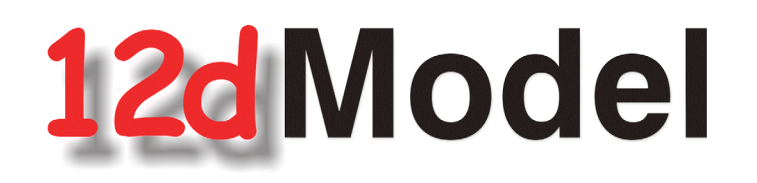

# **Getting Started for Surveying**

Version 10.0 March 2012

#### **12D SOLUTIONS PTY LTD**

ACN 101 351 991 PO Box 351 Narrabeen NSW Australia 2101 Australia Telephone (02) 9970 7117 Fax (02) 9970 7118 International Telephone 61 2 9970 7117 Fax 61 2 9970 7118 email support@12d.com web page www.12d.com

 $\sim$ 

>

 $\sim$ 

>>

# 12d Model 9 Getting Started for Surveying Manual

| 7  | first released in January 2005  |
|----|---------------------------------|
| 8  | first released in February 2007 |
| 9  | first released in May 2009      |
| 10 | first released in March 2012    |
|    |                                 |

# Disclaimer

12d Model is supplied without any express or implied warranties whatsoever.

No warranty of fitness for a particular purpose is offered.

No liabilities in respect of engineering details and quantities produced by 12d Model are accepted.

While every effort has been taken to ensure that the advice given in this manual and the program 12d Model is correct, no warranty is expressed or implied by 12d Solutions Pty Ltd.

# Copyright

This manual is copyrighted and all rights reserved.

This manual may not, in whole or part, be copied or reproduced without the prior consent in writing from 12d Solutions Pty Ltd.

Copies of 12d Model software must not be released to any party, or used for bureau applications without the written permission of 12d Solutions Pty Ltd.

Copyright (c) 1989-2012 by 12d Solutions Pty Ltd. Sydney, New South Wales, Australia. ACN 101 351 991 All rights reserved.

+**ZZZZZZ** 

 $\sim$ 

>>

>

# Table of Contents

| ] | Preface                                            | 9    |
|---|----------------------------------------------------|------|
|   | Why a 'Getting Started for Surveying' Manual ?     | 9    |
|   | Training Material                                  | 9    |
|   | Getting Started for Design                         | 9    |
|   | Using the Practise and Small Versions of 12d Model | 9    |
| 1 | Installing 12d Model                               | 11   |
| 1 | Instanning 12u Mouch                               | , 11 |
| 2 | Before You Begin the Training                      | . 13 |
|   | Installing the Training Files                      | . 13 |
|   | 12d Icons on your Desktop                          | . 13 |
|   | Using the Practise Version                         | . 13 |
|   | Overview of 12d File and Folder Structures         | . 13 |
|   | Why Keep Projects in Separate                      | . 14 |
|   | File Backup Procedures                             | . 14 |
| 3 | <b>Basic Operations</b>                            | 17   |
| U | The 'Mouse'                                        | 17   |
|   | Starting Un - The Project Selection nanel          | 18   |
|   | The Initial Screen I avout                         | 20   |
|   | How to Find Your Way Around 12d Manus              | 20   |
|   | Toolbars and Controlbars                           | 24   |
|   | CAD Toolbar and CAD Contolbar                      | 20   |
|   | CAD Text Toolbar and Text Controlbar               | 20   |
|   | Symbol Controlbar                                  | . 29 |
|   | Symbol Controloar                                  | 21   |
|   | Coord Toolhor                                      | 22   |
|   | Search 10010al                                     | . 32 |
|   |                                                    | . 32 |
|   | Ольна Таліі.<br>                                   | . 32 |
|   | Snaps Toolbar                                      | . 33 |
|   | Status Bar                                         | . 33 |
|   | Screen Message Box                                 | .33  |
|   | View Coordinates Box                               | .34  |
|   | The Output Window                                  | . 34 |
|   | Basic View Operations                              | . 36 |
|   | Introduction to Models                             | . 36 |
|   | Introduction to Strings                            | . 37 |
|   | Introduction to Panels                             | . 37 |
| 4 | 12d Model Help                                     | . 39 |
|   | Contents                                           | 40   |
|   | Index                                              | 43   |
|   | Find                                               | 44   |
|   | Panel Heln Button                                  | 45   |
|   | F1 Kev                                             | 47   |
|   | Navigating in Heln                                 | 47   |
|   | Fxtra Heln                                         | 48   |
| _ |                                                    |      |
| 5 | Starting the Tutorial                              | . 51 |
|   | Importing Point Data into 12d                      | . 51 |
|   | Plan View Operations                               | . 58 |
|   | Birds-Eye Views and 'Throwing' Between Views       | . 60 |
|   | Deleting a Model                                   | . 62 |
|   | Redraw - Fixing up a Modified or Erroneous View    | . 63 |
|   | View Tabs                                          | . 63 |
|   | Saving a Project                                   | . 64 |
|   | Exit                                               | . 64 |
|   | Restarting 12d with an Existing Project            | . 64 |
| 6 | Rosic Modelling                                    | 65   |
| U | Alternative data entry                             | 65   |
|   | Anomaliyo uala ollu y                              | 66   |
|   | Saving model fishing to a file for future use      | . 00 |

 $\sim$ 

 $\sim$ 

| Triangulation                                                   | 67  |
|-----------------------------------------------------------------|-----|
| Tin inquire                                                     | 70  |
| 'Fast' Contours                                                 | 72  |
| 'Fast' Flow Arrows                                              | 74  |
| Perspective View                                                | 75  |
| Joy Panel                                                       | 77  |
| Orbit Panel                                                     |     |
| Camera                                                          |     |
| 'Fast' Meshes in Perspective view                               |     |
| Contours in Perspective Views                                   | 82  |
| Shaded Views                                                    | 83  |
|                                                                 |     |
| 7 String Picking Concepts                                       | 85  |
| String Inquire                                                  |     |
| Use of Mouse Buttons and Enter Key when using Tentative Picking |     |
| Pick Operations Menu via the Right Mouse Button                 |     |
| Snap Settings                                                   | 89  |
| Models and Snap Settings                                        | 91  |
| Fast Picking                                                    | 91  |
| Modifying the String Highlighting Colour                        | 92  |
| 8 Creating Strings with CAD                                     |     |
| Creating Points                                                 | 95  |
| Creating Two Point Lines                                        | 99  |
| Creating Line Strings                                           | 100 |
|                                                                 |     |
| 9 Survey Data Reduction                                         |     |
| Coding                                                          | 103 |
| Feature Codes                                                   | 103 |
| Field Codes                                                     |     |
| String numbers                                                  | 104 |
| Delimiters                                                      | 105 |
| Attributes                                                      |     |
| Setting up a New Project                                        | 107 |
| Screen Setup                                                    | 110 |
| Project diary                                                   | 111 |
| Survey Station Coordinate entry                                 | 112 |
| Data collection reduction                                       | 114 |
| Creating/Checking/Modifying a 12d Data Collector Definition     | 115 |
| Selecting the Data Recorder type                                | 117 |
| Downloading a Raw Survey File from an Instrument                | 118 |
| Converting a Raw File to a 12d Field File                       | 119 |
| Running the Survey Data Reduction Function                      |     |
| Checking the Report File for Reduction Errors                   |     |
| Graphically Editing the Field File Data                         |     |
| View the Survey Data                                            |     |
| Setup your text screen settings                                 |     |
| Graphically Editing the Field File Data                         | 131 |
| Direct Editing of the Field File                                | 140 |
| To Find data in the Field File                                  | 141 |
| Printing the Report File                                        | 147 |
| Locking the Data Reduction Function                             | 148 |
| Graphical Edits                                                 | 149 |
| Joining strings                                                 |     |
| Reverse String                                                  | 154 |
| Add arc to curve                                                |     |
| Triangulation                                                   | 156 |
| Check for Crossing Breaklines                                   | 157 |
| Delete empty models                                             |     |
| Triangulate data                                                | 159 |

>>

|    | Nulling Triangles                                                |     |
|----|------------------------------------------------------------------|-----|
|    | Tin Boundary                                                     |     |
|    | Viewing fast contours                                            |     |
|    | Perspective Views                                                |     |
|    | Section views                                                    |     |
|    | Plotting                                                         | 174 |
|    | Create New Plan View                                             | 174 |
|    | Feature labelling                                                | 175 |
|    | Setting the correct plot scale for the view                      | 178 |
|    | Creating Contours                                                | 170 |
|    | Taxt Editing                                                     |     |
|    | Crid diamlar:                                                    |     |
|    | Original short short                                             |     |
|    | Quick sneet plot                                                 |     |
|    | Plotting Using Plot Frame                                        |     |
| 10 | Volumes                                                          | 197 |
|    | Stockpile volume                                                 | 197 |
|    | Existing surface                                                 | 199 |
|    | Stockpile surface                                                | 203 |
|    | Check stockpile tin lies within existing tin                     |     |
|    | Calculate volumes by exact method                                |     |
|    | Calculate volumes by End area                                    |     |
|    | Multiple stockpiles                                              |     |
|    | Read in Stockpile surface data                                   | 210 |
|    | Run Stocknile macro                                              | 211 |
|    | Dam Canacity                                                     | 215 |
|    | Read in Dam surface data                                         | 215 |
|    | Calculate volumes by Storage Calcs method                        | 217 |
|    | Surface Comparison                                               |     |
|    | Dead in Surfaces                                                 |     |
|    | Cheal Stringed tin lice within existing tin                      |     |
|    | Calculate and has an exact motion of                             |     |
|    | Calculate volumes by exact method                                |     |
|    | Create depth shading                                             |     |
|    | Create tabulation of range file                                  |     |
|    | Progressive volumes                                              |     |
|    | Read in multiple surveys                                         |     |
|    | Check April and May tin lies within March tin                    |     |
|    | Calculate volumes from March to April survey                     |     |
|    | Combine the March and April surfaces                             |     |
|    | Calculate volumes from April to May survey                       |     |
|    | Combine the April combined surface and May surfaces              |     |
| 11 | Setout                                                           |     |
|    | Building setout                                                  | 257 |
|    | Create the lot outline                                           | 259 |
|    | Create building outline                                          | 262 |
|    | Create dimensioned offset lines from house corners to houndaries | 269 |
|    | Create dimensioned onset finds from house corners to boundaries  |     |
|    | Setout points                                                    |     |
|    | Create upload file                                               |     |
|    | Unloading file to data collector                                 |     |
|    | Uploading file to data collector                                 |     |
|    | Importing nouse me                                               |     |
|    | Share the lot outline from the previous project                  |     |
|    | Read in the CAD file                                             |     |
|    | Scale the house models                                           |     |
|    | Rotate the building                                              |     |
|    | Translate the house                                              |     |
|    | Create outline of house for setout                               |     |
|    | Setout for evenly graded string                                  |     |

 $\overbrace{}$ 

|       | Read in the polyline from cad                                                     |              |
|-------|-----------------------------------------------------------------------------------|--------------|
|       | Convert the polyline to a super alignment string                                  |              |
|       | Create heights for each end of the alignment                                      | 292          |
|       | Create special chainage file for setout points                                    | 294          |
|       | Create setout points                                                              |              |
|       | Setout for polyline culdesac string                                               | 297          |
|       | Read in the polyline from cad                                                     |              |
|       | Filter the imported string to ensure there are no duplicate vertices at the tange | nt points299 |
|       | Segment the string                                                                |              |
|       | Add heights to string                                                             |              |
|       | Parallel the lip string for setout                                                |              |
|       | Triangulation setout                                                              |              |
|       | Import file                                                                       |              |
|       | Create upload file of the triangles                                               |              |
|       | Road Setout                                                                       |              |
|       | Create upload file of road alignment for Leica 1200                               |              |
|       | Create upload file of road alignment for Trimble                                  |              |
|       | Setout reports                                                                    |              |
|       | Read in Ascon survey                                                              |              |
|       | Calculate the differences between the design and as constructed data              |              |
|       | Check asbuilt strings against design strings                                      |              |
|       | Check as constructed points against the design tin                                |              |
| 12 5  | ubdivision Design                                                                 | 317          |
| 12 50 | Setting up a New Project                                                          | 318          |
|       | Create the surrounding boundary                                                   |              |
|       | Duplicate the surround                                                            |              |
|       | Open the Dependency string                                                        |              |
|       | Create Bood Controling                                                            |              |
|       | Create Road houndaries                                                            |              |
|       | Devellel controling string                                                        |              |
|       | Convert area to should                                                            |              |
|       | Convert arcs to chords                                                            |              |
|       | Splay the load intersection boundaries                                            |              |
|       | Create Leta                                                                       |              |
|       | Create fols                                                                       |              |
|       | Split stilling at starting edge                                                   |              |
|       | Let numbering                                                                     |              |
|       | Croate let numbers                                                                |              |
|       | L et lebelling                                                                    |              |
|       | Edit the empetation                                                               |              |
|       | Euri ille allilolation                                                            |              |
|       | Create short Line lable                                                           |              |
|       | Create colour table of lot areas                                                  |              |
|       | Lat Danastina                                                                     | 200          |

 $\sim$ 

 $\sim$ 

 $\sim$ 

 $\sim$ 

# Preface

### Why a 'Getting Started for Surveying' Manual ?

*12d Model* is supplied with a comprehensive on-line Reference manual which describes the function of each menu option in detail. It is a Reference manual however and makes no attempt to describe how to use 12d for production surveying and civil engineering work.

This *Getting Started for Surveying* manual is designed to show you how to install *12d Model*, work with the on-line help system, and then as the first section of Training, help you start to learn how to use 12d to achieve typical surveying tasks. The *Getting Started for Surveying* manual uses examples where possible to clarify usage. It complements rather than replaces the on-line Reference manual. In general, information in the on-line Reference manual will not be duplicated here.

The Getting Started for Surveying manual is available as a printed manual and as a PDF file on the *12d Model Training DVD*.

### Training Material

The training tutorials assumes that a series of files are already on your hard disk. These tutorial files are automatically installed from the DVD during installation of the 12d Model software.

### Getting Started for Design

There is also a *Getting Started for Design* manual which has the first seven chapters in common with the *Getting Started for Surveying* manual (on-line help and basic modelling) but then diverts to cover topics from the direction of a civil designer whereas the *Getting Started for Surveying* manual continues on with surveying techniques.

The Getting Started for Design manual is available as a printed manual and as a PDF file on the *12d Model Training DVD*.

### Using the Practise and Small Versions of 12d Model

The Practise version of *12d Model* is limited to a maximum of 5,000 points. Following the procedures as stated in the Training Manual may create projects with more than 5,000 points.

Where appropriate, the text will suggest how to vary the input for each instruction so that the example feature can be completed within the limits of the *12d Model Practise* version.

The number of points used at any time in the Practise and small versions can be displayed by the option

#### **Projects => Check base points**

The easiest way to reduce the current point count is to delete any unwanted models with

#### Models => Delete

The installed icon on your desktop for running the practise version of 12d with these training files is labelled *12d 8 Practise*.

**Please Note:** Projects created by Practise versions of *12d Model* cannot be accessed by Release versions of 12d Model and vice-versa.

 $\geq$ 

>>

# 1 Installing 12d Model

The 12d Model 10 Installation DVD can be used to install the Release and Practise versions of **12d Model 10**.

The *Practise* version is limited to a maximum of 5,000 points and creates projects that cannot be accessed by the *Release* versions of *12d Model* and vice-versa. However the Practise version can be used free of charge by *12d Solutions* customers and registered Practise Users.

#### Installing the Release Version for Sites Not Running 12d Model 9 or 12d Model 10

For a new installation of the Release version of 12d Model 10, the user is provided with

- (a) one 12d Model dongle
- (b) one 12d Model 10 Installation DVD
- (c) an email with the 12d Model 10 authorization file nodes.12d10n attached, or a folder with the 12d Model 10 authorization file nodes.12d10n or nodes.4d in it.

Please check that you have all three items before commencing the installation.

The **notes** and **video** for a new install of the *Release* version of 12d Model 10 are on the **12d Model 10 Installation DVD** or can be downloaded from the 12d web site www.12d.com under the Updates area.

#### Installing the Release Version for Sites Already Running 12d Model 9 or 12d Model 10

Existing 12d Model 9 or 12d Model 10 users already have a dongle and so are only provided with

- (a) one 12d Model 10 Installation DVD
- (b) an email with the 12d Model 10 authorization file nodes.12d10n attached, or a folder with the 12d Model 10 authorization file nodes.12d10n or nodes.4d in it.

For existing 12d Model 9 users, your existing dongle can be used with 12d Model 10. If 12d Model 10 is **already** running on your computer, please **uninstall** it before installing a new version of 12d Model 10.

The **notes** and **video** for a new install of the *Release* version of 12d Model 10 are on the **12d Model 10 Installation DVD** or can be downloaded from the 12d web site www.12d.com under the *Updates* area.

#### **Installing the Practise Version:**

To install a Practise version of 12d Model 10, all that is needed is:

one 12d Model 10 Installation DVD

or 12d Model 10 Practise downloaded from www.12d.com

The *Practise* version must be Registered with *12D Solutions* once it is installed on a computer. A new Registration is required for each computer that the Practise version is run on.

The **notes** and **video** for installing the practise version of 12d Model 10 are on the 12d Model 10 *Installation DVD* or can be downloaded from the 12d web site www.12d.com under the 12d *Model 10 Practise* area.

 $\overrightarrow{}$ 

 $\sim$ 

< $\sim$ 

>

E

# 2 Before You Begin the Training

### 2.1 Installing the Training Files

If you have installed Training from the *12d Model Installation DVD*, then the *Training* folder will have been automatically created for you but where the files reside on the disk depends on whether you installed the *Release* version or the *Practise* version of 12d Model.

The Training manual dialogue assumes that the working folder (i.e. shortcut) of your *12d Model 10* or *12d Model 10* or *12d Model 10* practise icon is set to

c:\12d\10.00 for the *Release* version of 12d Model

and

c:\12 Model 10 Practise for the Practise version of 12d Model

The training files can be place in any sub-folder on your hard disk but for convenience in this manual, it is assumed that the training files are installed in

 $c:\12d\10.00\Training$ 

All the required material is already in the *Training* folder.

### 2.2 12d Icons on your Desktop

It is recommended that you use the *12d Model 10* icon for the *Release* version or *12d Model 10 Practise* icon for the *Practise* version whilst initially working with this training manual. The reason for this is that the icon points directly to the folder that containing the *Training* folder.

### 2.3 Using the Practise Version

Remember that the *Practise* version of 12d Model is limited to a maximum of 5,000 points.

Following the procedures as stated in the Training Manual may create projects with more than 5,000 points. Where appropriate, the text will suggest how to vary the input for each instruction so that the example feature can be completed within the limits of the *12d Model Practise* version.

### 2.4 Overview of 12d File and Folder Structures

Before you begin using 12d, it is useful to understand how 12d uses the file and folder structure under Windows XP, Vista and 7.

12d recognises long filenames up to 256 characters so you are not limited to the old DOS convention of 8.3 filenames.

The 12d software and its support files are installed on your hard disk, the program itself is installed into the folder c:\Program Files\12d and various subfolders below. The training data and user areas, are installed into the folder c:\12d10.00 and subfolders below.

When the software was installed, the *12d Model 10* program icon is setup to point to the folder c:\12d\10.00.

The tutorial is about designing a road and the training the files have been set up in a folder c:12d10.00Training10.00DesignGetting Started Basic.

As each 12d Model project you work on will have different files, it is strongly recommended that you keep each project in a separate subfolder. This can be anywhere on your hard disk or network. For convenience, you may prefer to keep them all under one major folder e.g. c:\12djobs.

In the general case for production work however, if you were about to start work on a new project by the name 'Highway', you would like it to be in a new folder under say 12djobs i.e. c:\12djobs\Highway. This is simply done from within 12d Model where a folder of the same name as the project is automatically created with the project inside it.

Either numeric or alpha characters and spaces can be used in 12d Model project names so you may prefer to use your job name as the project name. Also 12d project names are *not* case sensitive so 'Highway' is seen as the same name as 'highway'.

### 2.5 Why Keep Projects in Separate

12d can have more than one project within the one Windows folder. For example, projects under 'Highway' might be 'Stage 1' and 'Stage 2' or 'Fred' and 'Bill'. Each project has its own data and configuration setup which controls the number of views, which models are on display etc.

However although most internal 12d project files are kept separate another projects internal files, all *input* and *output* files, *mtf* files, *chains*, *plots* and *reports* go into the folder containing the project and are not held inside the project itself. Hence to prevent projects interfering with each other, it is best to create a separate folder and create each project in its own folder.

For example, if the Highway project has two stages, create the project *Stage 1* in the folder *Highway Stage 1* and the project *Stage 2* in the folder *Highway Stage 2* 

Once inside 12d, from within any one project, it is possible to import any or all data from another project so there is some flexibility on a major job to move/copy survey or design data between stages if staging is used and then have multiple users perform parallel development. Model and tin sharing could later be used to subsequently assemble staged project data at the completion of a major job. Within any one project, model names must be unique so some planning is necessary if parallel development streams are subsequently to be reassembled. Models can be renamed at any time. Models are discussed in See Chapter 3.11 (on page 36).

Provided no 12d user is currently accessing a particular project, the project (and the folder containing it) can be copied, renamed, moved and deleted from within 12d.

*WARNING* - information inside the project itself *should not* be manipulated except from within *12d Model* since this may corrupt the project and data could be lost. For example, model names can only be renamed from within 12d Model.

If you need to manually place any files on disk for a project (e.g. survey files from a total station or CAD files to get data into 12d), it is recommended that you place them in the folder containing the project. that way all the data and the project are in the one folder.

### 2.6 File Backup Procedures

To ensure that you can retrieve any job or project at any time from backup procedures, it is important that a complete 'set' of files is taken whenever backup is created. To backup the files associated with the 'Highway', you would typically backup all files and sub-folders in and below

c:\12djobs\Highway

There are configuration files used that may be used in the Highway job, that are supplied by 12D Solutions and are automatically installed from the 12d Model Installation DVD. These files are in

c:\Program Files\12d\12dmodel\10.00\set\_ups

c:\Program Files\12d\12dmodel\10.00\library

There are other user configurable files that 12d may use and require to fully recreate all steps of a project. They are not supplied on the 12d Model Installation DVD. These files are typically in

 $c:\12d\10.00\user$ 

 $c:\label{eq:lib} c:\label{eq:lib} c:\l$ 

These folders may contain files that have been configured specifically for your site e.g. your corporate standard mapping, template and plot parameter files, your particular Total Station survey macros and any user defined macros etc. In general, such files are not project specific, however because these files are user configurable they may be changed at any time and hence particular project specific versions of them may be needed as part of the complete file set of a project.

\*\*\*\*

In the above case, the folders shown are for 12d Model 10. As implied, the files in these folders will never be changed automatically by the installation process when you reinstall a later version of 12d.

The above paths are indicative only. It is possible that folders have been setup at different places for your site. For more information on exactly where all library and user folders are located, refer to the following environment variables in Appendix A of the on-line Reference manual.

USER\_4D USER\_LIB\_4D SET\_UPS\_4D LIB\_4D

 $>\sim$ 

 $\sim$ 

 $\sim$ 

 $\sim$ 

-----

 $\geq$ 

 $\sim$ 

 $\geq$ 

# 3 Basic Operations

### 3.1 The 'Mouse'

12d works best with a three button mouse (preferable a wheel mouse). 12d will work with a (Microsoft) two button mouse but the lack of the middle button means that you have extra mouse clicks to perform.

All 12d Documentation uses the following notation for mouse functions.

| LB = left mouse button |
|------------------------|
|------------------------|

- MB = middle mouse button
- used for picking screen items, menus etc.
- used to accept the highlighted item
- RB = right mouse button used to pop up a list of alternatives

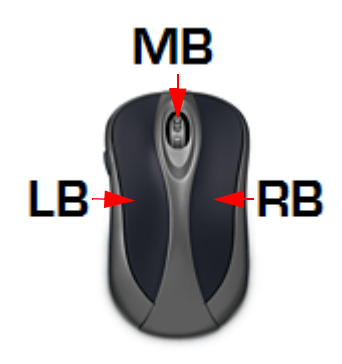

The left button is the 'Select' button – typically used to select graphic items or text. The middle button (or wheel) is the 'Accept' button, used to confirm a selection. The right button is the 'Menu' button. It is context sensitive and often displays a list of alternatives available at that instant.

With a two button mouse you achieve this functionality by clicking the right mouse button to pop up the 'Pick Operations' menu and then clicking LB on **Accept** or by simply pressing the <Enter> key

The term 'clicking' a button means pressing it down and releasing it again. The position of the mouse is taken at the time the button is <u>released</u>. In this tutorial manual, items that are selected by a mouse click are in **bold**.

As we get more experienced, we will also introduce the term 'dragging' the mouse for some advanced 12d operations. We do this by pressing down a button and <u>whilst still holding it down</u>, moving the mouse so that the screen cursor moves. Once a definite distance has been achieved, just a millimetre or two is sufficient, release the button. 12d notes the vector you defined and can use this information to detect the direction in which you dragged the mouse.

Finally, we will use the term 'double clicking'. This is where we press the button twice in quick succession. This is often used for short-cuts.

### 3.2 Starting Up - The Project Selection panel

If you installed *12d Model* from the *12d Model Installation DVD*, then a *12d Model 10.0* icon will have been created on your desktop. Double clicking on this icon will take you directly into the 12d\10.00 folder.

| 💶 12d Model 10.0 Beta 1 (nt.x86) - Project Selection 🧰 |                                                   |                  |        |               |      |          |  |
|--------------------------------------------------------|---------------------------------------------------|------------------|--------|---------------|------|----------|--|
| Client ""                                              |                                                   |                  |        |               |      |          |  |
| 12 1                                                   | Version N                                         | lame Env. Config | Folder | Last Accessed |      |          |  |
|                                                        | project has no                                    | description      |        | -             |      |          |  |
|                                                        | Project to oper<br>Project folder<br>Project name | C:\12d\9.00      |        |               |      | Advanced |  |
|                                                        | Proceed                                           | New              | )      | Nodes         | Quit | Help     |  |

Once you are inside 12d, the Project Selection panel will appear.

To create a new project click the LB on New button at the bottom of the panel.

| New project                                                                                                    |                                                                                                    |  |  |  |  |
|----------------------------------------------------------------------------------------------------|----------------------------------------------------------------------------------------------------|--|--|--|--|
| Project name<br>Folder<br>Create working<br>C:\12d\10.00\T<br>Description                                                                                | Advanced<br>TAGE 1<br>C:\12d\10.00\Training\design\getting started basic<br>folder<br>aining\design\getting started basic\STAGE 1\STAGE 1.project            |  |  |  |  |
| By clicking the LB on the folder icon, navigate to the folder<br>C:\12d\10.00\Training\design\getting started basic<br>Type in the Project name 'STAGE1' |                                                                                                    |  |  |  |  |
| Leaving t<br>firstly cre<br>The work                                                                                                    | ne <i>Create working folder</i> check box ticked will<br>ne a new folder prior to creating the project folder.<br>ng folder has the same name as the project |  |  |  |  |
| Create                                                                                                    | Open Quit Help                                                                                                    |  |  |  |  |

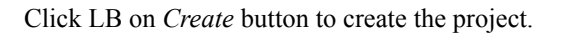

#### Notes:

- 1. It is important to select names that are meaningful to your job as you may have several projects associated with a large or complex job.
- You only need to create a new project once. To access this project in subsequent 12d sessions, double click the LB on the project name from the pop up list. 12d will normally pop up the list automatically. If needed, you can use the button to open the list manually.

#### **RULES FOR ENTERING DATA INTO PANELS**

Important: The cursor must be locked into the appropriate data entry field when typing data into a 12d panel. Often this will happen automatically. If you cannot see the cursor flashing in the data field in which you want to enter data, use the mouse to position the cursor anywhere over the data field and click the LB to lock the cursor into the field before typing any data. Terminate the data entry sequence by pressing the Enter key.

If you make a mistake, you can always select the erroneous entry by double clicking over it with the mouse LB. The text should then appear highlighted. As you retype it, the old entry is deleted.

When filling in data in any 12d panel, it is not essential to terminate the entry of data by pressing the 'Enter' key. You can use the 'Tab' and 'BackTab' keys to move from field to field. You can also use the mouse to jump between fields. If you do press the Enter key to terminate the entry of data into a field, 12d will immediately validate the data in that field and supply an error message if appropriate

Once a project is selected, the graphics screen will display, with the *Setup Project Details* panel open. Fill in the panel with the relevant required details

Note that you must use the LB to click between fields and cannot use the 'Enter' or 'Tab' keys

| 12d 12d        | Model 10.0 Beta 1 (nt.x86) - Project "C:\120                              | d\10.00\Training\de             | esign\gettin   | g started b        | basic\S      | TAGE1\ST       | AGE1" -           |
|----------------|---------------------------------------------------------------------------|---------------------------------|----------------|--------------------|--------------|----------------|-------------------|
| Pr <u>oj</u> e | ct <u>F</u> ile I/O <u>E</u> dit <u>V</u> iew <u>M</u> odels <u>S</u> tri | ngs <u>T</u> ins Surve <u>y</u> | <u>D</u> esign | Drafti <u>ng</u>   | <u>P</u> lot | <u>R</u> eport | Uti <u>l</u> itie |
|                | N base 😻                                                                  | red 📃                           |                | [ <mark>]</mark> 1 |              | 2              | <u>~</u>          |
| P              | XGCHTSIDF                                                                 | А <mark>К</mark> М <b>-</b>     | R. 2.          | 0.0.               |              |                |                   |
|                |                                                                           |                                 |                |                    |              |                |                   |
|                | Setup Project Details                                                     |                                 |                | X                  |              |                |                   |
| ×,             | Project Number                                                            | 12345                           |                |                    |              |                |                   |
|                | Drawing Number                                                            |                                 |                | abd                |              |                |                   |
|                | Site Address                                                              | 1 BROWN ROAD                    | )              |                    |              |                |                   |
| <u>_</u>       | Job Title 1                                                               |                                 |                |                    |              |                |                   |
|                | Job Title 2                                                               |                                 |                |                    |              |                |                   |
| abic⊿          | Job Title 3                                                               |                                 |                |                    |              |                |                   |
|                | Client Name                                                               | RR DEVELOPMEN                   | NTS            |                    |              |                |                   |
|                | Customer Name                                                             |                                 |                |                    |              |                |                   |
|                | Manager Name                                                              |                                 |                |                    |              |                |                   |
| <b>*</b>       | Surveyor Name                                                             | NEB                             |                |                    |              |                |                   |
| ÷.             | Designer Name                                                             | PD                              |                |                    |              |                |                   |
| 4              | Checker Name                                                              | ick on Set to save              |                |                    |              |                |                   |
|                | Note 1 the                                                                | e details and Finis             | h              |                    |              |                |                   |
|                | Drawing Number to                                                         | close the panel.                | )              |                    |              |                |                   |
| <u>^</u>       | Next Drawing number                                                       |                                 |                |                    |              |                |                   |
| 5              |                                                                           |                                 | $\sum$         |                    |              |                |                   |
|                |                                                                           |                                 |                |                    |              |                |                   |
| <u>81</u>      | Set                                                                       | oad                             | Finis          | h                  |              |                |                   |
|                |                                                                           |                                 |                | /                  |              |                |                   |
| 6              |                                                                           |                                 |                |                    |              |                |                   |

### 3.3 The Initial Screen Layout

The default background colour for a view is black. Black is the best colour for reducing eye strain, and for distinguishing colours displayed in the view. The names we use for the various parts of the screen are shown on the diagram below. Your screen may not appear exactly as shown as most components on the screen can be moved or turned off by user configuration options.

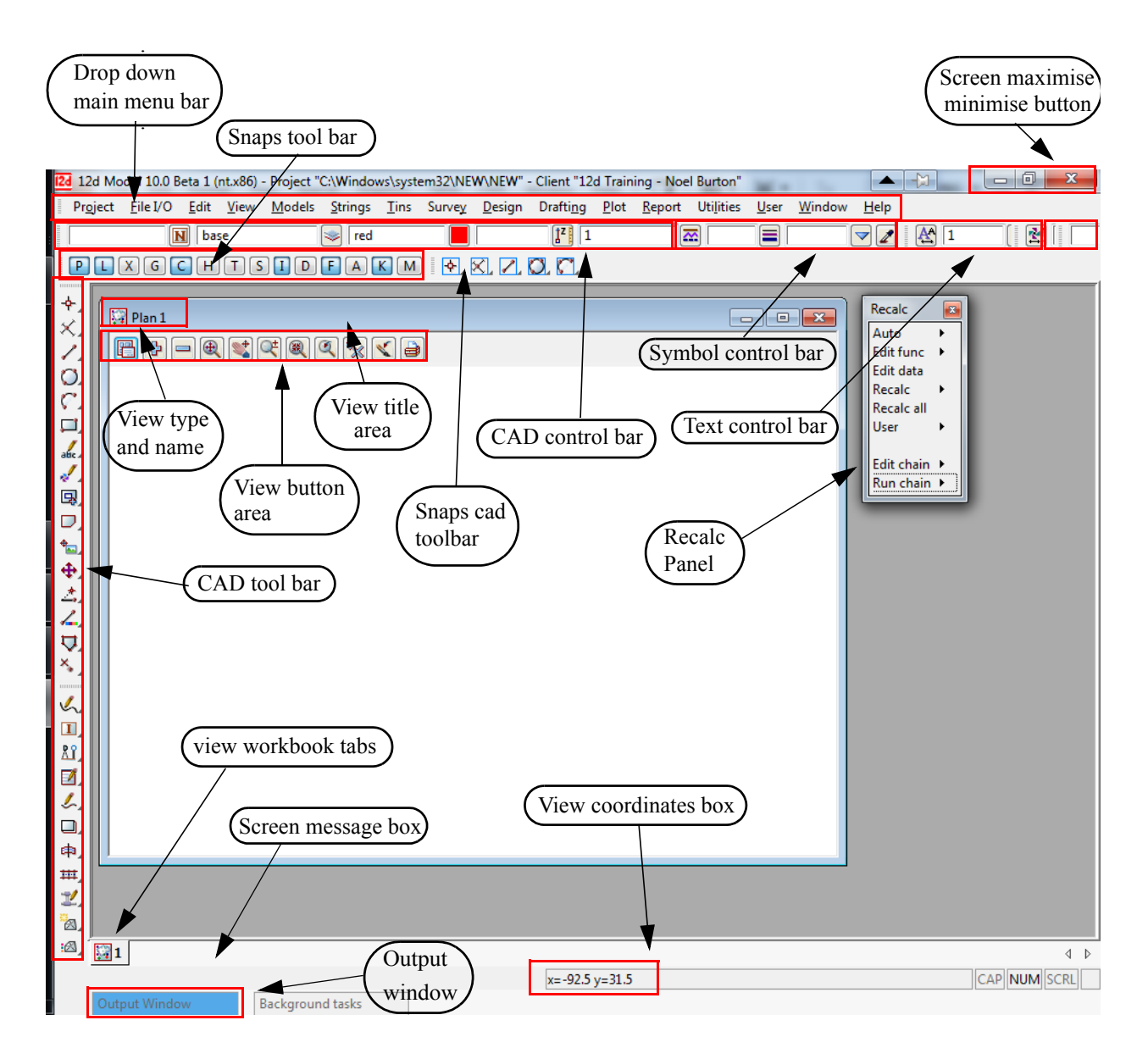

To make the *Getting Started* manuals easier to print on in-house printers, all of our illustrations have a white background colour.

Note that the View with the white background is headed 'Plan 1'. Each View in 12d is assigned to a Window. Like all Windows, they can be Minimised, Maximised or Closed.

The Plan View "1" can be maximised by clicking LB on the square button in the top right hand corner of the view menu.

\_\_\_\_

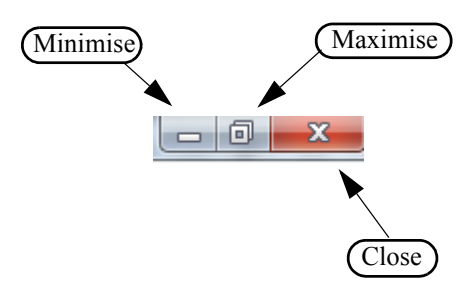

This then takes up the entire viewing area. Alternatively, you can double click LB on the plan view title area to maximise the view (The blue area to the left of the Minimise button). To reduce it back to its original size you can hit the restore icon.

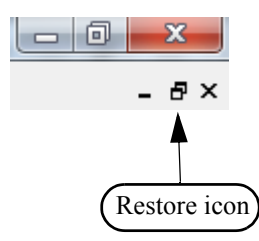

The 'Recalc' panel is used to quickly rerun design calculations and will be discussed later. We will move the panel down to the bottom left of the screen.

The view should then look as shown below.

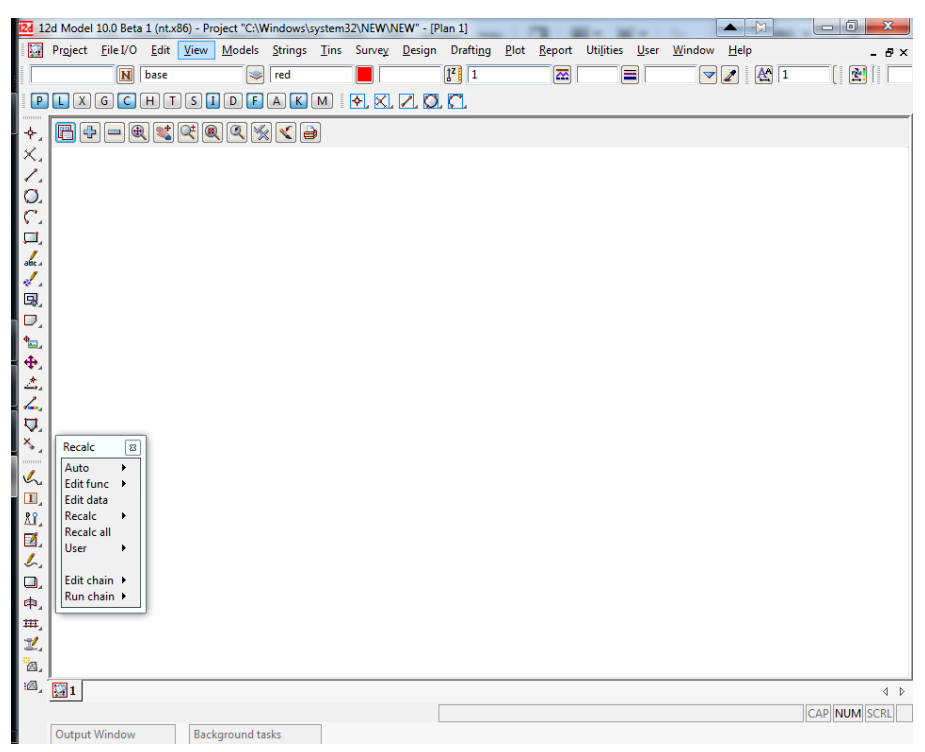

#### 3.4 How to Find Your Way Around 12d Menus

12d options are run by a number of methods. The 'Drop Down' menu system from the bar running across the top of the screen is the main way we access 12d programs.

🞇 Project <u>Fi</u>le I/O <u>E</u>dit <u>V</u>iew <u>M</u>odels <u>S</u>trings <u>T</u>ins Survey <u>D</u>esign Drafti<u>ng</u> <u>P</u>lot <u>R</u>eport Utilities <u>U</u>ser <u>W</u>indow <u>H</u>elp

In addition to the 'Drop Down' Main menu system, there is a '12d Model' menu which is maintained for compatibility reasons with earlier versions of the software. This is found at **Projects=>12d Model menu**.

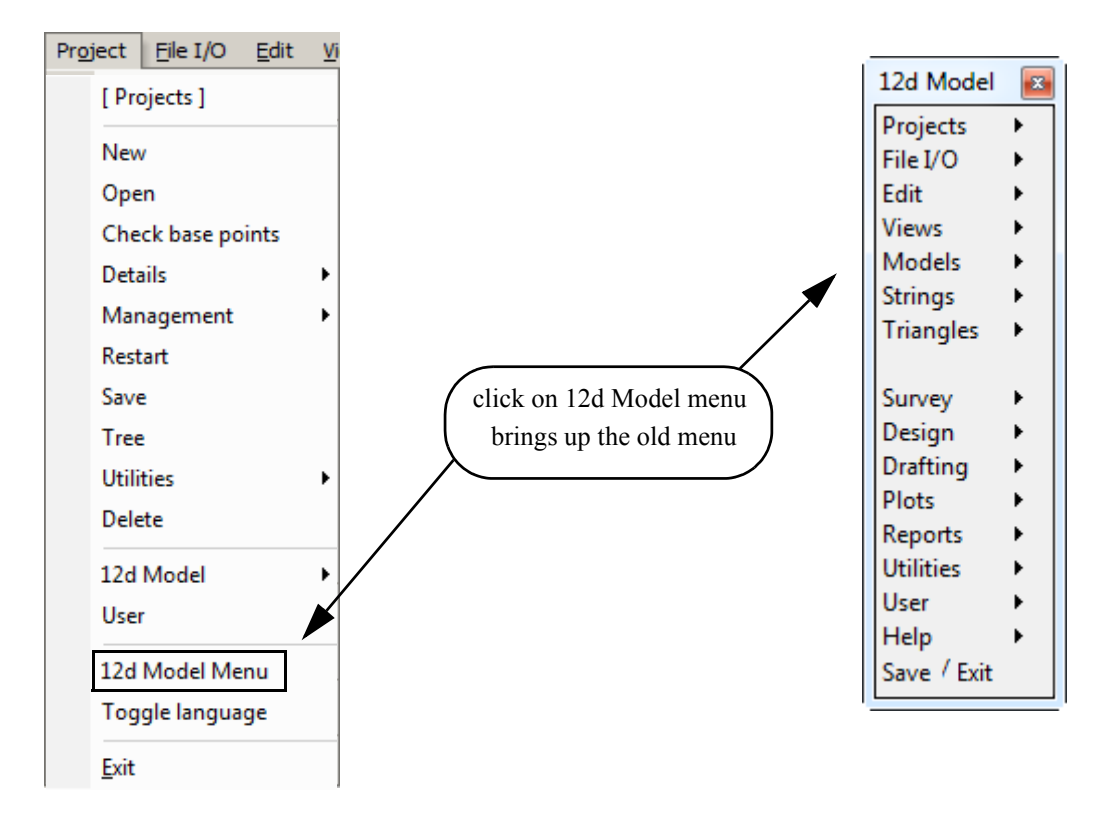

12d has a unique graphical user interface (GUI) involving hundreds of menu items. These are logically grouped by function in a 'Walk Right' and 'Tear Off' menu system. 'Walk Right' menus are menus designed such that if you move the mouse cursor right on a menu item containing a right arrow, a further menu will pop up, usually on the right hand side. 'Tear Off' menus means that a menu can be torn off it's parent menu and relocated elsewhere on the screen for clarity of operation. In general, it is possible to have multiple copies of the same 'Tear Off' menu on the screen at one time.

Notice that the order of items left-to-right on the 'Drop Down' Main menu bar is the same as the top-tobottom order on the 'Walk Right' 12d Model menu. You can select menu items from either one of these sources – the end result is the same.

The 'Drop Down' menu bar conforms to normal Microsoft standards so it can be dragged and placed at any of the four sides of your desktop. It is probably most useable left at the top of your desktop.

The following comments apply to ALL menus. To move any menu around on the screen, you 'drag' it by **depressing** the LB in the 'blue' coloured View Title area, anywhere <u>other</u> than over the 'X' in the top right hand corner. With the button still depressed, move the mouse to the desired location and release the button to repin the menu. The same procedures also apply when moving panels and views. When doing this just make sure that LB is clicked in the general heading area and not on a View button.

To ease the learning and usage process, a menu description system has been adopted in this manual that describes where to look to achieve a specific function. For instance, to import an AutoCAD DXF file of point and line data into 12d, you 'Walk Right' on the 12d Model menu or from the 'Drop Down' main menu bar, through two submenus and select DWG/DXF. This instruction is documented as...

#### File I/O =>Data Input =>DWG/DXF/DXB

To display submenus from the 'Walk Right', you do not need to use the mouse buttons. Simply position the mouse cursor over the 12d Model menu and once 'File I/O' is highlighted, slide the mouse right over the arrow and the 'File I/O' menu will pop up. Slide further right on the 'Data Input' menu item and the 'Data Input' menu will pop up.

Your screen should appear as follows

| 12d Model 🖾                                                                                                    |         |
|----------------------------------------------------------------------------------------------------|---------|
| Projects       File I/O       Edit         File I/O       Edit       Data input       Data         Views       Data output       12d.         Models       Digitizer       12d.         Strings       Layout input       Arct         Triangles       Layout output       Xyz         Survey       Layout output       Xyz         Design       Layout convert       BCCC         Plots       Textstyle input       Civi         Reports       Templates output       DGN         Utilities       Screen dump       DGN         Map file       Map file (old)       Geo         Label map file       Acad output map file       DGN         User       Edit       File       File         Map file (old)       Label map file       Geo         GIS       User       TP S       Old         User       TP S       Old       User | a Input |

Alternatively, you can use the 'Drop Down' menu bar to get to the same point ...

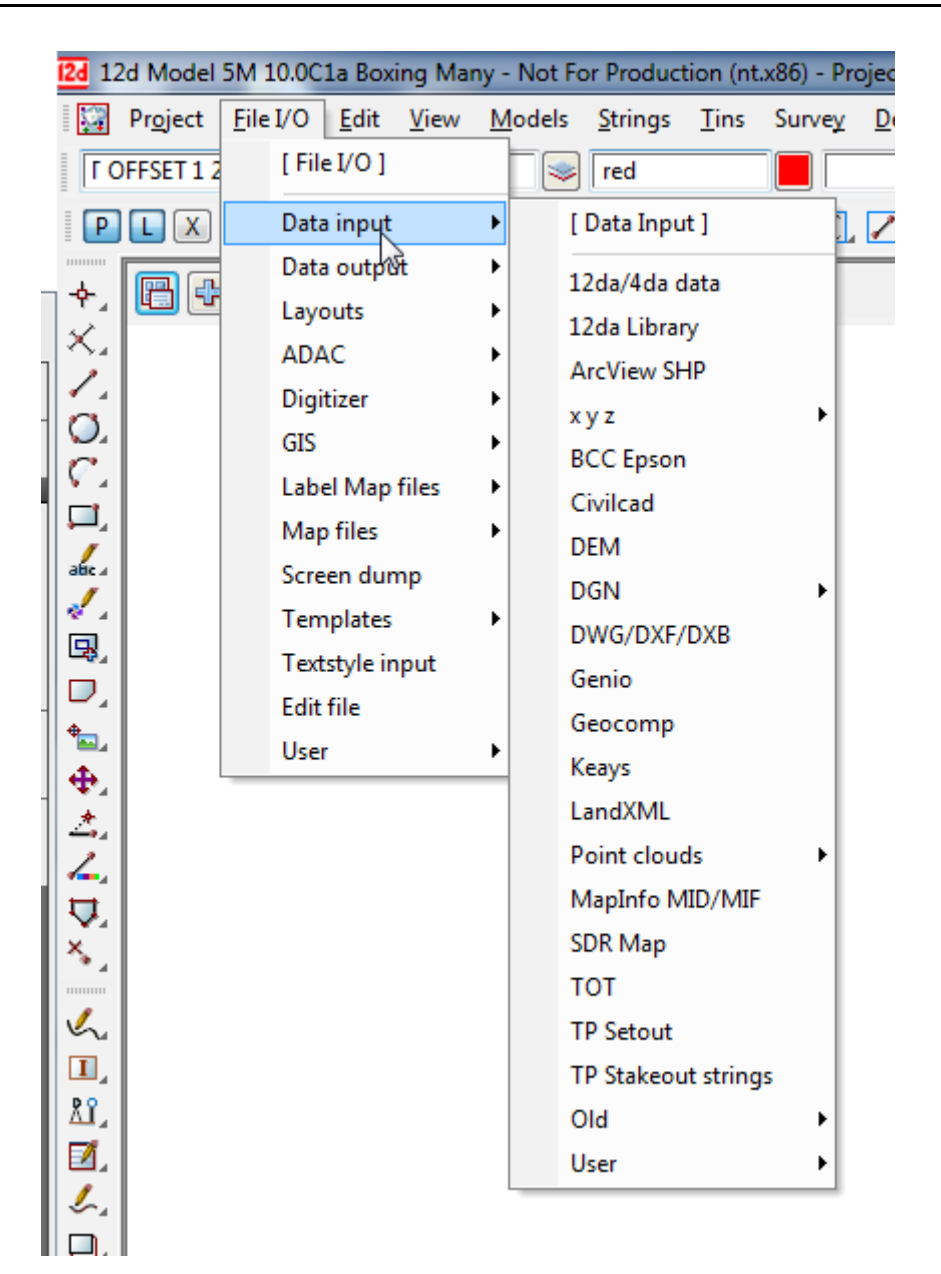

 $\rightarrow$ 

To get to this same point using the pull down system, you need to click LB on [File I/O] on the 'Drop Down' menu bar and then proceed as before on the walk rights as shown below.

Regardless of which menu selection method you used, place the cursor over the words 'DWG/DXF/DXB' and click the left mouse button (LB) once. The 'Read DWG/DXF Data' panel will appear.

| Read DWG/DXF Date        |                | 82       |
|--------------------------|----------------|----------|
| File                     |                |          |
| Map file                 |                |          |
| Pre*postfix for models   |                |          |
| Target layer             |                | ]        |
| Null level value         | -999           |          |
| Default lineweight       | 0.25           |          |
| Spline approximation     | 12             | ]        |
| Names                    | layer for name |          |
| Images                   | ignore         |          |
| Blocks                   | to symbols     |          |
| Block attributes         | ignore         |          |
| Only create visible sym  | bols           | <b>V</b> |
| Translate 3DFaces to Fa  | aces           |          |
| Use 12d Acad colour n    | umbers         |          |
| Create 2d/3d polys from  | m ctrl points  |          |
| Head to tail points/line | :S             |          |
| Only load visible layers |                |          |
| Load paper space         |                |          |
| Load xref files          |                | <b>V</b> |
| Read F                   | inish Help     |          |

The panel is placed on the screen at the location where the mouse cursor was when LB was clicked.

Once the panel is selected, the Walk Right menu system should collapse and be removed from the screen. If you move and repin any of the menus however, they will not collapse automatically.

If a menu is in the way, you can move it as stated above. Any menu can be removed by clicking LB on the 'X' button in the top right hand corner.

You would normally now start entering data into the panel. At this time, we will not proceed further with this panel. Shut down the panel by clicking LB on the  $\mathbf{x}$  in the top right hand corner or clicking LB on **Finish** at the base of the panel.

### 3.5 Toolbars and Controlbars

# CAD Toolbar and CAD Contolbar

In 12d Model there are CAD options which are available under both the *Strings* =>*CAD* menu and on the *CAD Toolbar* on the left hand side of the 12d Model screen.

The CAD options create various elements using a number of methods. These options make use of **Tool bars** and **Control bars**. Tool bars just have icons on them but Control bars have icons and also controls such as a model box on them. The method groupings are shown on the toolbars (e.g. Points, Lines etc.).

The user can select an icon on the tool bar and a **Flyout** for all options of the grouping are displayed. This can be done by selecting the appropriate group symbol by holding down the left mouse button on the icon. This shows all the different options for that grouping in a flyout panel. Whilst still holding down the left mouse button, the user can move along the flyout toolbar to the appropriate option.

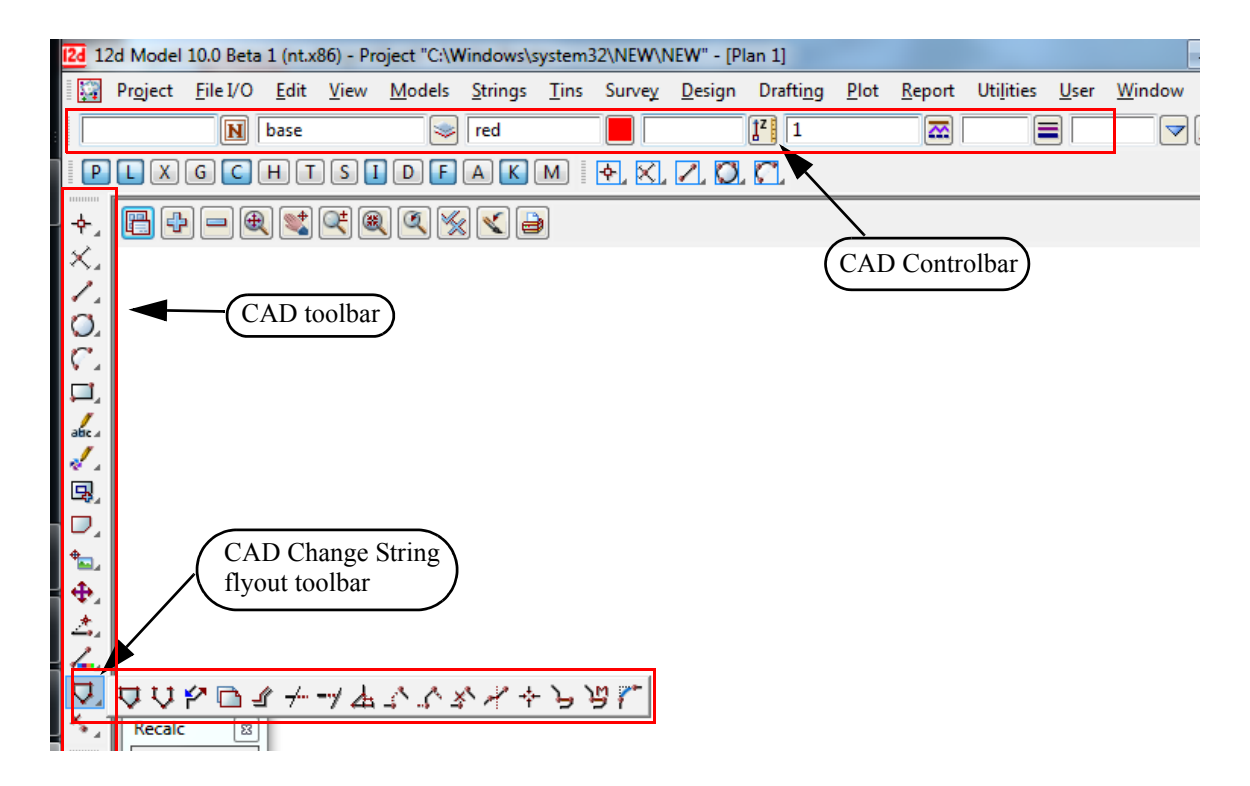

The elements created from the CAD options will have attributes as defined by the **Cad Control Bar**. This control bar is placed on the top left hand side of the screen under the main menu control bar on the creation of a project

| 📘 🚺 base 😒 red | <b>1</b> |  | ✓ ∠ |
|----------------|----------|--|-----|
|----------------|----------|--|-----|

The fields and buttons used in this control bar have the following functions.

| Field Description | Туре     | Defaults | Pop-Up         |
|-------------------|----------|----------|----------------|
| N                 | name box |          | names.4d names |

name of string. If a valid name already exists in names.4d, the **[N]** button can be used to bring up a choice box of available names. On selection of a valid name, the rest of the values in the control bar will be filled out. e.g. colour, linetype etc.

| base    | model box | base | existing models |  |
|---------|-----------|------|-----------------|--|
| IDdse 🔊 |           |      |                 |  |

this field can be recognised by the model icon button on the right hand side of the field. The user can select an existing model by selecting the model icon. If a new model is to be used, the user simply types the model name into the field.

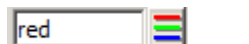

colour box

red

standard 12d colours

this field can be recognised by the colour icon button on the right hand side of the field. The user can select a 12d standard colour model by selecting the colour icon

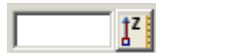

height input

Measures menu

this field allows a height or z value to be assigned to the created elements. If a valid value exists, this value will be applied to the created element. This is regardless if the z value was specified in an XYZ box.

If no value is specified, the level will be interpolated where possible. A value of **null** can be entered into the height field as well so that created points will be given a null height value.

| 1 | linetype box | 1 | valid linestyles |
|---|--------------|---|------------------|
|---|--------------|---|------------------|

this field can be recognised by the linestyle icon button on the right hand side of the field. The user can select a valid linestyle by selecting the linestyle icon

weight box

this field allows the user to type in a line weight for the cad item created

yes 🔹

button

the Tinable field sets whether the vertices and segments are tinable (used in triangulations), not tinable (not used in triangulations) or only the vertices (points) are tinable.

| 1 | I |
|---|---|
| # | J |

button

the eye dropper allows the user to select an existing element which will define the cad control bar values.

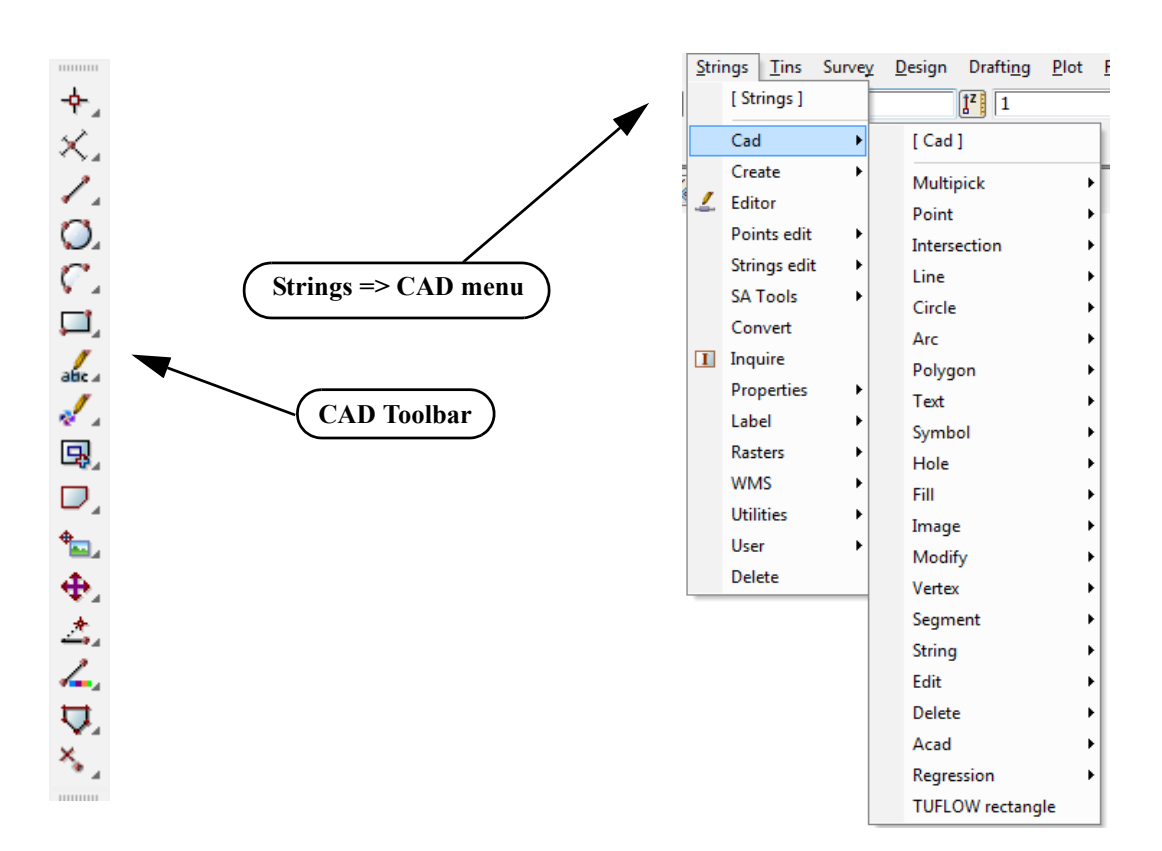

The CAD options are available from the CAD toolbar or from the CAD menu under Strings.

When options are chosen from the CAD Toolbar, help messages are written to the Screen Message Box at the bottom of the 12d Model screen. Since there is no panel or menu involved with the CAD toolbar options, there is nowhere for an F1 key to function for on-line help.

Hence all the CAD options are documented under each of the walk-right menus for the Strings =>CAD menu.

 $\geq$ 

\*\*\*\*

 $\Rightarrow$ 

# CAD Text Toolbar and Text Controlbar

The various Text options are:

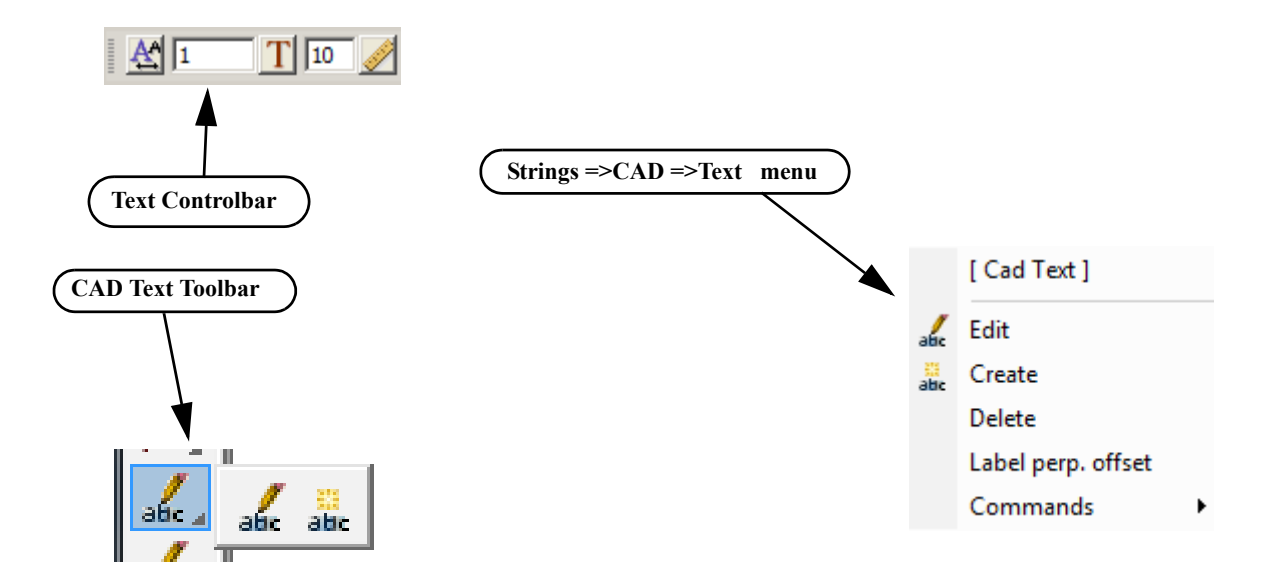

Text can occur as a text string, on vertices of a 4d string, and on vertices and segments of a super string. Each type of text has a vertex (these are displayed when Vertices are toggled on in a plan view), a justification point, a rotation, an offset and a raise value. The vertex and justification point only coincide if the offset and raise values are both zero. All text on a 4d string must have the same height, colour, angle, offset and raise. Each part of the text on a super string vertex segment can be independently modified depending on the settings for the super string.

For text options, the created elements will have attributes as defined by the **Text Control Bar**. This control bar is placed at the top right of the screen under the main menu control bar on the creation of a project

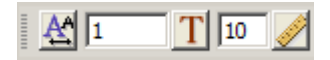

The fields and buttons used in this control bar have the following functions.

 Field Description
 Type
 Defaults
 Pop-Up

 Textstyle data box

On pressing the button a list of available textdata with predefined names read from the **texstyle\_names.4d** file are displayed.

| Select Textdata                                                                                               |
|----------------------------------------------------------------------------------------------------|
| Arial 1 centre<br>Arial 2 centre<br>ISO 1 centre<br>ISO 2 centre<br>SAlgn Data<br>SAlgn Header<br>SAlgn Title |
| <                                                                                                    |
| Select                                                                                                    |
| [Edit]<br>[Sameas]<br>[Clear]                                                                                 |

If you require a different textsyle, the user can edit the current settings by selecting the *[Edit]* button to bring up the **textstyle data** panel. This allows for definition of textstyle, units, height offset raise etc.

| Favorites           |             |       |        |      | - |
|---------------------|-------------|-------|--------|------|---|
| Fext style          | 1           | T     |        |      |   |
| Whiteout            | black       |       |        |      |   |
| Border              | black       |       |        |      |   |
| Text units          | world       |       |        |      |   |
| Height (u)          | 10          |       |        |      |   |
| Offset (u)          | 0           | F     |        |      |   |
| Raise (u)           | 0           | F     |        |      |   |
| Justify             | bottom-left |       |        |      |   |
| Angle               | 0°          | -     |        |      |   |
| Slant               | 0°          | 2     |        |      |   |
| X factor            | 1           | F     |        |      |   |
| Weight              | Normal      |       |        |      |   |
| Underline           | no          |       |        |      |   |
| Strikeout           | no          |       |        |      |   |
| Italic              | no          |       |        |      |   |
| Outline             | no          |       |        |      |   |
| text style o<br>Set | k<br>Sameas | Clear | Finish | Help |   |
|                     |             |       |        |      |   |
|                     |             |       |        |      |   |
|                     | ml          |       |        |      |   |
|                     |             |       | 1      | 1    | 1 |

the user can select an existing textstyle by selecting the textstyle icon or entering a value into the input box to the left of the button.

available textstyles

\_\_\_\_\_

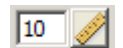

text height box 10

the user can measure a height by selecting the text height icon or entering a value into the input box to the left of the button. The value units are defaulted to world units. This can be changed in the textstyle data box

# Symbol Controlbar

The Symbol Controlbar is normally at the top right of the 12d Model screen.

Symbol Control toolbar

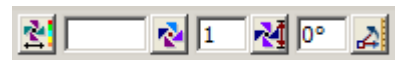

Users can define their own symbols to draw at vertices of 12d Model strings. The definition of symbols are stored in a file called symbols.4d.

The fields and buttons used in this control bar have the following functions.

**Field Description** Type Defaults Pop-Up Symbol data box

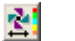

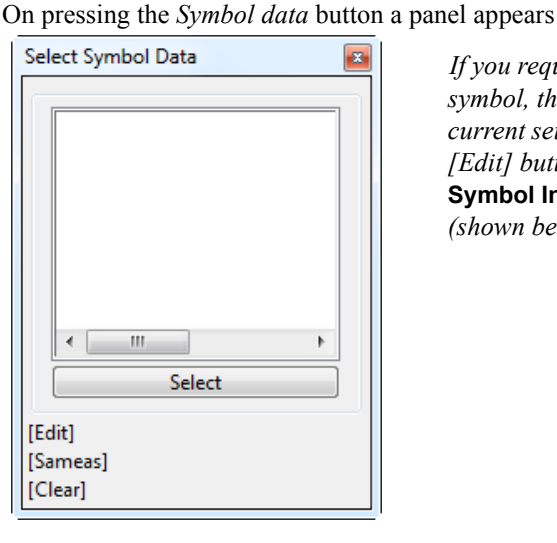

If you require a different symbol, the user can edit the current settings by selecting the [Edit] button to bring up the Symbol Information panel (shown below).

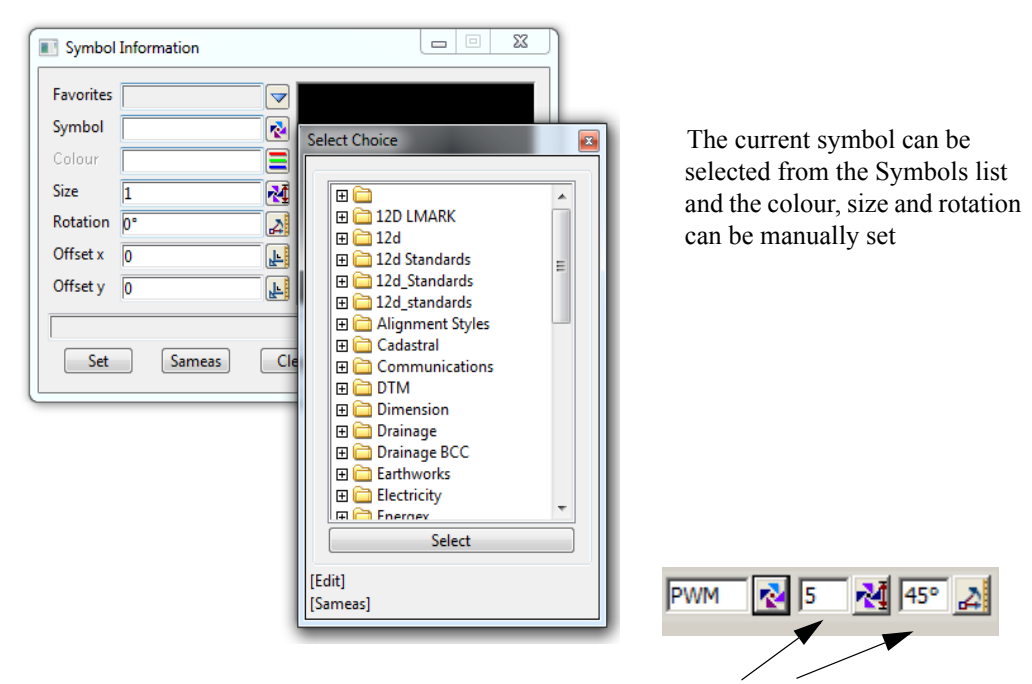

Alternatively the size and rotation (anti clockwise) can be entered manually into the boxes in the Control bar

 $\prec \prec$ 

# Search Toolbar

The *Search bar* is normally at the top right of the 12d Model screen.

| Users can type in words (or part) to describe the<br>parameters are met | he option they requi                 | ire and a list of men | us appear when the |
|-------------------------------------------------------------------------|--------------------------------------|-----------------------|--------------------|
|                                                                         | Check Breaklines for (A              | Advanced)             |                    |
|                                                                         | Data set 1                           |                       |                    |
| the Topic activates the menu                                            | Model                                |                       |                    |
|                                                                         | Data set 2                           |                       |                    |
|                                                                         | Model                                |                       |                    |
|                                                                         | Models for                           | thuplid heights       |                    |
|                                                                         | Duplicate vertexes of d              | lifferent heights     | <u>```</u>         |
|                                                                         | Identical strings in all o           | details               |                    |
|                                                                         | Self check strings                   |                       |                    |
|                                                                         | Colour for intersection              | 15                    |                    |
|                                                                         | Clean models beforeha<br>Report file | and                   |                    |
|                                                                         | Simple crosses                       | I                     |                    |
|                                                                         |                                      | Finish                | Help               |

\_\_\_\_\_

### Snaps Toolbar

The Snaps Toolbar is normally at the top right hand corner of the 12d Model screen.

| Snaps toolbar | P | LX | GC | н | т | SI | D | F | Α | K | М |
|---------------|---|----|----|---|---|----|---|---|---|---|---|
|---------------|---|----|----|---|---|----|---|---|---|---|---|

Snaps are used when picking strings - see Chapter 7.4 'Snap Settings'.

#### 3.6 Status Bar

The Status Bar is an optional part of your desktop. It appears at the base of your desktop. The Status Bar contains the Screen Message Box and the View Coordinates Box. It is strongly recommended that you

|   | Viev | Models             | <u>S</u> trings | Tins     |
|---|------|--------------------|-----------------|----------|
| Ī |      | New                |                 | •        |
| - |      | <u>T</u> oolbars   |                 | <u>ь</u> |
|   | ~    | <u>S</u> tatus Bar |                 | -        |
| 4 |      |                    | νč              |          |

keep it turned ON.

If desired, the Status Bar may be turned OFF at any time. From the **View** drop down menu bar, click LB on **View**, untick the **Status Bar** checkbox. To turn it back ON, repeat the selection but this time tick the checkbox.

### 3.7 Screen Message Box

The Screen Message Box contains messages that help you interact with the 12d menus. For instance, when importing a DWG/DXF/DXB file as shown previously, you have to select a file name to read. Let us investigate the messages 12d gives us to help us with this simple operation.

If the DWG/DXF/DXB Data panel is not already showing, select it again as shown previously. Click in the

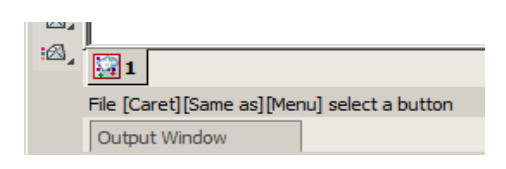

'File' name entry data field. Observe that the following response appears in the Screen Message Box

You interpret this help message as follows. 12d is asking you to supply a file name. The three sets of square brackets [] correspond to your response via the three mouse buttons, LB, MB and RB.

The LB message 'Caret' indicates the position of the cursor if you want to type an answer using the keyboard.

To type an answer, you must first make sure that the cursor is locked onto the field you wish to modify. The cursor must appear as a flashing vertical bar before 12d will accept any data from the keyboard. You can reposition the caret anywhere in the existing word by using the LB. You could then edit it by using the 'Backspace' key. Alternatively you can use the 'Delete' key to delete the character to the right of the cursor or the Arrow keys to move within the word. The 'Home' and 'End' keys take you to either end of the existing entry. To delete the entire entry, double click anywhere in the text to highlight it. Then press the delete key to erase the entry or just start typing to replace it.

The MB message 'Same As' indicates that you can point at any existing item on your desktop. This would not normally be used for a file name.

The RB message 'Menu' puts up a menu. At this time, no items are available. If another filename was copied to the windows clipboard then the 'Paste' would be highlighted.

Or finally, you can click LB on the folder icon to locate the required file

The Screen Message Box area changes dynamically with the position of the cursor on the screen so watch it closely for helpful messages.

### 3.8 View Coordinates Box

Note the location of the View Coordinates Box at the bottom right of the desktop. This box displays the X-Y coordinates of the cursor when in a Plan view and Chainage-Height when in a Section view.

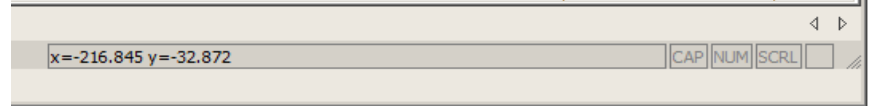

### 3.9 The Output Window

The Output Window appears as a tab at the bottom left of the screen and flashes if there are any messages that need to be reviewed. This Window can be pinned to your desktop, but to maximise use of your desktop for 12d views etc., it is best to leave it as is. You can also convert the output window to a view, just like a 12d View.

To turn the Output Window OFF at any time, you need to access the menu bar that appears across the top of your desktop. From the Window Drop Down menu bar, click LB on **Window**, untick the **Output Window** checkbox. To turn it back ON, repeat the selection but this time tick the checkbox.

To make the Output Window appear as a normal Window on you desktop, place the cursor anywhere over the 'white' background area of the Output Window and click RB. In the pop up menu, click on the **Convert to Window** menu with the LB. The command Window will then appear somewhere on your desktop as a Window. It may be moved by clicking LB in the blue Output Window heading area, dragging the cursor to another part of your desktop and releasing the LB to pin it down.

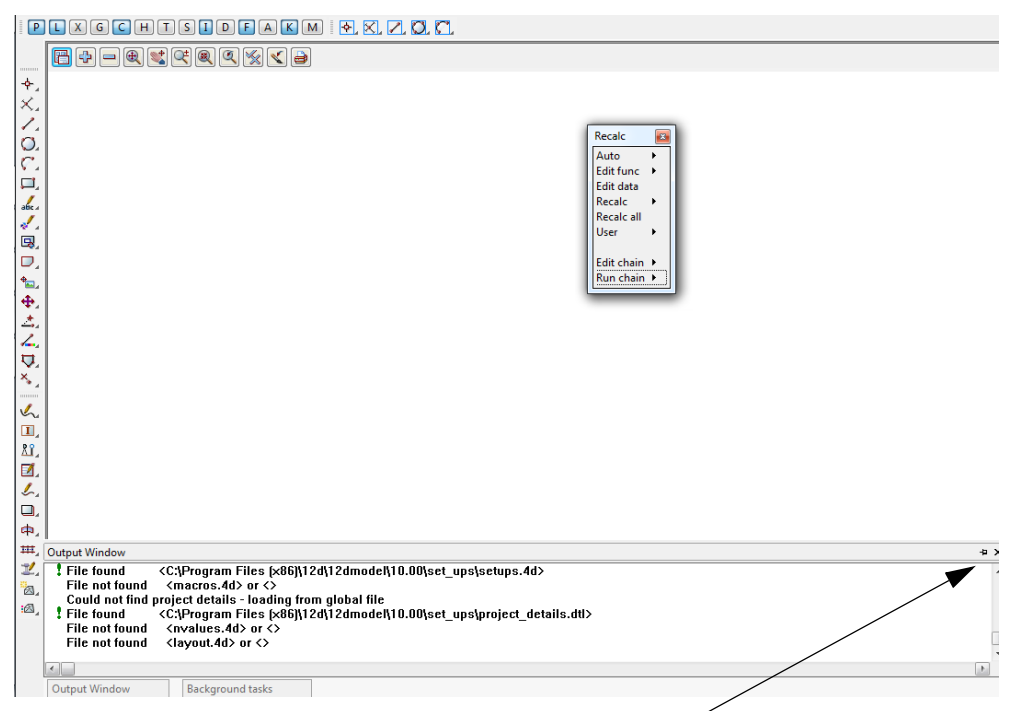

If you wish to close the "floating" Output Window just click on x as you would with any other view.

There are three view types available in 12d. They are Plan, Section and Perspective. It is possible to have multiple plan, section and perspective views on the desktop at one time, each showing different information. There is no limit to the number of views you may create.

| Plan SURVEY | Plan 2   | 🔛 Plan 3 |
|-------------|----------|----------|
|             | <b>-</b> |          |

Each View has a View type icon and name such as 'SURVEY' or '2' etc.

The name appears in the View Title Area. This is the blue heading at the top of each view. Just below the name is the View Button Area which contains the most common View buttons (i.e. a subset of the complete list of view options). The View buttons appears horizontally after the view name. The View Button Area appears automatically with each view as the view is created and each view type has different view buttons that reflect it's characteristics. The view name defaults to a number but can be over typed with any alphanumerics.

The view buttons on the Plan view are:

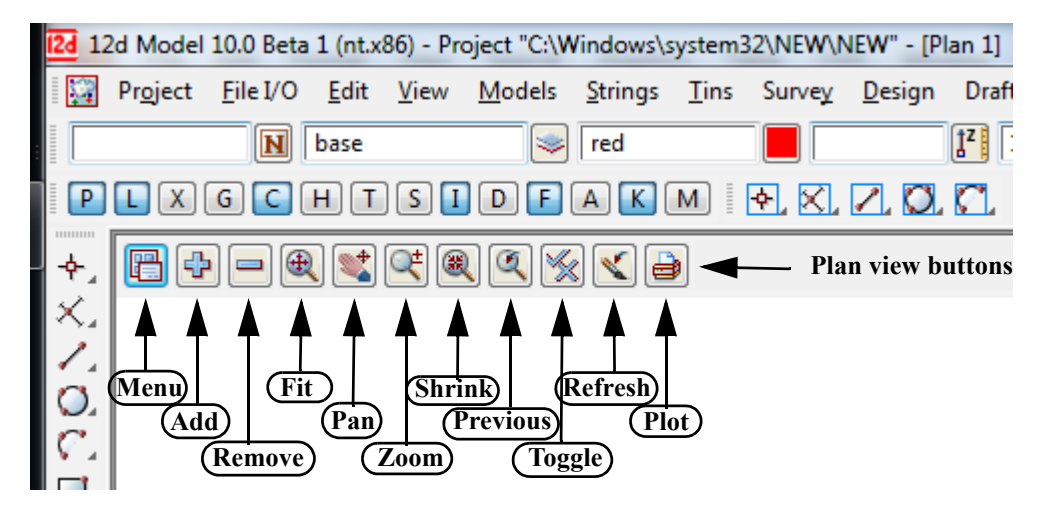

Each view also has its own menu (the view menu) which can be brought up by clicking the LB on the view button called **Menu**.

The View menus can also be brought up in another special way:

if you click the RB in the View Button Area or the View Title Area, you will also get the View menu to pop up. Clicking RB again in the View Button Area or the View Title Area will remove the view menu.

So by using the RB, view menus can be accessed even if the Menu item is not visible in the View Button Area.

The View menu contains options available for that particular view type. It is a superset of the buttons that appear on the horizontal View Button Area. If the View is made very small or moved off the right hand side of the desktop, the various buttons on the horizontal View Button Area will not be selectable as they will not be visible. In such case, you have to use the RB in the View Button Area to get access to the various View menu items.

Views may be created, resized, overlapped, moved and deleted as required. When you create a new view, 12d will automatically supply it an ascending number for reference purposes e.g. 'Section 2'. Views can overlap Menus and Panels that are already on the desktop.

Hence there are four menu systems in 12d, one for each view type (plan, section and perspective) and an overall main menu.

### 3.10 Basic View Operations

We will now practice some basic View operations

To create a new View, select **Views=>New=>Plan** from the main menu to create a view with the next view number.

Alternatively, you can use **Views=>Create=>Plan View.** Pick **Create** with the LB after first supplying a View name or accepting the 'number' supplied by 12d as the View name.

Once the View is on display, the following operations can be performed from the View Button Area at the 'top' of the View. To move a View to a new location on your desktop, depress the LB in the View Title Area – the 'blue' area showing the words '**Plan 1**'. Whilst you still have the mouse button depressed, drag the mouse and you will see the View move. 'Pin' the View again by releasing the LB.

Use the standard Windows features to change the size of the View. Place the cursor near any corner or midside of the existing plan view and when the drag arrows popup, depress and hold down the LB and drag the mouse to see the Window size change. Pin the new location of the corner by releasing the LB.

To delete a View just click LB on the 'X' button in the top right hand corner of the view.

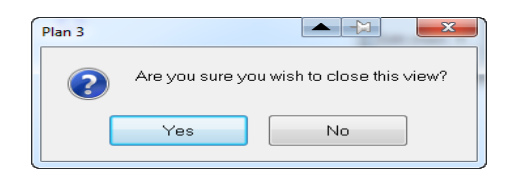

Click LB on [Yes] to confirm the action

\_\_\_\_\_

You can also delete a view by clicking LB on the Menu button in the View Button area to popup the View menu and then click LB on **Delete**.

For the purpose of the tutorial, leave one large Plan View '1' on the desktop. We will subsequently demonstrate how the various views are linked. Information in a Plan view can also appear in Section and Perspective views for instance.

### 3.11 Introduction to Models

Models are a 12d concept also present in most CAD systems. It is similar for instance to the layering concept AutoCAD, or levels in Microstation. Basically each model represents a repository for data. Each point or line that is created or imported into 12d is put into a model. By turning models 'On' and 'Off', it is possible to change the amount of information that is displayed. This control is provided in each view so it is possible to have different models on display in different views.

It is important to note that the data in the various models is always permanently stored in 12d. It is a user controlled convention to only show a subset of models at any one time.

There is no limit to the number of models used in any one 12d Project.

If you want multiple copies of a certain line (i.e. string), it is possible for instance to copy the line from one model to another. The lines can then be displayed independently. If both models were on at once, the information will appear as one line instead of two since the strings are coincident. It is possible to selectively snap to and edit either line in such a case.

At any time, individual models can be **Renamed**, **Duplicated**, **Cleaned** (removes all points and lines but the name of the model is retained) or **Deleted**.

A new feature in version 9 is the **Trash Bin**. Any deleted models will be store here as a back up. Deleted models can be restored at a later time. An example of this will be shown later in the manual.

Models can be temporarily **Removed** (from selection lists) and subsequently reinstated through the **Add** function.

It is also possible to copy models between projects (See **Models=>Utilities=>Copy Project Models**). These are advanced features of 12d that we need not concern ourselves with at this time.
## 3.12 Introduction to Strings

12d is very much a 'strings' rather than 'points' based system. In it's simplest form, a string is a line between two points or vertices. In fact a single vertex is also a special type of string known as a 'point string'. A string may be made up of multiple straight line segments connecting many points (vertices). Strings may contain curves and arcs as well as straight lines. Strings vary in complexity from 2d (x,y and constant z value) to multidimensional (e.g. an alignment string has both horizontal and vertical geometry independently defined). In general, as well as x, y and z values, strings have properties such as string name, string type, string colour, line style, and chainage. Strings also have a 'point/line' property that can be set such that they appear as 'disconnected points' or 'connected lines'. From a design point of view, strings are much more useful than points.

### 3.13 Introduction to Panels

A panel is simply a means of supplying multiple answers to 12d in a concise manner. Once a panel appears on the desktop, you can use the mouse or the Tab and BackTab keys to position the cursor over any data field. Remember, when typing data from the keyboard, the cursor <u>must</u> be flashing in the data field for characters to be accepted.

When supplying data to a 12d panel, you do not need to terminate the entry of data into a field by pressing the *Enter* key. For instance, you can use the Tab and BackTab keys or the mouse to move to another field after entering data. If you do press the *Enter* key to terminate the entry of data into a field, 12d will immediately validate the data in that field and supply an error message if appropriate.

When validating supplied or previously entered data (i.e. where you do not need to <u>change</u> the data in a field), it is <u>not</u> necessary to place the cursor in the data field. Just press the *Enter* key to pass through each field in the panel in turn.

When typing data into a field, please observe that the 'Delete' key deletes a single character to the right of the cursor. The 'Backspace' key is also active. If you need to delete multiple characters, drag the LB across the characters to highlight them (or double click over a word) and press the 'Delete' key to delete them or start typing to replace them.

In general, 12d has been setup so that data can be selected from lists rather than typed from the keyboard. When entering data into a field, if there is a list of alternatives already known to 12d, pressing the LB on the icon at the end of the field will display the list.

To practice this, bring up the 'Read xyzs Data' panel - from the Main menu, click LB on

| File Advanced   File to read Image: Second second sec                                               | File Advanced   File to read Image: Second second sec        |     |
|----------------------------------------------------------------------------------------------------|----------------------------------------------------------------------------------------------------|-----|
| File to read       Image: Constraint of the second second se                                        | File to read       Image: Color of the color of the colo |     |
| Map file   Pre*postfix for models   Default line colour   red   Default point colour   yellow   Default model for data   Use super strings   Add to view                                                                                                    | Map file       Image: Constraint of the constraint of the cons |     |
| Pre*postfix for models                                                                                                    | Pre*postfix for models Default line colour Perault point colour Default model for data Use super strings Add to view                                                                                                    |     |
| Default line colour       red       color         Default point colour       yellow       icon         Default model for data       icon         Use super strings       icon         Add to view       icon                                                                                                    | Default line colour red co<br>Default point colour yellow co<br>Default model for data<br>Use super strings<br>Add to view co                                                                                                    |     |
| Default point colour     yellow     icon       Default model for data     Image: Second second se                                                                  | Default point colour yellow ico<br>Default model for data Super strings Add to view                                                                                                    | olo |
| Default model for data Second Second | Default model for data Use super strings Add to view                                                                                                    | on  |
| Use super strings                                                                                                    | Use super strings                                                                                                    |     |
| Add to view                                                                                                    | Add to view                                                                                                    |     |
|                                                                                                    |                                                                                                    |     |

File I/O =>Data Input =>xyz=>xyzs

Click LB on the colour icon to bring up the list of colours

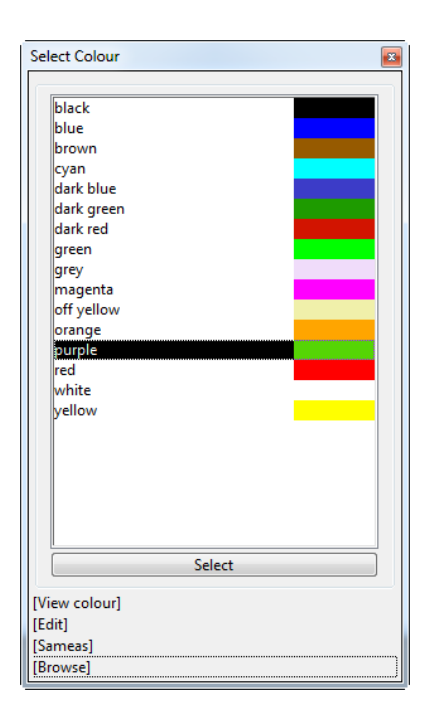

Set the 'Default line colour' in the above panel to 'dark green' by clicking LB on the colour icon (the icon to the right of the word 'red' in the fourth data field). A list of available colours will pop up. Use the mouse to click LB on 'dark green' and then process it by clicking LB on the **Select** button at the base of the panel.

Alternatives: You can double click LB on 'dark green' to short-cut this sequence. You could also have used the down arrow key to work your way down through the list to highlight the word 'dark green' and then pressed the Enter key.

In a manner similar to the colour panel field just discussed, most panel fields have a pop-up list of choices available and the list is activated by clicking on the icon at the right hand end of the panel field. Some times there will be a special icon such as the *colour* icon in the previous example or the file box icon at the end of the *File* field.

| 💽 Read x y z s Data         |          |                |
|-----------------------------|----------|----------------|
| File<br>File to read        | Advanced |                |
| Map file                    |          |                |
| Pre*postfix for models      |          |                |
| Default line colour red     |          | Choice icons   |
| Default point colour yellov | v        | Choice icons   |
| Default model for data      |          |                |
| Use super strings           | E        |                |
| Add to view                 | 1        |                |
|                             |          | (Message area) |
| Read Finish                 | Help     |                |

Other icons that may be used are:

|               | file       | Ø            | tin                       | <b>A</b> ^ | textstyle info |  |
|---------------|------------|--------------|---------------------------|------------|----------------|--|
| $\Rightarrow$ | model      | $\checkmark$ | choice                    |            | line weight    |  |
| ≡             | colour     | ≡            | colour when none selected | 2          | view           |  |
| <b>*</b>      | line style | $ ag{}$      | polygon                   | 2          | symbol         |  |

Note the message area at the base of the panel (just above the **Read** button in the *Read xyzs Data* panel). Each panel has its own message area to help you interact with 12d. If 12d does not appear to be working the way you think it should, you will often get helpful information in the Panel Message area if you make a mistake. Look in the Screen Message Box as well as it is also updated when interacting with panels.

If a panel is in the way, you can move it as stated above. Any panel can be removed (shut down) by clicking LB on the 'X' button in the top right hand corner or by clicking on the **Finish** button.

If you want to keep a panel that is already filled in such that you can refer to it later, you may decide to temporarily minimise it by clicking LB on the '-' button. It can later be maximised again by clicking LB on the 'overlapping windows' button (where the '-' used to be).

As we don't wish to proceed further with this panel click LB on **Finish** or click LB on the **'X'** button in the top right hand corner of the panel.

\*\*\*\*\*

# 4 12d Model Help

### Position of option on menu: Help =>12d Model

From *12d Model V5.0* onwards, the 12d Model Reference manual has been supplemented by electronic **Help** accessed from within *12d Model*.

The entire 12d Model **Help** manual can be accessed by selecting 12d Model on the **Help** menu item on the main 12d Model menu.

| Help 🗵                                                            |                                                                                                    |
|-------------------------------------------------------------------|----------------------------------------------------------------------------------------------------|
| On help                                                           | Help on Microsoft's help system                                                                                                    |
| 12d Model                                                         | 12d Model help                                                                                                    |
| 12d Macro Manual                                                  | 12d macro programming language help                                                                                                    |
| 12d on the Web<br>About 12d Model<br>Email info to 12d<br>Dongles | links to web site <u>www.12d.com</u> .<br>12d Model modules authorized, dongle number<br>email details of your 12d Model to 12d Solutions<br>dongle testing panel |
| Check for updates                                                 | check for newer versions of 12d Model                                                                                                    |
| System Information                                                | brings up Microsoft's System Information panel                                                                                                    |
| Microsoft 7 🕨 🕨                                                   | For WIndows 7 and Vista - links to the WinHlp32.exe                                                                                                    |

Clicking on 12d Model brings up Help Topics: 12d

| Help Topics: 12d Model                                                                                                    | ? 🛛      |
|----------------------------------------------------------------------------------------------------|----------|
| Contents Index Find                                                                                                    |          |
| · · · ·                                                                                                    |          |
| Click a book, and then click Open. Or click another tab, such as Index.                                                                                                    |          |
| 🔶 12d Model Reference Manual                                                                                                    | <u> </u> |
| Preface                                                                                                    |          |
| 1 Installation of 12d Model 9 Release Version                                                                                                    | =        |
| 2 Installation of 12d Model 9 Practice Version                                                                                                    |          |
| S Tools and Concepts                                                                                                    |          |
| 💊 4 Starting Up                                                                                                    |          |
| S 12d Model Help                                                                                                    |          |
| 🦻 👳 6 View Menus                                                                                                    |          |
| 7 Projects                                                                                                    |          |
| 📎 8 File 1/0                                                                                                    |          |
| 🗣 9 Data Input                                                                                                    |          |
| Second Second Se |          |
| 🐤 11 Digitizer                                                                                                    |          |
| 🐤 12 Edit                                                                                                    |          |
| 💊 13 Models                                                                                                    | ✓        |
|                                                                                                    |          |
| Open Print                                                                                                    | Cancel   |

The panel Help Topics: 12d is actually using Microsoft's *WinHlp* system and it allows you to look at the overall structure of the *12d Model Help* and access any part of it. More information on

 $\angle$ 

using the tabs Contents, Index and Find will follow in the next section.

Alternatively, individual topics for a panel or menu can be invoked by pressing the F1 key whenever the focus is on the menu or panel, or by clicking on the *Help* button on any *12d Model* panel (see F1 Key)

For some options, there is also additional help files and videos. This is denoted by a \* after **Help** on the **Help** button. That is **Help**\* (see <u>Extra Help</u>).

**Note**: The *12d Model Reference* manual is available in pdf on the *12d Model* installation DVD, or on the 12d web site <u>www.12d.com</u>.

More information on the Help system will now be given in the next section Contents.

and the following sections

Index Find Panel Help Button F1 Key Navigating in Help Extra Help

### Contents

The **Contents** tab allows you to look at the overall structure of the *12d Model Help* and access any part of it.

| Help Topics: 12d Model                                                  | ?×       |
|-------------------------------------------------------------------------|----------|
| Contents Index Find                                                     |          |
|                                                                         |          |
| Click a book, and then click Open. Or click another tab, such as Index. |          |
| 🐤 12d Model Reference Manual                                            | <u> </u> |
| 📎 Preface                                                               |          |
| 1 Installation of 12d Model 9 Release Version                           | =        |
| 2 Installation of 12d Model 9 Practice Version                          | -        |
| S Tools and Concepts                                                    |          |
| 🔷 🔖 4 Starting Up                                                       |          |
| 📀 😒 5 12d Model Help                                                    |          |
| 🍫 6 View Menus                                                          |          |
| 🔷 📎 7 Projects                                                          |          |
| 🗞 🗞 8 File I/O                                                          |          |
| 🍫 9 Data Input                                                          |          |
| 🍥 📀 J Data Output                                                       |          |
| 🔷 🕪 11 Digitizer                                                        |          |
| 📚 12 Edit                                                               |          |
| 🔷 🕪 13 Models                                                           | ~        |
|                                                                         |          |
| Open Print Ca                                                           | ancel    |

**Warning** - only *topics* in the *Contents* can be viewed in *Help* so any folders in *Contents* folders must be expanded until *topics* are displayed. *Topics* can be easily identified because they have a question mark beside them indicating that *Help* is available and can be viewed.

For example, double clicking on *Tools and Concepts* expands the next level of *Tools and Contents*.

| Help Topics: 12d                                                                                                    |
|----------------------------------------------------------------------------------------------------|
| Contents Index Find Click a topic, and then click Display. Or click another tab, such as Index.                                                                                                    |
| <ul> <li>3 Tools and Concepts</li> <li>The Mouse</li> <li>The Keyboard</li> <li>Screen Layout</li> <li>Data Types</li> <li>Tick Box</li> <li>Picking Strings</li> <li>X Y Z and Ch Ht Typed Input Box</li> <li>Picking Vertex Ids (Point Numbers)</li> <li>Snaps</li> <li>Expressions in Panel Fields</li> <li>Special Panel Fields</li> <li>Measures</li> <li>Text Units</li> </ul> |
| Display Print Cancel                                                                                                    |

and topics are The Mouse, The Keyboard etc.

Double clicking on the topic *Picking Strings* will then display the topic. The *Contents* then disappear leaving *Help* open at the selected topic.

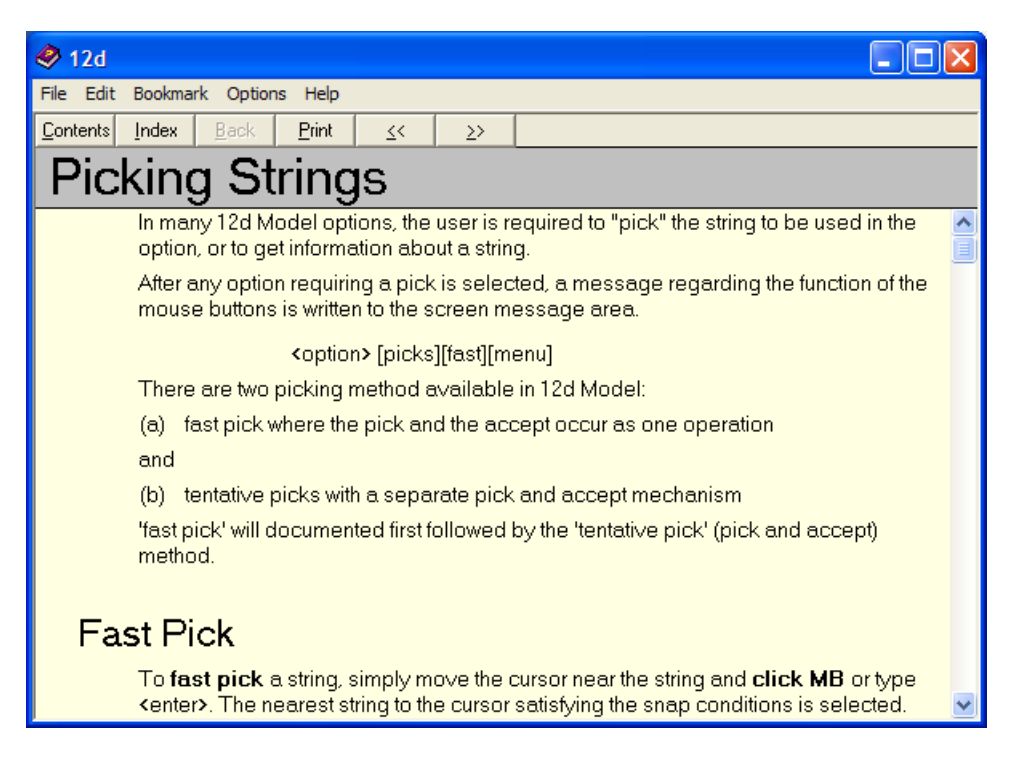

Double clicking on *Contents* on the top of the *Help* will bring the Contents listing back up. More information on the **Help** system will now be given in the next section <u>Index</u>. Index

The Index tab searches through all entries in the Index of the Help.

As the first few characters of the required entry are typed in, the matching index entries are displayed.

| Help Topics: 12d                                                | ? 🗙      |
|-----------------------------------------------------------------|----------|
| Contents Index Find                                             |          |
|                                                                 |          |
| I type the first few letters of the word you re looking for.    | _        |
| ju<br>2. Otaletta index anterna unanti and then altele Disalari |          |
| 2 Click the index entry you want, and then click Display.       |          |
| tick box                                                        | <b>a</b> |
| three states<br>tick marks                                      |          |
| tick marks                                                      |          |
| tadpoles<br>TICK DBAW CBOSS 4D                                  |          |
| ticks                                                           |          |
| user symbols                                                    |          |
| tiff                                                            |          |
| time_format                                                     |          |
| tin analysis                                                    |          |
| tin aspect                                                      | -        |
| tin aspect inquire                                              | ✓        |
|                                                                 | _        |
|                                                                 |          |
| Display Print C                                                 | Cancel   |

Double clicking on the displayed entries will go to the topic in the Help containing the selected index entry. If more than one topic includes the index entry, then the list of topics is displayed.

If the index has sub-indices, they can be searched by first typing in the main index followed by a comma, then a space and the first few characters of the sub-index.

More information on the Help system will now be given in the next section Find.

1

## Find

The most powerful searching method for the Help system is Find.

Simply click on the *Find* tab to search for words or phrases that may be contained in a Help topic. If *Find* is being invoked for the first time, the *Find Setup Wizard* runs to create an index of every word in the Help.

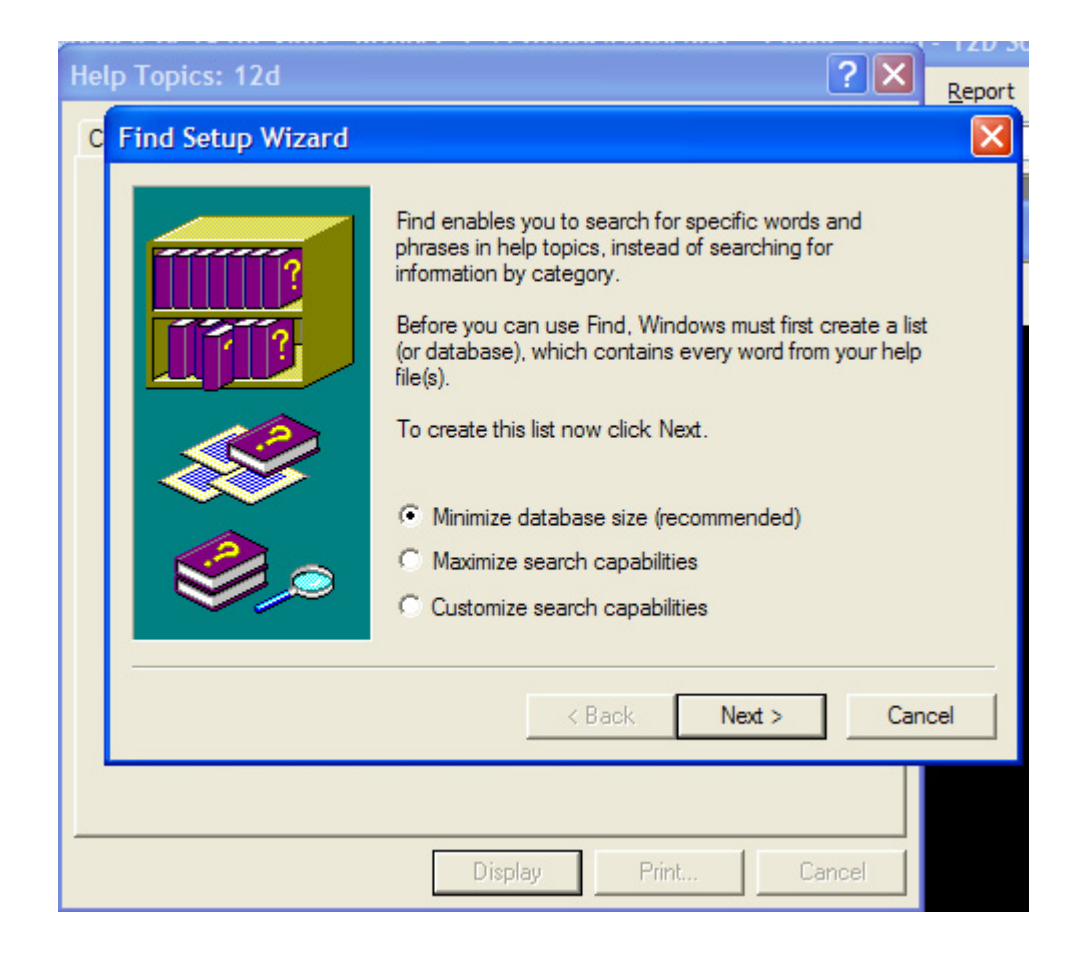

From then on, selecting the *Find* tab goes straight to the *Find* screen.

| Help Topics: 12d                                                                        | ? 🗙          |
|-----------------------------------------------------------------------------------------|--------------|
| Contents Index Find                                                                     |              |
| 1 Type the word(s) you want to find                                                     |              |
| · · · · · · · · · · · · · · · · · · ·                                                   | Clear        |
| 2 Select some matching words to narrow your search                                      | Options      |
| а<br>А<br>А-1                                                                           | Find Similar |
| A-2<br>A-G                                                                              | Find Now     |
| a-z<br>A-Z                                                                              | Rebuild      |
| 3 Click a topic, then click Display                                                     |              |
| A 12D Survey Guide<br>About 12d Model<br>ACAD Plot Map File<br>Add<br>Add<br>Add<br>Add | ×            |
| 1753 Topics Found All words, Begin, Au                                                  | ito, Pause   |
| Display Print.                                                                          | Cancel       |

More information on the Help system will now be given in the next section Panel Help Button.

## Panel Help Button

Every panel has a **Help** button which when selected goes to the *topic* describing that panel.

| 💷 Colour Height Rang  | ge for Tin | - • • |                      |
|-----------------------|------------|-------|----------------------|
| Tin                   |            | Ø     |                      |
| Range file            |            |       |                      |
| Plan view to paint    |            |       |                      |
| Model for faces       |            |       | Help button to go    |
| Clean faces model bef | orehand    |       | topic for the panel. |
| Poly                  |            |       |                      |
|                       |            |       |                      |
| Colour                | Finish     | Help  |                      |
|                       |            |       | /                    |

The default *12d Model* **Help** is all in one *Winhlp* file but a method for displaying additional help information exists so 12d Solutions, 12d Distributors and Users can supply additional (extra) **Help** information.

Panel Help Button

1-7

If there is extra help available for an option, then **Help\*** will appear instead of **Help** on the panel button.

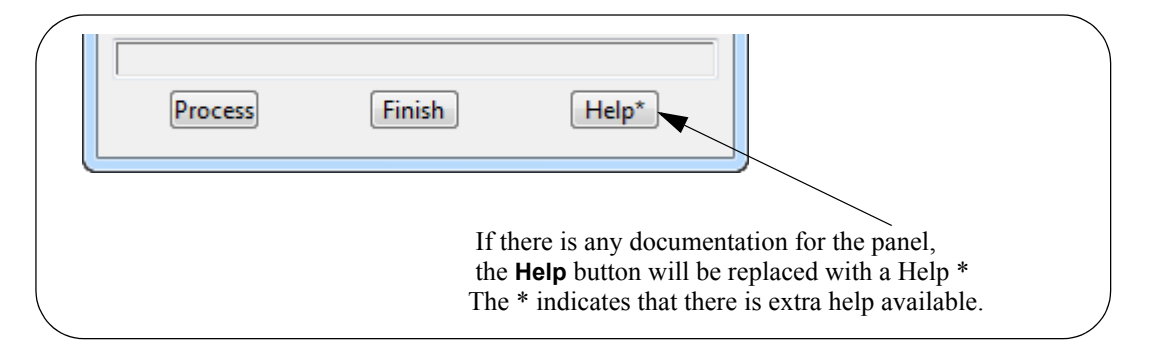

Information on how the extra help is set up is given in the section  $\underline{Extra Help}$ . More information on the **Help** system will now be given in the next section  $\underline{F1 \text{ Key}}$ .

### F1 Key

Another method of invoking **Help** is by using the **F1** key as follows:

when a **menu** or **panel** is on the screen and has focus (the menu or panel title area will be highlighted), or the cursor is over an item on a **toolbar**, pressing **F1** will bring up the *help* for that menu, panel or toolbar item.

**Warning** - some of the items on the *Strings* menu automatically start up a string select and change the focus from the panel to a View. This means that pressing F1 will bring up the Help for the View and not the Help for the panel.

To get **Help** for such a panel, click on the panel to bring the focus back to the panel before pressing F1. The top of the panel will highlight showing that it has focus.

More information on the Help system will now be given in the next section Navigating in Help.

## Navigating in Help

Once at a *topic* in the Help, the << and >> buttons at the top of the Help topic will go to the previous and next Help topics respectively.

Individual Help topics can be printed by clicking *Print* at the top of the Help page.

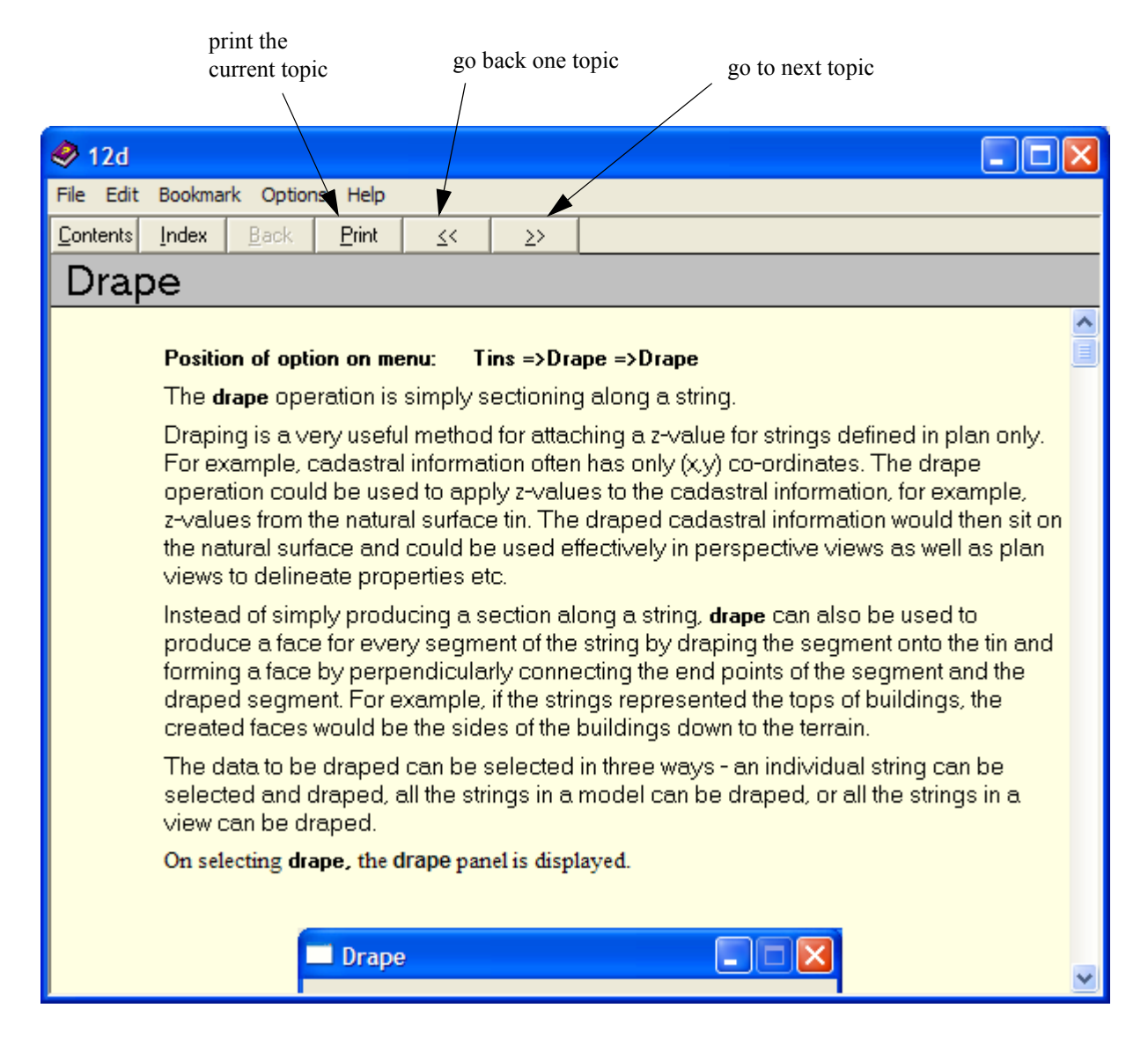

Because it is difficult to print large sections of Microsoft's Help system, a PDF file of the entire **12d Model Reference** Manual has been created and can be used to print out large sections of the manual.

The **12d Model Reference** Manual PDF file is on the **12d Model 9 Installation DVD** in the folder Documentation\Reference\_Manual.

More information on the **Help** system will now be given in the next section <u>Extra Help</u>.

### Extra Help

The default *12d Model* **Help** is all in one help file but a method for displaying additional help information exists so 12d Solutions, 12d Distributors and Users can supply additional (extra) **Help** information.

### How to Set Up Extra Help

Any extra help for a panel is placed in a folder with the same name as the dump name for the panel without the ending after the "." (to get the dump name, see <u>Dumping a Panel</u>, <u>Creating a</u> <u>Screen Layout File or Default File</u> in the chapter <u>Tools and Concepts</u> in *12d Help* or the *12d* 

Page 48

#### Extra Help

### Model Reference manual).

The extra help files for that panel can have any name and can be a pdf, wmv, avi. txt etc.

For example, for the panel **Project Tree** brought up by selecting **Project =>Tree**, the extra documentation would be in a folder called **Project\_Tree**.

The folder of extra help for a panel, is then placed in any one of the three places:

(a) in the *Help* folder in the 12d Model installation area: For example, for version 9,

c:\Program Files\12d\12d Model\10.00\Help

(b) in a folder called *Help* inside the *Set\_ups* folder in the 12d Model installation area. For example

c:\Program Files\12d\12d Model\10.00\Set\_ups\Help

or

(c) in a folder called *Help* inside the *User* folder in the 12d User area. For example

c:\12d\10.00\User\Help

For a panel, each of these areas is searched and if any extra help is found, it is listed with the full path to each extra help file.

If there is any extra help for a panel, the **Help** button on the panel will be replaced with a **Help** \* button. The \* indicates that there is extra help available.

#### Help\*

When you click on the **Help** \* button, you will get a list of all the extra help files for that panel with the full pathname to the extra help. Clicking on the file name will bring up that extra help. For example,

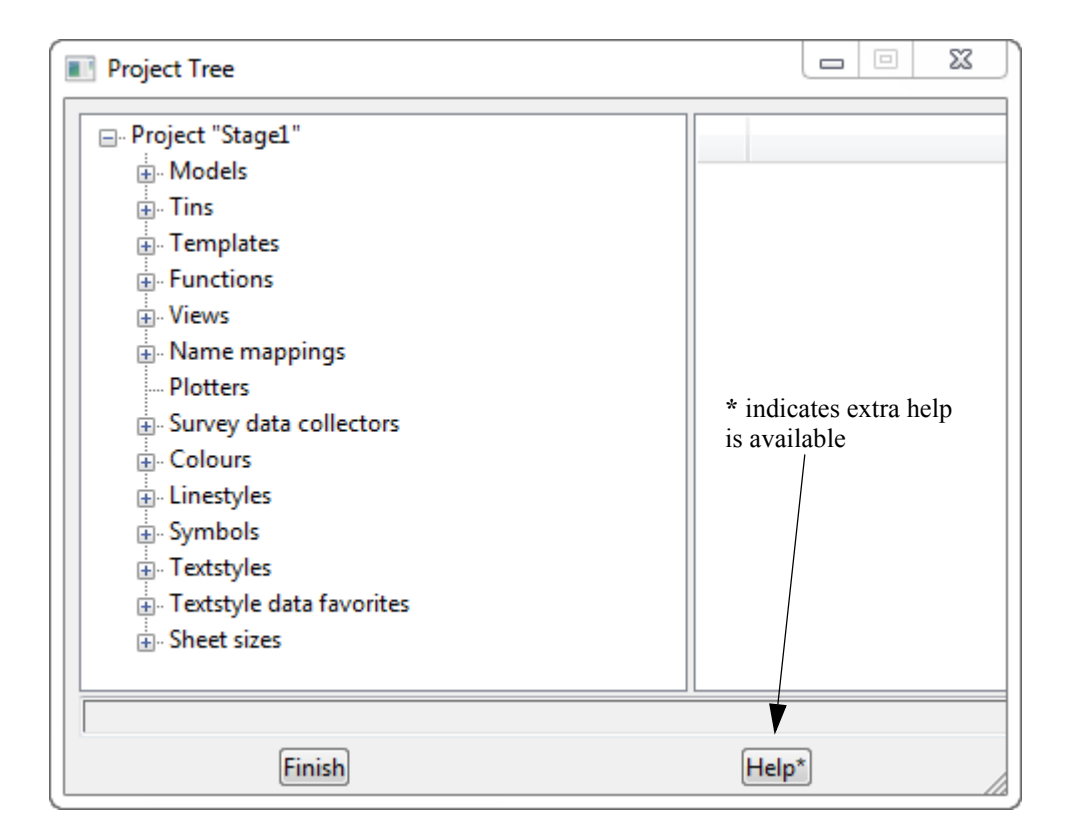

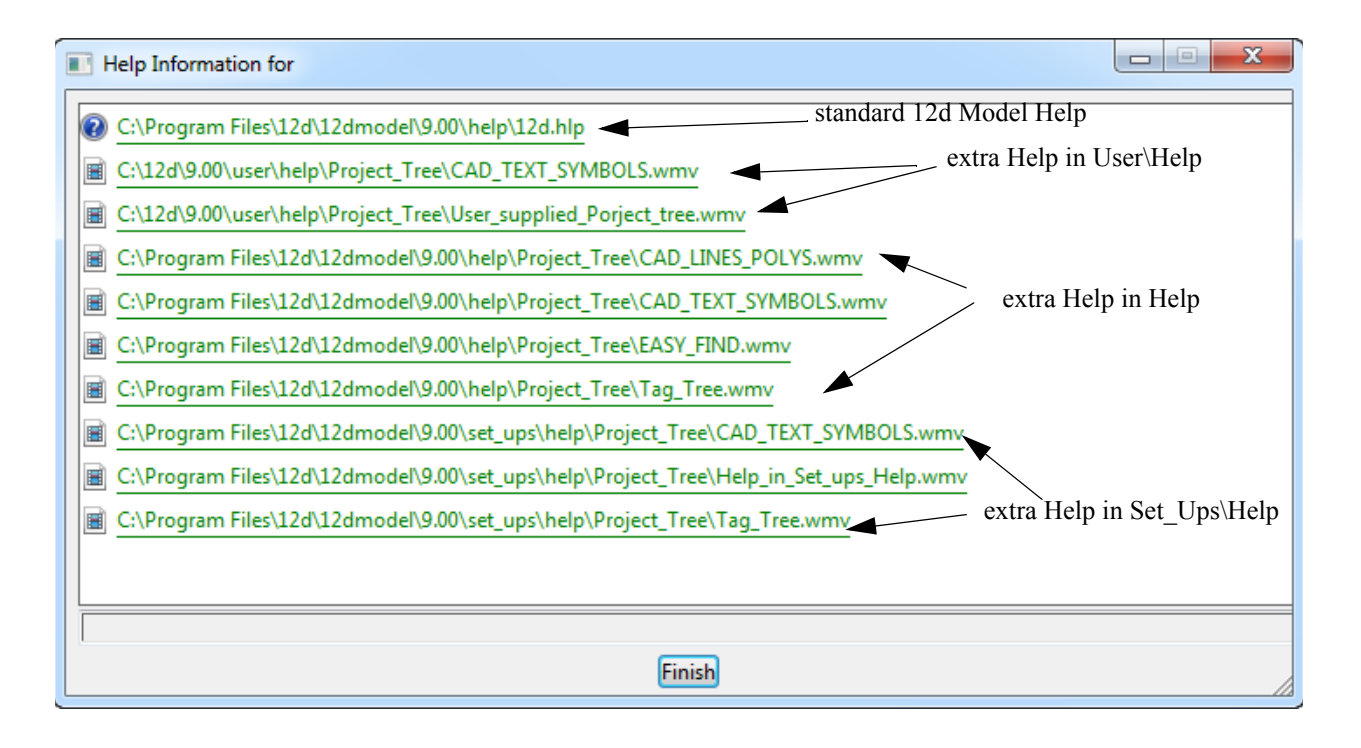

### Users Own Extra Help Files

Note that users can also have their own extra help files and the files are simply placed in the correctly named folder under UserHelp.

# 5 Starting the Tutorial

Before starting your tutorial, it is assumed that your overall desktop layout is as shown at the end of Chapter 4.3, i.e. one large plan view on display called 'Plan 1'.

## 5.1 Importing Point Data into 12d

The easiest way to understand the use of Models and Panels is to import some data into 12d and see by example.

Point and Line data can be imported into 12d from a variety of sources. For the purposes of the tutorial, we will use the simplest of these - a simple ASCII file containing point number, x, y and z coordinates along with a code and string number.

We will begin by reading in a Points file called 'DETAIL SURVEY.csv'.

This file lies in the folder C:\12d\10.00\Training\design\getting started basic

```
1,42518.873,36865.368,71.833,DR,1
2,42535.232,36859.942,69.805,DR,1
3,42556.394,36847.968,69.349,DR,1
4,42572.709,36848.796,67.75,DR,1
5,42592.277,36848.967,65.879,DR,1
6,42606.098,36848.526,64.818,DR,1
7,42612.6,36847.949,64.739,DR,1
8,42410.27,36954.217,72.574,DR,2
9,42419.677,36955.067,71.904,DR,2
10,42433.789,36954.863,70.552,DR,2
11,42446.673,36955.149,69.777,DR,2
12,42460.181,36955.284,68.955,DR,2
13,42474.806,36955.092,68.24,DR,2
```

The format is one point per line containing a point number, x, y and z coordinate, string name and string number all separated by commas.

To read in the file, click LB on **File I/O =>Data Input =>x y z =>x y z general** from the Main menu.

| Read X Y Z General Files       Parameters       Parameter file       Files       Basic       Format       Mapfile       File       Ad       File to read                                                                                                    | 12d gives you the ability to fill in this<br>panel once and then save the setup to<br>a parameter file. This allows you, on<br>subsequent occasions, to call up the<br>parameter file and then you only need<br>select the data file to be read.               |
|----------------------------------------------------------------------------------------------------|----------------------------------------------------------------------------------------------------|
|                                                                                                    | To make things easier we have already<br>created a parameter file and stored it<br>in <b>Getting Started Basic</b> folder.                                                                                                    |
|                                                                                                    | Click on the folder icon at the end of the <i>Parameter file</i> field.                                                                                                    |
|                                                                                                    |                                                                                                    |
| 1                                                                                                    |                                                                                                    |
| Read Finish                                                                                                    | Help                                                                                                    |
| Folder *.xyf  Folder *.xyf  Fo | A blank folder panel will pop up, but we will browse for<br>the parameter file<br>Click LB on [Browse]                                                                                                    |
| 22 Select a file to open                                                                                                    | basic > STAGEL > + + Search STAGE1                                                                                                    |
| Organize  New folder                                                                                                    |                                                                                                    |
| Favorites                                                                                                    | Diste modified Type Size                                                                                                    |
|                                                                                                    | Click LB on the "getting started basic" icon to move<br>back to the getting started basic folder<br>Note that if you have created the training project in a<br>folder different to the one shown here then you will<br>have to navigate to the required folder |

 $\sim$ 

| 2d Select a file to open                            |                                                            |
|-----------------------------------------------------|------------------------------------------------------------|
| G v l2d ► 10.00 ► Training ► design                 | ▶ getting started basic ▶                                  |
| Organize  Vew folder                                | !≡ ▼ 🗍 🔞                                                   |
| 🔆 Favorites                                         | Date modified Type Size                                    |
| E Desktop                                           | 16/01/2012 3:39 PM File folder                             |
| Downloads PtNo,X,Y,Z,Str,StrNo.xy                   | f 20/03/2009 6:18 PM XYF File 1 KB                         |
| Recent Places                                       |                                                            |
| 🥽 Libraries 🗉                                       |                                                            |
| 🔞 Homegroup                                         | L P on the file then alight I P on [Onen]                  |
|                                                     | LB on the me then click LB on [Open]                       |
|                                                     |                                                            |
| Computer                                            |                                                            |
| RECOVERY (D:)                                       |                                                            |
|                                                     |                                                            |
|                                                     |                                                            |
|                                                     |                                                            |
| •                                                   |                                                            |
| File name:                                          | ▼ Tiles (*.xyf)                                            |
|                                                     | Open 🔫 Cancel                                              |
|                                                     |                                                            |
| Read X Y Z General Files                            |                                                            |
| Parameters                                          |                                                            |
| Parameter file 🛛 ,X,Y,Z,Str,StrNo.xyf 🔁 🧖 🖊         |                                                            |
| Files Basic Format Mapfile Fencing                  |                                                            |
| File Advanced                                       |                                                            |
| File to read                                        |                                                            |
| Click LB on <i>Read</i> icon to load the parameters |                                                            |
|                                                     |                                                            |
|                                                     |                                                            |
|                                                     | ~                                                          |
| Read X Y Z General Files                            | Light the folder icon browse to the same folder that hold  |
| Parameters                                          | the parameter file (C:\12d\10.00\Training\design\gettin    |
| Parameter file 🛛 ,X,Y,Z,Str,StrNo.xyf 📴 😰 🚺         | started basic) and locate the file DETAIL SURVEY.csv.      |
| Files Basic Format Manfile Fencing                  | You will have to change the File type display to All files |
| File                                                |                                                            |
| File to read DETAIL SURVEY.CSV                      |                                                            |
|                                                     | <b>-</b>                                                   |
|                                                     |                                                            |
|                                                     |                                                            |
|                                                     |                                                            |
| ▼ Files (*.                                         | dat)                                                       |
| Files (* .<br>Files (* .                            | dat)                                                       |
| riles ( .                                           |                                                            |

| Select a file to open     |                                          |                    | . 💽 🕄                                                    |                                                   | ×        |
|---------------------------|------------------------------------------|--------------------|----------------------------------------------------------|---------------------------------------------------|----------|
| ) 🖓 🖓 🕹 🕹                 | 10.00 ► Training ► design ► getting star | ted basic 🕨 👻 🖣    | Search getting                                           | started basic                                     | م        |
| Organize 🔻 New fo         | lder                                     |                    | 8                                                        | = - 🗖 🌘                                           | 2        |
| ☆ Favorites               | Name                                     | Date modified      | Туре                                                     | Size                                              | -        |
| 🧮 Desktop                 | STAGE1                                   | 16/01/2012 4:33 PM | File folder                                              |                                                   |          |
| Downloads                 | A1 Long Sections.tbf                     | 29/03/2009 10:20   | TBF File                                                 | 98 KB                                             |          |
| 🕮 Recent Places           | Chapter 16.12da                          | 23/03/2009 3:12 PM | 12DA File                                                | 273 KB                                            |          |
|                           | Chapter 17.12da                          | 10/05/2009 10:41   | 12DA File                                                | 846 KB                                            |          |
| ز Libraries               | Cross Sections.xplotppf                  | 29/03/2009 11:31   | XPLOTPPF File                                            | 16 KB                                             |          |
|                           | Cross Sections.xplotppf.ppf              | 29/03/2009 11:57   | PPF File                                                 | 10 KB                                             | =        |
| 🍓 Homegroup               | DETAIL SURVEY.12da                       | 19/03/2009 6:10 PM | 12DA File                                                | 117 KB                                            |          |
| OFFICE DESKTOF            | 🖲 DETAIL SURVEY.CSV                      | 19/03/2009 5:53 PM | Microsoft Office E.                                      | 102 KB                                            |          |
|                           | GETTING STARTED.mapfile                  | 19/03/2009 5:57 PM | MAPFILE File                                             | 9 KB                                              |          |
| 🖳 Computer                | E Logo.JPG                               | 13/07/2006 12:54   | JPEG image                                               | 54 KB                                             |          |
| 🚮 Local Disk (C:)         | Long Sections.lplotppf                   | 29/03/2009 11:26   | LPLOTPPF File                                            | 22 KB                                             |          |
| RECOVERY (D:)             | Long Sections.lplotppf.ppf               | 29/03/2009 11:26   | PPF File                                                 | 14 KB                                             |          |
|                           | Plan Plot.tbf                            | 27/04/2009 2:44 PM | TBF File                                                 | 51 KB                                             |          |
|                           | PtNo,X,Y,Z,Str,StrNo.xyf                 | 20/03/2009 6:18 PM | XYF File                                                 | 1 KB                                              |          |
|                           | ROAD DEPTHS.drf                          | 10/06/2010 12:00   | DRF File                                                 | 1 KB                                              | -        |
|                           |                                          | III                |                                                          | •                                                 | •        |
|                           | Click LB on                              | Open               | Open -                                                   | Cancel                                            | ]<br>ן   |
| lect the <b>Basic</b> tab | s and s                                  | You<br>mo<br>file  | i will notice th<br>stly filled in fro<br>. However, you | at the panel i<br>om the paran<br>u still need tc | is<br>ne |
| <b>D</b> .                |                                          | def                | ault text field                                          |                                                   |          |
| Parameters                |                                          | Sel                | ect the choice i                                         | icon then sel                                     | ecí      |
| Parameter me              | ,Str,StrNo.xyf 📁 🥙 🖊                     |                    | he text style                                            | son men ser                                       | 201      |
| Files Basic Format        | Manfile Fencing                          |                    |                                                          |                                                   |          |
| Default line and au       |                                          |                    |                                                          |                                                   |          |
| Derault line colour       | red                                      |                    |                                                          |                                                   |          |
| Default point colour      | yellow                                   |                    |                                                          |                                                   |          |
| Default text style        | Select T                                 | evtdata            |                                                          |                                                   |          |
| Skin column headers       | Select                                   |                    |                                                          |                                                   |          |

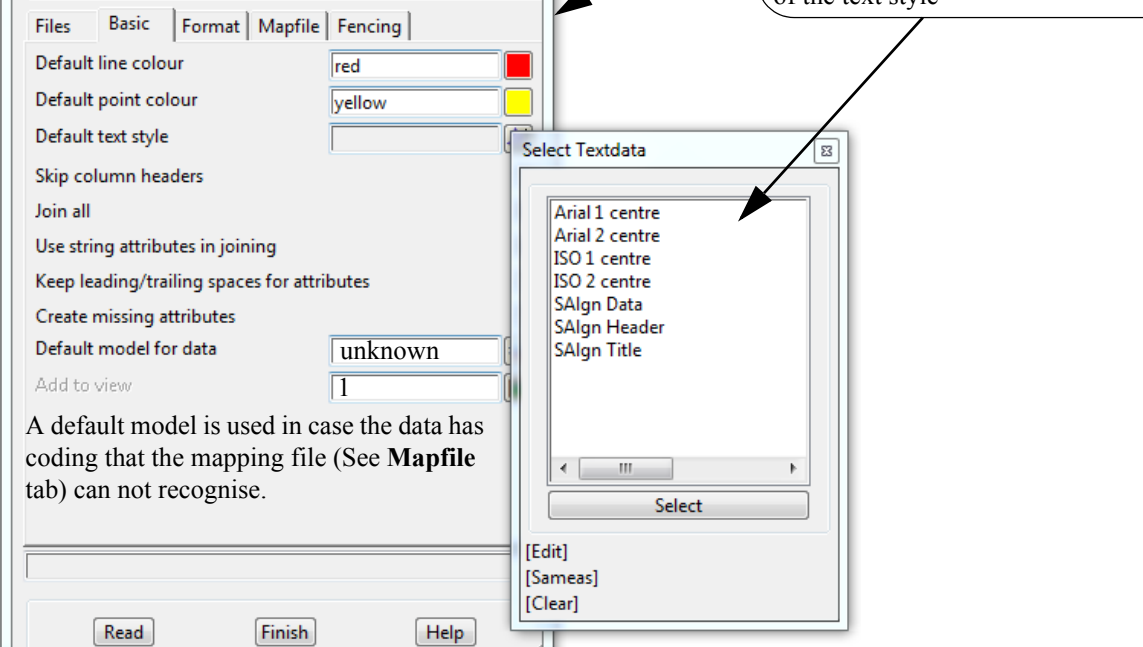

<del>}}}</del>

 $\geq$ 

### Select the Format tab

The format for the file values are set up here. No user entry is needed for this section

| File                 | s                     | Basic      | Forma   | t Map  | file F | encing   |  |
|----------------------|-----------------------|------------|---------|--------|--------|----------|--|
| Input mode Delimiter |                       |            |         |        |        |          |  |
| Del                  | Delimiter comma ","   |            |         |        |        |          |  |
| C                    | Column number in file |            |         |        |        |          |  |
|                      |                       | Informati  | on Type | e Colu | mn #   |          |  |
|                      | 1                     | point id   |         | 1      |        |          |  |
|                      | 2                     | x coord    |         | 2      |        |          |  |
|                      | 3                     | y coord    |         | 3      |        |          |  |
|                      | 4                     | z coord    |         | 4      |        |          |  |
|                      | 5                     | string nar | ne      | 5      |        |          |  |
|                      | 6                     | string nur | nber    | 6      |        |          |  |
| Ī                    |                       | Attribute  | Mode    | Name   | Туре   | Column # |  |
|                      | 1                     |            |         |        |        |          |  |
|                      |                       |            |         |        |        |          |  |
|                      |                       |            |         |        |        |          |  |
|                      |                       |            |         |        |        |          |  |
|                      |                       |            |         |        |        |          |  |
|                      |                       |            |         |        |        |          |  |
| Ľ                    |                       |            |         |        |        |          |  |
| cho                  | oice                  | ok         |         |        |        |          |  |
|                      | Read Finish Help      |            |         |        |        |          |  |

#### Select the Mapfile tab

A user defined mapping file uses the code found in the data file to set the parameters for the strings including the model name, linestyle, colour and more. The map file GETTING STARTED.mapfile was read from the folder C:\12d\10.00\Training\design\getting started basic

|                        | Files    | Basic | Format | Mapfile            | Fencing |  |
|------------------------|----------|-------|--------|--------------------|---------|--|
|                        | Map file | 2     |        | IG STARTED.mapfile |         |  |
| Pre*postfix for models |          |       |        | survey             | ý       |  |

A model prefix "**survey** " (note that there is a space after the word *survey*) is used to group the survey models together after the map file has set the model names. This will help keep the survey data separate from the design. Using lower case for the word will send the models to the bottom of the listing

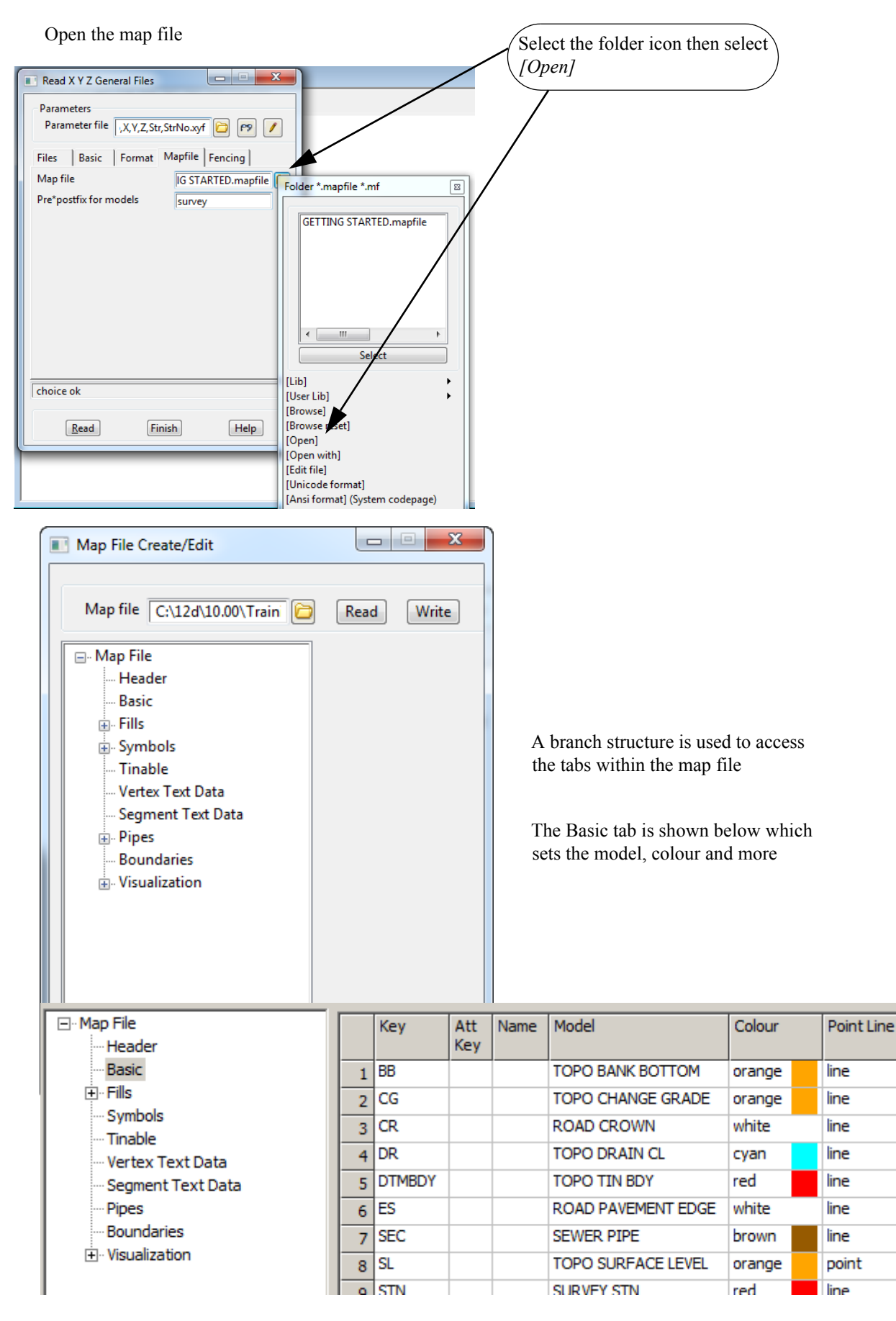

Click LB on [Finish] to exit the mapping file

|      |        |      | _  |
|------|--------|------|----|
| Read | Finish | Help |    |
|      |        |      | 1. |

Click LB on Read to import the data file

 $\sim$ 

 $\sim$ 

 $\sim$ 

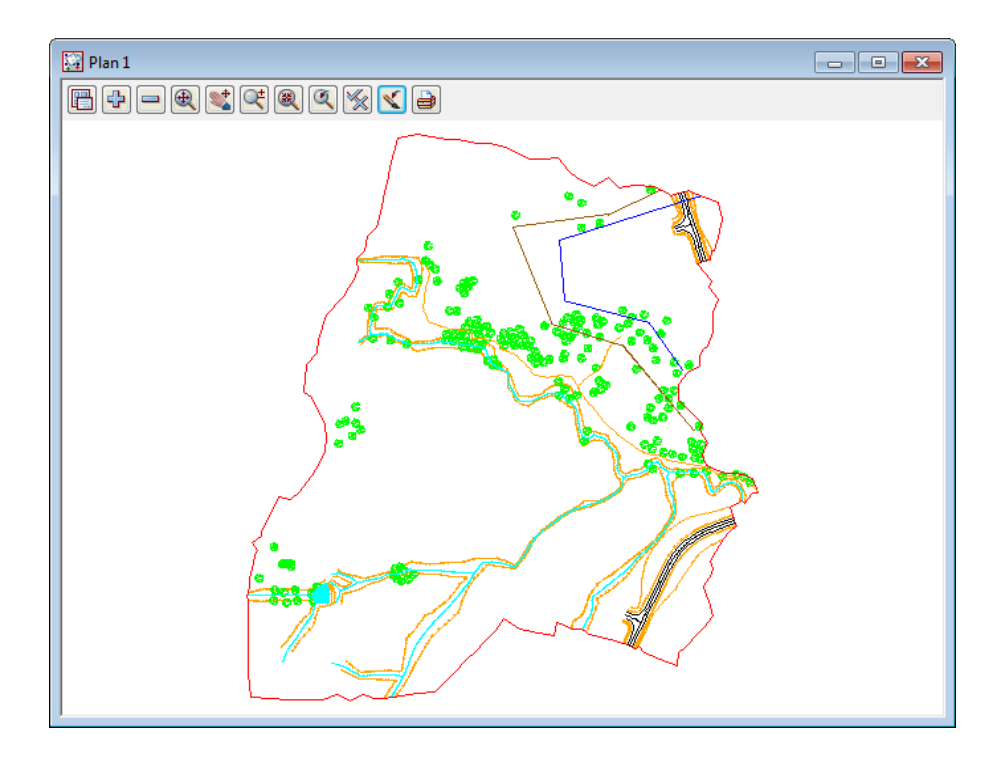

 $\ge$ 

### 5.2 Plan View Operations

Now that we have some data, we can begin to look at some more of the Plan view features of 12d.

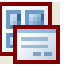

Bring up the Plan view Menu.

Menu

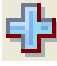

Adding/removing models

\_

In the Plan View Button Area, you will observe a '+' and '-'. This is a shorthand technique for turning models on and off.

Click on the '-' sign button with LB. A list of available models to remove from the view pops up. Pick 'survey VEG TREE' and click LB on 'Select'. You will observe the tree symbols in model 'survey VEG TREE' are removed from the view. The '+' works in a similar way to add models to the View. Practice adding and removing models from the view with the + and -. Remember, the models are not being deleted with the '-', merely removed from the current View. Turn back on the tree model 'survey VEG TREE'.

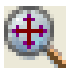

### Fit

After multiple pans and zooms, you sometimes wish to return to a point where all of your data appears in the view. This is equivalent to an AutoCAD Zoom-Extents. Click on Fit with LB to see all of your data.

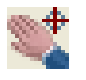

#### **Dynamic Pan**

This facility allows you to move the centre of the view but retain the current zoom factor. Click on Pan with LB. You then press down LB on a point in the View and then drag the mouse. The data in the view will move with the mouse until LB is released.

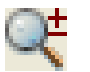

### Zoom

Select Zoom (to Zoom In) from the Plan View Button area with LB. Click LB on two diagonal points of a rectangle and then click LB once anywhere in the plan view. The information will appear enlarged based on the size of the rectangle.

#### **MB** Wheel Zoom

If your mouse has a wheel as part of the middle button, then it can be used to dynamically zoom in or out. Simply click LB in the plan view at the point you want to zoom about and then roll the wheel forward to zoom in and backwards to zoom out.

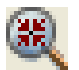

### Shrink

This is equivalent to Zoom Out. It works just like Zoom but in reverse.

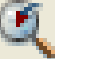

### Previous

If you click LB on Previous, the view will appear as it was prior to the Zoom. 12d always keeps the details

of the previous view setting available so that you can return to it quickly. Only one level of previous view settings is kept.

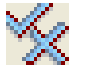

#### Toggle

There are multiple items under the Toggle Pop Up menu. At this time, we will try only one of them. Select **Grid** with the LB. A rectangular grid should appear. If you click LB on **Toggle =>Grid** again, the Grid will be removed from the display.

The appearance of the grid can be changed by clicking LB on the Menu button in the View Button Area and click LB on **Settings =>Grid.** You can change any of the settings in the panel. Try changing the grid spacing from 100 to 10 in both x and y directions and click LB on **Set.** You will notice that the Grid can be turned on and off from either the panel settings or the **Toggle =>Grid** switch. Click LB on **Finish** to terminate the panel.

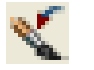

#### Refresh

All the information on the view will be redrawn. This can also be achieved by clicking MB anywhere in the *View Title Area* or anywhere in the *View Button Area* except over the '+' or '-' buttons.

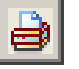

 $>\sim$ 

#### Plot

Bring up the Plan view Plot Menu.

 $\prec \prec$ 

## 5.3 Birds-Eye Views and 'Throwing' Between Views

We saw in Chapter 3.10 'Basic View Operations' how to create a new View. To introduce some new concepts in 12d, we need a second small Plan view on the desktop. Firstly resize your existing 'Plan 1' view to take up around 2/3 of the left hand side of your desktop.

From the main menu, click LB on Views=>New=>Plan and place a small view about 50mm square in the top right hand corner of your desktop. This will create View 'Plan 2'. See Chapter 3.10 for full details on how to create and resize Views.

Note that when creating a View using **Views=>Create=>Plan View**, 12d pops up the 'New Plan View' panel. The View Name field will already have a 'number' in it supplied by 12d. 12d will always supply you a View number that is not currently in use. If you want, you can overtype the number suggested by 12d provided the number you type does not <u>currently</u> exist. If it was created earlier and has since been deleted, it is OK to reuse the view name.

In the View 'Plan 2', use the '+' sign button to turn on all of the models. From the 'Plan 2' View Button area, click LB on **Zoom** and click a point in the lower left corner of the View 'Plan 2'. Before selecting the second point of the Zoom rectangle, move the cursor into the other View i.e. 'Plan 1'.

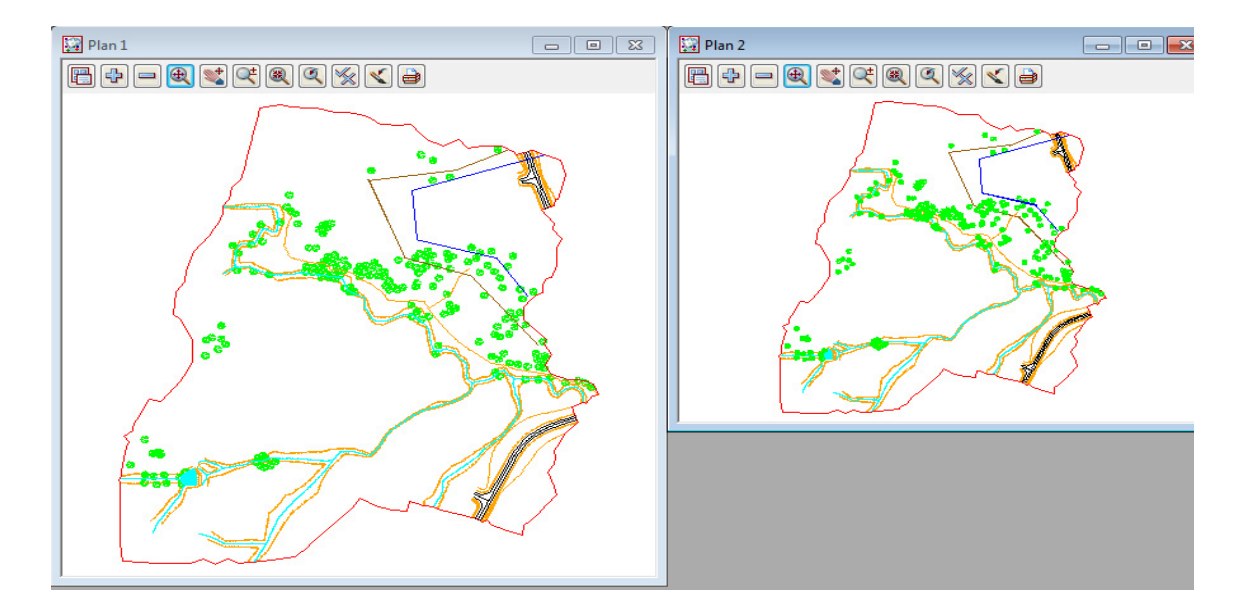

Select the second point of the Zoom rectangle in either View. After selecting the second point of the Zoom rectangle, you will notice the following prompt in the View Message Box

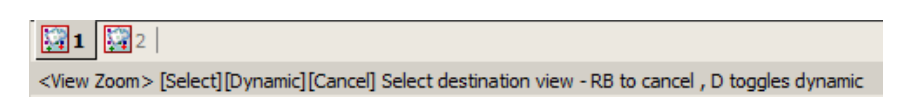

12d is prompting you to select the View you want 'zoomed'. Click LB in View 'Plan 1'. The zooming will then take effect in View 'Plan 1'.

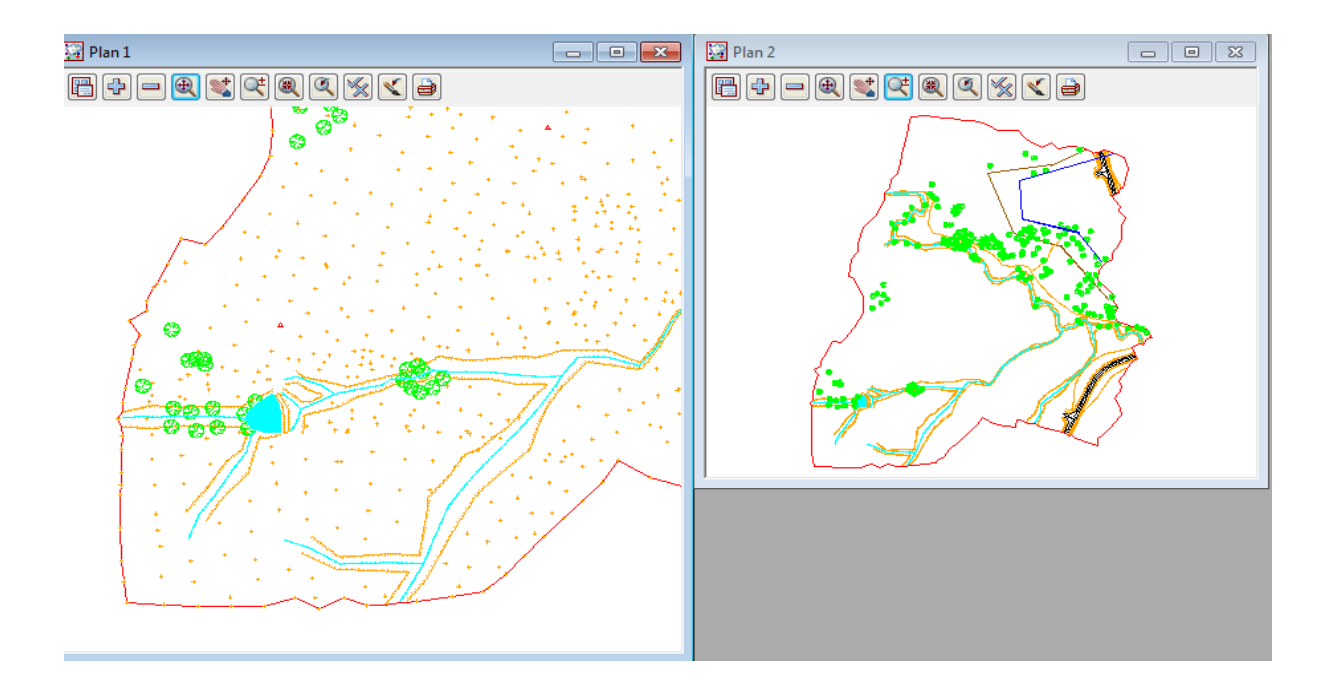

Notice that using this technique, it is possible to achieve a birds-eye effect where the smaller View displays the complete model whilst the larger 'working' view is zoomed to an extent where it displays only the detail that you are currently working on. You would typically do all of your zooming in View 'Plan 2' but have the detail updated in View 'Plan 1'. You could even do this with different models turned on. In the birds-eye view, you would typically only turn on sufficient detail to enable you to zoom on known features.

It is suggested you practice zooming and throwing between Views as this is a powerful concept in 12d and you should feel comfortable at using it.

After completing this exercise, delete View 'Plan 2' as it is no longer needed. You will now see a second way to delete a View. Click LB in the View Menu button in the View Button Area of 'Plan 2' and select **Delete** and **Yes** to confirm the deletion. The Delete View menu can also be brought up by clicking LB on the Menu button in the View Button Area of the View you wish to delete and select **Delete** and **Yes** to confirm the deletion.

It is suggested that you maximise 'Plan 1'.

#### Deleting a Model 5.4

As we now wish to look at an alternative (and preferred) way of importing data into 12d, we will delete the existing models as they will be recreated in the following option.

From the Main menu, click with LB on Models=>Delete=>Delete all models

| 🖪 Delete All Models 📃 🗖 🗙  |                                                                                                    |
|----------------------------|----------------------------------------------------------------------------------------------------|
| Delete Finish Help         | Delete Model                                                                                                 |
| Click LB on <b>Delete</b>  | You are about to delete 1 Model from the project<br>This can be retrieved from the trash bin at a later date |
| Click LB on Yes to confirm | Delete from the project ?                                                                                    |

When models are deleted they are sent to the **Trash Bin** in case they need to be restored at a later stage. A trash bin icon appears at the bottom right of the 12d screen

SCRL 🛅

To access the deleted models double click LB on the icon or select Project =>Management =>Trash Bin

|    | Select | Type  | Name                      | Deleted By  | Time             | Restore As |
|----|--------|-------|---------------------------|-------------|------------------|------------|
| 1  |        | model | survey ROAD CROWN         | Noel Burton | 16/01/2012 17:43 |            |
| 2  |        | model | survey ROAD PAVEMENT EDGE | Noel Burton | 16/01/2012 17:43 |            |
| 3  |        | model | survey SEWER PIPE         | Noel Burton | 16/01/2012 17:43 |            |
| 4  |        | model | survey SURVEY STN         | Noel Burton | 16/01/2012 17:43 |            |
| 5  |        | model | survey TOPO BANK BOTTOM   | Noel Burton | 16/01/2012 17:43 |            |
| 6  |        | model | survey TOPO BANK TOP      | Noel Burton | 16/01/2012 17:43 |            |
| 7  |        | model | survey TOPO CHANGE GRADE  | Noel Burton | 16/01/2012 17:43 |            |
| 8  |        | model | survey TOPO DRAIN CL      | Noel Burton | 16/01/2012 17:43 |            |
| 9  |        | model | survey TOPO SURFACE LEVEL | Noel Burton | 16/01/2012 17:43 |            |
| 10 |        | model | survey TOPO TIN BDY       | Noel Burton | 16/01/2012 17:43 |            |
| 11 |        | model | survey TOPO WATER EDGE    | Noel Burton | 16/01/2012 17:43 |            |
| 12 |        | model | survey VEG TREE           | Noel Burton | 16/01/2012 17:43 |            |
| 13 |        | model | survey WATER PIPE         | Noel Burton | 16/01/2012 17:43 |            |
| 14 |        | model | unknown                   | Noel Burton | 16/01/2012 18:06 |            |
| 15 |        |       |                           |             |                  |            |
|    |        |       |                           |             |                  |            |
|    |        |       |                           |             |                  |            |
| _  |        |       |                           |             |                  |            |

To restore a model click LB next to the model under the Select column then click LB on [Restore]

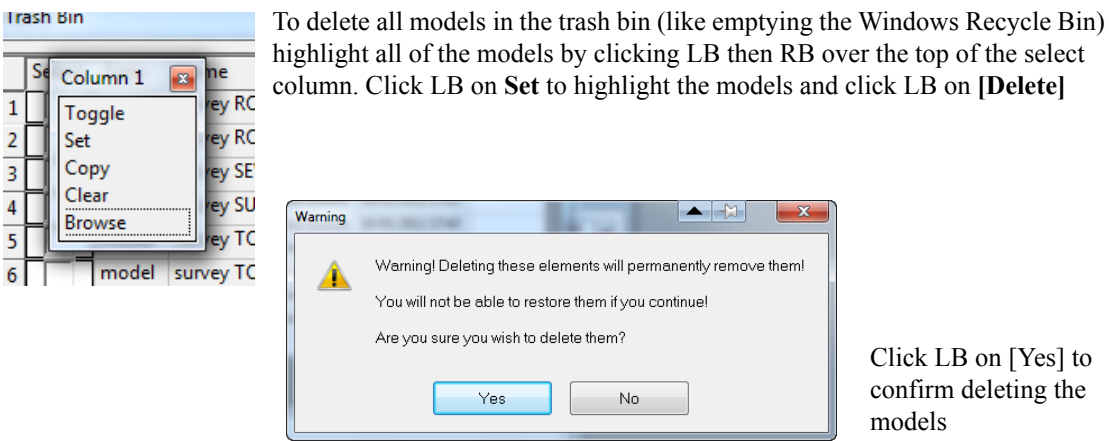

Click LB on [Yes] to confirm deleting the models

 $\rightarrow$ 

1

2

3

4

5

## 5.5 Redraw - Fixing up a Modified or Erroneous View

Whenever data is removed from a View e.g. turning off the display of a model, the view does not automatically get refreshed. 12d typically removes a model by overdrawing the information using the background colour, usually 'black'. This operation can leave the view looking speckled and unclear.

You can force the view to refresh by clicking LB on the Refresh button, or click MB in the View Button Area anywhere other than over the '+' or '-' view buttons. The whole View will be repainted instantly to display the corrected information.

It is also possible that some of the menus may at times become corrupted. Windows is a very complex multitasking environment and the menus are stored in memory which is being updated continuously. If you ever get parts of your desktop that don't look correct, you can force your entire desktop (all menus, views etc.) to be refreshed by typing Control-R at any time. Alternatively you can refresh just any one Menu by clicking MB in the menu title area.

### 5.6 View Tabs

There is a tab for each view on a bar just above the Status Bar at the bottom of your desktop. If you have the Output Window in the default position (the tab at the bottom left of your desktop), the tabs bar is displayed just above the Output Window.

The View Tab has the icon for the view type and then the view name beside it.

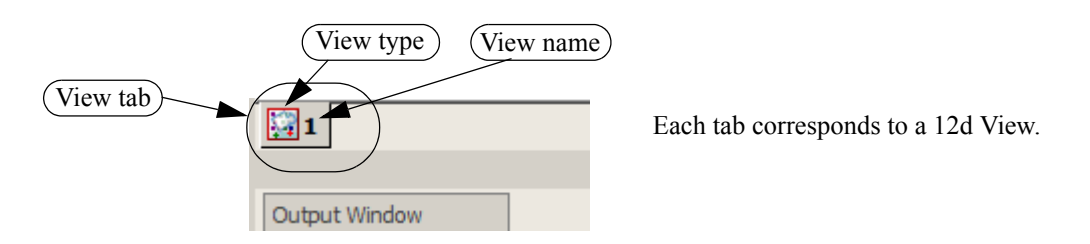

To bring a 12d view to the top of all other views and to set the view as your active view, just click LB on the appropriate View Tab, or LB in the view title area of the view.

Note that when a view is active, the View title highlights in blue.

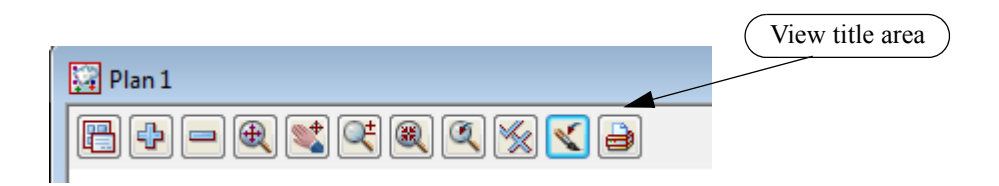

### 5.7 Saving a Project

The changes to the Project you are working on are currently only stored in memory. To make the changes permanent and update your files on disk you need to Save the Project. This can be done at any time by clicking LB on **Save** from the Projects Menu (**Project =>Save**).

12d will occasionally pop up a panel reminding you 'Do you want to save the project?

| Save Project Reminder             |        |    |  |  |
|-----------------------------------|--------|----|--|--|
| Do you want to save the project ? |        |    |  |  |
| Yes                               | Cancel | No |  |  |

Click on **Yes** with LB to force a Save to occur.

The timing at which this message appears is set from the Main menu in **Project =>Management** =>**Defaults**. See the data field 'Save Interval (min)' under the 'System Settings' tab.

The default is every 15 minutes. You can set the time interval to zero to turn this feature off altogether.

If you ever crash out of 12d due to a power failure for instance, any changes since your last **Save** operation will be lost.

### 5.8 Exit

To terminate a 12d session, click LB on **Exit** from the Project menu (**Project =>Exit**). If you try to Exit 12d after changes have been made to your Project, 12d will remind you of the changes by prompting you for a further **Save** operation.

## 5.9 Restarting 12d with an Existing Project

When you restart 12d and return to an existing project, the appearance of the desktop will be just as you last left it. The number of Views, appearance of all models and user defined parameters are redisplayed using the settings that are stored with the Project data.

The next time you start 12d, the project **STAGE 1** will appear in the previous projects list.

Double clicking LB on STAGE 1 in the list and you will be taken into the project STAGE 1.

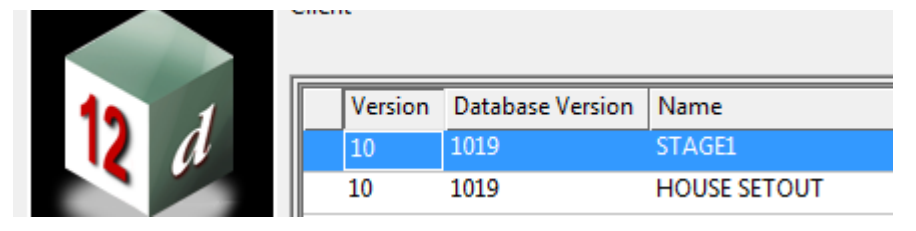

Alternatively, if you navigate to the folder containing the project **STAGE 1**, you will automatically get a pop up list of all available projects in that folder to select from.

Click LB on **STAGE 1** to highlight it and then click LB on the **Select** button. Alternatively, you can double click on **STAGE 1** to bypass the Select button.

If you have trouble restarting 12d, remember you called this Project **STAGE 1**. See Chapter 3.2 to remind yourself how to start 12d.

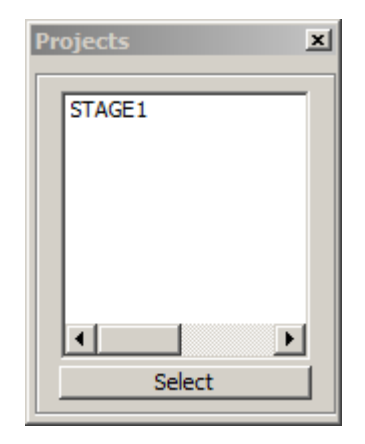

 $\leq$ 

# 6 Basic Modelling

## 6.1 Alternative data entry

We will now repeat the process of importing data into 12d but this time we will use a 12d ascii file.

This option is the more common way of transferring data from Surveyor to Designer when both parties use 12d. The ascii format will often include all of the strings with the correct model, colour and other properties so that no mapping is required. Also a tin (triangulation) can be included in this file format so that the Designer has no need to create a new tin from the survey data. In this instance we will assume the coding is correct but the models are different so that mapping is required. Also a tin is not included.

We will import the file 'DETAIL SURVEY.12da'. To read in the file, click LB on **File I/O=>Data Input=>12da/4da data** from the Main menu.

| 💽 Read 12d Solutions Ascii Data               |           |  |  |  |
|-----------------------------------------------|-----------|--|--|--|
| Ascii file<br>File to read                    | Advanced  |  |  |  |
| Map file                                      |           |  |  |  |
| Pre*postfix for models survey                 |           |  |  |  |
| Use map file model when pt/line changes       |           |  |  |  |
| Allow #include to be used                     |           |  |  |  |
| Convert 2d,3d,4d,poly,face,interface to super |           |  |  |  |
| Fence string                                  |           |  |  |  |
| Fence mode                                    |           |  |  |  |
| finished reading ascii data                   |           |  |  |  |
| Read                                          | nish Help |  |  |  |

Click LB on the File folder icon then browse back up to the folder C:\12d\10.00\Training\design\getting started basic

Click LB on the file DETAIL SURVEY.12da

Click LB on [Open] to select the file

A map file is not required.

A model prefix 'survey' is again typed in to group the survey models away from the future design models.

Click on Read to read the data into 12d Model.

Delete plan view 2 and then turn on all of the models in plan view 1

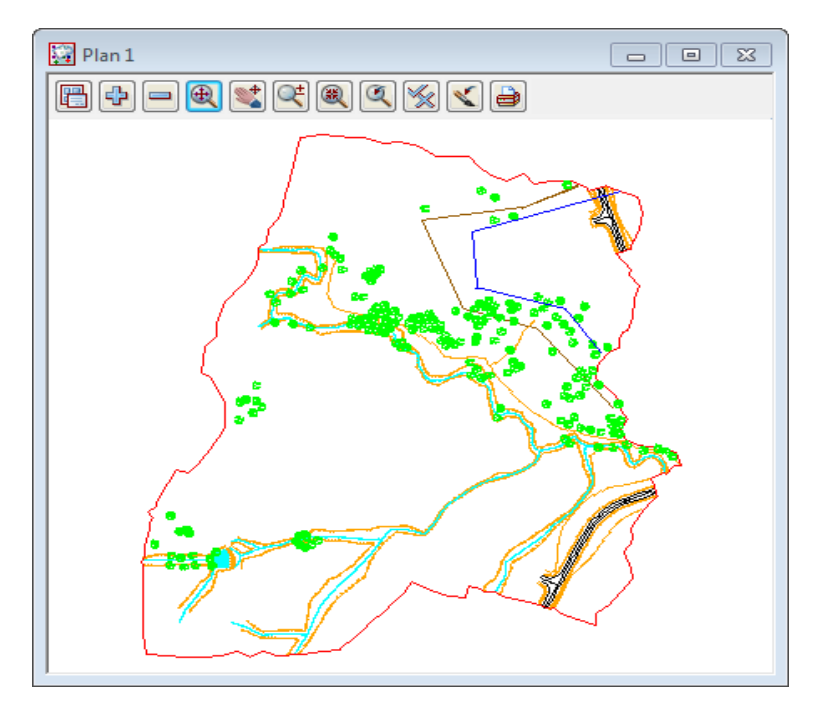

## 6.2 Saving model listing to a file for future use

We will now perform a function that is only meaningful later on when we are manipulating TINs. First we need to click on the 'Plan 1' view tab such that Plan View 1 is now our focus. The heading in view 'Plan 1' should appear coloured bright blue and it should be to the forefront.

The current thirteen models on the view are exactly the models that are used to create the 'natural surface' tin. We will now see how to record these models in a form that can be used in the future to restore those same models to another view.

From the Main menu click LB on View=>Models Save/Restore

| View (Save / Restore M                         | Aodels)    |  |  |  |
|------------------------------------------------|------------|--|--|--|
| Save Restore                                   |            |  |  |  |
| File name to Save<br>View to Save              | SURVEY.vml |  |  |  |
| File <survey.vml> will be created</survey.vml> |            |  |  |  |

Type in the file name **SURVEY**. Pressing [Enter] will add the extension **.vml** Click LB on the view icon then select view **1** Click LB on **Save** Click LB on **Finish** to exit the panel

-----

This file can be read at any future time by use of the Restore option. This will add the same models to a view which need not necessarily be plan view '1'.

## 6.3 Triangulation

We will now use this point and line information to create a 3d surface or TIN (Triangulated Irregular Network). One of the concepts in 12d is that a TIN can be created from a single model, a single view (and all the models on that view are used) or a model list. In general, you will use Views to create models since you can control which models are on display in a View. It is important to understand that when creating a TIN from a View, only those models on display in the View will be used in creating the TIN and only then if they are set to be tinable in the map file. For instance, if you were forming a TIN to represent the natural surface, you could leave turned ON any models that represented underground surfaces prior to creating the TIN, because in the mapping file they would be set to be non tinable.

When using a mapping file to read in data, strings can be flagged as being tinable (Breaklines) or nontinable. Only tinable strings are used in the triangulation. Breaklines are used to pick up the topographical features accurately. When forming triangles, 12d ensures that every breakline has the sides of one or more triangles along the entire breakline i.e. triangles <u>never</u> cross breaklines (unless the breaklines themselves cross).

In this exercise we are assuming that the survey strings have been checked for errors (See Getting started for Surveying manual)

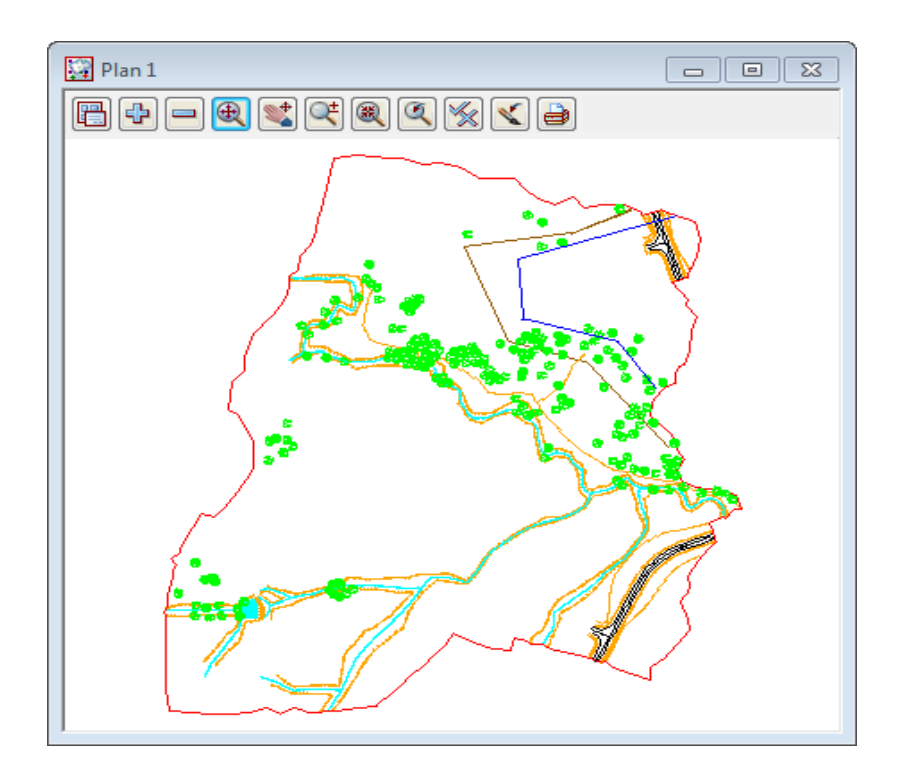

For the purposes of the ongoing tutorial, please ensure that all models in view 'Plan 1' are on display prior to creating the TIN. 'Plan 1' should look as shown above. Note that the points do not display when zoomed out.

From the Main menu, click LB on Tins=>Create=>Triangulate data

| 📧 Triangulate a Data Sou      | rce 🗆 🔍 🗙        |  |  |  |
|-------------------------------|------------------|--|--|--|
| General Data Nullin           | ng               |  |  |  |
| Retriangulate function        | TIN GROUND       |  |  |  |
| New tin name                  | GROUND           |  |  |  |
| Tin colour                    | green            |  |  |  |
| Tin style                     | 1                |  |  |  |
| Model for tin                 | tin GROUND 😻     |  |  |  |
| Additional settings           |                  |  |  |  |
| Preserve strings 🛛            | Remove bubbles   |  |  |  |
| Weed tin                      |                  |  |  |  |
| Cell method 📃                 | Triangle data    |  |  |  |
| Create many                   |                  |  |  |  |
| ok - no Tin <ground></ground> | exists           |  |  |  |
|                               |                  |  |  |  |
| Triangulate Fin               | nish Help        |  |  |  |
|                               |                  |  |  |  |
| Trippgulate a Data Cours      |                  |  |  |  |
| inanguiate a Data Sour        |                  |  |  |  |
| General Data Nullin           | ig               |  |  |  |
| Data to triangulate           |                  |  |  |  |
| 🛸 🔳 遂 📩                       |                  |  |  |  |
| View 1                        |                  |  |  |  |
| Data polygon                  |                  |  |  |  |
|                               |                  |  |  |  |
|                               |                  |  |  |  |
|                               |                  |  |  |  |
| Triangulate a Data Source     |                  |  |  |  |
| General Data Nullin           | g j              |  |  |  |
| Apply nulling                 |                  |  |  |  |
| Angle 5°                      | 2                |  |  |  |
| Length 1                      | 00               |  |  |  |
| Combined angle 60             | )°               |  |  |  |
| Combined length 2             | 0                |  |  |  |
| Null polygon                  | IN BDY->DTMBDY   |  |  |  |
|                               |                  |  |  |  |
|                               |                  |  |  |  |
|                               |                  |  |  |  |
|                               |                  |  |  |  |
| survey TOPO TIN BDY->         | DTMBDY" selected |  |  |  |
| zmin 51.837 zmax 78.003       |                  |  |  |  |
| Triangulate Fin               | ish Help         |  |  |  |

Fill in the first tab of the panel as shown.

The **Triangulation function** option is used to construct a function which, when recalculated, will run a retriangulation on the tin. Place the cursor in the data field with the LB and type in '**TIN GROUND**'

Each TIN requires a name. Position the cursor in the **New tin name** field and type in '**GROUND**'. If you press the Enter key, this name will also be used to fill in the **Model for tin** field but with the prefix 'tin ' (see panel). The TIN name is subsequently used to refer to this specific TIN.

Position the cursor in the 'Model for Tin' field and type in the suffix ',1' after the name so that the model is displayed as the TIN is created. It is permissible to overtype this name but this is not recommended.

Click on the Data tab.

As we wish to triangulate all the data in plan view "1" and leave the tinabitily to determine which data to use, click LB on the view a icon. Select '1' from the list.

Click on the Nulling tab.

Click on the Apply Nulling check mark.

There are two options here, you can either set the parameters to null the external triangles or you can use a polygon to null all triangles outside this polygon. The **DTMBDY** string will be used as the boundary for the tin. Click LB on the **Null polygon** string icon then click LB on the **DTMBDY** string followed by clicking middle button (MB) to accept the string.

Click LB on **Triangulate** to create the TIN. There will be a short delay and then your TIN will be created and displayed as shown in the next picture.

Click LB on **Finish** to terminate the panel.

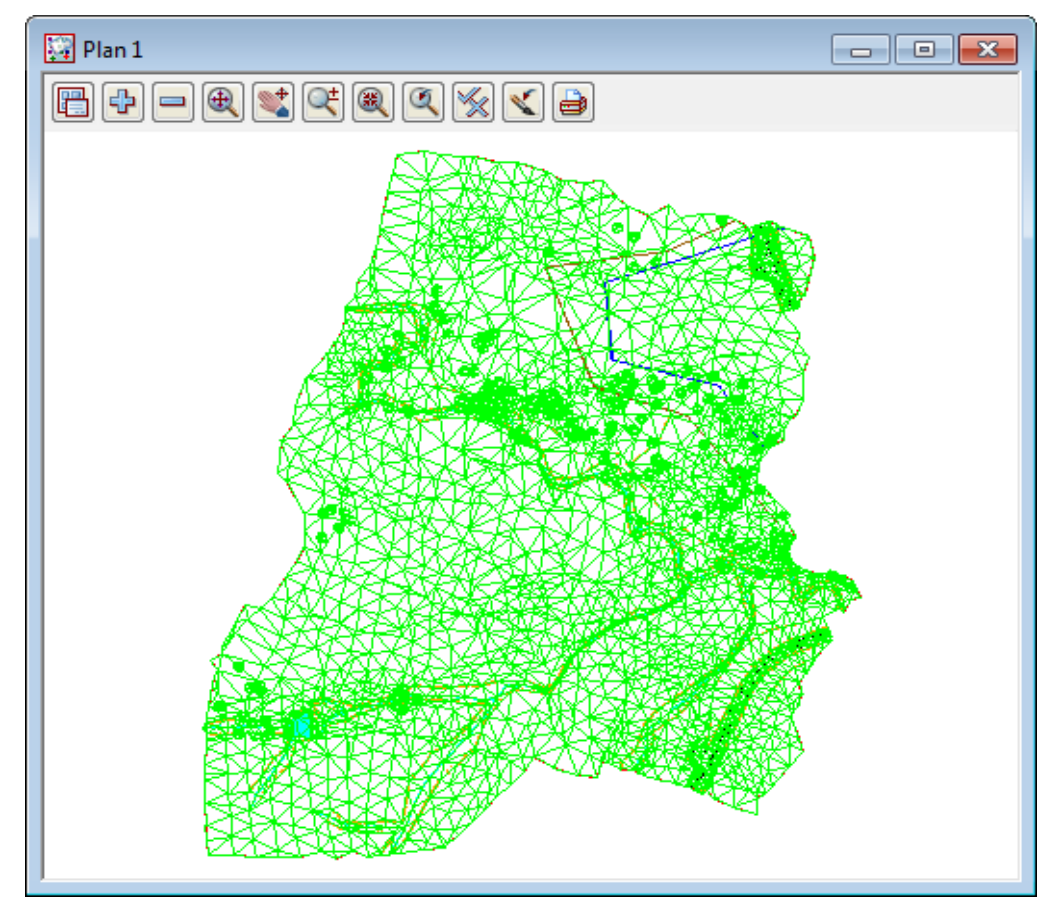

Turn on the model tin GROUND

Note that the TIN is clipped at the selected null polygon ensuring only the surveyed data is included. Now that we have a TIN we can display the TIN data in a variety of ways

## 6.4 Tin inquire.

From the Main menu, click LB on Tins=>Inquire and the Tin Inquire panel pops up.

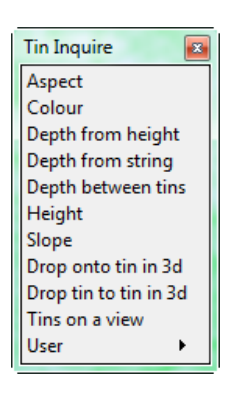

Click LB in the menu title area (where it says Tin Inquire), move the menu and Pin it with the LB. This operation is necessary to stop the menu from collapsing after the first menu pick.

Click LB on Aspect, and the Tin Aspect Inquire panel will pop up.

| Tin Aspect In | iquire                       |
|---------------|------------------------------|
| Tin           |                              |
| aspect=60°4'0 | .81" x=42773.021 y=37087.394 |
| Finish        | Help                         |

Move the cursor over the *Tin* icon button at right end of the 'Tin' field and use the LB to pop up a list of Tins. Double click LB on **GROUND**. Then click LB in the menu title area (where it says Tin Aspect Inquire), move the panel to a clear area of your screen and pin it with the LB. Do <u>not</u> Click on the Finish button in the panel.

| Depth From Height to T  | in Inquire                |
|-------------------------|---------------------------|
| Tin                     |                           |
| Height                  | 0                         |
| depth=-55.428 x=42892.9 | 29 y=36996.120 tin=GROUND |
| Finish                  | Help                      |

Repeat this procedure with both the **Height** and **Slope** menu items.

<del>\_\_\_\_\_</del>

| Tin Slop                                      | oe Inquire |      |
|-----------------------------------------------|------------|------|
| Tin                                           |            | Ø    |
| slope=11.019% , 1v in 9.075 , 6°17'16.93" , x |            |      |
| Fi                                            | nish       | Help |

Once all three panels are on the screen, move the cursor anywhere over the TIN and observe what happens. When the cursor is positioned over any one triangle, the three point coordinates of the triangle are being used to linearly interpolate 'on the fly' to calculate the exact x,y,z coordinates of the cursor. Also the aspect and slope of the triangle is shown in the respective panels.

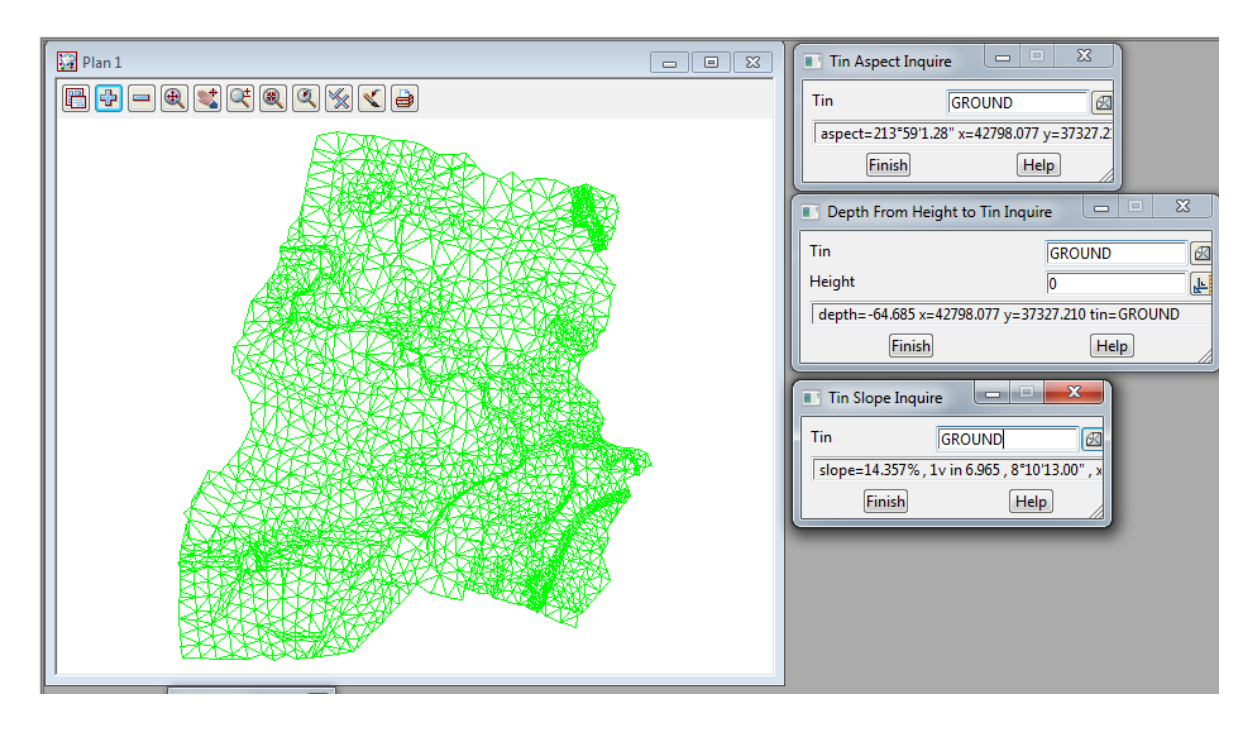

Click LB on **Finish** on all three panels to put them away. Also click LB on **'X'** on the Tin Inquire menu to shut it down.

We will now look at the various ways information in TINs can be viewed.
### 6.5 'Fast' Contours

We now want to remove all of the models from the View except 'tin GROUND'. From the View menu (in the View Button area), click LB on the '-' sign to pop up the Models to Remove panel.

| Models to Remove "1"      | x |
|---------------------------|---|
|                           | _ |
| survey ROAD CROWN         |   |
| survey ROAD PAVEMENT EDGE |   |
| survey SEWER PIPE         |   |
| survey SURVEY STN         |   |
| survey TOPO BANK BOTTOM   |   |
| survey TOPO BANK TOP      |   |
| survey TOPO CHANGE GRADE  |   |
| SURVEY TOPO DRAIN CL      |   |
| SURVEY TOPO SURFACE LEVEL |   |
| SURVEY TOPO TIN BDY       |   |
| SUIVEY TOPO WATER EDGE    |   |
| SURVEY WATER PIPE         |   |
| tin GROUND                |   |
|                           |   |
|                           |   |
|                           |   |
|                           |   |
|                           |   |
| 4                         |   |
| Select                    |   |
|                           |   |

Click LB in the panel title area (over the words Models to Remove), move the panel and repin it with LB so that it doesn't collapse after each selection.

Now click the LB on the first survey model. Drag the mouse down the list to highlight all the survey models and click on 'Select'. Alternatively, you could double click LB on each model in turn *except* 'tin GROUND'. Click LB on '**X**' to shut down the panel.

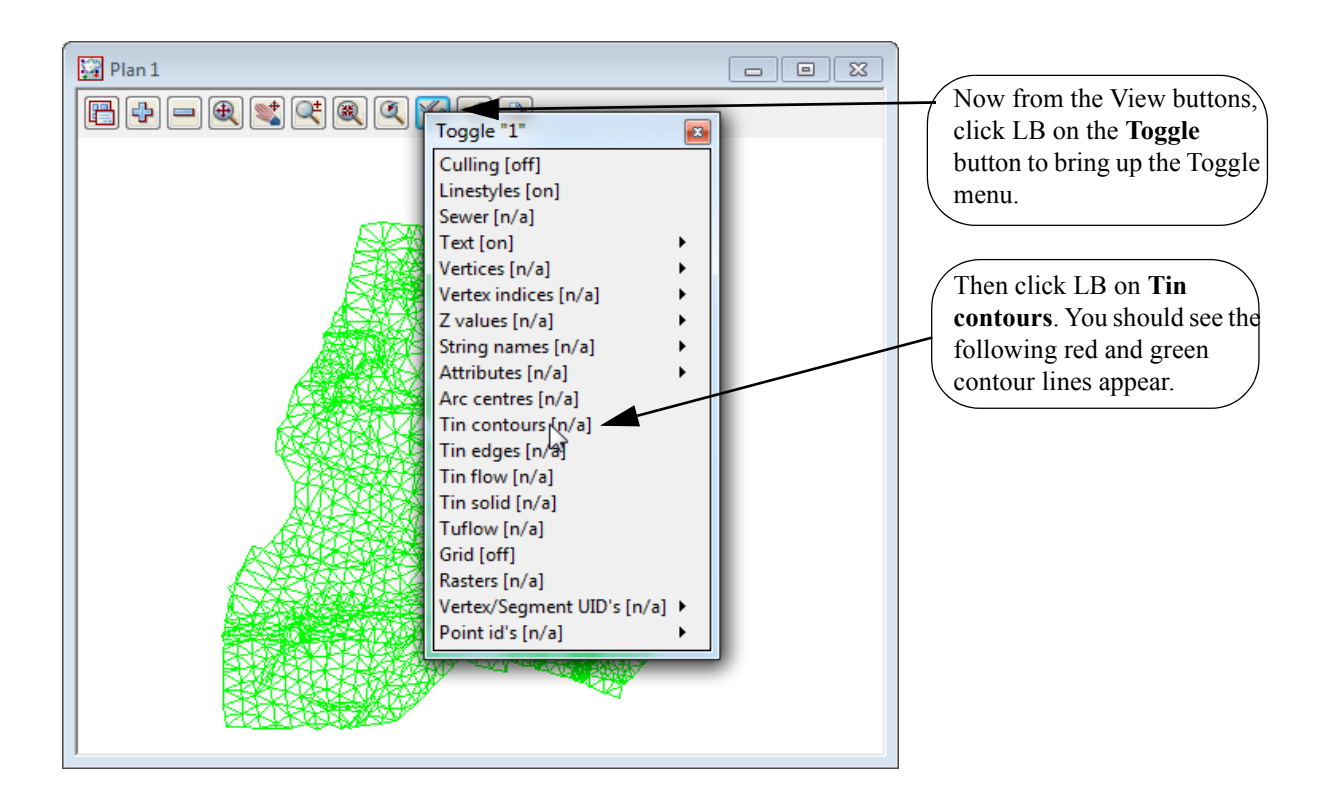

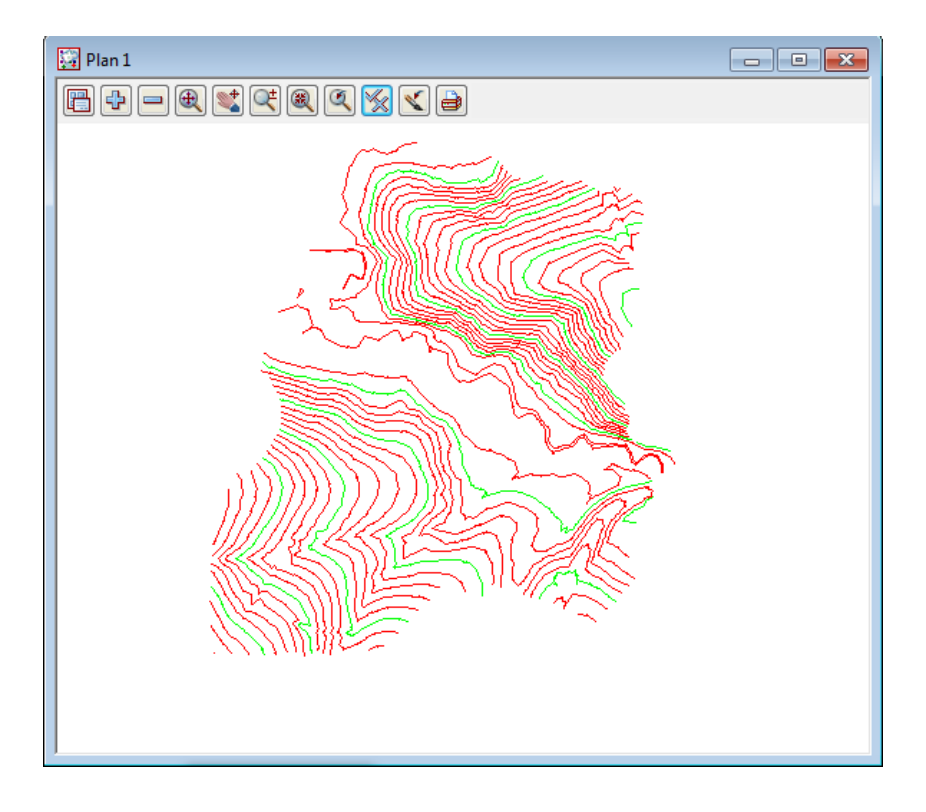

If you click **Toggle=>Tin contours** again, the View will revert to the 'green triangle' display.

The appearance of the contours can be changed by clicking LB on the Menu button in the View Button Area. Click LB on **Settings=>Tins=>Contours** and the following panel will pop up.

| Tin Draw Contours for Vi | ew 🗆 🗖 🗙 |
|--------------------------|----------|
| View                     | 1        |
| Draw triangles contours  |          |
| Cont inc                 | 1        |
| Cont ref                 | 0        |
| Cont colour              | red      |
| Bold inc                 | 5        |
| Bold colour              | green    |
|                          |          |
| Set Fini                 | ish Help |

You can change any of the settings in the panel including colour. Click LB on the colour icon at the right end of the contour colour field to see a popup list of available colours. Select one by double clicking LB.

Try changing the contour increment (spacing) from 1 to 5 and the bold increment from 5 to 25. Click LB on **Set** to activate the changes. You will notice that the 'Fast' contours can be turned on and off from either the 'Draw triangles contours' tick box setting in the panel or the **Toggle=>Tin Contours** switch.

At the completion of experimenting it is suggested that you put the settings back to their default values (as above) at this time.

Click LB on **Finish** to terminate the panel. Your new settings will remain in effect indefinitely until changed.

#### 6.6 'Fast' Flow Arrows

It is recommended that you turn on the drainage models for this exercise. From the View menu (in the View Button area), click LB on the '+' sign button and double click LB on 'survey TOPO BANK BOTTOM', 'survey TOPO BANK TOP' and 'survey TOPO DRAIN CL'. Make sure that the 'tin GROUND' model is also still turned on. The easiest way to confirm this is click LB on the '-' sign button in the View Button Area and look at the list of the models that <u>could</u> be turned off. Click LB on the '**X**' button to terminate the list.

Now from the View menu, click LB on **Toggle=>Tin contours** then **Toggle=>Tin edges**. The purpose of this is to outline each triangle. Then click LB on **Toggle=>Tin flow**. You should now see an arrow appear at the centre of each triangle representing the direction of water flow.

Try zooming in on a section of the model for a closer look. When you have finished zooming, click on **Fit** to again fill the View window.

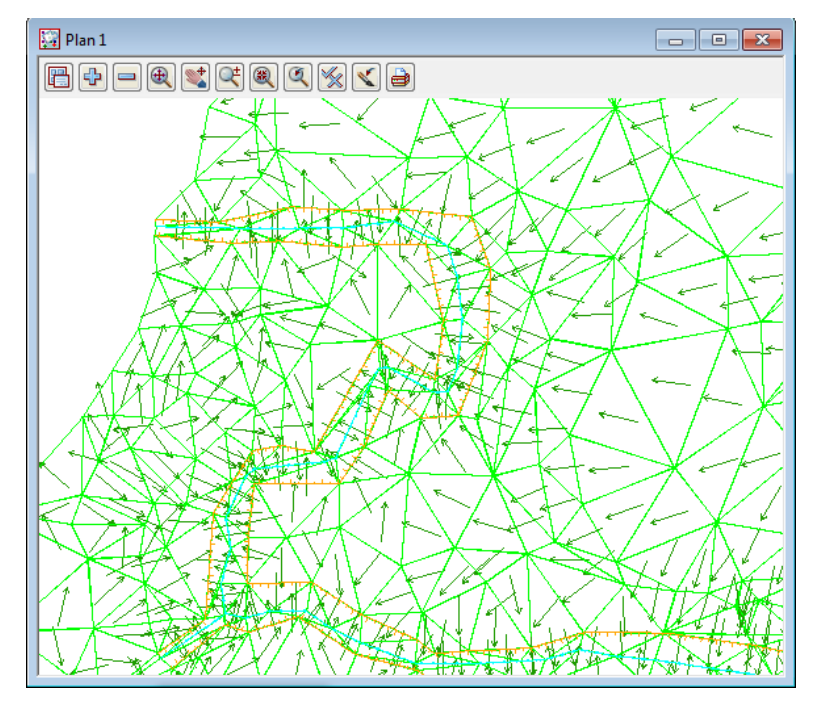

The appearance of the flow arrows can be changed by clicking LB on the Menu button in the View Button Area. Click LB on **Settings=>Tins=>Flow Arrows** and the following panel will pop up.

| Tin Draw Flow Arrow | vs for View |          |
|---------------------|-------------|----------|
| View                | 1           |          |
| Draw triangles flow |             | <b>V</b> |
| Arrow length (w)    | 10          | F        |
| Colour for arrows   | dark green  |          |
|                     |             |          |
| Set                 | Finish      | Help     |
|                     |             |          |

You can change the size of the arrow heads and their colour. Click LB on the colour icon for the 'Colour for arrows' field to popup a list of available colours. Select one by double clicking LB.

Try changing the arrow length from 10 to 5 world coordinates (in this case metres).

Click LB on **Set** to activate the changes. You will notice that the Flow arrows can be turned on and off from either the 'Draw triangles flow' tick box setting in the panel or the **Toggle=>Tin Flow** switch.

Click LB on **Finish** to terminate the panel. Your new settings will remain in effect indefinitely until changed (for this project only).

Click both **Toggle=>Tin edges** and **Toggle=>Tin flow** again and the View will revert to the 'green triangle' display.

#### 6.7 Perspective View

We will now look at the perspective view facilities in 12d to examine the surface we created above.

Create a new perspective view. Click LB on **Views=>New=>Perspective OpenGL** from the Main menu and a new view pops up. Alternatively by selecting **Views=>Create=>Perspective OpenGL view** from the Main menu, a panel pops up.

| New Perspectiv | e View | - • ×     |
|----------------|--------|-----------|
| View name 2    | [      | View name |
| Create         | Finish | Help      |

If necessary, put the cursor in the View name field, backspace over the existing entry (or use the Delete key) and type '2'.

Click LB on Create.

Note the new view is created immediately and is placed over the top of your existing windows.

You should use the standard windows features to 'Tile' the views. Click in the view title area for plan view '1' then select **Windows=>Tile Vertical** 

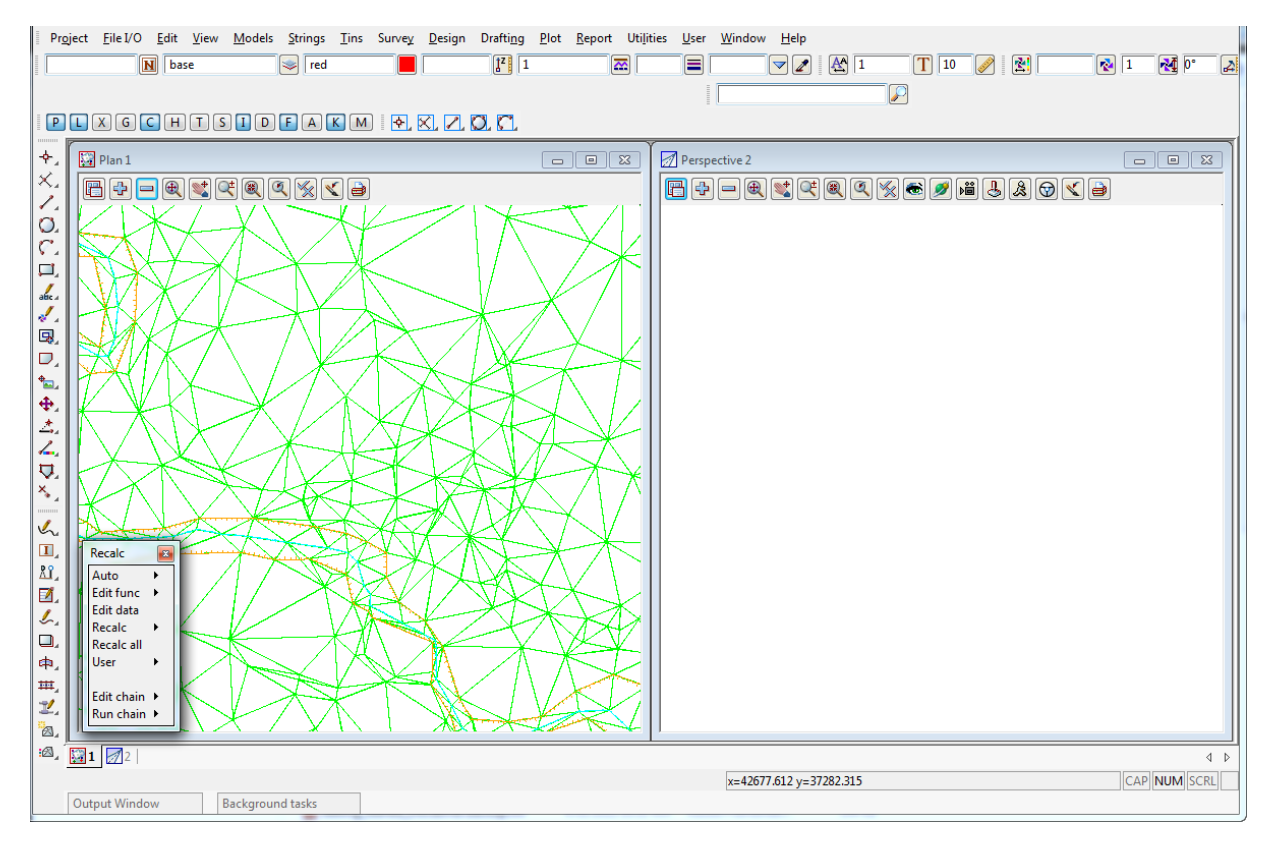

Your overall screen layout should now look something like this.

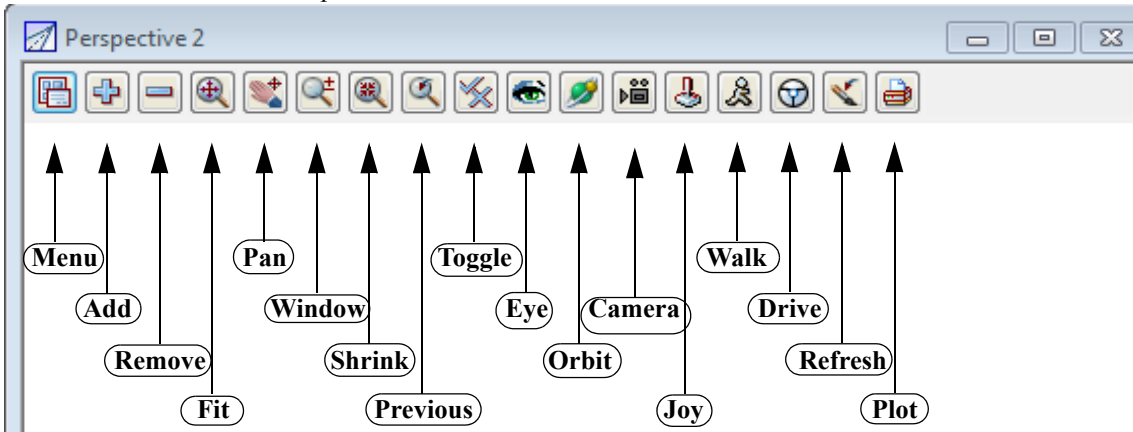

The view buttons on the Perspective view are:

We now need to add the TIN to the perspective view. In the View Button Area of Perspective OpenGL 2, click LB on the '+' sign button and double click LB on **tin GROUND.** Click LB on the **Fit** icon. Your Perspective view should now look as follows

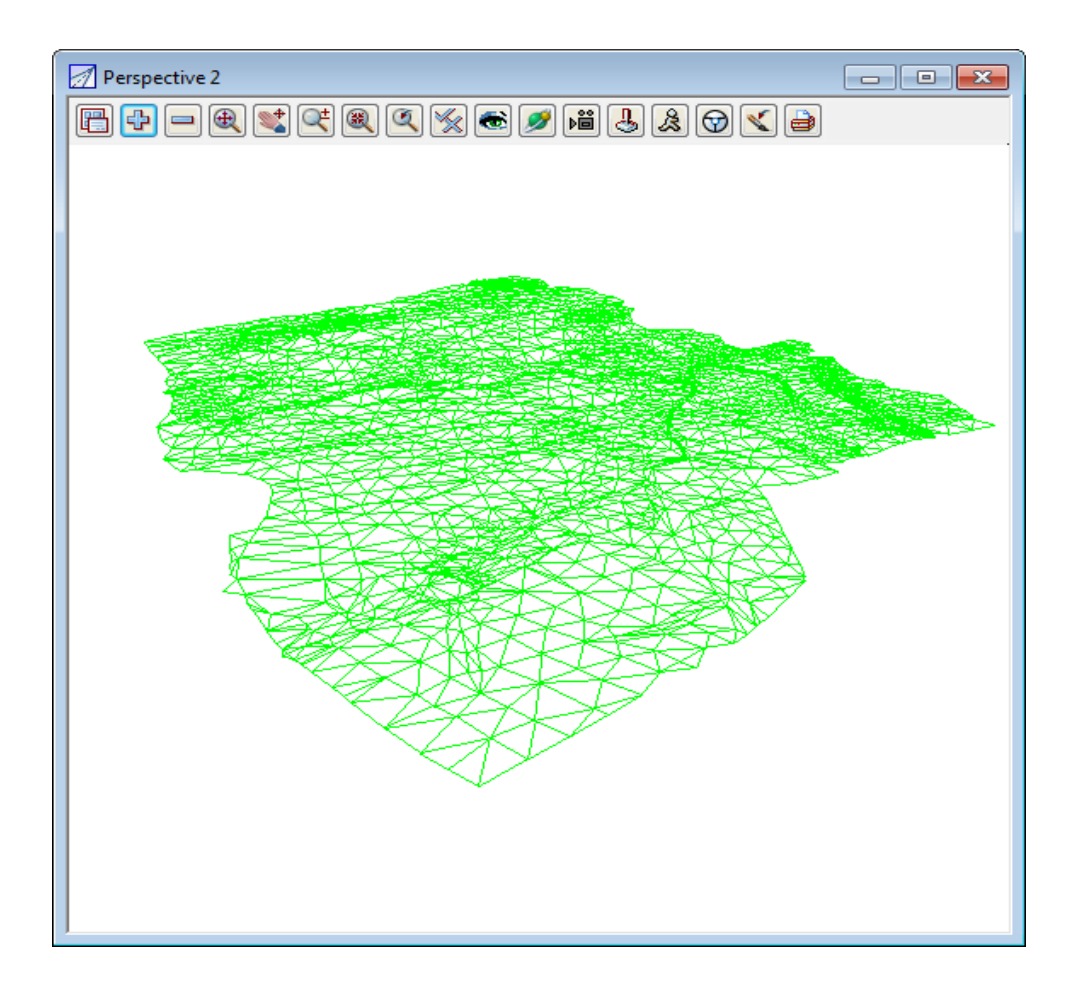

<del>777</del>

### 6.8 Joy Panel

The Joy (short for Joystick) provides a quick way of orientating your eye in relation to your data when manipulating a Perspective view.

The Joy panel is accessed from the View Buttons Area. Click LB on the *Joy* button in the View Button Area of 'Perspective OpenGL 2' and the **Joy View** panel appears.

| Joy View         |                                                             |
|------------------|-------------------------------------------------------------|
| View 2           | Try clicking LB on In and Out icons                         |
| Move eye         | <b>A</b>                                                    |
| Mode step 🔽      | Sec. Sec.                                                   |
| Angular step 15° | and observe what is happening. You eye is moving inwards or |
|                  | outwards from the data.                                     |
| <b>(</b>         | Also try Up, Down, Left and Right. icons                    |
|                  |                                                             |
| Distance 100     | 434                                                         |
|                  | $\diamondsuit$                                              |
| Finish Help      | ✓                                                           |

If you get lost or zoom in too far, you can always start again by clicking LB on **Fit** in the View Button Area.

The angular step between each up or down step defaults to 15 degrees. You can change this if you want smaller increments by entering a new value in the Angular Step field.

Similarly, the Distance changed on each In/Out movement defaults to 100 (metres in our case as all data is in metres).

The easiest way to reset a view so that you can see all of the data is to click LB on **Fit** from the View Button Area.

\*\*\*

## 6.9 Orbit Panel

The Orbit is another way to orient your eye in relation to your data when manipulating a Perspective view.

The Orbit panel is accessed from the View Buttons Area. Click LB on the *Orbit* button in the View Button Area of 'Perspective OpenGL 2'w.

| Orbit 🗖 🗖 🗙          |
|----------------------|
| Mode                 |
| Orbit                |
| O Pan                |
| Zoom                 |
| Zoom to Window       |
| Shrink to Window     |
| Swivel Camera        |
| Flip Orbit Direction |
| Orbit                |

## 6.10 Camera

The Camera icon links the perspective view to a plan view.

Once the plan view is nominated in the panel the user can zoom in and out based on the orientation of the camera position in the plan view

The Camera panel is accessed from the View Buttons Area. Click LB on the *Camera* button in the View Button Area of 'Perspective OpenGL 2' and the **Plan Camera** panel appears.

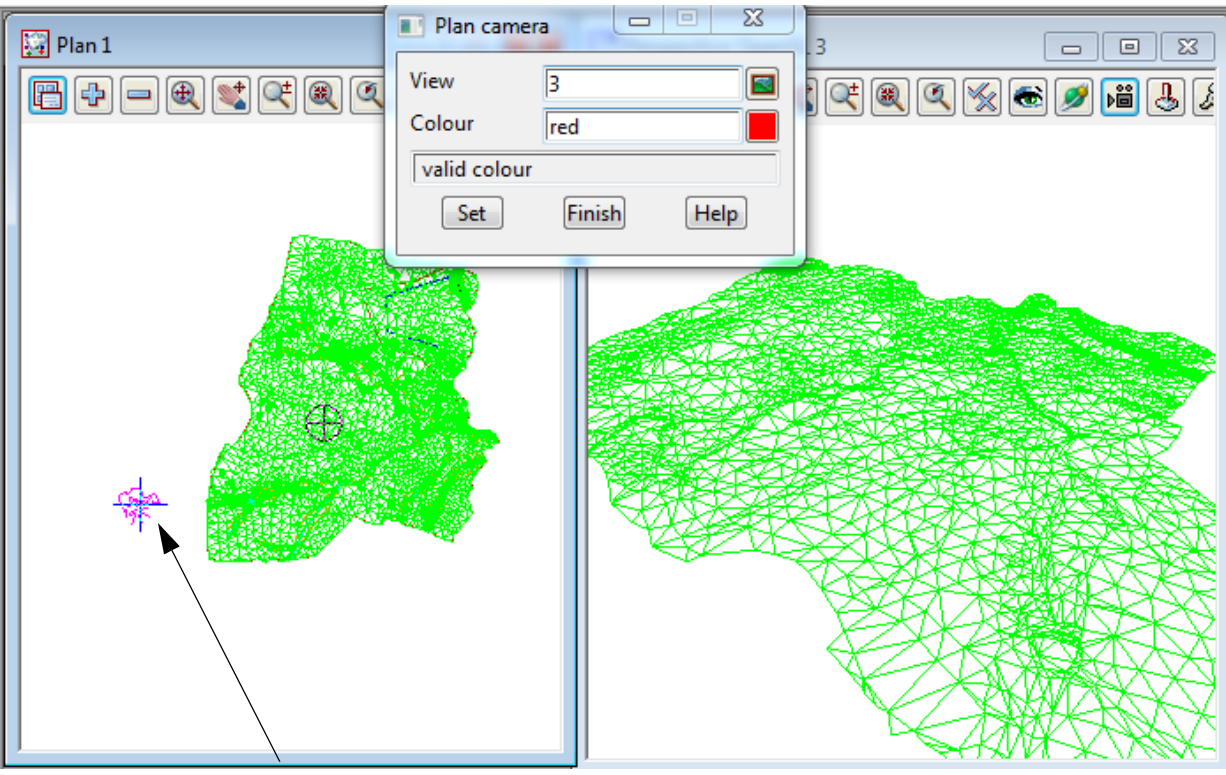

Holding the LB over the camera icon in the plan view we can zoom in and around a fixed point in the perspective view

## 6.11 'Fast' Meshes in Perspective view

We will now see how to quickly display the TIN in mesh form.

From the Perspective View menu, click LB on **Toggle=>Tin mesh**. You should see a coarse rectangular grid of red and green mesh lines appear.

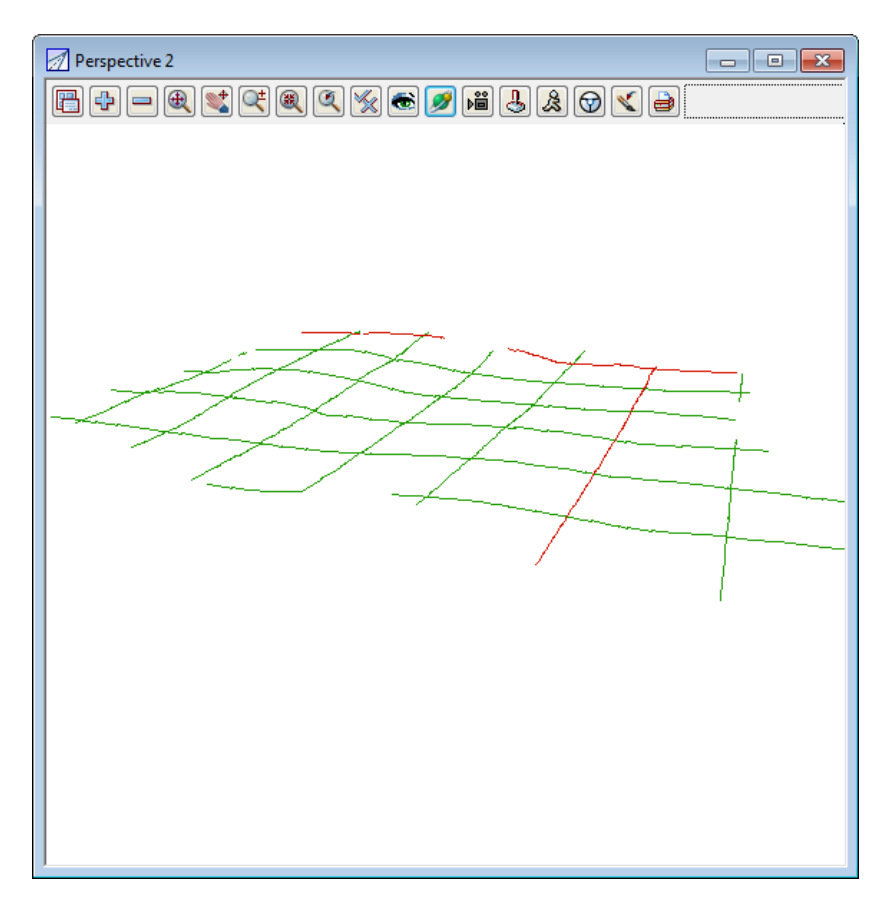

The appearance of the mesh can be improved by reducing the mesh spacing. Click LB on the Menu button in the View Button Area of the 'Perspective OpenGL 2' view and then click LB on **Settings=> Tins=>Mesh.** The following panel will pop up.

| Tin Draw Mesh for Vie | w          |
|-----------------------|------------|
| View                  | 2          |
| Draw triangles mesh   |            |
| Mesh x                | 10         |
| Mesh y                | 10         |
| Bold x                | 100        |
| Bold y                | 100        |
| Mesh colour           | dark green |
| Bold colour           | dark red   |
| values set            |            |
| Set Fir               | hish Help  |
|                       |            |

Change the settings to those shown in the panel. Change the mesh spacing from 100 to 10 in both x and y directions and bold x and y spacing from 1000 to 100. Click LB on **Set** to activate the settings.

You will notice that the Mesh can be turned ON and OFF from either the 'Draw triangles mesh' tick box in the panel or from the View menu via the **Toggle=>Tin Mesh** switch.

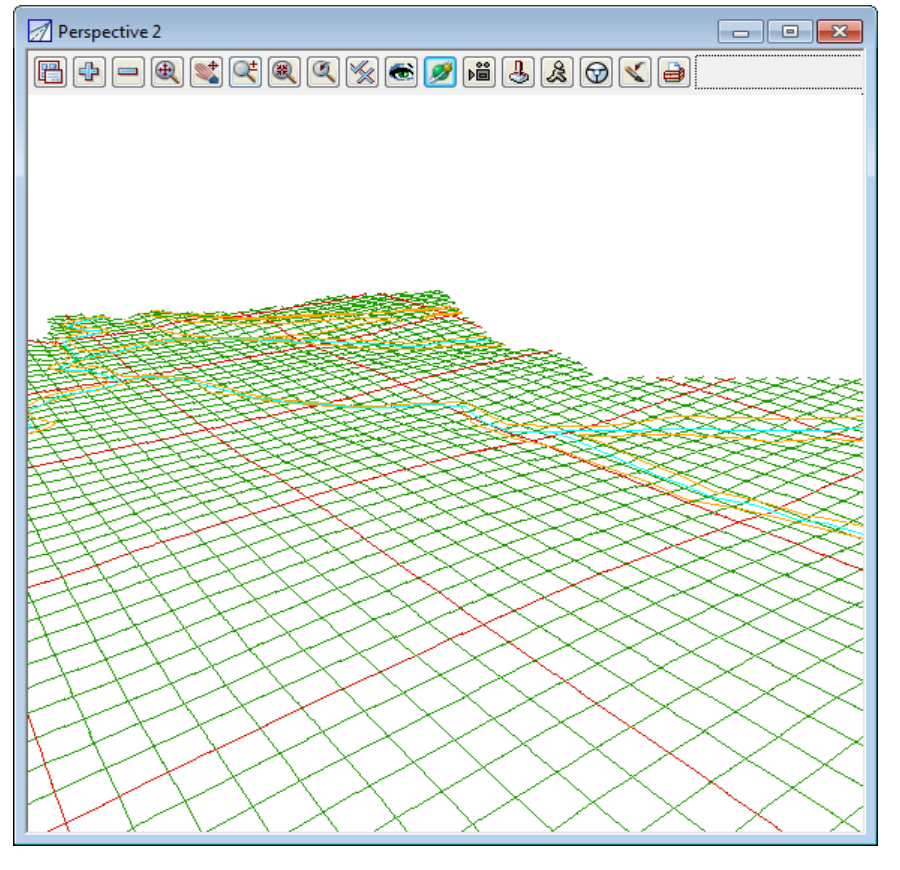

Click LB on Finish to terminate the Mesh settings panel.

The effect of the creeks superimposed on the TIN (shown above) is created by turning on the Drainage models. Click LB on the '+' sign button in the View Button Area and double click LB on 'survey TOPO BANK BOTTOM', 'survey TOPO BANK TOP' and 'survey TOPO DRAIN CL'.

Note that 12d always displays the models in the order that they are turned on with the '+' and '-' buttons. Thus to get the effect of survey DRAIN CL (and any other models) superimposed on your TIN, you first turn all models off, then turn the TIN on first and then any other models to be superimposed last. Note that clicking LB on the Menu button in the View Button Area for 'Perspective OpenGL 2' and selecting **Models=>Remove all models** is a fast way to turn all models off.

The above perspective view orientation will stay as set indefinitely unless changed by further Joy or equivalent perspective view operations.

Toggle off the tin mesh from the View menu via the **Toggle=>Tin Mesh** switch.

## 6.12 Contours in Perspective Views

Sometimes it is useful to display contours in perspective views. You do this from the Toggle button. Simply click LB on **Toggle=>Tin Contours** as before.

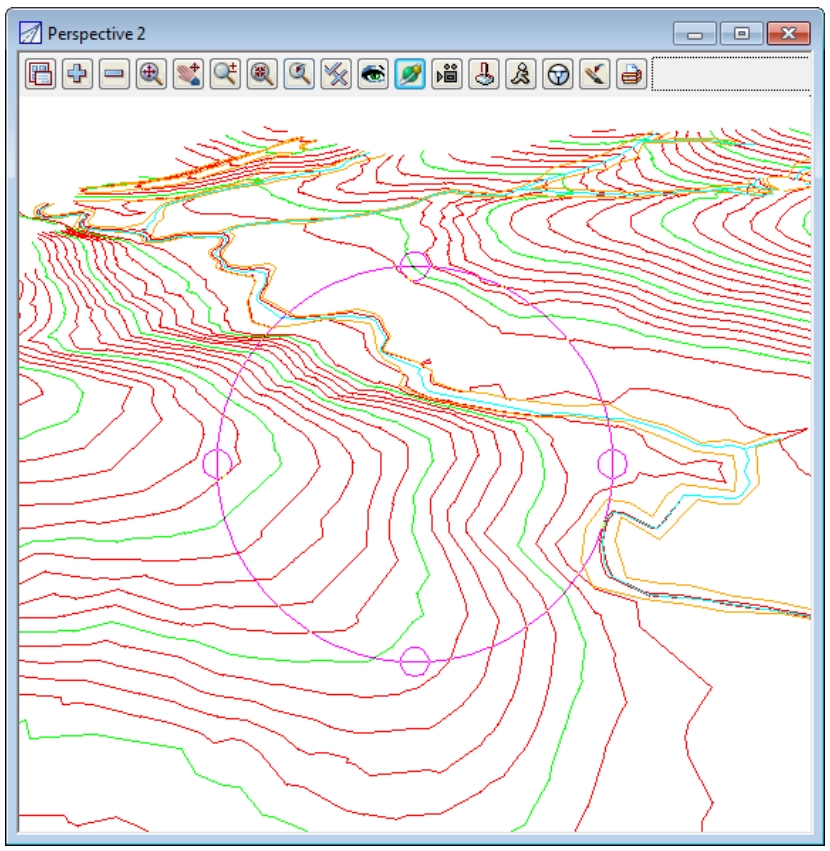

The contour spacing and colours of the Perspective view can be changed just as we did before in the Plan view. This time however you would click LB on the Menu button in the View Button Area of the 'Perspective Open GL 2' view. As before then click LB on **Settings=>Tins=>Contours.** See Chapter 6.5 for more details.

Click **Toggle=>Tin contours** again to revert to the 'green triangles' display.

#### 6.13 Shaded Views

It is also useful to view a perspective as a colour shaded view. 12d has the ability to define up to 10,000 colours and use these to create a flat shaded view. During the shade, 12d will find and use the 'colours.12d' file supplied with the tutorial. The angle that each triangle makes with the sun (a point light source at infinity) is used to click LB on a different shade of green. The angle of the Sun can be varied but 45 degrees (the default) gives the maximum contrast.

To quickly shade all the TINs on the perspective view, simply click LB on Toggle=>Shade.

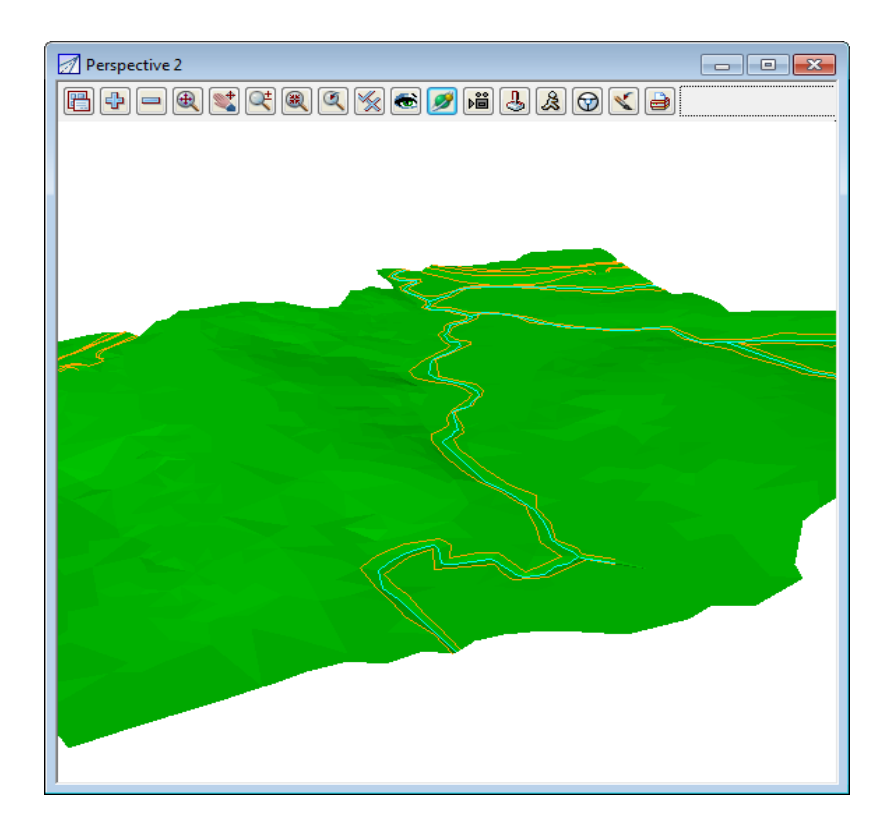

To access the Shade View panel to modify the shade settings, click LB on the Menu button in the View Button Area of 'Perspective OpenGL 2 and then click LB on **Settings=>Shade.** 

| Shade View      |             | <b>— — X</b> |
|-----------------|-------------|--------------|
| View            | 2           |              |
| Shade tins      |             | <b>V</b>     |
| Angle Sun posit | ion by time |              |
| Angle           | 45°         |              |
| Set             | Finish      | Help         |

Clicking LB in the 'Shade tins' field tick box will toggle on and off the shading. A tick indicates the shade is activated.

Click LB on Set to create the shaded view. All TINs in the view will be shaded using the faces in order furthest to nearest the viewer. This has the effect of removing faces that are hidden from view.

Click LB on Finish to terminate the panel.

Now every time the view is refreshed or the view changed, the shaded view will reappear.

To get back to a 'green triangles' rather than a shaded view, click LB on **Toggle=>Shade** to toggle the shade off.

 $\geq$ 

>>

# 7 String Picking Concepts

We will now investigate picking concepts and how the mouse is used to interact with 12d when pointing to and selecting items on your screen. Initially, do all picking (i.e. mouse clicking) with the LB. This uses the 12d Model Tentative pick. Later we will look at Fast picking using MB.

In plan view '1' turn on all the models except the triangulation (tin GROUND).

Zoom in to the left dam. Your overall screen layout including the 'Plan 1' view should now look as shown below.

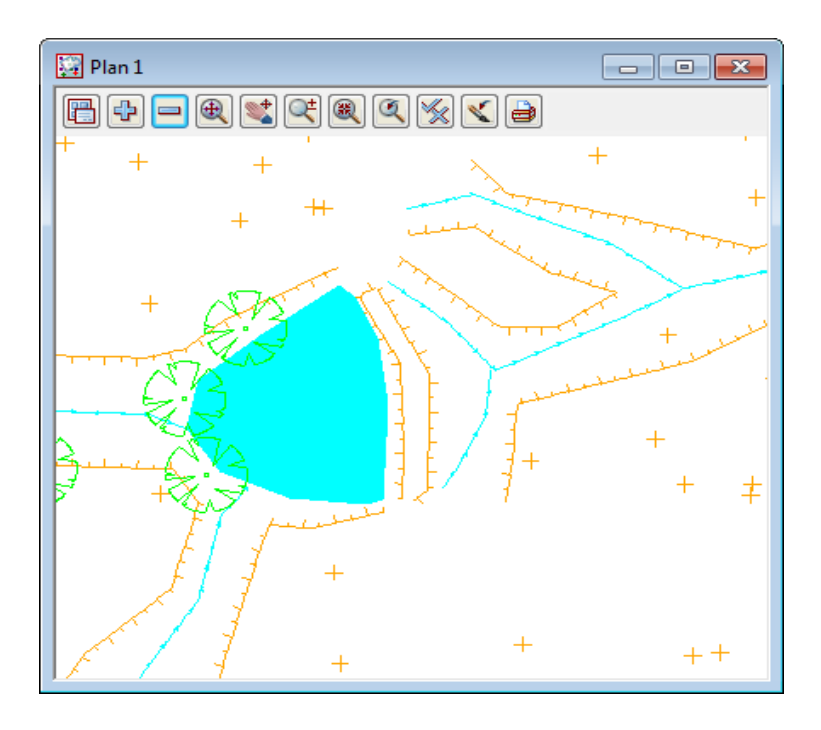

Whilst the 'string picking' concepts are used throughout 12d, especially during construction of design features where we want to connect into existing geometry, we will learn about them by example through the relatively simple 'String Inquire' feature.

## 7.1 String Inquire

String Inquire is used to inquire and view the details of a typical line (i.e. string) that is already present in the View. From the Main menu, click LB on **Strings=>Inquire** to bring up the following panel.

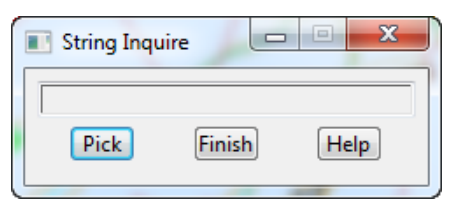

Click LB on **Pick** and then move the cursor anywhere over one of the bank strings and click LB.

**NOTE**: the *String Inquire* panel can also be brought up by pressing the F2 key. This has been defined in the standard 12d Model function key short cuts (userkeys.4d).

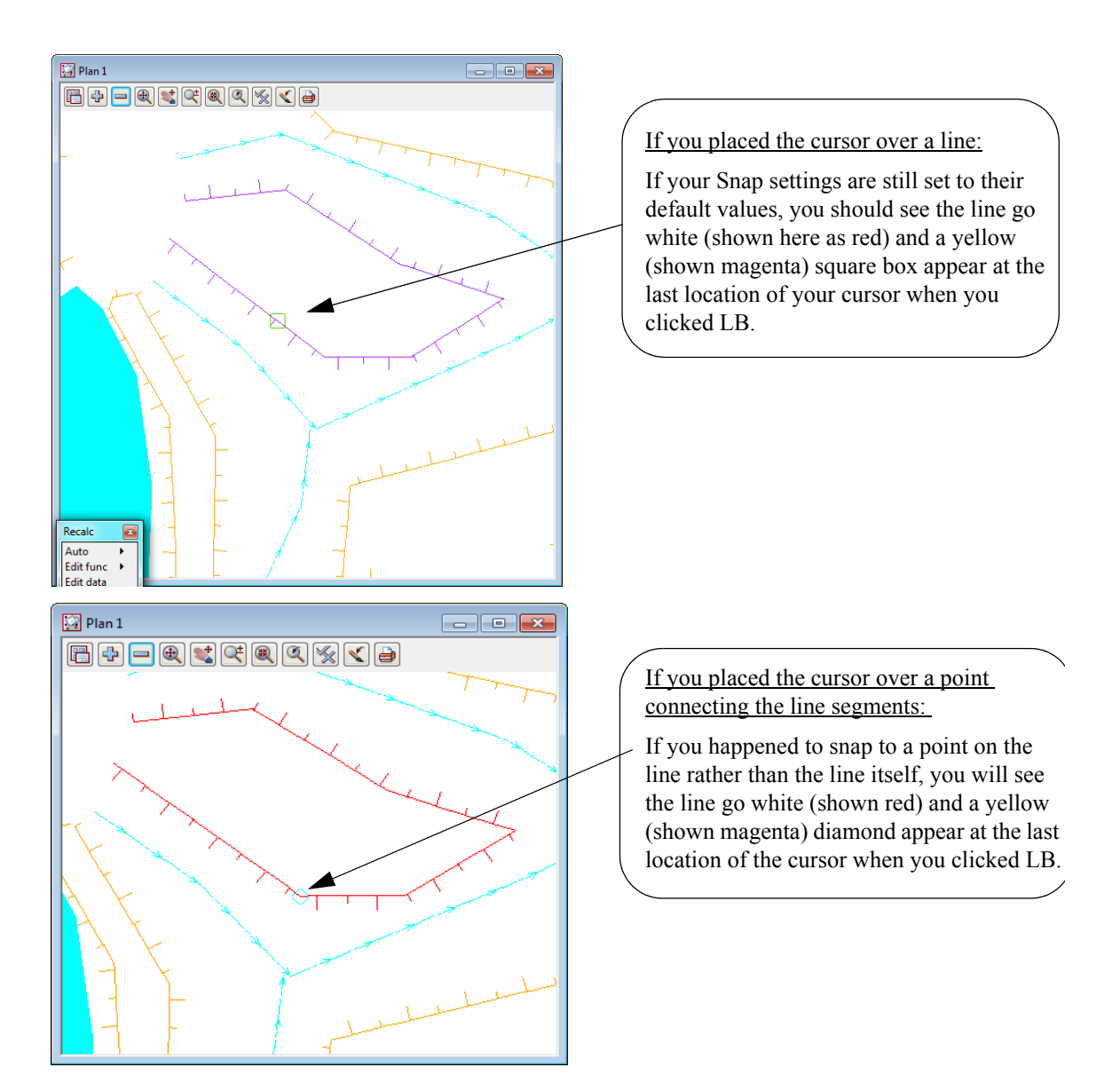

In either case, an Information panel will pop up as shown at right (provided the Info tickbox is set ON - see Chapter 7.4 'Snap Settings'). It advises such information as the name of the Model which contains the selected string (survey TOPO BANK TOP), the string name (TBR), the type of string (Super). The colour, line style and number of points in the line are also returned along with it's length.

The x and y coordinates are those of the cursor at the time of the string 'pick'.

In this case the panel shows that the string was accessed via a 'Line snap'.

If you haven't moved the cursor very far and now pick with the LB again, you will notice that the Information panel changes, the string goes back to its original orange colour and the cursor is now replaced with a yellow (shown green) circle.

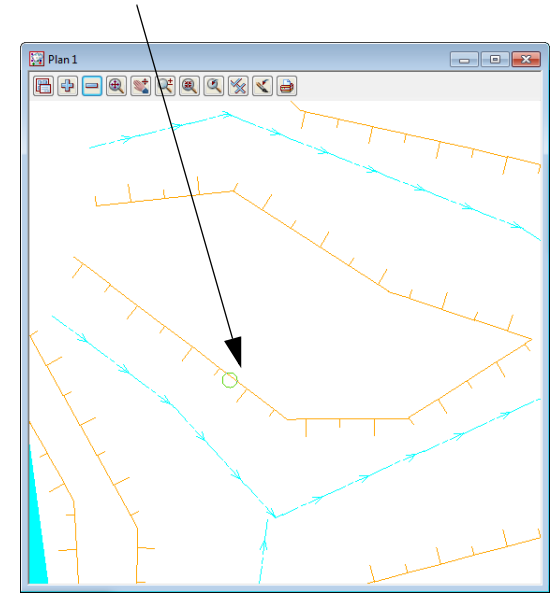

Information 83 Function Type = File Input Option = Read X Y Z General Files Date = 16 January 2012 Time = 17h 27m 18s General Model = survey TOPO BANK TOP Name = TBR String no. = 8 Type = Super Colour = orange Line style = BL Pt/line = line # pts = 7 # attributes = 1 Length = 58.637 Vertex id = 2284 Locks = Read (-1) Line snap = X = 42525.801 Y = 36979.360 Z = 67.296 Prof ch = 6.253 Prof z = 67.296 Bearing = 83°49'08.51" +ve = Segment Type = horizontal line Length = 7.987

This sequence may seem strange at first. What has happened is that the first pick located a string within snapping distance of the cursor so the string 'highlighted' in yellow and the Information panel for this string popped up. The pick location showed a diamond to indicate that a 'snap to the nearest point' had occurred. 12d is in effect asking you 'Is this the string you want?'. To reject the currently highlighted string, <u>without</u> moving your mouse, simply pick with LB again.

The second pick couldn't find any more strings to snap to (adjacent strings were outside snapping distance) and so no more information panels popped up. Instead, a circle showed at the pick location to indicate that a 'snap to the cursor' location had occurred i.e. the only thing that 12d could find at the pick location was the cursor.

The above sequence will only happen this way if the snap settings are in their default setting i.e. points, line and cursor ON. See below for more about snap settings.

Now if you try to click LB again on the same string, you will only get the yellow circle indicating a cursor snap. This happens even if you try to pick it multiple times.

The reason for this is that 12d only ever gives you one chance to snap to a string in any one picking sequence. Any strings already rejected during the pick sequence will be ignored. The purpose of this behaviour is so that if there are (say) three lines one on top of the other, it is possible to sequentially snap to each one in turn by looking at the Information panel details as you perform each LB mouse click. The fact that we could only snap to one string confirms that there is only one string present at this location.

A quick method of restarting a pick sequence when a string is highlighted, is to move the mouse (i.e. cursor) a short distance from the last pick point. All strings can then be picked again. The next section shows how the mouse buttons can also be used to restart a pick sequence.

To terminate the String Inquire i.e. this pick sequence, click LB on Finish in the String Inquire panel.

## 7.2 Use of Mouse Buttons and Enter Key when using Tentative Picking

The three mouse buttons and the Enter key all have a function when picking strings. Those functions are

| LB - Left Button   | Select the nearest string                                             |
|--------------------|-----------------------------------------------------------------------|
| MB - Middle button | Accept the current 'highlighted' string. This will also terminate the |
|                    | current pick sequence.                                                |
| RB - Right button  | Bring up the Pick Ops menu                                            |
| Enter key          | Accept the current 'highlighted' string. This will also terminate the |
|                    | current pick sequence. This is the same as MB and is very useful if   |
|                    | you only have a two-button mouse (not advisable).                     |

#### 7.3 Pick Operations Menu via the Right Mouse Button

We will now focus on the use of the RB. Repeat the above picking sequence but now after getting the yellow square cursor (i.e. picking the string), click the RB and the Pick Ops menu will pop up

| Pick Ops 🛛 🖾                                        |                                                                                     |
|-----------------------------------------------------|-------------------------------------------------------------------------------------|
| Segment 6 ►                                         | Click with LB on <b>Restart</b> . This reset<br>previous pick sequence had never oc |
| Restart                                             | If you now try to click on the string v                                             |
| Typed input                                         | a picking sequence, the safest way to                                               |
| Find by name<br>Info                                | Ops menu, select <b>Restart</b> and start o                                         |
| Vertex ID<br>Chainage<br>-(n) points<br>+(n) points |                                                                                     |
| Intersect<br>Perpen<br>Snaps Cad 🕨                  |                                                                                     |
| Cancel                                              |                                                                                     |

Click with LB on **Restart**. This resets the pick sequence to start over as if the previous pick sequence had never occurred.

If you now try to click on the string with LB, you will notice that the string can now be picked again with the LB. The lesson here is that if you ever get confused during a picking sequence, the safest way to get operational again is to bring up the Pick Ops menu, select **Restart** and start over from the beginning.

The **Accept** menu item needs special mention. During a picking sequence, once you have located the string you are after, you normally terminate the sequence by clicking the MB. This accepts the current string and terminates the pick sequence.

The **Accept** menu item has the same function as clicking the MB during the pick sequence i.e. it is used to indicate to 12d that the string found is the one that you wanted. If you are using a 2-button mouse, this is another way around the lack of the middle button (using the Enter key for accepting was described in the previous section). You can accept a string by using the RB to bring up the Pick Ops menu and click LB on **Accept**. If you have a 3-button mouse, it is easier to use the MB to accept the string directly.

The **Info** menu item also has a special function. The Information panel that pops up when a string highlights is displayed temporarily. If you move the mouse cursor out of the panel, the information panel will disappear. This occurs even of you don't click any mouse buttons. The **Info** menu item is used to pop up the Information panel (again) of the currently highlighted string.

The **Cancel** menu item is used to terminate many of the operations that are recursive. For instance when creating a string, 12d assumes that it will involve multiple line segments so it stays in create mode after each segment is placed. After the last point on the string is placed, use the RB to pop up the Pick Ops menu and click LB on **Cancel** to terminate the creation.

#### 7.4 Snap Settings

In the context of String Inquire, the snap settings are used to selectively choose from 12d data sets when inquiring on existing items. The snap settings can be toggled on and off from the snaps toolbar.

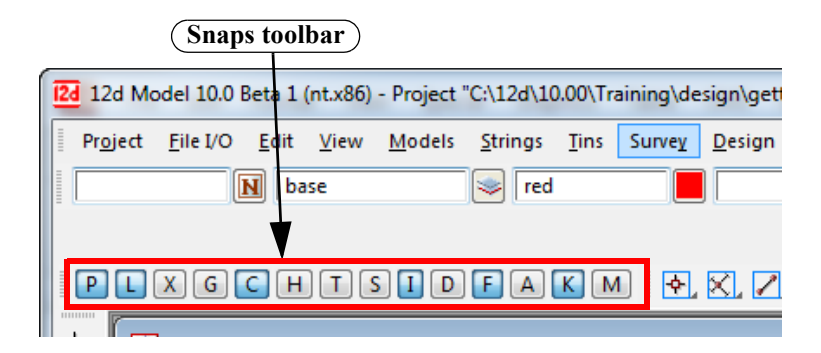

The snap settings can also be set from the Snaps menu under Utilities on the Main menu. Click with LB on [Snaps Ops] to pin up the Snaps Ops menu

| Snaps Ops         |     |
|-------------------|-----|
| Snaps             |     |
| Snaps (Vert)      |     |
| New               | ▶   |
| Select accept but | ton |
|                   |     |

You can select either Snaps or Snaps (Vert).

As you use 12d you need to access the snap settings frequently, so it is convenient to leave the snaps menu on display at all times. To minimise menu clutter, the Snaps toolbar and Snaps (Vertical) are merely abbreviated forms of the full Snaps menu. They take up less room on your screen and hence are useful to the experienced user.

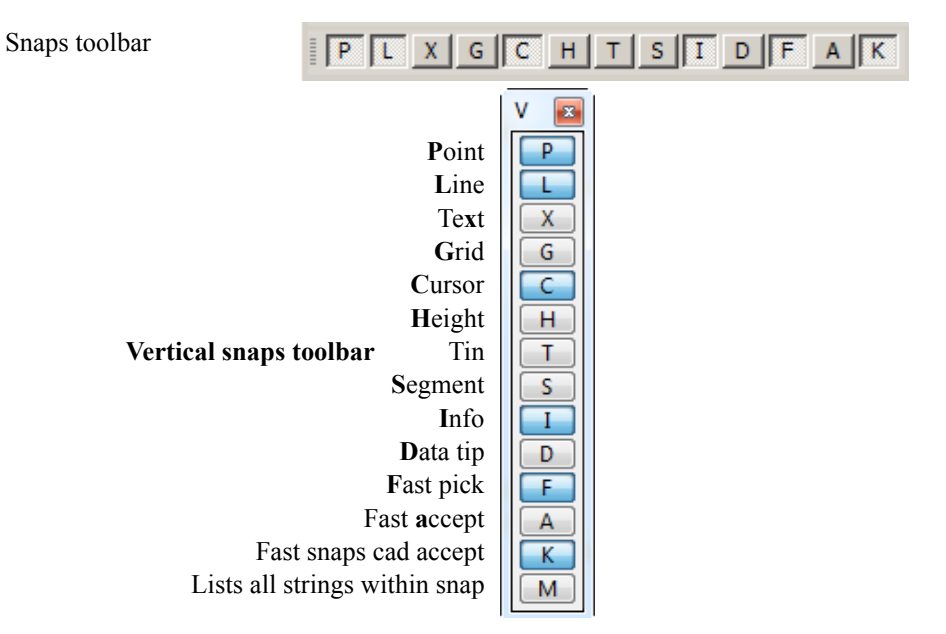

At any one time each snap setting is toggled either ON or OFF. For the Snaps toolbar and the Vertical snaps menu, the snap setting is ON when the button is depressed or appears clear and OFF when the button appears raised or blue. The settings shown are the default settings when starting 12d.

V

**v** 

V

**v** 

Snaps Point Line Text

Grid Cursor

Height Tin ""

Segment

Name "" Model ""

Tolerance 20 Pt tolerance 10

Tin

Info

Data tip

Fast pick

Fast accept Fast cad

Display many

If you are new to 12d, it is easiest to use the full snaps menu until you get used to the abbreviations in the Snaps toolbar.

From the Main menu, click with LB on Utilities=>Snaps=>Snaps. Move the Snaps menu to the bottom left corner of your screen to get it out of the way.

On the Snaps menu, at any one time each snap setting is toggled either ON or OFF. If a tick appears, the snap setting is toggled ON. The settings shown are the default settings when starting 12d.

| × | At this stage we will focus on 4 of the first 5 boxes: Point, Line, Grid and Cursor. |
|---|--------------------------------------------------------------------------------------|
| / | Upon a successful snap, each snap type returns a unique appearance.                  |
|   | Point Snap - diamond                                                                 |
|   |                                                                                      |

Snaps to the nearest point or end of line

Line Snap - square Snaps to the nearest line

**Grid Snap - circle** Snaps to the nearest grid intersection point

#### Cursor Snap – circle

Snaps to the mouse cursor (x,y) position. This is used when drawing freehand.

To change a snap setting, click LB in the snap setting box or on the text describing the snap (e.g. P). The setting will toggle ON or OFF.

As shown above, it is possible to have multiple snap settings on simultaneously. For instance, if you want to be able to select a line on either 'the line' or it's 'end points', you need both Point and Line snap ON.

You can generally leave Cursor snap ON. Most times, if all other snaps fail or are not set, you want the mouse cursor position returned. This is useful when freehanding into 12d strings that are not connected to existing features e.g. the centreline of a new road. If you don't have Cursor Snap ON, you will get a 'Failed Snap' error message whenever all other snap settings fail.

Near the bottom of the Snaps menu is an 'Information' tickbox labelled **Info**. If this box is NOT ticked, the Information panel will NOT pop up as each string is selected.

Above the 'Information' tickbox is the menu item **Pt tolerance 10**. This figure indicates the current point snap tolerance setting is 10. To change the snap setting, click on **Pt tolerance 10** with LB and the following panel pops up

| 📧 Point Snap To |        |      |
|-----------------|--------|------|
| Tolerance       | 10     | 23   |
| Set             | Finish | Help |

The point snap tolerance is measured in screen pixels. In 1024 resolution, a point snap tolerance of 10 represents about one hundredth of your screen width. If point snap is set, then the closest vertex within this distance of the cursor will be selected.

To change the tolerance, lock the cursor in the *Tolerance* field by highlighting (double clicking on) the existing text, press the Delete key and type a new Tolerance value. Click LB on **Set** to activate the new setting. Click on **Finish** to terminate the panel.

#### Page 90

Similarly for the Tolerance menu item - click on Tolerance and the Snap Tolerance panel pops up

**NOTE** - When *Point* snap is set on, any vertex of a string within the point snap tolerance box around the cursor when LB is clicked, is considered for selection *before any other type of snap is considered*. Centres of circles, centres of arcs and arc end points are considered to be vertices.

When *Line* snap is set on, the cursor only needs to be within the snap tolerance distance of any visible segment of a string when LB is clicked, and that string is considered for selection. Also arcs and circles are considered for selection.

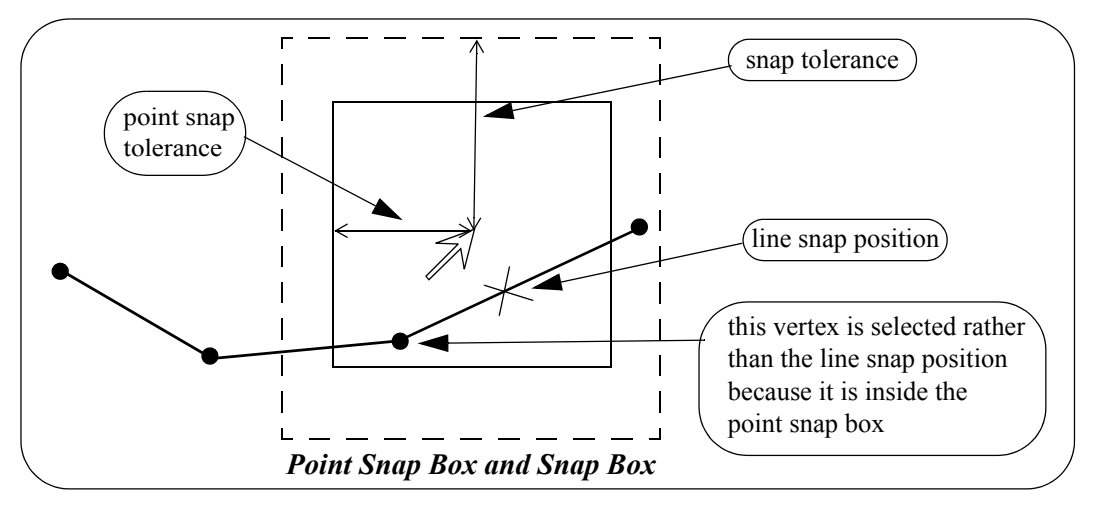

In the area between the point snap box and the snap box, vertices and line snap positions are treated equally and the closest one to the cursor is selected.

To practice this further, do a **Fit** on your current View. Pick a feature in the view where lots of lines meet and without moving the mouse, do a series of 'String Inquires' by repeated use of the LB and observe how 12d will snap to adjacent items near to the mouse cursor. Note the cursor shapes returned that indicate that sometimes you are getting a 'Point snap' and sometimes a 'Line snap'.

Remember points are just a special type of string.

#### 7.5 Models and Snap Settings

Whilst it may appear obvious, it is important to remember that you can only snap to data that is currently on display. <u>Models that are currently turned off will not participate in the selection process during</u> <u>snapping</u>. If you find that you are snapping to unwanted items, consider turning off models that are irrelevant to your current operations

#### 7.6 Fast Picking

To **Fast pick** a string, simply move the cursor near the string and **click MB** or type <enter>. The nearest string to the cursor satisfying the snap conditions is selected.

Hence using **MB** alone replaces a LB followed by an MB.

## 7.7 Modifying the String Highlighting Colour

12d has various default parameters for the display of data including the string highlighting colour. This is the colour a string is changed to whilst it is selected.

The default highlight colour is *white* but this is not be very useful if you want to draw strings in white, or if you use a white background colour. In either case, it is important to change the highlight colour to a colour other than the white.

To check the highlight colour for the project, we select from the main menu **Project => Management => Defaults** and the **Defaults** panel pops up.

| Defaults               |                  |
|------------------------|------------------|
| Trash Settings         | Name Settings    |
| Default Settings       | System Settings  |
| Colour                 | red              |
| Point colour           | yellow           |
| Tin colour             | green            |
| Contour colour         | cyan             |
| Contour bold colour    | magenta 📃        |
| I/O null height        | -999             |
| Text height (pixels)   | 6                |
| Chord/Arc tolerance    | 0.1              |
| Culling                |                  |
| Culling size (pix)     | 4 123            |
| Corner angle           | 0° 🛃             |
| Weed tolerance         | 0                |
| Section view exagg     | 10               |
| Perspective view exagg | 1                |
| Cut volume sign        | negative 🔽       |
|                        |                  |
|                        |                  |
|                        |                  |
|                        |                  |
| Load Set W             | rite Finish Help |

From this panel, the user can change various parameters for this project that 12d uses for calculations, display and data handling.

To change the default highlight colour, select the *Systems Settings* tab by clicking LB on the 'Systems Settings' tab.

| Defaults                   |                     |  |  |  |
|----------------------------|---------------------|--|--|--|
| Trash Settings             | Name Settings       |  |  |  |
| Default Settings           | System Settings     |  |  |  |
| Angle mode                 | bearings 🗸          |  |  |  |
| Length system              | Meters 🗸            |  |  |  |
| Angular system             | 360 °'"             |  |  |  |
| Cross size (pixels)        | 3                   |  |  |  |
| Cross size (mm)            | 1.5                 |  |  |  |
| Highlight cross size       | 8 123               |  |  |  |
| Highlight cross colour     | purple              |  |  |  |
| Highlight colour           | purple              |  |  |  |
| Display colours            | 16 123              |  |  |  |
| Save interval (min)        | 15                  |  |  |  |
| Points per string          | 1000 123            |  |  |  |
| Display precision          | 3 123               |  |  |  |
| Box precision              | 4 123               |  |  |  |
| Formula precision          | 14 23               |  |  |  |
| Popup length               | 26 123              |  |  |  |
| Display reports 🛛 👽        | Display edit info 📃 |  |  |  |
| Print reports 🔍            | Plan crosses        |  |  |  |
| Send plots 🔍               | Function results 🛛  |  |  |  |
|                            |                     |  |  |  |
| Load Set Write Finish Help |                     |  |  |  |

The following panel should appear:

Note that the Highlight colour is set to white (shown purple).

To change this, LB click on the colour icon adjacent to the Highlight colour input box and select another colour such as cyan from the colour choice box. Then press **Select** on the colour choice box panel. Colours can more quickly be selected from the choice box by double clicking LB on the desired colour - the Select button is not required.

To set the current values for the defaults press the Set button.

NOTE: When a new project is created, the values in the **Defaults** panel are loaded from the set-ups file *defaults*. *4d* which 12d Model looks for on start up in the standard 12d location (for more information on the search order, see **Defaults** in Appendix Set Upsin the context sensitive Reference manual). For an existing project, all the values in the **Defaults** panel are saved with the project so if any have been changed in the project after the project was first created, then the defaults for the project will differ from those in the *defaults*. *4d* file.

If you wish to keep the current defaults for a project to use as the initial defaults for future new projects, you can save the file **defaults.4d** to a suitable location by clicking on the **Write** button to bring up the **Write Setup File "defaults.4d"** panel.

| Write Setup File "defaults.4d"                                              |
|-----------------------------------------------------------------------------|
| Found folder     defaults,4d                                                |
| Current folder<br>C:\12d\10.00\Training\design\getting started basic\STAGE1 |
| © User folder<br>C:\12d\10.00\user                                          |
| Other folder Folder C:\12d\10.00\Training\design\getting sta                |
| Write Properties Finish Help                                                |

Specify where you wish the *defaults.4d* file to be saved and then click on Write.

In this example select the Current folder. If you wanted the changes to apply to any new project you create then you would save the changes to the **'User folder'** as shown above

\_\_\_\_\_

Click on Finish to close the Save Setup File panel, and then Finish on the Defaults panel.

## 8 Creating Strings with CAD

We will now investigate creating strings using the CAD options. We will create points (one point strings), a 2 point line (single segment string) and a line string (multiple segments in the string).

First we will create a new plan view to work in.

From the main menu, click LB on Views=>New=>Plan. This will create View 'Plan 3'.

Maximise the view by clicking on the *Maximise* icon on the top right hand corner of the view or by double clicking on the plan view title area.

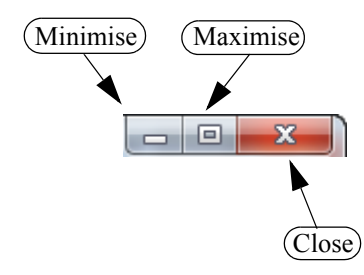

#### 8.1 Creating Points

The CAD options to create points, lines etc. can be done by using the main menu system or by the use of the CAD **toolbar**, which is displayed on the left of the screen at start-up. Regardless of the method used to activate the CAD commands, the CAD **controlbar** as outlined on in Chapter 4.5 will be used to define the characteristics of the created elements. We will change the values in the **controlbar** as follows.

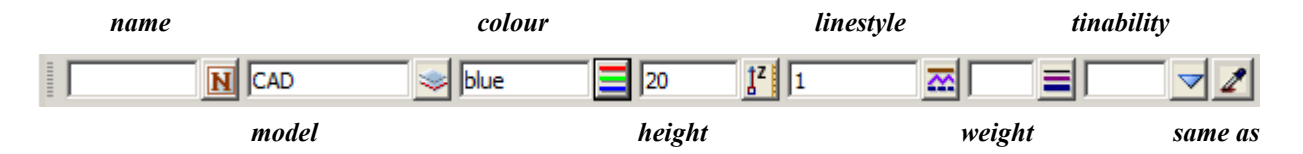

Click LB in the model field and type in 'CAD'. Click LB on the colour icon and choose the colour *blue* from the choice box by double clicking on *blue* in the pop-up list of colours. Enter '20' into the height box and leave the linestyle type as 1.

To create a point string (i.e. one vertex string) we will use the CAD **toolbar** flyout. Pick the points section of the toolbar by clicking LB over the create point symbol and keep LB depressed.

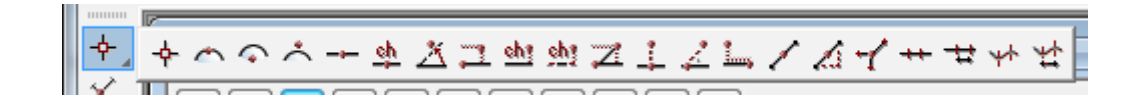

The points **flyout** menu is displayed which has all the options in the points section of the CAD creation tools. This is displayed as a horizontal bar consisting of all the icons that make up all the options in the points section of the CAD tools. Whilst holding down LB move the cursor over each of the icons and the **tooltip** function tells what each of the options does. To select an option, keep the LB depressed until the cursor is placed over the specific option you want and then release the LB. We will select the '**Point**' option which is the first icon in the **flyout**.

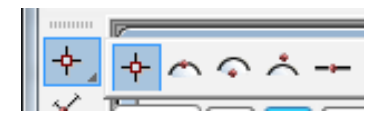

On selecting the **Point** option, or any other CAD option, the user is prompted for the relevant data in the screen message box located on the bottom left hand corner of the 12d Model application window

|   | 1 <b>3</b> 2 <b>3</b>                         |
|---|-----------------------------------------------|
|   | <pick position=""> [picks][fast][Menu]</pick> |
|   | Output Window                                 |
| M | (essage area)                                 |

The user can select a position with the mouse and on accepting that point (Middle mouse button or enter) the point is created at the selected position. The model, colour, height etc. are defined in the **Cad Controlbar**.

The snap mode will influence the mouse selection. For example if cursor snap is on, the user can choose a position not yet defined. If point snap is on and the selection snaps to an existing point, the option will place another point at that location. Ensure that the cursor snap is activated in the snaps **toolbar**. Click LB at a position roughly in the middle of the view.

| 0 | Information 🛛                              |
|---|--------------------------------------------|
|   | Cursor snap =<br>X = -10.745<br>Y = 57.804 |
|   | +ve =                                      |
|   |                                            |

Click MB. The point is then created with the model 'CAD' being added to the view automatically.

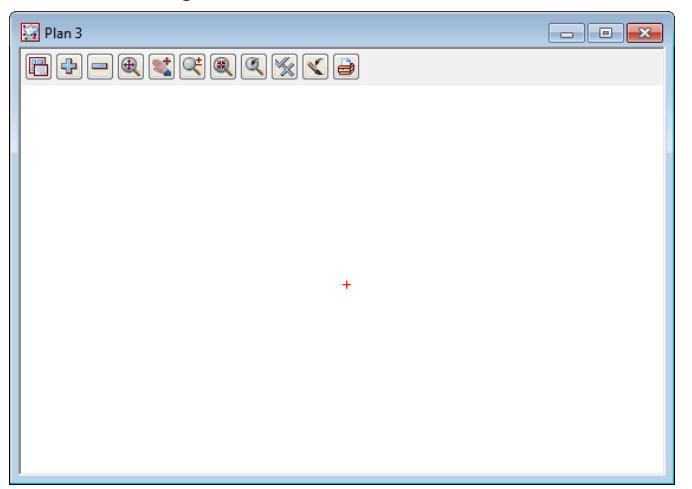

To see the height of the point we must toggle on the Z values. To do this click LB on the toggle button on the view menu to bring up the toggle menu. Then click LB on the 'Z values [n/a]' position. Don't walk right on the arrow near this position. This is to specify individual models to turn the Z values on or off. By clicking LB on the Toggle menu, you turn on (or off) all Z values in that view for all models.

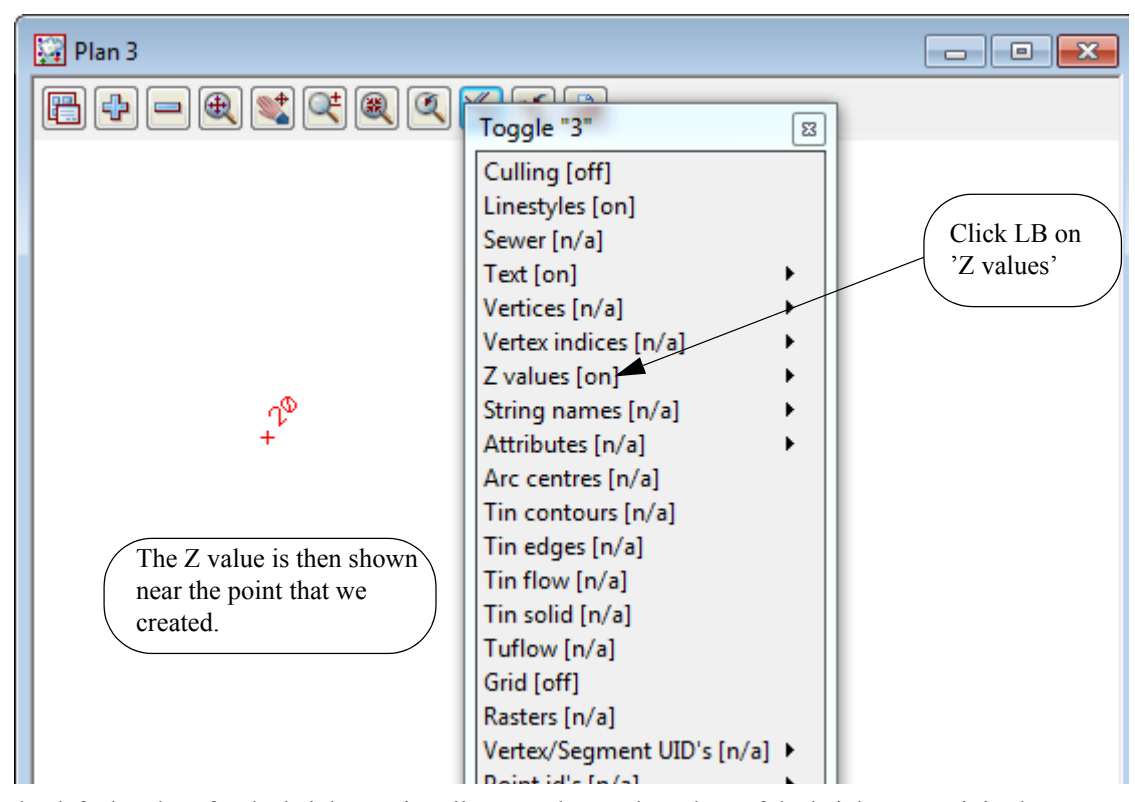

The default colour for the height text is yellow. To change the colour of the height text so it is clearer we can click LB on the menu icon from the view menu to bring up the plan view menu. From that menu we can click LB on **Settings=>Z values=>Single** to bring up the **Z values For Plan View** panel. From this panel, select the colour icon and then select the colour red by double clicking LB on the red colour. It should like as shown below:

| Z Values for Plan View         |     |  |  |  |  |
|--------------------------------|-----|--|--|--|--|
| View                           | 3   |  |  |  |  |
| Model                          |     |  |  |  |  |
| Draw z values                  |     |  |  |  |  |
| Colour                         | red |  |  |  |  |
| Text style                     | 1 T |  |  |  |  |
| Height (p)                     | 8   |  |  |  |  |
| Height max (w)                 | 0   |  |  |  |  |
| Height (w)                     | 2   |  |  |  |  |
| Angle                          | 45° |  |  |  |  |
| Offset (p)                     | 8   |  |  |  |  |
| Offset (w)                     | 2   |  |  |  |  |
| Decimal places                 | 3   |  |  |  |  |
| Show null z's                  |     |  |  |  |  |
| default values retrieved       |     |  |  |  |  |
| Set Size max Reset Finish Help |     |  |  |  |  |

Then press Set on the panel to set that colour. Finally press Finish to close the panel.

The change is made only for view 3. Any other points added to the view will now have their height text shown in the red colour.

There are various ways of selecting a position when creating a point. Specification of a position can also be done by the direct input of the xyz coordinate of the point by pressing the space bar to bring up the enter XYZ panel or by typing of the value to bring up the XYZ panel. The user then enters the X, Y and Z value into the box separated by a space. e.g. 200 150 40. As we have already set a Z value in the CAD **controlbar**, you only have to specify a X and Y value into the box. **NOTE:** The Z value will default to the value entered into the CAD **controlbar** whether or not it is specified in the XYZ box. If no height value exists in the CAD **controlbar** or the XYZ box, then a value will be interpolated if possible, otherwise a 0 value will be assigned.

We will again create a point by using the CAD toolbar.

Firstly, change the Z value in the CAD **controlbar** to '50'. Then repeat the steps outlined above to choose the Create Point option. Instead of selecting a point with the mouse we will type in the coordinate values. To pop up the XYZ box, press the spacebar. Then type into the box, 200 100 and then press the enter key. We did not have to specify a Z value in XYZ box as it was already defined in the CAD **controlbar**. **NOTE:** A space must be placed between the X and Y values.

| 🔳 Enter X Y Z | x       |  |
|---------------|---------|--|
| Enter X Y Z : | 200 100 |  |
|               |         |  |

A new point is created. Click LB on the Fit icon on the view menu to fit the data in the view. It should now look like as shown below:

| Plan 3                                                                                                    | - • •  |
|----------------------------------------------------------------------------------------------------|--------|
| $\blacksquare \textcircled{+} = \textcircled{\times} \textcircled{\times} \textcircled{\times} \textcircled{\times} \textcircled{\times} \textcircled{\times} \textcircled{\times} \textcircled{\times}$                                                                                                    |        |
|                                                                                                    |        |
|                                                                                                    |        |
|                                                                                                    |        |
|                                                                                                    | *<br>+ |
|                                                                                                    |        |
| and the second second s |        |
| +                                                                                                    |        |
|                                                                                                    |        |
|                                                                                                    |        |
|                                                                                                    |        |
|                                                                                                    |        |
|                                                                                                    |        |

\_\_\_\_

### 8.2 Creating Two Point Lines

We will now create a simple one segment line. To do this we will use the CAD **toolbar** flyout. Pick the Cad line section of the toolbar by clicking LB over the create line symbol and keep LB depressed.

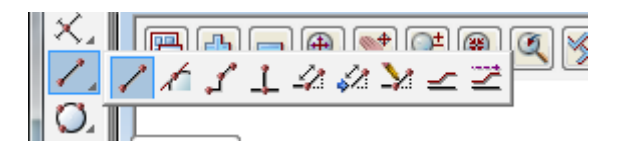

The Cad line **flyout** menu is displayed which has all the options in the lines section of the CAD creation tool. Select the '2 points' option which is the first icon in the **flyout**.

On selecting the **2** points option, the user is prompted for the relevant data in the screen message box located on the bottom left hand corner of the 12d Model application window

|              | <b>1</b> 2   <b>3</b> 3                                |
|--------------|--------------------------------------------------------|
|              | <pick first="" position=""> [picks][fast][Menu]</pick> |
| Message area | Output Window                                          |

We will pick a position with the mouse to define the start of the line. Pick a position with LB about halfway between the two existing points and then MB to accept. After accepting the start point, the user is told in the message area to pick the end of the line. You will also notice when you move the mouse around that a line is drawn 'rubber banding' to the cursor position. We now select a point going south east to define the end of the string with LB and MB to accept. The created string will be shown given the parameters given in the CAD **controlbar** at the time of construction.

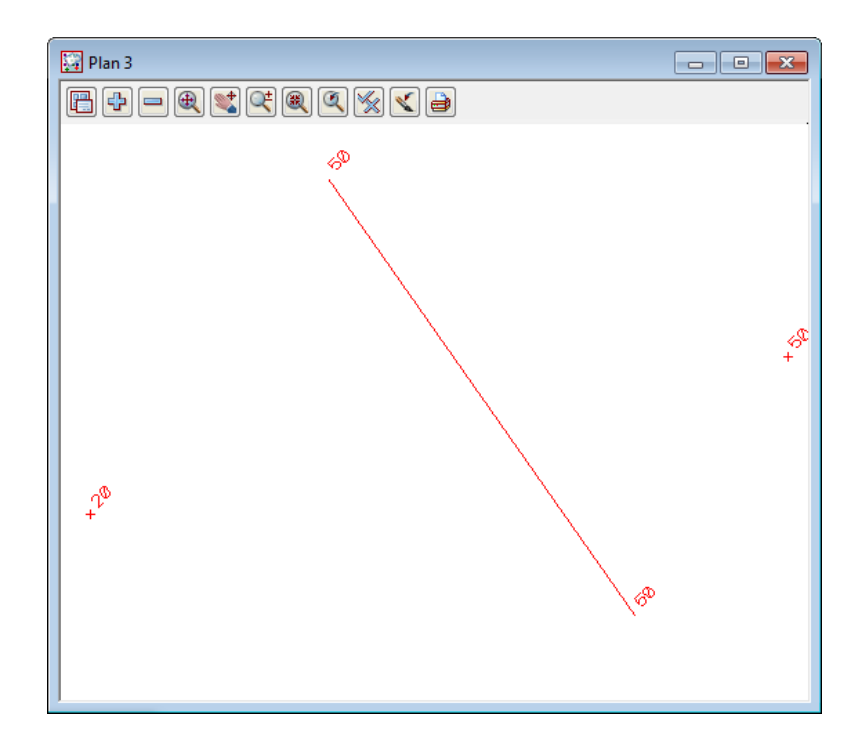

#### 8.3 Creating Line Strings

We will now create a multi-segment string. To do this, we will use the CAD menu from the main menu system rather than from the CAD toolbar

From the main menu, click LB on **Strings=>Cad=>Line=>Line string**. The **Line String** option will now be running. **NOTE:** These options have no panel assigned to them.

The same option can be started from the CAD toolbar as we did for the **2 points** option except we choose the **Line String** icon from the flyout.

On selecting the Line String the user is prompted for the relevant data in the screen message box located on the bottom left hand corner of the 12d Model application window

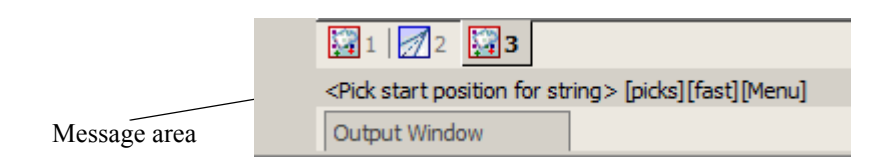

We will pick a position with the mouse to define the start of the line. Pick a position with LB any where on the view and accept with MB. Then move the cursor to a new position and pick and accept a second point. Pick and accept a third point and so on. To finish the string simply press the Esc Key on the keyboard or alternatively RB and then select cancel from the **Pick Ops** menu. The string will be created using the parameters given in the CAD **controlbar** at the time of construction.

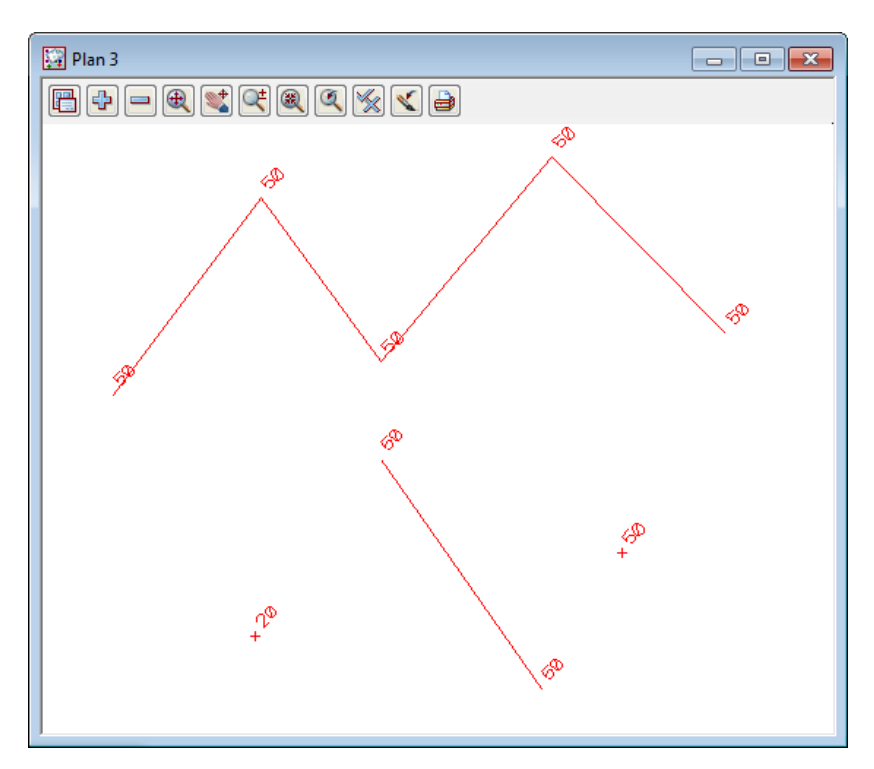

This has given a small introduction to the use of the CAD options. For a more detailed explanation of these tools see Chapter 15 'Strings' in the on-line reference manual and follow the links to the CAD options.

We will now finish this section by deleting the current view. As the view is maximised, select **View**  $\Rightarrow$  **Delete** and select view '3'. Alternatively, we could have restored the view and click LB on the '**X**' icon at the top right of the view. This should then leave two views, Plan 1 and Perspective 2. If either Plan 1 or Perspective 2 are left maximised, select the restore button on the top right hand side of that view to leave two views as at the start of this chapter.

Clear the value for the default height in the Cad Controlbar. Leaving the height there may create problems when creating strings at a later stage. Also change the default model to one of the existing survey models

as deleting the current model is not recommended.

<

 $\sim$ 

 $\sim$ 

 $\sim$ 

Finally, we will delete the CAD model. To do this we click LB on the *delete model* option from the main menu **Models=>Delete=>Delete a Model**. This brings up the **Delete Model** panel

| Delete Mo   | del 😐   |      |
|-------------|---------|------|
| Model       |         |      |
| Permanently | delete? |      |
| Delete      | Finish  | Help |

Select the model icon with LB and then double click LB on 'CAD'. Then click on the **Delete** button, and answer yes to any warnings (after reading them). This then deletes the model from the project.

~~~~~~

 $\geq$ 

<

 $\sim$ 

## 9 Survey Data Reduction

## 9.1 Coding

#### 9.1.1 Feature Codes

Feature codes and attributes are used to define surveyed points in the field. The code and attribute will be used to assign properties such as model name, colour, symbol and linestyle via a mapping file.

| 037       *41001000000000000000000000000000000000 |       |       |            |                   |              |             |                |    |  |
|---------------------------------------------------|-------|-------|------------|-------------------|--------------|-------------|----------------|----|--|
| Map file URVEY V10.                               | mapfi | le 问  |            |                   | Read         |             | Write          |    |  |
| - Map File                                        |       | Name  | Att<br>Key | Vertex<br>Att Key | Symbol       | Hide        | vertex Comment | *  |  |
| Basic                                             | 12    | TREL  | optic      | 1 attribute       | DS FOLIAGE14 | no          | SERUD          |    |  |
| Fills                                             | 13    | TREE  | optic      | 1 attribute       | style        | DS FOLIAGE3 | 7 WILLOW       |    |  |
| - Symbols                                         | 14    | PHOTO | ontic      | 1 attribute       | colour       | green       | PLICTO TO N    | IC |  |
|                                                   | 15    | рното | optic      | 1 attribute       | rotation     | 0           | ΡΗΟΤΟ ΤΟ Ν     | C  |  |
| Vertex 2                                          | 16    | рното | optic      | 1 attribute       | offset       | 0           | ΡΗΟΤΟ ΤΟ ΕΛ    |    |  |

#### 9.1.2 Field Codes

Field codes are used to enhance the effect of feature codes.

Field codes are defined for each data collector and are set up in the Survey.4d Create/Edit panel.

We will look at how to bring up this panel later (see "Creating/Checking/Modifying a 12d Data Collector Definition" later in this chapter)

| 💶 Survey.4d Create/Edit |                                     |            |                  |           |             |  |  |
|-------------------------|-------------------------------------|------------|------------------|-----------|-------------|--|--|
| (                       | Collector Sokkia String Fe          |            |                  |           | <b></b>     |  |  |
|                         | Templating Shapes Pipes/Culv        |            |                  | verts   1 | Non Tinable |  |  |
|                         | Advanced                            | Upload     | oad Instrument \ |           | 4 Columns   |  |  |
|                         | Translation   Feature Coding   Deli |            |                  | elimiters | Download    |  |  |
|                         | Non Visible                         | Attributes | Strings          | Others    | Features    |  |  |
|                         |                                     |            |                  |           |             |  |  |
|                         | Close                               |            |                  |           |             |  |  |
|                         | Rectange                            |            |                  | R         |             |  |  |
|                         | Rectance by 2 pts                   |            |                  |           |             |  |  |

In the *Survey.4d Create/Edit* panel, Field Coding is set up under the panel tabs: **Templating**, **Shapes**, **Pipes/Culverts**, **Non Tinable**, **Feature Coding**, **Non Visible**, **Strings**, **Others and Features** 

The Field codes are user definable and can be any letters. It is advisable to ensure that the codes used are not the same as feature codes.

A list of Field codes can be found in the Reference manual.

## 9.1.3 String numbers

Numbers can be used to differentiate separate strings using the same code.

| 1111                         | 354.88750000                | 21DW                 |                           |                                      |
|------------------------------|-----------------------------|----------------------|---------------------------|--------------------------------------|
| 72222                        | 6.0394444400                | 21DW                 |                           |                                      |
| 38889                        | 323.98361111                | 21DW                 | N                         |                                      |
| 27778                        | 316.98361111                | 21DW                 | 100 C                     | $\sim$ $\sim$ $/$                    |
| 00000                        | 241.93972222                | 22DW                 |                           |                                      |
| 72222                        | 211.22555556                | 22DW                 |                           | _ / 🔨 `                              |
| 50000                        | 205.80055556                | 22DW                 |                           |                                      |
| }8889                        | 203.95638889                | 22DW                 |                           | N / / N-                             |
| 38889                        | 193.41583333                | 22DW                 |                           |                                      |
| 500000                       | 184.32972222                | 22DW                 | 1 N N                     |                                      |
| 1772111                      | 169 89805500                | CHKUIT               |                           |                                      |
|                              |                             |                      | 2                         | The Arth and                         |
|                              |                             |                      | $\sim \times \times \sim$ |                                      |
|                              |                             |                      |                           |                                      |
|                              |                             |                      | $\sim$                    |                                      |
| Supra                        | av Ad Craata/Edit           |                      | a X                       |                                      |
| Jurve                        | ey.4u Create/Luit           |                      | 1                         | $\times$ $\sim$ $\sim$ $\sim$ $\sim$ |
| Collector                    | Sokkia String F             | eature 🛛 🤝           |                           |                                      |
| Templa                       | ting Shapes Dipes/Cu        | Iverte   Non Tinable |                           |                                      |
| Advan                        | rang   Shapes   Pipes/Ca    | North V4 Columns     |                           |                                      |
| Auvan                        | itela   Opioad   Institut   |                      |                           |                                      |
|                              | ible   Attributes   Strings | Uthers   Features    |                           |                                      |
| Transla                      | tion Feature Couling  D     | elimiters   Download |                           |                                      |
|                              |                             |                      |                           |                                      |
| String n                     | number position             | before feature (     |                           | The string number position           |
| Tinabilit                    | v position                  |                      | elect Choice              | is specified under the               |
|                              | - Carata and the s          | be                   | fore feature code         | Survey Data Setup menu               |
| Numerio                      | c reacure coding            | <u>Eno</u>           | sung number               | under the Feature Coding             |
| Allow s                      | paces in feature codes      | [ <u></u>            |                           | tab                                  |
|                              |                             |                      |                           |                                      |
|                              |                             |                      |                           |                                      |
|                              |                             |                      |                           |                                      |
| Surve                        | ev 4d Create/Edit           |                      | 1                         |                                      |
|                              | cy.4d create/cuit           |                      | 1                         | String numbers may be                |
| Collector                    | Sokkia String F             | eature 🛛 🤝           |                           | omitted and a New String             |
| Templa                       | ting   Shapes   Pipes/Cu    | lverts   Non Tinable |                           | command can be included              |
| Advan                        | red   Lipload   Instrum     | pent V4 Columns      |                           | after the code. This is set          |
| Transla                      | tion   Footure Coding   D   | elimitera Develand   |                           | up under the <b>Strings</b> tab      |
| Nee Vie                      | ible Attributes Strings     |                      |                           |                                      |
| NON VIS                      | ible   Attributes Strings   | Others   Features    |                           |                                      |
|                              |                             |                      |                           |                                      |
| Close                        |                             | C                    |                           |                                      |
| Rectan                       | ae                          | R                    |                           |                                      |
| Deebe                        | an hu 2 nta                 |                      | 63083333                  | 3 12DW                               |
| Kectan                       | ge ny z pre                 |                      | 99833333                  | 3 12DW                               |
| Start ar                     | rc fitting                  | S                    | 7944444                   |                                      |
| End arc                      | : fitting                   | E                    | 35750000                  | 16PL*ST                              |
| New str                      | ring                        | FT                   | 3003333                   | 1301                                 |
| NEW SU                       |                             | 51                   | .0003333                  | IJFL                                 |
| <ul> <li>End stri</li> </ul> | ina                         |                      |                           |                                      |

## 9.1.4 Delimiters

There are a number of delimiters used in 12d. Two commonly used ones are the code delimiter and the comment delimiter.

| 27770 | 108.94333300 | TRO309 WATTLE  |
|-------|--------------|----------------|
| 13888 | 81.141111100 | TRO3O6 GUM     |
| 02777 | 292.79027700 | TR0608 GUM 🗲 🗕 |
| 11111 | 350.24777700 | 25FE           |
| 55555 | 5.814444000  | 25FE*XN        |
| 00000 | 60.870277800 | 25FE           |
| 13888 | 74.994166700 | 25FE*27BU      |
| 88888 | 78.408333300 | 25FE           |
|       |              |                |
| 47222 | 80.721111100 | 25 <b>FE</b>   |

A Comment delimiter (space) is used to separate a feature code from a text description

A code delimiter (\*) is used to separate multiple feature codes and/or feature codes and field codes

| Survey.4d Create/Edit       |             |            |        |           |     |            |  |
|-----------------------------|-------------|------------|--------|-----------|-----|------------|--|
| Collector Sokkia String Fea |             |            |        |           | _   | <b>_</b>   |  |
|                             | Templating  | Shapes     | Pipes/ | /Culverts | N   | on Tinable |  |
|                             | Advanced    | Upload Ir  |        | strument  |     | V4 Columns |  |
|                             | Non Visible | Attributes | Strin  | gs   Othe | ers | Features   |  |
|                             | Translation | Feature O  | oding  | Delimiter | s   | Download   |  |
|                             | Command     |            |        | *         |     |            |  |
|                             | Comment     |            |        |           |     |            |  |
|                             | Offset code |            |        |           |     |            |  |

 $\sim$ 

 $\sim$ 

 $\sim$ 

 $\sim \rightarrow \rightarrow \sim$ 

The Delimiters can be defined under the **delimiters** tab of the **Survey Data Setup** menu

#### 9.1.5 Attributes

Attributes are used to minimise the number of codes. For example a single code TREE can use attributes to define the species, trunk diameter and foliage size

| 🚯 🚯 🚨                  | II 🗇 🖓 🖾           |
|------------------------|--------------------|
| Survey: DETAIL 120     | 417 ウ              |
| Survey Offset Code Sm  | nartCodes Auto Map |
| Code:                  | TREE 🖸 🔺           |
| String No:             | 0                  |
| SPECIES:               | WILLOW •           |
| TRUNKSIZE:             | 0.400              |
| FOLIAGESIZE:           | 10.000             |
| PTHEIGHT:              | 3.000              |
| PTCOMMENT:             | WEEPING WILLOWS    |
| Hz: 54°59'59" V: 89°59 | '58" Fn ABC 14:27  |
| Meas Dist Sto          | re Page            |

In the example Data collector screen shown above the attributes defining the species and size of a tree are entered in the field

\_\_\_\_\_

The resulting field file (shown below) is then processed to create a unique symbol

```
'7> > TREE> 0>1529> >> 107.76277778> 101.15305556> 98.5000000
73> >> SPECIES>WILLOW
72> >> TRUNKSIZE>.4
72> >> FOLIAGESIZE>10
72> >> PTHEIGHT> 8
'7> >> TREE> 0>1530> >> 109 50055556> 101 36472222> 103 25000000
```

## 9.2 Setting up a New Project

Before we can reduce the survey data, we first we need to create a project to read the survey data into. We will create a new project called 'DETAIL SURVEY' in the Survey Getting Started training area.

First, double click on the *12d Model 10* icon to bring up the **Project Selection** panel.

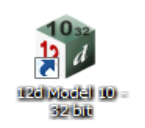

| Project to open     Advanced       Project folder     C:\12d\10.00       Project name     Image: Comparison of the second second se |   |
|----------------------------------------------------------------------------------------------------|---|
| Proceed New Nodes Quit Help                                                                                                    | - |

Select New button to bring up the New project panel.

| 🔜 New project |                                            |                        |      |                       |
|---------------|--------------------------------------------|------------------------|------|-----------------------|
| 12 1          | Project name<br>Folder<br>Create working t | C:\12d\10.00<br>folder |      | Advanced<br>etel<br>C |
|               | Description                                |                        |      |                       |
|               | 4                                          |                        |      |                       |
|               | Create                                     | Open                   | Quit | Help                  |
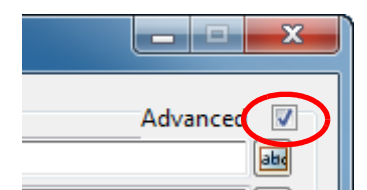

Click on the Advanced tick box

This will allow us to edit the registry file.

Inside the registry file we can then create a link to the environment file that nominates the setup files for this project

Once this is done the setup files remained linked to the project

| I. New project |                           | _                          |            | Advanced |                                            |
|----------------|---------------------------|----------------------------|------------|----------|--------------------------------------------|
|                | Project name              |                            |            |          | al                                         |
|                | Folder                    | c:\12d\10.00               |            |          |                                            |
|                | Create working folder     | ·                          |            | F        |                                            |
|                | Registry file             | C:\12d\10.00\user\env_conf | igs.4d     |          |                                            |
|                | Environment configuration |                            | •          |          | Folder *.4d                                |
|                | Dongle                    | ,<br>                      |            |          | nodes.4d                                   |
|                | Workspace                 |                            | /          |          |                                            |
|                |                           |                            |            |          |                                            |
|                | Description               |                            |            |          |                                            |
|                |                           |                            |            |          |                                            |
|                | Click o                   | n the Registry file fo     | older icon |          |                                            |
|                | Click o                   | n [Open] 🔪                 |            |          | Select                                     |
|                |                           |                            |            |          | Select                                     |
|                |                           |                            |            |          | [Setups]                                   |
|                |                           |                            |            | _        | [Browse]                                   |
|                |                           |                            |            |          | [Browse reset]                             |
|                | 4                         |                            |            |          | [Open]                                     |
|                |                           |                            |            |          | [Open with]                                |
|                | Create                    | Open                       | Quit       | Help     | [Unicode format]<br>[Ansi format] (System) |
|                |                           |                            |            |          | [UTF-8 format] (System                     |
|                |                           |                            |            |          | [Explore]                                  |
|                |                           |                            |            |          | [Delete file]                              |

Click on Environments and then click on the insert icon 💷 Edit Env \_ 🗆 🗙 Registry file C:\12d\10.00\user\env\_conf 🔁 Read Write 5.4d × 徻 2 - Environments Name GETTING STARTED SURVEY GETTING STARTED SURVEY Dongles Base Env.4d file C:\12d\10.00\Training\survey\getting sta ---- Workspaces Variak 1 Type in GETTING STARTED SURVEY Click on the Base Env.4d file folder icon Browse to the folder C:\12d\10.00\Training\survey\getting started\user then select the file env.4d Click on [Write] then [Finish] to save the settings

 $\rightarrow$ 

\*\*\*\*

#### Page 108

| Registry file             | C:\12d\10.00\user\env_configs.4d | <u> </u> | 1              |
|---------------------------|----------------------------------|----------|----------------|
| Environment configuration |                                  | Ţ        | Folget Chaire  |
| Dongle                    |                                  |          |                |
| Workspace                 |                                  |          | Configurations |
| escription                |                                  |          |                |
|                           |                                  |          |                |
|                           |                                  |          |                |

To now use the Config file name just set up we click on the Environment configuration choice icon

Expand the Configurations by clicking on the [+] icon then double click on **GETTING STARTED SURVEY** 

Once the Configuration name has been created any new project can be started by firstly selecting this name in the above manner

# For the project name type in **DETAIL SURVEY**

|             | Se<br>C:              | lect the Folder icon then<br>\12d\10.00\Training\su            | browse to folder<br>rvey\getting started      | <b>\</b>                           |
|-------------|-----------------------|----------------------------------------------------------------|-----------------------------------------------|------------------------------------|
| New project |                       |                                                                |                                               |                                    |
|             | Project name          | DETAIL SURVEY                                                  |                                               |                                    |
|             | Folder                | C:\12d\10.00\Training\surve                                    | ∧getting started                              |                                    |
| <b>1</b>    | Create working folder |                                                                |                                               |                                    |
|             | C:\12d\10.00\Training | \survey\getting started\DETAIL SUR                             | VEY\DETAIL SURVEY.project                     |                                    |
|             | Registry file         | C:\12d\10.00\user\env_confi                                    | gs.4d                                         |                                    |
|             | Environment configur  | ation GETTING STARTED SURVEY                                   |                                               |                                    |
|             | Dongle                |                                                                |                                               | <u> </u>                           |
|             | Workspace             |                                                                |                                               | <b>1</b>                           |
|             | Description           |                                                                |                                               |                                    |
|             |                       |                                                                |                                               | *                                  |
|             |                       | Ensure the <b>Create We</b><br>that a working folder<br>folder | orking folder check<br>is created in addition | box is ticked so<br>to the project |
|             | 1                     |                                                                |                                               | <b>T</b>                           |
|             | Create                | Open                                                           | Quit                                          | Help                               |

Click on [Create] to open the new project

## 9.2.1 Screen Setup

| 🔜 Edit Project Details |                       |
|------------------------|-----------------------|
| Surveyor Name          | NEB                   |
| Designer Name          | NEB                   |
| Checker Name           | NEB                   |
| Client Name            | DETAIL SURVEY PTY LTD |
| Customer Name          | 12D SOLUTIONS         |
| Job Title 1            | GETTING STARTED       |
| Job Title 2            | FOR SURVEYORS         |
| Note 1                 | DETAIL SURVEY         |
| Note 2                 |                       |
| Note 3                 |                       |
| Start Date             | 12/03/09              |
| Datum                  |                       |
|                        |                       |
|                        |                       |
|                        |                       |
|                        |                       |
|                        |                       |
|                        |                       |
|                        |                       |
| Set L                  | oad <u>Finish</u>     |

When the project starts up for the first time the **Project Details** panel appears

The information typed in here can be used when plotting from this project

Fill in the various prompts if necessary

Select **Set** then **Finish** to save the settings and continue

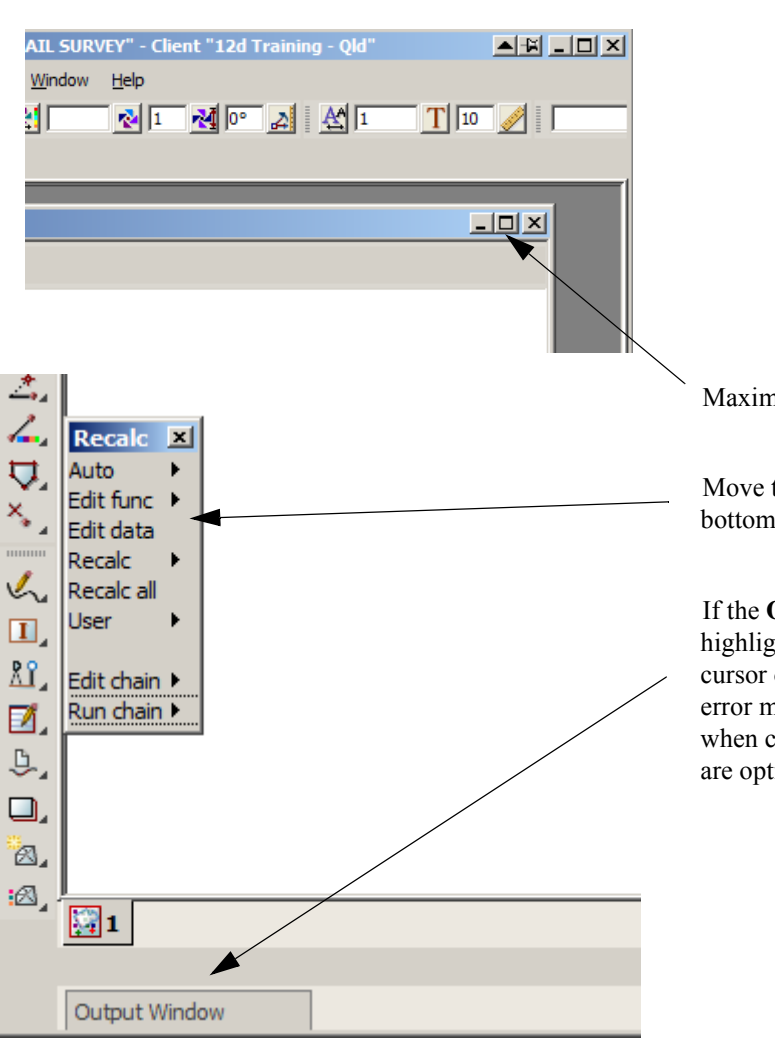

Maximise the plan view

Move the **Recalc** panel to the bottom left

If the **Output window** tab is highlighted blue you can move the cursor over the tab to display the error message if any. Normally when creating a new project there are optional file that are not found.

# 9.2.2 Project diary

It is useful to keep a record of operations performed in the project.

## Select option *Project=>Details=>Diary*

Click no New

| 🔜 Project Diary   |              |
|-------------------|--------------|
| Project diary<br> | All By Entry |

Type the details into the panel

|   | Project Dia | iry              |                 |          |          |          |          | <u>`</u>      |    |          |            |      |       |        |   |   |        |      |        |   | _ 🗆 🗙          |
|---|-------------|------------------|-----------------|----------|----------|----------|----------|---------------|----|----------|------------|------|-------|--------|---|---|--------|------|--------|---|----------------|
| Г | D D D dia   | t dia            |                 |          |          |          |          | $\rightarrow$ | Us | er       |            |      |       |        |   | N | oel Bu | rton |        |   | abd            |
|   | 26          | t diar<br>5/04/2 | у<br>2012       |          |          |          |          |               |    | вІ       | <u> </u>   | i= ! | = Fon | t size | 8 |   | 12     | 3 b  | lack   |   | f <sub>x</sub> |
|   | Projec      | t det<br>t des   | ails<br>criptio | n        |          |          |          |               | P  | roject s | started    | ł    |       |        |   |   |        |      |        |   |                |
|   |             |                  |                 |          |          |          |          |               |    |          |            |      |       |        |   |   |        |      |        |   |                |
|   |             |                  |                 |          |          |          |          |               |    |          |            |      |       |        |   |   |        |      |        |   |                |
|   |             |                  |                 |          |          |          |          |               |    |          |            |      |       |        |   |   |        |      |        |   |                |
|   | 4           |                  | Ар              | ril 20   | 12       |          | Þ        |               |    |          |            |      |       |        |   |   |        |      |        |   |                |
|   | Mon         | Tue              | Wed             | Thu      | Fri      | Sat      | Sun      |               |    |          |            |      |       |        |   |   |        |      |        |   |                |
|   | 26          | 27               | 28<br>4         | 29<br>5  | 30<br>6  | 31<br>7  | 1        |               |    |          |            |      |       |        |   |   |        |      |        |   |                |
|   | 9           | 10               | 11              | 12       | 13       | 14       | 15       |               |    |          |            |      |       |        |   |   |        |      |        |   |                |
|   | 16<br>23    | 17<br>24         | 18<br>25        | 19<br>26 | 20<br>27 | 21<br>28 | 22<br>29 |               |    |          |            |      |       |        |   |   |        |      |        |   |                |
|   | 30          | 1                | 2               | 3        | 4        | 5        | 6        |               |    |          |            |      |       |        |   |   |        |      |        |   |                |
|   |             |                  |                 |          |          |          |          |               |    |          |            |      |       |        |   |   |        |      |        |   |                |
|   |             |                  |                 |          |          |          |          |               |    |          |            |      |       |        |   |   |        |      |        |   |                |
|   |             |                  |                 |          |          |          |          |               |    |          |            | Sav  | /e    |        |   |   |        |      | Cancel |   |                |
| Γ |             |                  |                 |          |          |          |          |               |    |          | $\nearrow$ |      |       |        |   |   |        |      |        |   |                |
|   |             | Save             | 2               |          |          |          |          | Expo          | rt | /        |            |      | F     | inish  |   |   |        |      | Help   | p |                |
|   |             |                  |                 |          |          |          |          |               | /  |          |            |      |       |        |   |   |        |      |        |   |                |

Click on [Save] to save the typed input

 $\rightarrow$ 

## 9.3 Survey Station Coordinate entry

Co-ordinates for the survey stations can be stored in the data collector file or created in the project by a number of methods. For this example we will read in an ascii file with the station co-ordinates.

Select the option *File I/O=>Data Input=>12da / 4da data* 

| 🔝 Read 12d Solutions Ascii Data 📃 🔳 🗶          |
|------------------------------------------------|
| Ascii file Advanced File to read TATIONS. 12da |
| Map file                                       |
| Pre*postfix for models                         |
| Use map file model when pt/line changes        |
| Allow #include to be used                      |
| Convert 2d,3d,4d,poly,face,interface to super  |
| Fence string                                   |
| Fence mode                                     |
|                                                |
| Read Finish Help                               |

Select the **File to read** folder icon Browse up one level to the folder **C:\12d\10.00\Training\survey\getting started** Select the file **SURVEY STATIONS.12da** 

 $= \not$ 

Click **Read** and the station points will appear on the screen

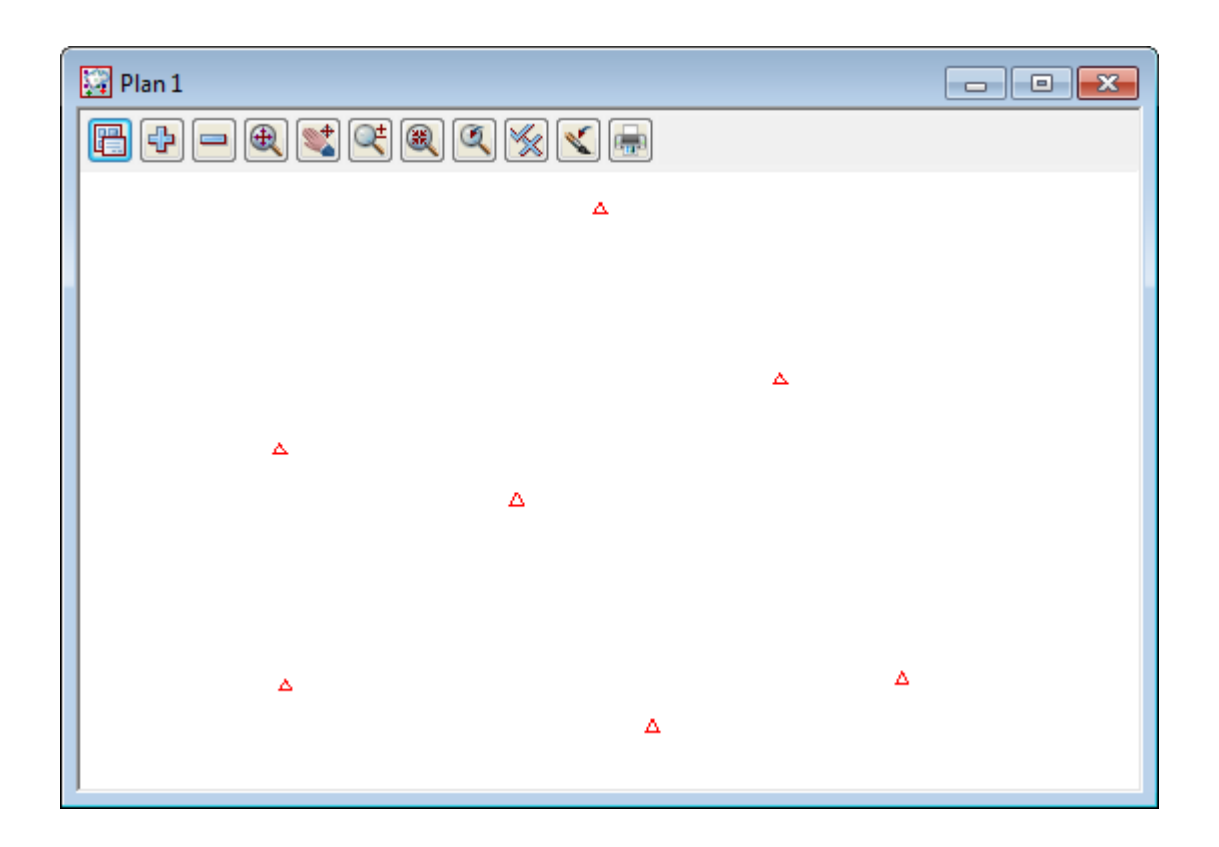

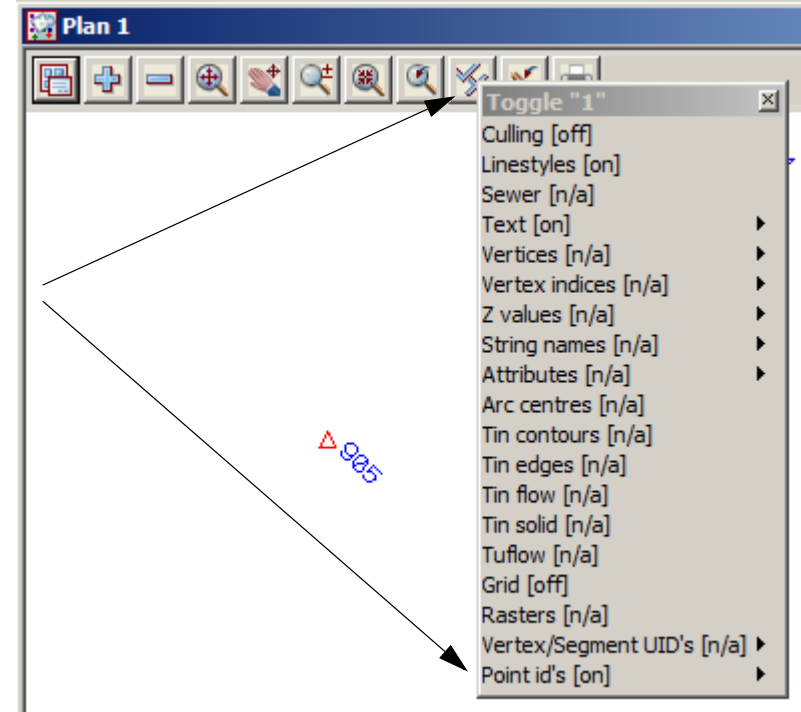

To display point id's select the Toggle icon then select Point id's

 $>\!\!\!\!\!\!\!\!\!\!\!\!\!\!\!\!\!$ 

 $\sim$ 

-

## 9.4 Data collection reduction

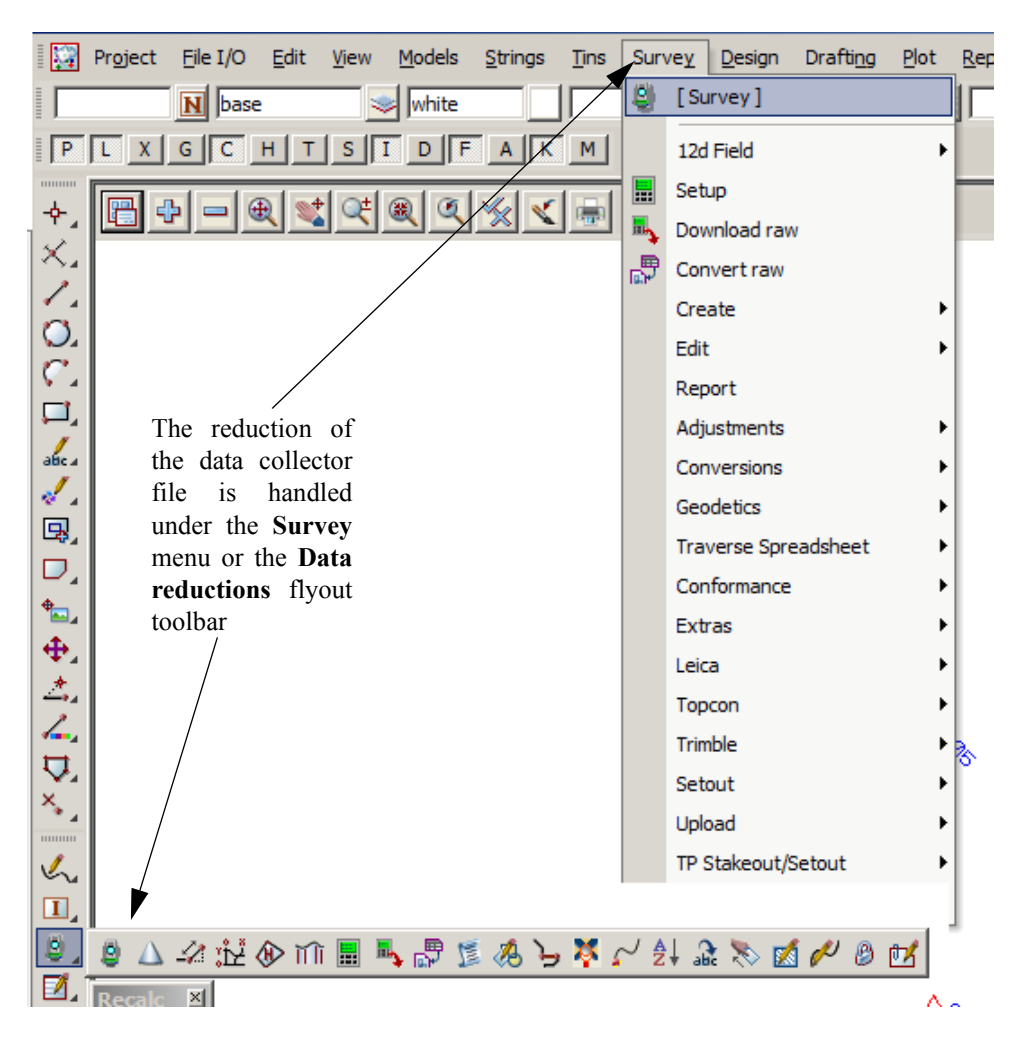

#### The raw survey data is either

(a) downloaded from an instrument

or

- (b) copied to the working folder via a Memory storage device
- (c) To allow for a variety of data collectors and coding methodologies, 12d Model allows you to save a user-specified set of data collector parameters away under a user supplied name.

+++++

## 9.4.1 Creating/Checking/Modifying a 12d Data Collector Definition

The data collectors defined within 12d Model include such information as:

- (a) Instrument name, extension for the raw file and vertical circle information.
- (b) Position of the feature code, tinability code and number of digits in the numeric code.
- (c) Delimiters for commands, comments, offset codes, backsight and foresights, check measurements
- (d) Field template codes.
- (e) Communication settings for uploading and downloading.
- (f) Coding for arcs, rectangles, closing strings, pipes and culverts.

Creating new or modifying existing 12d data collectors can be done using option *Project => Tree, Survey=>Setup* or by picking the **Survey Setup Data** icon

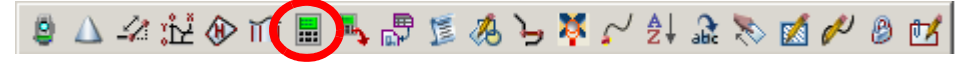

We will use the option *Project => Tree* for this example

Select the + beside *Survey data collectors* to see the list of existing data collectors.

Double click on **Create data collector** to create a new 12d data collector definition, or double click on an existing data collector in the list to examine or modify it. The **Survey.4d Create/Edit** panel will then appear.

The example below is shown when selecting the Sokkia String Feature data collector type

| To edit any of the parameters in the <b>Survey.4d</b> file         | Survey.4        | d Create/Edit                                         |
|--------------------------------------------------------------------|-----------------|-------------------------------------------------------|
| select the relevant tab and change the values.                     | Collector       | Sokkia String Feature                                 |
|                                                                    | Templating      | Shapes   Pipes/Culverts   Non Tinable                 |
|                                                                    | Non Visible     | Attributes Strings Others Features                    |
|                                                                    | Advanced        | Upload Instrument V4 Columns                          |
|                                                                    | Translation     | Feature Coding Delimiters Download                    |
|                                                                    | Instrument      | Sokkia 20/33                                          |
|                                                                    | Daw file ext    |                                                       |
|                                                                    | Macro           |                                                       |
|                                                                    | Translator      | \$LIB/sdr.4do                                         |
|                                                                    | Vertical circle | e zenith 🗸                                            |
|                                                                    |                 |                                                       |
|                                                                    |                 |                                                       |
|                                                                    |                 |                                                       |
|                                                                    |                 |                                                       |
|                                                                    |                 |                                                       |
|                                                                    |                 |                                                       |
|                                                                    | choice ok       |                                                       |
|                                                                    | Defaults C      | ear Set Write Finish Help                             |
|                                                                    |                 |                                                       |
| To save the edited file select <b>Set</b> then select <b>Write</b> |                 |                                                       |
| To save the called the select set then select write                |                 |                                                       |
| Select Current folder to store the file survey.4d in               | I Weito Cohun   |                                                       |
| the local working folder for use in this project only              | C - Vite Setup  |                                                       |
| Select Write then Finish                                           | C:\12d\10.00    | er<br>(Training\survey\getting started\User\survey.4d |
|                                                                    | Current fol     | Ider                                                  |
| Select Finish back in the Survey Ad Create /Edit                   | Cultadito on    |                                                       |

Select Finish back in the Survey.4d Create /Edit panel

Select Finish back in the "Project Tree" panel

| 💵 Write Setup File "survey.4d"                                                |
|-------------------------------------------------------------------------------|
| C:\12d\10,00\Training\survey\getting started\User\survey.4d                   |
| Current folder     C:\12d\10.00\Training\survey\getting started\DETAIL SURVEY |
| C:\12d\10.00\Training\survey\getting started\User                             |
| C Other folder                                                                |
| Write Properties Finish Help                                                  |

# 9.4.2 Selecting the Data Recorder type

Select Survey=>Setup or Survey Data Setup icon

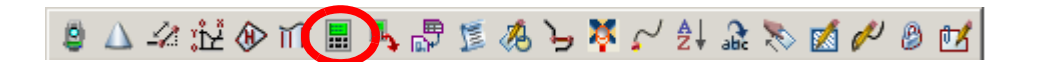

| 🔝 Survey Data Setup                                                                                                    |                                                                                                    |
|----------------------------------------------------------------------------------------------------|----------------------------------------------------------------------------------------------------|
| Data collector Station prefix                                                                                                    | I<br>Select Choice<br>Geodimeter 12D<br>Geodimeter 12D Old<br>Leica GSI 12D                                                                                              |
| Select the <b>Data collector</b> choice icon then<br>double click on the data collector <b>Leica GSI</b><br><b>12D Codes before measurements</b> | Leica GSI 12D Codes before measurements<br>Leica GSI 12D Codes before measurements Alpha Numeric Point II<br>Nikon AP700 Feature String<br>Nikon Feature String<br>Psion |

| 🔜 Survey Da          | ta Setup               |                |
|----------------------|------------------------|----------------|
| Data collector       | Leica GSI 12D Codes    | s before mea 🔽 |
| Station prefix       |                        |                |
|                      |                        |                |
| Set                  | Finish                 | Help           |
| <b>_</b>             |                        |                |
|                      |                        |                |
|                      |                        |                |
| Select <i>Set</i> an | d then <i>Finish</i> . |                |

 $\sim$ 

 $\sim$ 

 $\sim$ 

 $z \rightarrow z \rightarrow z$ 

## 9.4.3 Downloading a Raw Survey File from an Instrument

The raw survey file we require is already on the computer and does not have to be downloaded from a survey instrument.

NOTE - after doing a typical survey job, the raw file for the survey would still be in the data collector and would need to be downloaded using the following procedure:

Select Survey=>Download Raw or Survey Data Download icon

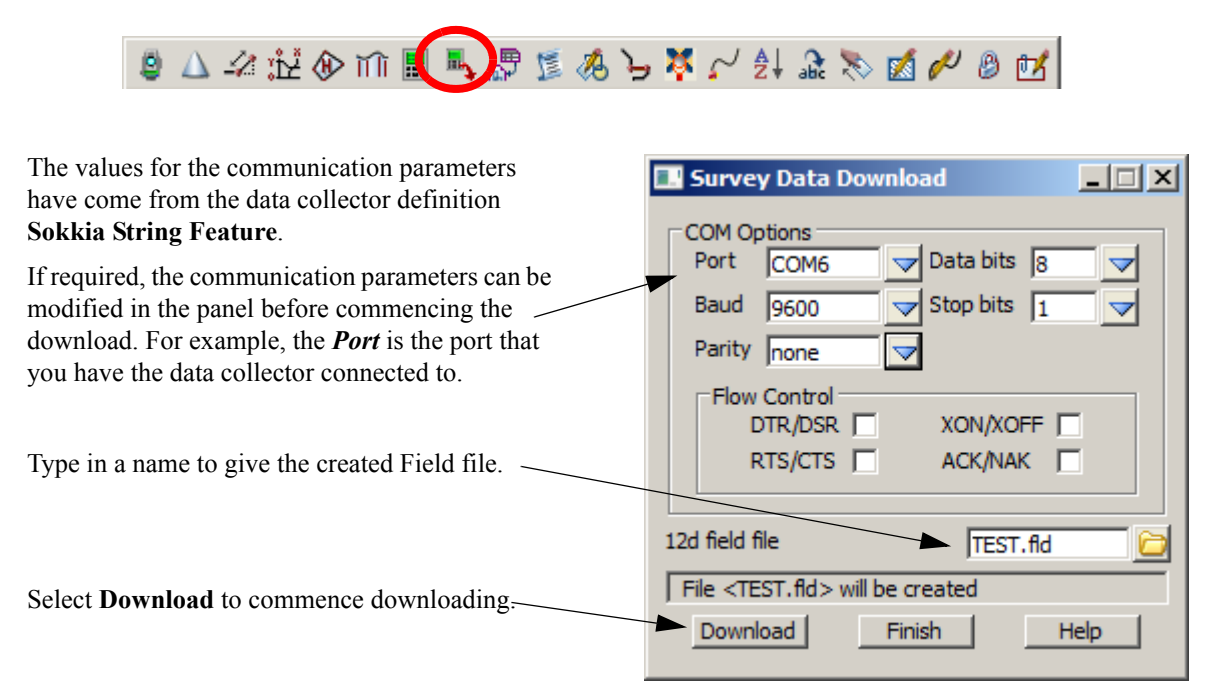

NOTE - you must have a data collector attached to the nominated COM port to be able to download data The **Comms Capture** panel is automatically placed on the screen to display messages for the download.

| 🛃 12d Model Comms Download : (   | COM6 9600 8 1 none     |                            | <b>▲₩</b> × |
|----------------------------------|------------------------|----------------------------|-------------|
| Comms                            |                        |                            |             |
|                                  |                        |                            |             |
| Reset                            | Stop                   | Finish                     |             |
|                                  | To stop the download p | ress Stop                  |             |
| To restart the download press Re | set                    |                            |             |
|                                  | ]                      | To finish the download sel | ect Finish  |

The raw file is downloaded and the field file is created. Both the raw file and the 12d field file are stored in the working folder. In this project the working folder is

C:\12d\10.00\Training\survey\getting started\DETAIL SURVEY

## 9.4.4 Converting a Raw File to a 12d Field File

If the field data was not downloaded from a data collector then the raw survey data needs to be converted to a 12d Field File before reduction.

For this training example a raw survey data file **DETAIL SURVEY.GSI** is already in the **getting started** folder, ready for converting.

However, in real situations, the raw survey data file may have been copied from a Memory card.

To convert a raw file, select *Survey=>Convert Raw* or Survey Data Convert raw icon

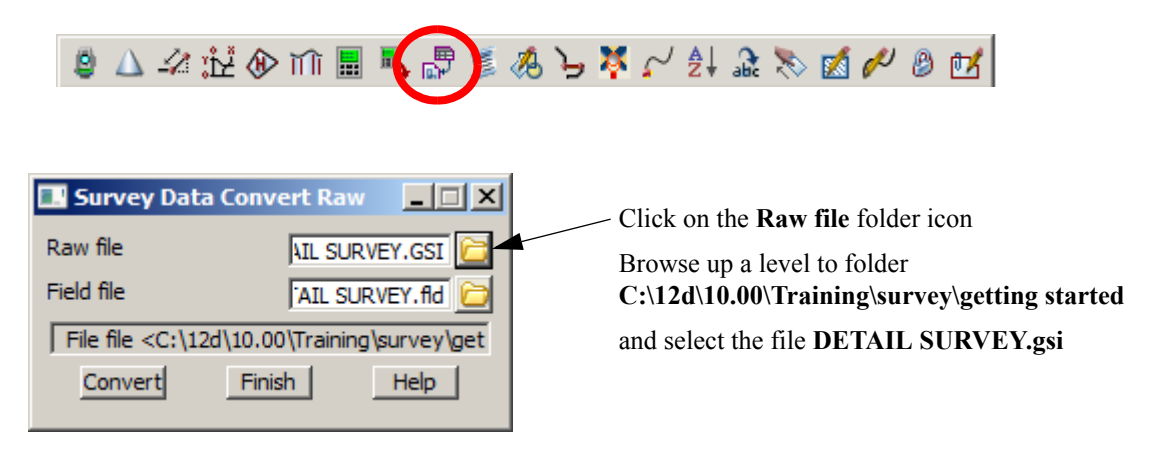

The field file name DETAIL SURVEY.fld will automatically be filled in or can be user defined.

To create the field file select Convert then Finish

This will convert the raw Leica GSI file to the 12d Field File format ready for reduction.

**Note**: The list of raw survey files are expected to have the extension ".gsi" as specified in the data collector definition *Leica GSI 12D Codes before measurements*. It is recommended that any files manually copied to the working folder have the correct extension.

# 9.4.5 Running the Survey Data Reduction Function

Select Survey => Create => Field File or select Survey Data Reduction Function icon

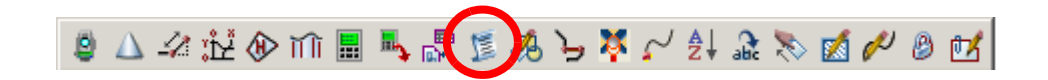

| Survey Data Reducti Function name Default model Report file Traverse   Geodetics Field Files   Map File File File DETAIL SURVEY.fid 2 | DETAIL SURVEY | <ul> <li>Type in the Function name DETAIL SURVEY</li> <li>Type in unknown for the model name for strings that have unrecognised feature codes.</li> <li>Type in report file name DETAIL SURVEY (when pressing [Enter] the file is given the extension.rpt).</li> <li>Under the Field Files tab the newly created field file DETAIL SURVEY.fld is displayed as the default</li> </ul> |
|----------------------------------------------------------------------------------------------------|---------------|----------------------------------------------------------------------------------------------------|
| Reduce Fi                                                                                                    | nish Help     |                                                                                                    |

|                                | 1-                | -test                 |
|--------------------------------|-------------------|-----------------------|
| Survey Data Reducti            | on Function       |                       |
| Function name                  | DETAIL SURVE      | Y fa                  |
| Default model                  | unknown           |                       |
| Report file                    |                   |                       |
| report ne                      | JAIL SORVET TP    |                       |
| Traverse Geodetics             | Others Attachme   | ents                  |
| Field Files Map File           | Libraries Advance | ced                   |
| Map file                       |                   |                       |
| Pre*postix for models          |                   | Folder *.mapfile *.mf |
| Lice of (line metroing         | ,                 | ,                     |
| ose poline mapping             |                   |                       |
|                                |                   |                       |
|                                |                   |                       |
|                                |                   |                       |
|                                |                   |                       |
|                                |                   |                       |
|                                |                   |                       |
|                                |                   | = Select              |
|                                |                   |                       |
| R∉duce Fi                      | nish Help         |                       |
|                                |                   | [Customer Lib]        |
|                                |                   | [Browse]              |
| Select the Map File tab        |                   | [Browse reset]        |
| Select the map file <b>DET</b> | AIL SURVEY -      | [Relative]            |

#### Map file tab

Select the map file **DETAIL SURVEY** – **V10.mapfile** from the User\_lib folder. This will be used to map the survey readings to their correct model and other features.

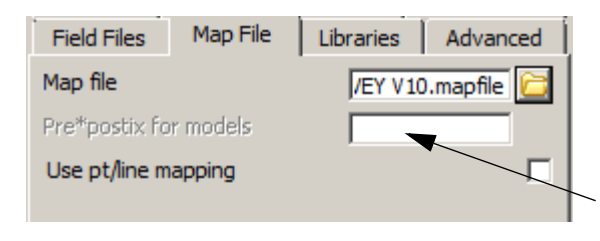

The reduced data can be separated from other surveyed data by using a prefix which goes in front of any model name created using the mapping file.

| Traverse Geodetics<br>Field Files Map File                                                                                                    | Others Attachments<br>Libraries Advanced                                          |
|----------------------------------------------------------------------------------------------------|-----------------------------------------------------------------------------------|
| Control model<br>Heights model<br>Check model<br>Curvature/refraction correct<br>Job swing<br>Use GIS post processing<br>Join strings across field files<br>Use coordinate commands ( | SURV STATION                                                                      |
| Allow backsights with Azimu File <\$USER_LIB\DETAIL St Reduce Finis                                                                                                    | Ith to calc coordinate [<br>JRVEY V10.mapfile > ex<br>sh Help [Clear]<br>[Sameas] |

#### Select the Advanced tab

12d can either reduce the survey readings from station information within the field file or by specifying the model containing the survey station points. In this case we have read survey points existing in the project.

Select the Control model choice icon

Double click on the model name

#### SURV STATION

#### Geodetics tab

| Field Files | Map File  | Libraries | Advanced    |                                                                                                    |
|-------------|-----------|-----------|-------------|----------------------------------------------------------------------------------------------------|
| Traverse    | Geodetics | Others    | Attachments |                                                                                                    |
| Projection  |           |           | <b>_</b>    | Select Choice                                                                                      |
| N values    |           |           |             | MGA94 Zone 50<br>MGA94 Zone 51<br>MGA94 Zone 52<br>MGA94 Zone 53<br>MGA94 Zone 54<br>MGA94 Zone 55 |
|             |           | /         | /           | MGA94 Zone 56<br>NZGD49 CIRCUIT(Mount Eden)<br>NZGD49 CIRCUIT(Ray of Plenty)                       |

Select the Geodetics tab

Select the Projection choice icon and then pick MGA94 Zone 56

| Others | tab |
|--------|-----|
|--------|-----|

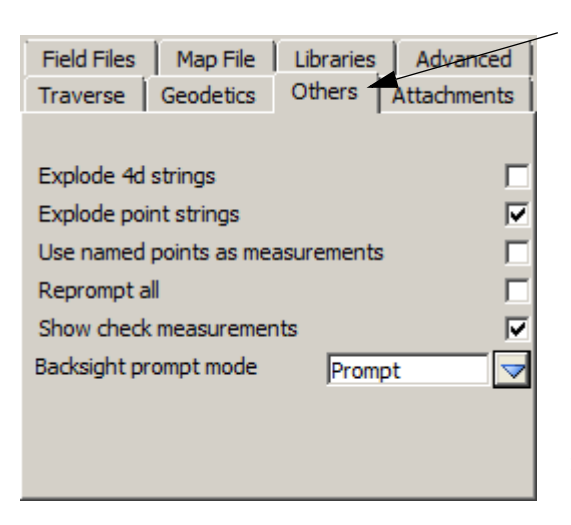

Select the Others tab

Tick **Explode point strings** check box to ensure individual survey points are kept separate from other points with the same code

Tick **Show check measurements** check box to display check measurements during the reduction

Select the **Backsight prompt mode** choice icon and select **Prompt** to pause the reductions as each backsight reading is reduced

#### Reduce the function

Select Reduce to reduce the field file

Each time a Backsight measurement appears in the reduction a **Bearing Datum Difference** panel is displayed.

The user has a number of possible responses

**Yes** will apply the swing to the following readings until the next bearing difference panel appears

**Yes to all** will apply the swing to the following readings and bypass all following panels using yes as the default.

This is not a good idea unless the file is being re-reduced

**No** will apply no swing to the following readings until the next bearing difference panel appears

**No to all** will apply no swing to the following readings and bypass all following panels using no as the default.

This is not a good idea unless the file is being re-reduced

**Edit** is used to activate the field file to view the reading to the backsight point. This is useful if the wrong backsight point ID is entered. The new ID can be edited and the reduction continued

**Cancel** is used if there is a major problem with the reductions and the process has to be terminated in order to fix the error.

Note: By pressing Cancel the process stops at that point in the reduction and an incomplete survey may appear in the graphics

You have to rereduce the survey after pressing Cancel

For this exercise select **Yes** 

| Bearing datum di | fference required |      |
|------------------|-------------------|------|
| Reduce           | Finish            | Help |
|                  |                   | //   |

#### 🔜 Bearing Datum Difference Station name 901 Backsight name 902 Observed Calculated Observed -Corrected Corrected -Calculated Calculated 432801.552 432801.558 -0.006 432801.552 -0.006 Easting 0.001 Northing 7236989.255 7236989.254 0.001 7236989.255 174.530 174.528 0.002 174.530 0.002 Height 96° 29' 9" - 0° 0' 0" 0° 0' 0" 96º 29' 9" 96° 29' 9" Bearing 286.801 286.808 -0.006 286.801 -0.006 Distance . Horizontal collimation 4 Vertical collimation 4 Yes to all No No to all Edit Cancel Yes

| Check I                           | 1easurement  |              |                          |  |  |
|-----------------------------------|--------------|--------------|--------------------------|--|--|
| Station name 901                  |              |              |                          |  |  |
| Check na                          | ame          | 905          |                          |  |  |
|                                   | Observed     | Calculated   | Observed -<br>Calculated |  |  |
| Easting                           | 432512.190   | 432512.190   | 0.000                    |  |  |
| Northing                          | 7237204.635  | 7237204.646  | -0.011                   |  |  |
| Height                            | 171.147      | 171.150      | -0.003                   |  |  |
| Bearing                           | 358° 35' 36" | 358° 35' 36" | 0° 0' 0"                 |  |  |
| Distance                          | 183.113      | 183.124      | -0.011                   |  |  |
|                                   |              |              |                          |  |  |
| Continue Continue All Edit Cancel |              |              |                          |  |  |

If check readings are taken to known points a **Check Measurement** panel is displayed

Again the user has a number of possible responses

**Continue** will close the panel and the processing continues until the next check reading is encountered

**Continue all** will close the panel and the processing continues with all following check measurement panels not displayed

This is not a good idea unless the file is being rereduced

**Edit** is used to activate the field file to view the check reading to the point. This is useful if the wrong check point ID is entered. The new ID can be edited and the reduction continued

**Cancel** is used if there is a major problem with the reductions and the process has to be terminated in order to fix the error.

Note: By pressing Cancel the process stops at that point in the reduction and an incomplete survey may appear in the graphics

You have to rereduce the survey after pressing Cancel

For this exercise select **Continue** each time the panel appears.

-----

**NOTE** - When the survey data is being reduced, the **Bearing Datum Difference** panel and **Check Measurement** panels come up a number of times.

When the reduction is finished don't press Finish until the report file has been checked for errors

## 9.4.6 Checking the Report File for Reduction Errors

We will now check the report for any errors found by the reduction process. This should be done prior to any other editing

| 🔝 Survey Data Reductio                     | n Function                               | <b>S</b>                        |                                        |
|--------------------------------------------|------------------------------------------|---------------------------------|----------------------------------------|
| Function name                              | DETAIL SURVEY                            |                                 | - Select the <b>Report file</b> choice |
| Default model                              | unknown                                  |                                 | ICOII                                  |
| Report file                                | AIL SURVEY.rpt                           | Foldor * rot                    |                                        |
| Field Files Map File<br>Traverse Geodetics | Libraries Advanced<br>Others Attachments |                                 |                                        |
| Explode 4d strings                         |                                          |                                 |                                        |
| Explode point strings                      | V                                        |                                 |                                        |
| Use named points as meas                   | surements                                |                                 |                                        |
| Reprompt all                               |                                          |                                 |                                        |
| Show check measurements                    | s 🔽                                      |                                 |                                        |
| Backsight prompt mode                      | Prompt 🔽                                 |                                 |                                        |
|                                            |                                          | Select                          |                                        |
|                                            |                                          | [Lib]                           |                                        |
|                                            |                                          | [User Lib]                      |                                        |
|                                            |                                          | [Customer Lib]                  |                                        |
| file reduced:                              |                                          | [Browse]                        |                                        |
| Reduce Fin                                 | ish Help                                 | [Belative]                      | Select <b>Open</b> to display the      |
|                                            |                                          | [Open]                          | report file in the default text        |
|                                            |                                          | [Open with]                     | editor.                                |
|                                            |                                          | [Unicode format]                |                                        |
|                                            |                                          | [Ansi format] (System codepage) |                                        |

If the Survey Data Reduction Function panel has accidentally been closed the file can be loaded into the text editor by selecting option *Reports* => *Edit* or Edit a file \*.rpt icon

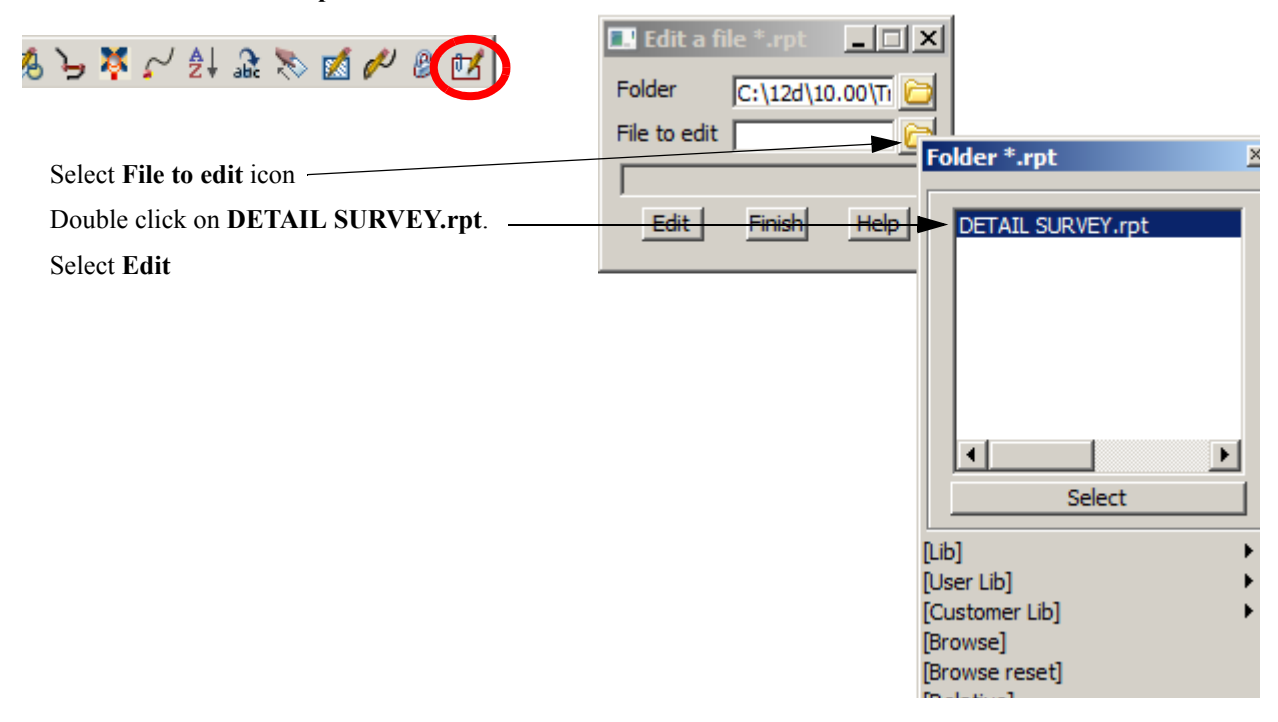

The file **DETAIL SURVEY.rpt** will then displayed in the default text editor.

| DETAIL SURVEY.rpt - Notepad                                                                                                    |  |  |  |  |  |  |
|----------------------------------------------------------------------------------------------------|--|--|--|--|--|--|
| File Edit Format View Help                                                                                                    |  |  |  |  |  |  |
| Survey Data Reduction                                                                                                    |  |  |  |  |  |  |
|                                                                                                    |  |  |  |  |  |  |
| Reduction report for field files<br>DETAIL SURVEY.fld                                                                                                    |  |  |  |  |  |  |
| Coordinate for station "901" defined from control model "SURV STATION->STN"                                                                                                    |  |  |  |  |  |  |
| Occupying Station : 901<br>Coordinates : E 432516.684 N 7237021.640 H 207.000<br>Code :<br>Instrument Ht : 1.615<br>N Value : 0.000                                                                                                    |  |  |  |  |  |  |
| Coordinate for Backsight "902" defined from control model "SURV STATION->STN"<br>96° 29' 9" 96° 27' 47" 288.643 1.600 432801.552 7236989.255 174.530                                                                                                    |  |  |  |  |  |  |
| ***** Backsight to "902" Code "" *******                                                                                                    |  |  |  |  |  |  |
| OBSERVED<br>(SWUNG)         CALCULATED<br>432801.552         OBSERVED<br>CALCULATED         CORRECTED<br>CALCULATED         CORRECTED<br>CALCULATED         CORRECTED<br>CALCULATED         CORRECTED<br>CALCULATED         CORRECTED<br>CALCULATED         CORRECTED<br>CALCULATED         CORRECTED<br>CALCULATED         CORRECTED         CORRECTED         CORRECTED         CORRECTED         CALCULATED         CALCULATED <th< td=""></th<> |  |  |  |  |  |  |
| Bearing datum difference 0° 0' 0" applied to subsequent measurements                                                                                                    |  |  |  |  |  |  |
| Coordinate for Check measurement "905" defined from control model "SURV STATION->STN"                                                                                                    |  |  |  |  |  |  |
| ******* Check Measurement to "905" Code "" *********                                                                                                    |  |  |  |  |  |  |
| OBSERVED CALCULATED OBSERVED -                                                                                                    |  |  |  |  |  |  |
| EASTING       432512.190       432512.190       0.000         NORTHING       7237204.635       7237204.646       -0.011         HEIGHT       171.147       171.150       -0.003         BEARING       (grid)       358° 35' 36"       358° 35' 36"       - 0° 0' 0"         DISTANCE       (ellip)       183.113       183.124       -0.011                                                                                                    |  |  |  |  |  |  |
| PointID         Horiz         Vert         SDist         HTar         East         North         Height         Code           1003         145°         28'         37"         91°         18'         17"         248.604         1.600         432657.488         7236816.946         201.359         TBR           1004         141°         19'         6"         91°         44'         2"         240.550         1.600         432666.901         7236834.016         199.740         TBR           1005         136°         39'         11"         92°         21'         57"         234.056         1.600         432677.146         7236851.641         197.357         TBR                                                                                                    |  |  |  |  |  |  |

Scroll down through the report file checking for any problems or errors.

\_\_\_\_\_

 $\sim$ 

At the end of the file is the list of Unknown Feature Codes.

These are the feature codes that appeared in the field file **DETAIL SURVEY.fld** but were not in the mapping file

(771 measurements)

------

Count Unknown Feature Codes

1 TBK

----- -----

TBK is a code found in the field file DETAIL SURVEY.fld but not in the mapping file DETAIL SURVEY V10.mapfile.

TBK was entered in error for the code TBL

End of reduction report

Quit from the text editor. After the report file has been closed, the **Survey Data Reduction Function** panel can be **Finished** 

# 9.5 Graphically Editing the Field File Data

The detail survey can be edited graphically whilst maintaining a dynamic link to the field file and the resulting report file. This ensures that if the field file is re-reduced any changes will be maintained.

### <u>As the manuals are produced with the view background colour as white string colours may appear</u> <u>different to those one your screen</u>

## 9.5.1 View the Survey Data

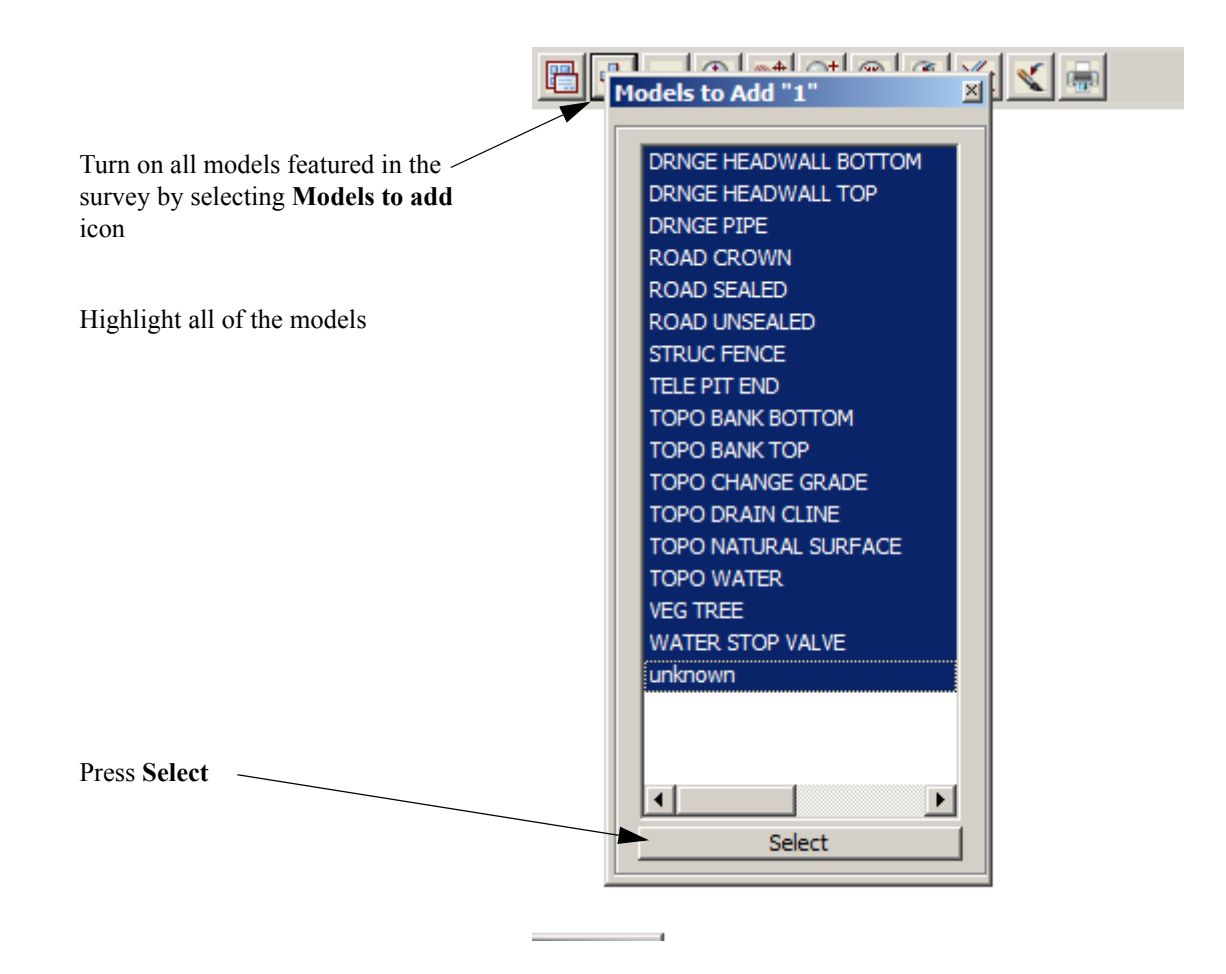

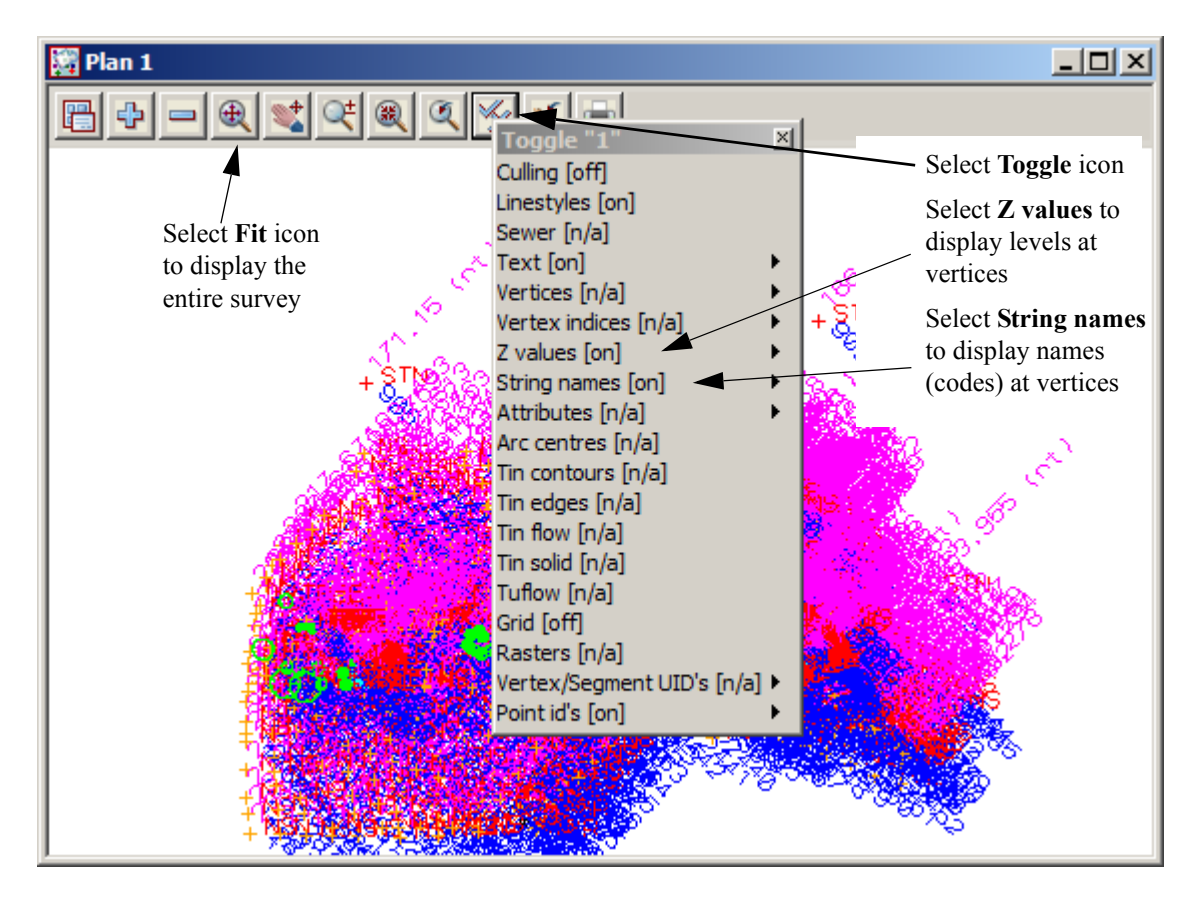

With all the text turned on, the survey is hard to read

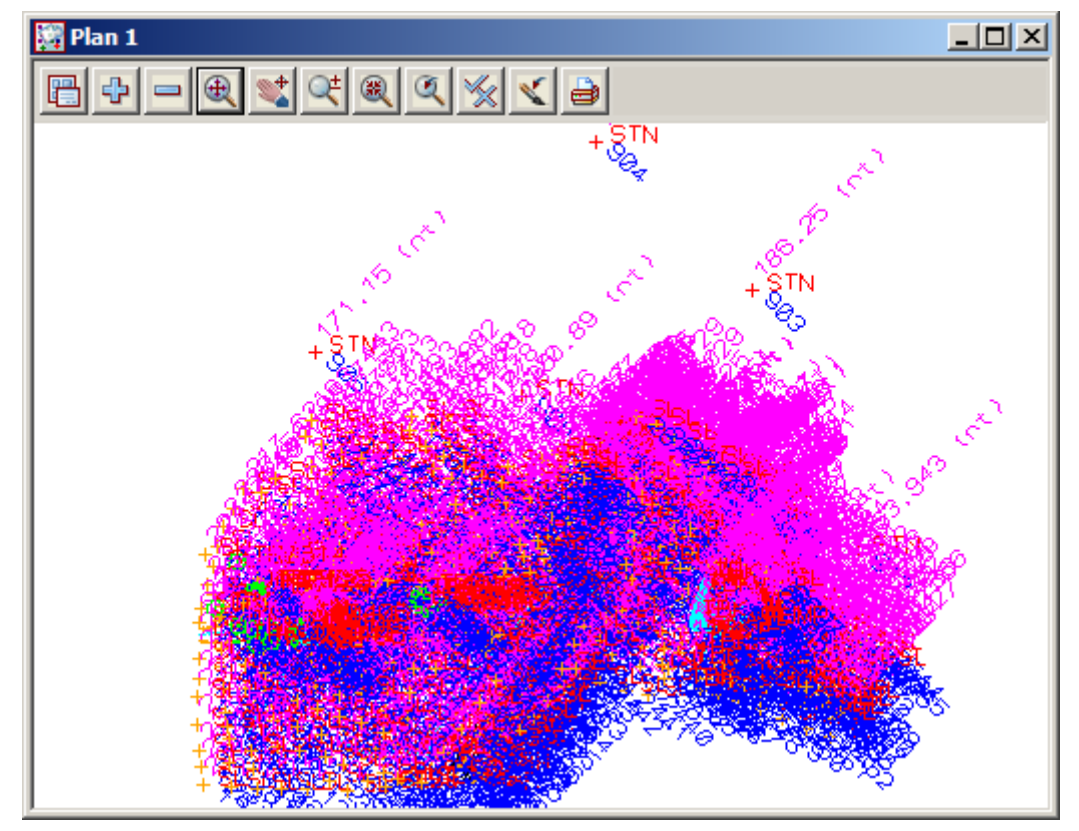

The toggled text can be given user defined settings to allow the text to be viewed only when zoomed in to a preset scale.

<del>777</del>7

#### Page 128

# 9.5.2 Setup your text screen settings

Zoom into an area with a lot of text displayed

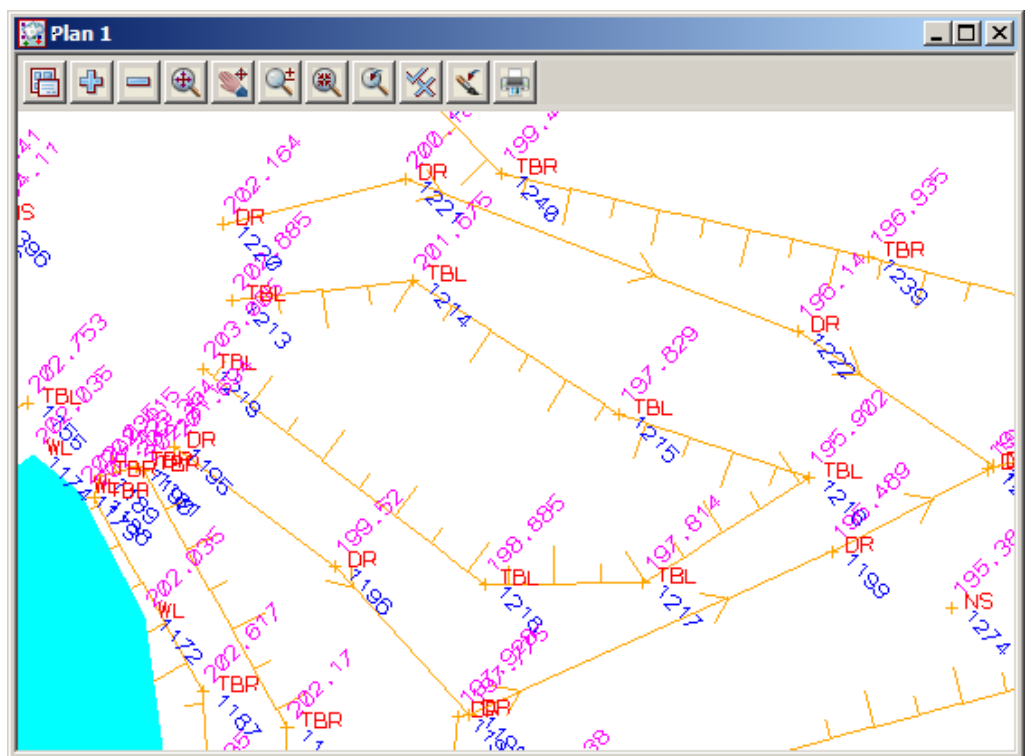

| 🚰 Plan 1                                                                                                    | Walk right on <b>Menu=&gt;Set</b>                                                                                                   | tings=>Z Values                                                                                                    |
|----------------------------------------------------------------------------------------------------|----------------------------------------------------------------------------------------------------|----------------------------------------------------------------------------------------------------|
| <u>₽ <del>4</del> - € ¥</u> € € ( €                                                                                                    | 🔜 Z Values for Plan View                                                                                                    |                                                                                                    |
| View "1   Models   Settings   Kedraw   Toggle   Fit   Culling   Previous   Faces   Zoom   Linestyles   Pan   Rotate   Utilities   Sewer   Delete   Plotting scale   Text   Tins   Vertices | View<br>View<br>Model<br>Draw z values<br>Colour<br>Text style<br>Height (p)<br>Height max (w)<br>Height (w)<br>Angle<br>Offset (p) | I       I         I       I         V       ✓         Vellow       I         I       I         8       ↓         0.757       ↓         2       ↓         45°       ↓         8       ↓                                                                                                    |
| Z values<br>Z values<br>Names<br>Attributes<br>Arc centres<br>Work plane                                                                                                    | Offset (w)<br>Decimal places<br>Show null z's<br>values set<br>Set Size max Reset                                                   | 2<br>3<br>2<br>2<br>3<br>2<br>2<br>3<br>2<br>2<br>3<br>2<br>2<br>3<br>2<br>2<br>3<br>2<br>2<br>3<br>2<br>2<br>3<br>2<br>2<br>3<br>2<br>2<br>3<br>2<br>2<br>3<br>2<br>2<br>3<br>2<br>2<br>3<br>2<br>2<br>3<br>2<br>2<br>3<br>2<br>3<br>2<br>3<br>2<br>3<br>2<br>3<br>2<br>3<br>2<br>3<br>2<br>3<br>2<br>3<br>2<br>3<br>2<br>3<br>2<br>3<br>2<br>3<br>2<br>3<br>2<br>3<br>2<br>3<br>2<br>3<br>2<br>3<br>2<br>3<br>2<br>3<br>2<br>3<br>2<br>3<br>2<br>3<br>2<br>3<br>2<br>3<br>2<br>3<br>2<br>3<br>2<br>3<br>3<br>2<br>3<br>3<br>2<br>3<br>3<br>2<br>3<br>3<br>2<br>3<br>3<br>2<br>3<br>3<br>2<br>3<br>3<br>2<br>3<br>3<br>2<br>3<br>3<br>2<br>3<br>3<br>2<br>3<br>3<br>2<br>3<br>3<br>2<br>3<br>3<br>3<br>3<br>3<br>3<br>3<br>3<br>3<br>3<br>3<br>3<br>3<br>3<br>3<br>3<br>3<br>3<br>3<br>3 |

Select **Size max, Set** and then **Finish** to set default Z value height to that shown on the current screen Roll the wheel in and out to see the effect Repeat this process for Names using option *Menu=> Settings =>Names => Single* Now zoom out to a scale to define the point number display Select *Menu=> Settings =>Point/Vertex Id's=>Single* 

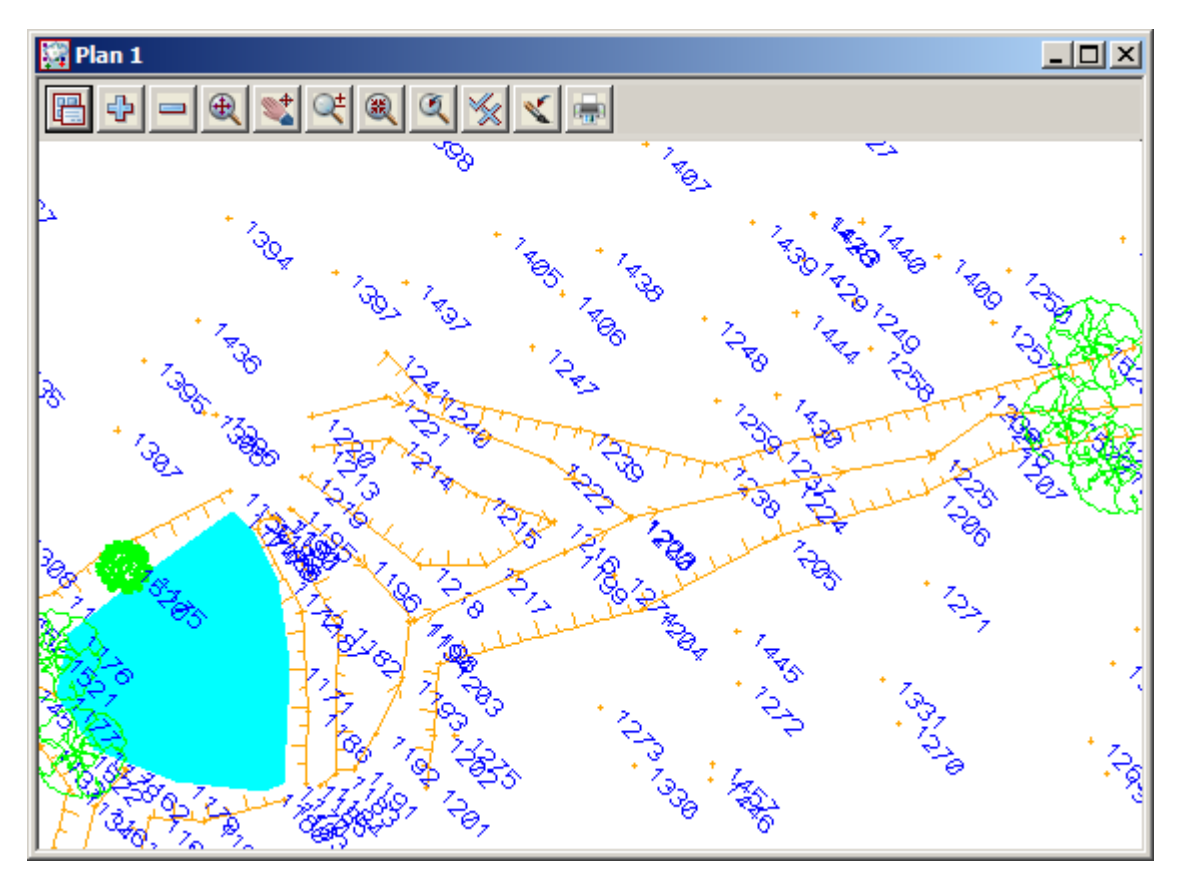

 $\rightarrow$ 

Set the point id scales Now zoom all of the survey for an easily readable screen

## 9.5.3 Graphically Editing the Field File Data

As we move along the survey, errors are detected and need to be changed in the field file if possible.

There are options that can edit both the graphics and the field file but update the field file reduction after these edit

The Graphical edits are selected from the *Survey=>Edit* menu or the **Detail Survey reductions** flyout toolbar on the cad toolbar

The toolbar will be pinned up at the top of the main menu

Select View=>Toolbars

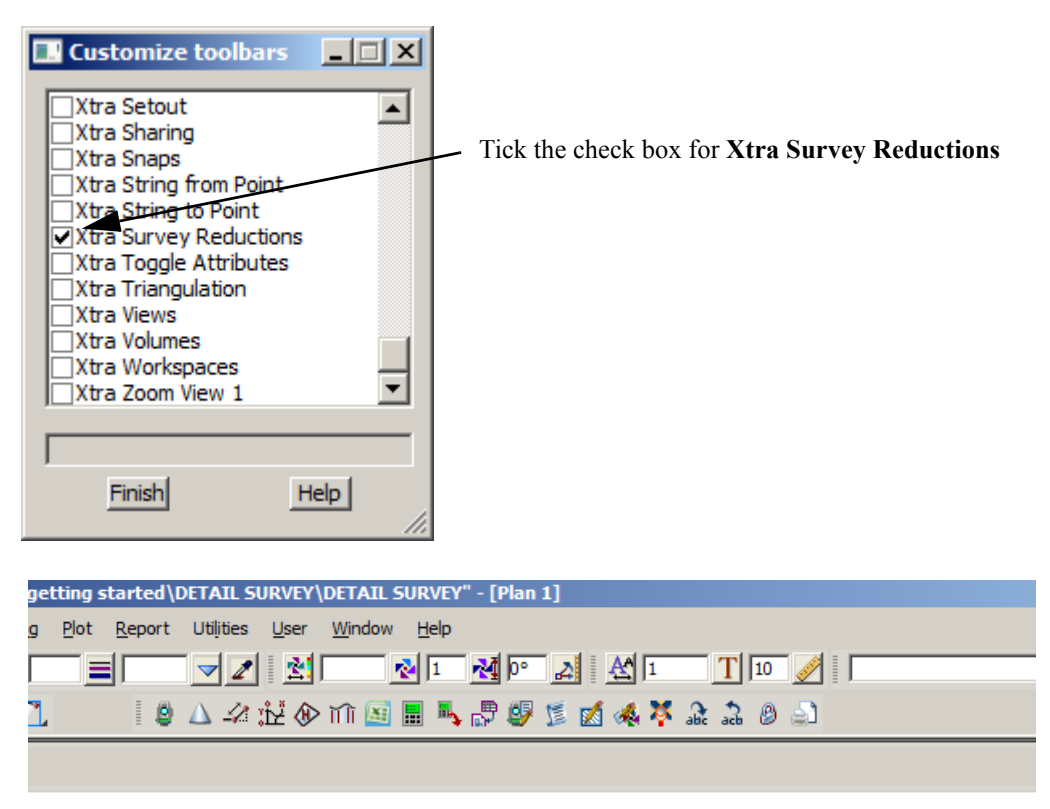

Pin the Toolbar up next to the Snaps toolbar

## Tiling field file editor with plan view

Open the field file editor using option Survey=>Edit=>Field data or select Open field file Editor icon

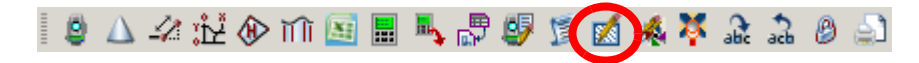

Place the field file editor on the left side of the screen with the plan view 1 on the right

| 12d 12d           | Model 5M 10.0C1a RC 3 (nt.x86) - Project "C:\12d\10.00\Training\survey\getting st      | arted\D  | DET    | TAIL SURVEY\DETAIL SURVEY" - Client "Demo - Noel Burton"                                                                                                    |     |
|-------------------|----------------------------------------------------------------------------------------|----------|--------|----------------------------------------------------------------------------------------------------|-----|
| Proje             | ct Eile I/O Edit View Models Strings Tins Survey Design Drafting Plot Rep              | ort Uti  | tiļiti | ies <u>U</u> ser <u>W</u> indow <u>H</u> elp                                                                                                    |     |
|                   | N base white 12 1 2                                                                    |          |        |                                                                                                    |     |
| : 0               |                                                                                        | = -      | -      |                                                                                                    |     |
|                   |                                                                                        | 1.8      | 4      | 7 - 73 (25 4) 111 🕅 🖩 🚽 🖏 🖏 🥻 🕅 👋 🍐 75 7 7 7 7 7 7 7 7 7 7 7 7 7 7 7 7 7 7                                                                                                    |     |
| - <b>-</b> -      | Survey Field Data Editor "DETAIL SURVEY"                                               |          | 1      | 🞇 Plan 1                                                                                                    |     |
| ×                 |                                                                                        |          |        |                                                                                                    |     |
| 1                 |                                                                                        |          | Ш      |                                                                                                    |     |
| 6                 | Field File N: DETAIL SURVEY.fld T: Thu Apr 26 16:22:37 2012                            | <b>_</b> | Ш      | +%_                                                                                                    |     |
| ~                 | Station: Name: 901 Ht: 1.6150                                                          |          | Ш      | × ·                                                                                                    |     |
| 1                 | Target Height: 1.6000                                                                  |          | Ш      |                                                                                                    |     |
| ц,                | Backsight: Pt id: 1001 Name: 902 H: 96° 29' 9" V: 96° 27' 47" S: 288.6430 A: null      |          | Ш      |                                                                                                    |     |
| abic              | Check Measurement: Pt Id: 1002 Name: 905 H: 358° 35' 36° V: 101° 4' 59° 5: 186.5980    |          | Ш      |                                                                                                    |     |
| 1                 | Measurement: Ptid: 1003 Code: TBR String: 1 H: 1419 10' 5" V. 019 44' 3" C. 340 5500   | 0        | Ш      | +&                                                                                                    |     |
| ₽,                | Measurement: Ptid: 1005 Code: TBR String: 11: 141 19 0 V. 91 44 2 3. 240.3000          | 0        | Ш      | \$                                                                                                    |     |
| $\square_{\perp}$ | Measurement: Pt id: 1006 Code: TBR String: 1 H: 131° 58' 26" V: 93° 5' 42" S: 228.997/ | ň        | Ш      | +.0                                                                                                    |     |
| ٠.                | Measurement: Pt id: 1007 Code: TBR String: 1 H: 126° 51' 3" V: 93° 53' 26" S: 225.783( |          | Ш      | 1                                                                                                    |     |
| Φ.                | Measurement: Pt id: 1008 Code: TBR String: 1 H: 121° 54' 24" V: 94° 41' 41" S: 224.164 | 0        | Ш      | + + +                                                                                                    |     |
| *                 | Measurement: Pt id: 1009 Code: TBR String: 1 H: 116° 38' 8" V: 95° 27' 10" S: 224.1310 | )        | Ш      | +2+2+2+2+ +20+30                                                                                                    |     |
| 1                 | Measurement: Pt id: 1010 Code: FE String: 2 H: 116° 28' 27" V: 95° 26' 49" S: 225.1110 |          | Ш      | + 24+3+3+3+4                                                                                                    |     |
| <u> </u>          | Attribute: Text Attribute for String: N:STRMATERIAL V:WIRE                             |          | Ш      | + $+$ $+$ $+$ $+$ $+$ $+$ $+$ $+$ $+$                                                                                                    |     |
| X                 | Measurement: Pt id: 1011 Code: FE String: 2 H: 121° 44' 22" V: 94° 42' 9" S: 224.7150  |          | Ш      |                                                                                                    | 6   |
| * 4               | Measurement: Pt id: 1012 Code: FE String: 2 H: 126° 49' 31" V: 93° 53' 2" S: 226.1540  |          | Ш      |                                                                                                    | +   |
| 1                 | Measurement: Pt id: 1013 Code: FE String: 2 H: 131° 53' 34" V: 93° 5' 34" S: 229.4720  |          | Ш      |                                                                                                    | 73  |
|                   | Measurement: Pt id: 1014 Code: FE String: 2 H: 134° 7' 0" V: 92° 43' 2" S: 231.5470    |          | Ш      | j če postal se se se se se se se se se se se se se                                                                                                    |     |
|                   | Measurement: Pt id: 1015 Code: CG String: 3 H: 146° 9' 46" V: 91° 45' 51" S: 242.7190  |          | Ш      |                                                                                                    |     |
| ₩                 | Measurement: Pt id: 1016 Code: CG String: 3 H: 141° 47' 18" V: 92° 24' 51" S: 234.5140 |          | Ш      | I <sup>‡</sup> ∠lage og State State Stat |     |
|                   | Measurement: Pt id: 1017 Code: CG String: 3 H: 137° 7 22" V: 93° 9' 41" S: 227.8160    |          | Ш      |                                                                                                    |     |
| Se a              | Measurement: Pt id: 1018 Code: CG String: 3 H: 132° 12' 10" V: 93° 59' 47" S: 222.7700 | -        | Ш      |                                                                                                    |     |
| ۵,                |                                                                                        |          | Ш      | + + + + + + + + + + + + + + + + + + + +                                                                                                    |     |
| 中。                | Batch add Finish Help                                                                  |          | Ш      |                                                                                                    | 142 |
| ш,                |                                                                                        | //       |        |                                                                                                    |     |
| 1                 | 31                                                                                     |          |        |                                                                                                    | 4 0 |
|                   |                                                                                        |          |        |                                                                                                    |     |
| ·Ø_               | Dutput Window Background tasks                                                         |          |        |                                                                                                    |     |
|                   |                                                                                        |          | -      |                                                                                                    |     |

The advantage of having the field file editor active when editing the survey is the ability to reset any edits that are performed either graphically of directly into the field file editor.

\_\_\_\_

## Field file editor link to graphics

string

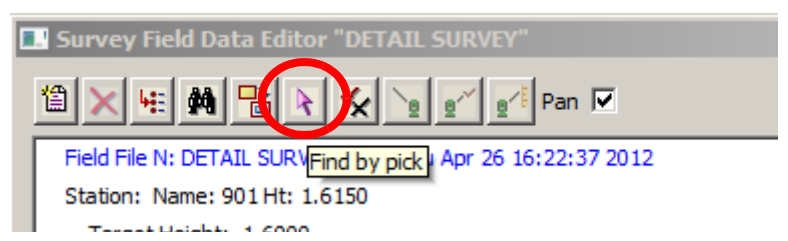

The pick icon shown above can be used to select a point in the graphics and if the point is associated with the field file function being edited then the relevant measurement line will be highlighted

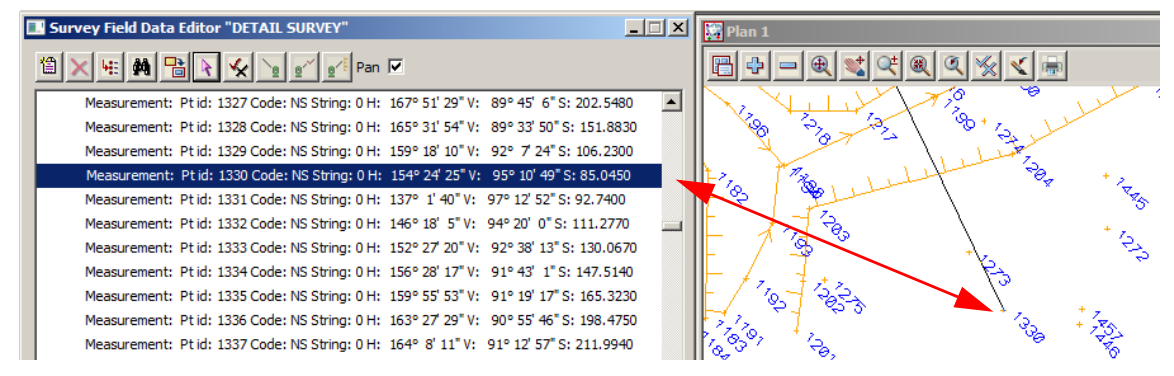

Alternatively once the Pick icon has been selected the point number can be typed in manually. This can be done by either typing in the point number or pressing [space] bar to activate the input panel then typing in the point number.

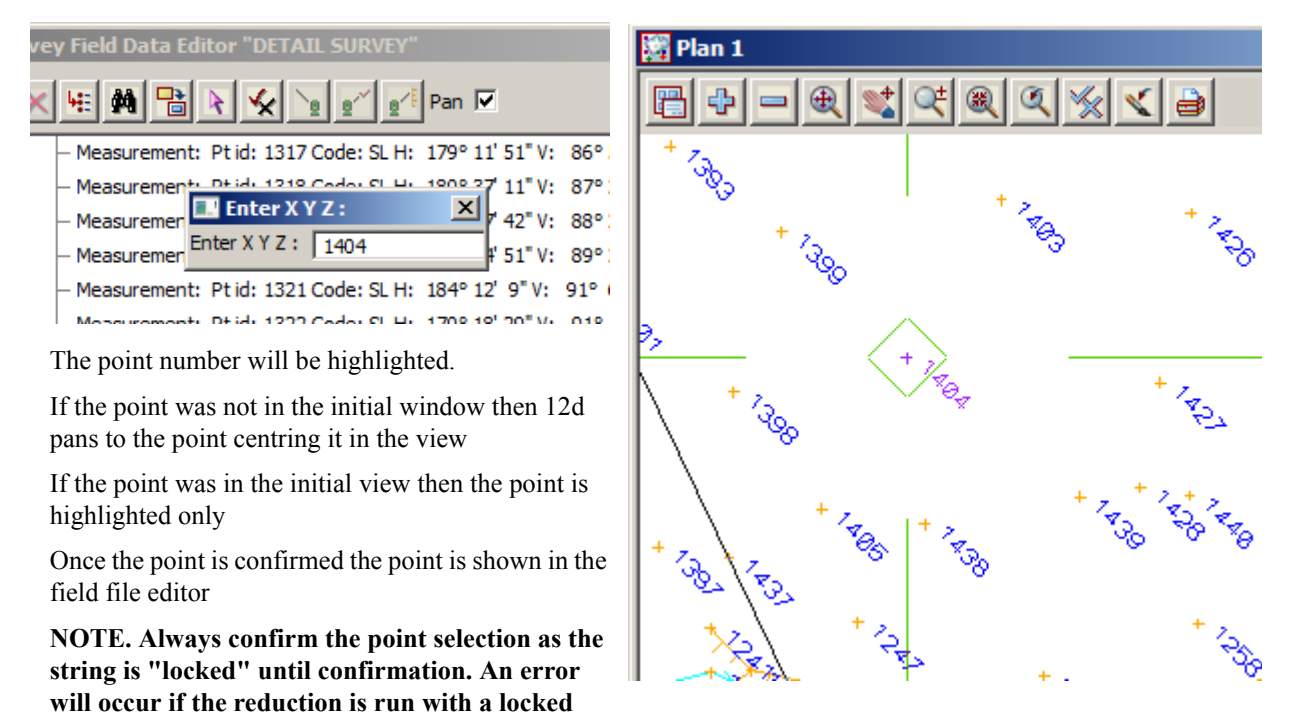

The **Pan** check box can be ticked so that any point highlighted in the field file will be the centre of the plan view

WARNING. Field file edits are different from manual cad edits and you must not edit the survey data with cad edits while performing field file edits. The reason for this is that after each field file edit the function is rerun and the edits are remembered by the function. Manual cad edits are not linked to the function and will be lost if the function is re-reduced. Duplicate data can also result in the incorrect use of cad edits while the field file reduction is running

## **Find and Replace**

When reducing the field file the code TBK was listed as incorrect in the report file

We will use the Find / Replace option in the field file editor to fix the error

| II Surve                                                                                                    | ey Field Data Editor "DETAI                                                                                                    | L SURVEY"                                                                                                    |                                                                                                    |                                    |
|----------------------------------------------------------------------------------------------------|----------------------------------------------------------------------------------------------------|----------------------------------------------------------------------------------------------------|----------------------------------------------------------------------------------------------------|------------------------------------|
|                                                                                                    | HE M Rield Data                                                                                                    | Find/Replace                                                                                                    | ×                                                                                                    |                                    |
| Select Find/Replace icon                                                                                                    | File N: DETAIL<br>Vame: 90<br>Height: 1                                                                                                    | TBK                                                                                                    |                                                                                                    |                                    |
| Type in the incorrect code<br>listed in the report file<br>Type in the correct code o<br>select <b>TBL</b> from the <b>Code</b><br>choice icon<br>Select <b>Find</b>                                                                                                    | ht: Dtid:<br>Measurem<br>surement:<br>surement:<br>surement:<br>surement:<br>Surement:<br>S | ( Down                                                                                                    | TO (SLG) Grass Area<br>TO (SLT) Soil Type Char<br>TO (SLT) Soil Type Char<br>TO (TBL) Bank Top Klog<br>TO (TBL) Bank Top Left<br>TO (TBL) Bank Top Righ<br>TO (WLS) Water Edge<br>TO (WLS) Swamp Edge<br>TR (TL) Light<br>TR (TLB) Control Box<br>TR (TPL) Inspection Pit<br>TR (TPL) Darkies Mater              |                                    |
|                                                                                                    | Aurement:<br>tribute: T<br>surement: Pt id: 1011 Code<br>Measurement: Pt id: 1012 Code<br>Measurement: Pt id: 1013 Code<br>Measurement: Pt id: 1014 Code<br>Measurement: Pt id: 1015 Code<br>Measurement: Pt id: 1016 Code                                                                                                    | place         Finish         Hel           E: FE String: 2 H: 121°         121°           E: FE String: 2 H: 126°         126°           E: FE String: 2 H: 131°         131°           E: FE String: 2 H: 134°         134°           E: CG String: 3 H: 146°         141°                                                                                                    | TR (TPM) Parking Meter<br>TR (TSC) Speed Camera<br>TR (TSE) Sensor<br>TR (TSIL) Sign<br>TR (TSIL) Sign Illuminat<br>VE (FO) Foliage Edge<br>VE (FO) Foliage Edge<br>VE (FO) Foliage Edge<br>VE (FO) Plantation Edge<br>VE (PLL) Plantation Edg<br>VE (PLR) Plantation Edg<br>VE (TREE) Tree<br>WA (BH) Bore Hole | a Fixed<br>ed<br>e Left<br>e Right |
| Survey Field Data Editor<br>Measurement: Pt ic<br>Measurement: Pt ic | Field Data Find/Replace                                                                                                    | N         92° 21' 22" 5: 102           31" 5: 101.0400         91° 39' 53" 5: 95.6           N         91° 29' 26" 5: 91.           93° 21' 17" 5: 79.         93° 21' 17" 5: 79.           93° 21' 17" 5: 79.         93° 4' 46" 5: 80.0           92° 21' 22" 5: 33.         92° 21' 22" 5: 83.           92° 29' 42" 5: 85.         91° 57' 55" 5: 91.           91° 57' 55" 5: 91.         91° 30' 44" 5: 95.           14' 39" V:         91° 20' 15" 5: 84.           '35' 10" V:         92° 49' 0" 5: 69.6 | ■ ■ ×<br>0900 ▲<br>9910 2630 1220 0630 7570 3060 1780 1380 0090 1200 7290 8250 ▼                                                                                                    |                                    |
| line 4375 selected<br>Batch add                                                                                                    | Finish                                                                                                    | Help                                                                                                    |                                                                                                    |                                    |

The first occurrence of the incorrect code is found and highlighted. If you have the **Pan** check box ticked the view will move to that point. To replace the code select **Replace**. Select **Replace** once again. The rest of the string will be fixed with the next option

| 🛄 Survey Field Data Editor "DETAIL SURVEY"                                   | - I X Plan 1            |
|------------------------------------------------------------------------------|-------------------------|
| 11 × 4 1 1 2 × 2 2 2 2 Pan 🗸                                                 |                         |
| Measurement: Pt id: 2731 Code: TBL String: 103 H: 139° 42' 20" V: 91° 57' 29 | )" S: 89.1380 🔺 🛛 🤣 🕂 🕺 |
| Measurement: Pt id: 2732 Code: TBL String: 103 H: 143° 56' 57" V: 91° 57' 54 | #"S: 91.0090            |
| Measurement: Pt id: 2733 Code: TBL String: 103 H: 146° 20' 16" V: 91° 30' 43 | 3" S: 95.1200           |
| Measurement: Pt id: 2734 Code: TBL String: 103 H: 149° 14' 39" V: 91° 36' 6  | "S: 96.7290             |
| Measurement: Pt id: 2735 Code: TBL String: 104 H: 159° 6' 37" V: 91° 20' 15  | "S: 84.8250             |
| Measurement: Pt id: 2736 Code: TBL String: 104 H: 155° 26' 53" V: 92° 1' 58  | "S: 76.4270             |
| Measurement: Pt id: 2737 Code: TBK String: 104 H: 149° 35' 9" V: 92° 49' 0'  | "S: 69.6160             |
| Measurement: Pt id: 2738 Code: TBK String: 104 H: 143° 49' 36" V: 93° 51' 49 | 9" S: 66.5460           |
| Measurement: Pt id: 2739 Code: TBK String: 104 H: 137° 41' 3" V: 93° 58' 2"  | "S: 65.6760             |
| Measurement: Pt id: 2740 Code: TBK String: 104 H: 132° 40' 41" V: 94° 27' 8  | "S: 62.6050             |
| Measurement: Pt id: 2741 Code: TBK String: 104 H: 128° 42' 50" V: 94° 42' 49 | 9"S: 58.7750            |
| Measurement: Pt id: 2742 Code: TBK String: 104 H: 126° 43' 29" V: 95° 10' 12 | 2"S: 52.6000            |
| Measurement: Pt id: 2743 Code: TBK String: 104 H: 116° 28' 0" V: 95° 36' 11  | "S: 45.0530             |
| Measurement: Pt id: 2744 Code: TBK String: 104 H: 102° 56' 38" V: 95° 53' 9  | "S: 43.3250 + TBL       |
| Measurement: Pt id: 2745 Code: TBK String: 104 H: 84° 57' 29" V: 94° 42' 18  | "S: 46.8150             |
| Measurement: Pt id: 2746 Code: TBK String: 104 H: 75° 47' 7" V: 94° 11' 29"  | "S: 52.7830             |
| Measurement: Pt id: 2747 Code: TBK String: 104 H: 74° 30' 24" V: 94° 10' 45  | " S: 53.6260            |
| Measurement: Pt id: 2750 Code: WL String: 104 H: 80° 6' 35" V: 94° 53' 27"   | S: 61.6450              |
| Measurement: Pt id: 2751 Code: WL String: 104 H: 79° 33' 50" V: 94° 32' 40"  | "S: 65.9920             |
| Measurement: Pt id: 2752 Code: WL String: 104 H: 80° 58' 59" V: 94° 11' 47"  | "S: 70.3090             |
| Measurement: Pt id: 2753 Code: WL String: 104 H: 83° 42' 2" V: 94° 1' 27" 5  | S: 74.3660              |
| Measurement: Pt id: 2754 Code: WL String: 104 H: 88° 32' 5" V: 93° 38' 24"   | S: 81.6820              |
|                                                                              |                         |
|                                                                              |                         |
| Batch add Finish He                                                          |                         |
|                                                                              | /////                   |
|                                                                              |                         |

When the code is corrected the line in the field file is coloured magenta indicating that the reading has been changed.

 $\sim$ 

We will look at the audit trail options in more detail later in this chapter

 $>\sim$ 

 $\rightarrow$ 

7777

## **Changing codes**

In addition to the Find/Replace option we can change a point's code by simply locating the measurement in the field file editor and editing the point. We will go through the individual point edits later. In the mean time we will use a menu option to change the code from pick list or by matching another point with the required code

Select the option *Survey=>Edit=>Coding=>Quick change* or select Change code icon

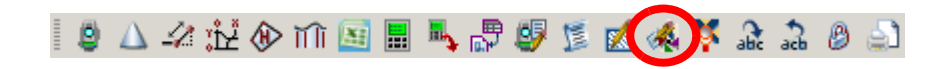

#### Locate point 2737 (the next point on the TBK string)

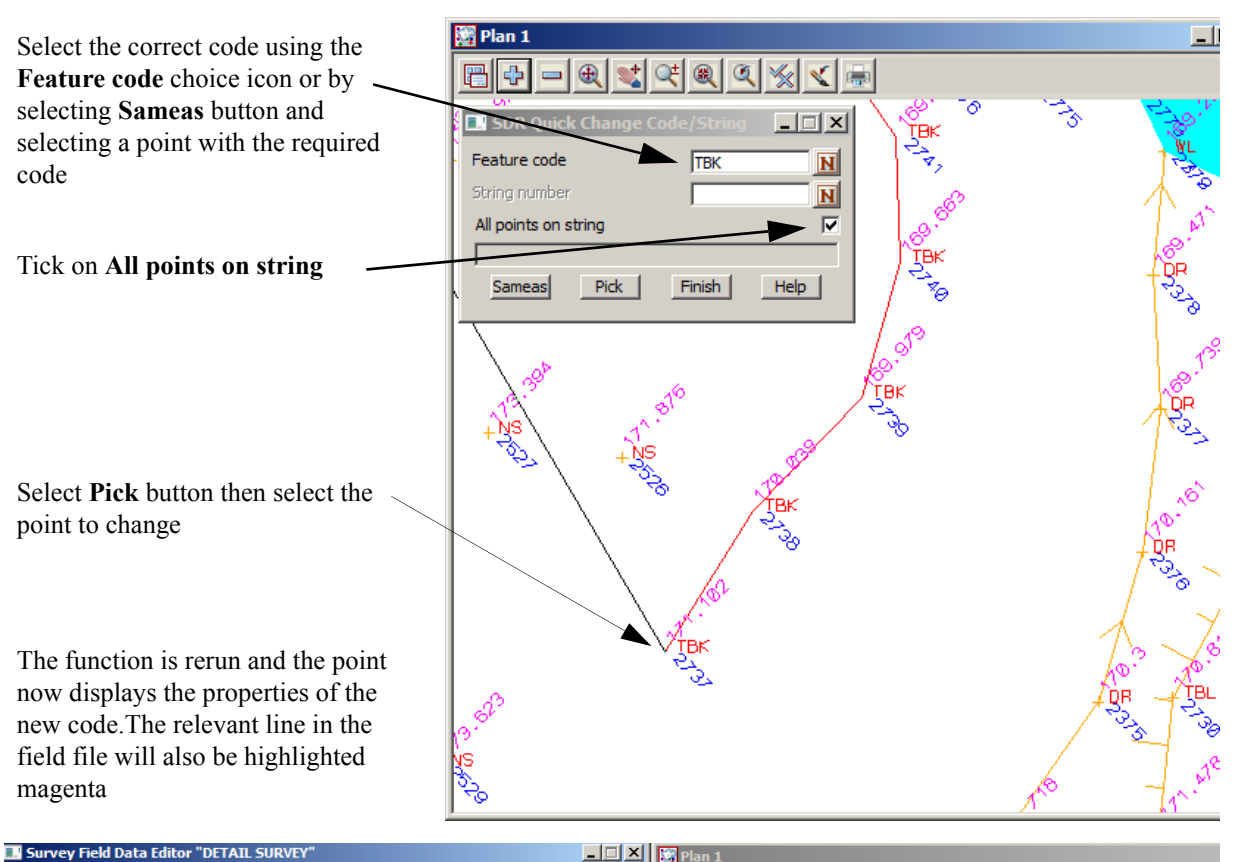

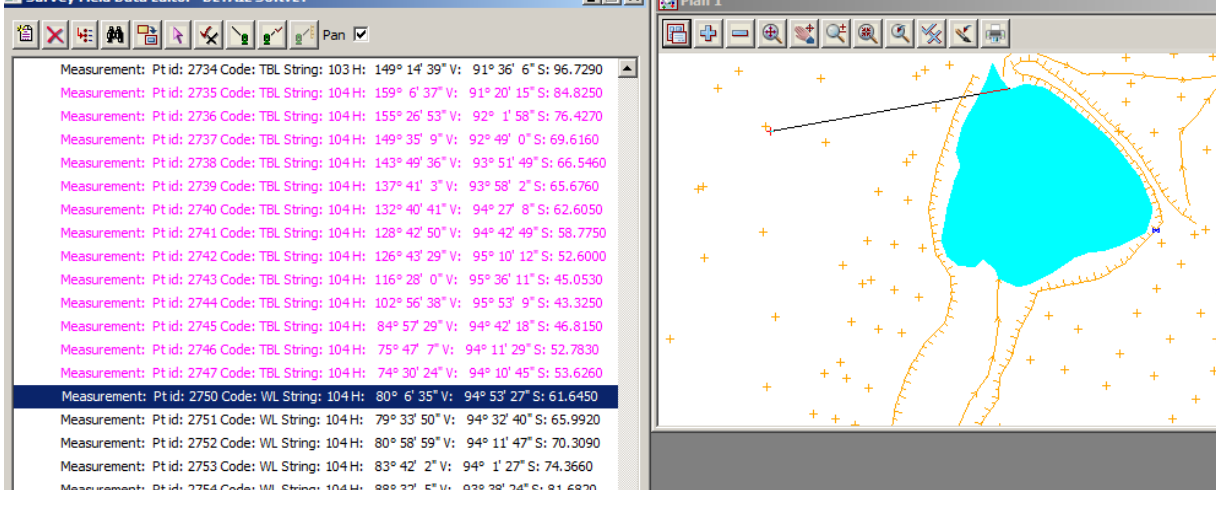

#### Page 136

## **Target heights**

Another common error made during a detail survey is to incorrectly record the target height.

Instead of amending the level of the reduced point, a new target height can be entered into the field file reduction either manually or graphically

Select the option Survey=>Edit=>Target height=>Insert or select Insert target height icon

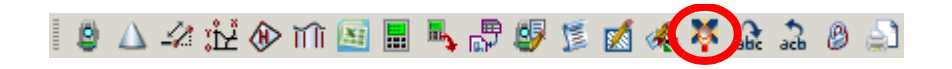

Locate point 1044 by using the Pick icon in the field file editor

Select **Pick** button then select the first point with the incorrect target

The target height is displayed at the bottom of the panel.

Type in the correct target height

If only one point has an incorrect target height then tick the **Just one point wrong** check box prior to selecting **Set** 

Otherwise select Set

The function is rerun and the point now has the correct height. All subsequent points will also be updated until the next height of target line occurs

In the field file a new line appears stating the target height.

The line will be highlighted blue

| 🖉 Plan 1                                                                     |
|------------------------------------------------------------------------------|
| $\blacksquare + - \blacksquare \leq \leq @ < \\ \leq & \leq \\ \blacksquare$ |
| Insert Target Height                                                         |
| Target height 1.6                                                            |
| Just one point wrong                                                         |
| Lis valid                                                                    |
| Pick Set Finish Help                                                         |
|                                                                              |
|                                                                              |
|                                                                              |
|                                                                              |
|                                                                              |
|                                                                              |
|                                                                              |
| 19. AD 135 / 1                                                               |

#### rangeeriegrie er 2000

Measurement: Pt id: 1043 Code: CR String: 7 H: 147° 2' 9" V: 91° 43' 34" S: 235.6150 Target Height: 1.6000

Measurement: Pt id: 1044 Code: CR String: 7 H: 142° 39' 41" V: 92° 30' 28" S: 227.3330 Measurement: Pt id: 1045 Code: CR String: 7 H: 137° 45' 13" V: 93° 18' 10" S: 220.2340

## **Reversing strings**

If a string is surveyed in the wrong direction it can be reversed using the following option. Select the option *Survey=>Edit=>Stringing=>Reverse* 

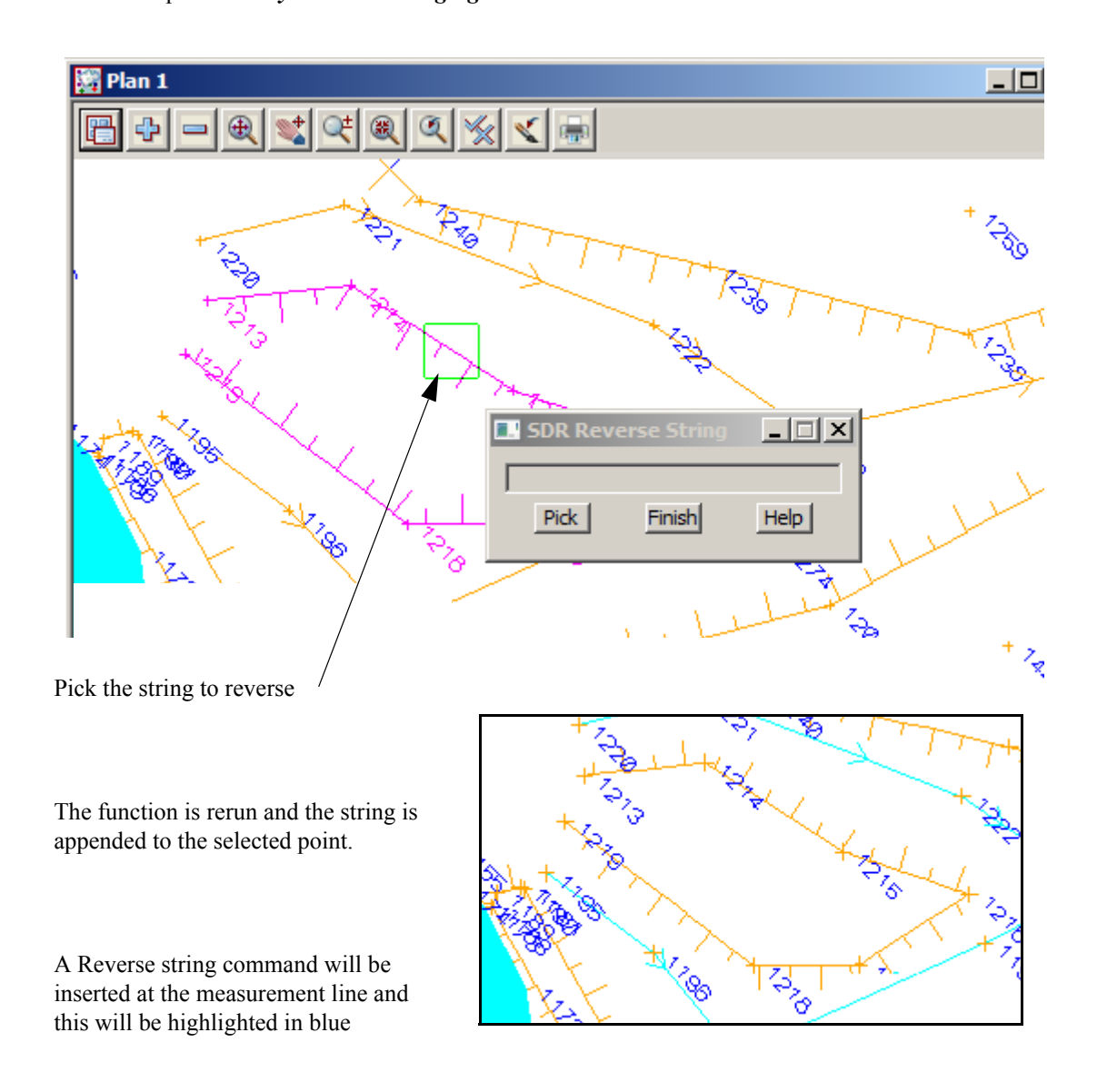

\_\_\_\_\_

Measurement: Pt id: 1213 Code: TBL String: 30 H: 176° 8' 12" V: 95° 28' 48' Measurement: Pt id: 1214 Code: TBL String: 30 H: 165° 33' 21" V: 97° 0' 14' Reverse String:

Measurement: Pt id: 1215 Code: TBL String: 30 H: 157° 28' 23" V: 100° 2' 5' Measurement: Pt id: 1216 Code: TBL String: 30 H: 150° 56' 53" V: 100° 50' 1

## **Re-order string**

If a string has been surveyed incorrectly the string can be re-ordered using a number of options including **Order by points** 

Zoom in to point 2357

In the example here the point 2357 has been surveyed in the wrong order. Rather than stopping the string to take a single reading at point 2358 we simply string to point 2358 and then 2359 and so on.

To re-order the string by points use the option Survey=>Edit=>Order=>by points

or Order string icon

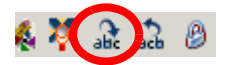

Select point 2356. Then pick point 2358. At this point the string order is correct when reprocessed.

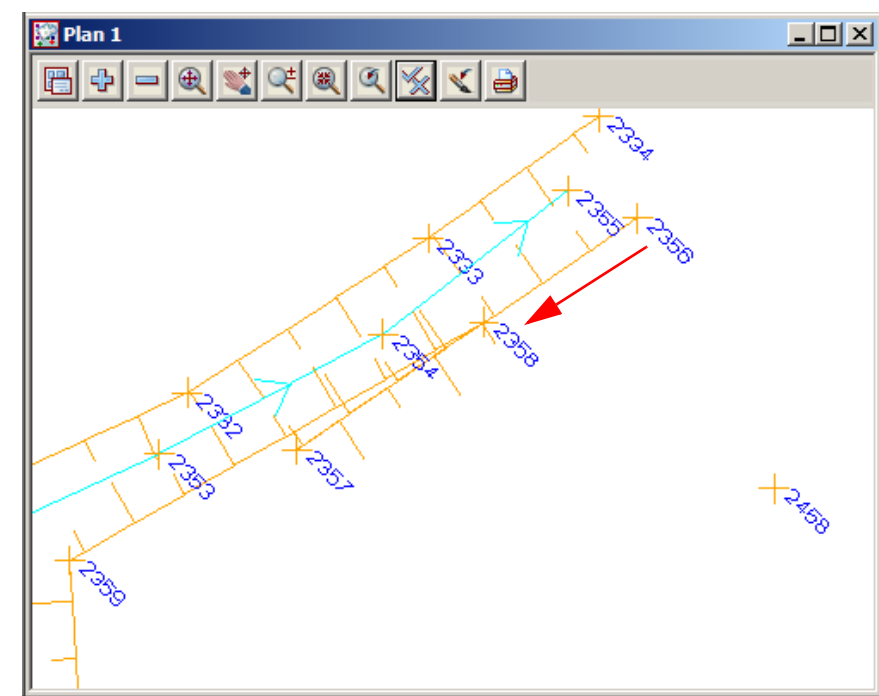

If the string order is done incorrectly the original order can be reinstated using the option

Survey=>Edit=>Order=>Remove

or **Remove order** icon

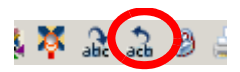

Pick on the string to restore the order and retry the ordering

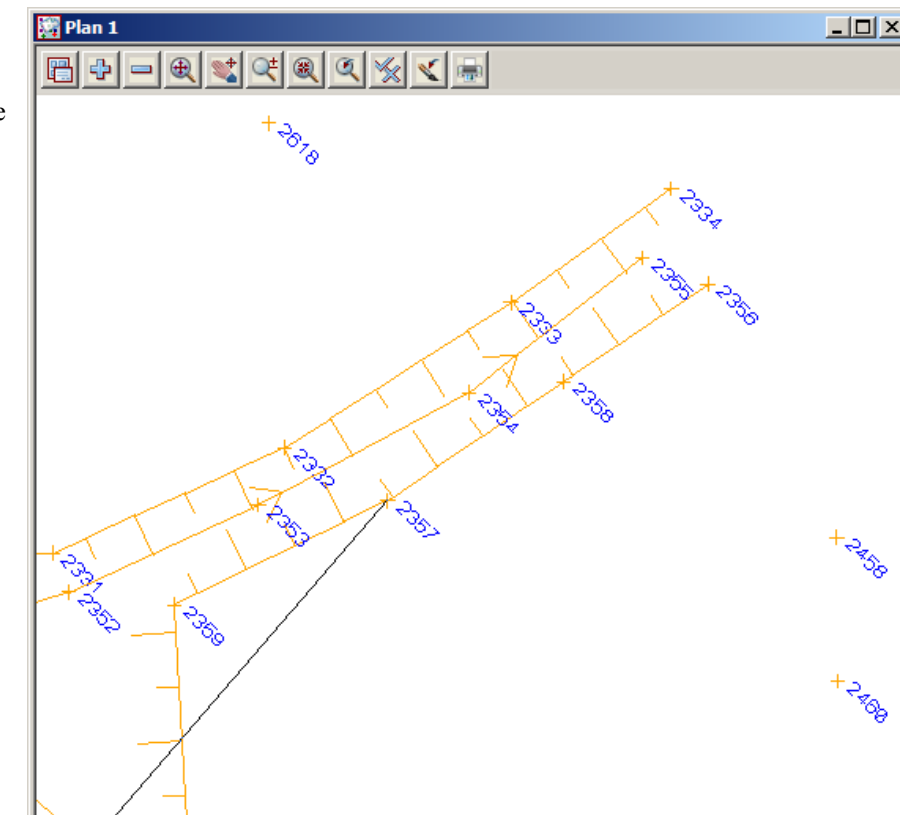

# 9.6 Direct Editing of the Field File

Although the previous options were graphical, each change has been recorded in the field file reduction.

| 🛄 Survey Field Data Editor "DETAIL SURVEY"                                      | _ 🗆 🗙    |
|---------------------------------------------------------------------------------|----------|
| 🖆 🗙 🙀 📴 🖹 🛠 🍡 👷 💅 Pan 🔽                                                         |          |
| Measurement: Pt id: 1262 Code: SL H: 108° 52' 36" V: 99° 10' 40" S: 157.3420    |          |
| Measurement: Pt id: 1263 Code: SL H: 109° 26' 35" V: 99° 36' 30" S: 136.9250    |          |
| Measurement: Pt id: 1264 Code: SL H: 116° 58' 35" V: 98° 12' 42" S: 136.7050    |          |
| Measurement: Ptid: 1265 Code: SL H: 127° 43' 23" V: 97° 4' 4" S: 121.7530       |          |
| Measurement: Pt id: 1266 Code: SL H: 118° 14' 28" V: 98° 30' 34" S: 121.2530    |          |
| Measurement: Pt id: 1267 Code: TR0406 H: 111° 34' 2" V: 99° 53' 43" S: 122.3590 |          |
| Measurement: Ptid: 1268 Code: SL H: 124° 42' 45" V: 98° 0' 58" S: 110.0950      |          |
| Measurement: Ptid: 1269 Code: SL H: 131° 3' 58" V: 96° 49' 41" S: 113.1630      |          |
| Measurement: Ptid: 1270 Code: SL H: 138° 7' 9" V: 96° 33' 27" S: 97.2600        |          |
| Measurement: Pt id: 1271 Code: SL H: 130° 18' 49" V: 99° 12' 54" S: 89.5020     |          |
| Measurement: Pt id: 1272 Code: SL H: 144° 55' 55" V: 97° 4' 43" S: 83.4870      |          |
| Measurement: Ptid: 1273 Code: SL H: 154° 53' 28" V: 96° 16' 20" S: 78.1510      |          |
| Measurement: Pt id: 1274 Code: SL H: 148° 34' 38" V: 99° 58' 19" S: 67.1670     |          |
| Measurement: Pt id: 1275 Code: SL H: 166° 26' 52" V: 95° 20' 24" S: 75.6870     |          |
| Measurement: Ptid: 1277 Code: SLH: _241º 55' 54" V: _83º 38' 43" S: 121.2090    | <b>_</b> |
| line 816 selected                                                               |          |
| Batch add Finish Help                                                           |          |

| <ul> <li>Measurement: Pt id: 1041 Code: ES String: 6 H: 142° 12' 46" V: 92° 30' 54" S: 230.3810</li> <li>Measurement: Pt id: 1042 Code: ES String: 6 H: 146° 38' 49" V: 91° 50' 57" S: 238.7240</li> <li>Target Height: 2.1000</li> <li>Measurement: Pt id: 1043 Code: CR String: 7 H: 147° 2' 9" V: 91° 43' 34" S: 235.6150</li> <li>Target Height: 1.6000</li> <li>Measurement: Pt id: 1044 Code: CR String: 7 H: 142° 39' 41" V: 92° 30' 28" S: 227.3330</li> <li>Measurement: Pt id: 1045 Code: CR String: 7 H: 137° 45' 13" V: 93° 18' 10" S: 220.2340</li> </ul> |
|----------------------------------------------------------------------------------------------------|
| Measurement: Pt id: 1041 Code: ES String: 6 H: 142° 12' 46" V: 92° 30' 54" S: 230.3810<br>Measurement: Pt id: 1042 Code: ES String: 6 H: 146° 38' 49" V: 91° 50' 57" S: 238.7240<br>Target Height: 2.1000<br>Measurement: Pt id: 1043 Code: CR String: 7 H: 147° 2' 9" V: 91° 43' 34" S: 235.6150<br>Target Height: 1.6000<br>Measurement: Pt id: 1044 Code: CR String: 7 H: 142° 39' 41" V: 92° 30' 28" S: 227.3330<br>Measurement: Pt id: 1045 Code: CR String: 7 H: 137° 45' 13" V: 93° 18' 10" S: 220.2340                                                         |
| Measurement: Pt id: 1042 Code: ES String: 6 H: 146° 38' 49" V: 91° 50' 57" S: 238.7240<br>Target Height: 2.1000<br>Measurement: Pt id: 1043 Code: CR String: 7 H: 147° 2' 9" V: 91° 43' 34" S: 235.6150<br>Target Height: 1.6000<br>Measurement: Pt id: 1044 Code: CR String: 7 H: 142° 39' 41" V: 92° 30' 28" S: 227.3330<br>Measurement: Pt id: 1045 Code: CR String: 7 H: 137° 45' 13" V: 93° 18' 10" S: 220.2340                                                                                                    |
| Target Height: 2.1000<br>Measurement: Pt id: 1043 Code: CR String: 7 H: 147° 2' 9" V: 91° 43' 34" S: 235.6150<br>Target Height: 1.6000<br>Measurement: Pt id: 1044 Code: CR String: 7 H: 142° 39' 41" V: 92° 30' 28" S: 227.3330<br>Measurement: Pt id: 1045 Code: CR String: 7 H: 137° 45' 13" V: 93° 18' 10" S: 220.2340                                                                                                    |
| Measurement: Pt id: 1043 Code: CR String: 7 H: 147° 2' 9" V: 91° 43' 34" S: 235.6150<br>Target Height: 1.6000<br>Measurement: Pt id: 1044 Code: CR String: 7 H: 142° 39' 41" V: 92° 30' 28" S: 227.3330<br>Measurement: Pt id: 1045 Code: CR String: 7 H: 137° 45' 13" V: 93° 18' 10" S: 220.2340                                                                                                    |
| Target Height: 1.6000<br>Measurement: Pt id: 1044 Code: CR String: 7 H: 142° 39' 41" V: 92° 30' 28" S: 227.3330<br>Measurement: Pt id: 1045 Code: CR String: 7 H: 137° 45' 13" V: 93° 18' 10" S: 220.2340                                                                                                    |
| Measurement: Pt id: 1044 Code: CR String: 7 H: 142° 39' 41" V: 92° 30' 28" S: 227.3330<br>Measurement: Pt id: 1045 Code: CR String: 7 H: 137° 45' 13" V: 93° 18' 10" S: 220.2340                                                                                                    |
| Measurement: Pt id: 1045 Code: CR String: 7 H: 137° 45′ 13″ V: 93° 18′ 10″ S: 220.2340                                                                                                    |
|                                                                                                    |
| Measurement: Pt id: 1046 Code: CR String: 7 H: 132° 44' 43" V: 94° 9' 43" S: 215.0720                                                                                                    |
| Measurement: Pt id: 1047 Code: CR String: 7 H: 127° 20' 47" V: 95° 4' 43" S: 211.5970                                                                                                    |
| Measurement: Pt id: 1048 Code: CR String: 7 H: 121° 54' 5" V: 95° 57' 20" S: 210.1050                                                                                                    |
| Measurement: Pt id: 1049 Code: CR String: 7 H: 116° 26' 53" V: 96° 46' 39" S: 210.5490                                                                                                    |
| Target Height: 1.6000                                                                                                    |
| Measurement: Pt id: 1050 Code: ES String: 8 H: 116° 23' 47" V: 96° 54' 30" S: 207.0860                                                                                                    |
| Measurement: Pt id: 1051 Code: ES String: 8 H: 121º 58' 26" V: 96º 4' 11" S: 206.6370                                                                                                    |
| Measurement: Pt id: 1052 Code: ES String: 8 H: 127º 30' 17" V: 95º 10' 47" S: 208.1630                                                                                                    |
| ne 816 selected                                                                                                    |
| Batch add Finish Help                                                                                                    |

\_\_\_\_\_

Data in the field file that has been changed in any way is coloured magenta.

Data which has been entered directly into the field file or added via a command such as the *Target Height* option is coloured blue

This colour coding gives an audit trail of any field file editing

# 9.6.1 To Find data in the Field File

<

The find option gives the user a number of methods to find data in the field file

| Select the Fina   | <i>l</i> icon          |         |                                         |
|-------------------|------------------------|---------|-----------------------------------------|
| Survey Field      | Data Editor "DETAIL SU | JRVEY"  | _ □ ×                                   |
|                   |                        |         | 1                                       |
| Maar              | Field Data Find        |         | 429 12' 46" V: 029 20' 54" 5: 220 2910  |
| Meda              | Named Text             | Numbers |                                         |
| Meas              | Type                   | State   | .46° 38 49 V: 91° 50 57 5: 238.7240     |
| Meas              | Command                |         | 147° 2′ 9" V: 91° 43′ 34" S: 235.6150   |
| Targe             | £                      |         |                                         |
| Meas              |                        |         | 142° 39' 41" V: 92° 30' 28" S: 227.3330 |
| Meas              |                        |         | 137° 45' 13" V: 93° 18' 10" S: 220.2340 |
| Meas              |                        |         | 132° 44' 43" V: 94° 9' 43" S: 215.0720  |
| Meas              |                        |         | 127° 20' 47" V: 95° 4' 43" S: 211.5970  |
| Meas              |                        |         | 121° 54' 5" V: 95° 57' 20" S: 210.1050  |
| Meas              | O Up (                 | Down    | 116° 26' 53" V: 96° 46' 39" S: 210.5490 |
| Targe             |                        |         |                                         |
| Meas              |                        |         | .16° 23' 47" V: 96° 54' 30" S: 207.0860 |
| Meas              | , 1                    |         | 21° 58' 26" V: 96° 4' 11" S: 206.6370   |
| Meas              | Find Finish            | Help    | 27º 30' 17" V: 95º 10' 47" S: 208.1630  |
| line 816 selected |                        |         |                                         |
| Bat               | ch add                 | Finish  | Help                                    |

NOTE: You have to clear the current Find values before commencing a new search.

±->>>

### Named

A search can be performed on data in the field file using filters **Code**, **String number**, **Named point**, **Point number or attribute**.

| To search for point<br>number 2375                                                                                    | Survey Field Data Editor "DETAIL SURVEY"                                |
|----------------------------------------------------------------------------------------------------|-------------------------------------------------------------------------|
|                                                                                                    |                                                                         |
| Select Named tab                                                                                                    | Measurement: Pt id: 2722 Code: TBL Named Text Numbers                   |
| Type in point number                                                                                                  | Measurement: Pt id: 2723 Code: PUM                                      |
| 2735                                                                                                    | Measurement: Pt id: 2724 Code: TBL:                                     |
| Select Find                                                                                                    | Measurement: Ptid: 2725 Code: TBL:                                      |
|                                                                                                    | Measurement: Pt id: 2726 Code: TBL: Named point                         |
| The line in highlighted                                                                                               | Measurement: Pt id: 2727 Code: TBL: Point ID 2735                       |
|                                                                                                    | Measurement: Pt id: 2728 Code: TBL: Attribute                           |
| This example is                                                                                                    | Measurement: Pt id: 2729 Code: TBL :                                    |
|                                                                                                    | Measurement: Pt id: 2730 Code: TBL : Direction                          |
| user can locate a point                                                                                               | Measurement: Ptid: 2731 Code: TBL :                                     |
| by simply clicking on<br>the <b>Find by Pick</b> icon at<br>the top of the panel and<br>typing in the point<br>number | Measurement: Pt id: 2732 Code: TBL Ine 4377 selected                    |
|                                                                                                    | Measurement: Pt id: 2733 Code: TBL: data found                          |
|                                                                                                    | Measurement: Pt id: 2734 Code: TBL: Find Finish Help                    |
|                                                                                                    | Measurement: Pt id: 2735 Code: TBL                                      |
|                                                                                                    | Measurement: Pt id: 2737 Code: TBL String: 107 H: 149° 35' 10" V: 92° 4 |

## Туре

A search can be performed on data in the field file given a particular command type. To search for an *Arc Fitting Start* command

| Select <b>Type</b> icon | Select Cor        | mmand ch     | oice Arc fitti | ng start     |            |
|-------------------------|-------------------|--------------|----------------|--------------|------------|
| 🔝 Survey Field Data Ed  | ito: "DETAIL 9    | SURVEY       |                |              |            |
| 🇯 🗙 🖷 🏘 😁               | R 🛠 💽             | × (          | Field Data I   | Find         |            |
| Measurement:            | Pt id: 2172 Coo   | de: ER S     | Type           | l s          | tate       |
| Measurement:            | Pt id: 2173 Coo   | de: ER S     | Command        | And Chillen  |            |
| Measurement:            | Pt id: 2174 Cod   | de: ER S     | Commanu        | JARC fitting | start 🗹    |
| Measurement:            | Pt id: 2175 Cod   | de: ER S     |                |              |            |
| Measurement:            | Pt id: 2176 Coo   | de: ER S     |                |              |            |
| Measurement:            | Pt id: 2177 Cod   | de: ER S     |                |              |            |
| Measurement:            | Pt id: 2178 Co    | de: ER S     |                |              |            |
| Measurement             | Pt id: 2179 Cod   | de: ER S 💄   |                |              |            |
| Measurement             | Pt id: 2180 Coo   | de: ER S     | Direction      |              |            |
| Measurement             | Pt id: 2181 Coo   | de: ER S     | O Up           | • D          | own        |
| Measurement             | Pt id: 2182 Coo   | de: ER S     | [wrapped] line | 2519 selecte | ed         |
| Measurement             | Pt id: 2183 Coo   | de: ER S     | data found     |              |            |
| Arc Fitting: M          | Arc fitting start | · · · ·      | Find           | Finish       | Help       |
| Masaurament             | Dtid: 2194 CO     | de: ER S     | TING           | <u>r man</u> | <u>nep</u> |
| Select Find             | 'or               | de: FR Strin | ia: 75 H: 348° | 4'13"V: 95   | ° 3' 🔟     |
| The line in highligh    | ted               | Finish       |                | Help         |            |

 $\rightarrow$ 

## State

A search can be performed on data in the field file given a change of state including **added**, **changed**, **deleted or field**. To search for a **changed** state

|             | Select State is                  | con                  | Select Comm     | and choice | e Changed |  |
|-------------|----------------------------------|----------------------|-----------------|------------|-----------|--|
| E           | Survey Field Data Editor "DETAII | SURVEY               | 🛯 Field Data F  | ind        | - I ×     |  |
|             | 1 × 4 M B > × 1                  | <u>e″</u> <u>e</u> ′ | Named           | ⊼ext Í     | Numbers   |  |
|             | Measurement: Pt id: 1253 C       | Code: SL H           | Type            |            |           |  |
|             | Measurement: Ptid: 1254 C        | Code: SL H           | State           | Changed    |           |  |
|             | Measurement: Pt id: 1255 C       | Code: SL H:          |                 |            |           |  |
|             | Measurement: Pt id: 1256 C       | Code: SL H:          |                 |            |           |  |
|             | Measurement: Ptid: 1258 C        | Code: SL H:          |                 |            |           |  |
|             | Measurement: Ptid: 1259 C        | Code: SL H           |                 |            |           |  |
|             | Measurement: Ptid: 1260 C        | Code: SL H           |                 |            |           |  |
|             | Measurement: Ptid: 1261 C        | Code: SL H           | Direction       | ~          | _         |  |
|             | Measurement: Ptid: 1262 C        | Code: SL H           | OUp             | ۲          | Down      |  |
|             | Measurement: Ptid: 1263 C        | Code: SL H           | line 988 select | ed         |           |  |
|             | Measurement: Pt id: 1264 C       | Code: SL H           | data found      |            |           |  |
|             | Measurement: Pt id: 1265 C       | Code: SL H           | Find            | Finish     | Help      |  |
|             | Measurement: Pt id: 1266 C       | Code: SL H           |                 |            |           |  |
|             | Measurement: Ptid: 1267 C        | ode: TR040           | 6H: 111°34′2    | "V: 99° 53 | 3' 43" S  |  |
|             | Measurement: Ptid: 1268 (        | Code: SL H:          | 124° 42' 45" V: | 98° 0' 58" | S: 110 🔼  |  |
|             |                                  |                      |                 |            |           |  |
| Select Find |                                  | Finish               |                 | Help       |           |  |

The line in highlighted

 $>\!\!\!\!\!\!\!\!\!\!\!\!\!\!\!\!\!$ 

 $\sim$ 

 $\sim$ 

 $\sim \rightarrow \sim$
#### To Edit a Field File Line

1

Double click on the line in the Field File to edit.

|   | . Surve   | y Field Data Editor "DETAIL SURVEY"                                                                                                    |   | EDM Measuren                 | nent         | - 🗆 🗵 |
|---|-----------|----------------------------------------------------------------------------------------------------|---|------------------------------|--------------|-------|
|   | <b>1</b>  | 🙀 🏘 🛅 💽 🖌 🍢 👷 🛃 Pan 🗹                                                                                                    |   | Readings<br>Horizontal angle | 116.333492   | 2     |
|   |           | Measurement: Pt id: 1015 Code: CG String: 3 H:                                                                                                    |   | Vertical angle               | 96°29'52.8"  |       |
|   |           | Measurement: Pt id: 1016 Code: CG String: 3 H:                                                                                                    |   | Slope distance               | 218 461      | -     |
|   |           | Measurement: Pt id: 1017 Code: CG String: 3 H:                                                                                                    |   |                              | 1210.401     |       |
|   |           | Measurement: Pt id: 1018 Code: CG String: 3 H:                                                                                                    |   | Description                  |              |       |
|   |           | Measurement: Pt id: 1019 Code: CG String: 3 H:                                                                                                    |   | Code                         | CG           | N     |
|   |           | Measurement: Pt id: 1020 Code: CG String: 3 H:                                                                                                    |   | String number                | 3            | abo   |
|   |           | Measurement: Ptid: 1021 Code: CG String: 3 H:                                                                                                    |   | Named point                  |              | N     |
|   |           | Measurement: Pt id: 1036 Code: ES String: 6 H:                                                                                                    |   | Point Id                     | 1021         | aba   |
|   |           | Measurement: Pt id: 1037 Code: ES String: 6 H:                                                                                                    |   | Attribute                    | ,            |       |
|   |           | Measurement: Pt id: 1038 Code: ES String: 6 H:                                                                                                    |   | 1100100000                   | 1            |       |
|   |           | Measurement: Pt id: 1039 Code: ES String: 6 H:                                                                                                    |   | Time Surveyed —              |              |       |
|   |           | Measurement: Pt id: 1040 Code: ES String: 6 H:                                                                                                    |   | 🗖 01/Jan /1970               | 00:00:00     | - 3   |
|   |           | Measurement: Pt id: 1041 Code: ES String: 6 H:                                                                                                    |   |                              |              |       |
|   |           | Measurement: Pt id: 1042 Code: ES String: 6 H:                                                                                                    |   | Comment                      |              |       |
|   |           | Target Height: 2.1000                                                                                                    |   | J                            |              |       |
| ľ | line 126  | Managements Dtill 1042 Calls CD China 711.                                                                                                    |   |                              |              |       |
| 1 | in le 120 | sector de la contra de la contra de la contr |   | Ok Apply R                   | Reset Finish | Help  |
|   |           | Batch add Finish                                                                                                    |   |                              |              |       |
|   |           |                                                                                                    | / |                              |              |       |

A panel appears with editable fields

Any data can be changed

To set the changes press **Apply**. The field file reduction will rerun updating the graphics and the field file line will appear in a magenta colour.

\_\_\_\_\_

Select Finish to save the change or select Reset to cancel the change and then Finish.

#### To Insert a command

A command can be placed in the field file. Often any graphical field file edit can be substituted with an Insert command.

To insert a Vertical circle correction put the cursor on line where entry is to be made

Press Insert icon Select the Command choice and select the Command

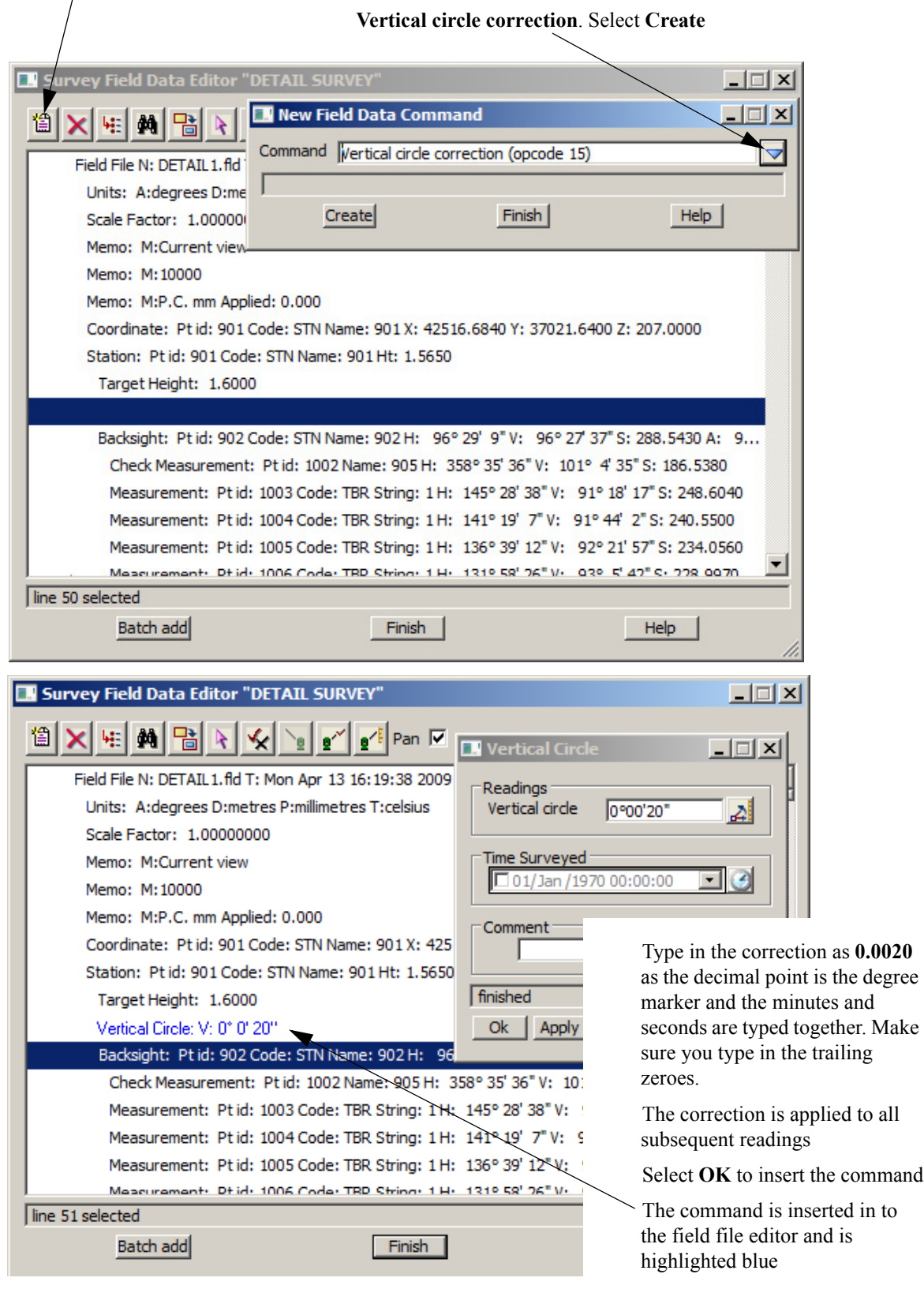

#### **Deleting a Line**

To delete a line in the field file put the cursor on the line to be deleted

Select the Delete icon

| Survey Field Data Editor "DETAIL SURVEY"                                            |
|-------------------------------------------------------------------------------------|
| 🖆 📉 🙀 📸 💽 😪 🗽 💅 Pan 🖂                                                               |
| Delete ksight: Pt id: 902 Code: STN Name: 902 H: 96° 29' 9" V: 96° 27' 37" S: 288.5 |
| Check Measurement: Ptid: 1002 Name: 905 H: 358° 35' 36" V: 101° 4' 35" S: 18        |
| Measurement: Pt id: 1003 Code: TBR String: 1 H: 145° 28' 38" V: 91° 18' 17" S: :    |
| Measurement: Pt id: 1004 Code: TBR String: 1 H: 141° 19' 7" V: 91° 44' 2" S: 2      |
| Measurement: Pt id: 1005 Code: TBR String: 1 H: 136° 39' 12" V: 92° 21' 57" S:      |
| Measurement: Pt id: 1006 Code: TBR String: 1 H: 131° 58' 26" V: 93° 5' 42" S: 2     |
| Measurement: Pt id: 1007 Code: TBR String: 1 H: 126° 51' 4" V: 93° 53' 27" S: 2     |

|                           |             | Survey Field Data Editor "DETAIL SURVI                                                      | . Bearing              | Datum Diffe | rence      |                          |                                      |
|---------------------------|-------------|---------------------------------------------------------------------------------------------|------------------------|-------------|------------|--------------------------|--------------------------------------|
| Without a line of data in |             | Field File N: DETAIL 1.fld T: Mon Apr 13 10         Units: A:degrees D:metres P:millimetres |                        |             |            |                          |                                      |
| deleted a red cross is    |             | Scale Factor: 1.00000000<br>Memo: M:Current view                                            |                        | Observed    | Calculated | Observed -<br>Calculated | Corr<br>42<br>36<br>96               |
| placed at the start of    |             | Memo: M:10000                                                                               | Easting                | 42801.564   | 42801.558  | 0.006                    | 42                                   |
| the line.                 |             | Memo: M:P.C. mm Applied: 0.000                                                              | Northing               | 36989.253   | 36989.254  | -0.001                   | Corr<br>5 42<br>1 36<br>3<br>96<br>5 |
|                           |             | Coordinate: Pt id: 901 Code: STN Name                                                       | Height                 | 174.533     | 174.520    | 0.013                    |                                      |
|                           | $\setminus$ | Station: Pt id: 901 Code: STN Name: 9(                                                      | Bearing                | 96° 29' 9"  | 96° 29' 9" | - 0° 0' 0"               |                                      |
|                           |             | Target Height: 1.6000                                                                       | Distance               | 286.715     | 286.709    | 0.006                    |                                      |
|                           |             | Vertical Circle: V: 0° 0' 20"                                                               |                        |             |            |                          | _                                    |
|                           |             | Backsight: Pt id: 902 Code: STN Name                                                        |                        |             |            |                          |                                      |
| When the function is      |             | Check Measurement: Pt id: 1002 Na                                                           |                        |             |            |                          |                                      |
| rerun, Backsight and      |             | Measurement: Pt id: 1003 Code: TB                                                           |                        |             |            |                          |                                      |
| Check measurement         |             | Measurement: Ptid: 1004 Code: TBR Str                                                       |                        |             |            |                          |                                      |
| prompts will redisplay.   | -           | Measurement: Pt id: 1005 Code: TB                                                           | J<br>Horizontal c      | allimation  |            |                          |                                      |
| Select Yes to all and     |             | Measurement: Pt id: 1006 Code: TB                                                           | Horizontal collimation |             |            |                          |                                      |
| the default settings on   |             | Measurement: Pt id: 1007 Code: TB                                                           | Vertical colli         | mation      |            |                          |                                      |
| the papels                |             | Measurement: Pt id: 1008 Code; TB                                                           |                        |             |            |                          |                                      |
| the pullets               |             |                                                                                             | Apply Sw               | ing         |            |                          |                                      |
|                           |             | Bearing datum difference required                                                           | Yes                    | Yes to a    | ll No      | No to all                |                                      |
|                           |             | Batch add                                                                                   |                        |             |            |                          |                                      |

To **undelete** a line simply highlight the deleted line and select **Delete** again We can now finish editing the field file. Click on **[Finish]** to exit the editor

# 9.7 Printing the Report File

When the field file edits are complete print the Report file

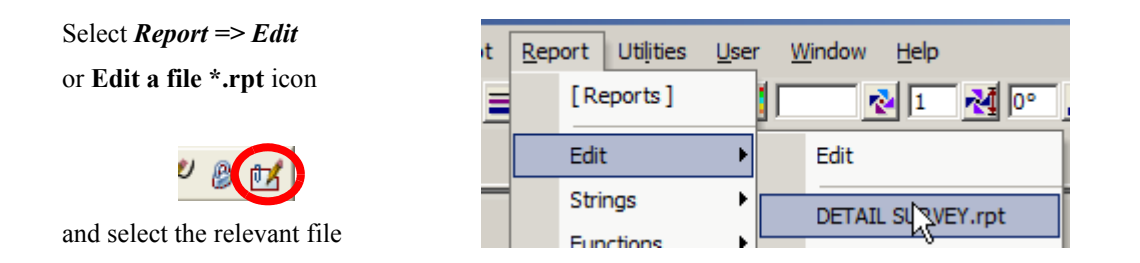

| DETAIL SURVEY.rpt - Notepad                                                                                            |                                                                                                    |                                                                                |                                                                        |                                                             |
|----------------------------------------------------------------------------------------------------|----------------------------------------------------------------------------------------------------|--------------------------------------------------------------------------------|------------------------------------------------------------------------|-------------------------------------------------------------|
| File Edit Format View Help                                                                                             |                                                                                                    |                                                                                |                                                                        |                                                             |
| Survey Data Reduction                                                                                                  |                                                                                                    |                                                                                |                                                                        |                                                             |
|                                                                                                    |                                                                                                    |                                                                                |                                                                        |                                                             |
| Reduction report for field f                                                                                           | files                                                                                                    |                                                                                |                                                                        |                                                             |
| Coordinate for station "901"                                                                                           | " defined from control                                                                                                    | model "SURV STATION                                                            | ->STN"                                                                 |                                                             |
| Occupying Station<br>Coordinates<br>Code<br>Instrument Ht<br>N Value                                                   | : 901<br>: E 432516.684 N 72<br>:<br>: 1.615<br>: 0.000                                                                                                    | 37021.640 н 207.00                                                             | 0                                                                      |                                                             |
| Coordinate for Backsight "90<br>96°29'9"96°27                                                                          | 02" defined from contr<br>7' 47" 288.643 1.600                                                                                                    | ol model "SURV STATI<br>432801.552 7236989.                                    | ON->STN"<br>255 174.530                                                |                                                             |
| ******** Backsight to "902"                                                                                            | Code "" *********                                                                                                    |                                                                                |                                                                        |                                                             |
| OBSER<br>(SWUP<br>EASTING 432801.<br>NORTHING 7236989<br>HEIGHT 174.<br>BEARING (grid) 96°29'<br>DISTANCE (ellip) 286. | RVED         CALCULATED           NG)         .552         432801.558           .255         7236989.254           .530         174.528           9"         96° 29' 9"           .801         286.808 | OBSERVED -<br>CALCULATED<br>-0.006<br>0.001 7<br>0.002<br>9<br>-0.006          | CORRECTED<br>432801.552<br>236989.255<br>174.530<br>6°29'9"<br>286.801 | CORRECTED<br>CALCULATE<br>-0.0<br>0.0<br>0.0<br>0.0<br>-0.0 |
| Bearing datum difference                                                                                               | 0° 0' 0" applied to                                                                                                    | subsequent measurem                                                            | ents                                                                   |                                                             |
| Coordinate for Check measure                                                                                           | ement "905" defined fr                                                                                                    | om control model "su                                                           | RV STATION->ST                                                         | N"                                                          |
| ******** Check Measurement 1                                                                                           | to "905" Code "" *****                                                                                                    | ****                                                                           |                                                                        |                                                             |
| OBSER<br>EASTING 432512<br>NORTHING 7237204<br>HEIGHT 171<br>BEARING (grid) 358°35'<br>DISTANCE (ellip) 183            | RVED         CALCULATED           .190         432512.190           .635         7237204.646           .147         171.150           .36"         358° 35' 36"           .113         183.124         | OBSERVED -<br>CALCULATED<br>0.000<br>-0.011<br>-0.003<br>- 0° 0' 0"<br>-0.011  |                                                                        |                                                             |
| PointID Horiz Ver<br>1003 145° 28' 37" 91° 18<br>1004 141° 19' 6" 91° 44<br>1005 136° 39' 11" 92° 22                   | t SDist HTar<br>8' 17" 248.604 1.600<br>4' 2" 240.550 1.600<br>1' 57" 234.056 1.600                                                                                                    | East Nort<br>432657.488 7236816.<br>432666.901 7236834.<br>432677.146 7236851. | h Height<br>946 201.359<br>016 199.740<br>641 197.357                  | Code<br>TBR 1<br>TBR 1<br>TBR 1                             |

The report file is displayed in your default text editor and can be printed to keep a record of the survey reductions

# 9.7.1 Locking the Data Reduction Function

# After all field file edits have been made it is important to ensure that the data reduction function can not be rerun.

This is because if any non-field file operations are performed on the reduced data and then the reduction is rerun, the non-field file operations may be lost

Once the function has been locked it can't be rerun by mistake resulting in data integrity problems

| To lock the Data reduction function                                                      | <b>Function Lock Sta</b>                                                                                                    | tus 💶 🗆 🗙                                                                                                    |
|------------------------------------------------------------------------------------------|----------------------------------------------------------------------------------------------------|----------------------------------------------------------------------------------------------------|
| Select Utilities=>Functions=>Lock                                                        | Euroction                                                                                                    |                                                                                                    |
| or Function lock status icon                                                             | Lock mode<br>Function <detail su<br="">Set Finish</detail>                                                                   | RVEY> exists<br>Help                                                                                                    |
| Select the <b>Function</b> choice icon and select the function name <b>DETAIL SURVEY</b> |                                                                                                    |                                                                                                    |
| Solard Sed and E'sick                                                                    |                                                                                                    |                                                                                                    |
| If the function is rerun, the following<br>error message occurs                          | Survey Data Reducti Function name Default model Report file Traverse Geodetics Field Files Map File File DETAIL SURVEY.fld 2 | on Function       Image: Constraint of the second second sec |
| ×                                                                                        | Function "DETAIL SURVEY<br>Reduce Fir                                                                                        | * is locked against recalcs<br>nish Help                                                                                                    |

\_\_\_\_\_

# 9.8 Graphical Edits

 $\leq$ 

 $\sim$ 

We now edit the survey graphically to perform tasks either not available in the field file editor or in some case easier to do graphically.

Most of the options used in the following examples are duplicated under the *Strings=>Cad* menu

1

# 9.8.1 Joining strings

#### Join

Select Strings=>Strings Edit=>Join

or cad option Join

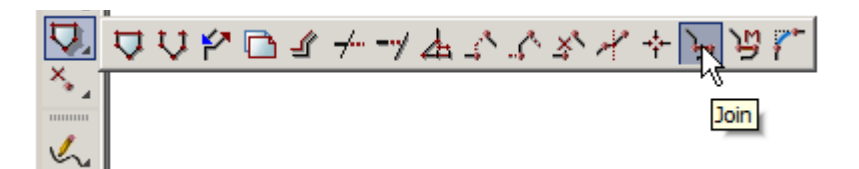

Points can be joined in a number of ways. The first type of join will result in two strings of the same type being combined into one string. If the two strings are different, then the resulting string uses the properties of the first string selected

Zoom in to point number 1232

This string will be joined to the string starting at point 2112

Hold down the left button and drag a short distance along the left string with direction *towards* point number 1232. Release the left button then select middle button to accept

Select the right string in the same way with direction *away* from point 2112 and accept

The strings are joined to make one string. In this case the string will require reversing which is explained later

Repeat for all of the other gaps in the survey where the two strings have the same properties and you are joining the ends (<u>not joining</u><u>from an end to a corner of a</u><u>string</u>)

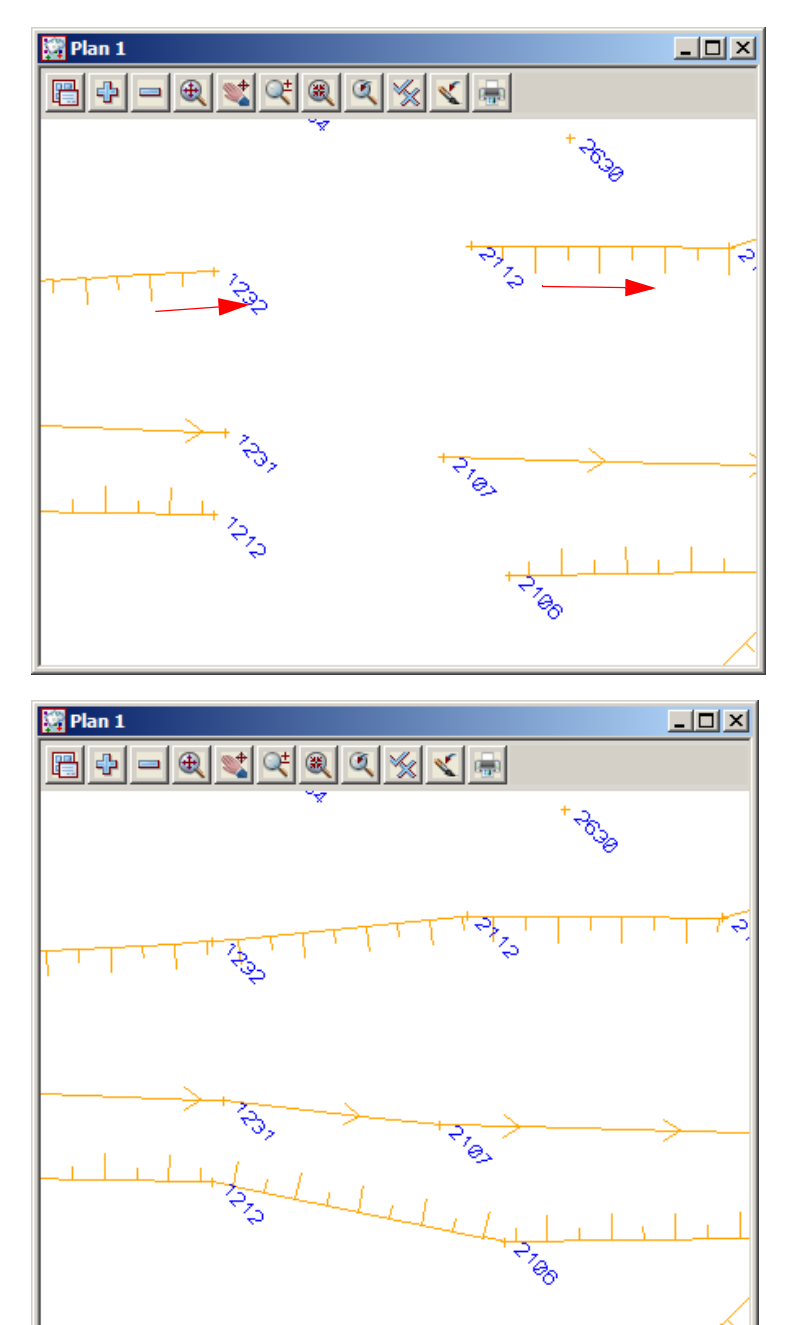

#### Append

Select Strings=>Points Edit=>Append

or cad option Append

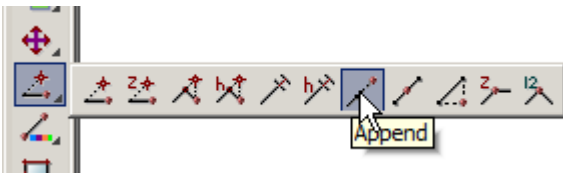

This option is used to append the end of a string on to another point on a string

Zoom in to point number 1100

Select point 1116 and accept

Select point 1100 and accept

Press [Escape] to finish picking

point 1100

appended point

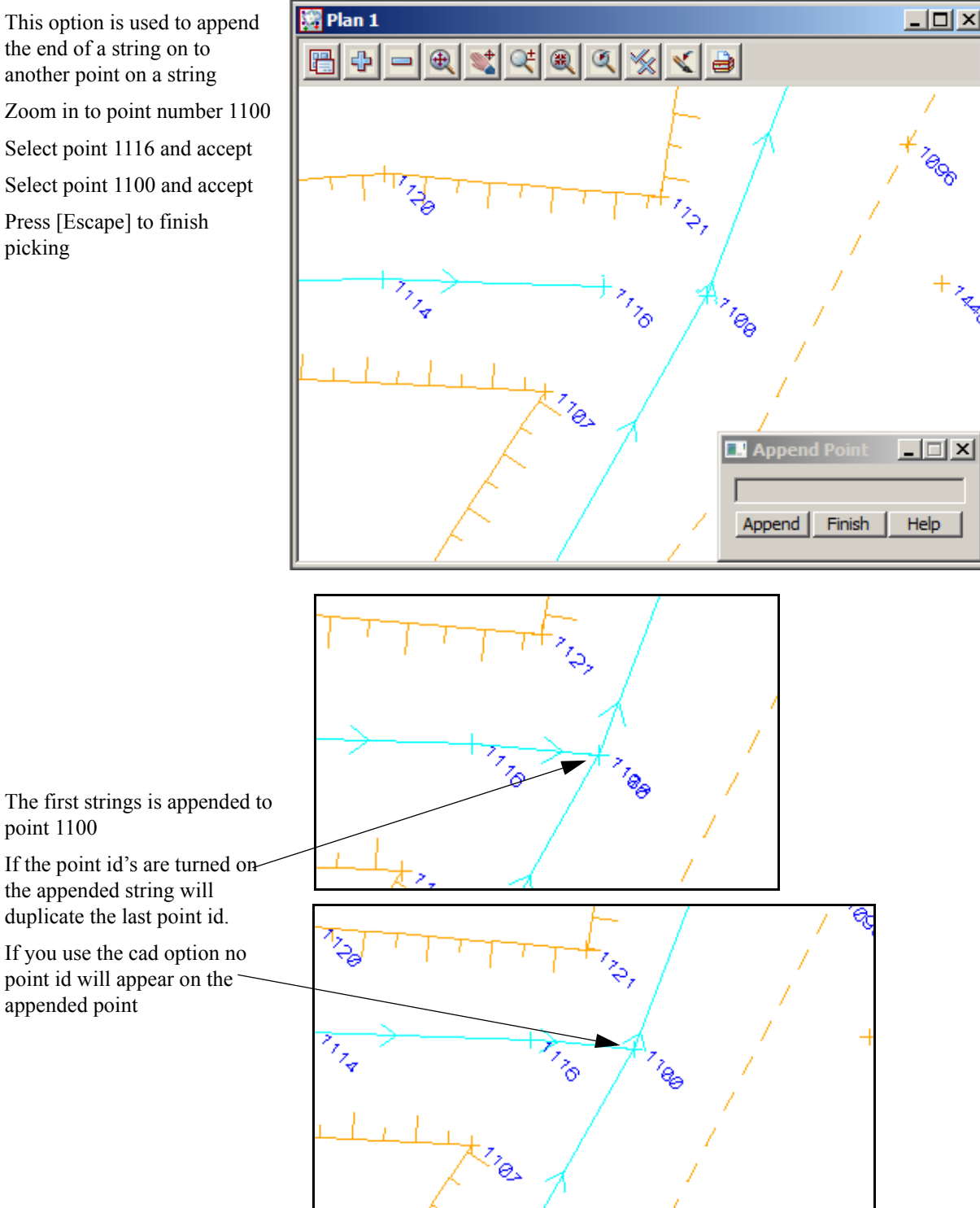

#### **Cad Create Line**

A line string taking its default properties from the **Cad Controlbar** can be created. This will create a single line string independent of the two points selected.

Firstly select the properties for the new string by manually changing options in the Cad Controlbar

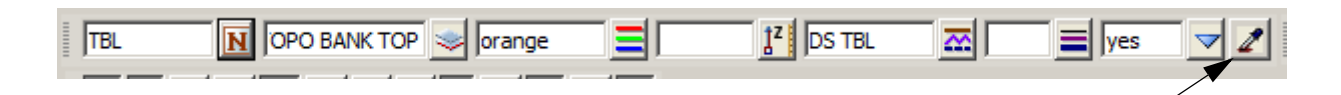

When editing a survey you should be using the **Name** icon to select the relevant code. Once the code is selected (in this case **TBL**) the rest of the cad control bar is filled in. The file names.4d is used to set up this process. It is very similar to a mapping file used to read in the survey initially The other method of presetting the cad control car is to use the **Sameas** icon to pick a point on the string with the properties required.

Zoom in to point 1185

Select option *Strings=>Cad=>Lines=>2 points* or select 2 points icon

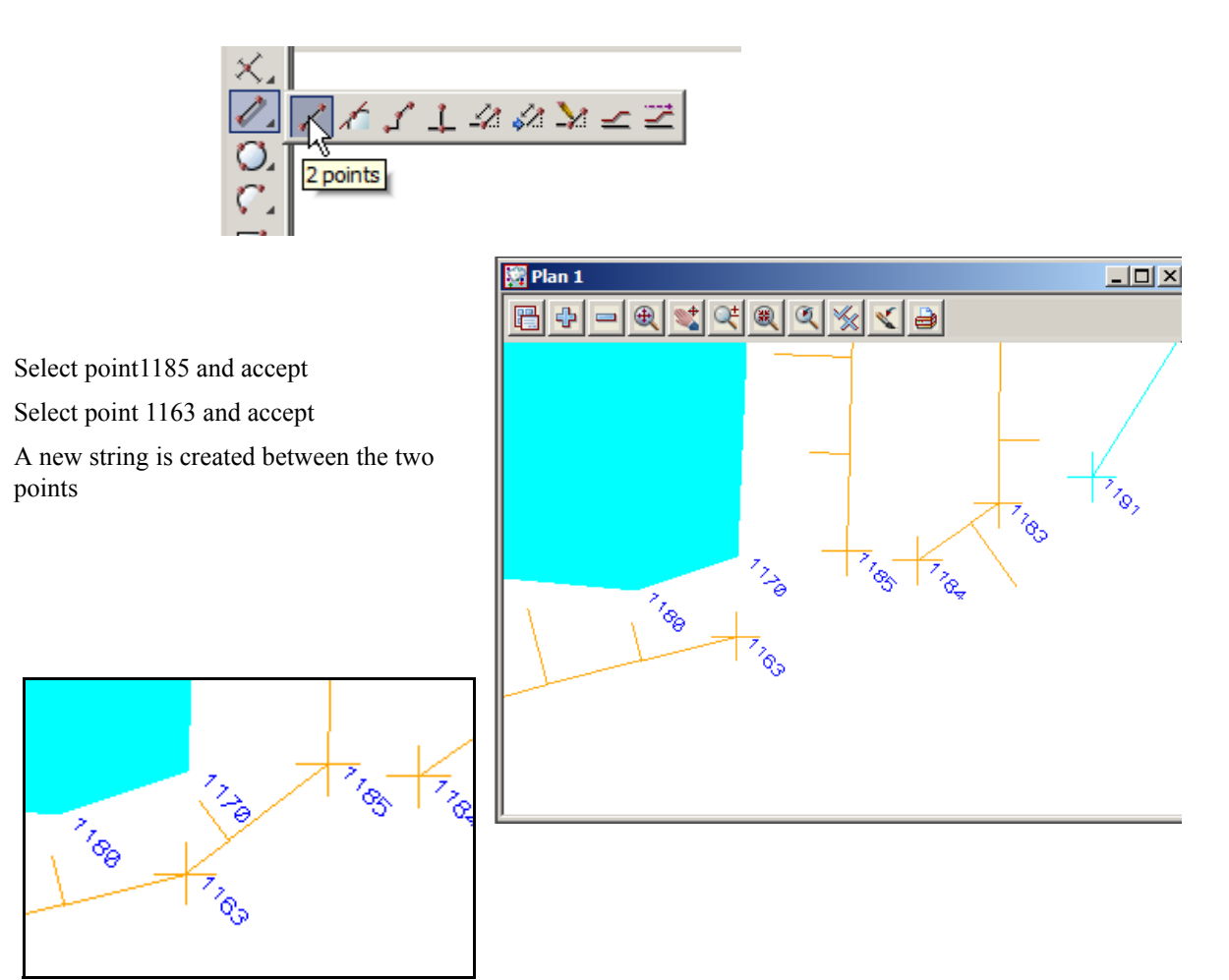

#### Close

If a gap appears between the end and the start point of a string then we join these points together (or close the string) to form a polygon. This option is also available in the field file editor. It should be noted that as many field file edits as possible should be used instead of manual edits as there is no audit trail in manual edits

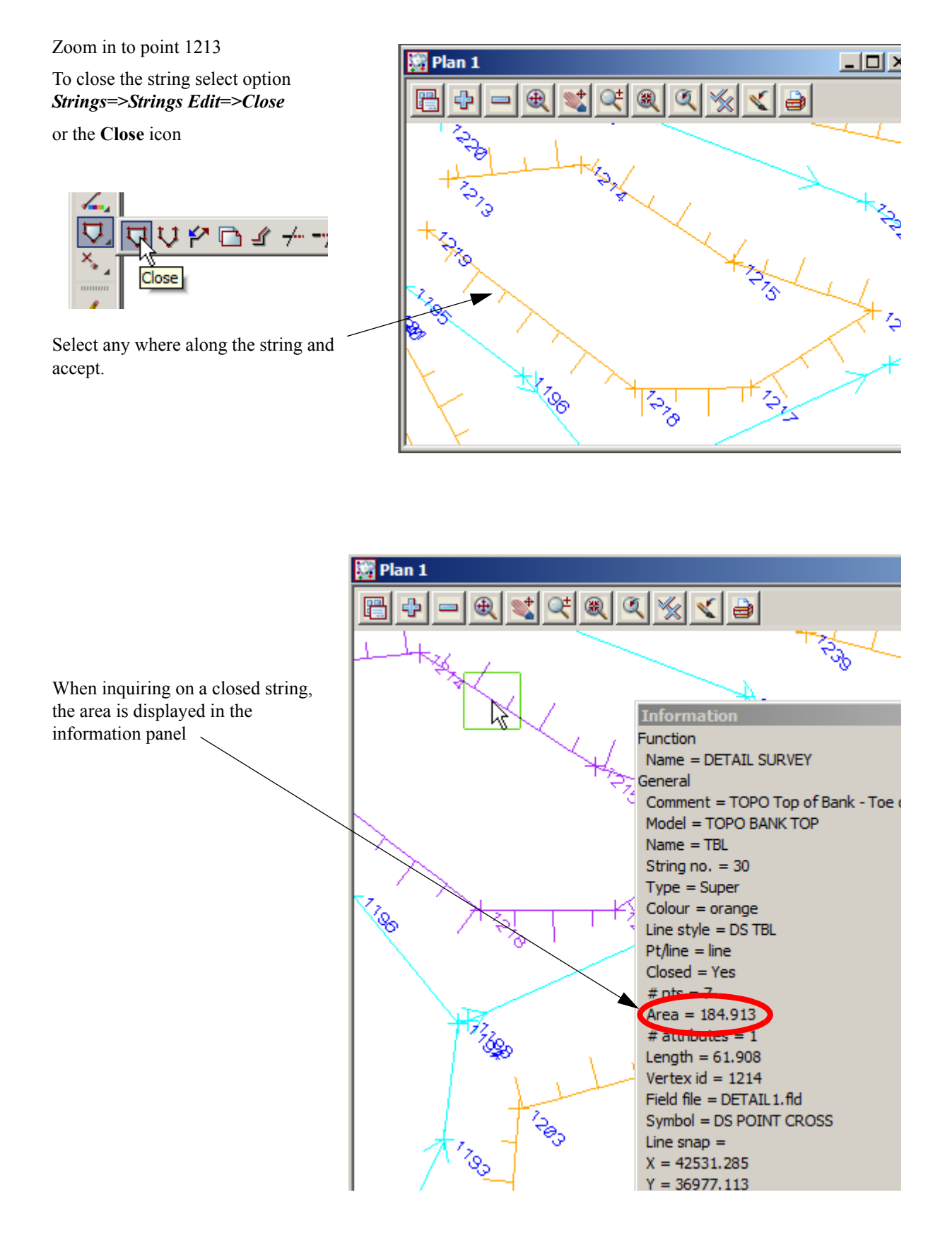

# 9.8.2 Reverse String

If strings are created with the linestyle shown on the wrong side then the string can be reversed.

Zoom in to point 1238

Select option *Strings=>String Edit=>Reverse* 

or Reverse icon

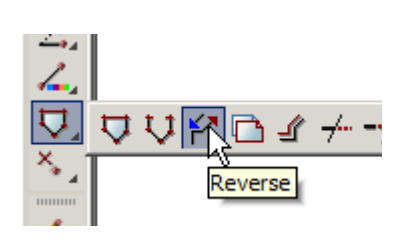

Select the string and accept

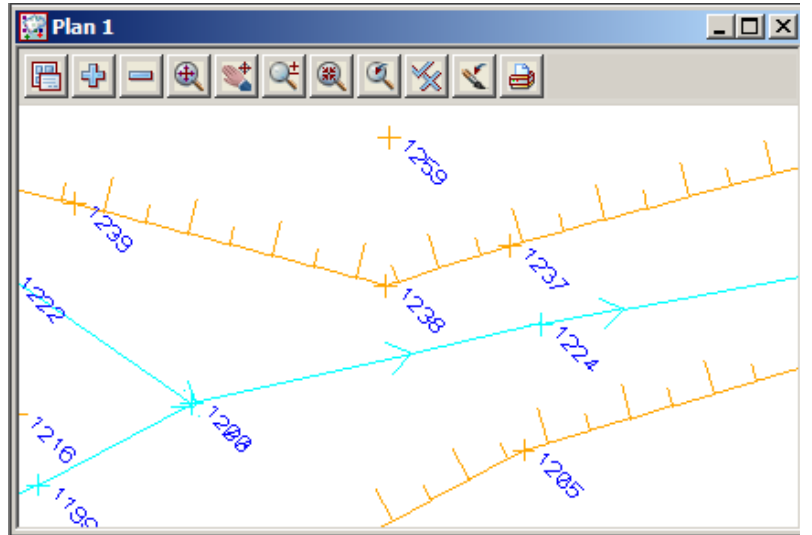

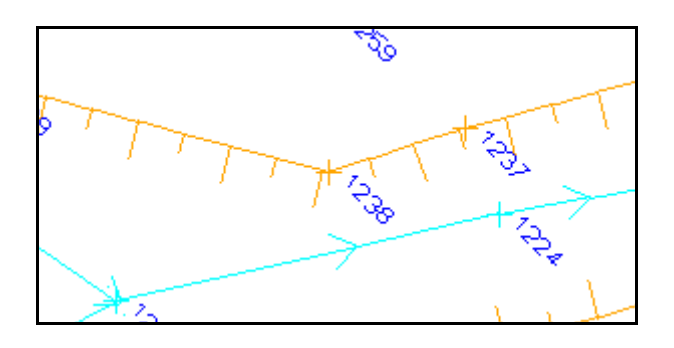

 $\rightarrow$ 

The string direction is reversed

# 9.8.3 Add arc to curve

An arc can be placed in to a string by selecting the middle point of the curve.

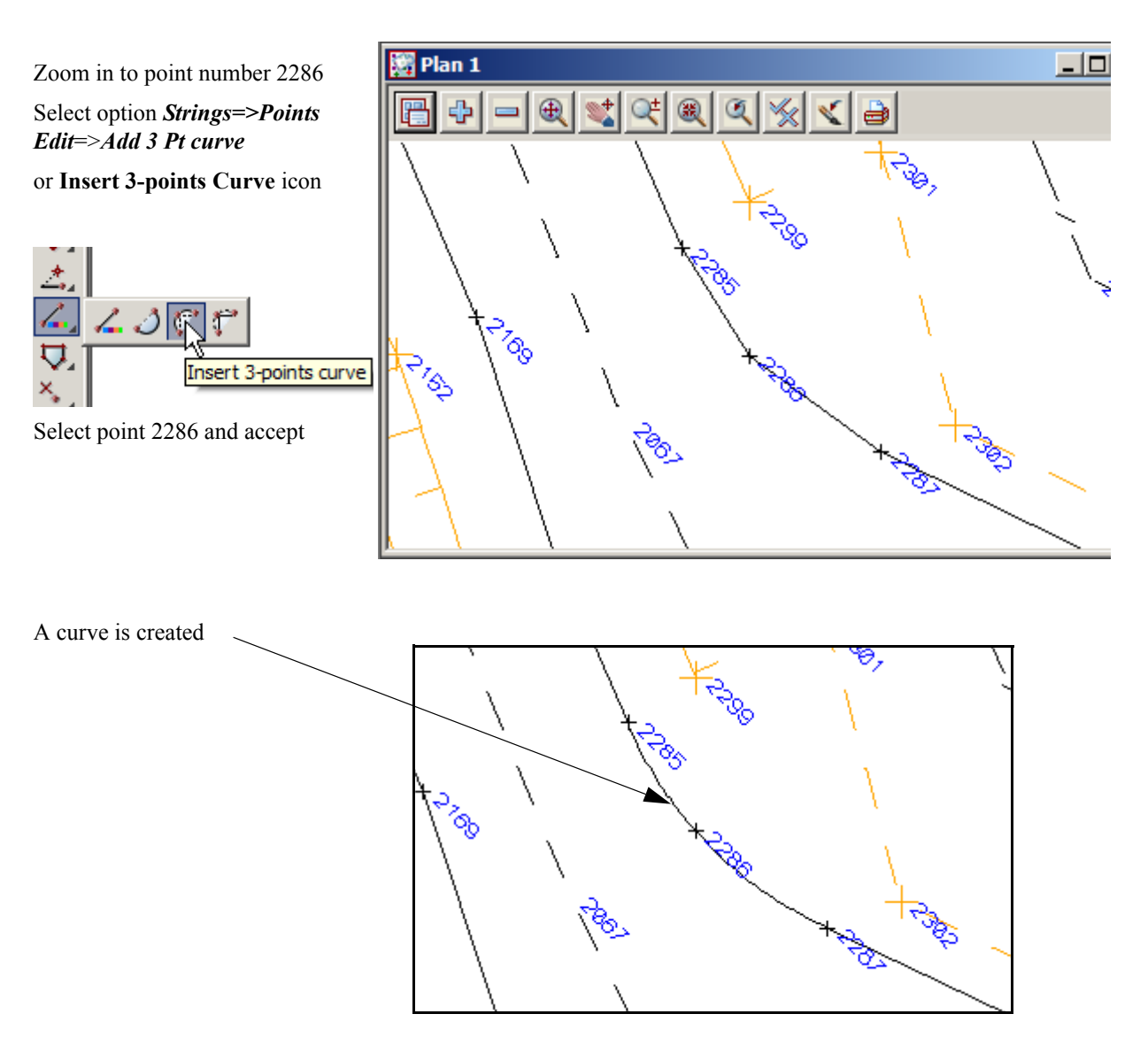

# 9.9 Triangulation

The survey is ready to form a triangulation from the tinable data that is displayed in the view. Ensure that all models are turned on in view 1.

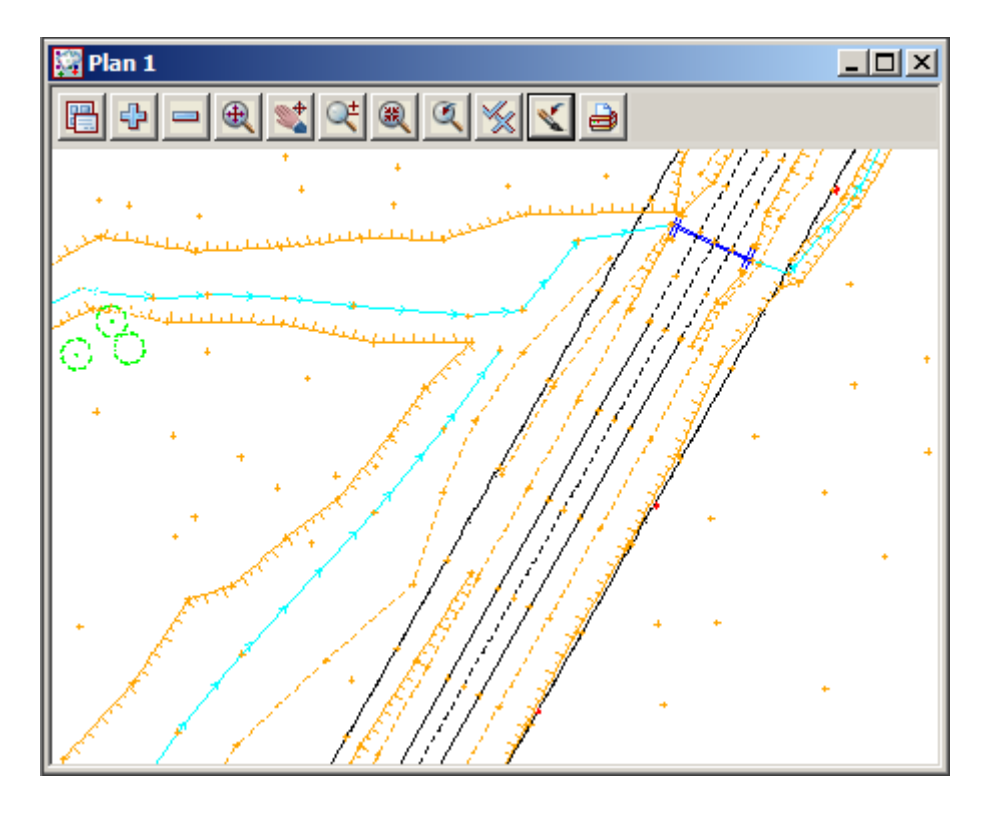

\_\_\_\_\_

## 9.9.1 Check for Crossing Breaklines

Prior to forming the triangulation we need to check for any overlapping breaklines.

If not corrected these will cause errors in the triangulation.

Coloured diamond shapes can be created around the errors along with a report file

Select option Tins=>Check Breaklines

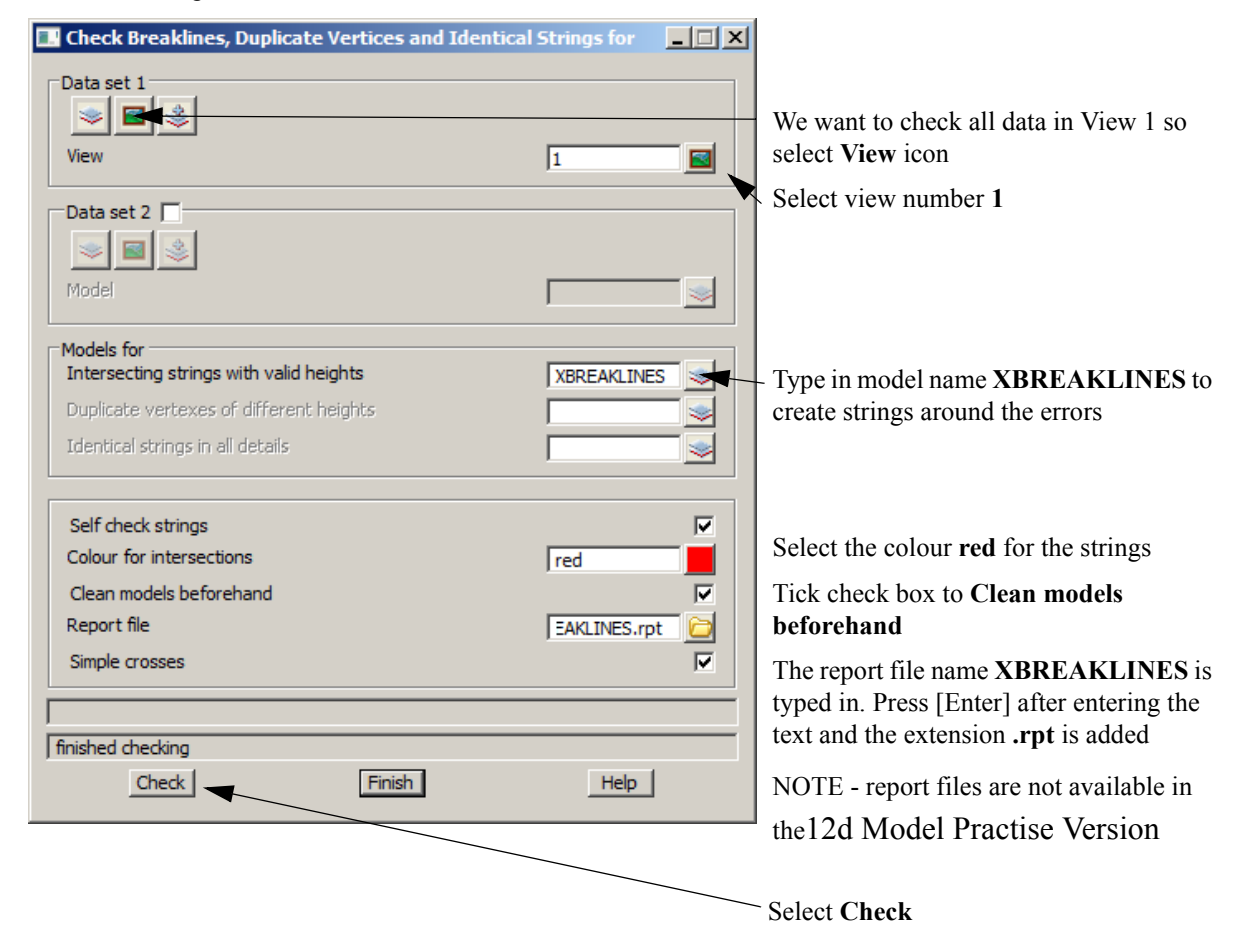

| I XBREAKLINES.                                     | rpt - Notepad                                                  |                   |         |                |
|----------------------------------------------------|----------------------------------------------------------------|-------------------|---------|----------------|
| File Edit Format                                   | : View Help                                                    |                   |         |                |
| Project:<br>User:<br>Organization:<br>Report File: | DETAIL SURVEY<br>Noel<br>12d Training - Qld<br>XBREAKLINES.rpt |                   |         |                |
| Intersection a                                     | at 42768.0301                                                  | 37107.1615 levels | 164.902 | 164.787 - "ROA |

The report is generated and displayed in the default text editor.

At the bottom of the report the intersections are listed giving the model names, co-ordinates and codes of the intersection strings

Exit the text editor

Drag the Check breakline panel over to the bottom edge of the screen as we will rerun the option later

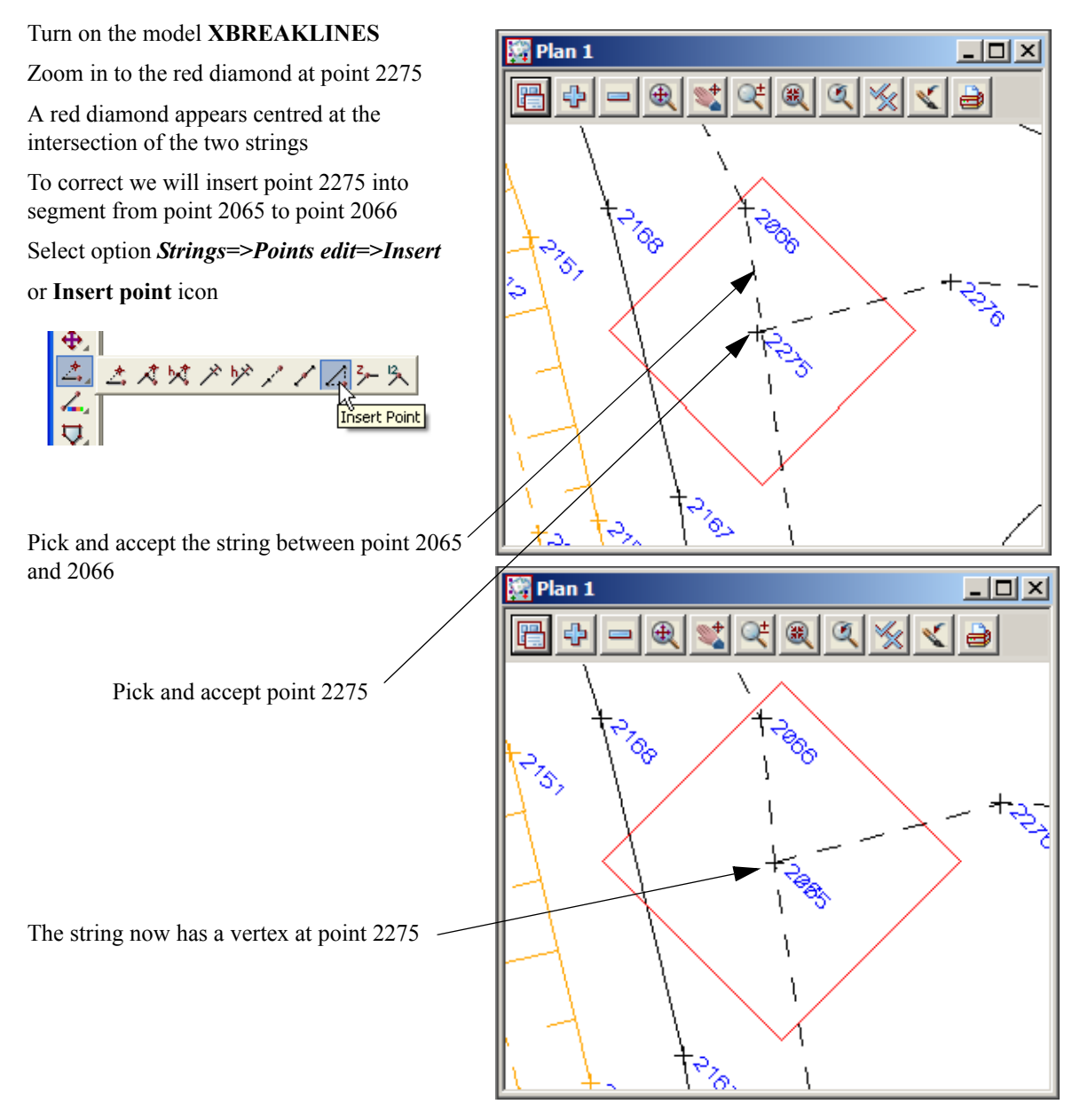

Lastly delete the diamond string surrounding the crossing breakline. We delete the diamond string as it has levels at the vertices and if the *Check Breakline* option is rerun without the **Clean models** option ticked, more crossing breaklines would result

Select Strings=>Delete or String icon

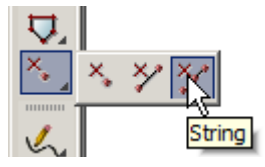

Pick the diamond and accept

As the **Crossing Breakline** panel is still active rerun the option to confirm all crossing breakline have been fixed

 $\rightarrow$ 

# 9.9.2 Delete empty models

Prior to creating the triangulation it is important to delete any empty models.

Select option *Models=>Delete=>Delete empty models* 

| 🔜 Delete Empty Models 📃 🔳 🗙                                             |                                                                                                    |
|-------------------------------------------------------------------------|----------------------------------------------------------------------------------------------------|
| List of empty models           Delete         Delete All         Finish | Select <b>Delete All</b><br>This will delete the model <b>XBREAKLINES</b><br>and <b>unknown</b> which was created during the<br>field file reduction |

#### 9.9.3 Triangulate data

All tinable data will now be triangulated. In this example we will triangulate a view of data. Turn off the model name **Trash model** if it exists. This model may have been created as a result of certain string edits. The edit panels may have given the user the option to send the affected string to the *Trash model* 

Select option *Tins=>Create=>Triangulate data* 

| Triangulate a Data Source                                                                                                    |                                                                                                    |
|----------------------------------------------------------------------------------------------------|----------------------------------------------------------------------------------------------------|
| General Hata Nulling                                                                                                    | — Select the <b>General</b> tab                                                                                                    |
| General       Thulling         Retriangulate function       TIN GROUND         New tin name       GROUND         Tin colour       green         Tin style       1         Model for tin       tin GROUND         Additional settings       Preserve strings         Preserve strings       Remove bubbles         Weed tin       Cell method         Create many       Intriangle data         ok - no Tin <ground> exists         Triangulate       Finish</ground> | <ul> <li>Type in the function name TIN GROUND</li> <li>Type in GROUND as the tin name. Press [Enter] and the Model for tin will use the same name prefixed with the word tin Select a tin colour green</li> <li>Tick the check box to Preserve strings. This will ensure that the triangles run along the edge of the breaklines</li> </ul> |

±->>>

| Triangulate a Data Source   General Data   Data to triangulate   View   1   Data polygon                                                                                     | Select the <b>Data</b> tab<br>Select the view icon<br>Select view 1                                                                                                    |
|----------------------------------------------------------------------------------------------------|----------------------------------------------------------------------------------------------------|
| View <1> exists         zmin 160.744 zmax 234.030         Triangulate       Finish         Help         Triangulate a Data Source         General       Data         Nulling | Select the <b>Nulling</b> tab                                                                                                    |
| Apply nulling<br>Angle 5°<br>Length 50<br>Combined angle 60°<br>Combined length 20                                                                                           | Type in a length of 50.<br>any triangle with a side<br>The angle and combin<br>are explained by press<br>We are going to manua<br>boundary at a later stag<br><b>Null polygon</b> |
| View <1> exists<br>zmin 160.744 zmax 234.030<br>Triangulate Finish Help                                                                                                    | Select Triangulate                                                                                                    |

This will delete e longer than 50

ed length / angles ing Help

ally create a ge so there is no

anges to a Retriangulate The panel of **Tin** panel.

We will use this panel again later to select the tin boundary, so it can be moved over to the edge of the screen

Turn on the model **tin GROUND** 

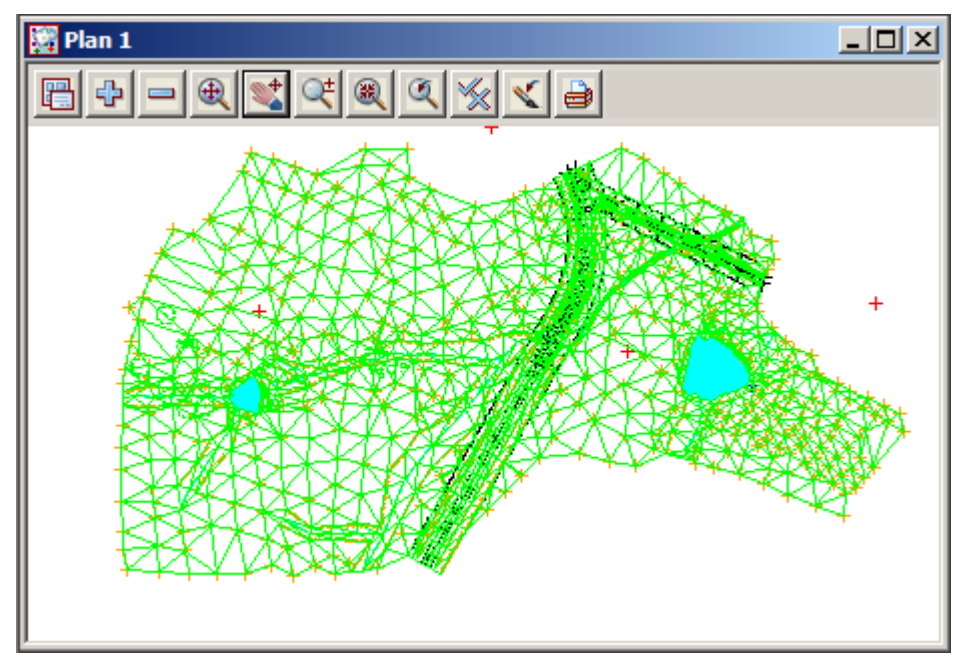

The triangulation is shown with preliminary nulling around the edge

# 9.9.4 Nulling Triangles

When deleting triangles it is import to be able to see the survey strings. As the tin was the last model turned on the green triangle lines cover the survey strings. We can put the green tin strings to the back by selecting *Menu* button on the plan view. Walk right on *Models=>Models to back* then select **tin GROUND**. This can also be done by walking right on *Models=>Models Order* and moving the tin model to the bottom of the list

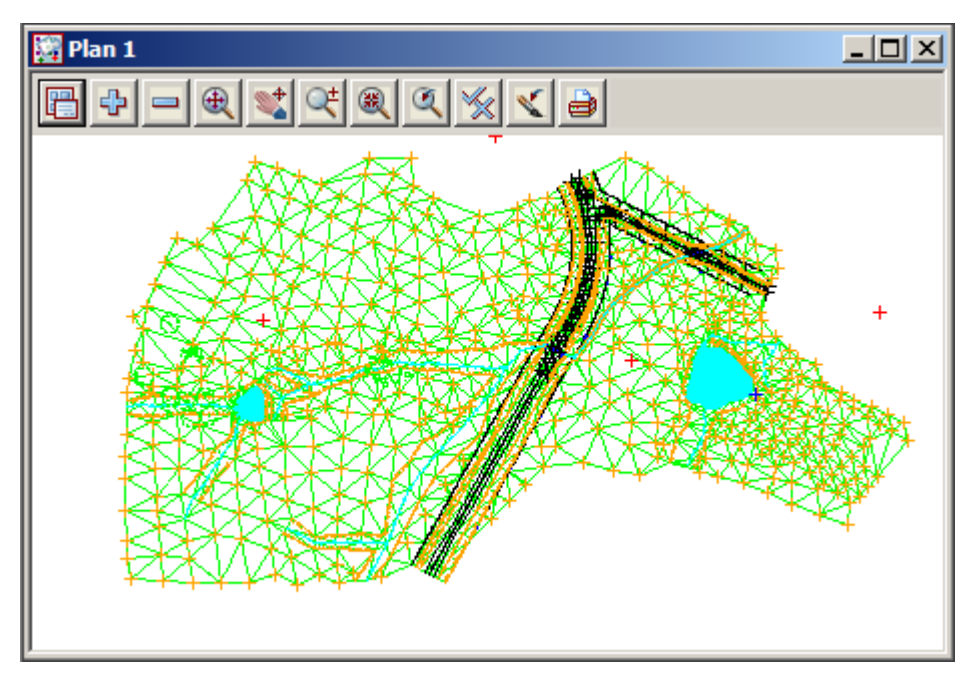

The triangles around the edge of the data have been partially nulled by the Triangulation function but we need to trim the triangles even further to be able to create a boundary around the edge of the survey.

There are a number of ways to null triangles including By points and by strings

#### Null by strings

Triangles can also be deleted by dragging a line, polyline or lasso through the ones that are incorrect. Select option *Tins=>Null=>By strings* 

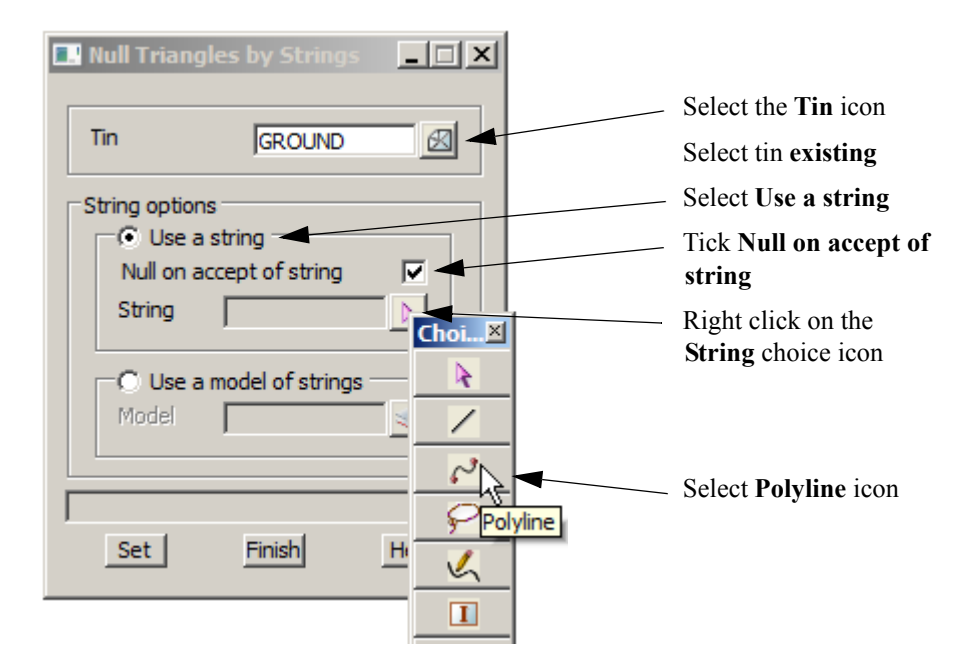

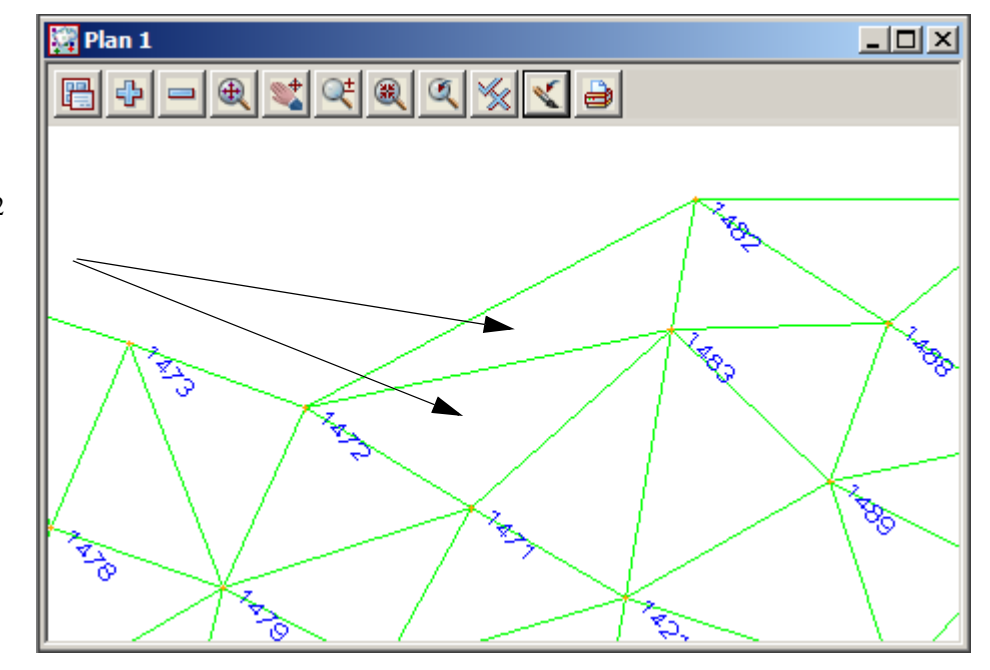

 $\rightarrow$ 

Zoom in to point 1482 These two triangles

need to be nulled

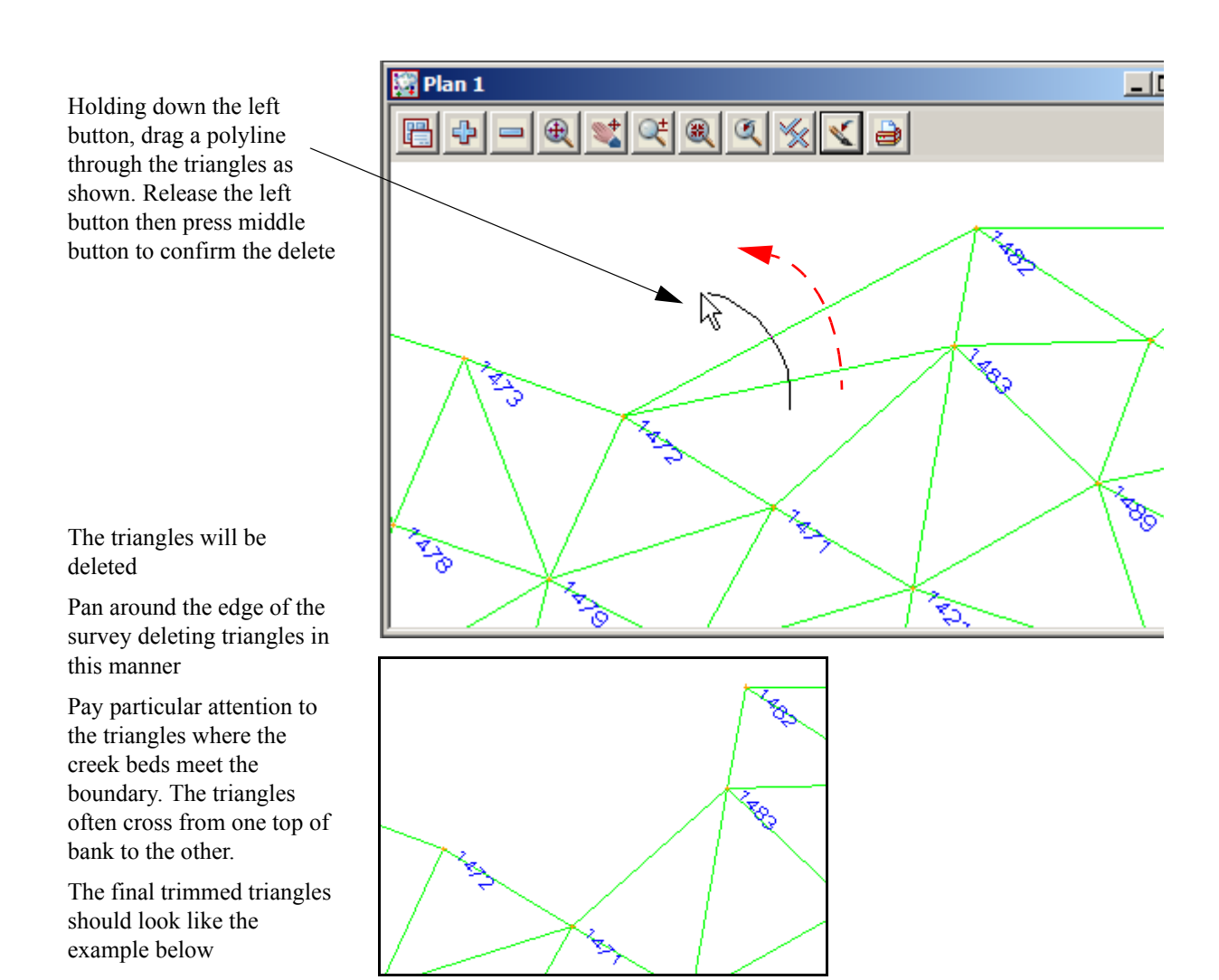

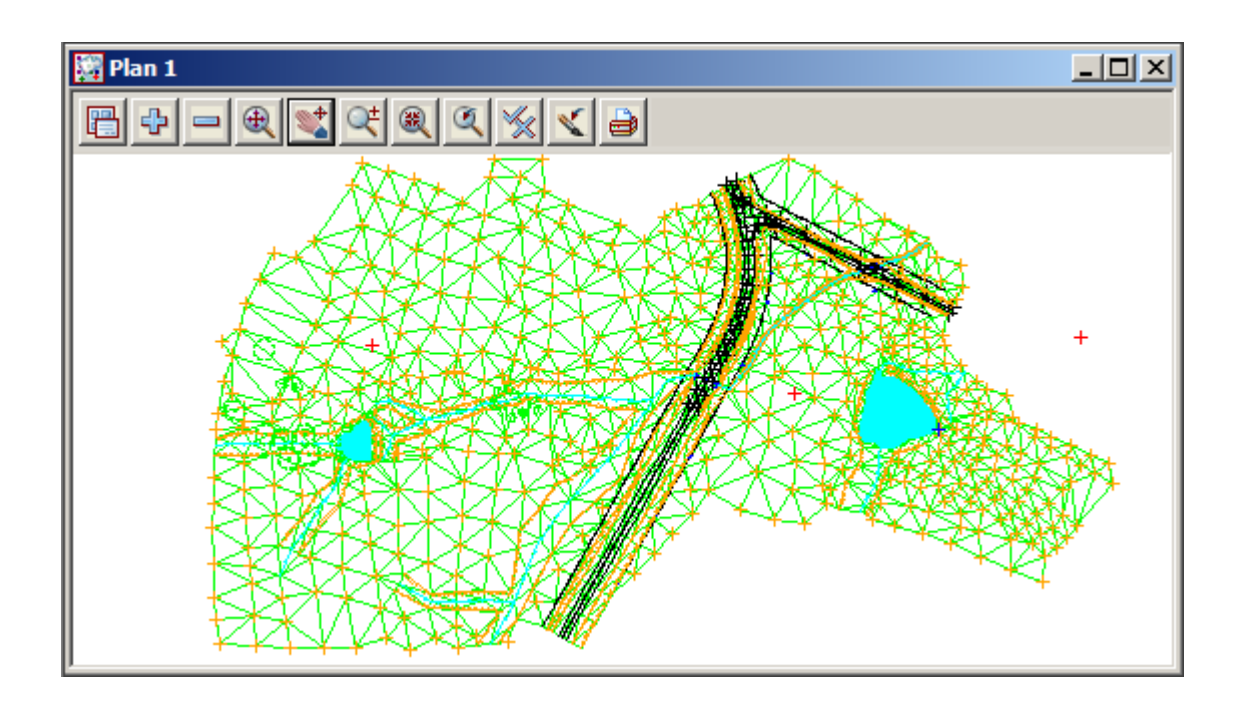

#### **Tin Solid**

To ensure there have been no errors while deleting the triangles, the surface can be coloured with a solid fill. This enables any errors to be easily seen

Zoom to the extents of the survey data

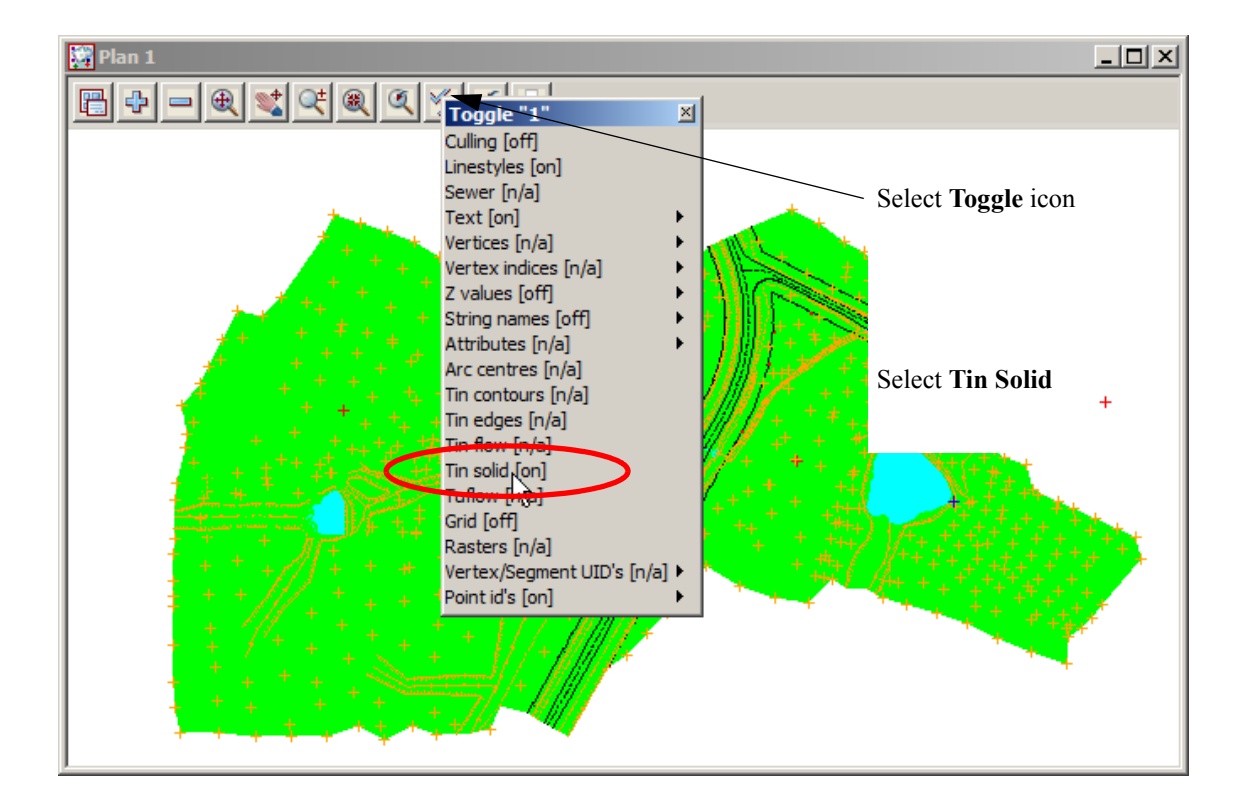

\_\_\_\_\_

#### **Reset triangles**

To "Undo" a wrongly deleted triangle select the option *Tins=>Null=>By Points* 

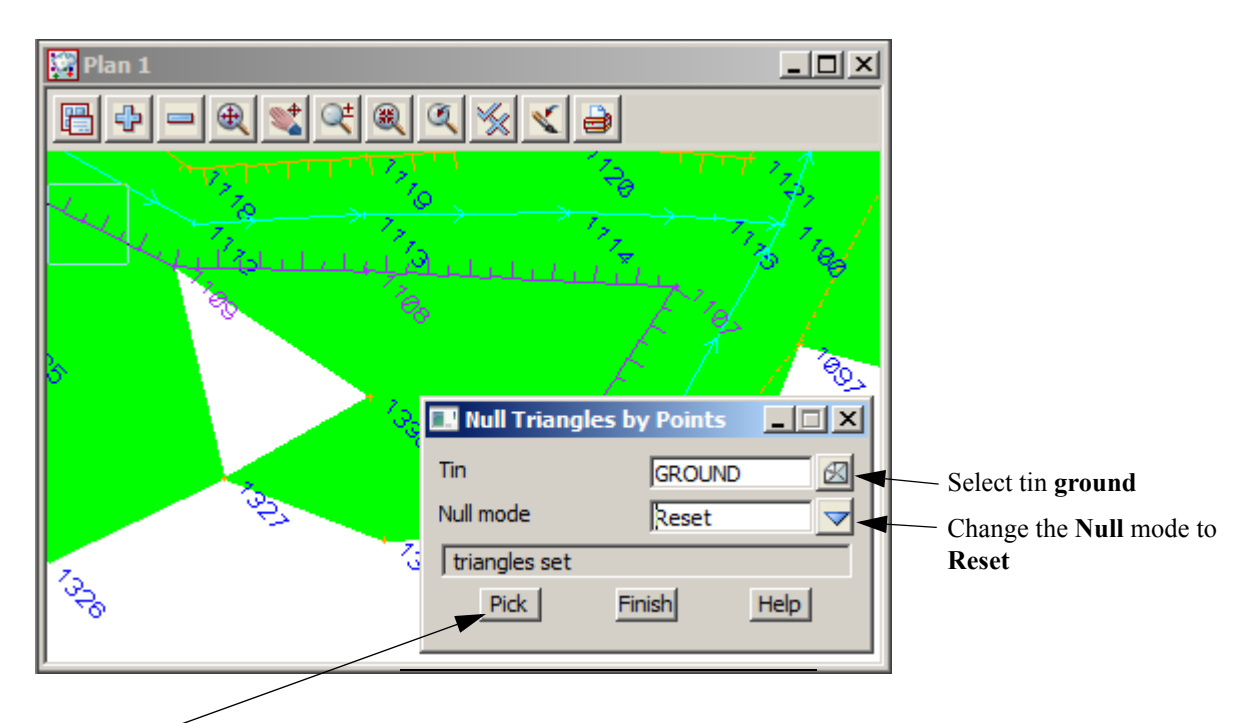

#### Select Pick

Select and accept the centre of the triangle to reinstate

🗿 Plan 1 1 Q± 🙉 Ð 4 Q K ۲ A. මැං , Agg `@<sub>₽</sub>₽ CP2 ~ao ζ.

The triangle will be restored as seen by the solid fill

#### 9.9.5 Tin Boundary

Once the triangles have been trimmed around the edge of the survey a string can be created along the extent of the triangulation. This is then used to nominate a Null polygon for the triangulation.

#### Turn on both point and line snaps

Turn off Tin Solid

Select the option *Tins=>Boundary* 

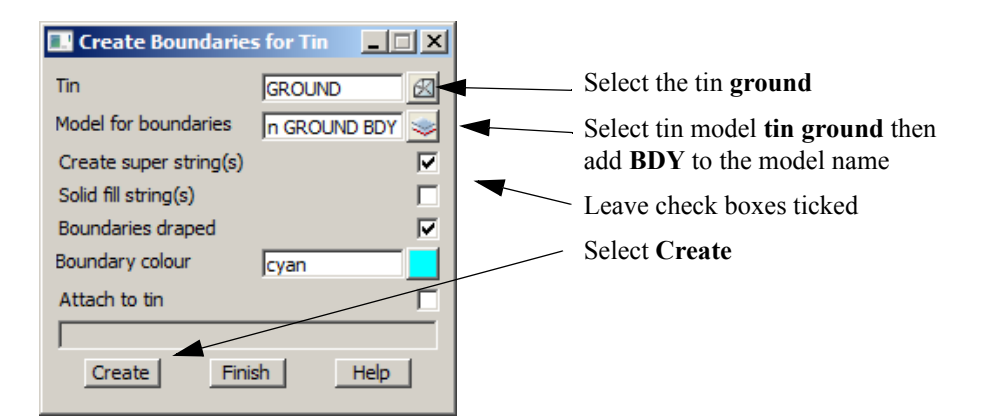

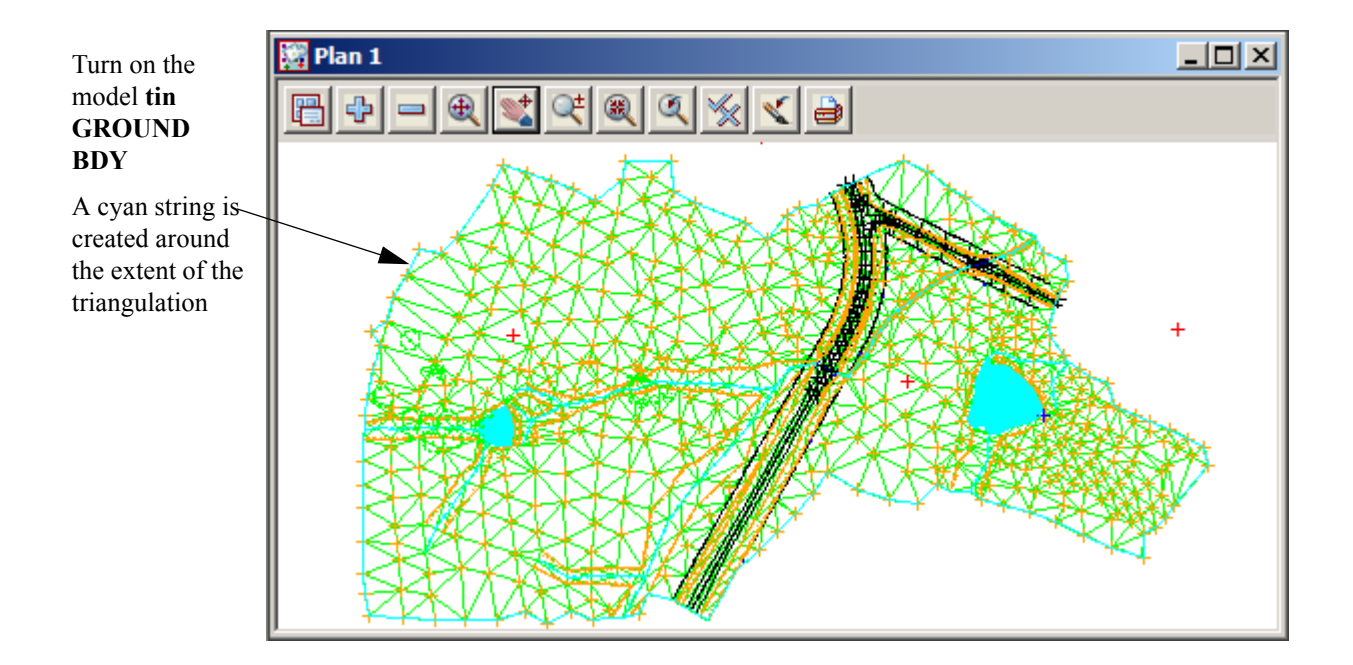

\_\_\_\_

Now we need to include the boundary string in the triangulation Return to the **Retriangulate Tin** panel

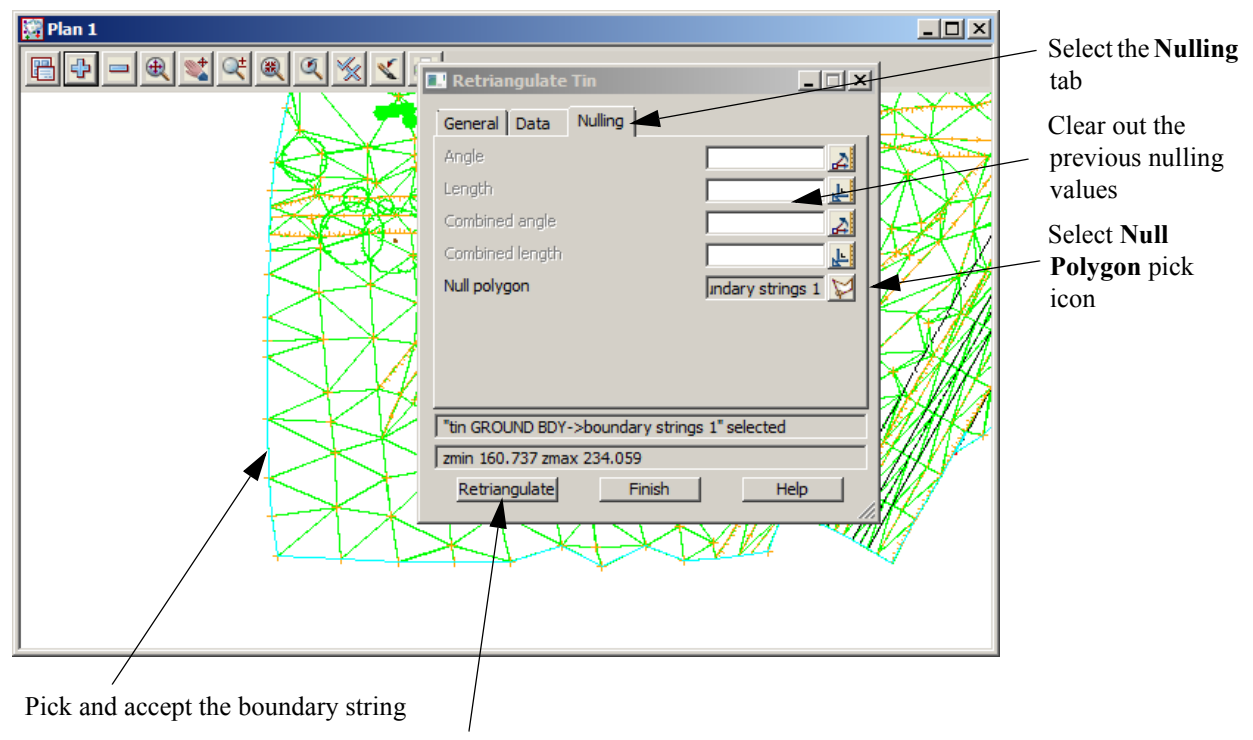

Select Retriangulate then Finish

# 9.9.6 Viewing fast contours

We will now turn on the fast contours to analyse the triangulation.

#### Select Toggle=>Tin Contours

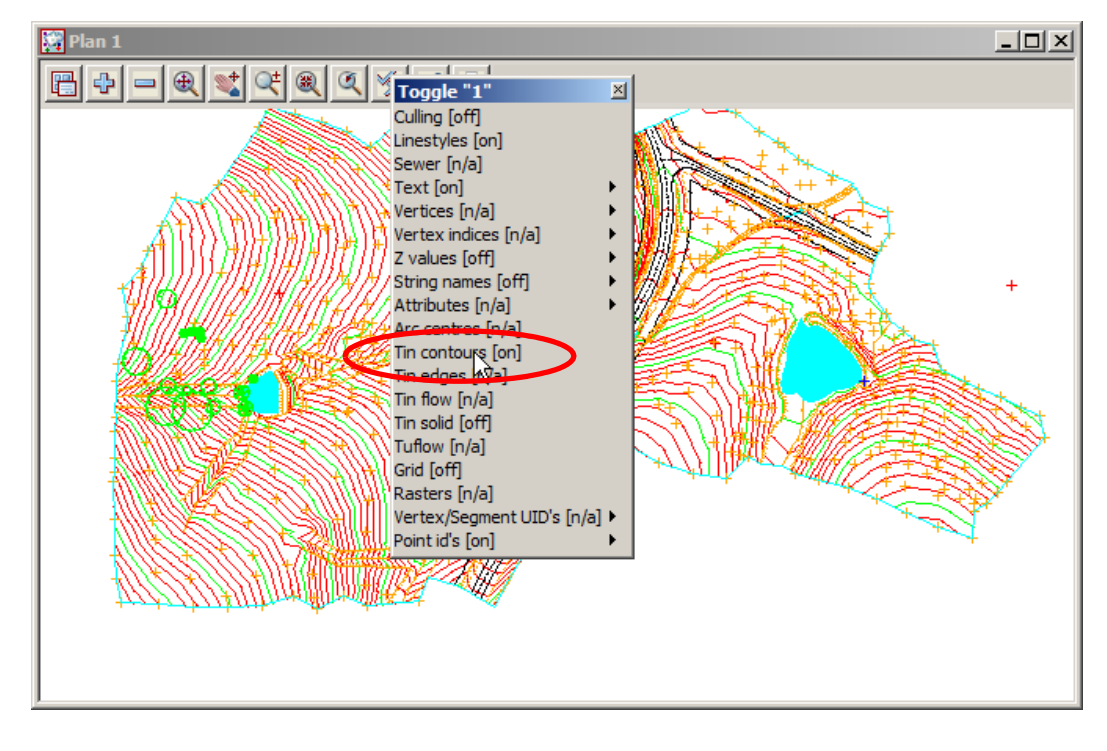

The contours should be checked for any errors

The contour increment can be changed for the view. Select the **Menu** icon Walk right on *Settings =>Tins =>Contours* to bring up **Tin Draw Contours** panel

| 🔜 Tin Draw Contours     | for View |
|-------------------------|----------|
| View                    | 1        |
| Draw triangles contours |          |
| Continc                 | 1        |
| Contref                 | 0        |
| Cont colour             | red 📃    |
| Bold inc                | 5        |
| Bold colour             | green 🧮  |
|                         |          |
| Set Finis               | sh Help  |

All features of the contours can be changed,

To update the triangulation select *Tins=>Edit=>Retriangulate=>GROUND* 

Or recalc the function using the recalc panel

 $>\!\!\!\!\!\!\!\!\!\!\!\!\!\!\!\!\!$ 

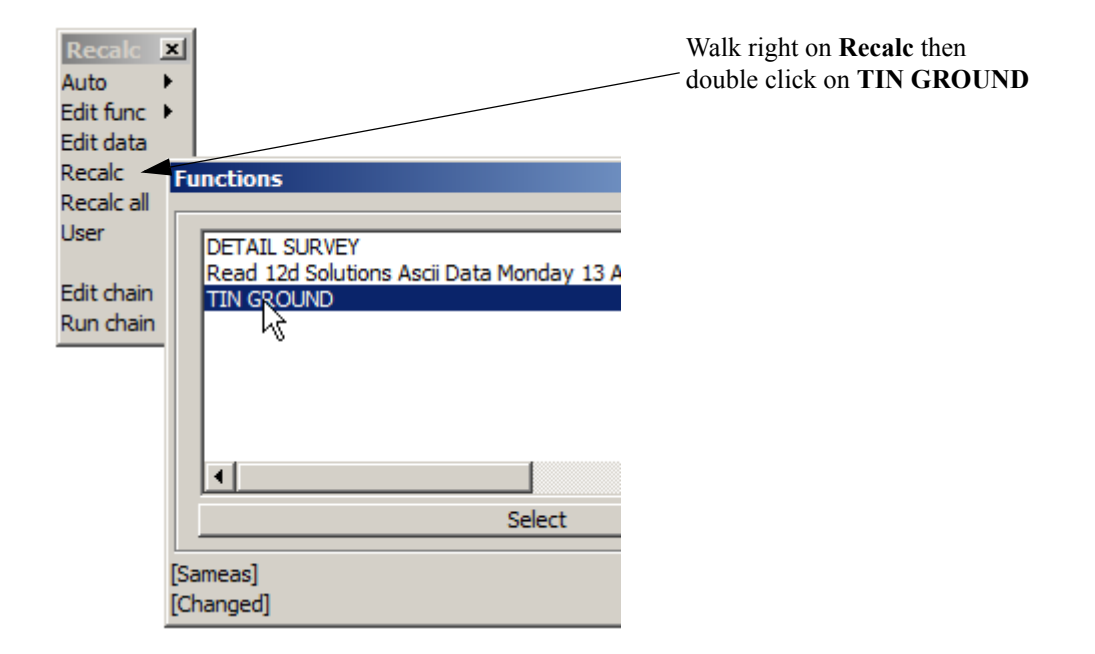

2-2-2

# 9.9.7 Perspective Views

To help analyse the triangulation a perspective view can be created. The surface can be shaded and viewed from any angle

To create a perspective view select View=>New=>Perspective OpenGL

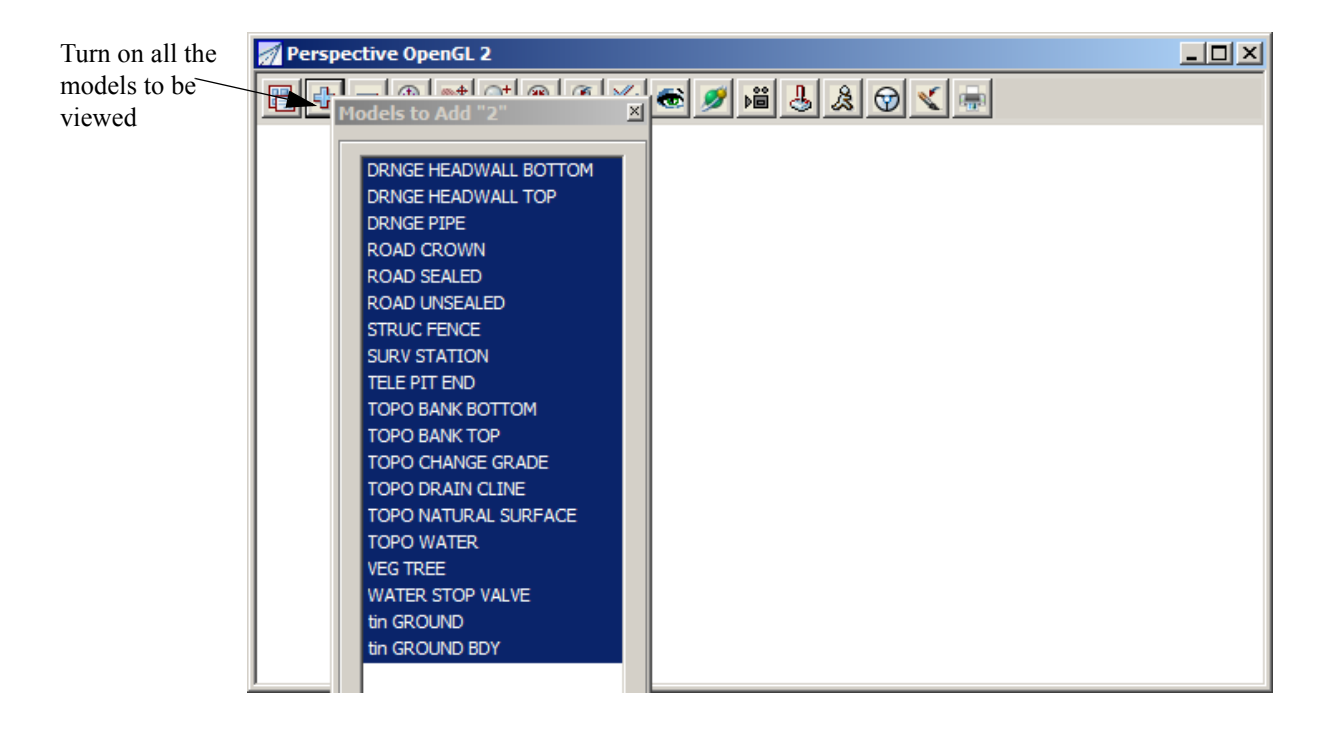

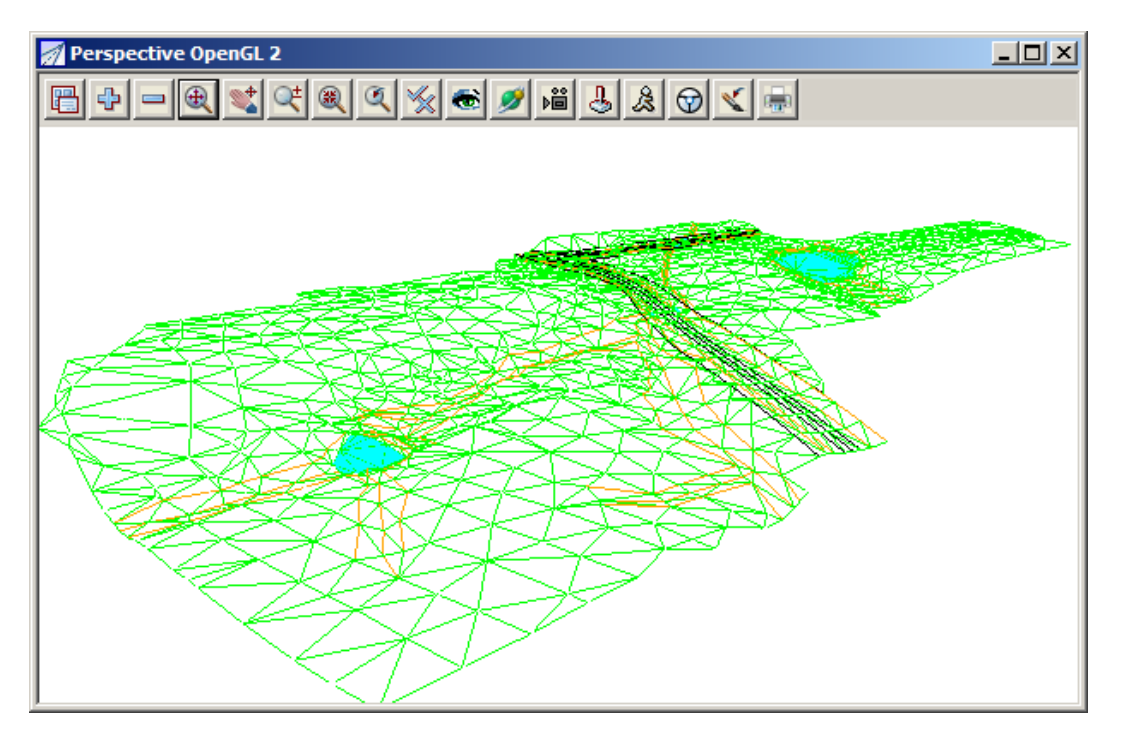

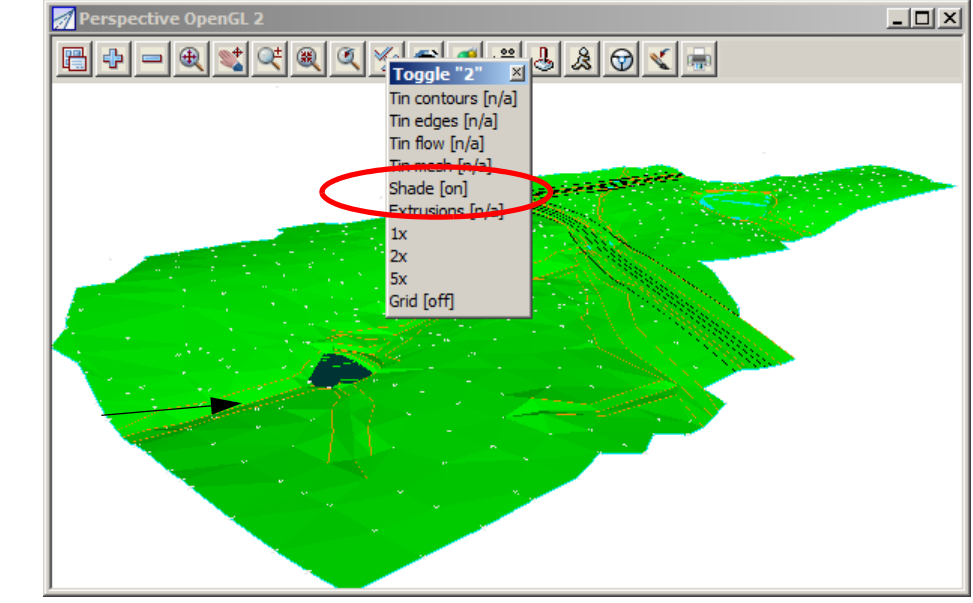

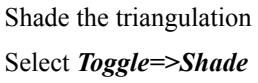

To move around the view select the Orbit icon

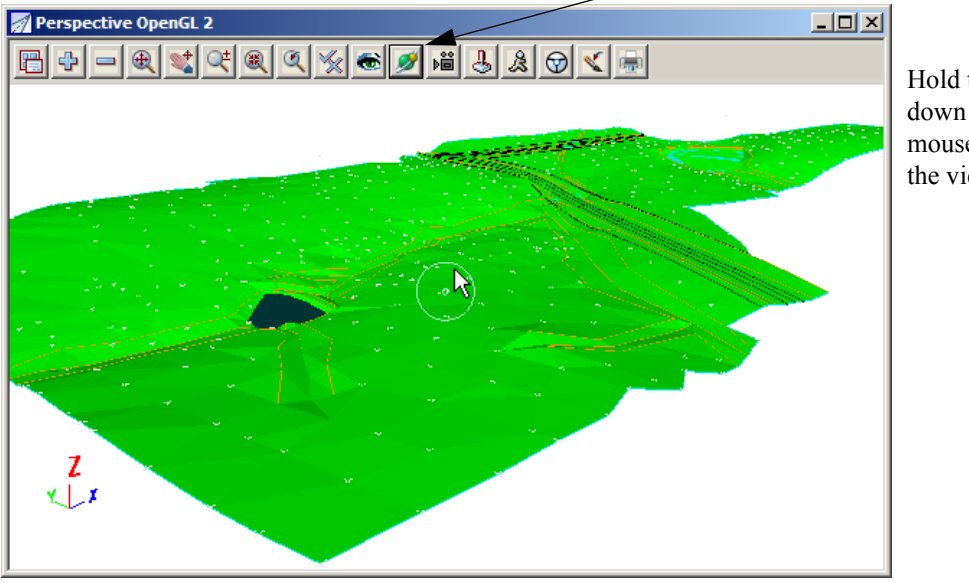

Hold the left button down while moving the mouse to move around the view

Close the perspective view

 $\geq$ 

#### 9.9.8 Section views

A section view can be created to view profiles along existing strings or to create dynamic sections through the survey

Select View=>New=>Section

Place the section view beside the plan view by selecting *Window=>Tile Vertical* 

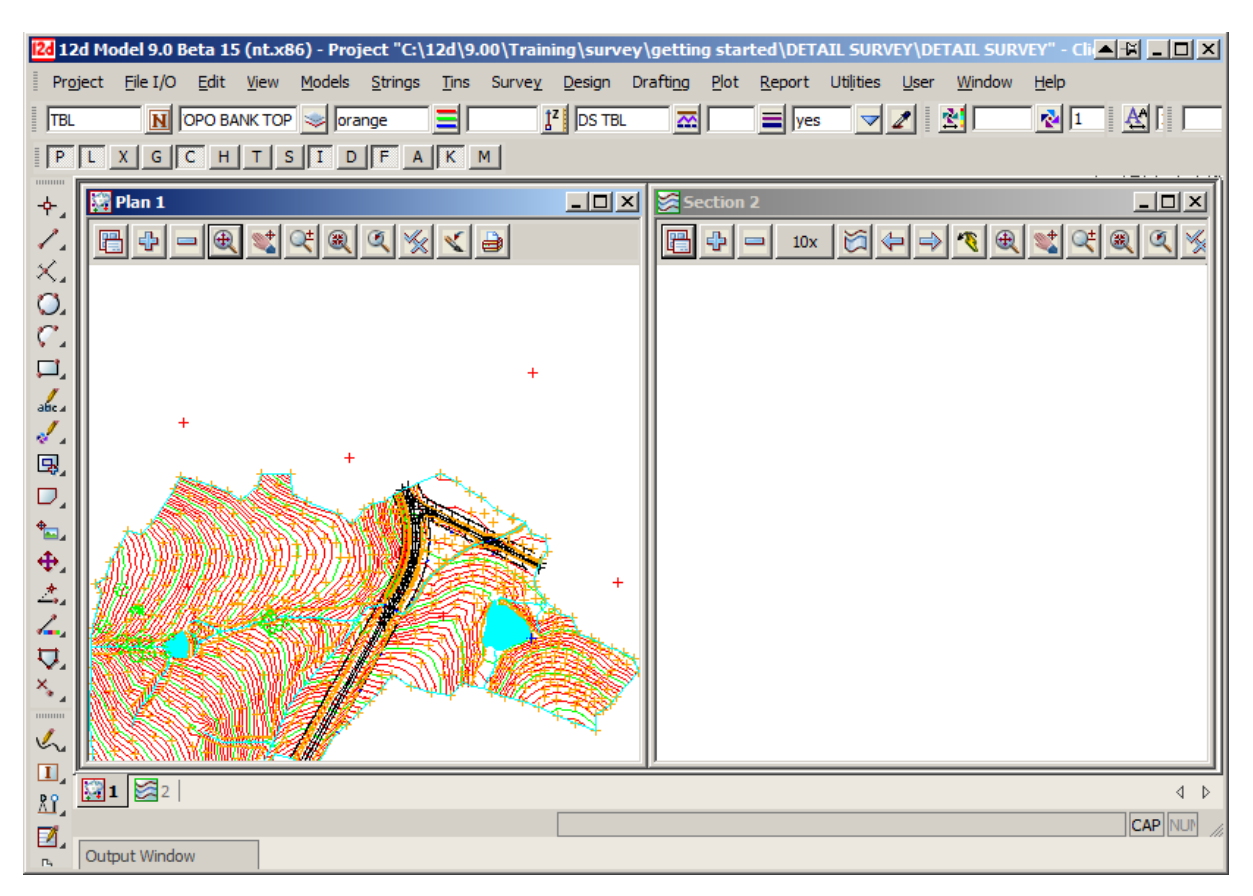

In the section view turn on model tin GROUND

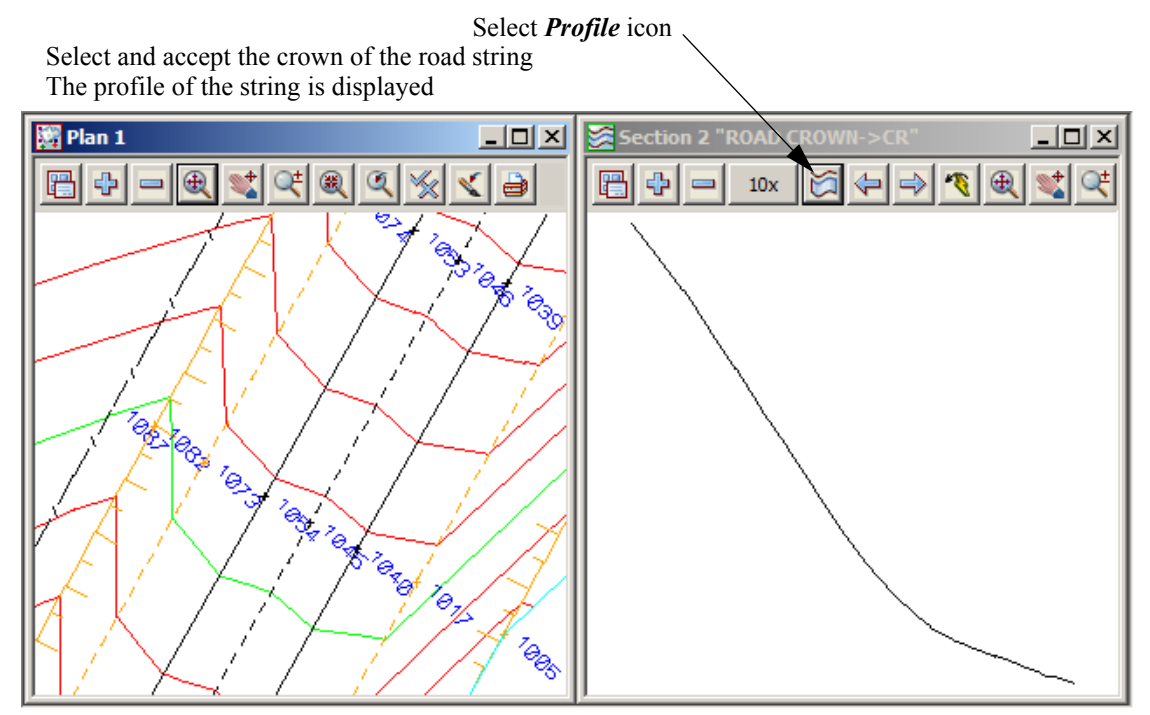

Now turn on the model **DRNGE PIPE** in the section view Zoom in to point 2056 where the drainage pipe crosses the road Select the **Vertical exaggeration** icon and set the vertical exaggeration to **2** Zoom into the part of the section view to see the pipe under the ground

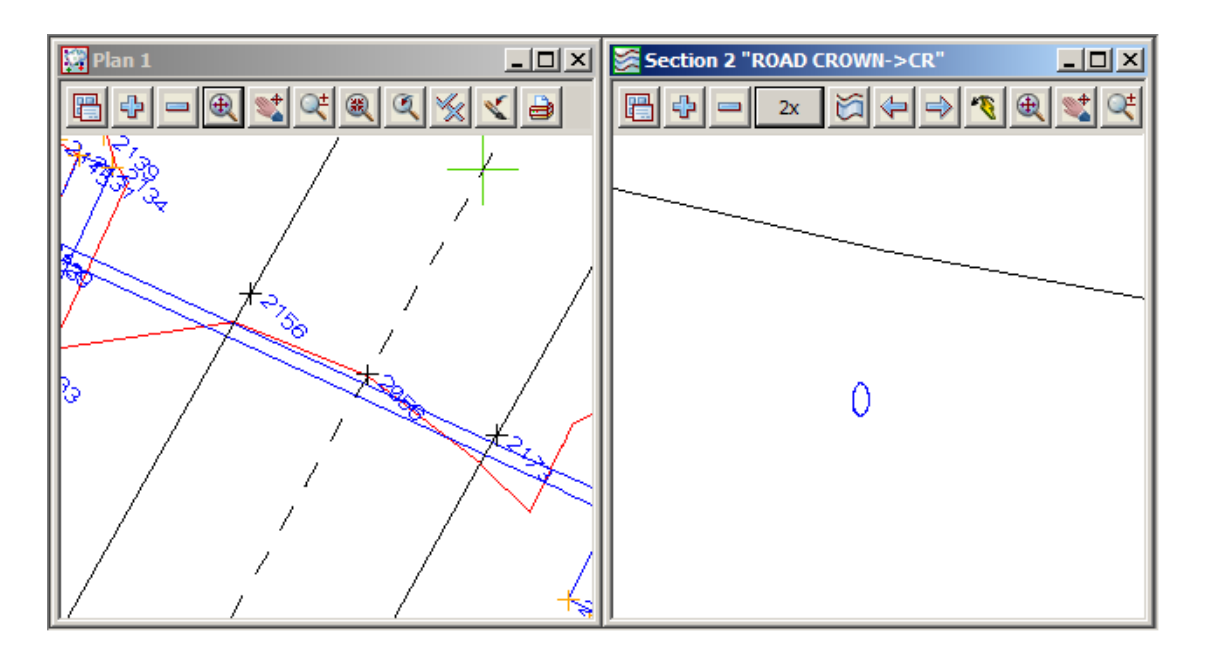

Close the section view

# 9.10 Plotting

# 9.10.1 Create New Plan View

We will firstly create a new plan view on which the data will be set up for plotting.

Select option View=>Create=>Plan View

| Type in the name <b>Plot</b>     |                    |
|----------------------------------|--------------------|
| Select Create                    |                    |
| Maximise the view                | View name PLOT     |
| Turn on all models to be plotted |                    |
|                                  | Create Finish Help |

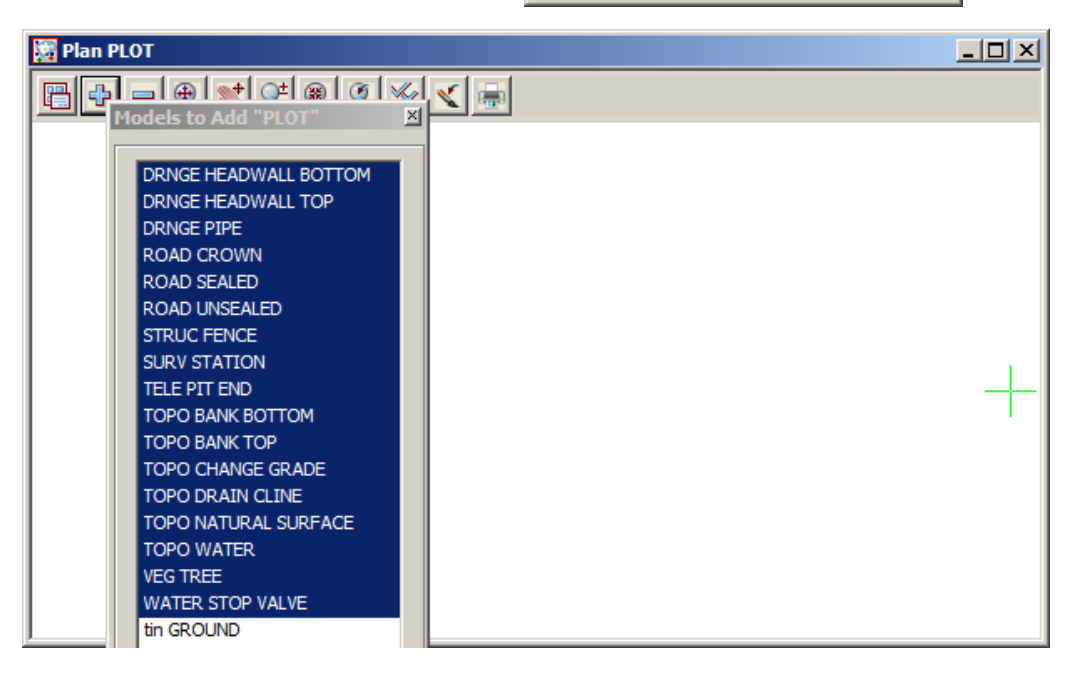

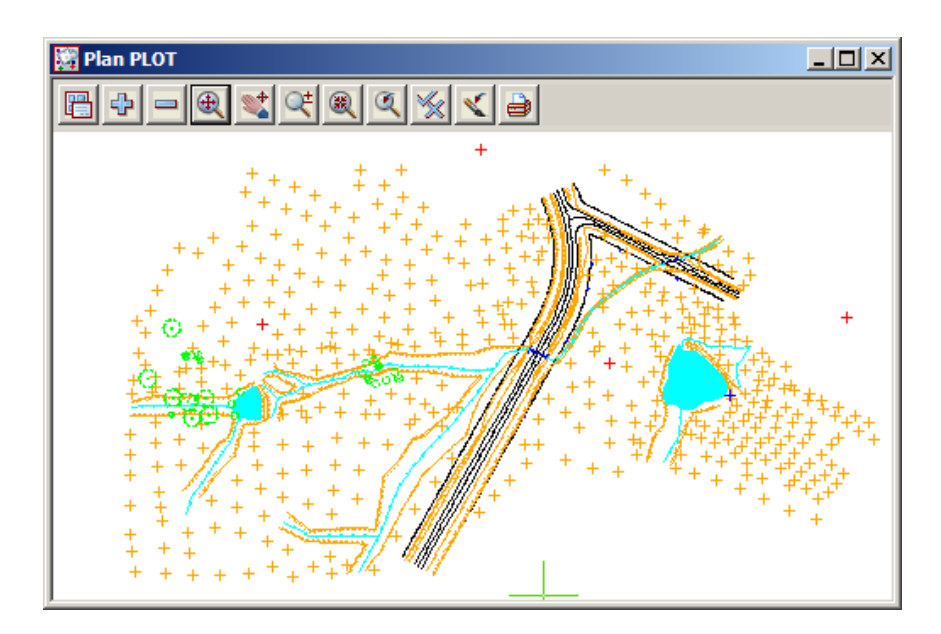

XXX++

Zoom to the extents of the survey data

# 9.10.2 Feature labelling

 $>\sim$ 

 $\gg$ 

 $\sim$ 

The points in the survey can be labelled according to their names (codes). Labelling can be text such as **heights, codes and point numbers** 

Firstly we will look at the label map file

Select option File I/O=>Label Map Files=>Create/Edit

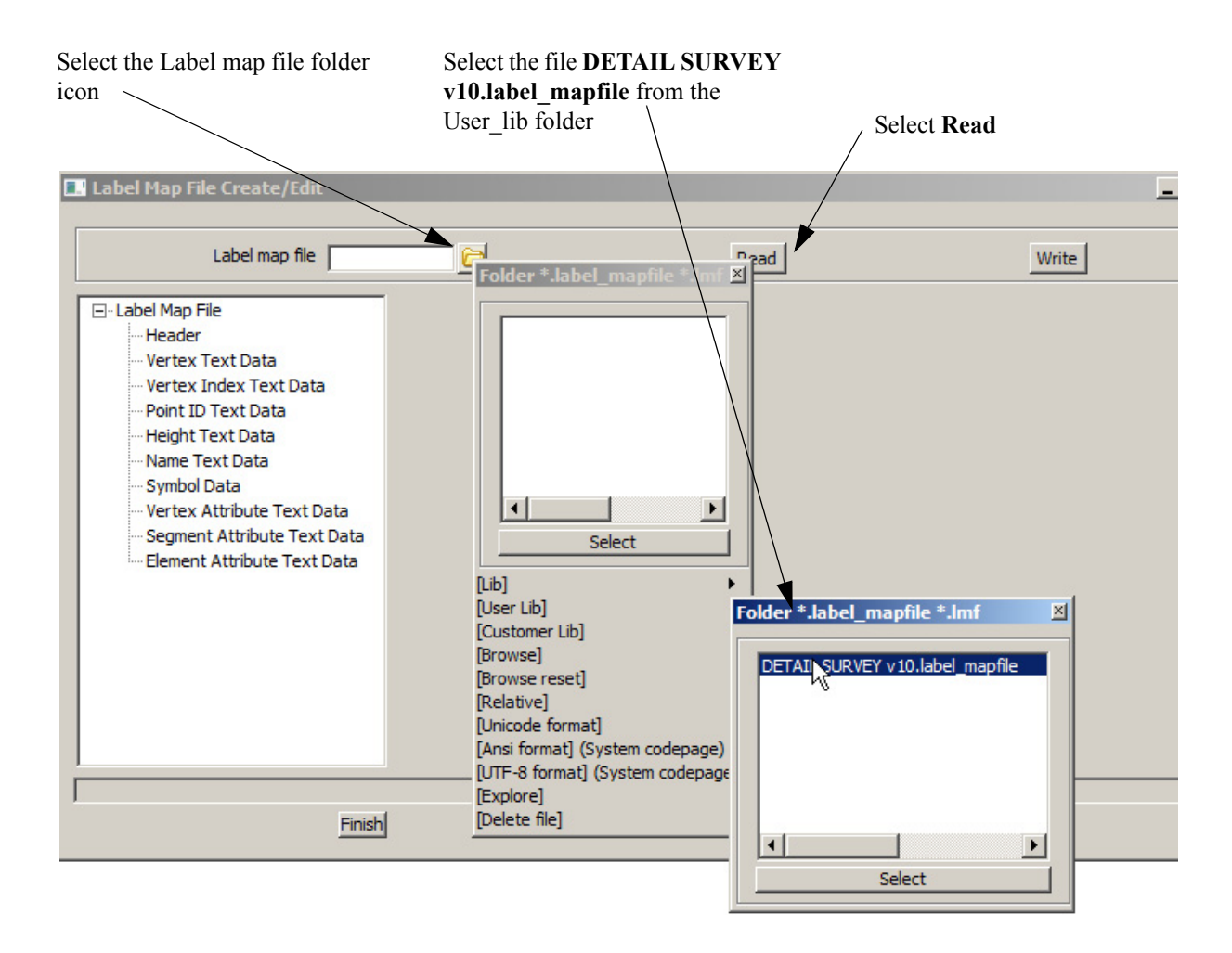

 $\rightarrow \rightarrow \rightarrow \rightarrow$ 

| Label map file 10.1a           | abel_ma | apfile ն |                   |       |           |         | Read    |            | Write               |   |
|--------------------------------|---------|----------|-------------------|-------|-----------|---------|---------|------------|---------------------|---|
| Label Map File<br>             |         | Name     | Textstyle<br>Data | Width | Precision | Prefix  | Suffix  | Label name | Comment             |   |
| ··· Vertex Text Data           | 1       | AP       | ISO               | 1     | 3         | optiona | optiona | AP         | ST (AP) Post Box    |   |
| ···· Vertex Index Text Data    | 2       | AW       | ISO               | 1     | 3         | optiona | optiona | AW         | ST (AW) Awning      |   |
| Point ID Text Data             | 3       | BB       | ISO               | 1     | 3         | optiona | optiona | BB         | TO (BB) Bank Bottom |   |
| Name Text Data                 | 4       | BH       | ISO               | 1     | 3         | optiona | optiona | BH         | WA (BH) Bore Hole   |   |
| Symbol Data                    | 5       | BHM      | ISO               | 1     | 3         | optiona | optiona | BHM        | ST (BHM) Pot Hole   |   |
| ··· Vertex Attribute Text Data | 6       | BI       | ISO               | 1     | 3         | optiona | optiona | BI         | ST (BI) Bin         |   |
| Segment Attribute Text Data    | 7       | вк       | ISO               | 1     | 3         | optiona | optiona | BK         | RO (BK) Cycle Path  |   |
| Element Attribute Text Data    | 8       | BM       | ISO               | 1     | 3         | optiona | optiona | BM         | SU (BM) Bench Mark  |   |
|                                | 9       | BO       | ISO               | 1     | 3         | optiona | optiona | BO         | ST (BO) Bollard     |   |
|                                | 10      | BOW      | ISO               | 1     | 3         | optiona | optiona | BOW        | FU (BOW) Bowser     |   |
|                                | 11      | BRA      | ISO               | 1     | 3         | optiona | ontiona | BRA        | BR (BRA) Abutment   | • |

#### Select the Height Text Data branch

For each code the feature can have user defined text parameters including **text style data**, **width**, **precision (number of decimal places) and prefix or suffix text**.

The other lines can be filled in in a similar manner

Select Finish to exit the editor

To label the data select *File I/O=>Label Map Files=>Apply* 

|                                                                                                    | 🔜 Label Data by Label Map File                                     | _ 🗆 🗵 |
|----------------------------------------------------------------------------------------------------|--------------------------------------------------------------------|-------|
| Select the View icon                                                                                                    | Data to label                                                      |       |
| Select the View Plot                                                                                                    |                                                                    |       |
| Select the Label map file                                                                                                    | View PLOT                                                          |       |
| <b>DETAIL SURVEY v10.label_mapfile</b><br>from the User_lib folder                                                                                            | Mapping info                                                       |       |
| If the <b>Use models for labels</b> check box is<br>clear then the user is prompted for a model<br>prefix so that each label is placed in a<br>separate model | Use models for labels Pre*Post for models Vertex text Vertex index |       |
| Clear the check box                                                                                                    | Point id txt ptno                                                  |       |
| Type in <b>txt ptno</b> as prefix for height models —                                                                                                    | Name (code)                                                        | -     |
| Type in <b>txt ht</b> as prefix for height models                                                                                                    | Symbol                                                             |       |
| Type in <b>txt cd</b> as prefix for code models                                                                                                    | Vertex attribute                                                   |       |
| Type in <b>txt att</b> for both the Vertex and                                                                                                    | Element attribute                                                  |       |
| Note that a space was placed after the prefixes above                                                                                                    | View <plot> exists Label Finish</plot>                             | Help  |
| Select Label                                                                                                    |                                                                    |       |

\_\_\_\_\_

Prior to turning on the label models we need to delete any empty models (models with no data) created with this option. This is done by selecting option *Models=>Delete=>Delete Empty Models* 

| Delete Empty Models                                                                                  |                              |  |  |  |
|----------------------------------------------------------------------------------------------------|------------------------------|--|--|--|
| List of empty models                                                                                 |                              |  |  |  |
|                                                                                                    | txt att ROAD UNSEALED        |  |  |  |
| Delete Delete All Finish                                                                             | txt att SURV STATION         |  |  |  |
|                                                                                                    | txt att TELE PIT END         |  |  |  |
| The empty models can be viewed<br>by selecting the <b>List of empty</b><br><b>models</b> choice icon | txt att TOPO BANK BOTTOM     |  |  |  |
|                                                                                                    | txt att TOPO BANK TOP        |  |  |  |
|                                                                                                    | txt att TOPO CHANGE GRADE    |  |  |  |
|                                                                                                    | txt att TOPO NATURAL SURFACE |  |  |  |
|                                                                                                    | txt att TOPO WATER           |  |  |  |
| To delete all of the models simply                                                                   | txt att WATER STOP VALVE     |  |  |  |
| select Delete All                                                                                    |                              |  |  |  |

Turn on the models txt att DRNGE PIPE and txt att VEG TREE

 $\sim$ 

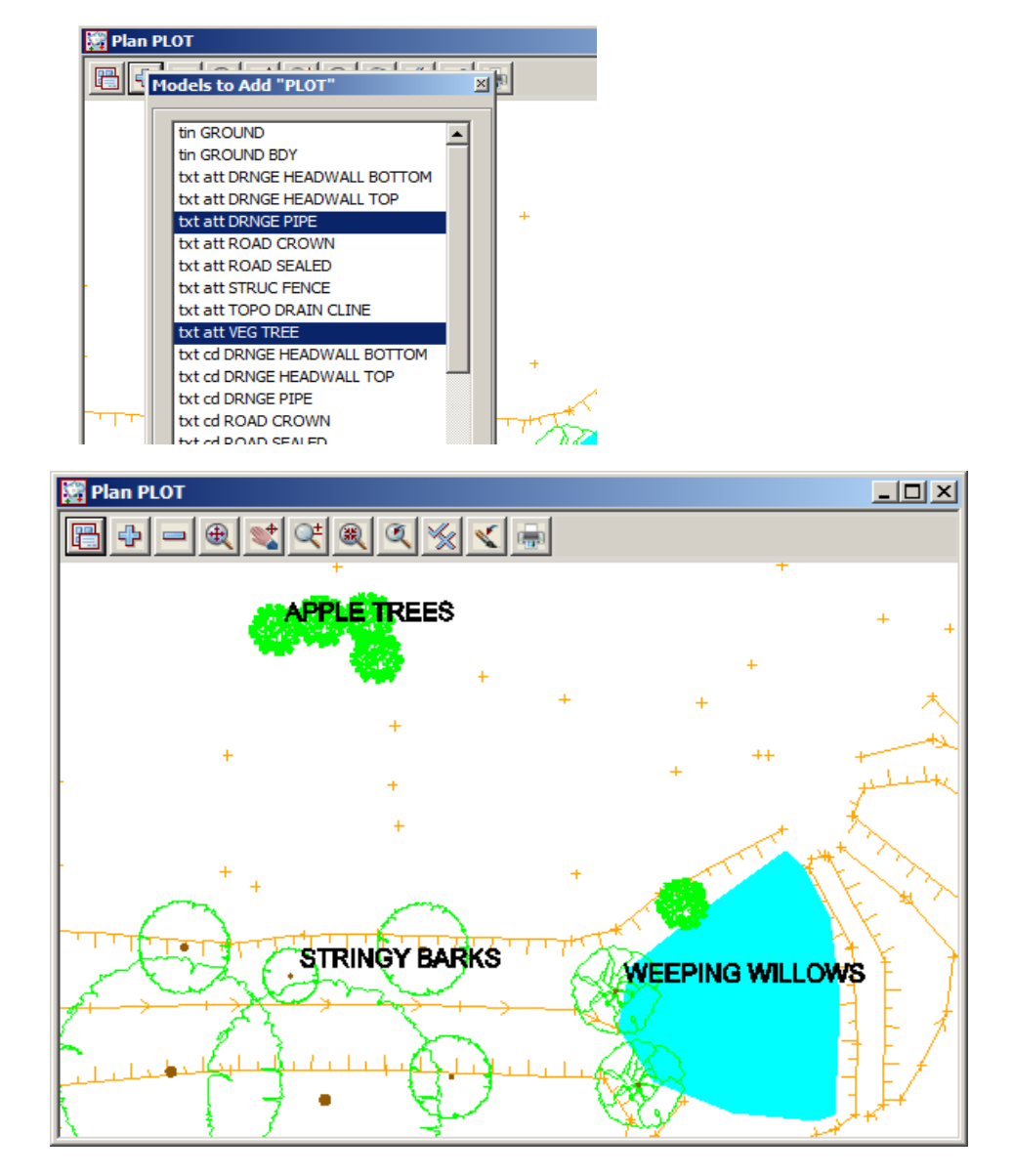

# 9.10.3 Setting the correct plot scale for the view

The plot is to be done at a scale of 1:500 so to view the paper unit text in the correct scale we need to set the view plot scale

Select the *Menu* icon. Walk right on *Settings=>Plotting Scale* 

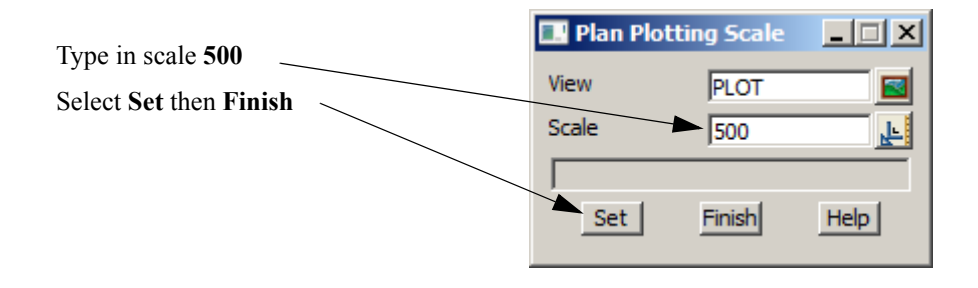

# 9.10.4 Creating Contours

 $\sim$ 

 $\sim$ 

 $\sim$ 

The contour lines displayed in plan view 1 are "fast contours". The fast contours are not editable features and don't have labels To create contours select *Tins=>Contour=>Contour, Smooth and Label* 

| 1 | Tin: Contour, Smooth and                      | l Label        |           | _ Type in function name CONTOUR<br>GROUND |
|---|-----------------------------------------------|----------------|-----------|-------------------------------------------|
| ł | Function name                                 | TOUR GRO       |           | Soloot <b>Tin to contour</b> choice icon  |
|   | Tin to contour                                | GROUND         | Ø         | then select tin <b>ground</b>             |
|   | Contours Hajor Contours                       | Range   Labels | <u> </u>  | Select the Contours tab                   |
|   | Model for contours                            | contours <     |           | - Type in <b>contours</b> for Model name  |
|   | Contour increment                             | 1 -            | <u> </u>  | - Type in contour interval <b>1</b>       |
|   | Name                                          |                | N         |                                           |
|   | Colour                                        | red            | <b></b> + | Select colour <b>red</b>                  |
|   | Linestyle                                     |                | <u> </u>  |                                           |
|   | Weight                                        |                |           |                                           |
|   | Smooth contours                               |                |           | – Tick the <b>Smooth contours</b> box     |
|   | Preserve string points                        |                |           |                                           |
|   |                                               |                |           |                                           |
|   |                                               |                |           |                                           |
|   | Model conteurs will be created                |                |           |                                           |
|   | I Model <contours> will be created</contours> |                |           |                                           |
|   | Process Finish                                | He             | lp        |                                           |
|   |                                               |                |           |                                           |

| Contours                                                      | Major Contours                                            | ange Labels    |  | Select the Major Contours tab                                                        |
|---------------------------------------------------------------|-----------------------------------------------------------|----------------|--|--------------------------------------------------------------------------------------|
| Create r<br>Model fo<br>Name<br>Colour<br>Linestyle<br>Weight | major contours 🔽<br>or major contours<br>ontour increment | contours major |  | Type in <b>contours major</b> for Model<br>name<br>Type in contour interval <b>5</b> |

 $\angle \checkmark \angle$
Function <CONTOUR GROUND> will be created Finish

Process

| Contours Major Contours                    | Range Babels     | Select the <b>Range</b> tab                   |
|--------------------------------------------|------------------|-----------------------------------------------|
| Contour minimum                            |                  |                                               |
| Contour maximum                            |                  | Leave this panel unaltered                    |
| Contour reference                          | 0                |                                               |
| Colour by range                            |                  |                                               |
|                                            |                  |                                               |
|                                            |                  |                                               |
|                                            |                  |                                               |
| Contours   Major Contours                  | Range Labels     | Select the Labels tab                         |
| Label contours<br>Label major contours onl | y 🔽 🗸            | Tick check box to Label major                 |
| Model for labels                           |                  |                                               |
| Label method                               | Line removal & c | Select label method Line removal and          |
| Decimal places                             |                  | centred line facing uphill                    |
| Textstyle data                             | JR LABEL 1:500   | Type in <b>0</b> for number of decimal places |
| Start dist (w)                             | 30 👞 🛃           | Select textstyle Contour label 1:500          |
| Separation (w)                             | 30 👞 🛃           | Type in start distance of <b>30</b>           |
| Model of label lines                       |                  | Type in separation of <b>30</b>               |
| Label start and end                        |                  |                                               |
|                                            |                  |                                               |
|                                            |                  |                                               |
|                                            |                  |                                               |
|                                            |                  | Select Process                                |

Help

Don't press Finish until you have

\_\_\_\_\_

verified the contour labelling

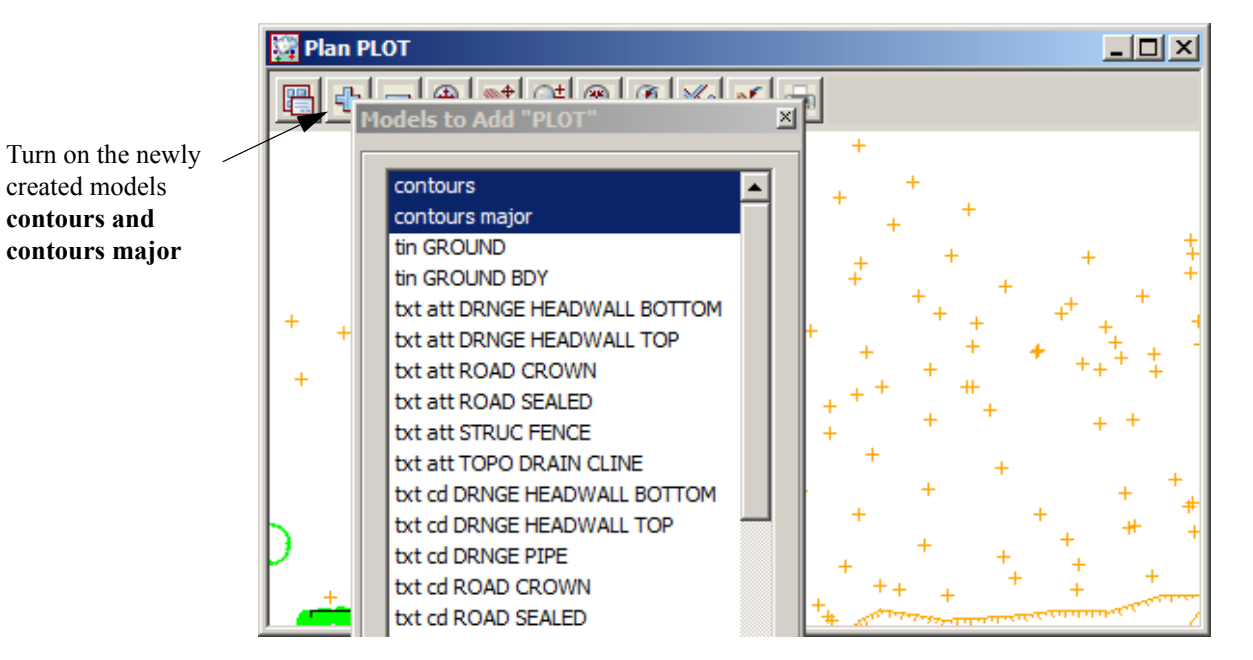

created models

contours and

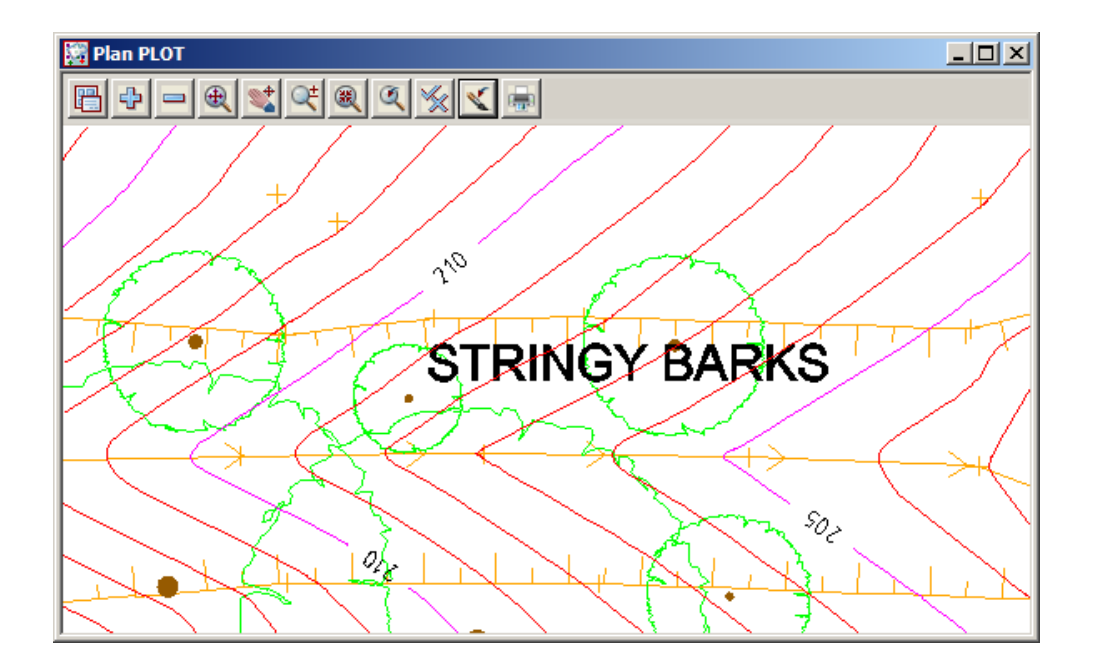

 $\sim$ 

 $\sim$ 

\*\*\*

### 9.10.5 Text Editing

In this section we will add new text and edit existing text

#### Adding text

Text can be added to the view to describe features.

Firstly we need to set the default text properties including the model, colour and font.

| <u>F</u> ile I/O | <u>E</u> dit | <u>V</u> iew | <u>M</u> odels | <u>S</u> trings | <u>T</u> ins | Surve <u>v</u> | <u>D</u> esign | Drafti <u>ng</u> | <u>P</u> lot | <u>R</u> eport | Uti <u>l</u> ities | <u>U</u> ser | <u>W</u> indow | <u>H</u> elp |            |            |            |   |
|------------------|--------------|--------------|----------------|-----------------|--------------|----------------|----------------|------------------|--------------|----------------|--------------------|--------------|----------------|--------------|------------|------------|------------|---|
| N text           |              |              | magenta        |                 |              | lz 1           |                | <u> 0</u>        |              |                | 1 👱                |              | - 🛃 -          | M 🗆          | 🏼 🛃        | Narrow     | <b>T</b> 5 |   |
|                  | 1 - 1        |              |                | A 11 10 1       | . 1 =        |                |                |                  | =            | - A            | 20 98 0            | ~            |                |              | 14 - A - A | <b>•</b> • |            | - |

Type in model name text, colour magenta, Font favourite Arial Narrow 5 paper

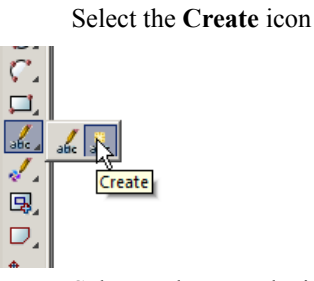

Select and accept the insertion point of the text

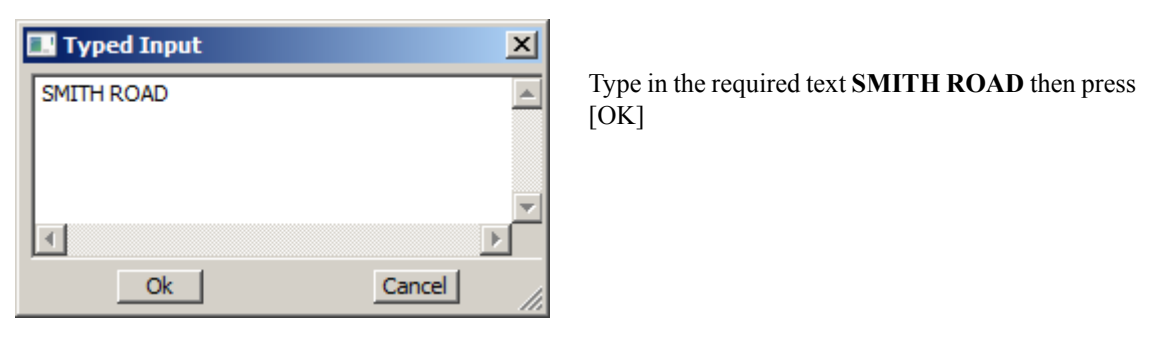

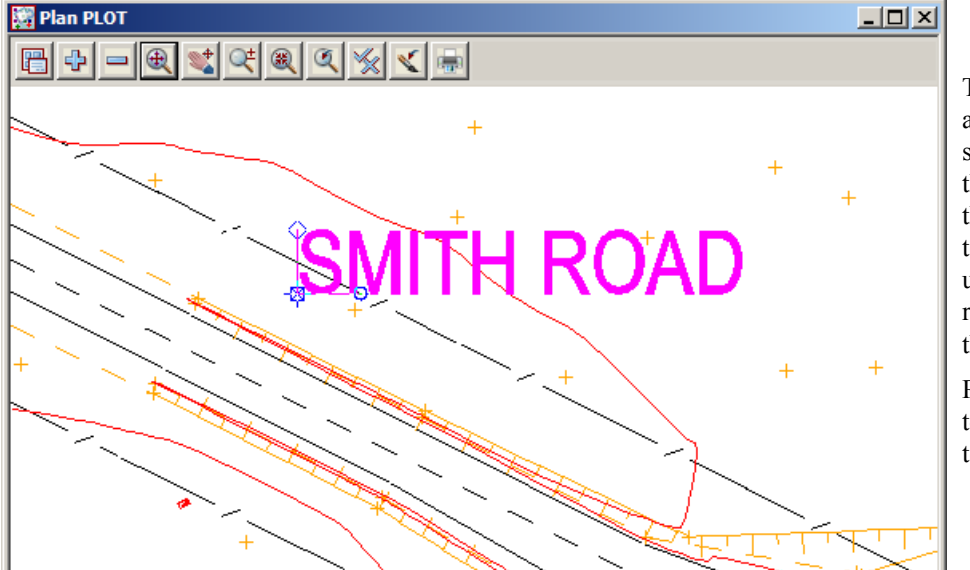

The text appears on the screen with three nodes at the start of the text. These are used to move, rotate and scale the text

Press [Escape] to finish the text placement

\_\_\_\_

### **Editing text**

We will now look at editing the text using the nodes

Select the Edit icon

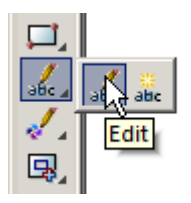

Select the piece of text to edit.

### Scaling text

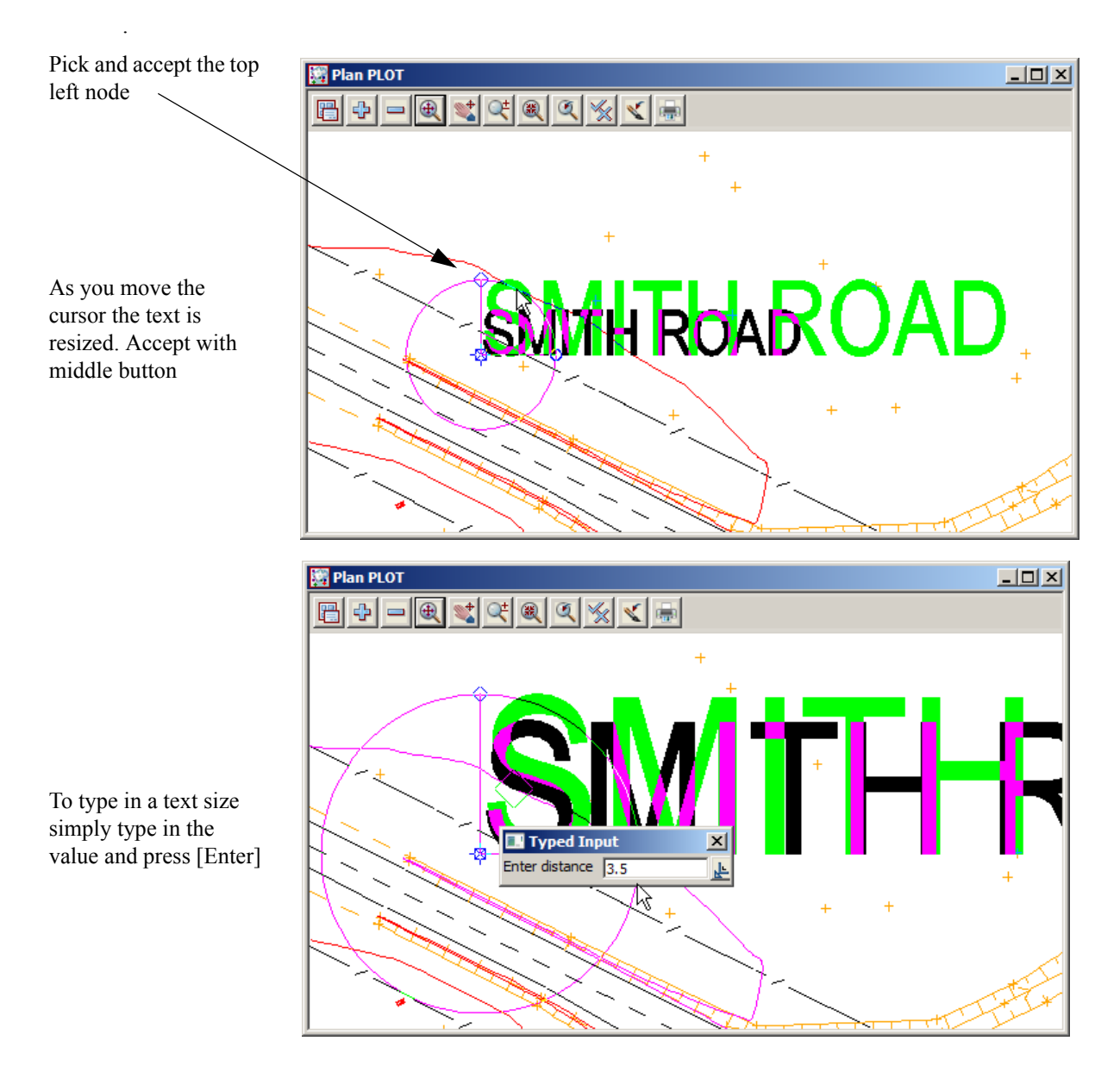

### Moving text

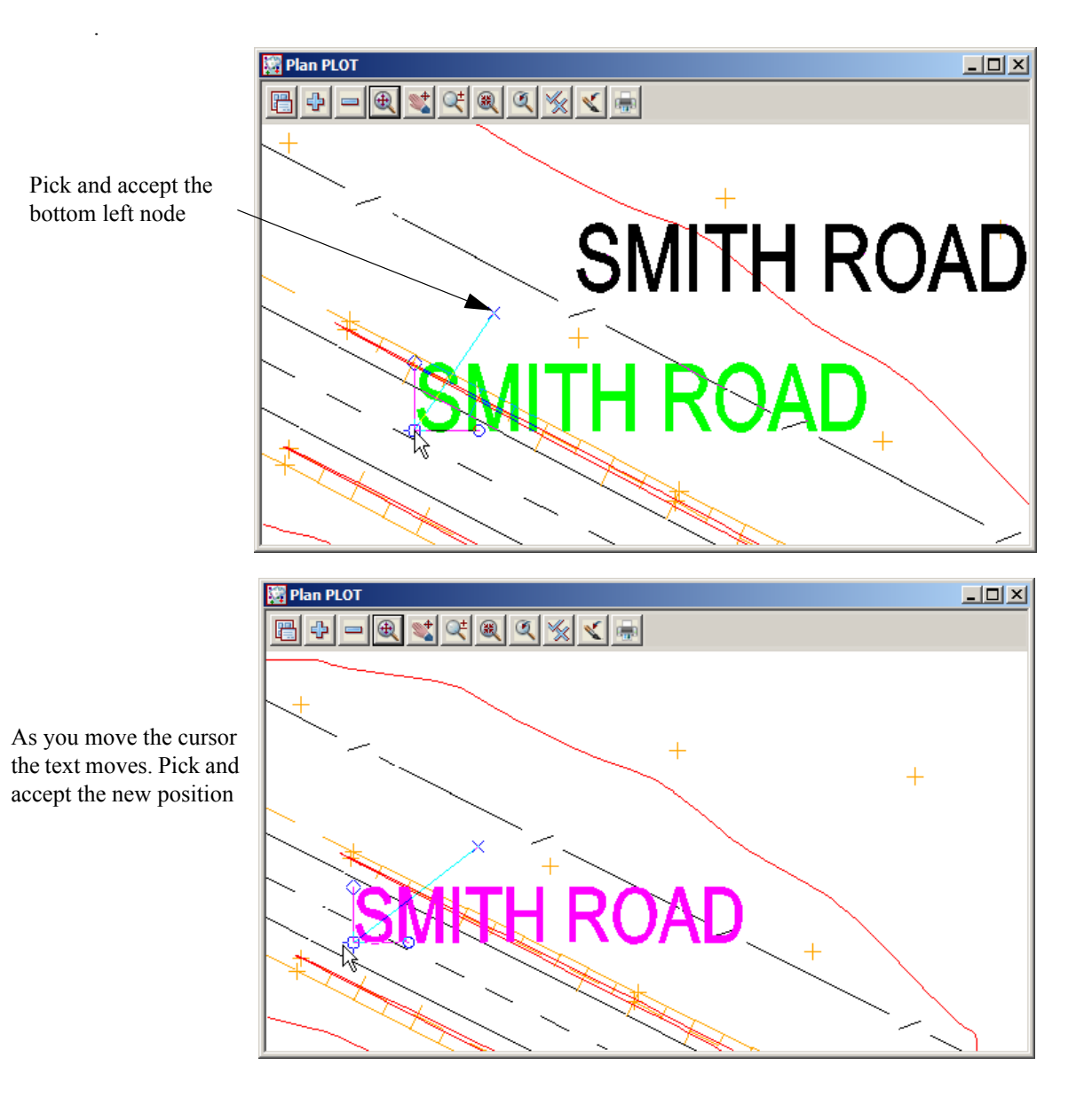

<del>7777</del>77

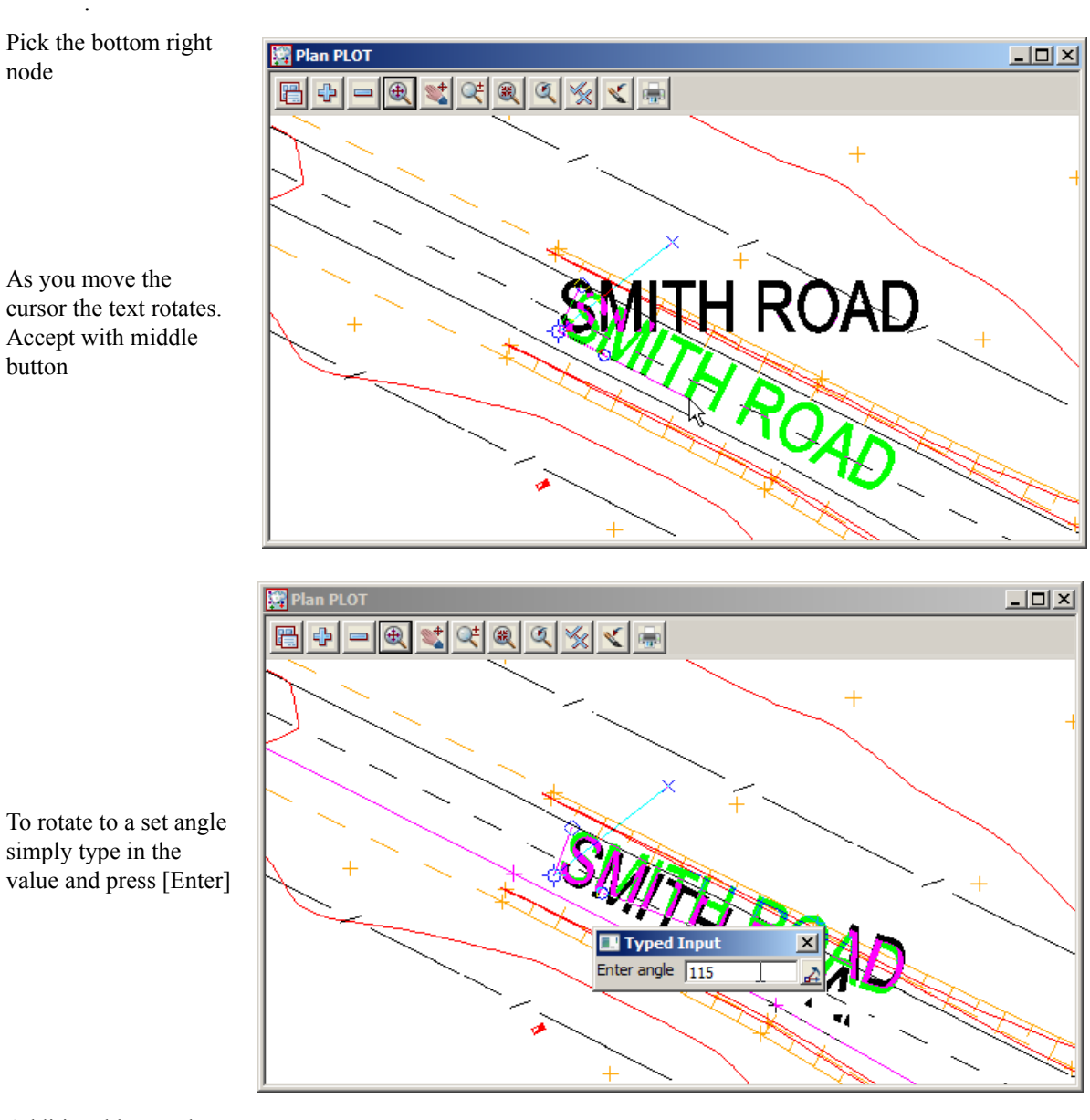

### **Rotating text**

node

cursor the text rotates. Accept with middle button

<Enter angle> (t)angental (p)erpendicular (c)ursor (n)egative ()typed (d) 329° 59' 16" [pic

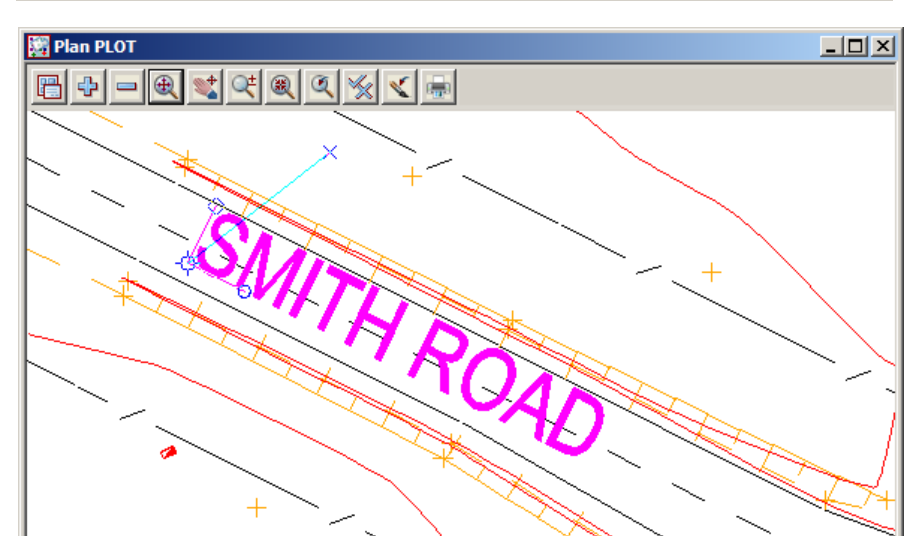

Additional keystrokes displayed at the bottom of the screen can be used to rotate tangential or perpendicular to a selected string

In the example here the key T was pressed and the fence string was picked to align the text to the fence line

### 9.10.6 Grid display

A grid can be displayed and plotted with user defined attributes such as grid type, spacing, text placement and prefix / postfix additions to values

🔜 Grid on View \_ 🗆 🗙 Select view PLOT view PLOT Tick the grid draw check box grid draw  $\nabla$ Draw last on view Г Select grid mode choice icon grid mode full lines Select full lines grid x 50 Ŀ Type in the grid x (width) value arid y 50 F Type in the grid y (height) value grid level Г F Select grid colour grid colour dark green Select text x choice icon text x text at bottom Select text at bottom text y text at left Select text y choice icon text style ISO т Select text at left Pre\*postfix x E\*m Type in text to prefix/suffix the x values Pre\*postfix y N\*m Type in text to prefix/suffix the x values text height (pix) 5 Ŀ Type in text height in pixels text plot height (mm) 2 Ŀ Type in text plot height in mm text colour dark green Select text colour cross size (pixels) 123 5 Type in **cross size** in pixels and mm cross plot size (mm) 1 123 Select Set Grid set Set Finish Help

Select *Menu* icon then walk right on *Settings=>Grid* 

The grid can be turned on and off using the Toggle icon then selecting Grid

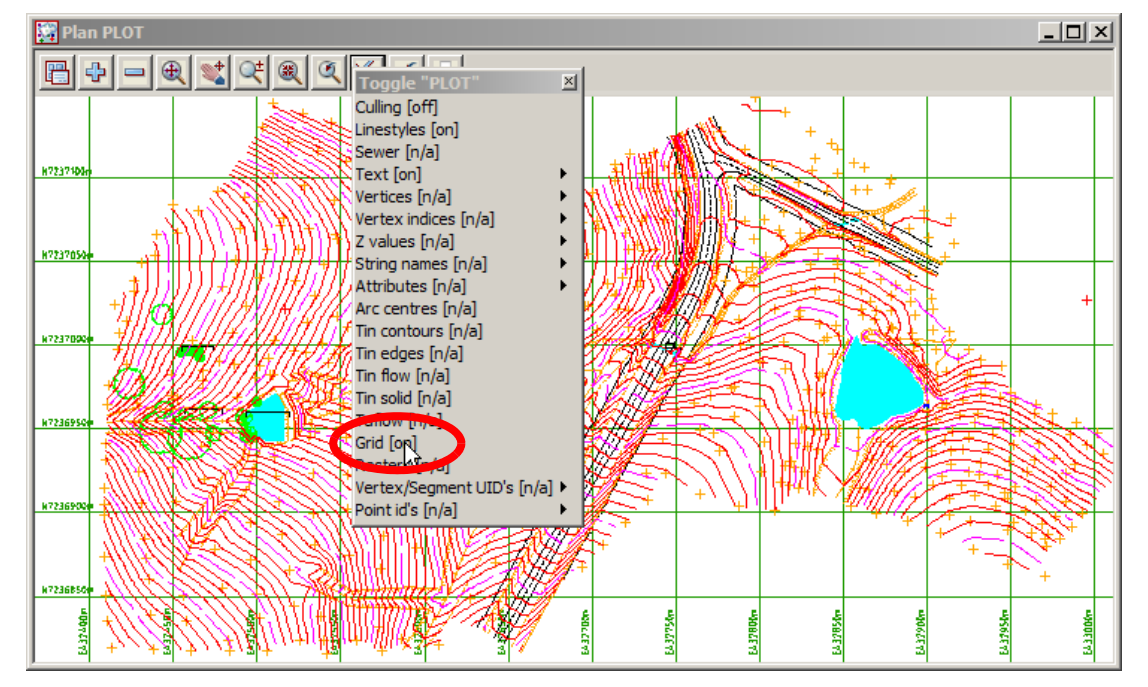

### 9.10.7 Quick sheet plot

A section of the survey can be easily plotted without the need to set up a plot frame.

Zoom in to point 2722

#### Select Print icon then select Quick sheet plot

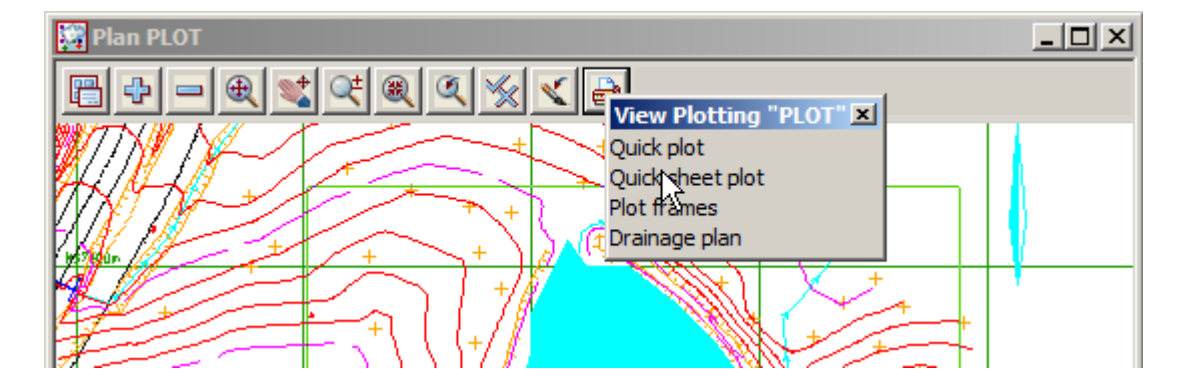

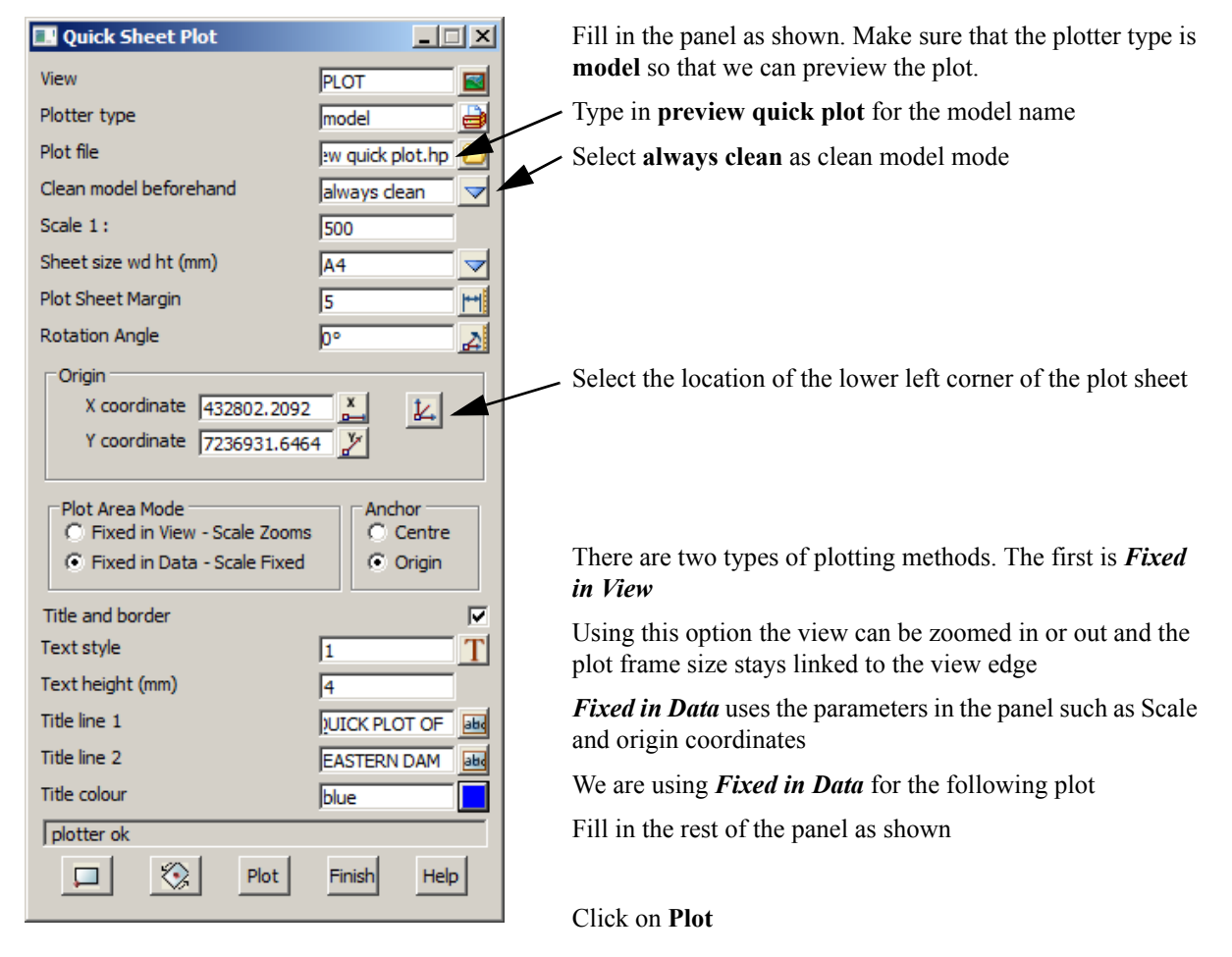

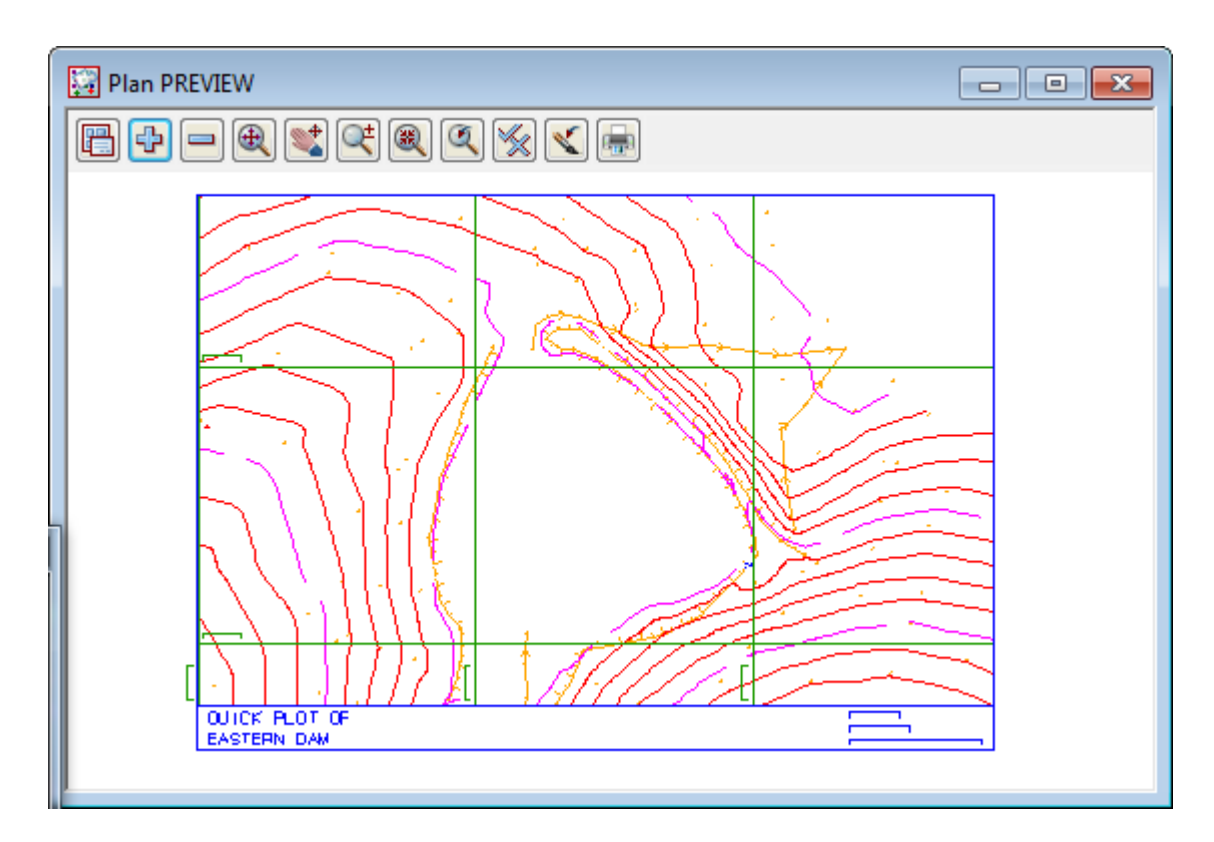

Create a new view called **PREVIEW** and turn on the model of the plot

| 🔜 Quick Sheet Plot     |              | Ľ |   |
|------------------------|--------------|---|---|
| View                   | PLOT         |   |   |
| Plotter type           | Canon iP90   |   | - |
| Plot file              | USB006       |   |   |
| Clean model beforehand | always clean |   |   |
| Scale 1:               | 500          |   |   |
| Sheet size wd ht (mm)  | A4           |   |   |
| Rotation Angle         | 0°           | 4 |   |
|                        |              |   |   |

Once the plot model has been checked the plotter / type can be changed for output to a printer

Once the printer has been configured select Plot to send the plot to the printer

# 9.10.8 Plotting Using Plot Frame

#### **Create Plot Frame**

 $>\!\!\!\!\!\!\!\!\!\!\!\!\!\!\!\!\!\!\!$ 

 $\sim$ 

 $\sim$ 

 $\sim$ 

User defined plot frames can be placed over the survey. These frames show both the sheet size and plot area borders.

Select option *Plot=>Plot frames=>Create*.

| 🔜 New Plot Frame Cr                                                                                                    | eate 📃 🗆 🗙                                                                                                    |                                                                     |
|----------------------------------------------------------------------------------------------------|----------------------------------------------------------------------------------------------------|---------------------------------------------------------------------|
| Title file                                                                                                    | PLE A 1PLAN.tbf 🔁                                                                                                    | Select title file <b>SAMPLE A1PLAN.tbf</b> from the User_lib folder |
| Plotting Margin                                                                                                    | 1                                                                                                    | The panel is filled with data read from the                         |
| Name                                                                                                    | a 1plan N                                                                                                    | title block file                                                    |
| Model                                                                                                    | pframe a 1plan 🛛 😻                                                                                                    |                                                                     |
| Colour                                                                                                    | magenta                                                                                                    |                                                                     |
| Scale 1:                                                                                                    | 500 -                                                                                                    | Type in the proposed plot scale                                     |
| Sheet size wd ht (mm)                                                                                                    | A1 🗸                                                                                                    |                                                                     |
| Rotation angle                                                                                                    | <u>₀∘</u>                                                                                                    |                                                                     |
| Origin                                                                                                    | 6926.6978 176                                                                                                    | Select the <b>Origin</b> selection icon then                        |
| Draw viewport border                                                                                                    |                                                                                                    | select and accept a point at the lower left                         |
| Draw Frame border                                                                                                    |                                                                                                    |                                                                     |
| contours->contour 28                                                                                                    | selected                                                                                                    | Ontick the Draw viewport border check<br>box                        |
| Create Same as                                                                                                    | Finish Help                                                                                                    |                                                                     |
|                                                                                                    |                                                                                                    |                                                                     |
|                                                                                                    |                                                                                                    | Select ( 'rooto                                                     |
| 🔜 New Plot Frame Ed                                                                                                    | it 🔤 🛛                                                                                                    | Select Create                                                       |
| III New Plot Frame Ed                                                                                                    |                                                                                                    | The panel is converted to an Edit panel                             |
| New Plot Frame Ed Title file                                                                                                    | it SAM                                                                                                    | The panel is converted to an <b>Edit</b> panel                      |
| Title file Plotting Margin                                                                                                    | it _ X                                                                                                    | The panel is converted to an <b>Edit</b> panel                      |
| New Plot Frame Ed                                                                                                    | it _ X                                                                                                    | The panel is converted to an <b>Edit</b> panel                      |
| Title file<br>Plotting Margin<br>Name<br>Model                                                                                                    | it _ X<br>\$USER_LIB\SAM                                                                                                    | The panel is converted to an <b>Edit</b> panel                      |
| New Plot Frame Ed         Title file         Plotting       Margin         Name         Model         Colour                                                                                                    | it _ X<br>\$USER_LIB\SAM                                                                                                    | The panel is converted to an <b>Edit</b> panel                      |
| New Plot Frame Ed                                                                                                    | it _ X<br>\$USER_LIB\SAM                                                                                                    | The panel is converted to an <b>Edit</b> panel                      |
| New Plot Frame Ed                                                                                                    | it _ X<br>\$USER_LIB\SAM                                                                                                    | The panel is converted to an <b>Edit</b> panel                      |
| New Plot Frame Ed<br>Title file<br>Plotting Margin<br>Name<br>Model<br>Colour<br>Scale 1 :<br>Sheet size wd ht (mm)<br>Rotation angle                                                                                                    | it _ X<br>\$USER_LIB\SAM                                                                                                    | The panel is converted to an <b>Edit</b> panel                      |
| New Plot Frame Ed                                                                                                    | it LIB\SAM                                                                                                    | The panel is converted to an <b>Edit</b> panel                      |
| New Plot Frame Ed<br>Title file<br>Plotting Margin<br>Name<br>Model<br>Colour<br>Scale 1 :<br>Sheet size wd ht (mm)<br>Rotation angle<br>Origin<br>Draw viewport border                                                                                                    | it _ X<br>\$USER_LIB\SAM<br>a 1plan N<br>pframe a 1plan<br>magenta<br>500<br>A1<br>0°<br>4328 18. 1493 77<br>L                     | The panel is converted to an <b>Edit</b> panel                      |
| New Plot Frame Ed                                                                                                    | it LIB SAM                                                                                                    | The panel is converted to an <b>Edit</b> panel                      |
| New Plot Frame Ed           Title file           Plotting         Margin           Name           Model           Colour           Scale 1 :           Sheet size wd ht (mm)           Rotation angle           Origin           Draw viewport border           Draw Frame border | it _ X<br>\$USER_LIB\SAM<br>a 1plan N<br>pframe a 1plan<br>magenta<br>500<br>A1<br>0°<br>4328 18. 1493 72<br>L                     | Select Create<br>The panel is converted to an Edit panel            |
| New Plot Frame Ed                                                                                                    | it _ X<br>\$USER_LIB\SAM C<br>a 1plan N<br>pframe a 1plan<br>magenta<br>500<br>A1<br>0°<br>432818.1493 72<br>432818.1493 72<br>500 | Select Create<br>The panel is converted to an Edit panel            |
| New Plot Frame Ed                                                                                                    | it _ X<br>\$USER_LIB\SAM                                                                                                    | Select Create<br>The panel is converted to an Edit panel            |

 $\rightarrow \rightarrow \pm$ 

 $\rightarrow$ 

| 🕎 Plan PLOT                                                    |                                  |  |  |  |  |  |
|----------------------------------------------------------------|----------------------------------|--|--|--|--|--|
|                                                                | 🔝 New Plot Frame Edit 📃 🔍 🗙      |  |  |  |  |  |
|                                                                | Title file \$USER_LIB\SAM        |  |  |  |  |  |
| k7237#8en #                                                    | Plotting Margin                  |  |  |  |  |  |
|                                                                | Name a 1plan N                   |  |  |  |  |  |
|                                                                | Model pframe a 1plan             |  |  |  |  |  |
|                                                                | Colour magenta                   |  |  |  |  |  |
|                                                                | Scale 1 : 500                    |  |  |  |  |  |
|                                                                | Sheet size wd ht (mm) 🛛 🗛 🗸      |  |  |  |  |  |
|                                                                | Rotation angle 🛛 💦               |  |  |  |  |  |
|                                                                | Origin 7236828.0649              |  |  |  |  |  |
|                                                                | Draw viewport border             |  |  |  |  |  |
|                                                                | Draw Frame border                |  |  |  |  |  |
| N7236Q07m                                                      | "TOPO CHANGE GRADE->CG" selected |  |  |  |  |  |
| H723g750m                                                      | Pick Set                         |  |  |  |  |  |
| R122202000-<br>22011111111111111111111111111                   | Translate Rotate Finish Help     |  |  |  |  |  |
| To move the plot frame over the survey select <b>Translate</b> |                                  |  |  |  |  |  |

Turn on the model **pframe a1plan** 

and move the plot frame manually to the required position.

Select and accept that position

To rotate the plot frame type in a rotation angle or select **Rotate** and use the cursor to change the rotation. Select and accept the position.

Untick the Draw viewport border check box then select Set then Finish

 $\geq$ 

### **Create Plot Using Plot frame PPF Editor**

Select option *Plot=>Plot frames=>Plot* or select the plan view plotting icon

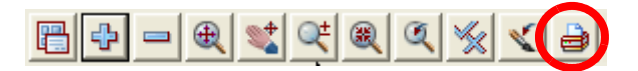

Select the option Plot frames

| View Plotting "PLOT" 🗵      |
|-----------------------------|
| Quick plot                  |
| Quick sheet plot            |
| Plot frames                 |
| Drainage <mark>p</mark> san |

This brings up the Plot frame PPF Editor panel

Read in the sample plot parameter file from the User\_lib folder called SURVEY PLOT.plotframeppf

| 🔜 Plot Frame PPF Editor              |                                             | _ 🗆 🗙                            |                                                                  |
|--------------------------------------|---------------------------------------------|----------------------------------|------------------------------------------------------------------|
| Plot parameter file e                | d\SURVEY PLOT.plotframeppf                  | Read Write                       | _Select <b>Read</b>                                              |
| ⊡ Plot Frame<br>Notes<br>Title block | Single plot frame                           | a 1plan->a 1plan 📐               | The Plot Frame screen<br>is filled in from the<br>parameter file |
|                                      | Model of frames<br>Model of frames          | <b>X</b>                         |                                                                  |
|                                      | View to plot                                |                                  | The plot will be sent to                                         |
|                                      | Plot file stem Clean plot models beforehand | plot preview 🔁<br>always clean 🔽 | a model called <b>plot</b><br>preview                            |
| platter ok                           | Use drawing numbers in plot file n          | names 🔽                          |                                                                  |
| Plot                                 | Find Finish                                 | Help                             |                                                                  |

\_\_\_\_

#### Select Title block

We are using a title file so the Use title file check box is ticked

| Plot Frame PPF Editor                    |                                                                                                    |            |
|------------------------------------------|----------------------------------------------------------------------------------------------------|------------|
| Plot parameter file ed                   | SURVEY PLOT.plotframeppf                                                                                                    | tead Write |
| Plot Frame Notes User title info Symbols | Common title block parameters<br>Standard title Use title file<br>Title line 1<br>Title line 2<br>12d default title block parameters<br>Text size 5<br>Text colour cyan<br>Model to plot in plotting units<br>Plot data model |            |
| Plot                                     | Find Finish                                                                                                    | Help       |

Select the [+] symbol to expand the next option

Select User title info to specify title file and title block text

The values for the title file **SAMPLE A1PLAN** prompted data are filled in. To change any of the data eg date simply type over the top of the existing value

| ⊡ ·· Plot Frame<br>Notes | User title block parameters<br>Title file PLE A 1PLAN.tb |                            |  |  |  |  |  |
|--------------------------|----------------------------------------------------------|----------------------------|--|--|--|--|--|
| Title block              | Name                                                     | Value 🔺                    |  |  |  |  |  |
|                          | 1 Client name                                            | MR CLIENT                  |  |  |  |  |  |
| o y no o is              | 2 Description line 1                                     | DETAIL SURVEY FOR          |  |  |  |  |  |
|                          | 3 Description line 2                                     | PROPOSED DAM               |  |  |  |  |  |
|                          | 4 Description line 3                                     | THE VALLEY                 |  |  |  |  |  |
|                          | 5 Date of Survey                                         | 15/01/12                   |  |  |  |  |  |
|                          | 6 Surveyor                                               | NEB                        |  |  |  |  |  |
|                          | 7 Drawn                                                  | NEB                        |  |  |  |  |  |
|                          | 8 Checked:                                               | PRD                        |  |  |  |  |  |
|                          | 9 Job Number                                             | 12345                      |  |  |  |  |  |
|                          | 10 Horizontal Datum line 1                               | STN 901 MGA94/56           |  |  |  |  |  |
|                          | 11 Horizontal Datum line 2                               | E= 432516.684 N= 7237021 👻 |  |  |  |  |  |
|                          |                                                          |                            |  |  |  |  |  |
|                          | Time Formet                                              |                            |  |  |  |  |  |

\_\_\_\_\_

#### Select Symbols

| Plot Frame PPF Editor  |            |       |           |               |       |                     |          |        | ļ     | _ 🗆 🗙 |
|------------------------|------------|-------|-----------|---------------|-------|---------------------|----------|--------|-------|-------|
| Plot parameter file    | E          | ed\SI | URVEY PLO | OT.plotframep | pf 🗀  |                     | Read     |        | Write |       |
| ⊡. Plot Frame          | <b>_</b> 5 | Symb  | ol parame | eters         |       |                     |          |        |       |       |
| Notes<br>⊡ Title block |            |       | Symbol    | Scale mode    | Scale | Rotate<br>with plot | Rotation | Colour | x     | Y     |
| User title info        |            | 1     | DS NTH    | User scale    | 20    | Yes                 | optional | white  | 425   | 42    |
|                        |            | _     | _         | _             |       | _                   | _        | _      | _     |       |
| Plot                   |            |       | Find      |               |       | Finish              |          | 1      | Help  |       |

A rotating North point symbol called **DS NTH** has ben selected to sit just left of the title file logo. This symbol will automatically rotate with the plot frame

Prior to creating the plot we need to create a new Plot parameter file that sits locally in the project. We don't ever update one we have read in as it may be a template for other users

| 🛄 Plot Frame PPI | F Editor                 |                     |              |                 |       |
|------------------|--------------------------|---------------------|--------------|-----------------|-------|
| Plot paran       | neter file PLAN PLOT.pla | otframeppf          |              | Read            | Write |
| Plot Frame       | Symbol param             | eters<br>Scale mode | Scale Rotate | Rotation Colour | X Y   |
|                  |                          |                     |              |                 |       |

Type in a new plot parameter file name and then select Write

Once the parameter file is created sleect plot to create the plot preview model

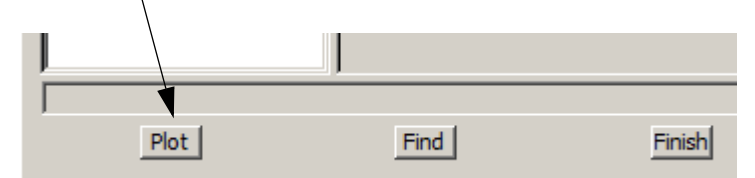

### Display and check the plot

Move the panel to the bottom of the screen

The plot has been created in the model called **plot preview1** 

In the view PREVIEW turn off all models and then turn on model plot preview1

The preview can be checked for errors prior to plotting to the plotter.

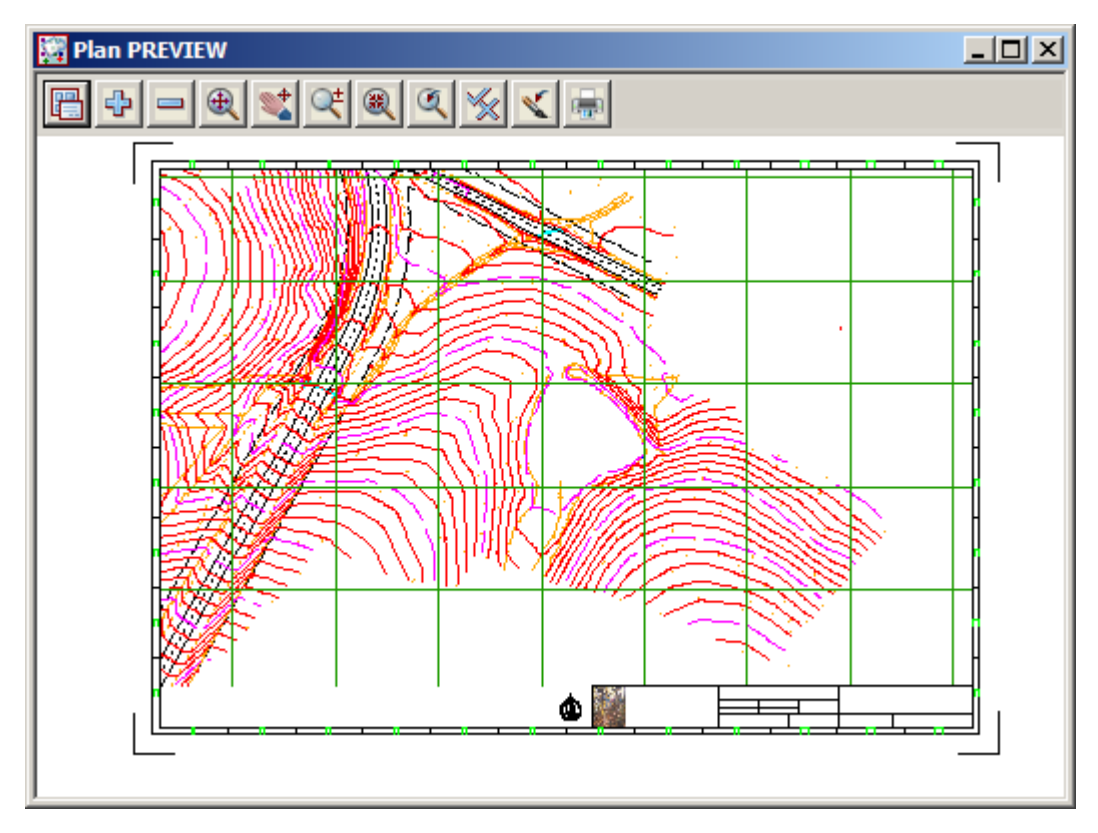

X777

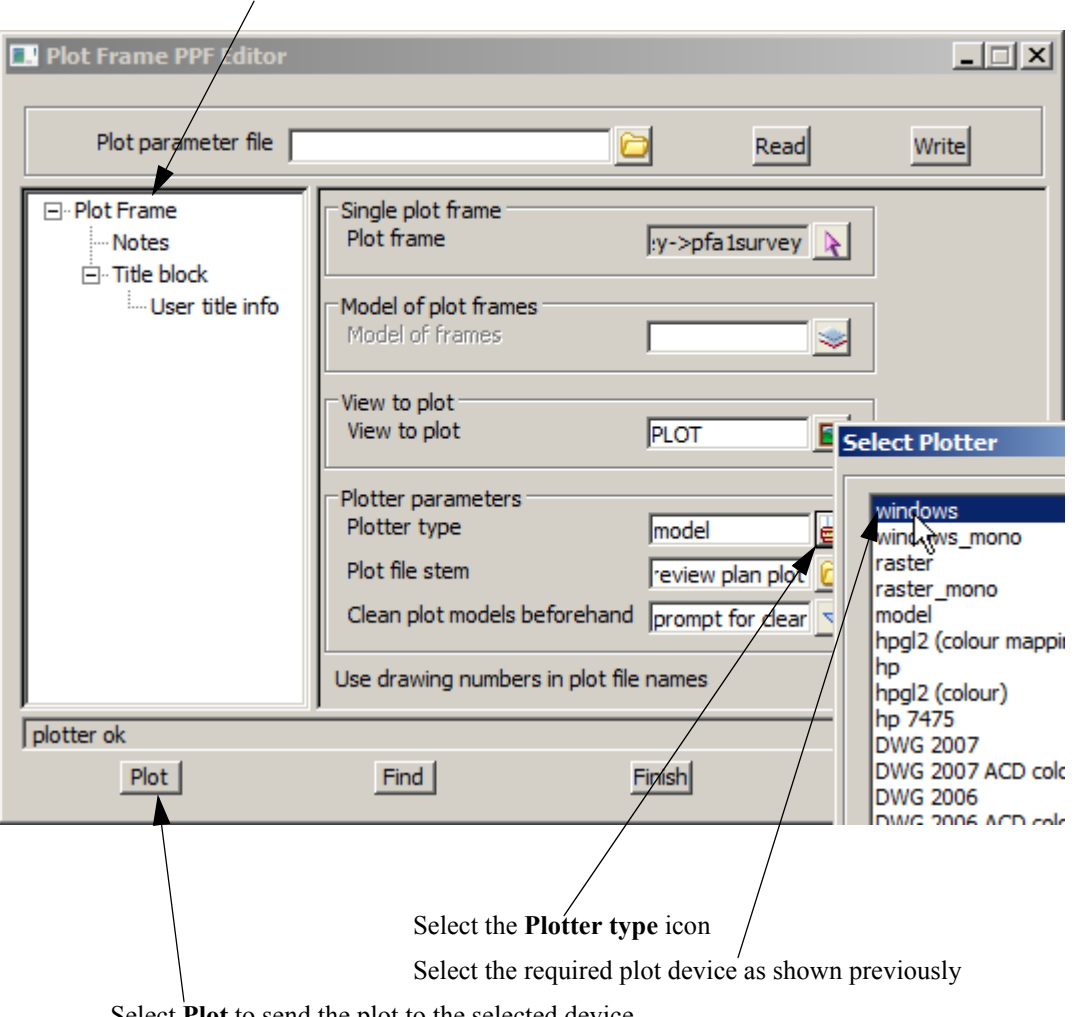

Once the preview model has been checked, bring up the Plot Frame PPF Editor panel and select Plot Frame

Select **Plot** to send the plot to the selected device

>

 $\sim$ 

 $\gg$ 

 $\sim \sim \sim$ 

 $\rightarrow$ 

 $\rightarrow \rightarrow \rightarrow \rightarrow$ 

 $\geq$ 

>>

 $\geq$ 

# 10 Volumes

In this chapter we will look at various types of volume calculations including:

Stockpile volumes

Dam Capacity

Surface comparisons

Progressive quarry volumes

### 10.1 Stockpile volume

This topic deals with calculating the volume of a stockpile given data for both the existing surface prior to the stockpiles creation and the surface of the stockpile

A volume will be calculated between the triangulations (tin) of the two surfaces

To begin create a new project called STOCKPILE in the Survey training area

First, double click on the *12d Model 10* icon to bring up the **Project Selection** panel.

|      | Client ""                                 |                |              |      |          |
|------|-------------------------------------------|----------------|--------------|------|----------|
| 12 1 | Version Name Env. C                       | onfig Folder l | ast Accessed |      |          |
|      |                                           |                |              |      |          |
|      |                                           |                |              |      |          |
|      |                                           |                |              |      |          |
|      |                                           |                |              |      |          |
|      |                                           |                |              |      |          |
|      | Project to open                           |                |              |      | Advanced |
|      | Project folder C:\12d\10                  | .00            |              |      |          |
|      | Project name                              |                |              |      |          |
|      | Folder <c:\12d\10.00> exis</c:\12d\10.00> | ts             |              |      |          |
|      | Proceed                                   | New            | Nodes        | Quit | Help     |
| (    |                                           |                |              |      |          |
| /    | Select New butto                          | n to bring     | $\backslash$ |      |          |
| (    | up the New proje                          | ect panel.     | )            |      |          |

| New project |                                                                                                    |                                                                                                    |          | x |
|-------------|----------------------------------------------------------------------------------------------------|----------------------------------------------------------------------------------------------------|----------|---|
| 12 d        | Project name<br>Folder<br>Create working folder<br>C:\12d\10.00\Training\surve<br>Registry file<br>Environment configuration<br>Dongle | STOCKPILE<br>C:\12d\10.00\Training\survey\volumes<br>y\volumes\STOCKPILE\STOCKPILE.project<br>C:\12d\10.00\user\env_configs.4d<br>GETTING STARTED SURVEY | Advanced |   |
|             | Workspace<br>Description                                                                                                    | Open Finish                                                                                                    | Help     |   |

Create a project under the folder C:\12d\10.00\Training\survey\volumes called STOCKPILE

With the *Create working folder* check box ticked a working folder with the same name as the project will be also created

Select the Environment configuration **Configurations=>GETTING STARTED SURVEY** which is the one we set up in the previous chapters.

Select [Create] to create and open the project

Screen Setup

| Setup Project Details  |           |
|------------------------|-----------|
| Site Address           | A         |
| Job Title 1            | STOCKPILE |
| Job Title 2            | VOLUMES   |
| Job Title 3            | able      |
| Job Title 4            | =         |
| Client Name            |           |
| Customer Name          |           |
| Manager Name           |           |
| Surveyor Name          | NEB       |
| Designer Name          |           |
| Checker Name           |           |
| Computer Operator Name | -         |
| Inh Title ?            |           |
|                        |           |
| Set Lo                 | ad Finish |

When the project starts up for the first time the **Project Details** panel appears

The information typed in here can be used when plotting from this project

Fill in the various prompts if necessary

Select **Set** then **Finish** to save the settings and continue

\_\_\_\_\_

### 10.1.1 Existing surface

We will read in the data for the existing surface. The data is in the form of a 12d ascii file

### Read in data

Select option File I/O=>Data Input=>12da/4da data

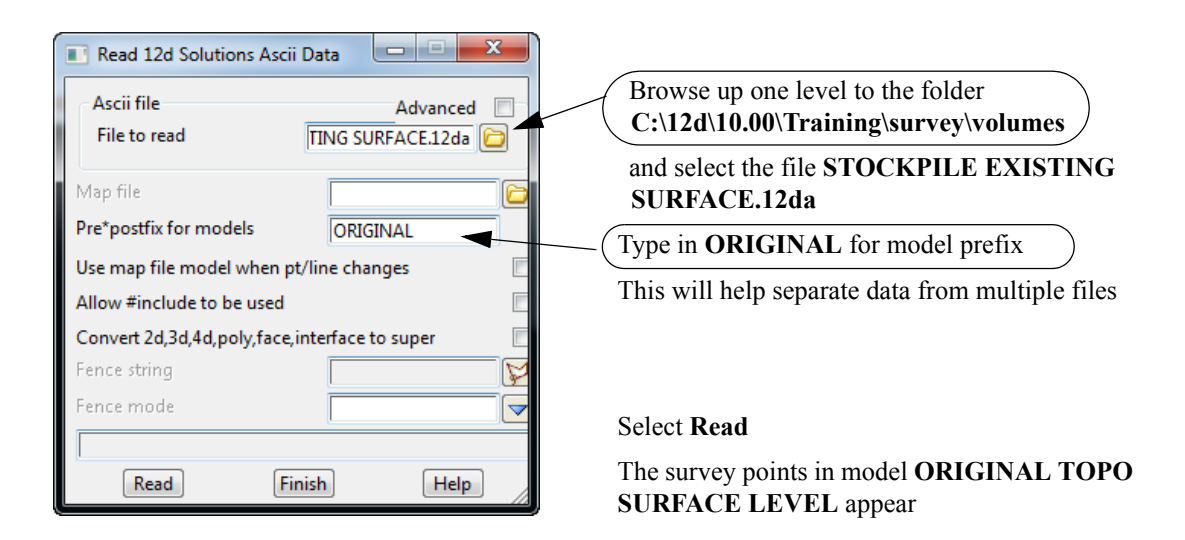

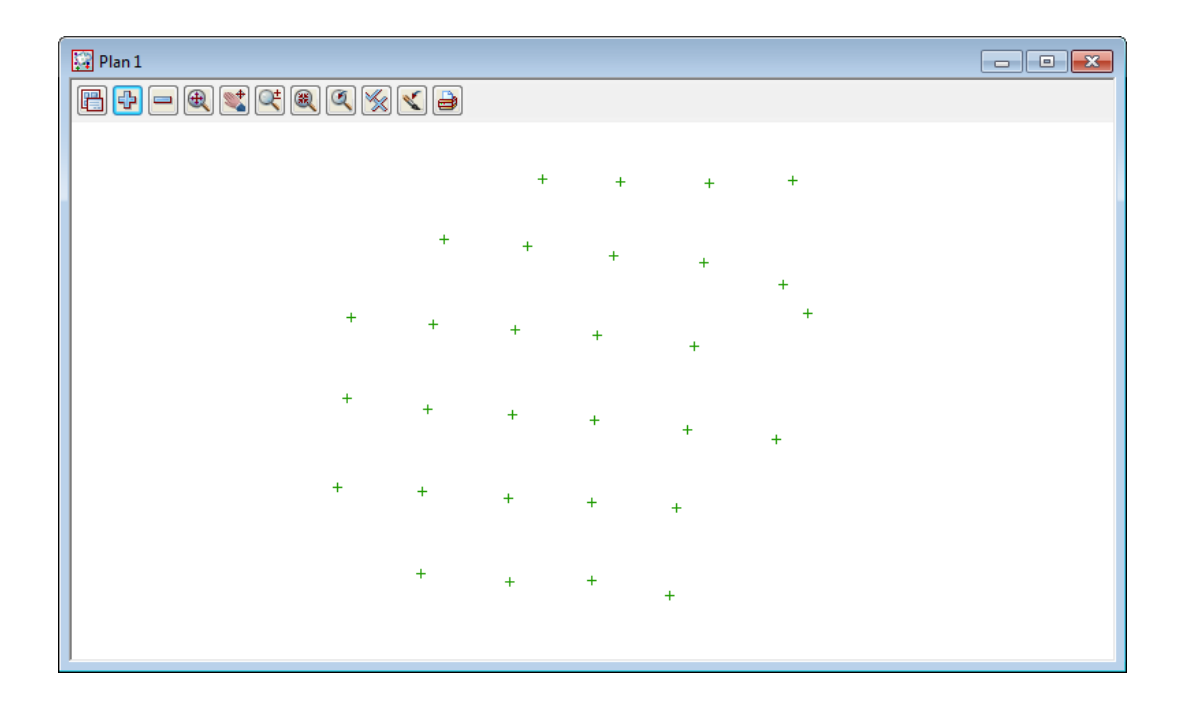

#### Triangulate the existing surface

We now form a tin using the points from the original surface.

Select Tins=>Create=>Triangulate data

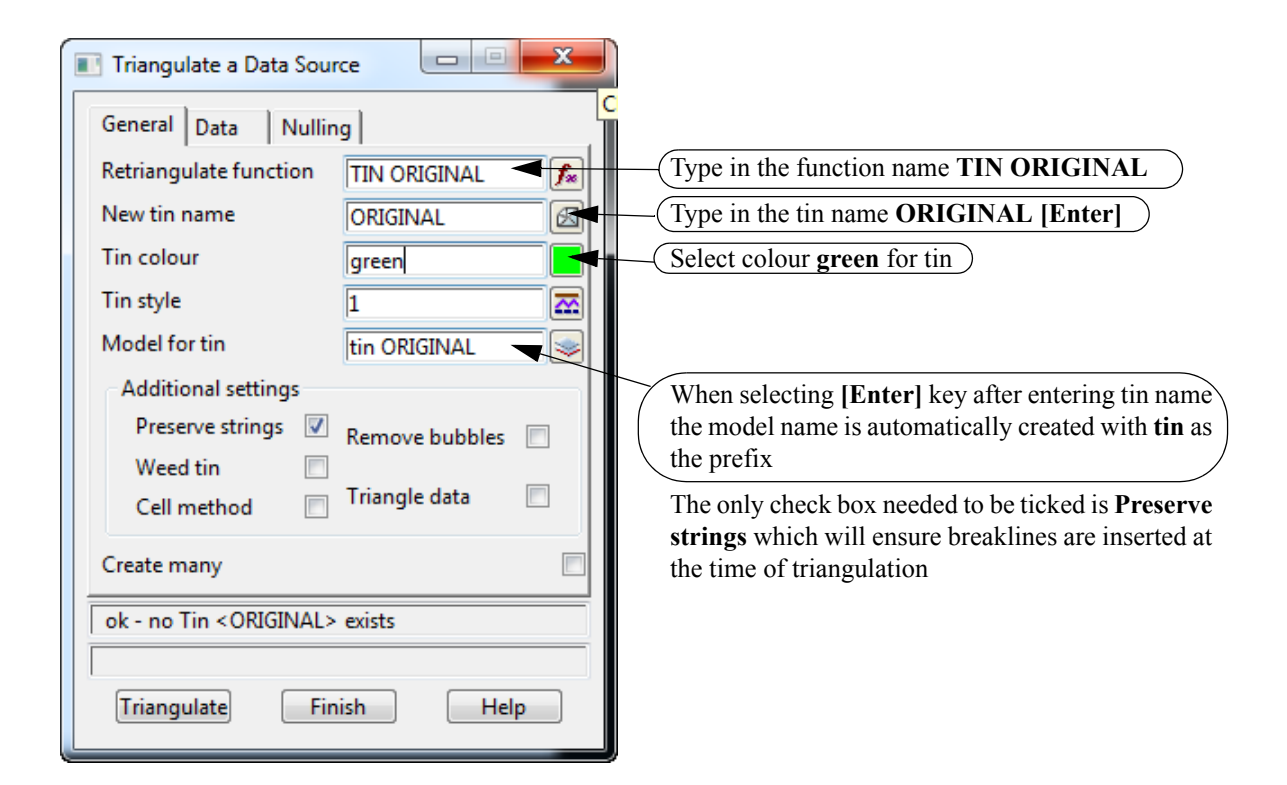

-----

| Select the <b>Data</b> tab            |                                                 |
|---------------------------------------|-------------------------------------------------|
| Triangulate a Data Source             |                                                 |
| General Data Nulling                  | (Select the view icon)                          |
| Data to triangulate                   |                                                 |
| View 1                                | (Select view 1)                                 |
| Data polygon                          |                                                 |
|                                       |                                                 |
| Triangulate a Data Source             |                                                 |
| Apply nulling Apple 5°                | (Tick on <b>Apply nulling</b> )                 |
| Length 50 - Length Combined angle 60° | Change the length to <b>50</b>                  |
| Combined length 20                    |                                                 |
| Null polygon                          |                                                 |
|                                       |                                                 |
|                                       | (Select Triangulate)                            |
| View <1> exists                       | The panel changes to <b>Retriangulate tin</b> . |
| zmin 8.423 zmax 11.948                | Select Finish                                   |
| Triangulate Finish Help               |                                                 |

Turn on the model tin ORIGINAL to view the triangulation

 $\sim$ 

 $\sim$ 

 $\leq$ 

 $\times$ 

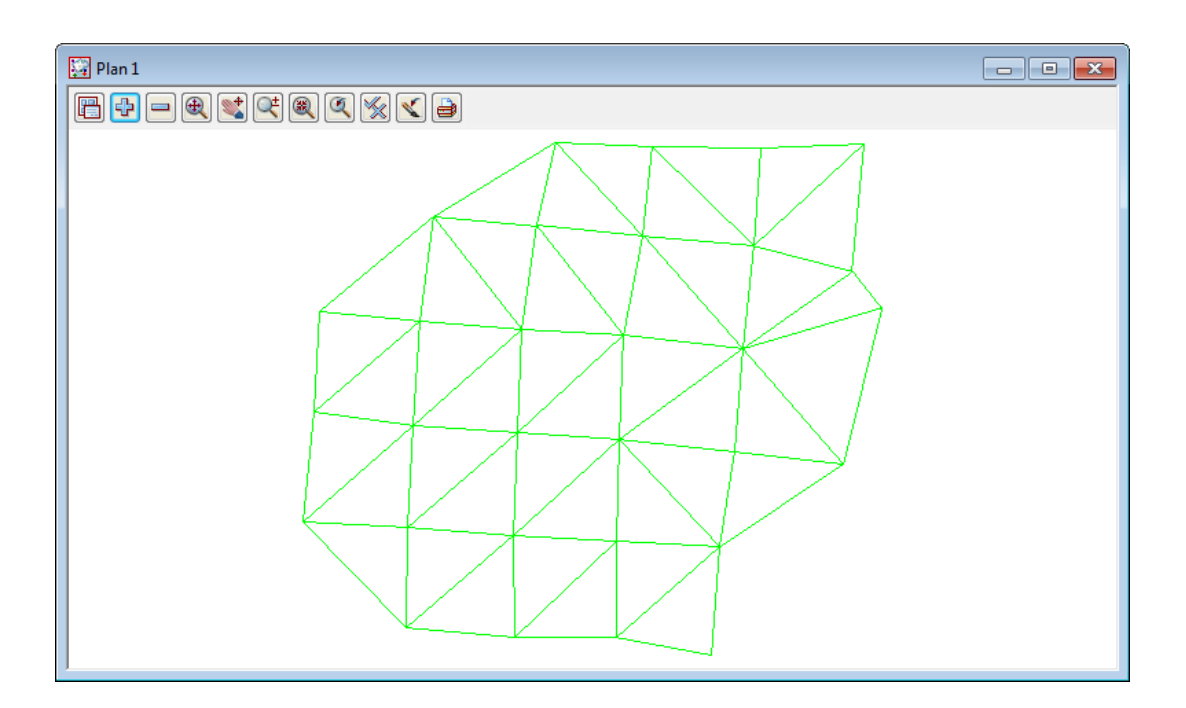

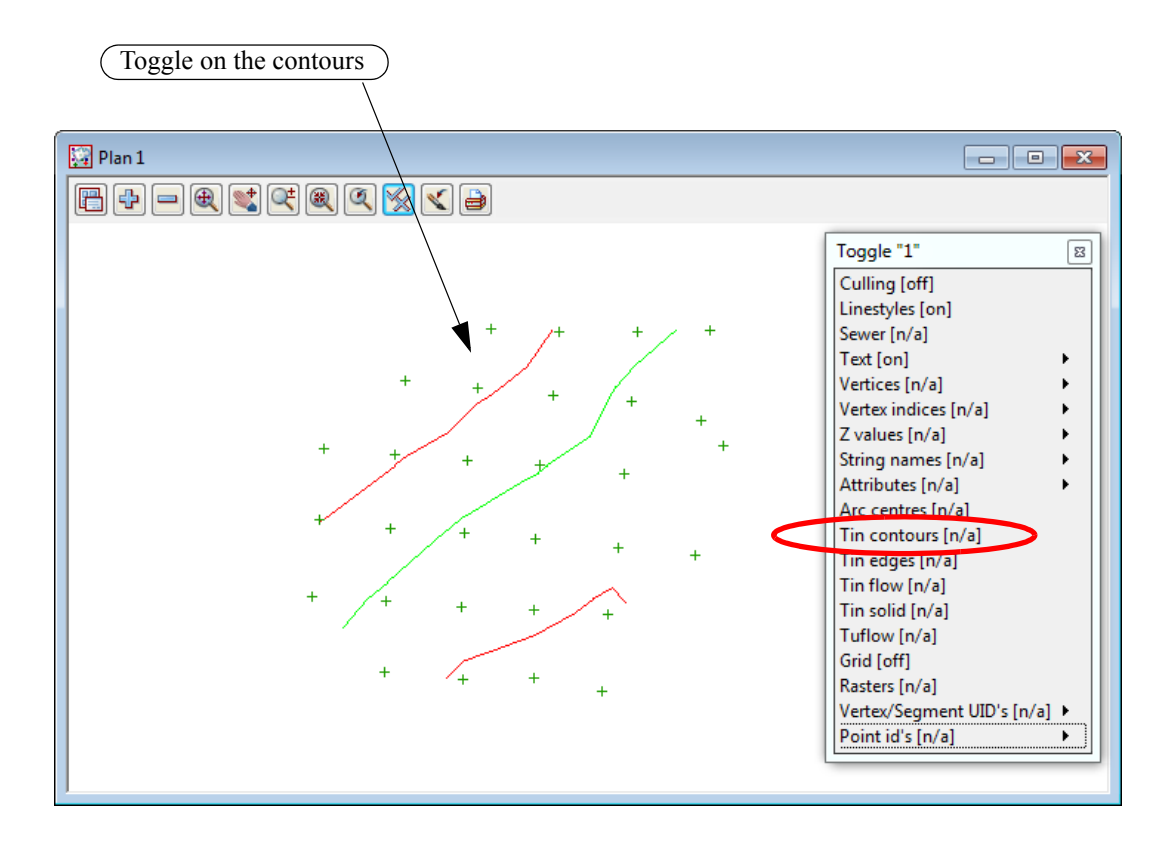

 $\sim$ 

### 10.1.2 Stockpile surface

We will now read in the data for the stockpile surface. The data is again in the form of a 12d ascii file but this file also includes the tin of the stockpile surface

Firstly turn off all existing models

### Read in data

Select option File I/O=>Data Input=>12da/4da data

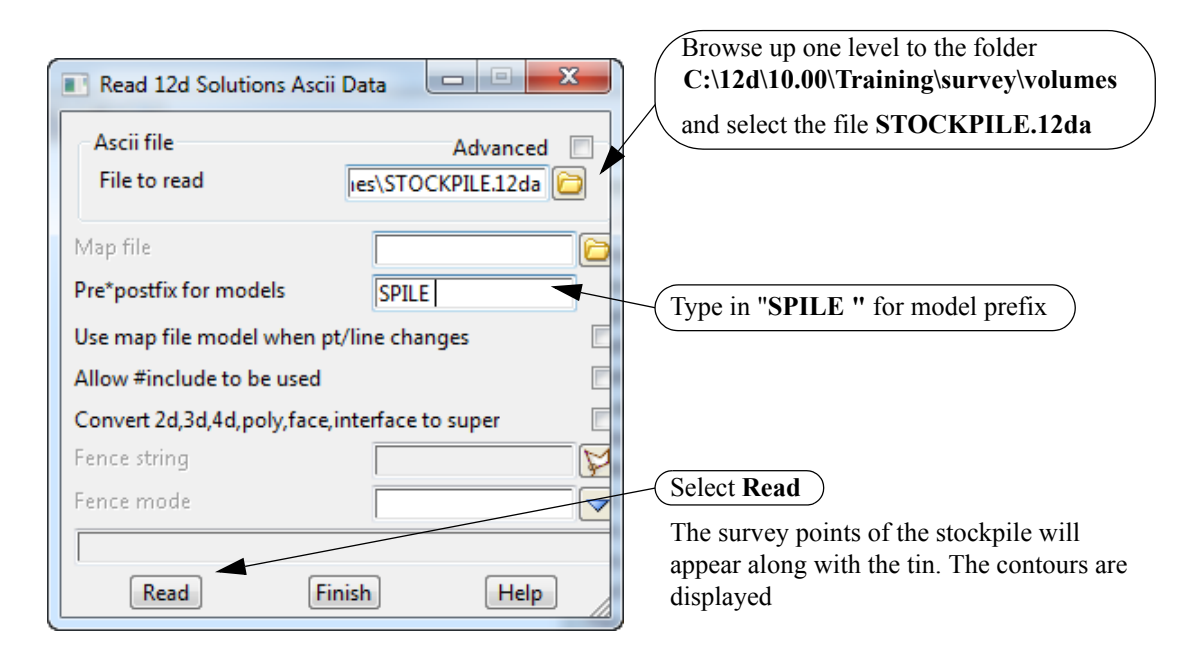

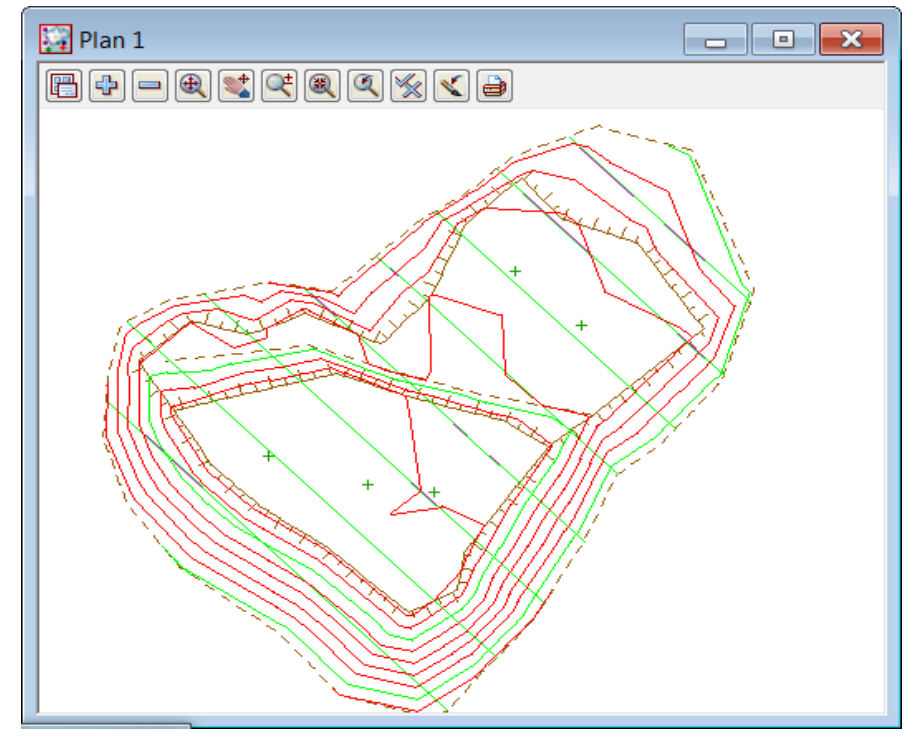

The only issue with importing tins inside ascii files is that if the you tried to retriangulate the tin it will not work as the model names have changed due to the prefixing. Also the tin function name is not held in the 12d ascii file. So remember not to retin the data.

Also the tin model shouldn't really have a prefix as it is preferable to keep them all in the same area in the model list.

We can rename the tin model using the option *Models=>Rename* 

| Model Rename |                   |  |  |
|--------------|-------------------|--|--|
| Old model    | SPILE tin STOCKPI |  |  |
| New model    | tin STOCKPILE 😻   |  |  |
|              |                   |  |  |
| Rename       | Finish Help       |  |  |

Select the model **SPILE tin STOCKPILE** and rename to **tin STOCKPILE** 

-----

### 10.1.3 Check stockpile tin lies within existing tin

We will now turn on both triangle models to check that the stockpile tin sits inside the tin created from the existing surface points.

If this is not the case then the volume calculation will only cover the area where the two tins coincide.

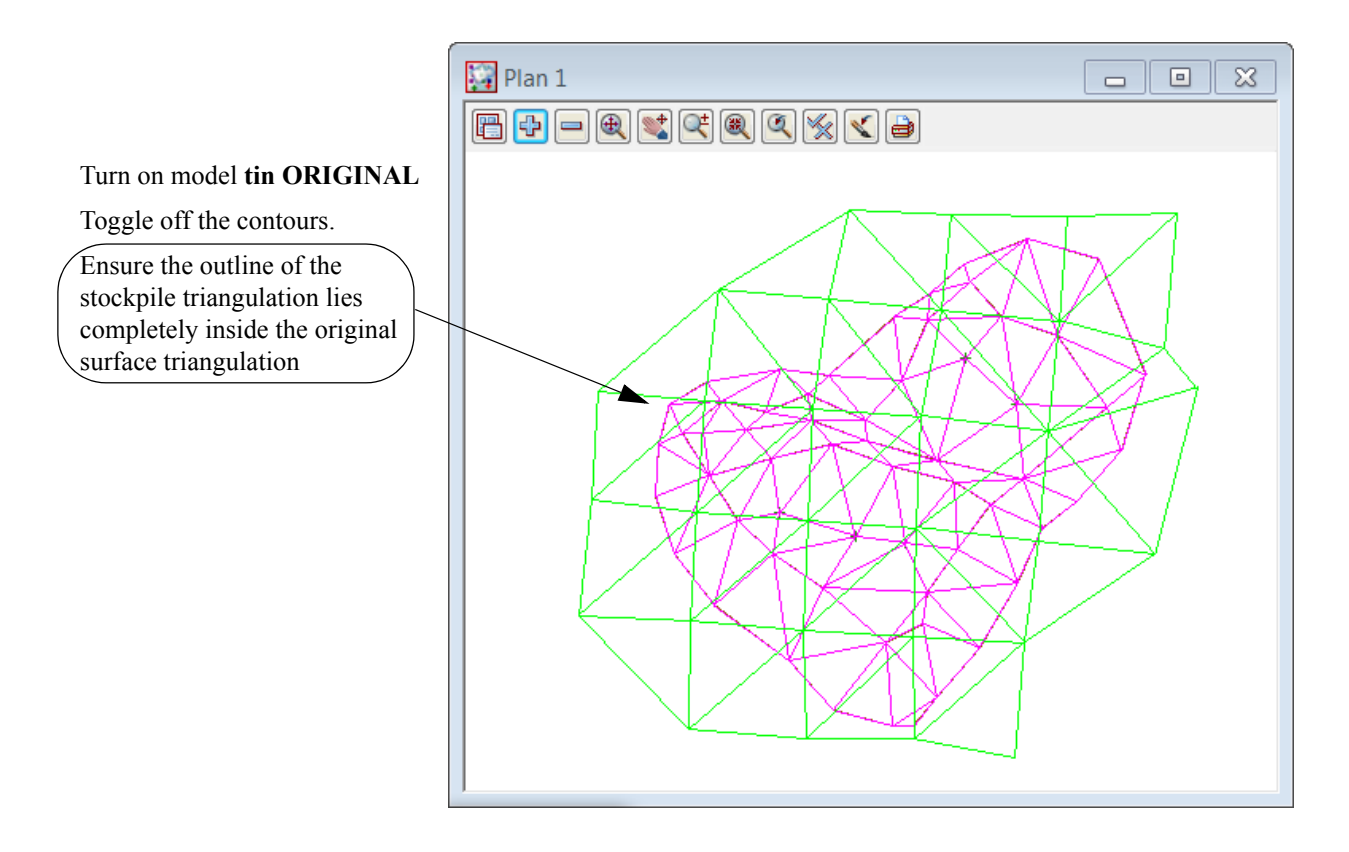

# 10.1.4 Calculate volumes by exact method

The volume between the two tins can now be calculated and written to a report file

Select Design=>Volumes=>Exact=>Tin to tin

| ()main al tim                                                              |                                                                                                    |                                                                                                    |
|----------------------------------------------------------------------------|----------------------------------------------------------------------------------------------------|----------------------------------------------------------------------------------------------------|
| original tin                                                               | ORIGINAL                                                                                                    | (Select ORIGINAL for original tin model)                                                                                                    |
| New tin                                                                    | STOCKPILE                                                                                                    | Select STOCKPILE for new tin model                                                                                                    |
| Range file                                                                 |                                                                                                    |                                                                                                    |
| Plan view to paint                                                         |                                                                                                    |                                                                                                    |
| Model for faces                                                            |                                                                                                    |                                                                                                    |
| Clean faces model beforeh                                                  | and                                                                                                    |                                                                                                    |
| Report file                                                                | XPILE VOLS.rpt                                                                                                    | Type in STOCKPILE VOLS for report file                                                                                                    |
| Polygon options                                                            |                                                                                                    | name                                                                                                    |
| Ose a polygon                                                              |                                                                                                    | NOTE - report files are not available in the 12                                                                                                    |
| Polygon A                                                                  | NK BOTTOM->BB 🚺                                                                                                    | Model Practise Version                                                                                                    |
|                                                                            |                                                                                                    | Select <b>Polygon</b> choice icon and then pick and                                                                                                    |
| O Use a model of pol                                                       | lygons                                                                                                    | accept the string around the edge of the                                                                                                    |
|                                                                            | 8                                                                                                    | stockpile                                                                                                    |
|                                                                            |                                                                                                    |                                                                                                    |
| SPILE TOPO BANK BOTT                                                       | IOM->BB" selected                                                                                                    |                                                                                                    |
| Volume Fir                                                                 | nish Help                                                                                                    |                                                                                                    |
|                                                                            |                                                                                                    |                                                                                                    |
|                                                                            |                                                                                                    |                                                                                                    |
|                                                                            |                                                                                                    | Volume Finish Help                                                                                                    |
| The report is activa                                                       | ated in the default                                                                                                    | text editor ( <i>Notepad</i> is the default)                                                                                                    |
| The report is active                                                       | ated in the default                                                                                                    | text editor ( <i>Notepad</i> is the default)                                                                                                    |
| The report is activated are two surfaces used are and in the report header | ated in the default                                                                                                    | Volume     Finish     Help       text editor (Notepad is the default)       rpt - Notepad       mat View Help                                                                                                    |
| The report is active<br>two surfaces used are<br>ed in the report header   | ated in the default                                                                                                    | Volume     Finish     Help       text editor (Notepad is the default)       rpt - Notepad       mat View Help       SETOUT                                                                                                    |
| The report is activated two surfaces used are ed in the report header      | ated in the default<br>XPILE VOLS.<br>File Edit For<br>Project:<br>User:<br>Organizath                                                                                                    | Volume     Finish     Help       text editor (Notepad is the default)       rpt - Notepad       mat View Help       SETOUT       NoeT-Burton       sp: 12d Training - Noel Burton                                                                                                    |
| The report is activa<br>two surfaces used are<br>ed in the report header   | ated in the default<br>XPILE VOLS.<br>File Edit For<br>Project:<br>User:<br>Organizath<br>Date:<br>Report Fil                                                                                                    | Volume     Finish     Help       text editor (Notepad is the default)       rpt - Notepad       mat View Help       SETOUT<br>Noel-Burton<br>su: 12d Training - Noel Burton<br>Tue Feb 21 13:49:06 2012<br>e: XDNE VOIS rpt                                                                                                    |
| The report is active<br>two surfaces used are<br>ed in the report header   | ated in the default<br>XPILE VOLS.<br>File Edit For<br>Project:<br>User:<br>Organizati<br>Date:<br>Report Fil<br>*<br>Volumes f                                                                                        | Volume     Finish     Help       text editor (Notepad is the default)       rpt-Notepad       mat View Help       SETOUT       Noël Burton       squitter Feb 21 13:49:06 2012       e: XPISLE VOLS.rpt                                                                                                    |
| The report is activated two surfaces used are ed in the report header      | ated in the default<br>XPILE VOLS.<br>File Edit For<br>Project:<br>User:<br>Organizath<br>Date:<br>Report Fil.<br>Volumes f                                                                                            | Volume       Finish       Help         text editor (Notepad is the default)         rpt - Notepad         mat View Help         SETOUT         NoeT-Burton         set: 12d Training - Noel Burton         Tue Feb 21 13:#0:06 2012         e: XPIKE_VOLS.rpt         rom tin "ORIGINAL" to tin "STOCKPILE" - (with plan polygon "BB"                                                                                                    |
| The report is active<br>two surfaces used are<br>ed in the report header   | ated in the default<br>XPILE VOLS.<br>File Edit For<br>Project:<br>User:<br>Organizath<br>Date:<br>Report Fil<br>*<br>Volumes f<br>cut vo<br>fill v                                                                    | Volume       Finish       Help         text editor (Notepad is the default)         rpt - Notepad         mat View Help         SETOUT         Noel Burton         sq: 12d Training - Noel Burton         Tue Feb 21 13:40:06 2012         e: XPTLE_VOLS.rpt         rom tin "ORIGINAL" to tin "STOCKPILE" - (with plan polygon "BB"         lumes  are negative         olumes are positive                                                                                                    |
| The report is activated two surfaces used are<br>ed in the report header   | ated in the default<br>XPILE VOLS.<br>File Edit For<br>Project:<br>User:<br>Organizati<br>Date:<br>Report Fill<br>*<br>Volumes f<br>cut vo<br>fill v<br>Total cut                                                      | Volume       Finish       Help         text editor (Notepad is the default)         rpt-Notepad         mat View Help         SETOUT         Noël Burton         su: 12d Training - Noël Burton         Tue Feb 21 13:40:06 2012         e: XPINE VOLS.rpt         rom tin "ORIGINAL" to tin "STOCKPILE" - (with plan polygon "BB"         lumes  are negative         olumes are positive                                                                                                    |
| The report is activate two surfaces used are<br>ed in the report header    | ated in the default<br>XPILE VOLS.<br>File Edit For<br>Project:<br>User:<br>Organizath<br>Date:<br>Report Fill<br>Volumes f<br>cut vo<br>fill v<br>Total cut<br>Total cut<br>Iotal bal                                 | Volume       Finish       Help         text editor (Notepad is the default)         rpt - Notepad         mat View Help         SETOUT         Noe1-Burton         su: 12d Training - Noel Burton         Tue Feb 21 13:49:06 2012         e: XPIKE VOLS.rpt         rom tin "ORIGINAL" to tin "STOCKPILE" - (with plan polygon "BB"         lumes] are negative         olumes are positive         -0.041         1       17573.394         arce       17573.353                                                                                                    |
| The report is activate two surfaces used are<br>ed in the report header    | ated in the default<br>XPILE VOLS.<br>File Edit For<br>Project:<br>User:<br>Organizath<br>Date:<br>Report Fil:<br>*<br>Volumes f<br>cut vo<br>fill v<br>Total cut<br>Total sal<br>ie excess                            | Volume       Finish       Help         text editor (Notepad is the default)         rpt-Notepad         mat View Help         SETOUT         Noel-Burton         sc:         SETOUT         Noel-Burton         sc:         SETOUT         Noel-Burton         sc:         Tue Feb 21 13:40:06 2012         e:         YPINE_VOLS.rpt         rom tin "ORIGINAL" to tin "STOCKPILE" - (with plan polygon "BB"         lumes  are negative         olumes are positive         -0.041         1         17573.394         ance         17573.353         of fill over cut         17573.353 |
| The report is activate two surfaces used are<br>ed in the report header    | ated in the default<br>XPILE VOLS.<br>File Edit For<br>Project:<br>User:<br>Organizati<br>Date:<br>Report Fill<br>*<br>Volumes f<br>cut vo<br>fill v<br>Total cut<br>Total fill<br>Total bal<br>ie excess<br>Polygon p | Volume       Finish       Help         text editor (Notepad is the default)         rpt-Notepad         mat View Help         SETOUT         Noël Burton         su: 12d Training - Noël Burton         Tue Feb 21 13:40:06 2012         e: XPINE VOLS.rpt         rom tin "ORIGINAL" to tin "STOCKPILE" - (with plan polygon "BB"         lumes] are negative         olumes are positive         -0.041         1         17573.394         ance       17573.353         of fill over cut       17573.353         lan area = 4325.174                                                    |
| The report is activated two surfaces used are<br>end in the report header  | ated in the default<br>XPILE VOLS.<br>File Edit For<br>Project:<br>User:<br>Organizath<br>Date:<br>Report Fill<br>Volumes f<br>cut vo<br>fill v<br>Total cut<br>Total cut<br>Total bal<br>ie excess<br>Polygon p       | Volume       Finish       Help         text editor (Notepad is the default)         rpt - Notepad         mat View Help         SETOUT         NoeT-Burton         su: 12d Training - Noel Burton         Tue Feb 21 13:49:06 2012         e: XPIKE VOLS.rpt         rom tin "ORIGINAL" to tin "STOCKPILE" - (with plan polygon "BB"         lumes] are negative         olumes are positive         -0.041         1       17573.394         ance       17573.353         of fill over cut       17573.353         lan area = 4325.174                                                    |

Exit the text editor and select Finish on the Volume panel

 $\sim$ 

 $\sim$ 

<

 $\sim$ 

177

\*\*\*

# 10.1.5 Calculate volumes by End area

Another type of volume calculation is the end area method. Volumes are calculated between cross sections generated through the stockpile. An alignment is not necessary to produce the sections.

Strings will be created at each cross section for viewing in the section view

It important to note that the smaller the separation of the sections the more accurate the volume

Select option *Design=>Volumes=>End area=>Tin to tin* 

| Trad Area Valuma Returner Tire        |                    | X            |                                                       |
|---------------------------------------|--------------------|--------------|-------------------------------------------------------|
| End Area volume Between Ths           |                    |              |                                                       |
| Original tin                          | ORIGINAL           |              | Select ORIGINAL for original tin name                 |
| New tin                               | STOCKPILE          |              | Select STOCKPILE for new tin name                     |
| Angle for sections                    | 135° 🚽             | 4            | (Type in the angle <b>135</b> for the cross sections) |
| Dist between sections                 | 10 🚽               |              | Typed in <b>10</b> for the distance between sections  |
| Original tin sections                 | xs original 🔫      |              | Type in <b>xs original</b> as existing section model  |
| New tin sections                      | xs stockpile       |              | name                                                  |
| Difference model                      |                    | -            | Type in <b>xs stockpile</b> as stockpile section      |
| Difference colour                     | red                |              | model name                                            |
| Use Extrapolated Areas                |                    |              |                                                       |
| Original Extrapolated Sections Model  |                    | <b></b>      |                                                       |
| New Extrapolated Sections Model       |                    | <b></b>      |                                                       |
| Extrapolated Colour                   |                    |              |                                                       |
| Clean sections models beforehand      |                    | <b>v</b>     |                                                       |
| Poly                                  | NK BOTTOM->BB      | ¥            | (Tick check box to clean section models)              |
| Report file                           | XPILE VOLS.rpt     |              | Select the Poly icon. Select the String pick          |
| Report mode                           | summary            |              | the edge of the stocknile                             |
| Volume mode                           | Average end area   |              | Select <b>Depart mode</b> icon then nick              |
| c -0.061 f 17351.899 bal 17351.838    |                    |              | STOCKPILE VOLS.rpt                                    |
| Volume                                | Help               |              | Select Summary                                        |
|                                       |                    |              | Select Volume mode choice icon then color             |
| Select Volume                         |                    |              | Average end area                                      |
| Select Append to append the vol       | ume results to the | end          |                                                       |
| of the previous report                |                    |              |                                                       |
| NOTE - report files are not available | able in the 12d    | $\mathbf{i}$ |                                                       |
| Madal Drastica Varaian                |                    | )            |                                                       |

| Model Practise Version | Report file                                                             |
|------------------------|-------------------------------------------------------------------------|
|                        | WARNING: The file (XPILE VOLS.rpt) already exists.<br>Would you like to |
|                        | Append Replace Cancel                                                   |

------

As per the previous option the report is displayed

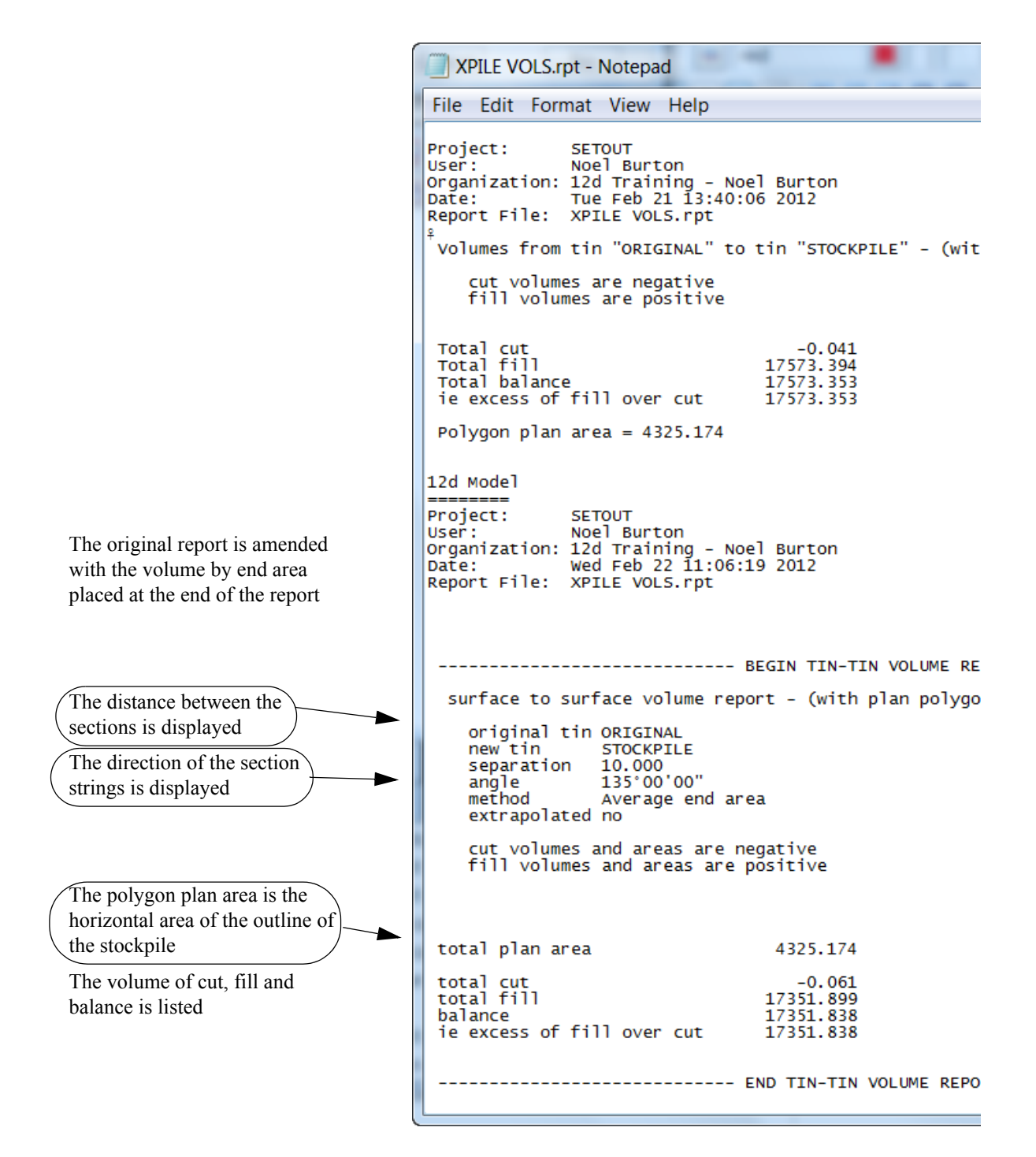

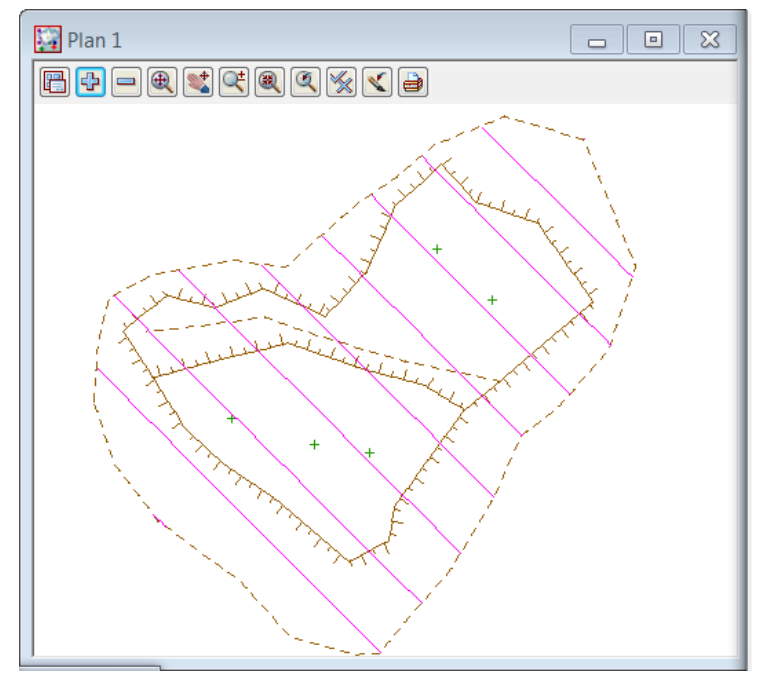

Turn on the cross section model xs stockpile and turn off the tins

#### View stockpile sections

The cross sections can be viewed in a section view

To create a new section view select *View=>New=>Section* 

To place the section view beside the plan view select *Window=>Tile Vertical* 

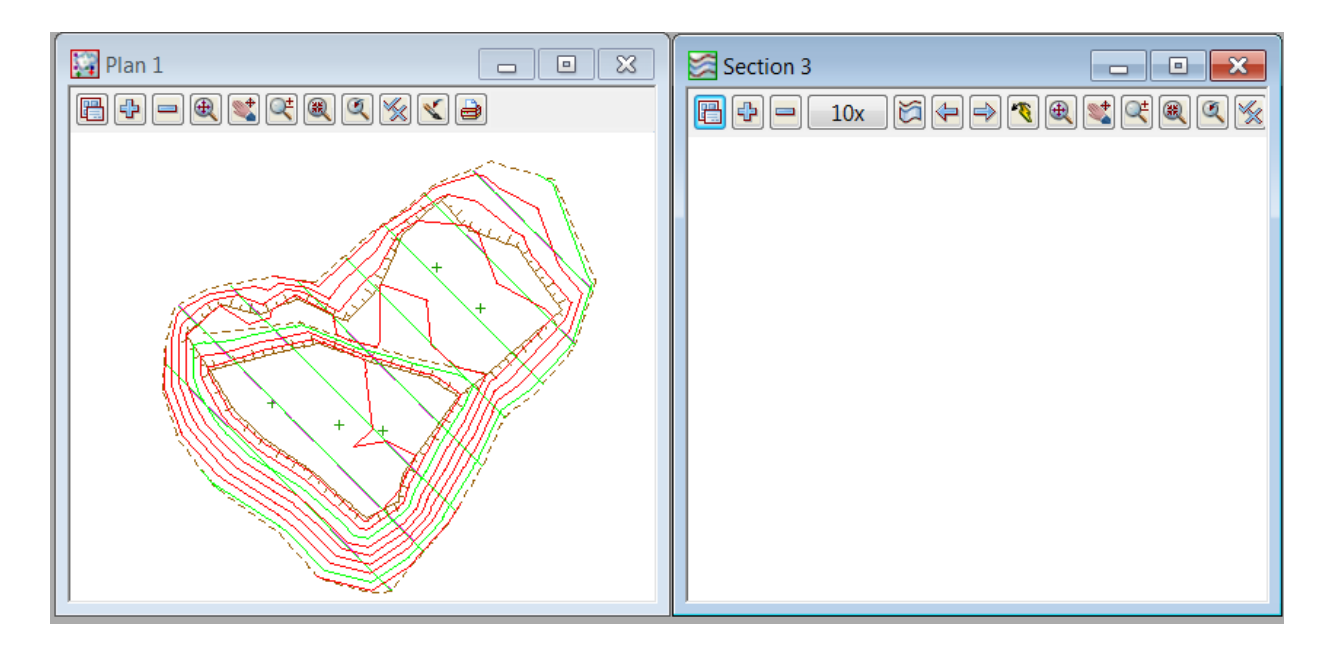

\_\_\_\_\_

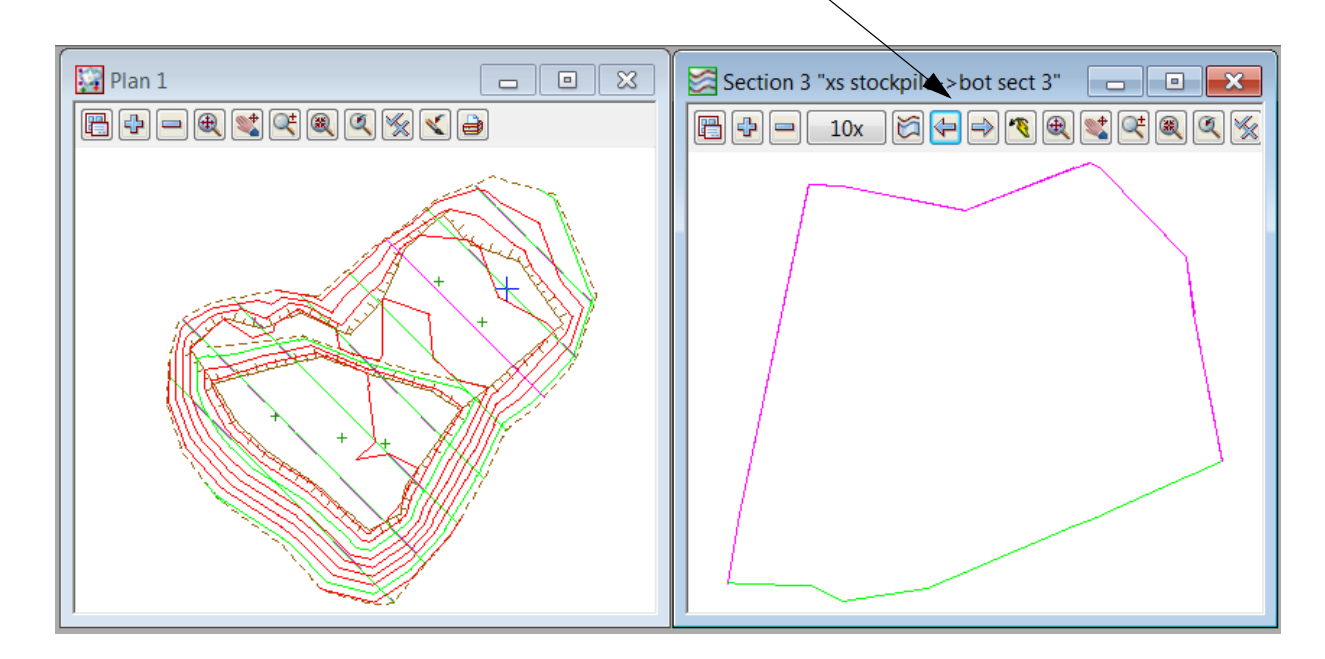

Turn on the two tin models in the section view

To view the cross sections select the profile icon it hen pick and accept one of the section strings To move along the sections use the **Prev** and **Next** icons

### 10.2 Multiple stockpiles

In this example multiple stockpile volumes can be calculated with one option. This macro will automatically create all necessary tins of the bases and tops of the stockpiles.

A Volume report will be created for each stockpile and volume text will be placed over each pile

Create a new project as shown previously called MULTIPLE STOCKPILES in the folder

#### C:\12d\10.00\Training\Survey\Volumes\MULTIPLE STOCKPILES

Remember to select the configuration GETTING STARTED SURVEY

| New project | La la la                    |                                                            |          | X         |
|-------------|-----------------------------|------------------------------------------------------------|----------|-----------|
|             | Designation                 |                                                            | Advanced |           |
| 12 1        | Folder                      | C:\12d\10.00\Training\survey\volumes\MULTIPLE STOCKPILES   |          |           |
|             | Create working folder       |                                                            |          |           |
|             | C:\12d\10.00\1raining\surve | y/volumes/MULTIPLE STOCKPILES/MULTIPLE STOCKPILES/MULTIPLE |          |           |
|             | Environment configuration   | GETTING STARTED SURVEY                                     |          |           |
|             | Dongle                      |                                                            |          | <b>¥:</b> |

# 10.2.1 Read in Stockpile surface data

The surface data is in the form of a 12d ascii file

Select File I/O=>Data Input=>12da/4da data

| Read 12d Solutions Ascii D  | ata 📃 🔀                  |                                                              |
|-----------------------------|--------------------------|--------------------------------------------------------------|
| Ascii file<br>File to read  | Advanced STOCKPILES.12da | Select Ascii file icon                                       |
| Map file                    |                          | Browse to the folder<br>C:\12d\10.00\Training\survey\volumes |
| Pre"postfix for models      | line abarrar             | and select MULTIPLE STOCKPILES 12da                          |
| Use map file model when pt/ | line changes             | and select WOLTH LE STOCKI ILES.12da                         |
| Allow #Include to be used   |                          |                                                              |
| Fence string                |                          |                                                              |
| Fence mode                  |                          |                                                              |
| Read                        | sh Help                  |                                                              |
| <b>≜</b>                    |                          |                                                              |
| Select Read then Fi         | nish                     | $\bigcirc$                                                   |
|                             |                          |                                                              |
|                             |                          | + +                                                          |
|                             |                          | $\rightarrow$                                                |
|                             |                          | l                                                            |

### 10.2.2 Run Stockpile macro

For this program to work, the strings around the bases of the stockpiles <u>MUST</u> share a unique code. This code should not be used within the stockpile as it is used to determine the extent of each pile.

Stockpile Calculations Select view icon Data Source Select view 1 N 9 🖬 🖬 🖉 🖓 🦓 Tick check boxes for Volumes and Surface View 1 Area Surface Area 🗸 Volumes 1 Type in the model name for tins created. Model for Tins tin STOCKPILES Tick check box to place each tin in a separate 9 model (\* Base Stockpile Num) (\* Pile Stockpile Num) 1 Type in the model name for the volume text. Model for Text txt stockpiles Base string name BB N Type in or select the code for the stockpile bases. The bases must all have the same **Existing Tin Surface** code. **Report File** STOCKPILES.rpt Type in the report file name View to add 2 1 (Select view 1 to add the tin and text Textstyle data ISO 2 PAPER A^ Select a text style Stockpile Tin Colour red Type in the number of decimal places for the Decimal places 0 123 volume Stockpile number 123 1 Type in start stockpile number valid colour Select **Process** to calculate the volumes Process Finish Help

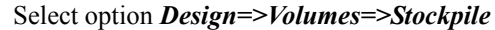

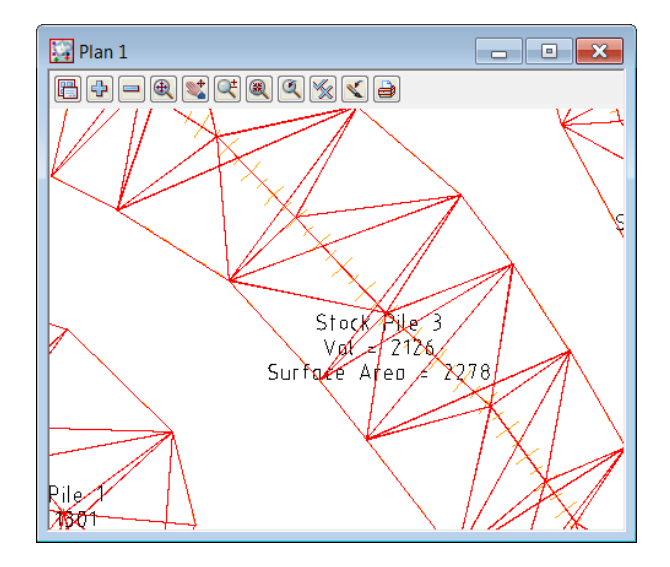

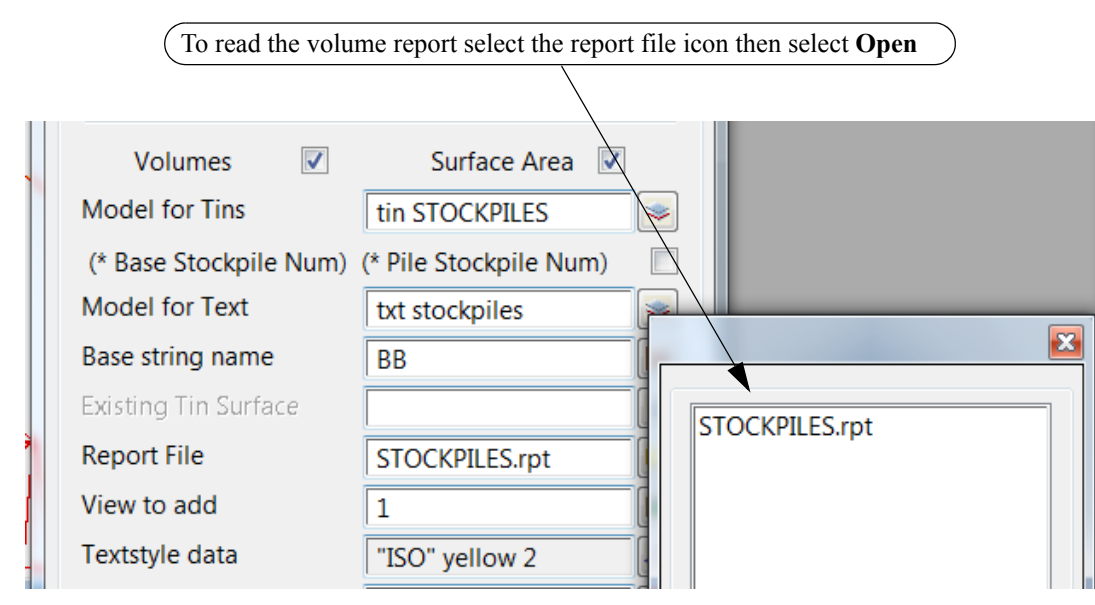

NOTE - report files are not available in the 12d Model Practise Version

\_\_\_\_\_

STOCKPILES.rpt - Notepad File Edit Format View Help Project: MULTIPLE STOCKPILES Date: Wed Feb 22 12:16:34 2012 Report File: STOCKPILES.rpt \_\_\_\_\_ Stockpile 1 \_\_\_\_\_ \_\_\_\_\_ Total fill 1301 Note: Volume calculated to Base Tin Surface Stockpile plan area = 1132 Stockpile surface area 1156 -----Stockpile 2 Total fill 701 Note: Volume calculated to Base Tin Surface Stockpile plan area = 612 Stockpile surface area 631 \_\_\_\_\_ \_\_\_\_\_ Stockpile 3 Total fill 2126 Note: Volume calculated to Base Tin Surface Stockpile plan area = 2246 Stockpile surface area 2278 \_\_\_\_\_ \_\_\_\_\_ Stockpile 4 Total fill 2396 Note: Volume calculated to Base Tin Surface Stockpile plan area = 1542 Stockpile surface area 1587 \_\_\_\_\_ Stockpile 5 \_\_\_\_ Total fill 563 Note: Volume calculated to Base Tin Surface Stockpile plan area = 631 Stockpile surface area 646 \_\_\_\_\_

After the final stockpile volume has been reported select **Finish** on the volumes report panel Turn off all of the Stockpile base models and then toggle on the contours

To move the volume text outside each stockpile select option *Drafting=>Multi string translate* 

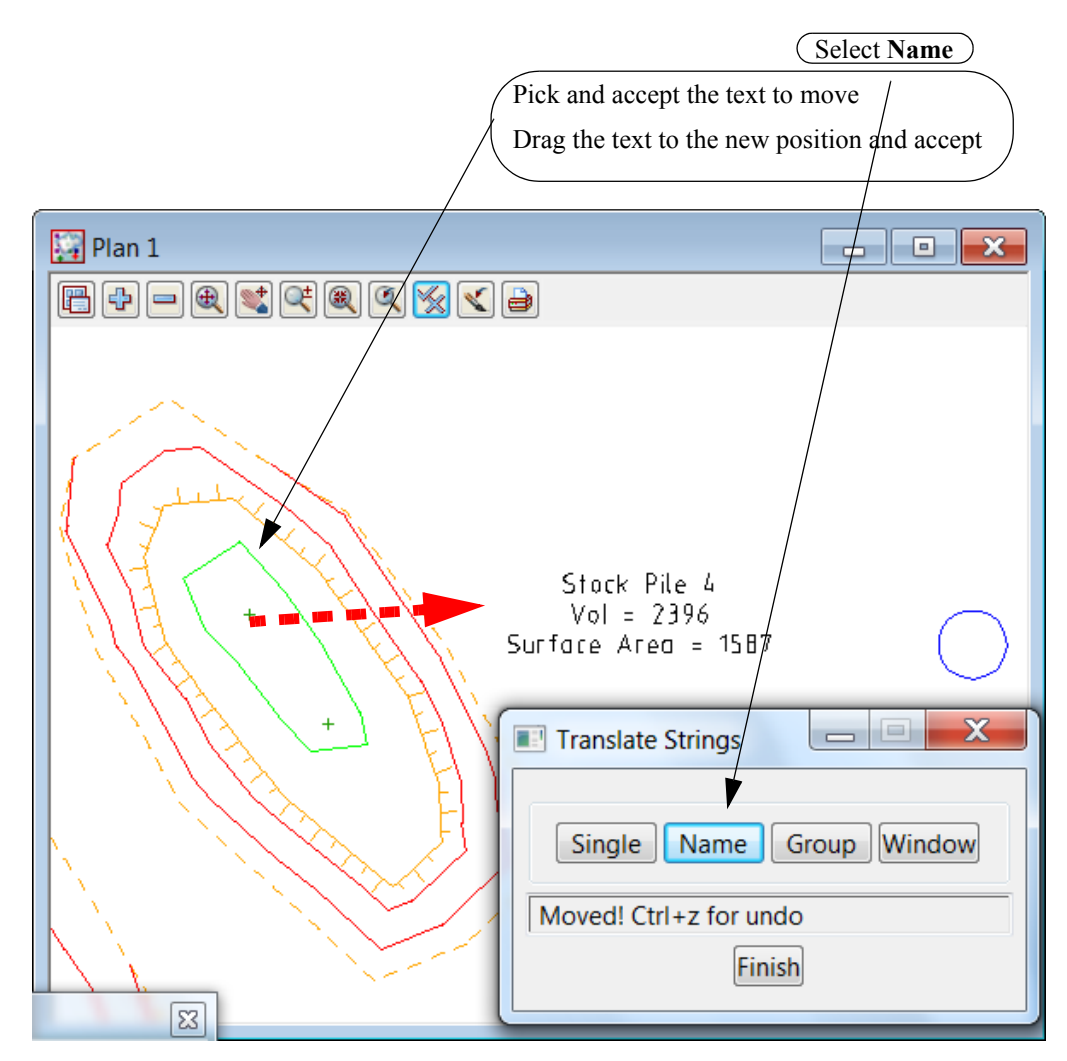

\_\_\_\_

Select Name before moving each block of text

# 10.3 Dam Capacity

In this example the storage capacity of a dam will be calculated

Create a new project as shown previously called DAM VOLUMES in the folder

C:\12d\10.00\Training\Survey\Volumes\DAM VOLUMES

Remember to select the configuration GETTING STARTED SURVEY

| New project |                            |                                            |          | x        |
|-------------|----------------------------|--------------------------------------------|----------|----------|
|             |                            |                                            | Advanced | <b>V</b> |
|             | Project name               | DAM VOLUMES                                | at       | 24       |
| 1. 1        | Folder                     | C:\12d\10.00\Training\survey\volumes       | 6        |          |
|             | Create working folder      |                                            |          | 7        |
|             | C:\12d\10.00\Training\surv | ey\volumes\DAM VOLUMES\DAM VOLUMES.project |          |          |
|             | Registry file              | C:\12d\10.00\user\env_configs.4d           | <u></u>  | )        |
|             | Environment configuration  | GETTING STARTED SURVEY                     | ľ        |          |
|             | Dongle                     |                                            | F        |          |
|             | Workspace                  |                                            |          |          |
|             | Description                |                                            |          |          |
|             | Description                |                                            |          | _        |
|             |                            |                                            |          | *        |

## 10.3.1 Read in Dam surface data

The surface data is in the form of a 12d ascii file Select *File I/O=>Data Input=>12da/4da data* 

| Read 12d Solutions Ascii Dat<br>Ascii file<br>File to read | Advanced M VOLUMES.12da | Select the <b>Ascii file</b> icon<br>Browse to the folder           |
|------------------------------------------------------------|-------------------------|---------------------------------------------------------------------|
| Map file<br>Pre*postfix for models                         |                         | C:\12d\10.00\Training\survey\volumes<br>and select DAM VOLUMES.12da |
| Use map file model when pt/li                              | ne changes              |                                                                     |
| Allow #include to be used                                  | E                       |                                                                     |
| Convert 2d,3d,4d,poly,face,inte                            | rface to super          |                                                                     |
| Fence string                                               |                         |                                                                     |
| Fence mode                                                 |                         |                                                                     |
|                                                            |                         |                                                                     |
| Read                                                       | h Help                  |                                                                     |
|                                                            |                         |                                                                     |
| Select Read then Finis                                     | h                       |                                                                     |
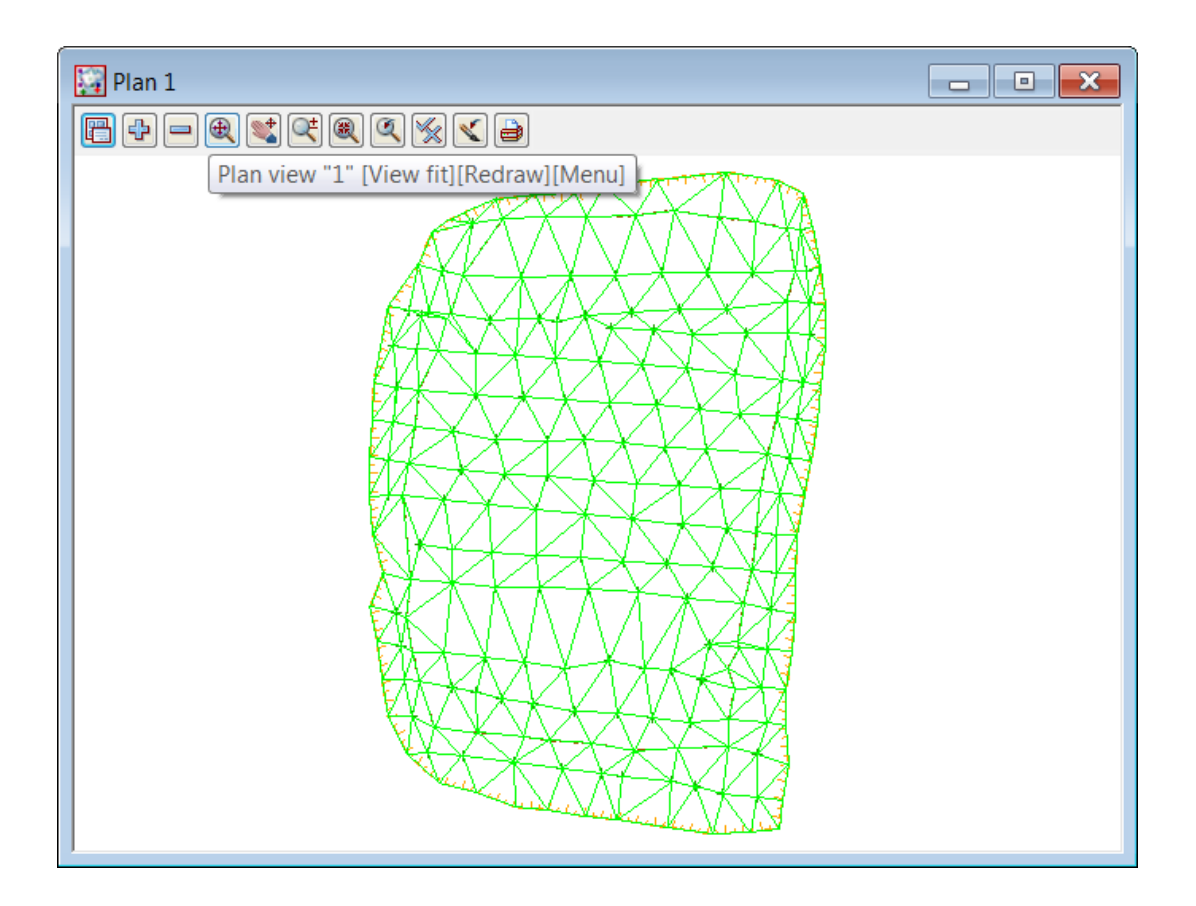

#### Turn on the contours

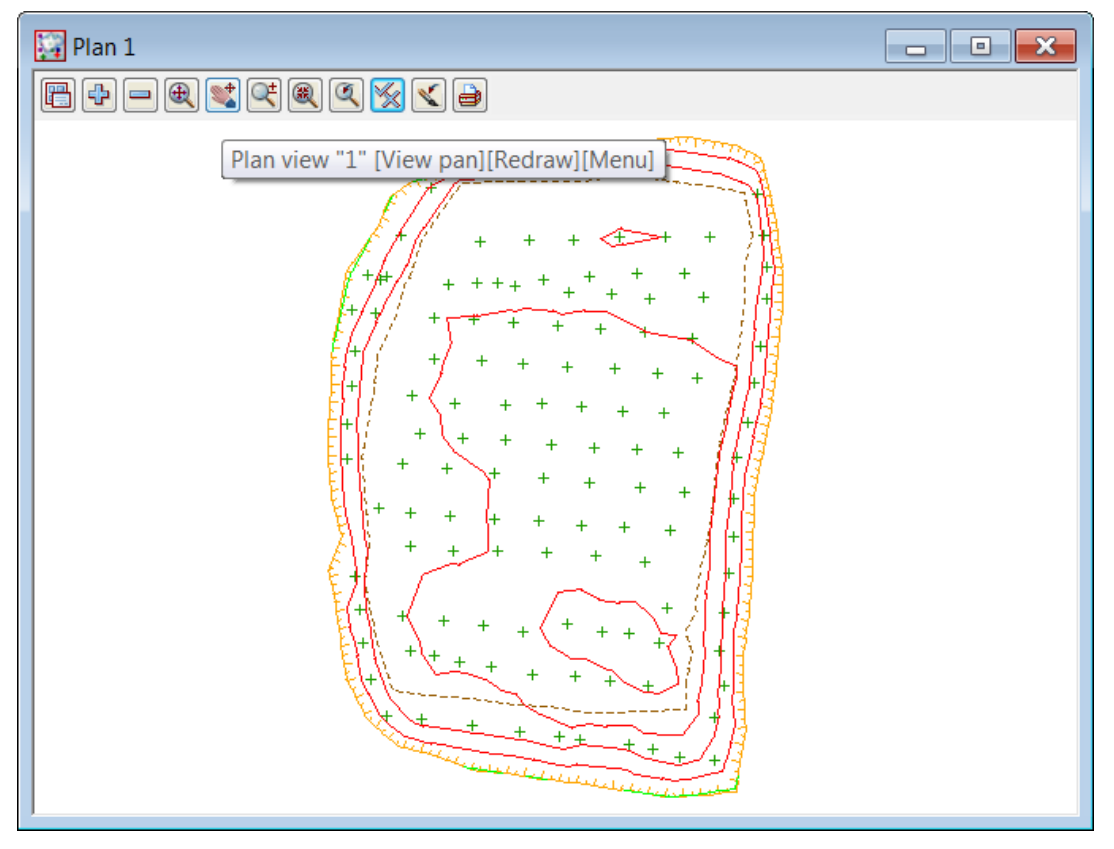

>>

# 10.3.2 Calculate volumes by Storage Calcs method

The volume from the dam bottom surface up to a height can now be calculated

Select Design=>Volumes=>Exact=>Storage Calcs

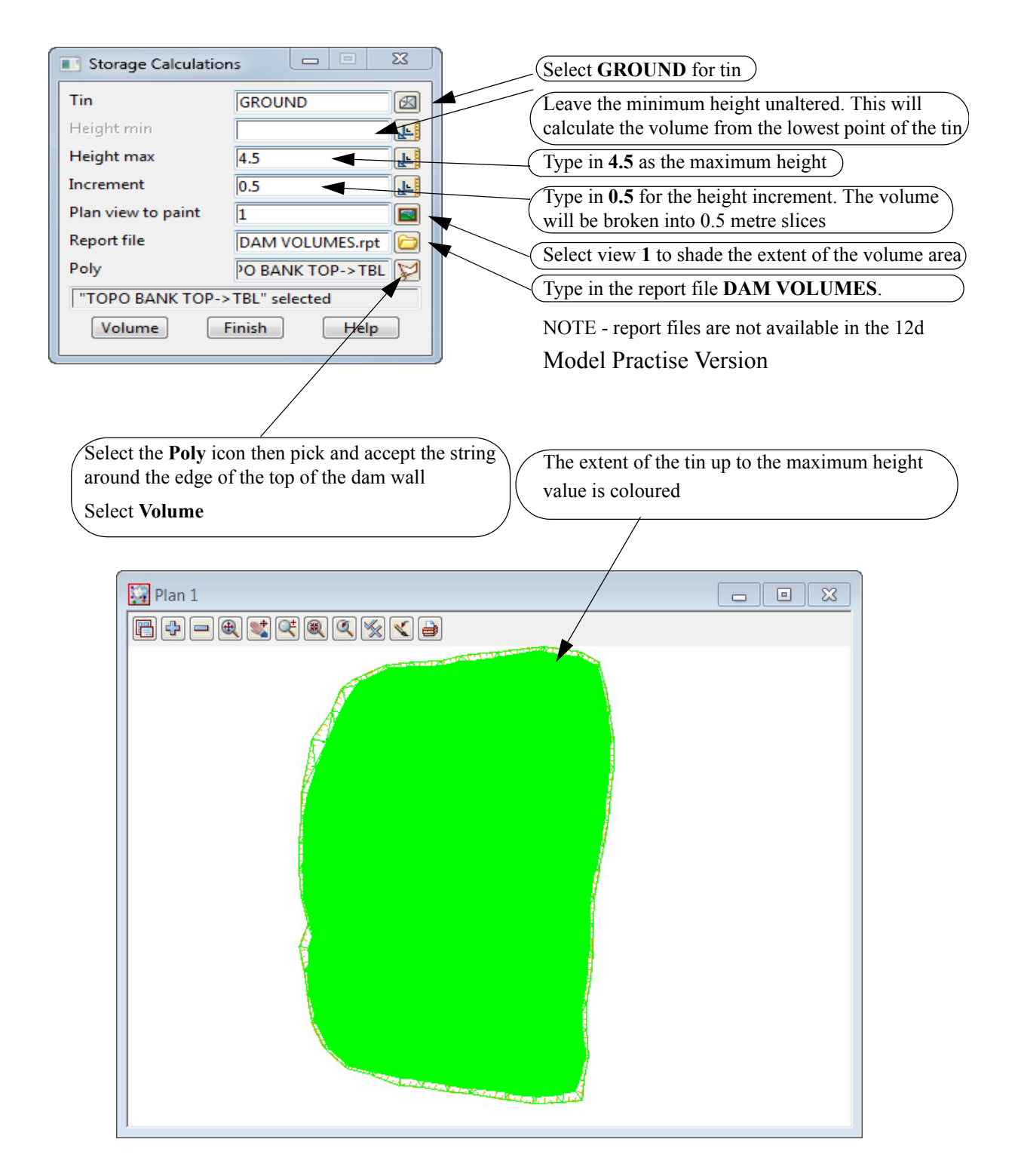

The report file is opened in the default text editor and the volumes are listed in the specified slices

| DAM VOLU                                                                                                    | IMES.rpt - Notep | bad           | 2.8.4     |           | -          |            |          |
|----------------------------------------------------------------------------------------------------|------------------|---------------|-----------|-----------|------------|------------|----------|
| File Edit Format View Help                                                                                                    |                  |               |           |           |            |            |          |
| Project: DAM VOLUMES<br>User: Noel Burton<br>Organization: 12d Training - Noel Burton<br>Date: Wed Feb 22 14:59:24 2012<br>Report File: DAM VOLUMES.rpt |                  |               |           |           |            | -          |          |
| Storage calculations to tin "GROUND" - (with plan polygon "TOPO BANK TOP->TBL")<br>cut volumes are negative<br>fill volumes are positive                |                  |               |           |           |            |            |          |
| Height                                                                                                    | Delta Ht         | Vol to Height | Delta Vol | Plan Area | Delta Area | Slope Area | Delta    |
|                                                                                                    |                  |               |           |           |            |            |          |
| 4.500                                                                                                    | 0.500            | 27649.689     | 5983.918  | 12333.331 | 721.723    | 12479.405  |          |
| 754.445<br>4.000                                                                                                    | 0.500            | 21665.771     | 5634.150  | 11611.607 | 681.485    | 11724.960  | ≡        |
| 3.500                                                                                                    | 0.500            | 16031.621     | 5296.349  | 10930.123 | 682.844    | 11011.206  |          |
| 3.000                                                                                                    | 0.500            | 10735.272     | 4884.760  | 10247.279 | 1197.070   | 10297.880  |          |
| 2.500                                                                                                    | 0.500            | 5850.511      | 3836.282  | 9050.208  | 3794.459   | 9076.087   |          |
| 2.000                                                                                                    | 0.500            | 2014.230      | 1513.662  | 5255.749  | 3899.667   | 5266.443   |          |
| 1.500                                                                                                    | 0.500            | 500.568       | 416.357   | 1356.082  | 918.944    | 1360.232   |          |
| 1.000                                                                                                    | 0.500            | 84.212        | 84.167    | 437.138   | 434.494    | 438.109    |          |
| 0.500                                                                                                    | 0.050            | 0.044         | 0.044     | 2.644     | 2.644      | 2.651      |          |
| 0.450                                                                                                    | 1.000            | 0.000         | 0.000     | 0.000     | 0.000      | 0.000      |          |
| -0.550                                                                                                    |                  | 0.000         |           | 0.000     |            | 0.000      |          |
|                                                                                                    |                  |               |           |           |            |            | <b>v</b> |

>>

 $\geq$ 

#### 10.4 Surface Comparison

This topic deals with not only calculating the volume between two surfaces but also comparing the surfaces by depth shading

Create a new project as shown previously called **DEPTH SHADING** in the folder

### C:\12d\10.00\Training\Survey\Volumes\DEPTH SHADING

Remember to select the configuration GETTING STARTED SURVEY

| New project | I A WORK A WAY              | REARC                                         |            |
|-------------|-----------------------------|-----------------------------------------------|------------|
|             |                             |                                               | Advanced 🔽 |
|             | Project name                | DEPTH SHADING                                 | atia       |
| 12 1        | Folder                      | C:\12d\10.00\Training\survey\volumes          |            |
|             | Create working folder       |                                               |            |
|             | C:\12d\10.00\Training\surve | y\volumes\DEPTH SHADING\DEPTH SHADING.project |            |
|             | Registry file               | C:\12d\10.00\user\env_configs.4d              |            |
|             | Environment configuration   | GETTING STARTED SURVEY                        | ¥:         |
|             | Dongle                      |                                               | 7:         |
|             | Workspace                   |                                               | 7:         |
|             | Description                 |                                               |            |
|             |                             |                                               | •          |

### 10.4.1 Read in Surfaces

We will read in the combined surface data for both surveys. The data is in the form of a 12d ascii file

### Read in data

Select option File I/O=>Data Input=>12da/4da data

| Read 12d Solutions Ascii I       | Data 🗖 🗖 🗙        |
|----------------------------------|-------------------|
| Ascii file                       | Advanced          |
| File to read                     | ING SURVEY.12da   |
| Map file                         |                   |
| Pre*postfix for models           |                   |
| Use map file model when pt       | /line changes     |
| Allow #include to be used        |                   |
| Convert 2d,3d,4d,poly,face,ir    | nterface to super |
| Fence string                     |                   |
| Fence mode                       |                   |
|                                  |                   |
| Read                             | iish Help         |
| Select <b>Read</b> then <b>F</b> | inish             |

Select the Ascii file icon Browse to the folder C:\12d\10.00\Training\survey\volumes and select DEPTH SHADING SURVEY.12da

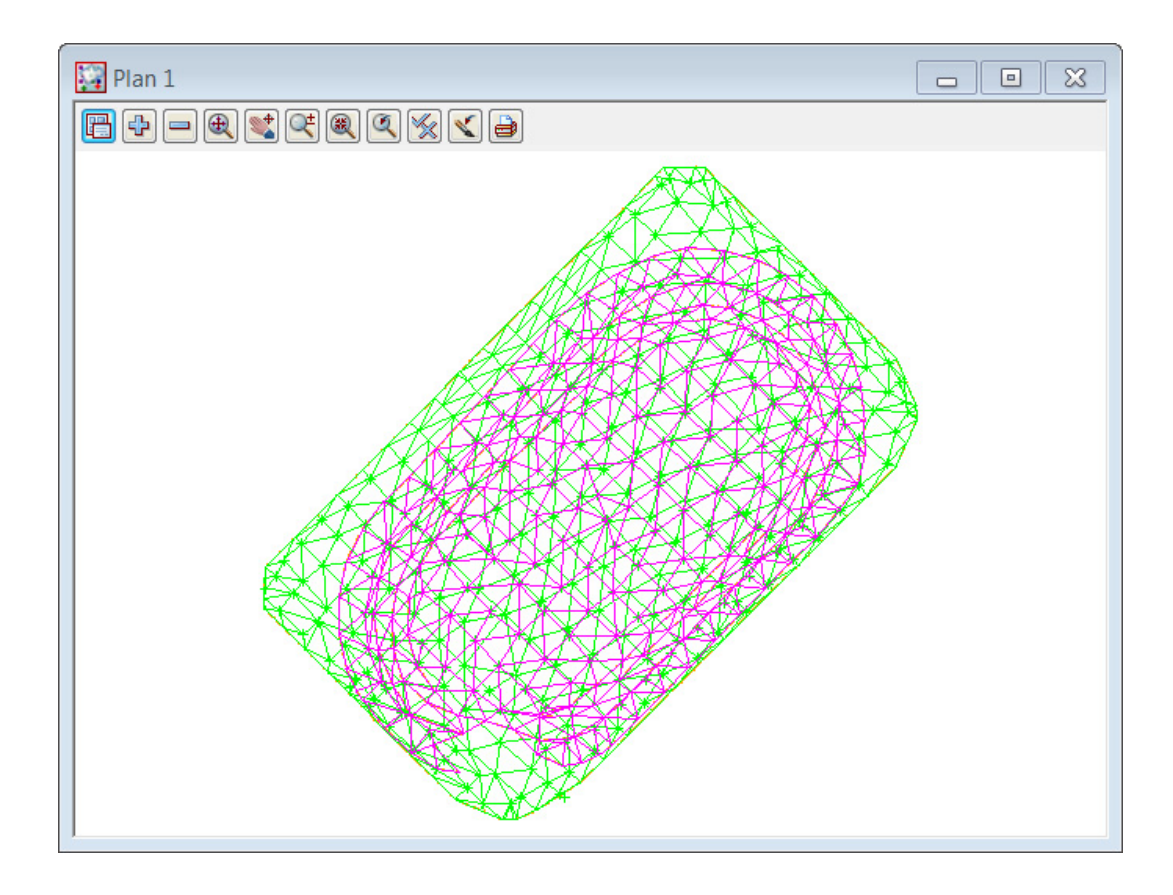

\_\_\_\_\_

Turn off the Stripping survey models

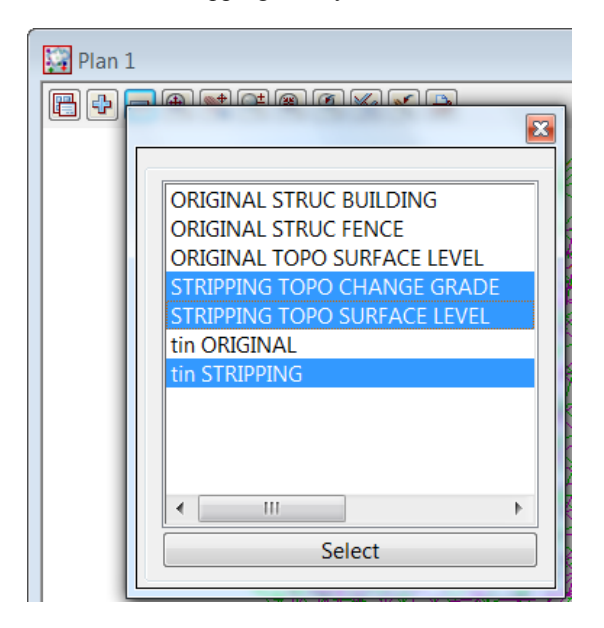

### Check original data

Toggle on the contours. The contours are not visible as the surface is very flat. We need to change the contour interval to a smaller increment

Change the contour interval to 0.1

### Select *Menu*. Walk right and select *Settings=>Tins=>Contours*

This menu will allow the user to change the appearance of the fast contours displayed on the view

| ſ | III Draw Contours for View |              |                                            |   |
|---|----------------------------|--------------|--------------------------------------------|---|
|   | View                       | 1            |                                            | ~ |
|   | Draw triangles contours    | $\checkmark$ | Change the contour increment to <b>0.1</b> |   |
|   | Cont inc                   | 0.1          |                                            |   |
|   | Cont ref                   | 0            |                                            |   |
|   | Cont colour                | red          |                                            |   |
|   | Bold inc                   | 0.2          | Change bold increment to 0.2               |   |
|   | Bold colour                | green        |                                            |   |
|   |                            |              | Select Set then Finish                     |   |
|   | Set Finish                 | Help         |                                            |   |
| l |                            |              |                                            |   |

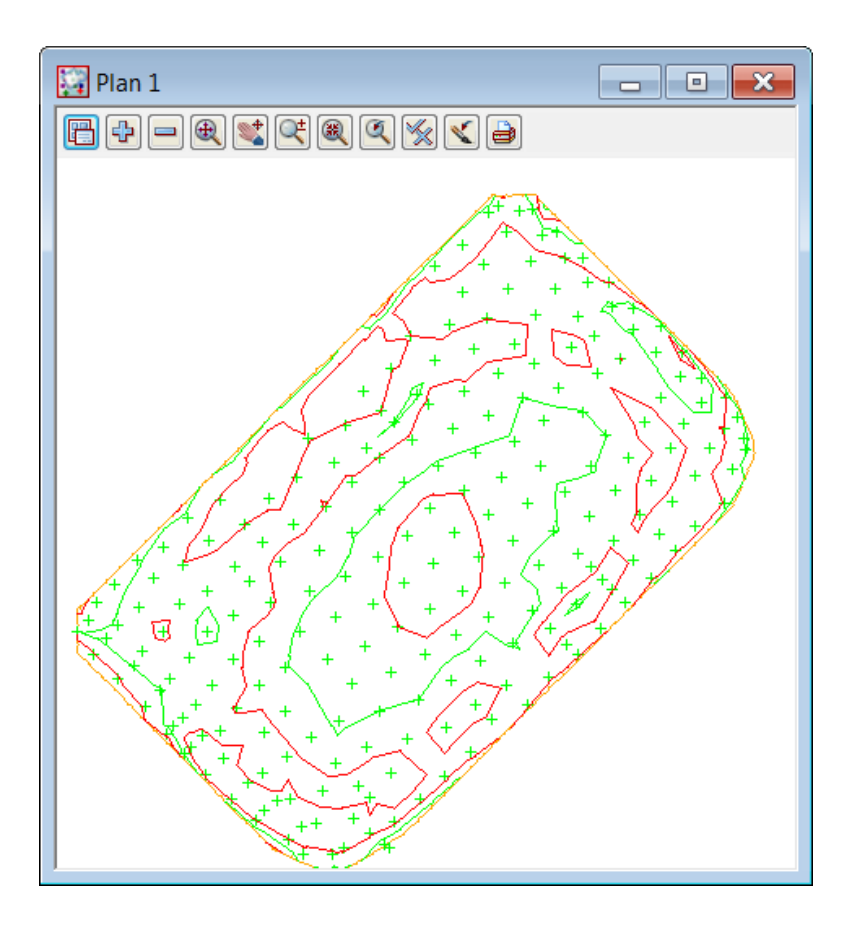

### Save model list

The original models can be saved away to a model listing file

Select View=>Models Save/Restore

| View (Save / Restore Models)       |                                                                                         |
|------------------------------------|-----------------------------------------------------------------------------------------|
| Save Restore                       |                                                                                         |
| File name to Save iINAL SURVEY.vml | Type in file name ORIGINAL SURVEY         Select view 1         Select Save then Finish |
| View <1> exists<br>Finish          |                                                                                         |

### Check stripped survey data

Turn off all models then turn on the Stripping model and tin

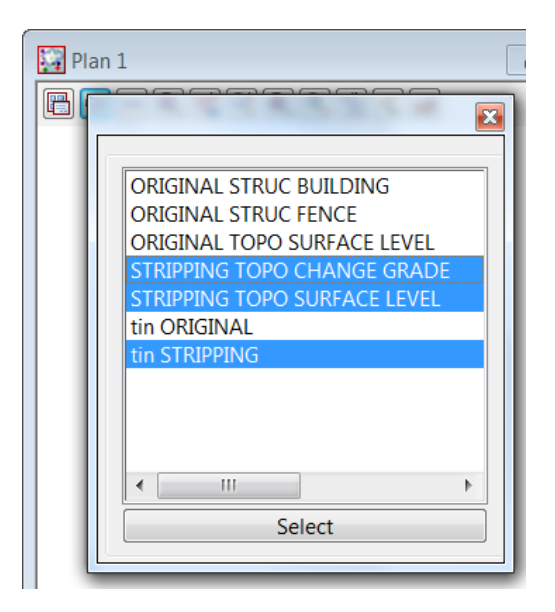

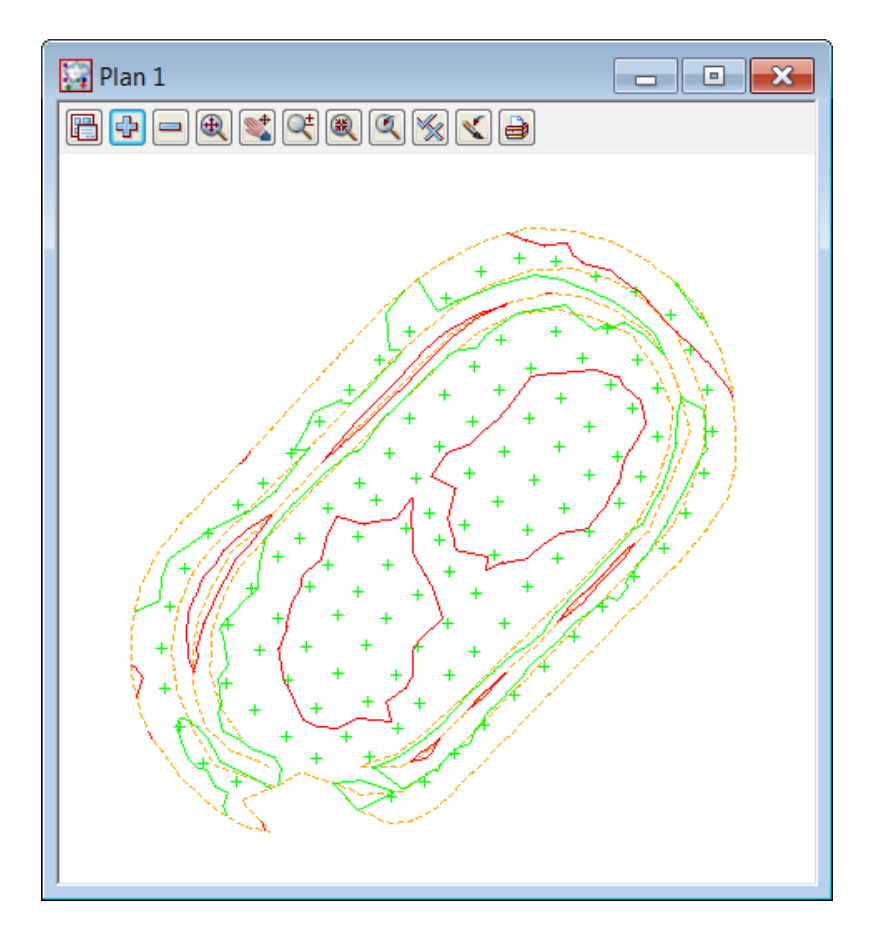

### Save model list

The stripping models can be saved away to a model listing file

 $\sim$ 

 $\sim$ 

Select View=>Models Save/Restore

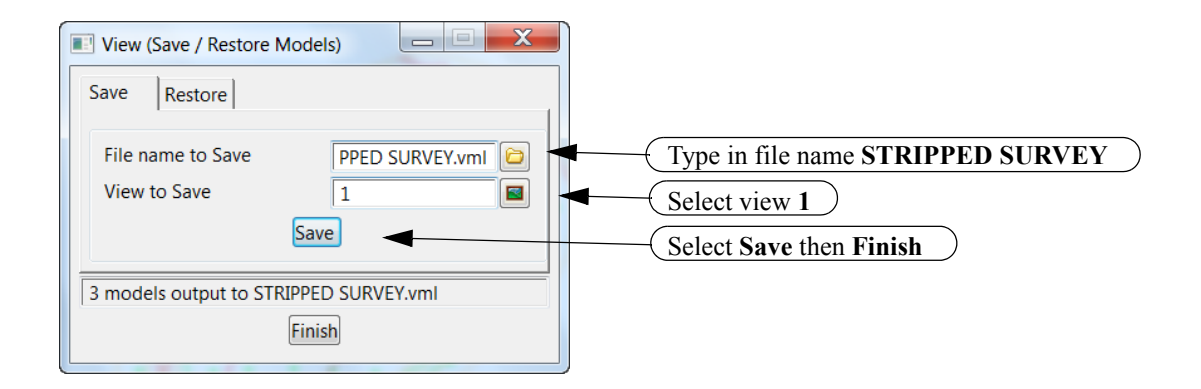

# 10.4.2 Check Stripped tin lies within existing tin

We will now turn on both triangle models to check that the Stripped tin sits inside the tin created from the existing surface points. If this is not the case then the volume calculation will only cover the area where the two tins coincide.

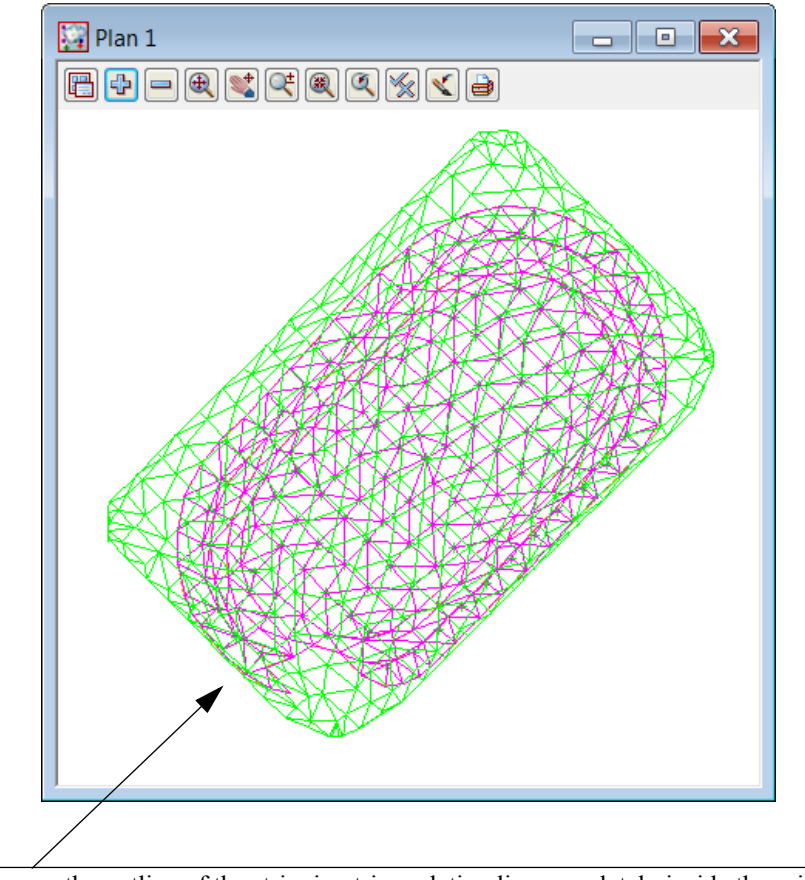

(Ensure the outline of the stripping triangulation lies completely inside the original surface triangulation)

+++++

# 10.4.3 Calculate volumes by exact method

The volume between the two tins can now be calculated and written to a report file

| Select Desig             | gn=>Volumes=>Exact=>Tin  | to tin                                                                                        |
|--------------------------|--------------------------|-----------------------------------------------------------------------------------------------|
| Exact Volume Betwe       | en Tins 🗖 🗖 🐰            |                                                                                               |
| Original tin             | ORIGINAL Original tip    | Select ORIGINAL for original tin model                                                        |
| New tin                  | STRIPPING                | <ul> <li>Select STRIPPING for new tin model</li> </ul>                                        |
| Range file               |                          |                                                                                               |
| Plan view to paint       |                          |                                                                                               |
| Model for faces          |                          |                                                                                               |
| Clean faces model befo   | orehand                  |                                                                                               |
| Report file              | PING VOLUME.rpt          | Tune in STDIDDING VOLUME for report file name                                                 |
| Polygon options          |                          | Type in STRIFFING VOLUME for report the name                                                  |
| Use a polygon            |                          | NOTE - report files are not available in the 12d                                              |
| Polygon                  | NGE GRADE->CG 🕅          | Model Practise Version                                                                        |
| OUse a model of<br>Model | polygons                 | Select <b>Polygon</b> icon Pick and accept the string around the edge of the stripping survey |
| STRIPPING TOPO CH        | ANGE GRADE->CG" selected |                                                                                               |
| Volume                   | Finish Help              |                                                                                               |

Select Volume to calculate the volume between the two surfaces

<

 $\sim$ 

 $\gg$ 

 $\sim$ 

| STRIPPING VOLUME.rpt - Notepad                                                                                                    |   |
|----------------------------------------------------------------------------------------------------|---|
| File Edit Format View Help                                                                                                    |   |
| Project: DEPTH SHADING<br>User: Noel Burton<br>Organization: 12d Training - Noel Burton<br>Date: Fri Feb 24 14:51:04 2012<br>Report File: STRIPPING VOLUME.rpt | * |
| Volumes from tin "ORIGINAL" to tin "STRIPPING" - (with plan polygon "CG")<br>cut volumes are negative<br>fill volumes are positive                             |   |
| Total cut -1552.895<br>Total fill 0.000<br>Total balance -1552.895<br>ie excess of cut over fill 1552.895                                                      |   |
| Polygon plan area = 14693.126                                                                                                    | Ŧ |

# 10.4.4 Create depth shading

The two surfaces can be compared by colouring the height differences

Turn off the tin models

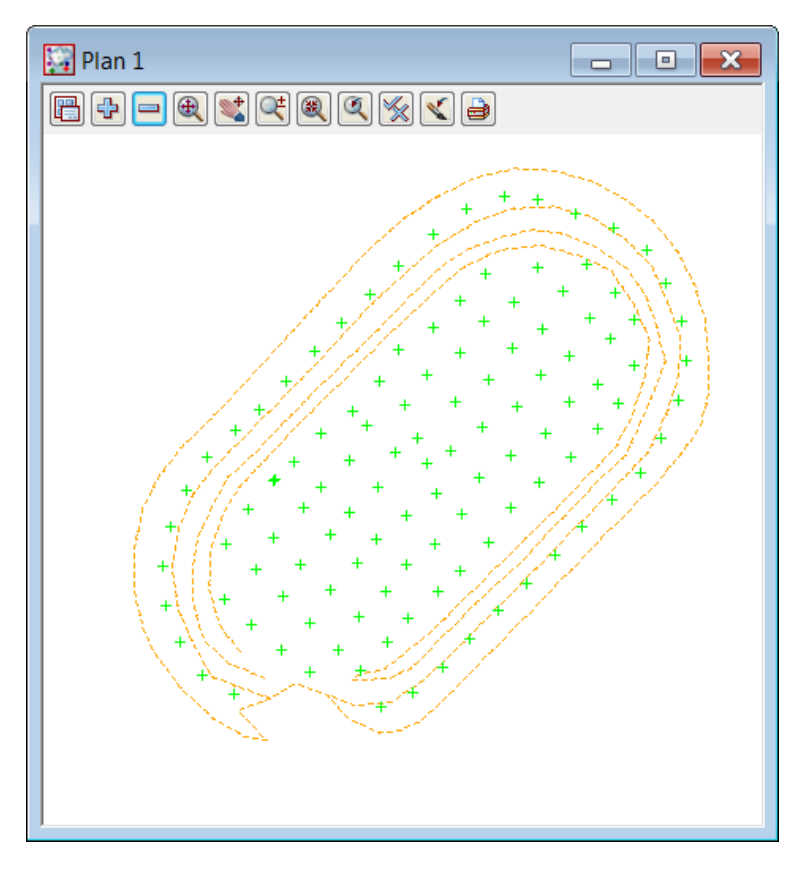

#### Select option Tins=>Colour=>Tins depths colours

Move the panel to the side of the survey

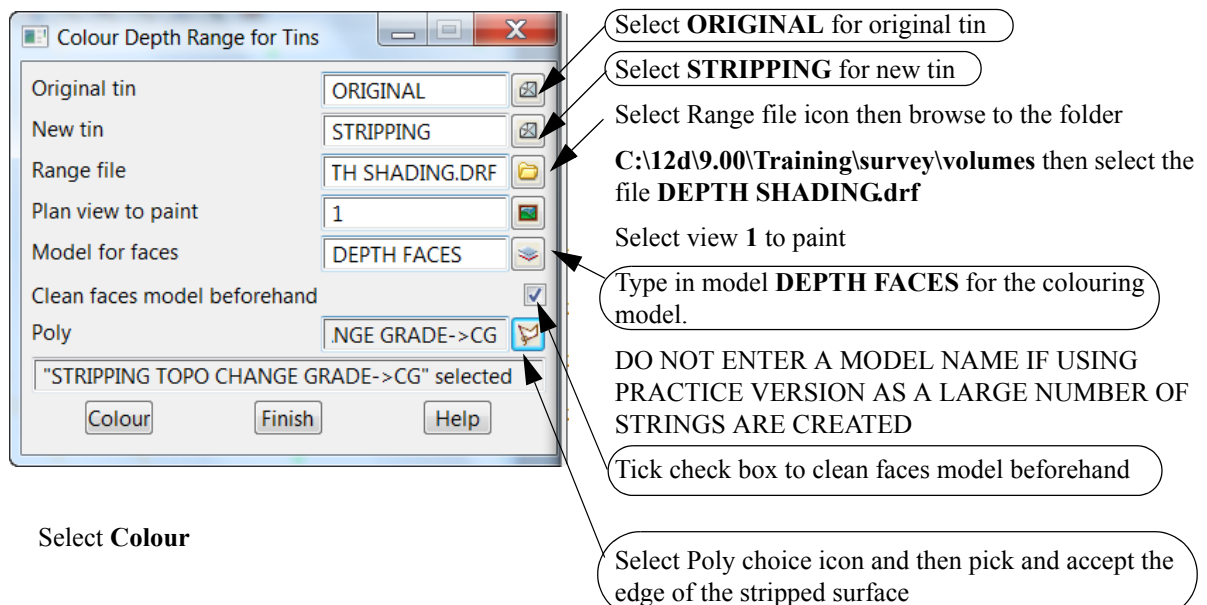

\*\*\*\*\*

A preview of the colouring appears temporarily. Turn on the model **DEPTH FACES** 

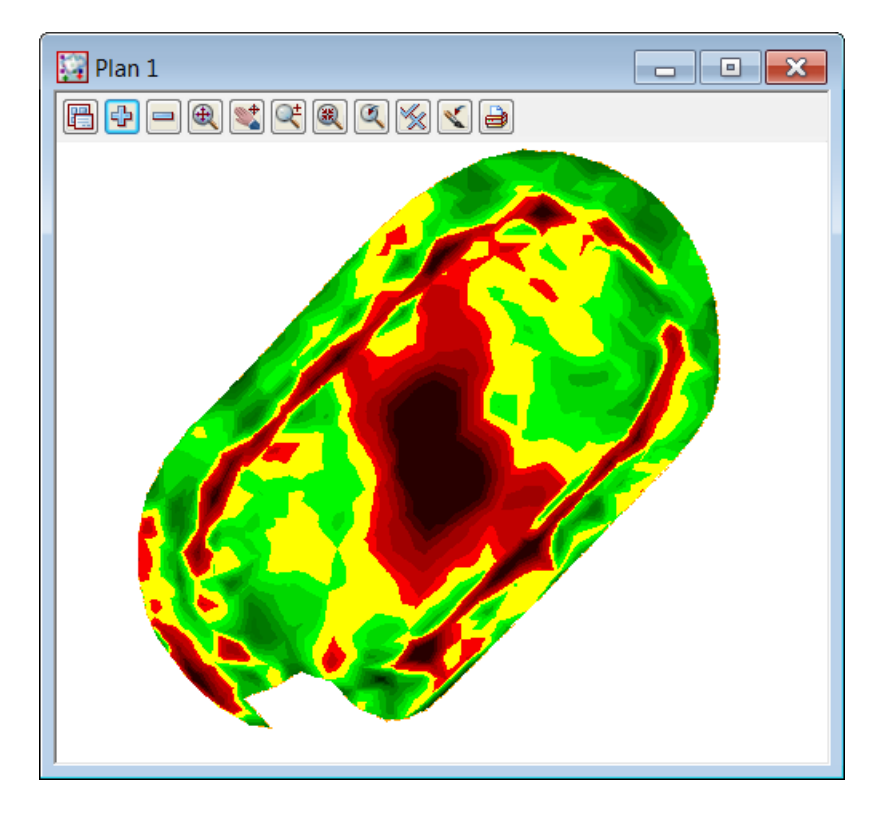

# 10.4.5 Create tabulation of range file

A table will be created to tabulate the depth colours

Select Drafting=>Text and tables=>Tabulate range file

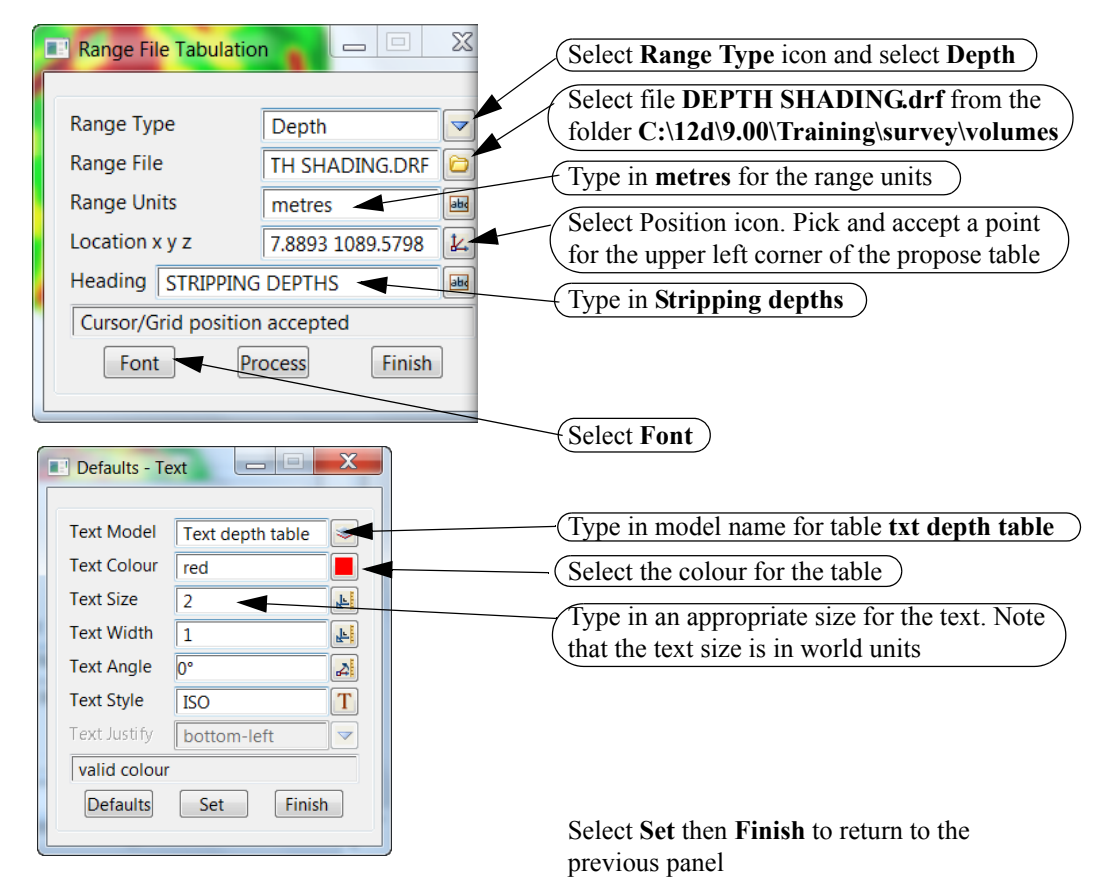

Select Process

Turn on the model txt depth table

| 🔛 Plan 1 |         |        |         |        |        |
|----------|---------|--------|---------|--------|--------|
|          | < 🗎     |        |         |        |        |
|          |         |        |         |        |        |
|          | STRIPPI | NG DEF | ™HS     |        | _      |
|          | Lower_v | alue   | Upper_v | olue   | Eolour |
|          | -,6     | 10     | 2       | metres |        |
|          | 2       | 10     | -,18    | metres |        |
|          | 18      | 10     | 16      | metres |        |
|          | 16      | 10     | -14     | metres |        |
|          | 14      | 10     | 12      | metres |        |
|          | 12      | 10     | 11      | metres |        |
|          | -,11    | 10     | 09      | metres |        |
| ]        | 00      |        | 09      |        |        |

# 10.5 Progressive volumes

In this topic we will look at the use of fencing to update surfaces after each survey of an excavation. We will start with an existing surface and progressively update a combined surface after each survey

Create a new project as shown previously called QUARRY in the folder

### C:\12d\10.00\Training\Survey\Volumes\QUARRY

Remember to select the configuration GETTING STARTED SURVEY

| New project | h fer                       |                                      |          | X        |
|-------------|-----------------------------|--------------------------------------|----------|----------|
|             |                             |                                      | Advanced |          |
|             | Project name                | QUARRY                               |          | abd      |
| 12 1        | Folder                      | C:\12d\10.00\Training\survey\volumes |          |          |
|             | Create working folder       |                                      |          | <b>v</b> |
|             | C:\12d\10.00\Training\surve | y\volumes\QUARRY\QUARRY.project      |          |          |
|             | Registry file               | C:\12d\10.00\user\env_configs.4d     |          |          |
|             | Environment configuration   | GETTING STARTED SURVEY               |          | <b>*</b> |
|             | Dongle                      |                                      |          | <b>*</b> |

# 10.5.1 Read in multiple surveys

We will read in the data for the three surveys of a quarry as the excavation develops. The data has been given in the form of 3 12d ascii files. This time we will read the files in together in one option

| Read 12d S                                                   | Solutions Ascii Data                                                                                                    |                                                                                                    |                                                                                                    | x |                                                                                                    |
|--------------------------------------------------------------|----------------------------------------------------------------------------------------------------|----------------------------------------------------------------------------------------------------|----------------------------------------------------------------------------------------------------|---|----------------------------------------------------------------------------------------------------|
| Ascii file<br>Folder<br>Wildcard                             | 0                                                                                                    | 00\Training\<br>12da                                                                                                 | Advancec<br>survey\volumes                                                                                |   | Tick the Advanced<br>check box                                                                                                    |
| Use<br>1<br>2<br>3<br>4<br>5<br>V<br>6<br>V<br>7<br>V<br>8   | Files         DAM VOLUMES.12da         DEPTH SHADING SURVEY.12da         MULTIPLE STOCKPILES ORIGINAL         MULTIPLE STOCKPILES.12da         QUARRY APRIL 2009 SURVEY.12da         QUARRY MARCH 2009 SURVEY.12da         QUARRY MAY 2009 SURVEY.12da         STOCKPILE EXISTING SURFACE.12da | Size (KB)         27.82         78.6         5.54         6.52         7.93         22.73         12.24         1.99 | Pre*post<br>DAM<br>DEPTH<br>MULTIPLE<br>MULTIPLE<br>QUARRY<br>QUARRY<br>QUARRY<br>QUARRY MAY<br>STOCKPILE |   | Select the Ascii file<br>folder icon then browse<br>up to the Volumes<br>folder (used previously)<br>Select Open<br>All of the ascii files in<br>that folder will populate<br>the panel<br>Clean all of the prefix<br>values by clicking right<br>button on <b>Pre*post</b> |
| Map file<br>Untick                                           | c all check boxes except for the Qua                                                                                                    | urry files                                                                                                    |                                                                                                    | - | Select Clear                                                                                                    |
| Allow #includ<br>Convert 2d,3c<br>Fence string<br>Fence mode | de to be used<br>d,4d,poly,face,interface to super<br>12d\10.00\Training\survey\volumes> e                                                                                                    | xists                                                                                                    |                                                                                                    |   | Select <b>Read</b> to import<br>the files                                                                                                    |
| R                                                            | lead Finish                                                                                                    |                                                                                                    | Help                                                                                                    |   |                                                                                                    |

Select option File I/O=>Data Input=>12da/4da data

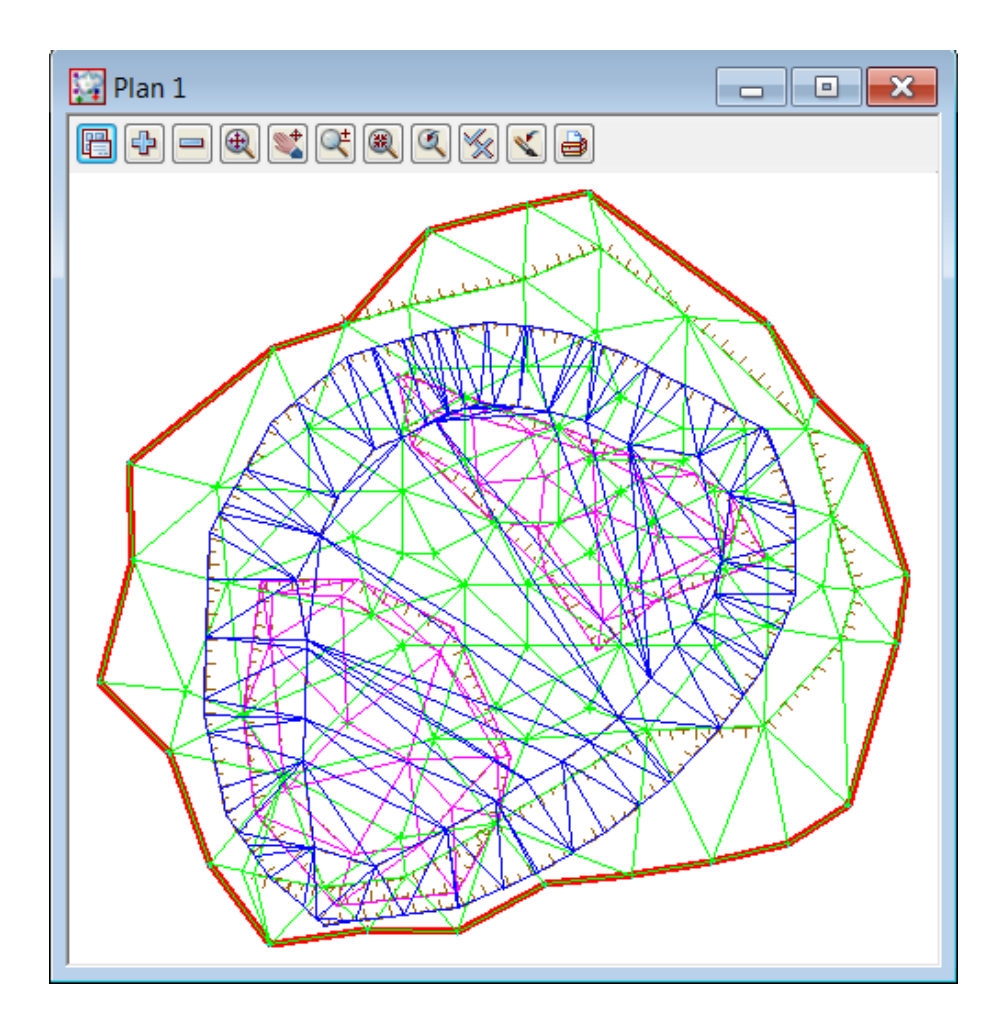

\_\_\_\_\_

### View March survey

Turn off all models except for the 200903 models and toggle on the contours

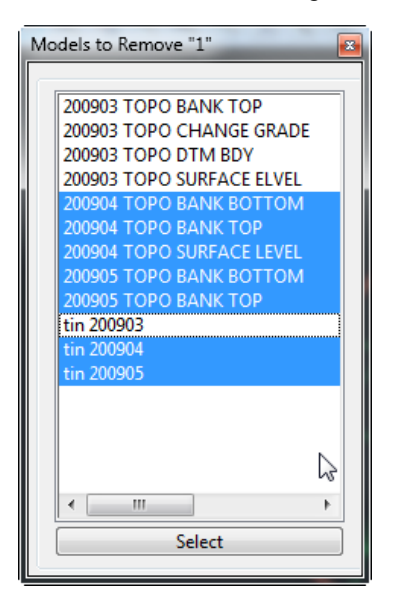

>

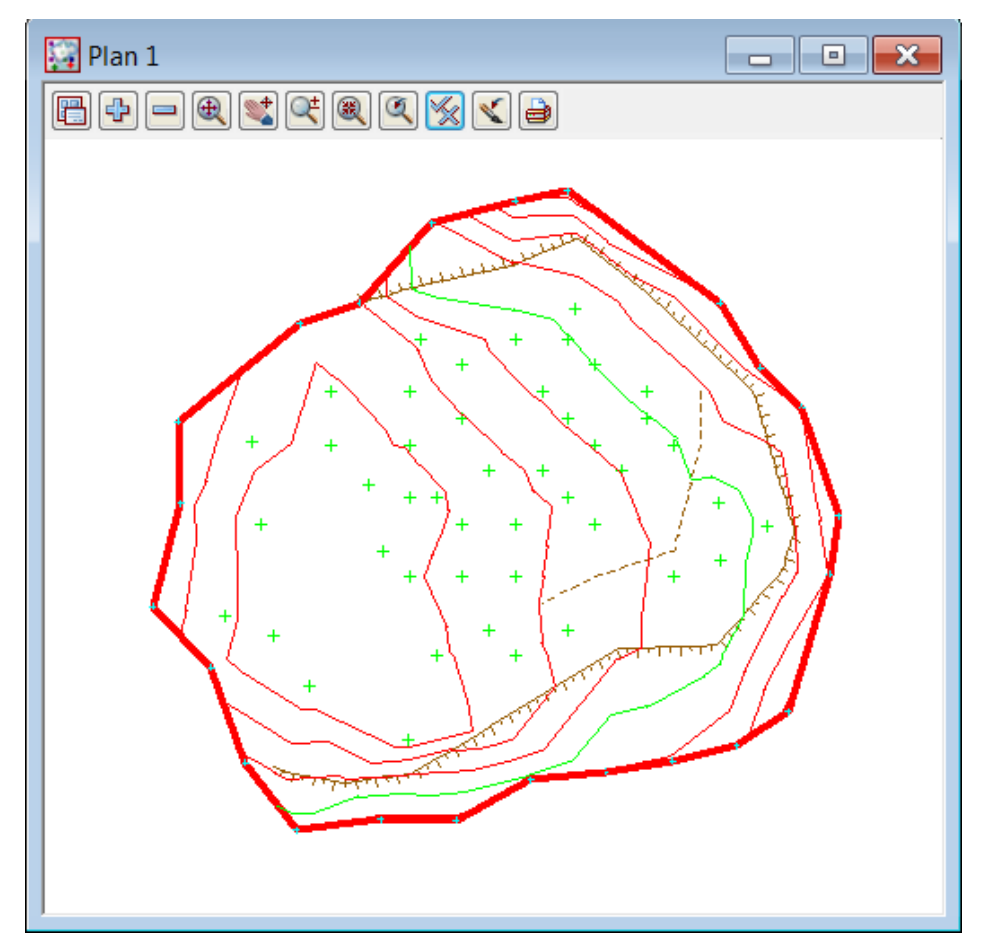

### Save the March model list

The march survey models can be saved away to a model listing file

Select View=>Models Save/Restore

| View (Save / Restore Models)                                                     |                                                                            |
|----------------------------------------------------------------------------------|----------------------------------------------------------------------------|
| Save Restore                                                                     |                                                                            |
| File name to Save     MARCH SURVEY.vml       View to Save     1       Save     I | Type in file name MARCH SURVEY<br>Select view 1<br>Select Save then Finish |
| View <1> exists                                                                  |                                                                            |
| Finish                                                                           |                                                                            |

>>

### View April survey

 $\sim$ 

Turn off all models then add the 200904 models

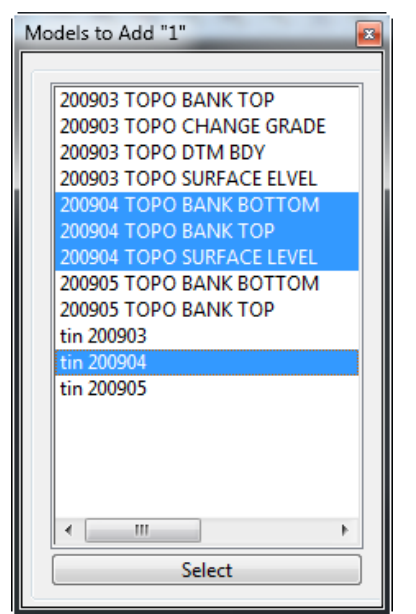

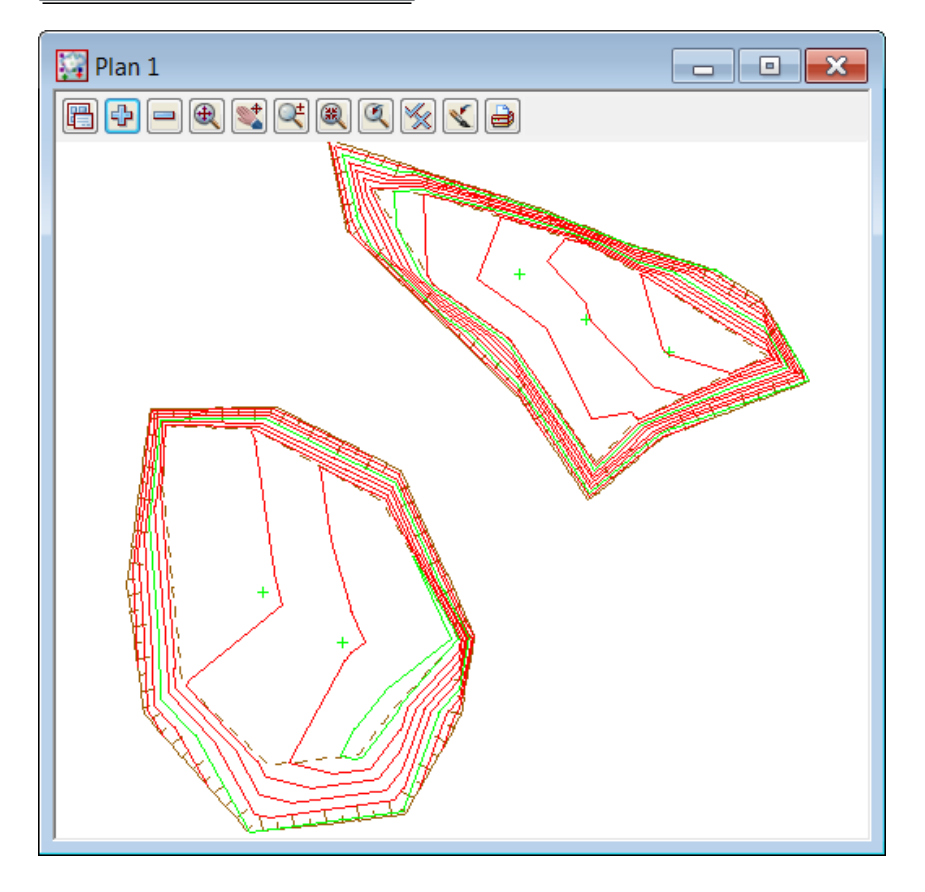

### Save the April model list

The April survey models can be saved away to a model listing file

Select View=>Models Save/Restore

| View (Save / Restore Models)                       |                                          |
|----------------------------------------------------|------------------------------------------|
| Save Restore                                       |                                          |
| File name to Save APRIL SURVEY.vml                 | (Type in file name <b>APRIL SURVEY</b> ) |
| View to Save 1                                     | Select view 1                            |
| Save                                               | Select Save then Finish                  |
| File <april survey.vml=""> will be created</april> |                                          |
| Finish                                             |                                          |

# View May survey

>

Turn off all models then add the 200905 models

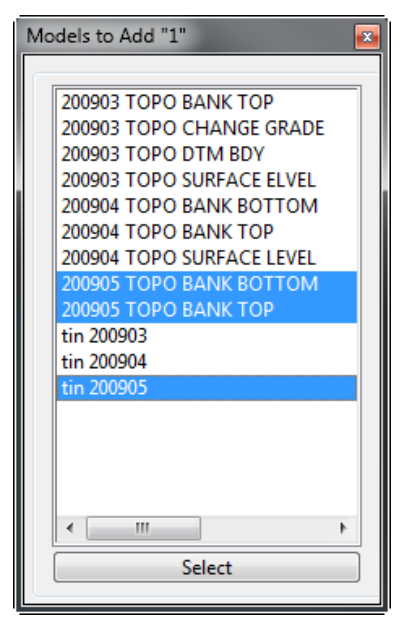

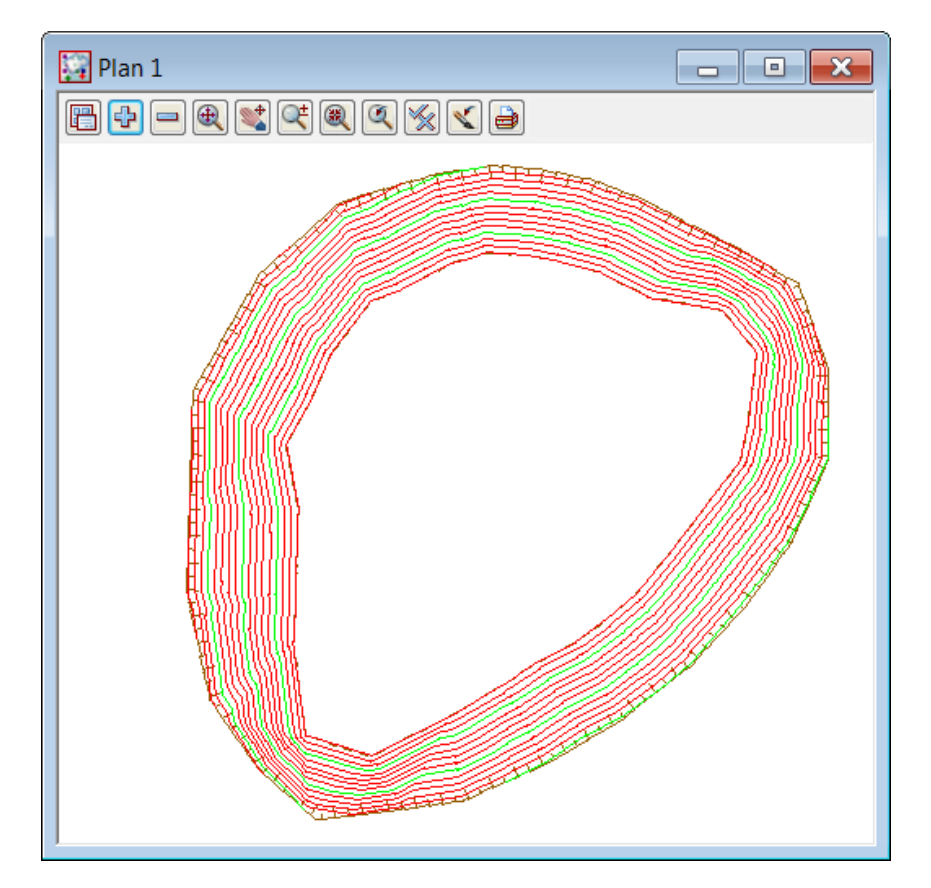

### Save the May model list

The May survey models can be saved away to a model listing file

Select View=>Models Save/Restore

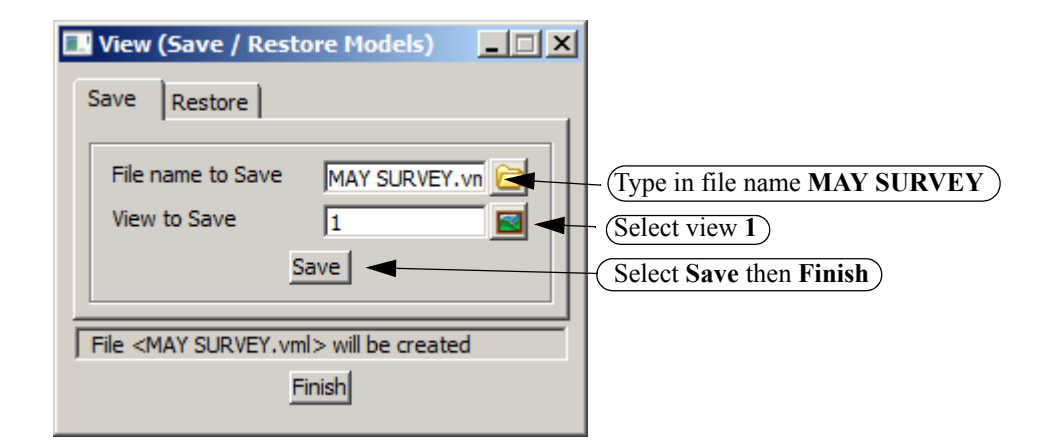

# 10.5.2 Check April and May tin lies within March tin

Turn off all models then turn on all of the tins

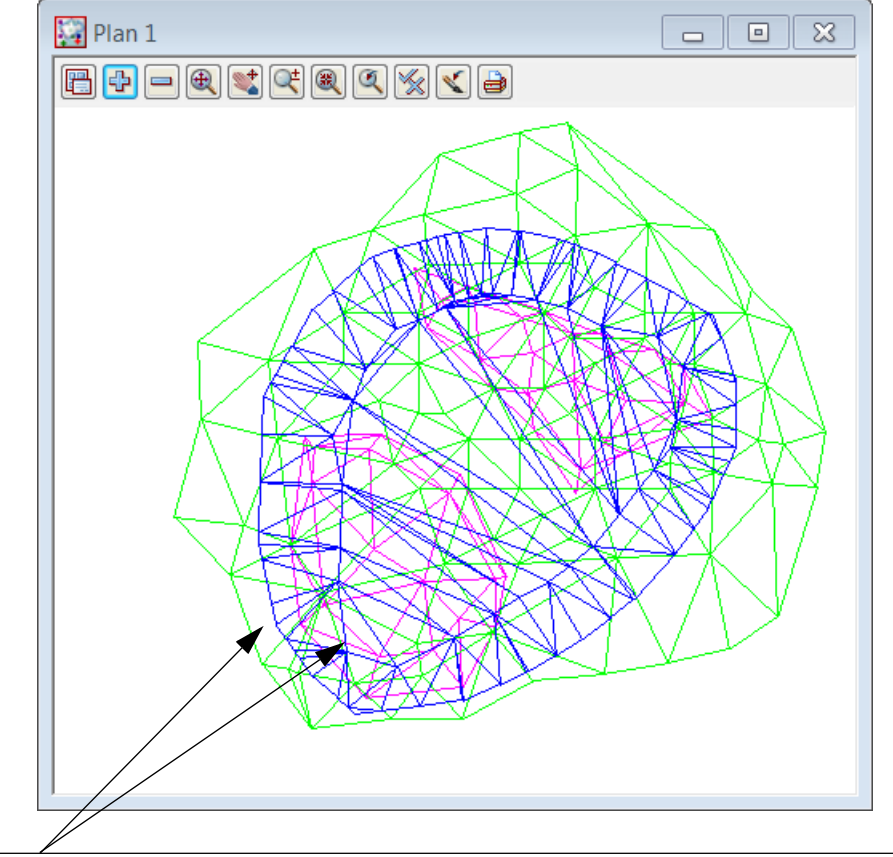

(Ensure the outline of the April and May triangulations lies completely inside the March triangulation

-----

### Shade tins

Shading the tins can help with the checking of the overlapping

### Toggle on Tin solid

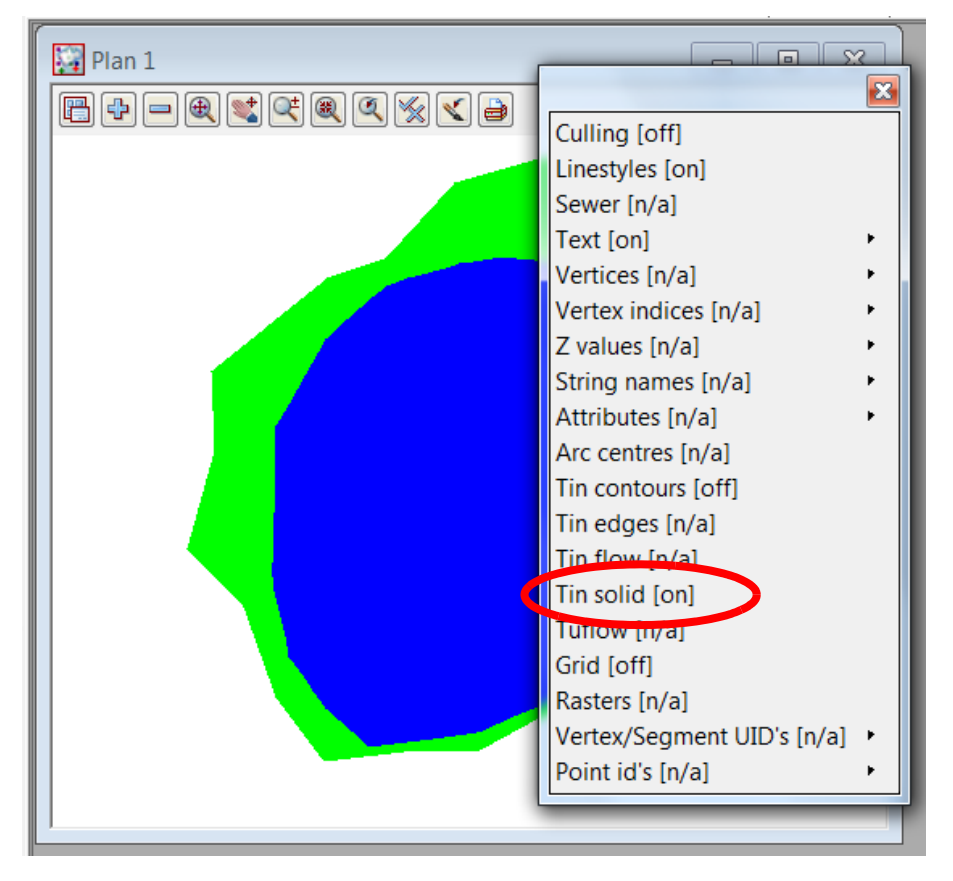

As the April tin is smaller in area than the May tin it is hidden by the May tin colouring. To make the April tin visible we can move the April tin model to the front of the display

Select Menu. Walk right and select Models=>Models to front. Select tin 200904

| Plan 1    |                      |                     |
|-----------|----------------------|---------------------|
| View "1"  | ⊠ <b>€ € €</b>       |                     |
| Models    | Model Ops "1"        |                     |
| Settings  | Models               | •                   |
| Redraw    | Add model            | •                   |
| Previous  | Add all models       |                     |
| Zoom      | Remove model         |                     |
| Pan       | Add tip models       |                     |
| Utilities | Remove tin models    |                     |
| Delete    | Add tagged models    |                     |
|           | Remove tagged models |                     |
|           | Model order          |                     |
|           | Models to front      | Models to Front "1" |
|           | Models to back       |                     |
|           | Calc extents         | tin 200903          |
|           |                      | tin 200904          |
| 1         |                      | tin 200905          |
| 1         |                      |                     |
| 1         |                      |                     |
| 1         |                      |                     |
| 1         |                      |                     |
| 1         |                      |                     |
| 1         |                      | Select              |
|           |                      |                     |
|           |                      |                     |
|           |                      |                     |

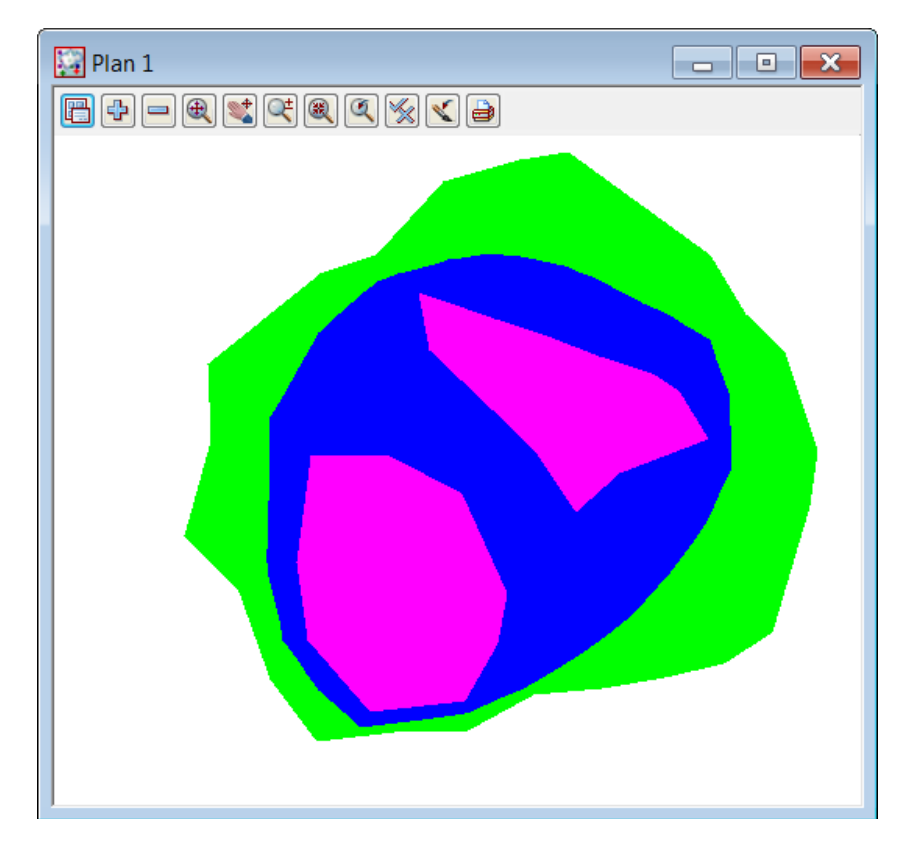

>

Toggle off the Tin solid

# 10.5.3 Calculate volumes from March to April survey

We will now calculate the volumes between the March and April survey

Firstly turn off all models then read back in the April survey. We will do this by reading in the model list previously created

### **Restore the April model list**

Select View=>Models Save/Restore

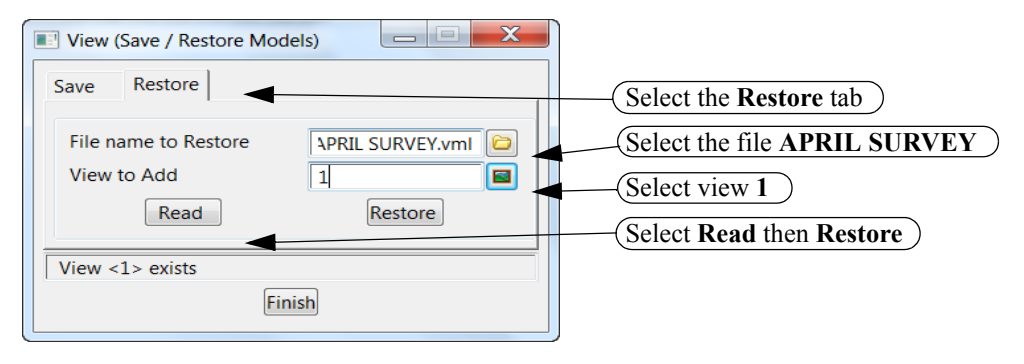

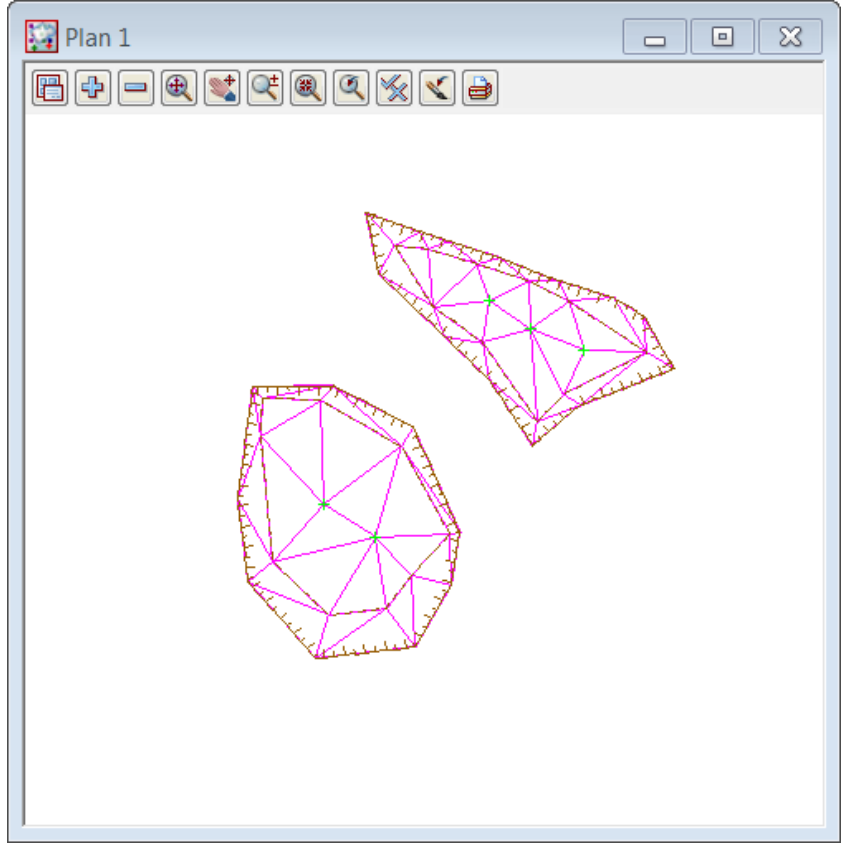

### **Calculate EXACT TIN TO TIN volumes**

The volume between the two tins can now be calculated and written to a report file. We will use two methods for the volumes. Firstly we will calculate using the tin to tin exact method. Next we will use a height range file to break the volumes up into horizontal slices at user defined heights

| Select Design=>Volumes=>Exact=>Tin to t | tin |
|-----------------------------------------|-----|
|-----------------------------------------|-----|

| Exact Volume Between Tins                                                                                  | _ <b>D</b> X                                |                                                                                           |
|----------------------------------------------------------------------------------------------------|---------------------------------------------|-------------------------------------------------------------------------------------------|
| Original tin                                                                                               | 903                                         | Select 200903 for original tin model                                                      |
| New tin 200                                                                                                | 904                                         | Select 200904 for new tin model                                                           |
| Range file                                                                                                 |                                             |                                                                                           |
| Plan view to paint                                                                                         |                                             |                                                                                           |
| Model for faces                                                                                            |                                             |                                                                                           |
| Clean faces model beforehand                                                                               |                                             | Trans in ADDIL VOLUMES for report file                                                    |
| Report file                                                                                                | VOLUMES.rpt                                 | name                                                                                      |
| Polygon options                                                                                            |                                             | NOTE - report files are not available in the 12d                                          |
| O Use a polygon                                                                                            |                                             | Model Practise Version                                                                    |
| Polygon                                                                                                    |                                             | Select Use a model of polygons                                                            |
| Use a model of polygons      Model      TOPO B                                                             |                                             | Select model <b>200904 TOPO BANK TOP</b> for the edge of the excavations                  |
|                                                                                                    |                                             | Select <b>Volume</b> to calculate the volume<br>between the two surfaces                  |
| Volume Finish                                                                                              | Help                                        | The volume report is opened in the default text editor with separate volumes for each pit |
| File Edit Format View Help                                                                                 |                                             |                                                                                           |
| User: Noel Burton<br>Organization: 12d Training -<br>Date: Fri Mar 02 18:1<br>Report File: APRIL VOLUMES.r | Noel Burton<br>1:06 2012<br>pt              |                                                                                           |
| Volumes from tin "200903" to                                                                               | tin "200904" -                              | (with plan polygon "TBL")                                                                 |
| cut volumes are negative<br>fill volumes are positive                                                      |                                             |                                                                                           |
| Total cut<br>Total fill<br>Total balance<br>ie excess of cut over fill                                     | -9649.637<br>0.057<br>-9649.580<br>9649.580 |                                                                                           |
| Polygon plan area = 1738.275                                                                               |                                             |                                                                                           |
| Volumes from tin "200903" to                                                                               | tin "200904" -                              | (with plan polygon "TBL")                                                                 |
| cut volumes are negative<br>fill volumes are positive                                                      |                                             |                                                                                           |
| Total cut<br>Total fill<br>Total balance<br>ie excess of cut over fill                                     | -7791.684<br>0.105<br>-7791.579<br>7791.579 |                                                                                           |
| Polygon plan area = 1139.448                                                                               |                                             |                                                                                           |

### Calculate TIN TO TIN BY HEIGHT RANGE volumes

Select Design=>Volumes=>Tin to tin ht range

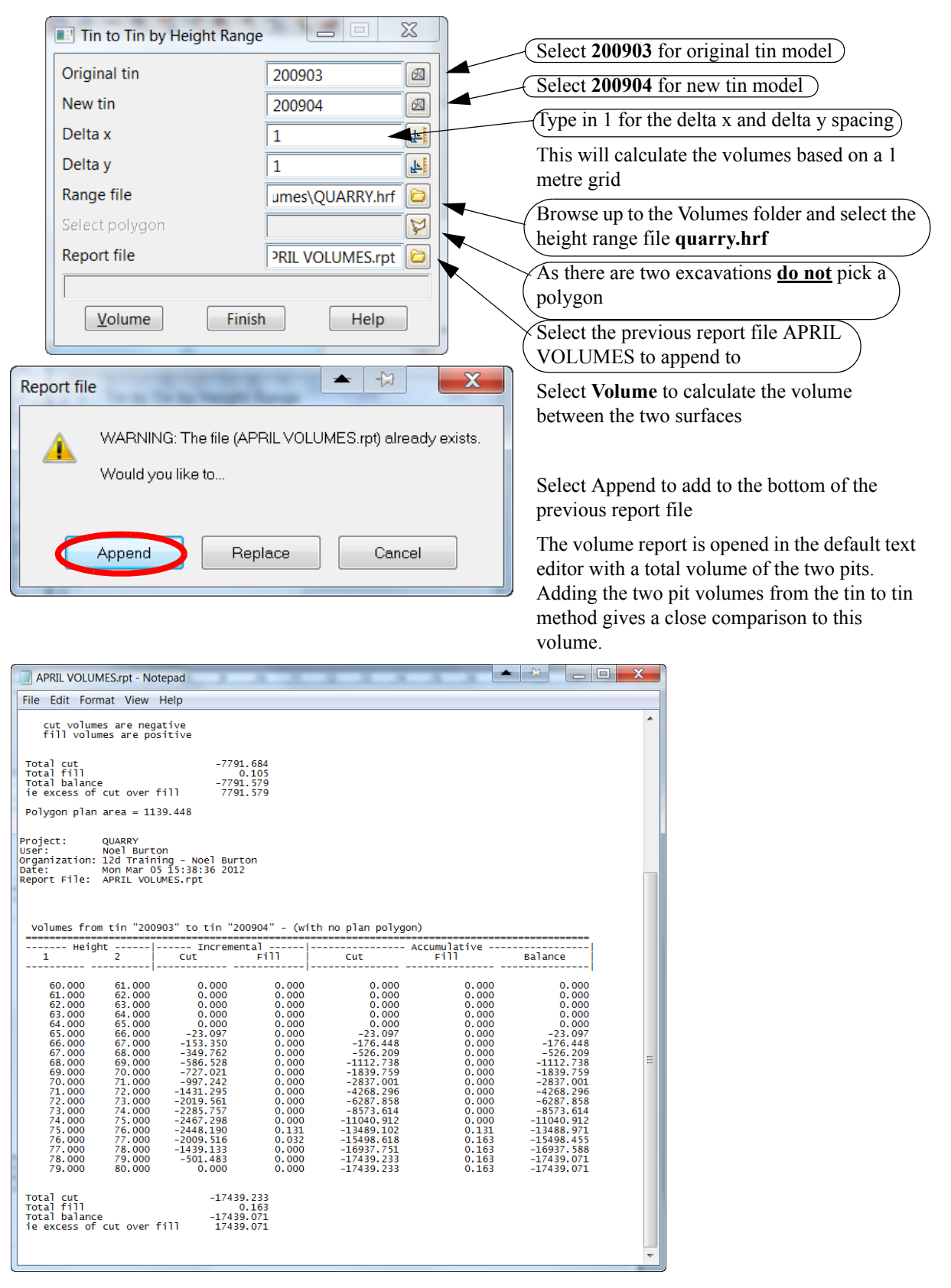

# 10.5.4 Combine the March and April surfaces

We need to make a copy of the March survey that falls outside the edge of the April survey.

### Parallel top of banks

Prior to fencing the data we will parallel the top of batters out 10 millimetres so that the end of the cut strings don't sit right on top of the batters. This would create crossing breaklines and could create errors at the fencing edge

We will add a new model for the parallel lines

Set up the cad control bar as shown below

| TEMP | 🤝 red |  | 1 <sup>z</sup> | <u></u> |
|------|-------|--|----------------|---------|
|------|-------|--|----------------|---------|

Parallel the two strings using the option *Cad Strings=>Strings Parallel* 

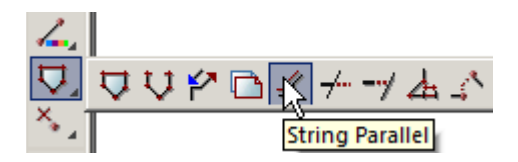

Pick with direction along the edge of the first top of bank string

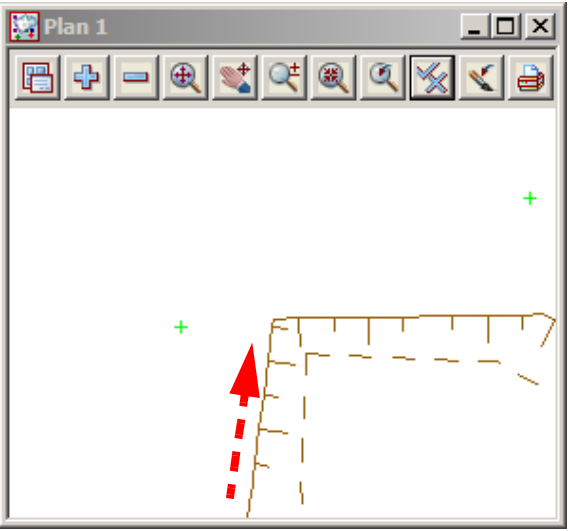

#### For the offset type in -0.01 [Enter]

| I Typed Input   |       |   |
|-----------------|-------|---|
| Offset distance | -0.01 | F |

#### Press [Enter] to accept the offset

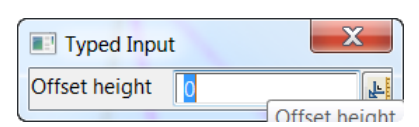

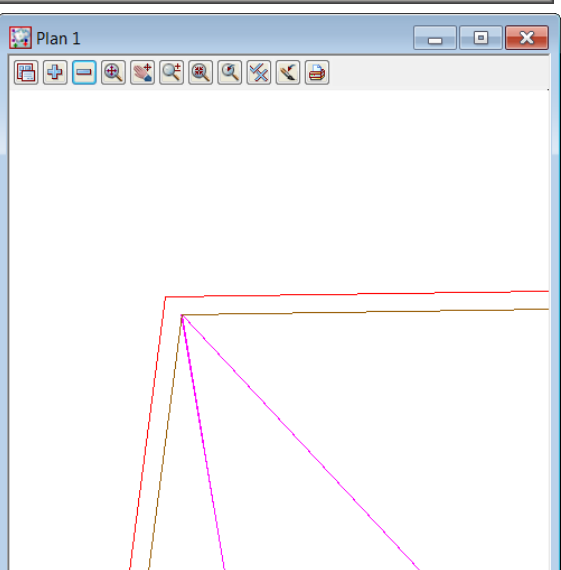

Repeat for the second top of bank

2-2-7-1

 $= \not$ 

Page 242

### Fence the March survey

We will use the fencing routine to save the data outside the limit of the April survey excavations to a new model.

Turn off all models

Turn on the 20903 models along with the TEMP top of excavations

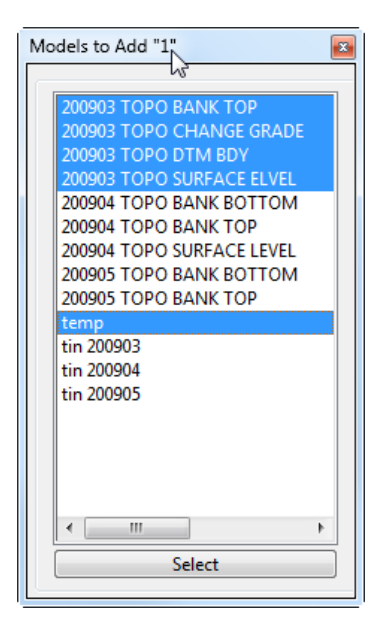

 $\sim$ 

 $\gg$ 

 $\sim \rightarrow \sim$ 

>>>

\*\*\*\*\*

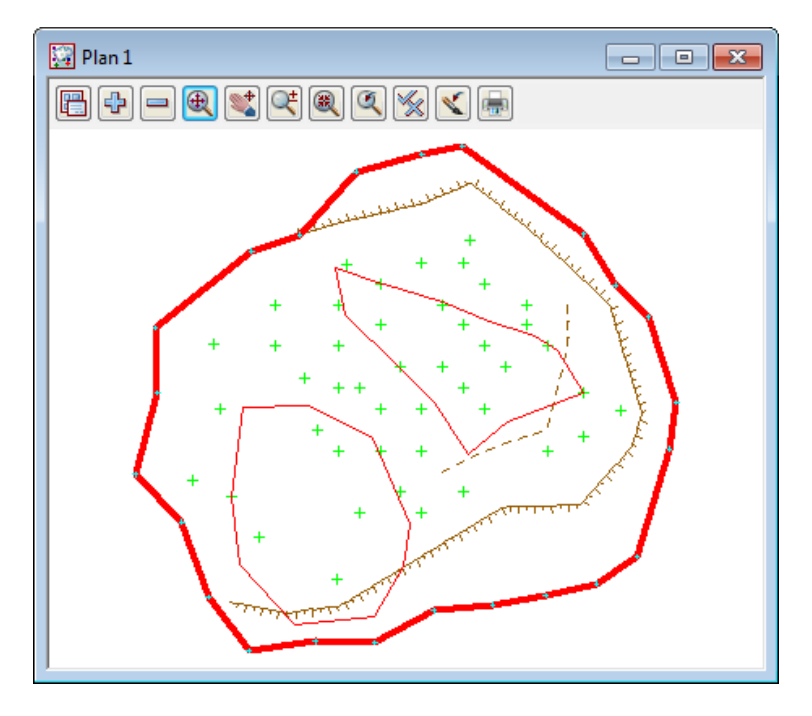

Select Utilities=>Fence=>Multi Fence

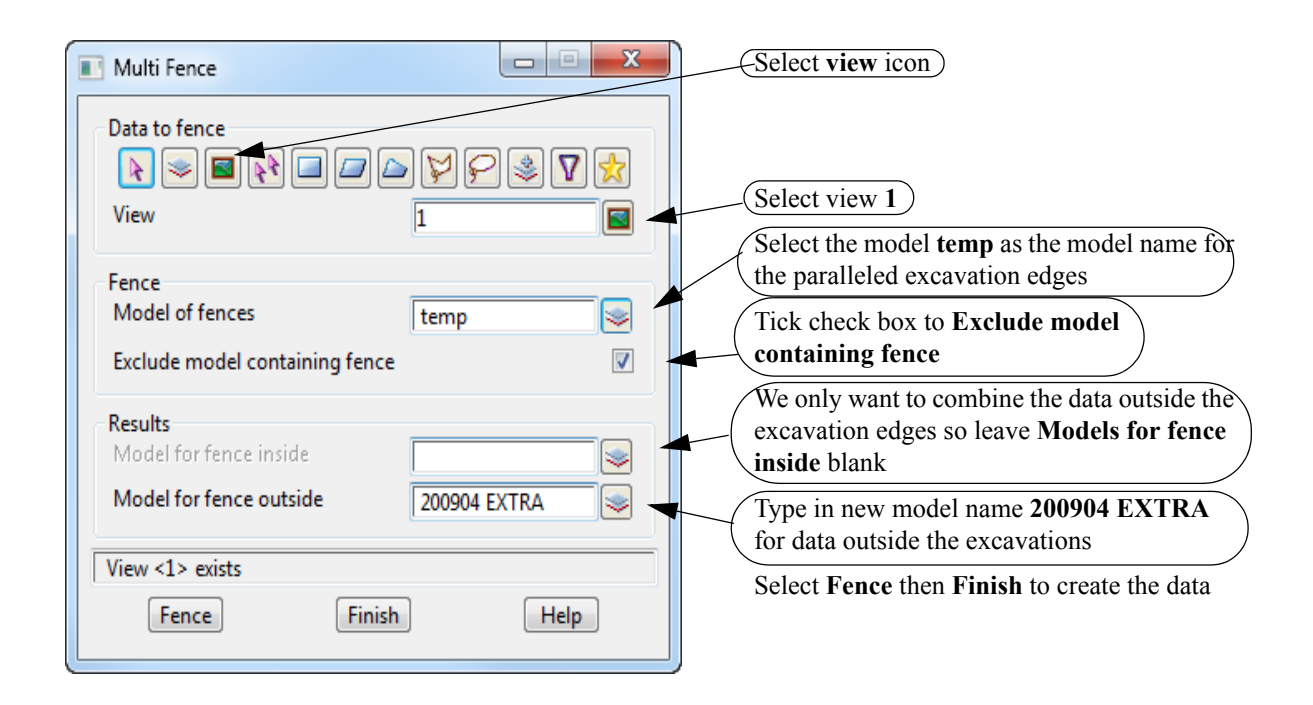

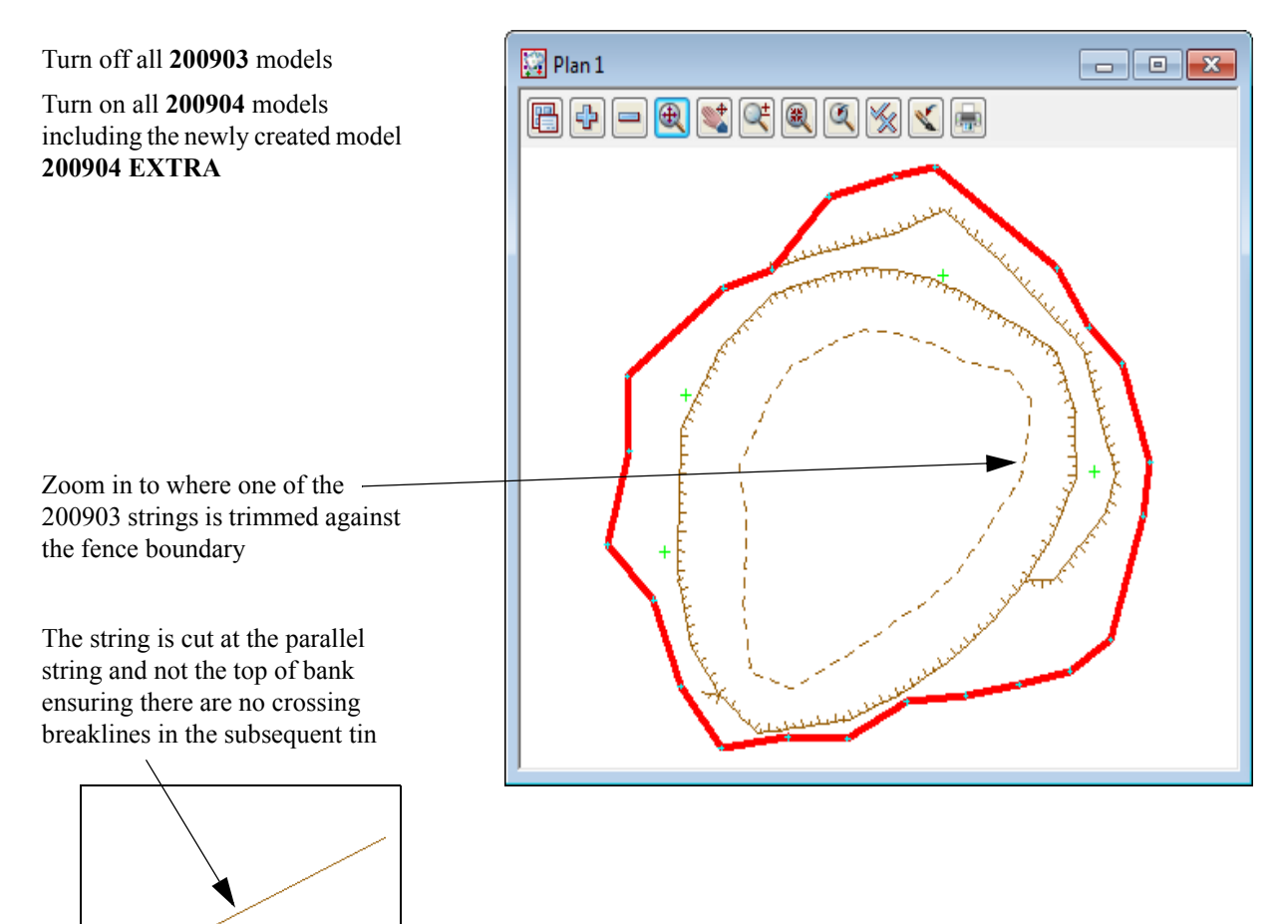

+++++

Page 244

### Triangulate the 200904 combined surface

Firstly turn off the model TEMP as it is not to be used in the tin

Select Tins=>Create=>Triangulate data

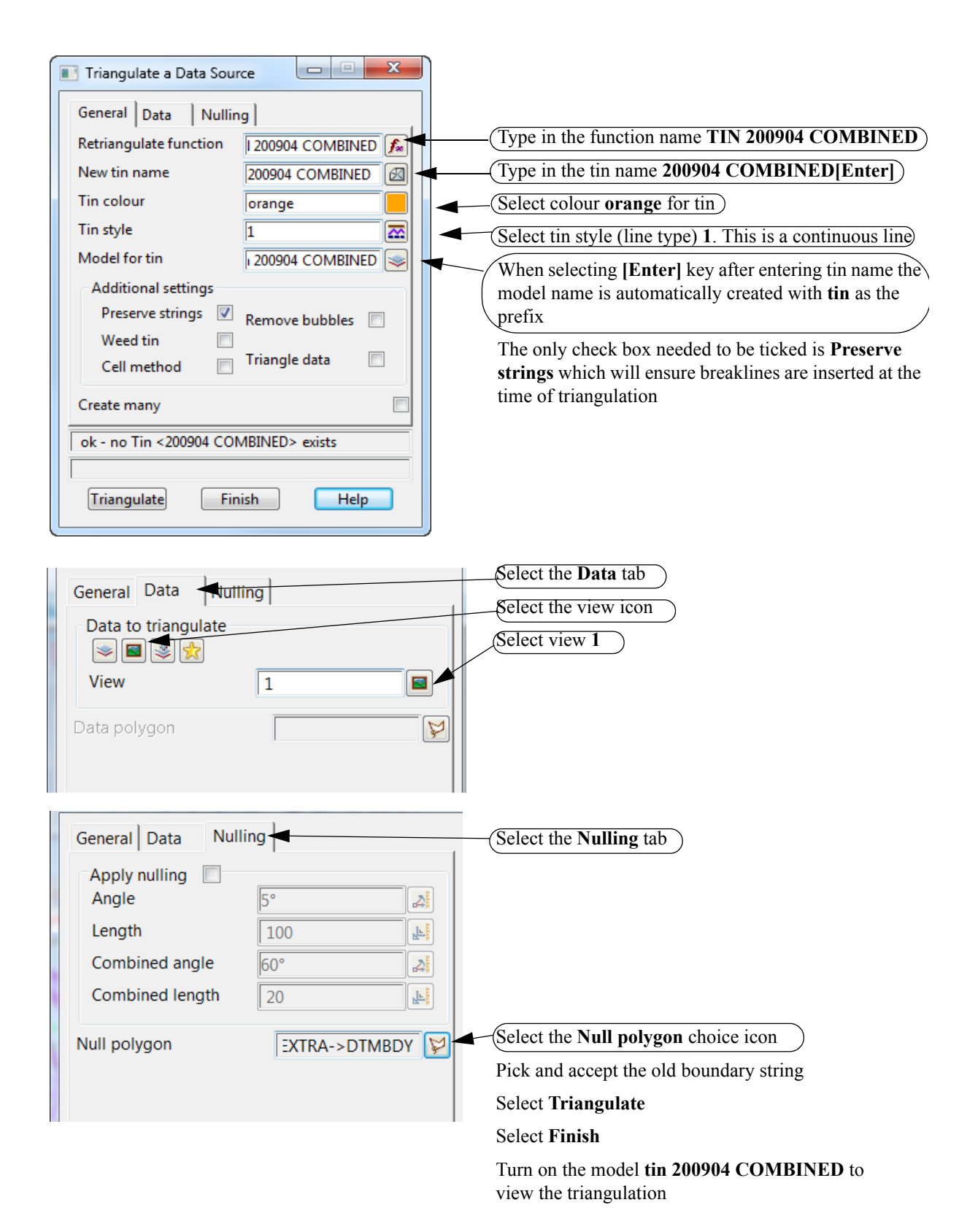

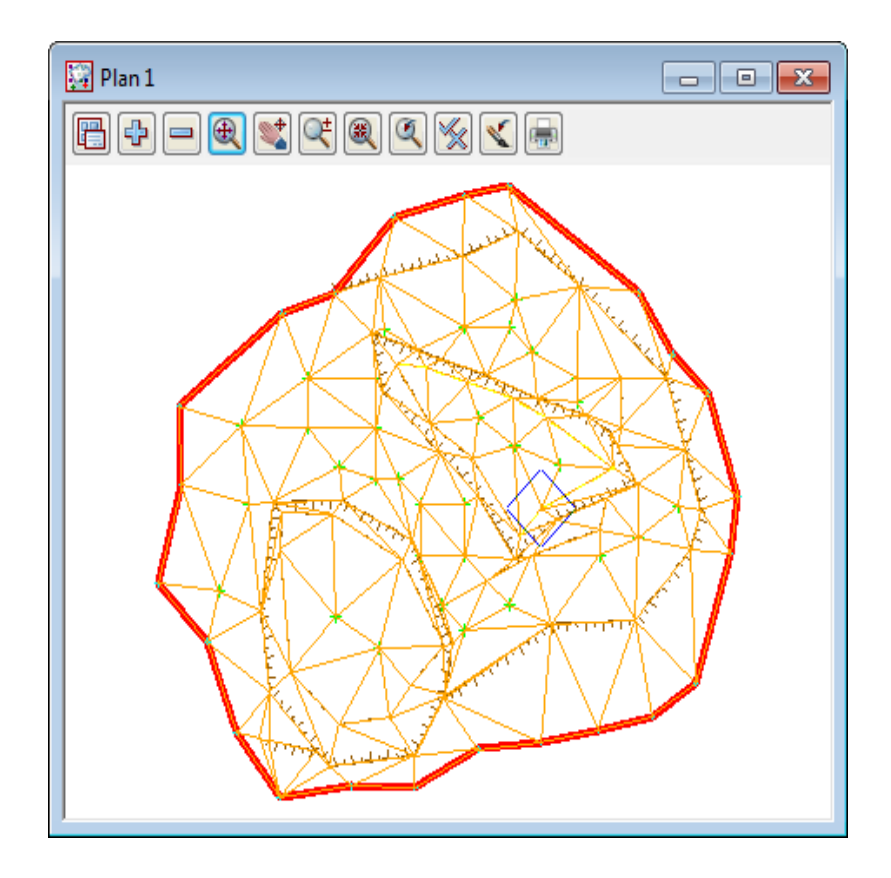

At any time we can view the updated surface in a perspective view.

Select option View=>New=>Perspective Open GL

Turn on the tin model tin 200904 COMBINED then toggle on the tin shading

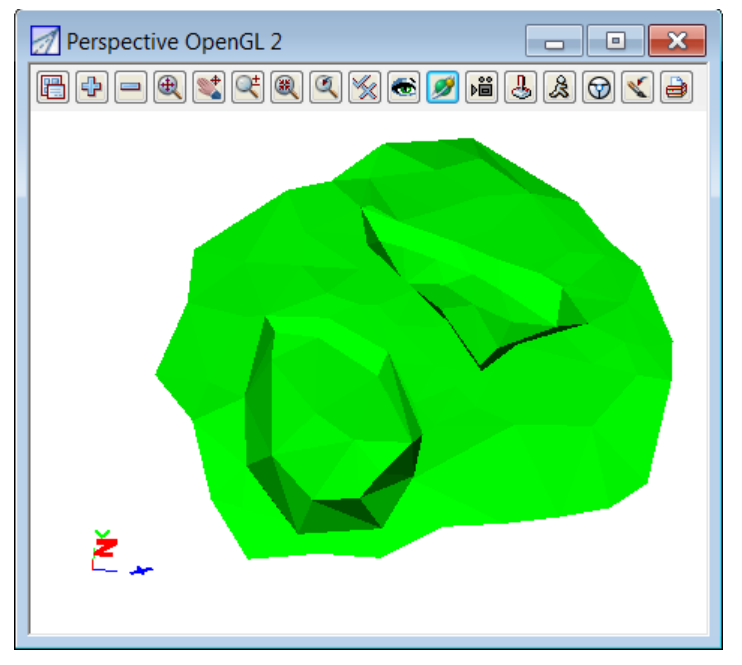

As the volumes are calculated monthly the procedure for importing and reducing the subsequent surveys is the same

# 10.5.5 Calculate volumes from April to May survey

We will now calculate the volumes between the combined April surface to the May survey

Firstly turn off all models then read back in the May survey. We will do this by reading in the model list previously created

### Restore the May model list

Select View=>Models Save/Restore

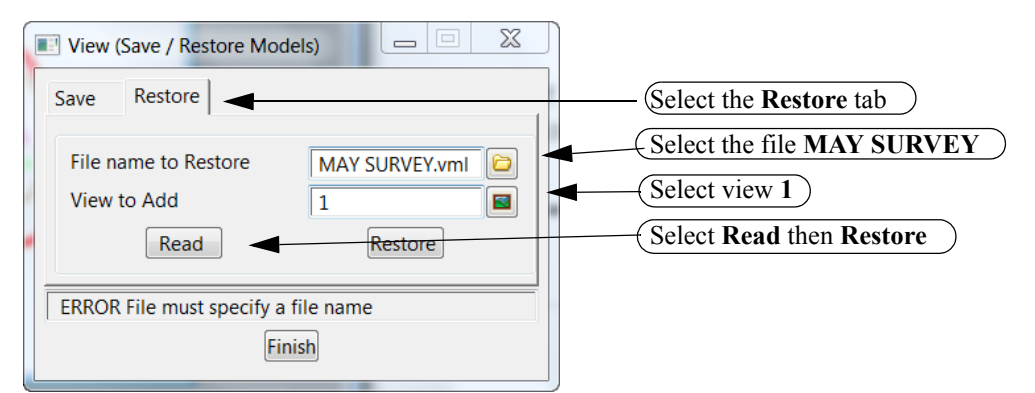

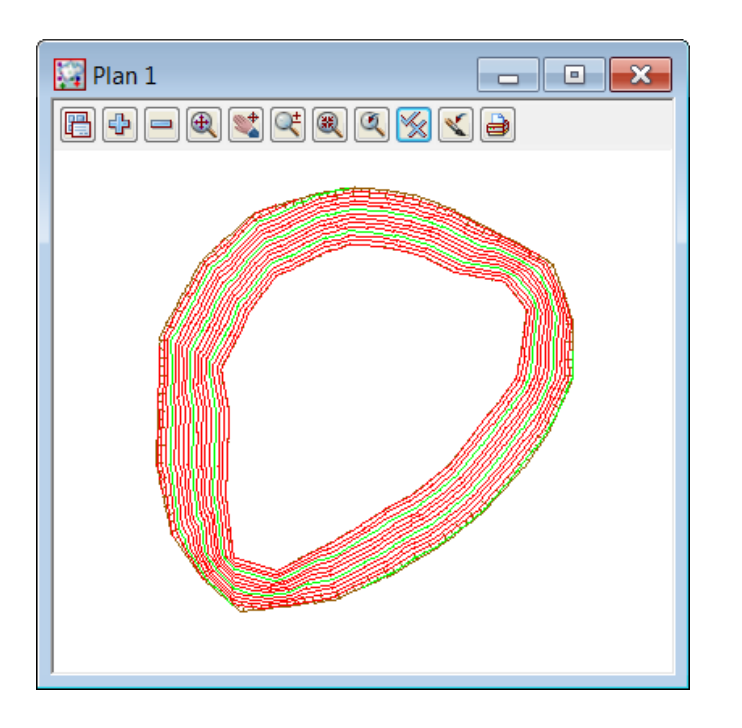

# Calculate EXACT TIN TO TIN volumes

 $\leq$ 

The volumes will again be done using the two methods

| Select <i>Design=&gt;Va</i> Exact Volume Between                                            | Tins                                                        | 2                                                                    |
|---------------------------------------------------------------------------------------------|-------------------------------------------------------------|----------------------------------------------------------------------|
| Original tin                                                                                | )0904 COMBINED                                              | Select 200904 COMBINED for original tin model                        |
| New tin                                                                                     | 200905                                                      | Select <b>200905</b> for new tin model                               |
| Range file                                                                                  |                                                             |                                                                      |
| Plan view to paint                                                                          |                                                             |                                                                      |
| Model for faces                                                                             |                                                             |                                                                      |
| Clean faces model before                                                                    | hand                                                        | (Type in MAY VOLUMES for report file name)                           |
| Report file                                                                                 | May Volumes.rpt                                             | NOTE report files are not queilable in the 12d                       |
| Polygon options                                                                             |                                                             | Model Practise Version                                               |
| Use a polygon                                                                               |                                                             | Calact Use a releaser and they nick the ten of here                  |
| Polygon                                                                                     | ) BANK TOP->TBL                                             | string                                                               |
| Model PODE SUF                                                                              | RVEY 200905 TOPO BANK TC                                    | Select <b>Volume</b> to calculate the volume between th two surfaces |
| May Volumes.rpt - Not                                                                       | repad 📥 📩 🔚                                                 |                                                                      |
| oject: QUARRY<br>eer: Noel Bun<br>ganization: 12d Tra<br>tte: Tue Mar<br>port File: May Vol | rton<br>ining - Noel Burton<br>06 18:32:57 2012<br>umes.rpt |                                                                      |
| olumes from tin "20<br>(with plan polygon                                                   | 0904 COMBINED" to tin "<br>"TBL")                           | 200905"                                                              |
| cut volumes are n<br>fill volumes are                                                       | egative<br>positive                                         |                                                                      |
| otal cut<br>otal fill<br>otal balance<br>e excess of cut over                               | -62094.691<br>0.000<br>-62094.691<br>62094.691              |                                                                      |
| olygon plan area = o                                                                        | 5969.597                                                    |                                                                      |
|                                                                                             |                                                             | -                                                                    |

#### **Calculate TIN TO TIN BY HEIGHT RANGE volumes**

Select *Design=>Volumes=>Tin to tin ht range* 

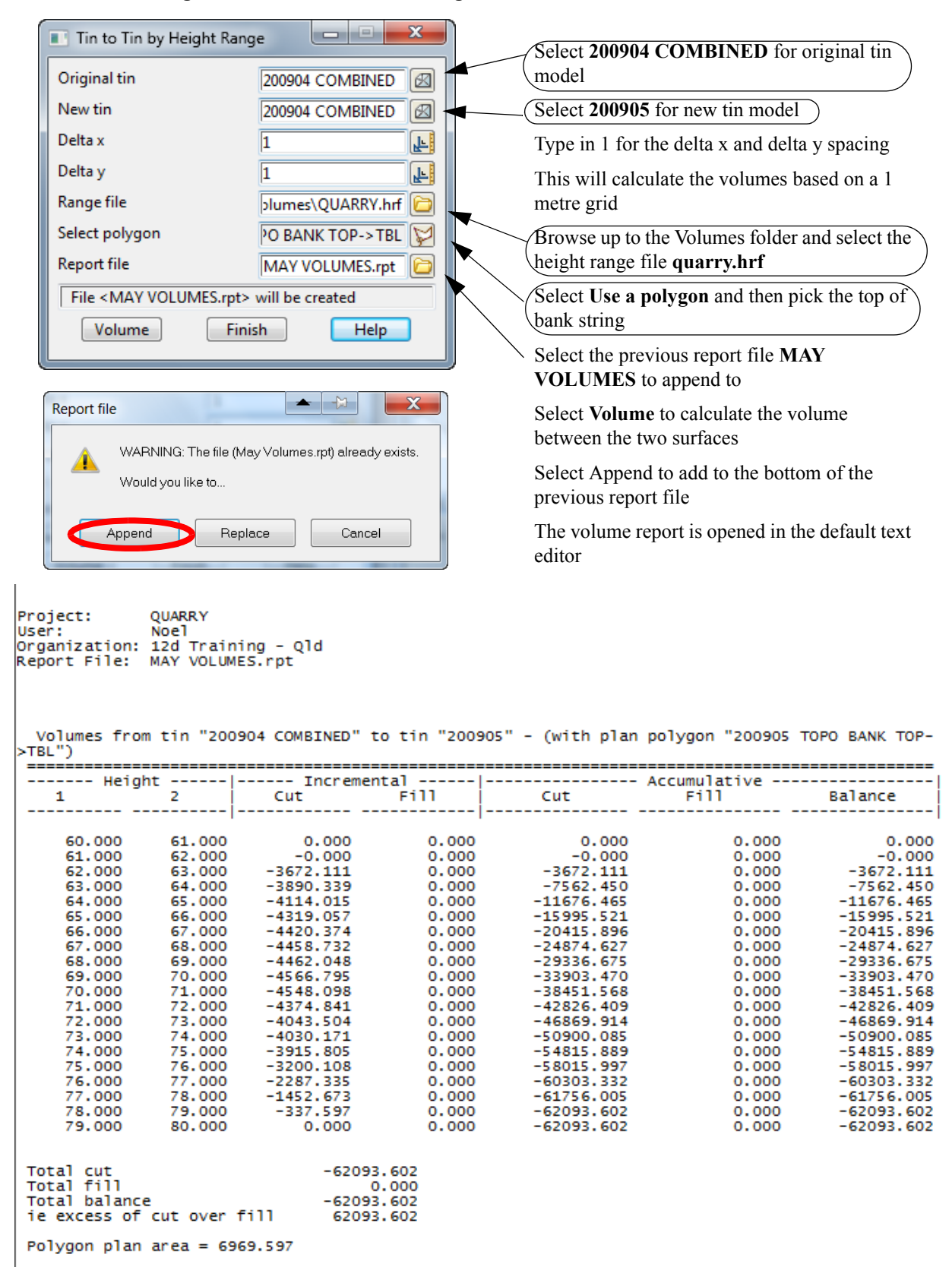

\_\_\_\_\_

# 10.5.6 Combine the April combined surface and May surfaces

We need to make a copy of the April survey that falls outside the edge of the May survey.

### Parallel top of bank

Prior to creating a new parallel string we will delete the strings previously created in the temp model. The easiest way to do this is to clean out the model

### Select option *Models=>Clean*

| Clean Model        |                       |
|--------------------|-----------------------|
| Model temp 📚       | Select the model temp |
| Permanently clean? |                       |
|                    | Select Clean          |
| Clean Finish Help  | Select Yes to confirm |
|                    |                       |

Ensure the current model in the cad control is still **temp** then parallel the string using the option *Cad Strings=>Strings Parallel* 

Pick with direction along the edge of the top of bank string

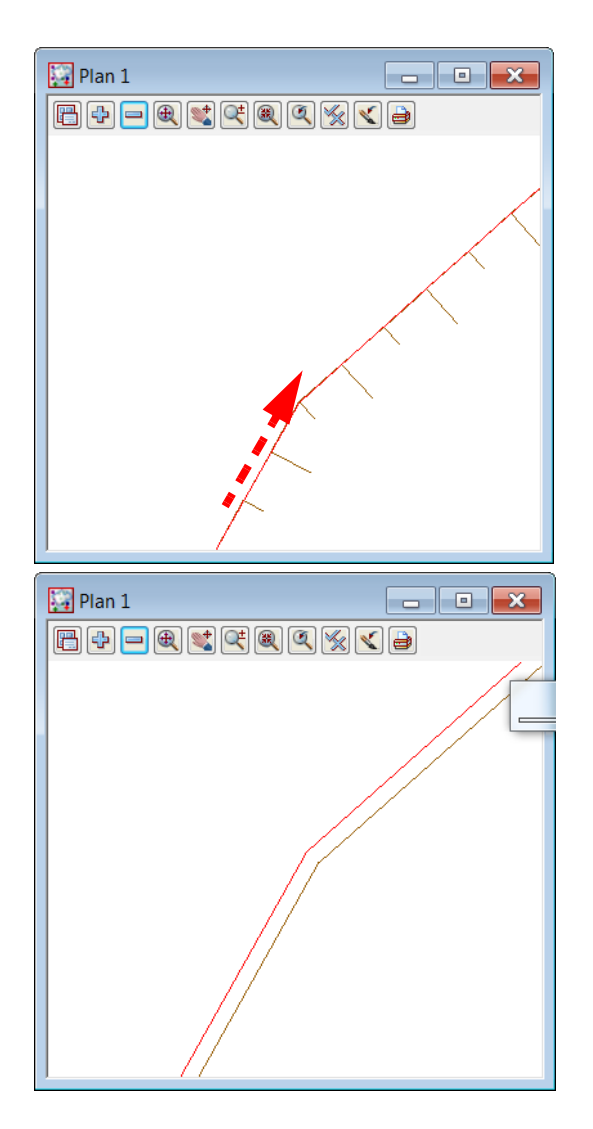

| I Typed Input   |       | X |
|-----------------|-------|---|
| Offset distance | -0.01 | F |

#### Type in -0.01 [Enter]

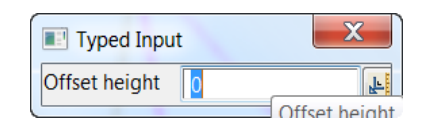

Press [Enter] to accept the offset
#### Fence the April combined survey

We will use the fencing routine to save the data outside the limit of the May survey excavations to a new model.

Turn off all models

Turn on the 20904 models along with the temp top of excavations

| 200903 TOPO BANK TOP<br>200903 TOPO CHANGE GRADE<br>200903 TOPO DTM BDY<br>200903 TOPO SURFACE ELVEL<br>200904 EXTRA |  |
|----------------------------------------------------------------------------------------------------|--|
| 200903 TOPO BANK TOP<br>200903 TOPO CHANGE GRADE<br>200903 TOPO DTM BDY<br>200903 TOPO SURFACE ELVEL<br>200904 EXTRA |  |
| 200903 TOPO CHANGE GRADE<br>200903 TOPO DTM BDY<br>200903 TOPO SURFACE ELVEL<br>200904 EXTRA                         |  |
| 200903 TOPO DTM BDY<br>200903 TOPO SURFACE ELVEL<br>200904 EXTRA                                                     |  |
| 200903 TOPO SURFACE ELVEL<br>200904 EXTRA                                                                            |  |
| 200904 EXTRA                                                                                                    |  |
|                                                                                                    |  |
| 200904 TOPO BANK BOTTOM                                                                                              |  |
| 200904 TOPO BANK TOP                                                                                                 |  |
| 200904 TOPO SURFACE LEVEL                                                                                            |  |
| 200905 TOPO BANK BOTTOM                                                                                              |  |
| 200905 TOPO BANK TOP                                                                                                 |  |
| temp                                                                                                    |  |
| tin 200903                                                                                                    |  |
| tin 200904                                                                                                    |  |
| tin 200904 COMBINED                                                                                                  |  |
| tin 200905                                                                                                    |  |
|                                                                                                    |  |
|                                                                                                    |  |
|                                                                                                    |  |
|                                                                                                    |  |
|                                                                                                    |  |
| 4 III >                                                                                                    |  |
| Colort                                                                                                    |  |
| Select                                                                                                    |  |

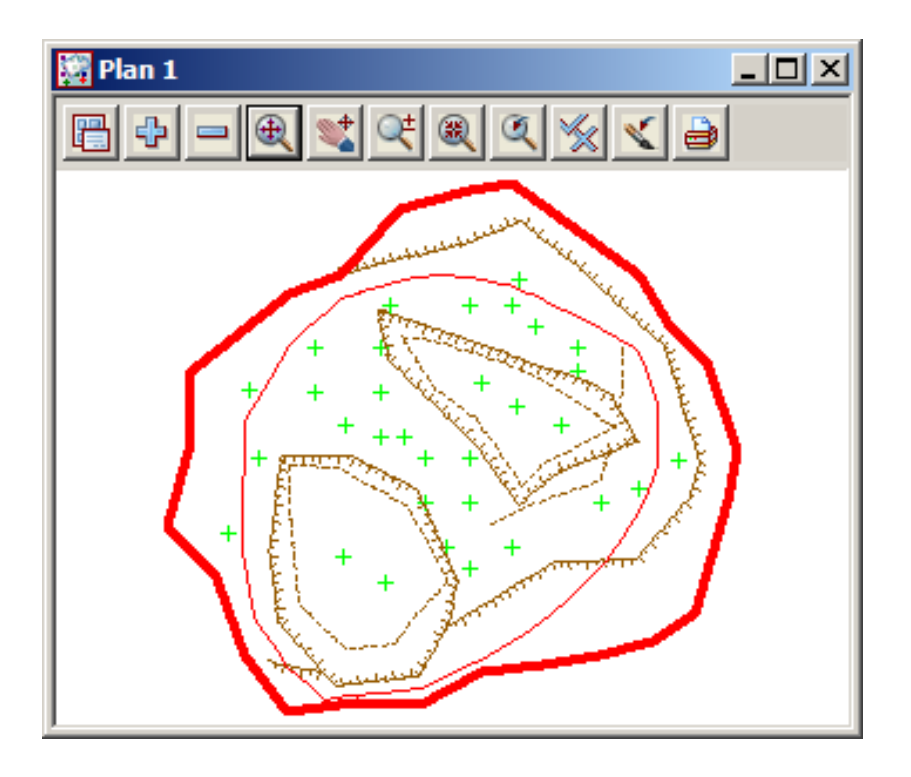

 $\rightarrow$ 

#### Select *Utilities=>Fence=>Fence*

| Fence for Data to fence                                                               | Select <b>view</b> icon                                                                                                 |
|---------------------------------------------------------------------------------------|----------------------------------------------------------------------------------------------------|
|                                                                                       | Select view 1                                                                                                    |
| Fence<br>Polygon for fence temp->                                                     | Select the polygon icon then select the <b>temp</b> string                                                              |
| Exclude model containing fence                                                        | Tick check box to <b>Exclude model containing</b><br>fence                                                              |
| Results       Model for fence inside       Model for fence outside       200905 EXTRA | <ul> <li>We only want to combine the data outside the excavation edge so leave Models for fence inside blank</li> </ul> |
| "temp->" selected<br>Fence Finish Help                                                | Type in new model name <b>200905 EXTRA</b> for data outside the excavations                                             |
|                                                                                       | Select Fence then Finish to create the data                                                                             |

Turn off all 200904 models

Turn on all **200905** models including the newly created model **200905** EXTRA

Also turn off the model **temp** 

 $\gg$ 

 $\sim$ 

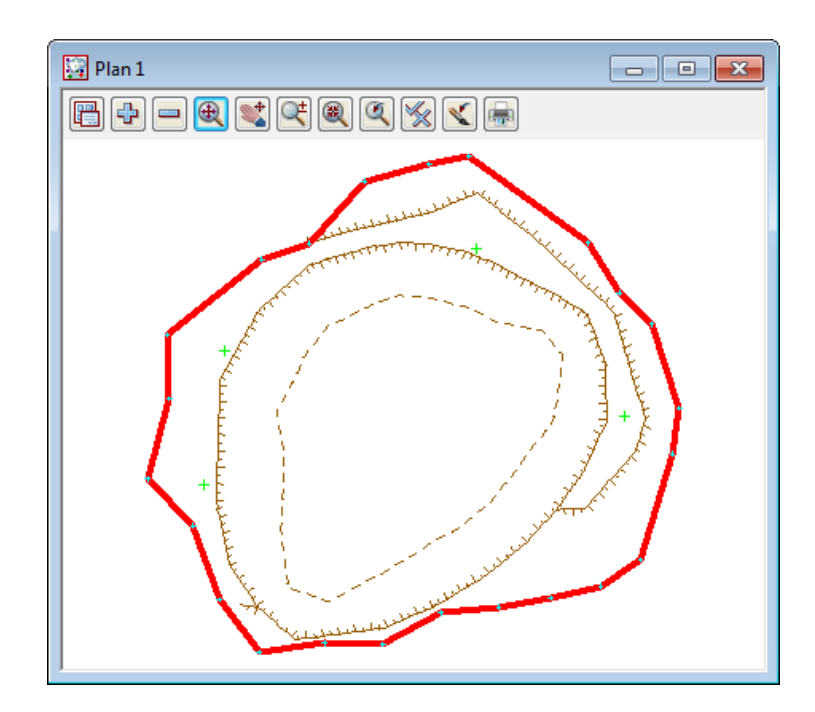

-/

 $\prec \prec$ 

## Triangulate the 200905 combined surface

Select Tins=>Create=>Triangulate data

| Triangulate a Data Source                                                                                                    |                                                                                                    |
|----------------------------------------------------------------------------------------------------|----------------------------------------------------------------------------------------------------|
| General       Data       Nulling         Retriangulate function       905 COMBINED         New tin name       905 COMBINED         Tin colour       grey         Tin style       1         Model for tin       905 COMBINED         Additional settings       Preserve strings         Preserve strings       Remove bubbles         Weed tin       Triangle data         Cell method       Triangle data         ok - no Tin <200905 COMBINED> exists         Triangulate       Finish | <ul> <li>Type in the function name TIN 200905 COMBINED</li> <li>Type in the tin name 200905 COMBINED[Enter]</li> <li>Select colour grey for tin</li> <li>When selecting [Enter] key after entering tin name the model name is automatically created with tin as the prefix</li> <li>The only check box needed to be ticked is Preserve strings which will ensure breaklines are inserted at the time of triangulation</li> </ul> |

>>

| General Data Nulling    |                                                                        |
|-------------------------|------------------------------------------------------------------------|
| Data to triangulate     | Select the <b>Data</b> tab                                             |
| 🛛 🔍 🖬 🔫 👷               | Select the view icon                                                   |
| View 1                  | Select view 1                                                          |
| Data polygon            |                                                                        |
|                         |                                                                        |
|                         |                                                                        |
| General Data Nulling    |                                                                        |
| Apply nulling           | Select the Nulling tab                                                 |
| Angle 5°                |                                                                        |
| Length 100              |                                                                        |
| Combined angle          |                                                                        |
| Combined length 20      |                                                                        |
|                         | Select the Null polygon choice icon                                    |
| Null polygon RA->DTMBDY | Pick and accept old boundary string                                    |
|                         | Select Triangulate                                                     |
|                         | Select Finish                                                          |
|                         | Turn on the model <b>tin 200905 COMBINED</b> to view the triangulation |

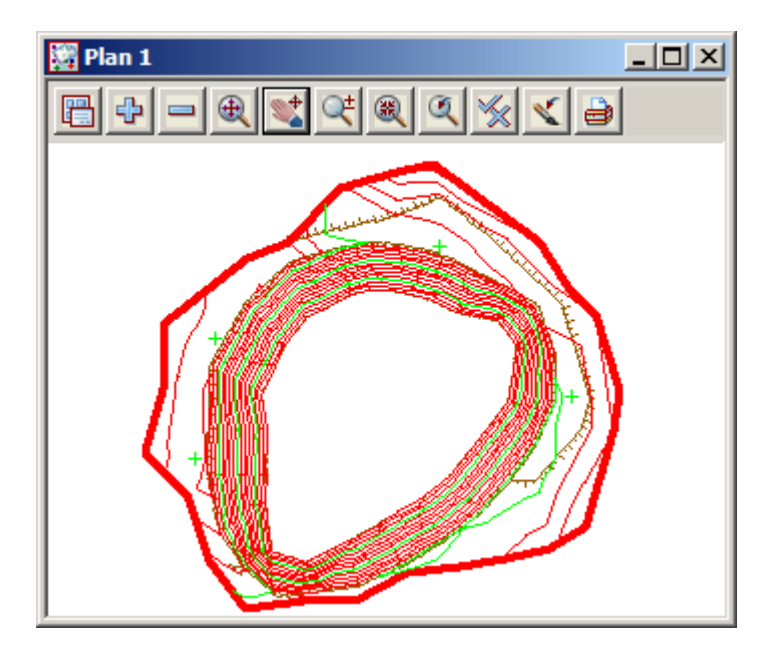

<

 $\sim$ 

 $\gg$ 

 $\sim$ 

 $\sim$ 

 $\sim$ 

 $\angle \neg \angle$ 

Again view the updated surface in a perspective view.

Turn off all models then turn on the tin model tin 200905 COMBINED then toggle on the tin shading

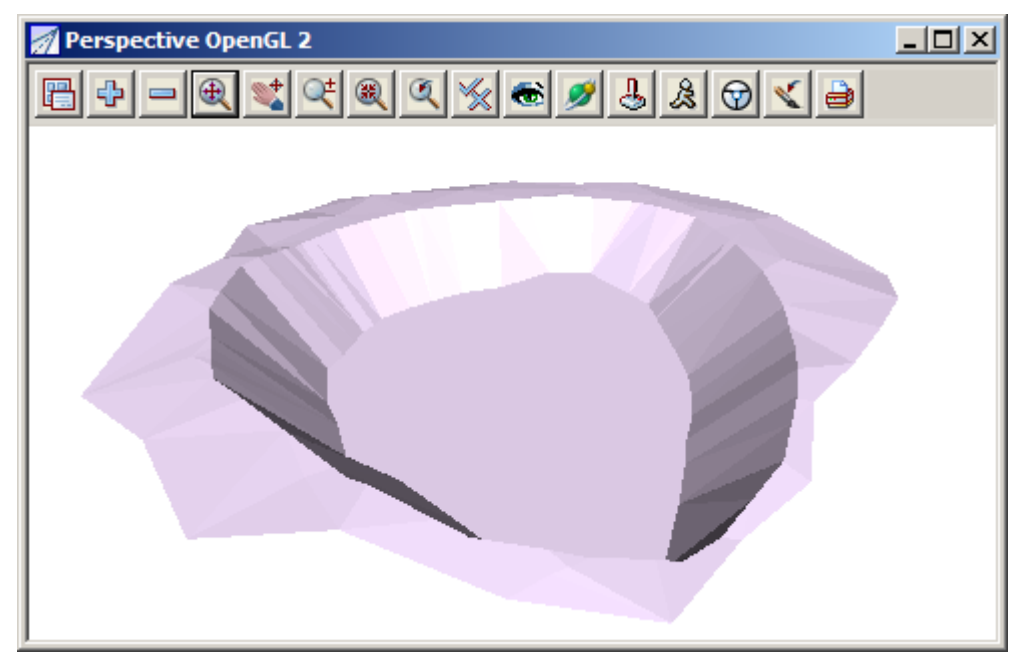

\_\_\_\_\_

# 11 Setout

In this chapter we will look at various types of setout calculations where the feature is constructed in the graphics and a setout file is created for upload to a data collector. The types of setout include:

Building creation and setout Imported building from cad file Setout for evenly graded string Creating 3d setout for imported 2d cad strings Road setout from imported strings Triangulation setout QA Reporting of point, string and tin setout

## 11.1 Building setout

In this topic we will create a lot outline and position a building on the lot for setout. To begin create a new project called **HOUSE SETOUT** in the Survey training area

First, double click on the *12d Model 10* icon to bring up the **Project Selection** panel.

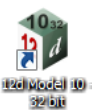

| 12d Model 10.0 Beta 1                                   | (nt.x86) - Project Selection                                       | × )      |
|---------------------------------------------------------|--------------------------------------------------------------------|----------|
| 12 d                                                    | Version Name Env. Config Folder Last Accessed                      |          |
|                                                         | Project to open<br>Project folder C:\12d\10.00<br>Project name     | Advanced |
|                                                         | Folder <c:\12d\10.00> exists Proceed New Nodes Quit</c:\12d\10.00> | Help     |
| Select New button to bring<br>up the New project panel. |                                                                    |          |

| New project   |                             |                                  |                | _ 🗆 🗙      |
|---------------|-----------------------------|----------------------------------|----------------|------------|
| inter project |                             |                                  |                |            |
|               |                             |                                  |                | Advanced 📝 |
|               | Project name                | HOUSE SETOUT                     |                | abe        |
| 1. 1          | Folder                      | C:\12d\10.00\Training\survey\set | out            |            |
| <b>2</b> a    | Create working folder       |                                  |                |            |
|               | C:\12d\10.00\Training\surve | y/setout/HOUSE SETOUT/HOUSE      | SETOUT.project |            |
|               | Registry file               | C:\12d\10.00\user\env_configs.4d | d              |            |
|               | Environment configuration   | GETTING STARTED SURVEY           |                | 7          |
|               | Dongle                      |                                  |                | <b>7</b>   |
|               | Workspace                   |                                  |                |            |
|               |                             |                                  |                |            |
| I             | Description                 |                                  |                |            |
|               |                             |                                  |                | *          |
|               |                             |                                  |                |            |
|               |                             |                                  |                |            |
|               |                             |                                  |                |            |
|               |                             |                                  |                |            |
|               |                             |                                  |                |            |
|               |                             |                                  |                |            |
|               |                             |                                  |                | -          |
|               |                             |                                  |                | Þ          |
|               | choice ok                   |                                  |                |            |
|               | Create                      | Open                             | Quit           | Help       |

Create a project under the folder C:\12d\10.00\Training\survey\setout called HOUSE SETOUT

With the *Create working folder* check box ticked a working folder with the same name as the project will be also created

Select the Environment configuration **Configurations=>GETTING STARTED SURVEY** which is the one we set up in the previous chapters.

| Setup Project Details          |              |
|--------------------------------|--------------|
| Surveyor Name                  | NEB          |
| Designer Name                  |              |
| Checker Name                   |              |
| Client Name                    | =            |
| Customer Name                  |              |
| Job Title 1                    | HOUSE SETOUT |
| Job Title 2                    | BROWN ROAD   |
| Note 1                         |              |
| Note 2                         |              |
| Note 3                         | abd          |
| Note 3<br>Extra notes - line 3 |              |
| Set                            | Load Finish  |

Select [Create] to create and open the project

When the project starts up for the first time the **Project Details** panel appears

The information typed in here can be used when plotting from this project

Fill in the various prompts if necessary

Select **Set** then **Finish** to save the settings and continue

-----

## 11.1.1 Create the lot outline

The lot outline will be created in a model called  $\ensuremath{\textbf{LOT}}$ 

#### Type in the name and model name LOT in the CAD controlbar. Select the colour Red

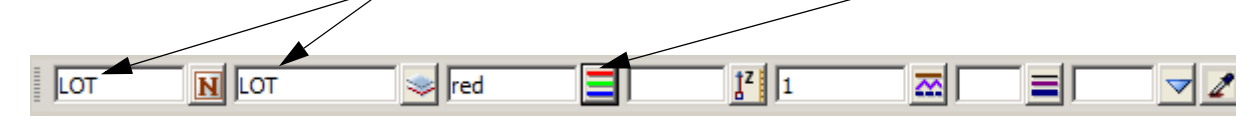

Select option Strings=>Cad=>Lines=>Traverse Create

or Traverse icon

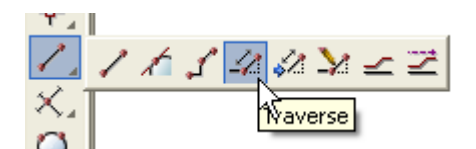

Press the Space bar to activate the coordinate entry panel

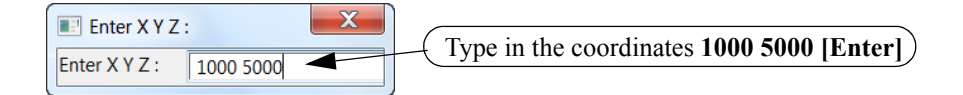

Press the Space bar to activate the bearing input panel

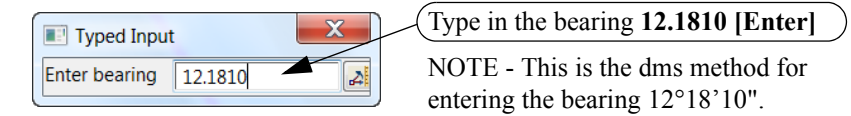

Press the Space bar to activate the distance input panel

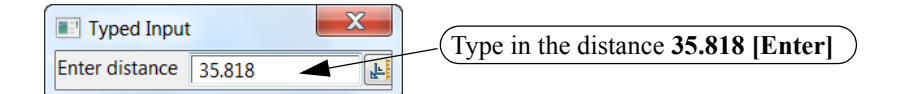

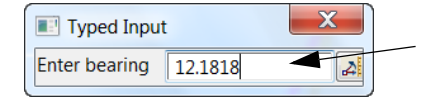

When pressing the space key for the next bearing input the previous bearing is shown highlighted in the panel. Type over the previous bearing to input the new bearing.

Other options to amend the previous bearing will be discussed when entering the house outline

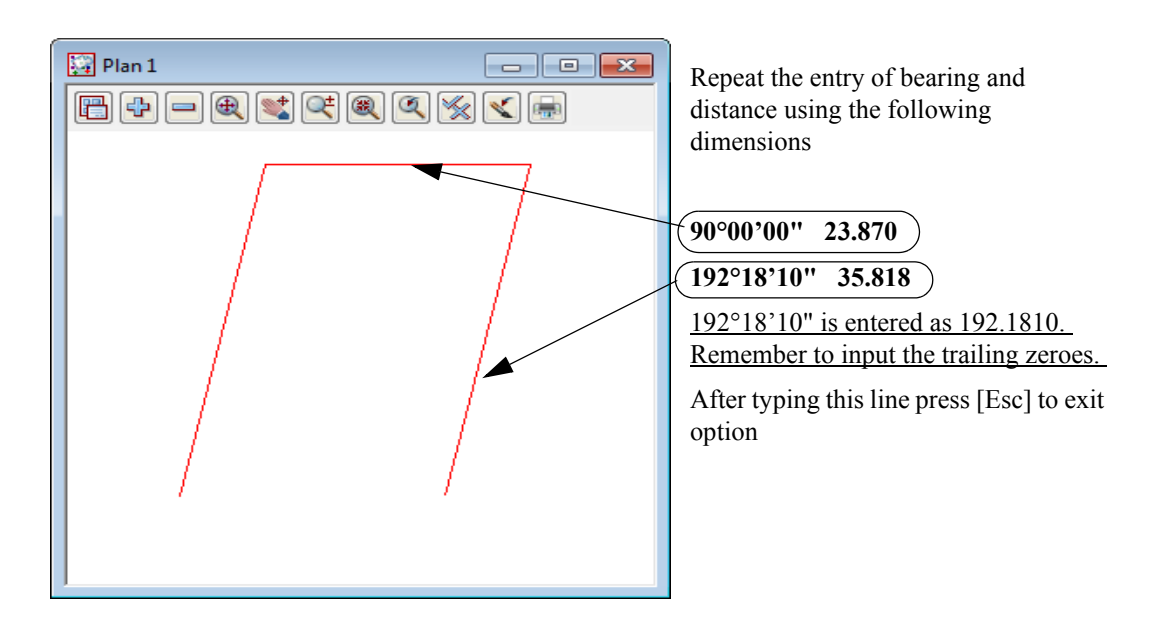

Check the misclose of the last line by selecting option Utilities=>Measure=>Bearing/Distance

#### or Measure Bearing/Distance icon

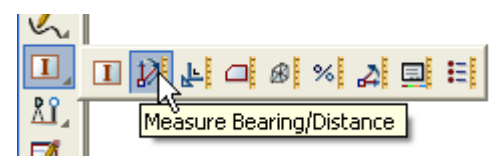

Select and accept the start and end points of the lot traverse

| 🔛 Plan 1                                                                                                    |                                                            |
|----------------------------------------------------------------------------------------------------|------------------------------------------------------------|
| $\blacksquare + = \blacksquare \blacksquare \blacksquare \blacksquare \blacksquare \blacksquare \blacksquare \blacksquare$ |                                                            |
|                                                                                                    |                                                            |
|                                                                                                    | Measure Bearing/Distance                                   |
|                                                                                                    | Mode disjoint Scale factor 1                               |
|                                                                                                    | Bearing 🔽 Math angle 📄 Special for same string 🔲           |
|                                                                                                    | brg = 270°00'00.00" plane dist = 23.87 ellip. dist = 23.87 |
|                                                                                                    | dx = -23.87 dy = -0 dht = 0                                |
|                                                                                                    | grade(%) = 0 slope = 1v in 0h                              |
|                                                                                                    | Clear Finish Help                                          |
|                                                                                                    |                                                            |
|                                                                                                    |                                                            |

(The bearing and distance between the two points is displayed)

If correct, close the string by using option *Strings=>Cad=>Change strings=>Close* or select **String Close** icon

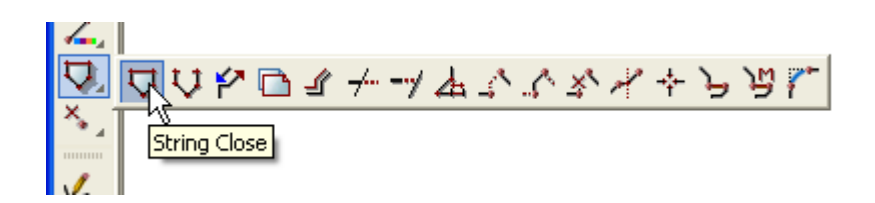

From this point in the manual we will be using the cad icons only. The menu options are available under the option *Strings=>Cad* 

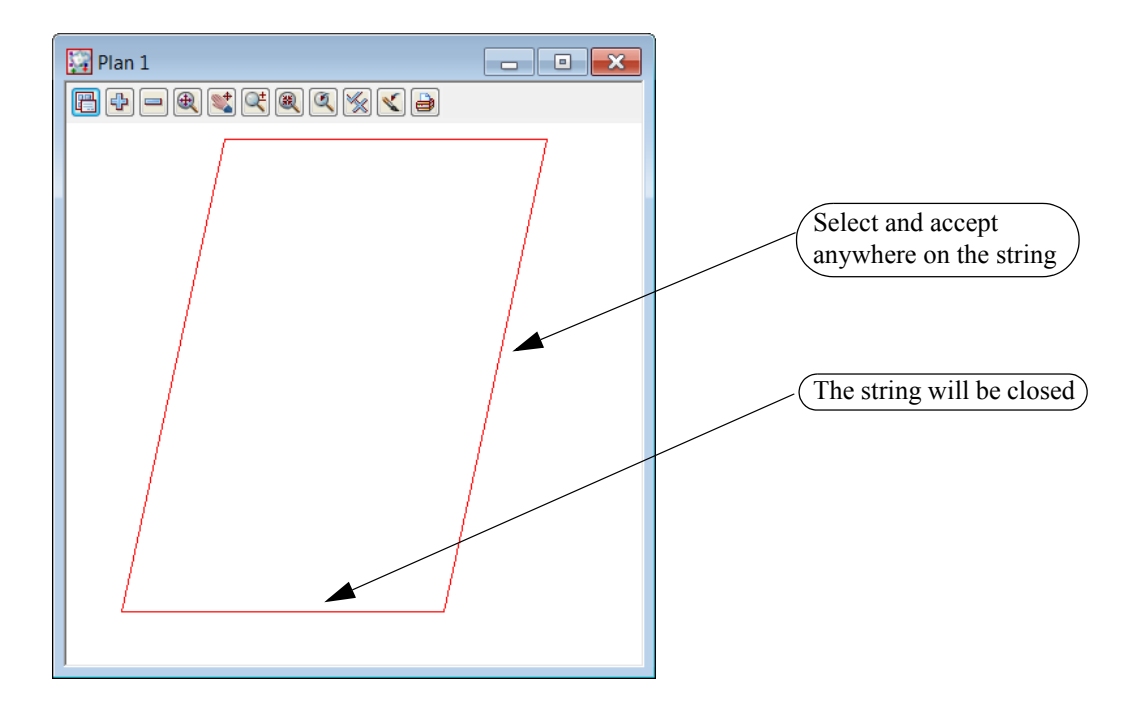

# 11.1.2 Create building outline

In this option we will create the outline of the building using the previous traverse routine and explore some other traverse editing features

Type in the name and model name as HOUSE in the CAD controlbar. Select the colour blue

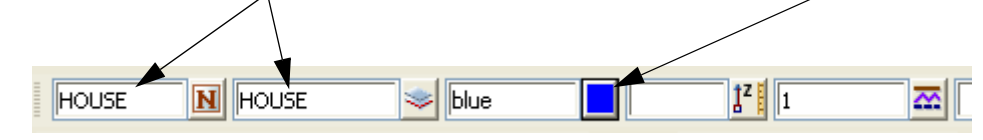

Select option Traverse icon

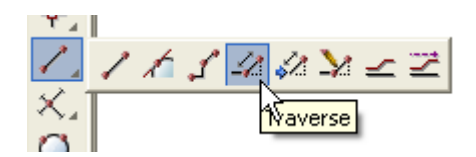

We are going to start the house corner 7.0 metres up from the lower left corner of the lot and offset 1.8 metres in from the side boundary

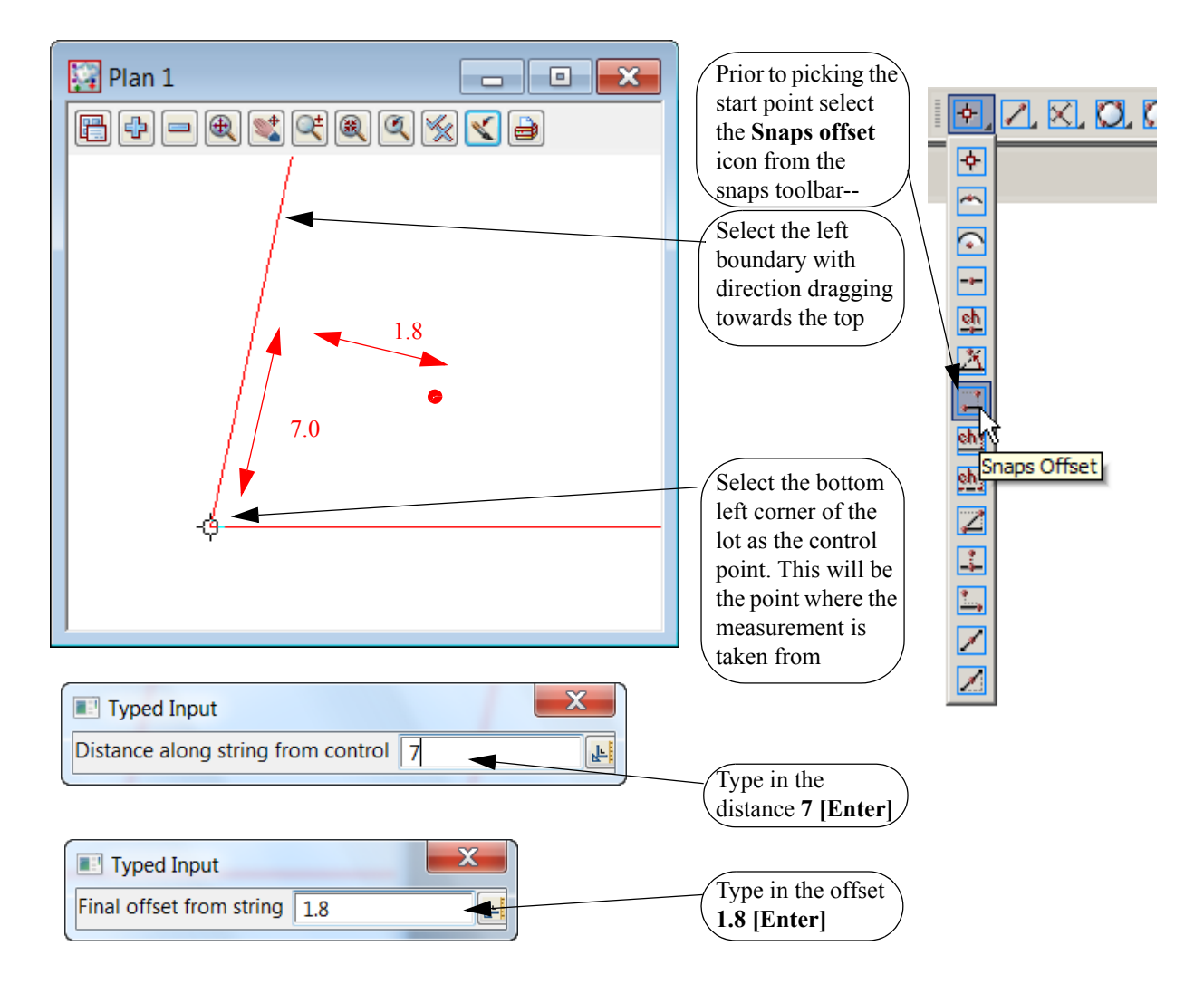

\_\_\_\_\_

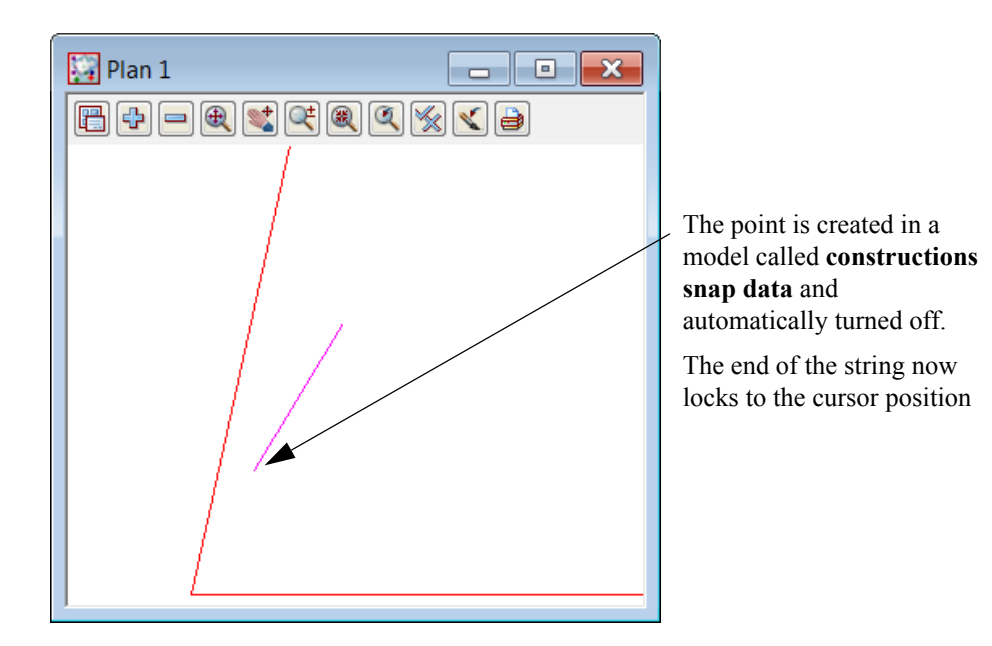

Press the Space bar to activate the bearing input panel

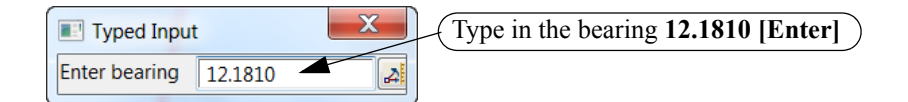

Press the Space bar to activate the distance input panel

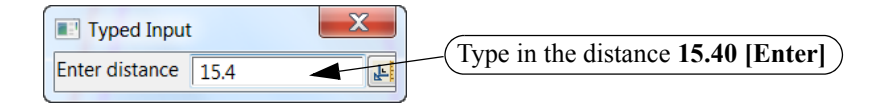

We will now look at some options to speed up the traversing process.

For the next bearing we are going to traverse at right angle to the previous bearing

Press the **Space** bar to activate the **bearing input** panel

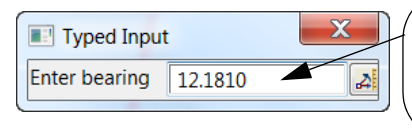

The previous bearing appears. Press [Page Up] to add 90 degrees to the bearing (We could have pressed [Page Down] to subtract 90 degrees.

| I Typed Input            | Press [Enter] to confirm the bearing |
|--------------------------|--------------------------------------|
| Enter bearing 102°18'10" |                                      |

Press the Space bar to activate the distance input panel

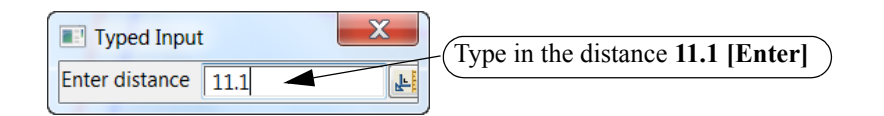

For the next bearing we will traverse tangential to the left boundary line

At the bottom of the screen there are a number of options that can be activated by selecting the letter following the option

## **i**

<Enter bearing> (t)angental (p)erpendicular (c)ursor (n)egative ()typed (d)269.9645 [picks][fast][Menu]

To traverse tangtential select [T] from the keyboard then pick the left boundary line

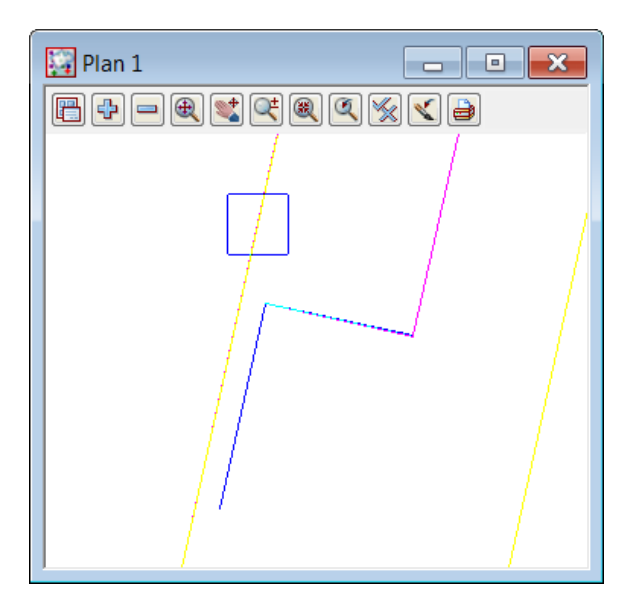

The proposed direction is highlighted. This may be in the opposite direction to that required so simply select **[N]** to reverse the direction line if necessary.

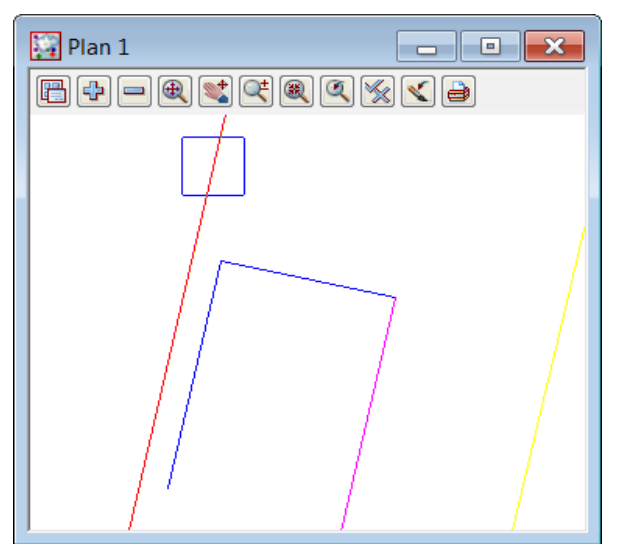

Press middle button or select [Enter] to confirm the direction

Sometimes an error occurs when entering the traverse so the traverse has to be stopped and restarted. Press **[Escape]** to exit the traverse or click right button then select Cancel from panel Select option **Traverse Append** icon

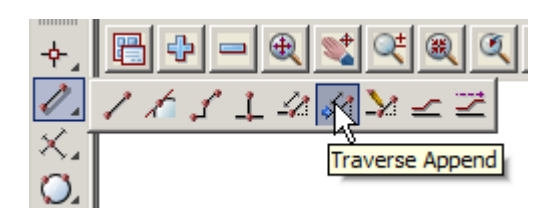

Pick and accept the end of the house string The traverse can continue

The remaining lines are:

Bearing **192.1810** (or tangential to left bo3 undary) Distance **3.0** Bearing **102.1810** (or [Page Down] after last bearing) Distance **6.0** Bearing **192.1810** (or [Page Up] after last bearing) Distance **5.0** Bearing **282.1810** (or [Page Up] after last bearing) Distance **8.2** Bearing **192.1810** (or [Page Down] after last bearing) Distance **7.6** Press [Escape]

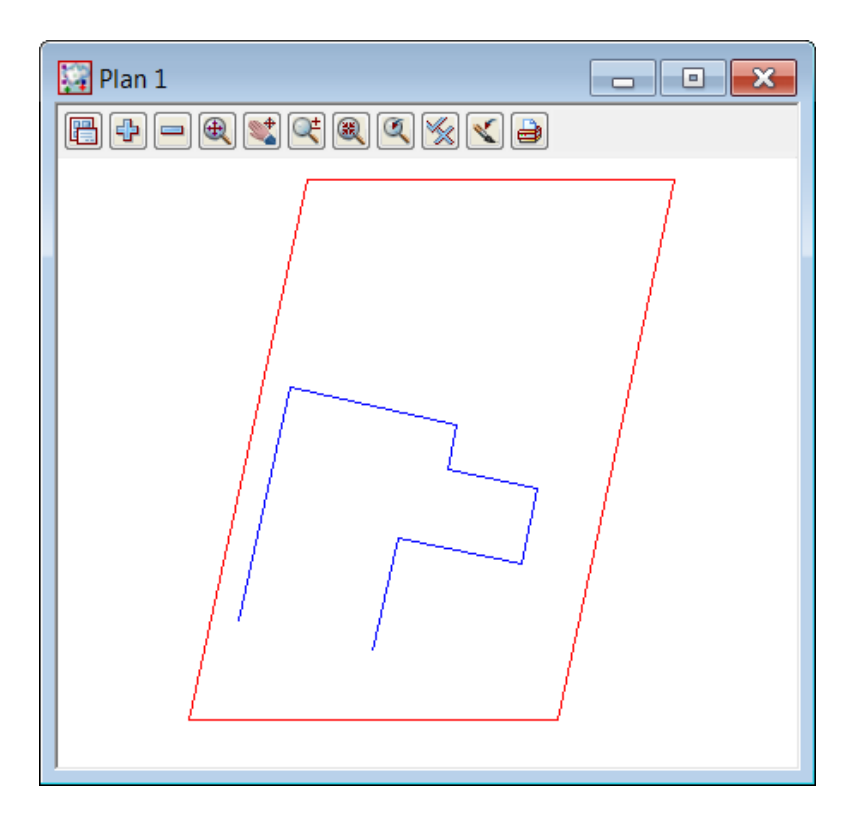

The last line has an incorrect distance and this can be edited using the following Select option **Traverse Edit** icon

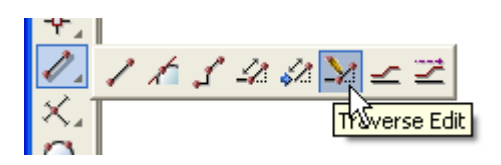

Pick and accept the last traverse line

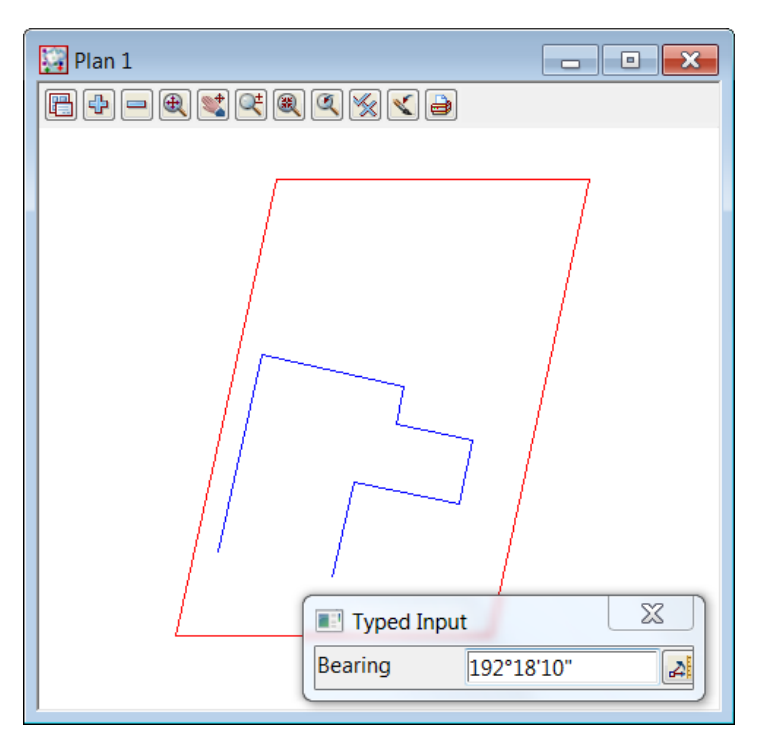

The bearing is displayed. As the error is in the distance press [Enter] to accept the bearing

 $\geq$ 

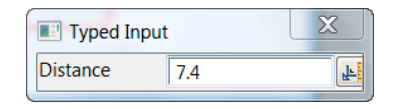

Type in 7.4 [Enter] for the corrected distance

We can now check the misclose of the house by selecting Measure Bearing/Distance icon

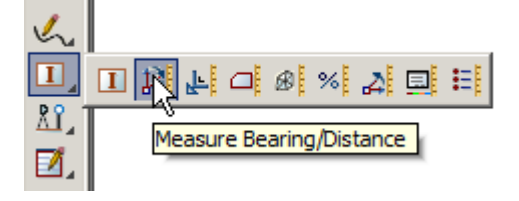

Select and accept the start and end points of the house traverse

The bearing and distance are displayed

| 🛐 Plan 1                                                                                                    |
|----------------------------------------------------------------------------------------------------|
| $\square \Leftrightarrow \neg \circledast \circledast \And \And \checkmark \Rightarrow$                                                                                                    |
| Mode disjoint Scale factor 1<br>Bearing Math angle Special for same string<br>brg = 282°18'10.00" plane dist = 8.9 ellip. dist = 8.9<br>dx = -8.696 dy = 1.896 dht = 0<br>grade(%) = 0 slope = 1v in 0h<br>Clear Finish Help |
|                                                                                                    |

If correct, close the string by using the String Close icon as done previously on the lot string

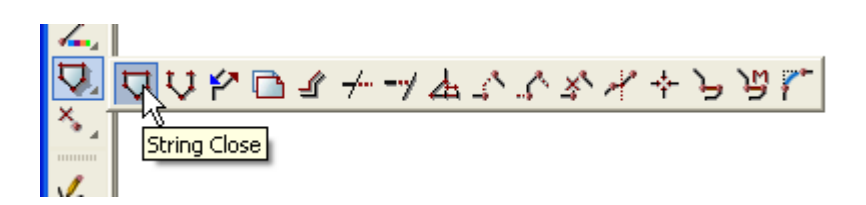

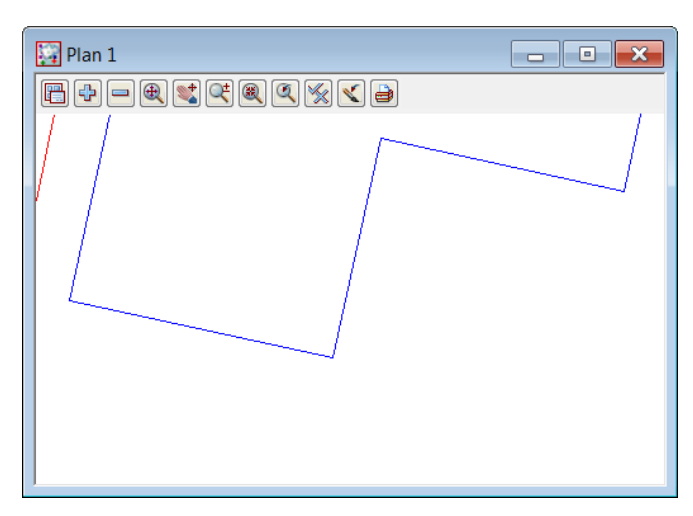

We can now check offsets from the boundaries to the building corners. To ensure the offsets are from the selected segment only, we turn on the segment snap

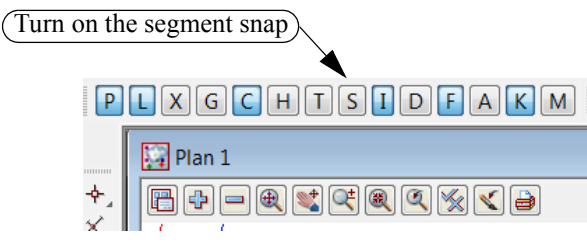

Zoom in to the left side of the building

Select the Measure Value icon

| S            |               |
|--------------|---------------|
|              |               |
| <u>8</u> 9 1 |               |
|              | Measure Value |
|              |               |

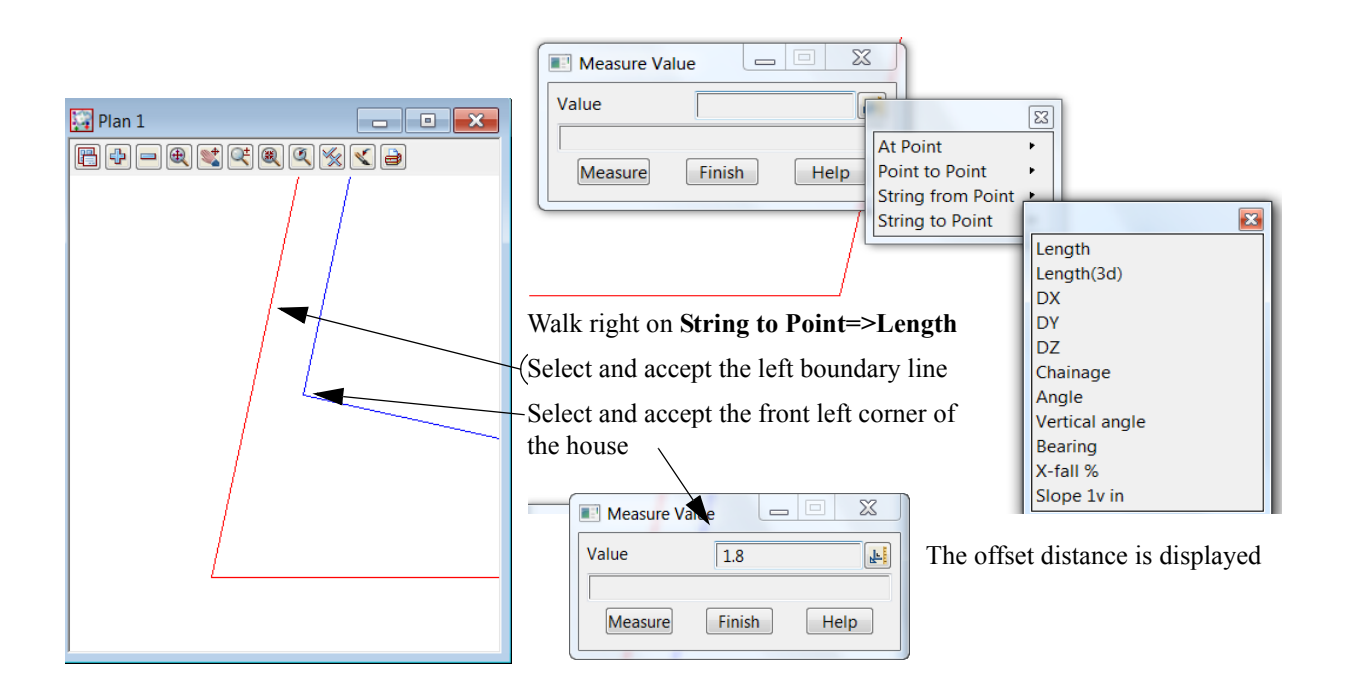

#### Page 268

# 11.1.3 Create dimensioned offset lines from house corners to boundaries

In this topic we will use an option to create the offset line and annotate the lines

Firstly we will use a name in the cad control bar to set the model, colour, linestyle and text for the offset lines and dimension text

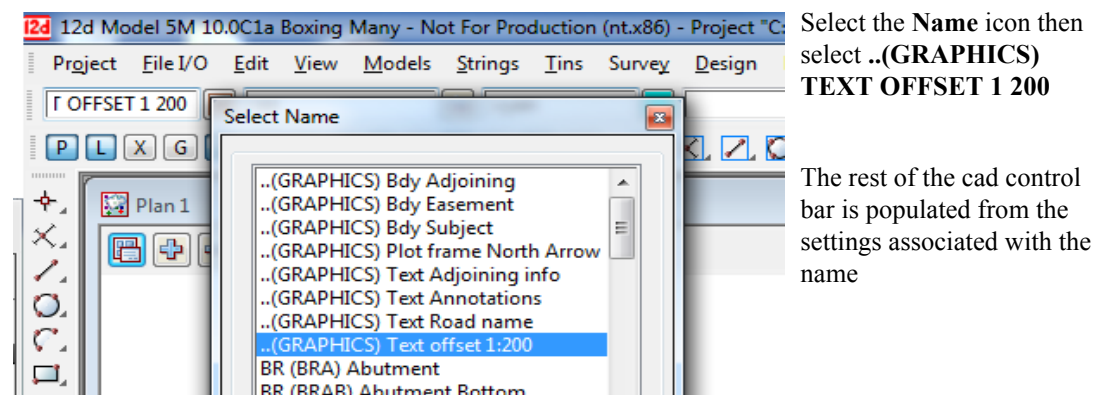

We will now create the dimensioned offset lines

Select the option Strings=>Cad=>Text=>Label Perp.offset

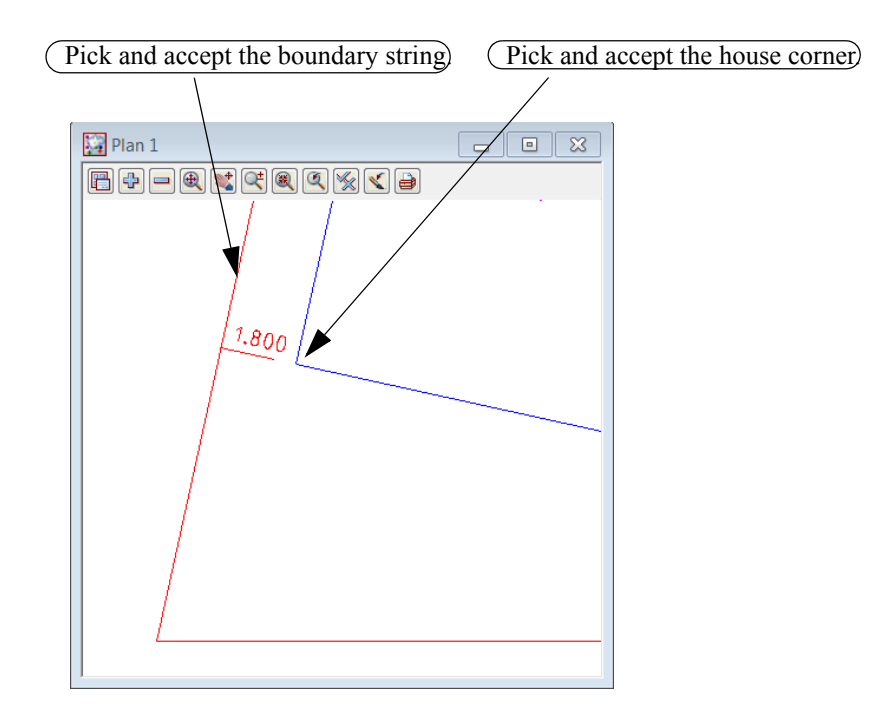

Repeat for all corners

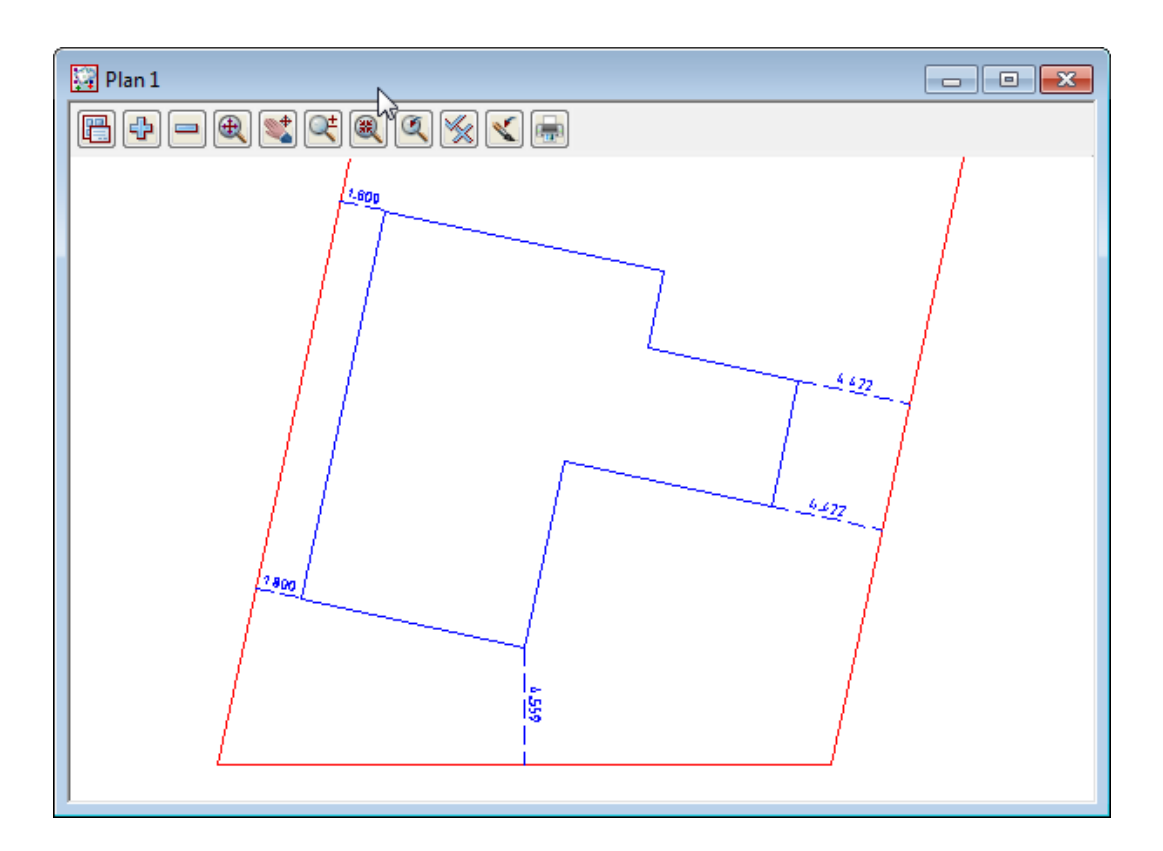

\_\_\_\_\_

# 11.1.4 Create dimensions for lot and building lines

We will add bearing and distances to the lot edges and distances only to the building edges

#### Lot dimensions

txt distance txt shortline table

 $\sim$ 

<

Select option *Drafting=>Bearing/Distance labelling (2)* 

| 💽 Bearing/Distance Label 📃 🖂   | Select Parameter file icon                               |
|--------------------------------|----------------------------------------------------------|
| Parameter file                 | Select file <b>TRAINING.lbf</b> from the User_lib folder |
|                                | Select Read                                              |
| Read Write                     | Select the Model icon                                    |
| Data to label                  | Select model LOT                                         |
|                                | More                                                     |
| Scale factor                   | Change Label style to <b>bearing and</b>                 |
|                                |                                                          |
| Label style bearing and distal | Tick check box to label all segments                     |
| Label all segments             |                                                          |
| Bearing Distance Chart segment |                                                          |
|                                |                                                          |
| Model txt bearing              |                                                          |
| Textstyle data O 2.5 PAPER BRG |                                                          |
| Zero padding                   |                                                          |
| To(m) Rounding(sec)            |                                                          |
| 1                              |                                                          |
|                                |                                                          |
|                                |                                                          |
|                                | Select Process                                           |
| Model <lot> exists</lot>       |                                                          |
| Pick Process Finish Help       |                                                          |
|                                |                                                          |
|                                |                                                          |
| Plan 1                         |                                                          |
|                                |                                                          |
|                                | (Turn on the bearing and distance models)                |
| Construction spans data        |                                                          |
|                                |                                                          |

1-1-1-7

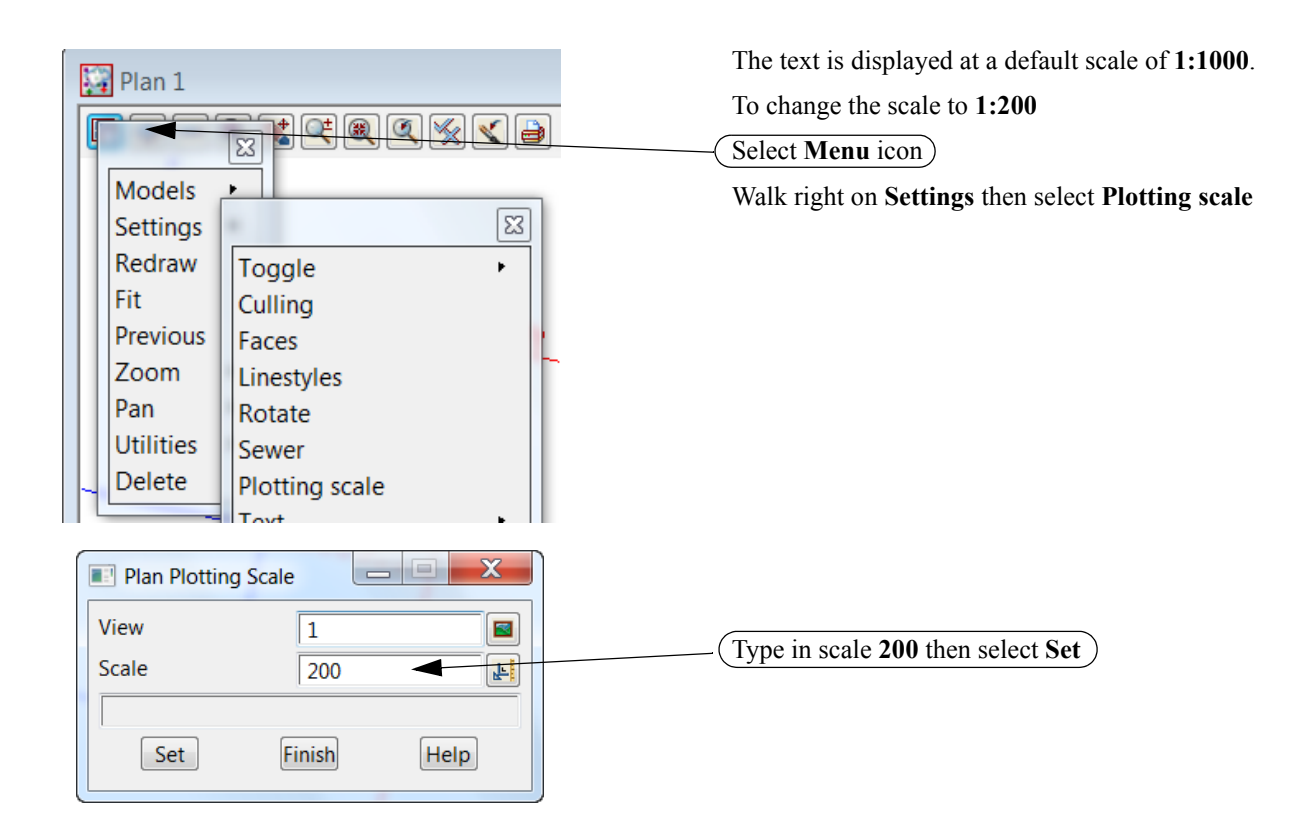

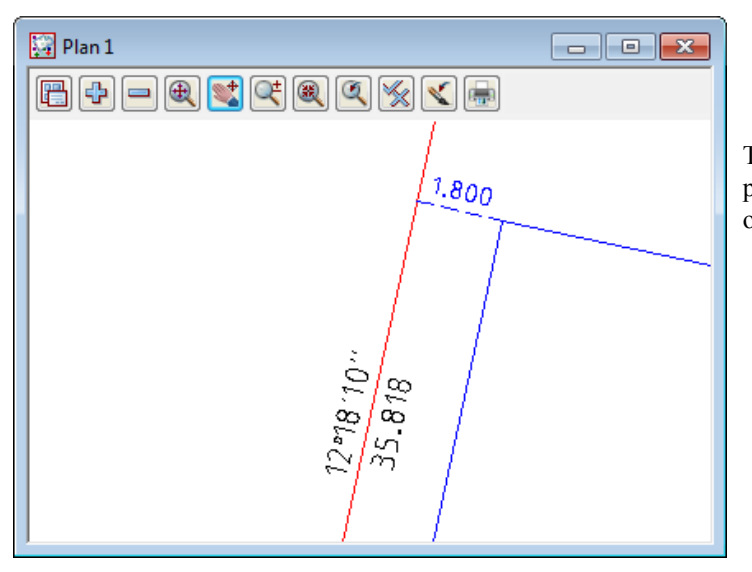

The bearing and distances which were in paper units are now at the same scale as the offset text which are in world units

-----

| Bearing/Distance Label                                                                                                    |                                                           |
|----------------------------------------------------------------------------------------------------|-----------------------------------------------------------|
| Parameter file                                                                                                    |                                                           |
| Read Write                                                                                                    | To survey to the house of disc                            |
| Data to label                                                                                                    | Change the model to HOUSE                                 |
| Scale factor1Label stylebearing and distalLabel all segments                                                                                                    |                                                           |
| Bearing       Distance       Short segment         Model       Image: Short segment       Image: Short segment         Textstyle data       O 2.5 PAPER BRG       Image: Short segment | (Delete the Bearing model name in the <b>Bearing</b> tab) |
| Zero padding                                                                                                    |                                                           |
| Model <house> exists Pick Process Finish Help</house>                                                                                                    | Select Process                                            |

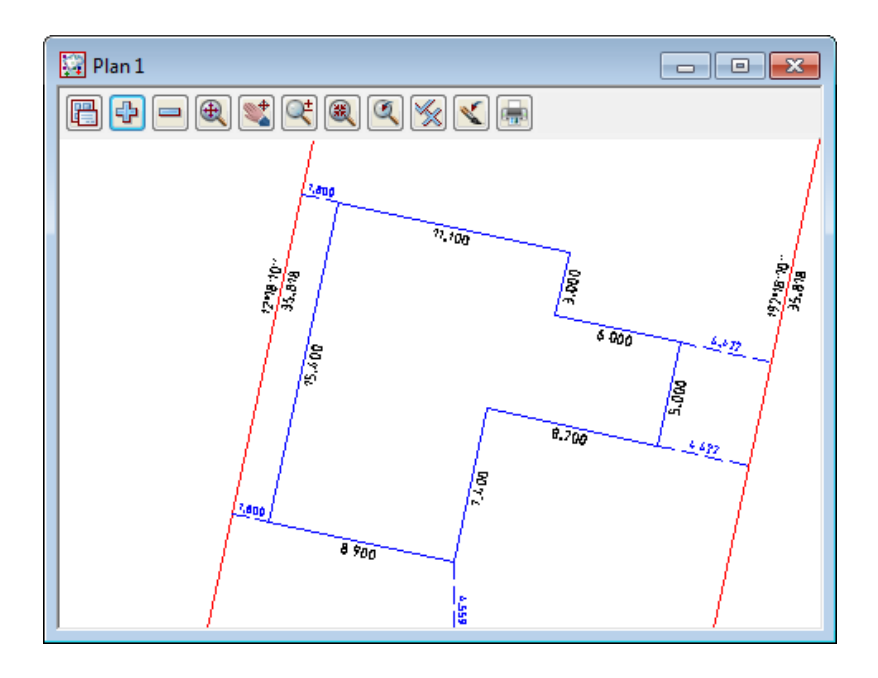

>

 $\sim$ 

 $\gg$ 

 $\sim$ 

 $\sim$ 

\_\_\_\_

## 11.1.5 Setout points

Up until now the strings created around the lot boundary and building do not have point numbers We will now generate point numbers for the vertices for the building and lot boundaries

#### Turn off all models except for HOUSE and LOT

Select option Survey=>Setout=>Setout point using super string

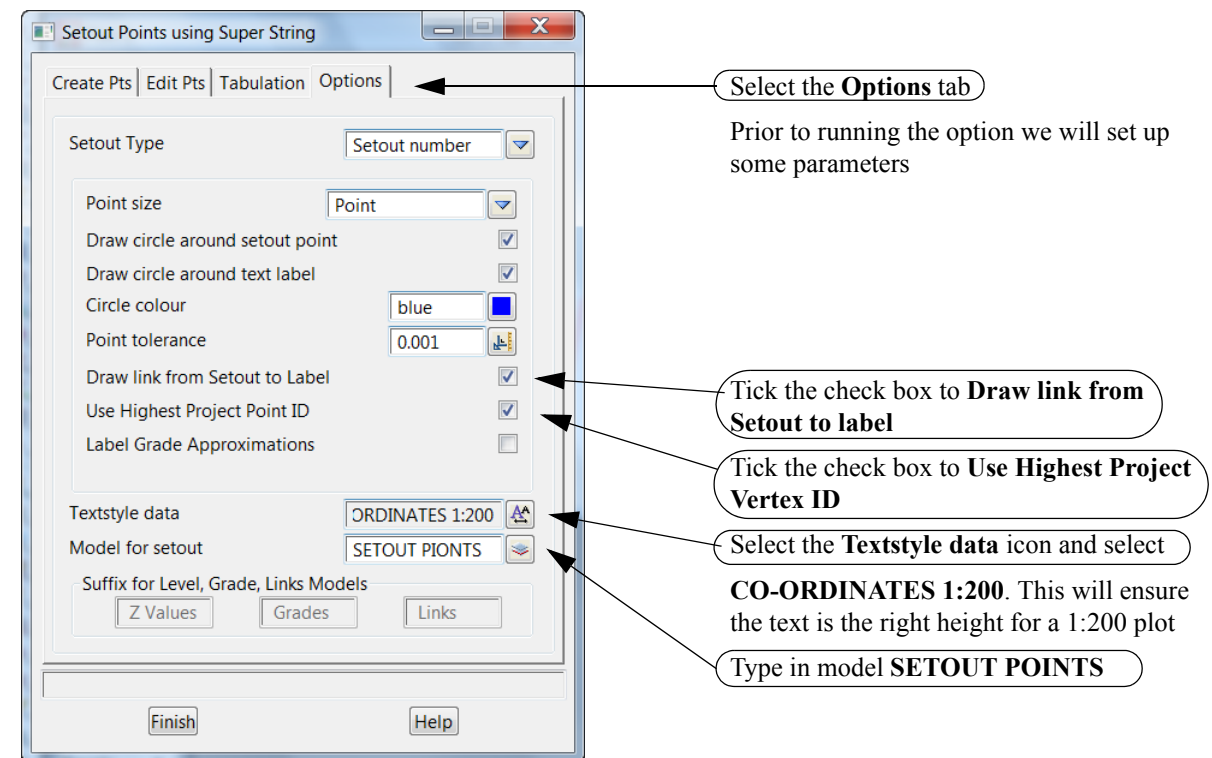

| Setout Points using Super Strin<br>Create Pts Edit Pts Tabulation | g Deptions       | Select the Create Pts tab             |
|-------------------------------------------------------------------|------------------|---------------------------------------|
| Start Num2Pt Offset                                               | Setout<br>2<br>2 |                                       |
| Data Source<br>View to label                                      | View View        | Set Data source to View Select view 1 |
| Label                                                             | Undo             | Select Label                          |

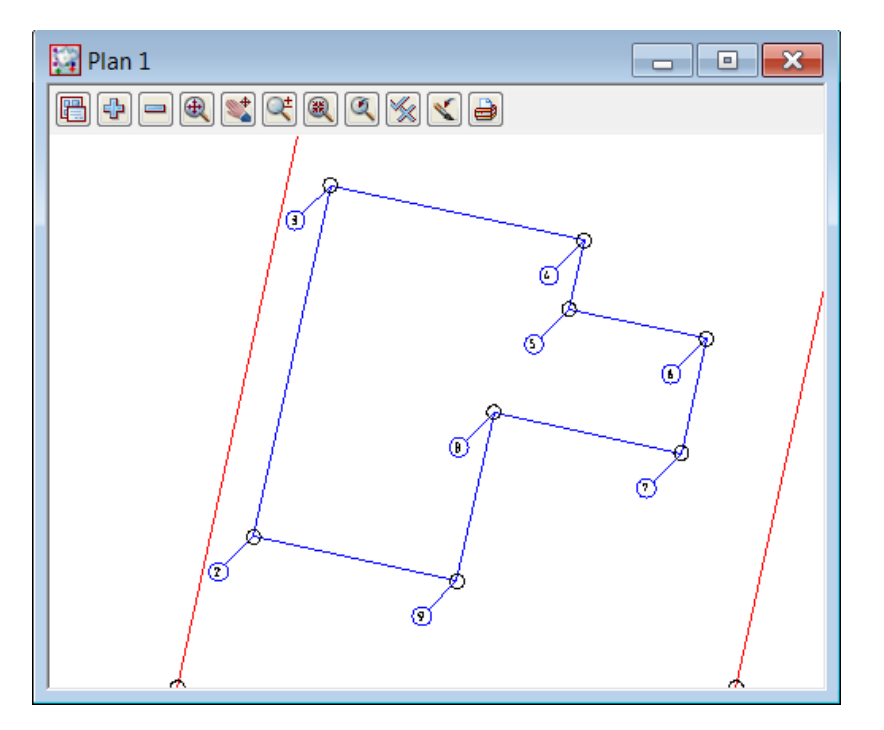

Turn on all of the models except for **construction snaps data** 

To move the point numbers from overlapping other text

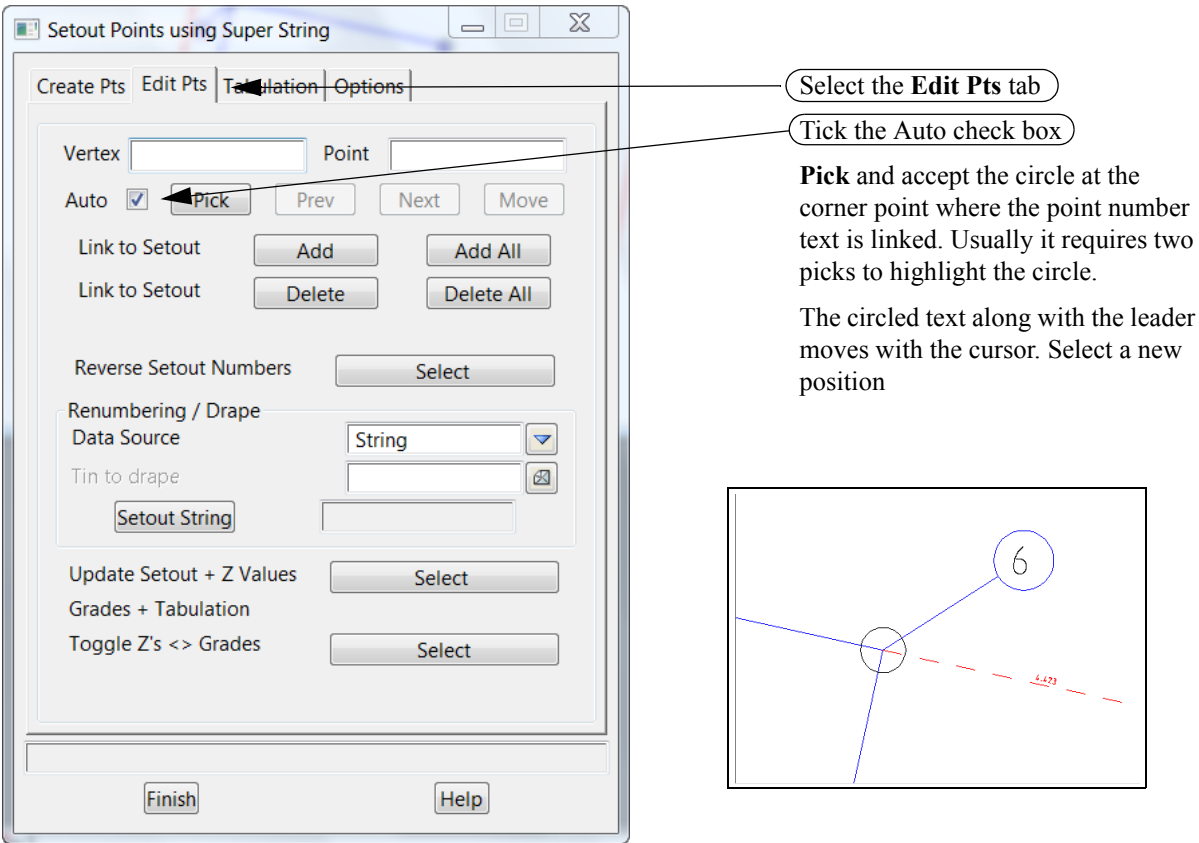

Any or all of the numbers can be moved in this to make the text readable

# 11.1.6 Create upload file

To create the upload file

Select option Survey=>Upload=>Create points upload file

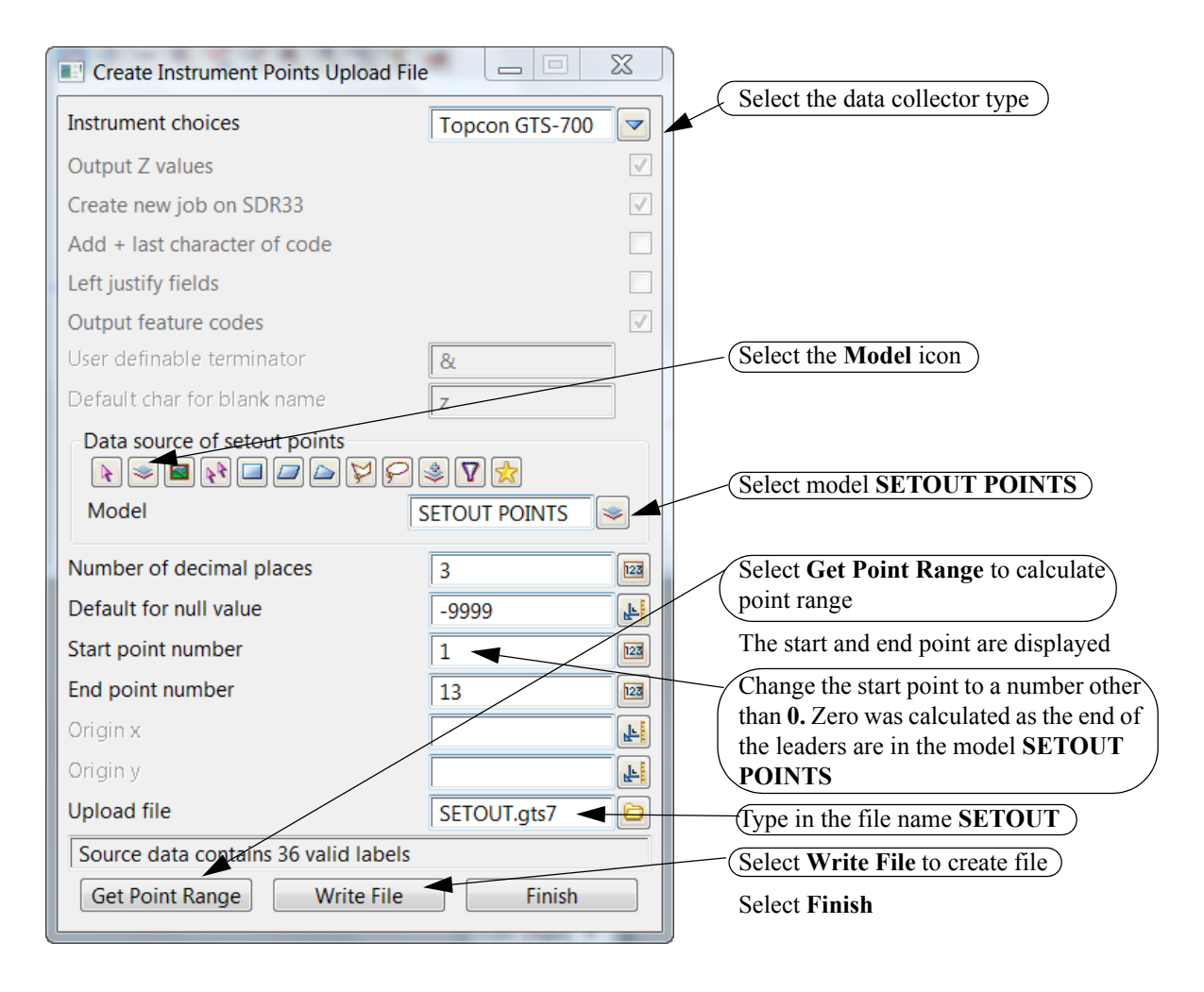

\_\_\_\_

# 11.1.7 Uploading file to data collector

The upload file can now be transferred to the data collector in a number of ways

We will look at uploading a file to the Leica Data collector

To upload to a data collector firstly select the data collector type

Select Survey=>Setup

#### or Data Collector setup icon

| □,<br><sup>1</sup> <sup>1</sup> <sup>1</sup> <sup>1</sup> <sup>1</sup> <sup>1</sup> <sup>1</sup> <sup>1</sup> <sup>1</sup> <sup>1</sup> | 토 🕭 🍃 🔻 🖍 출↓ 🇟 🏷 🗹 🖉 🕑 🗹<br>r setup                                                                                                    |
|----------------------------------------------------------------------------------------------------|----------------------------------------------------------------------------------------------------|
|                                                                                                    | Select the <b>Data collector</b> choice icon                                                                                                    |
|                                                                                                    |                                                                                                    |
| Survey Data Setup                                                                                                    | B                                                                                                    |
| Data collector     Topcon GTS-700 Feature String       Station prefix       Set       Finish                                            | Geodimeter 12D<br>Geodimeter 12D Old<br>Leica GSI 12D<br>Leica GSI 12D Alpha Numeric Point ID's<br>Leica GSI 12D Codes before measurements<br>Leica GSI 12D Codes before measurements Alpha Numeric Point ID's                                                                                                    |
| Select Set then Finish                                                                                                    | Nikon AP700 Feature String<br>Nikon Feature String<br>Psion<br>Sokkia Card keader<br>Sokkia Contourable String Feature<br>Sokkia Feature Contourable String<br>Sokkia Feature String<br>Sokkia Feature String<br>Sokkia SDRMap Emulation<br>Sokkia SDRMap Emulation<br>Sokkia SDRMap Emulation Strict<br>Sokkia String Contourable Feature<br>Sokkia String Contourable Feature<br>Sokkia String Feature<br>Topcon CR-1 Feature String<br>Topcon FC-2 Feature String<br>Topcon FC-4 Feature String<br>Topcon FC-5 Feature String<br>Topcon GTS-210 Feature String<br>Topcon GTS-211 Feature String<br>Topcon GTS-211 Feature String<br>Topcon GTS-700 Feature String<br>Topcon GTS-700 Feature String<br>Topcon GTS-700 Feature String<br>Topcon GTS-700 Feature String |
|                                                                                                    | Select                                                                                                    |

To upload the file select *Survey=>Upload=>Upload* 

NOTE - You need a data collector connected to proceed.

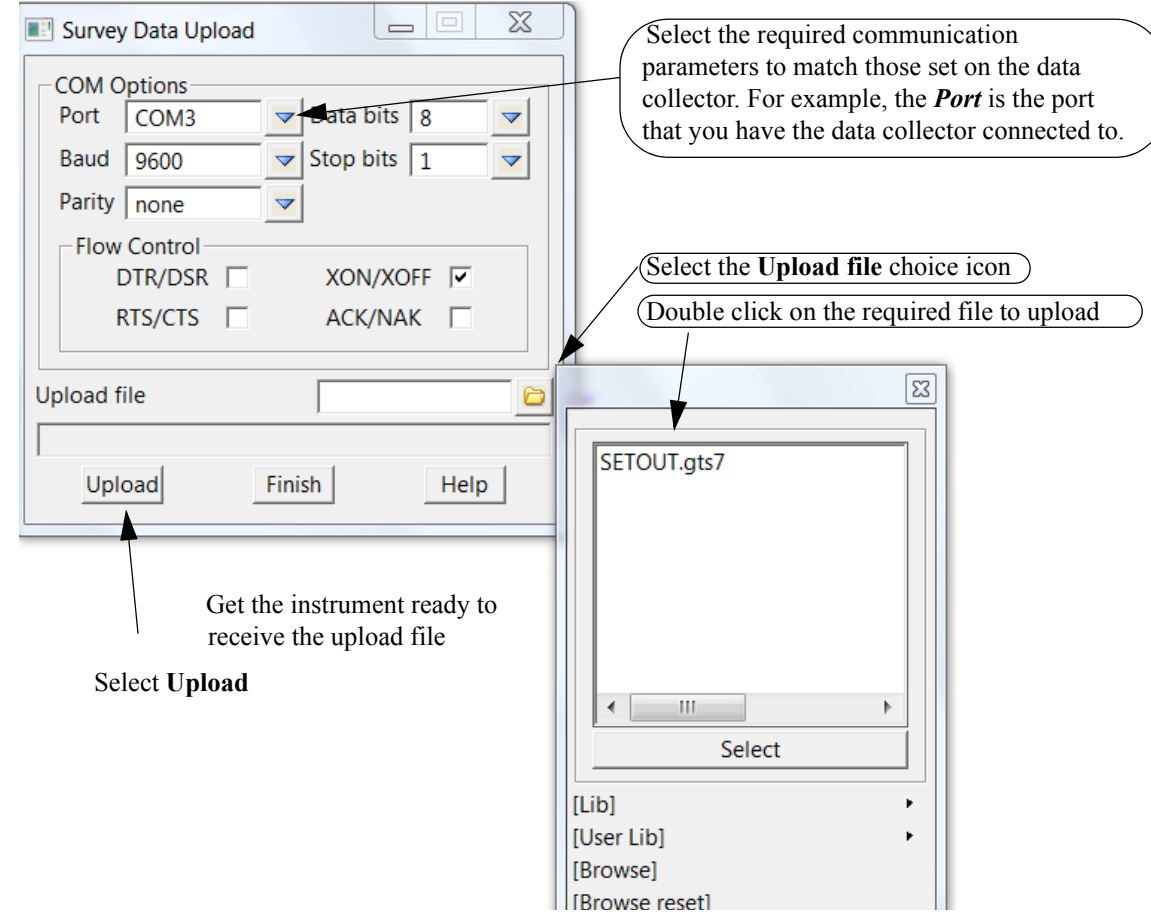

The data being uploaded will be displayed on the screen

When all data has been transferred select Finish

# 11.2 Importing house file

 $>\sim$ 

 $\sim$ 

 $\sim$ 

 $\sim$ 

#### Share lot from previous project

In this example we will import a house file created in a cad package and saved as a dwg file.

We will use the previous project to share the **LOT** model. Prior to creating a new project the relevant model has to be flagged as being available for sharing in the source project.

In the source project select *Models=>Sharing=>Share* 

| lodels | L                      | Pattern  |                                  |
|--------|------------------------|----------|----------------------------------|
| Sha    | re Model               | Share as |                                  |
| 1      | HOUSE                  |          |                                  |
| 2      | LOT 🚽                  |          | Tick the Share check box for mod |
| 3      | SETOUT POINTS          |          | LOT                              |
| 4      | Setout Links           |          |                                  |
| 5      | construction snaps dat | a        |                                  |
| 6      | txt                    |          |                                  |
| 7      | txt bearing            |          |                                  |
| 8      | txt distance           |          |                                  |
| 9      |                        |          |                                  |
|        |                        |          | Salart Sat than Einish           |

 $\rightarrow \rightarrow \rightarrow \rightarrow \rightarrow \rightarrow$ 

### Create new project

Create a new project as shown previously called **CAD HOUSE SETOUT** in the folder C:\12djobs\10.00\Training\Survey\Setout\CAD HOUSE SETOUT Remember to select the configuration GETTING STARTED SURVEY

New project Advanced 🔽 Project name CAD HOUSE SETOUT abo C:\12d\10.00\Training\survey\setout Folder 0 ~ Create working folder C:\12d\10.00\Training\survey\setout\CAD HOUSE SETOUT\CAD HOUSE SETOUT.project Registry file C:\12d\10.00\user\env\_configs.4d 0 Environment configuration GETTING STARTED SURVEY ¥: 7.

\_\_\_\_\_

# 11.2.1 Share the lot outline from the previous project Select option *Models=>Sharing=>Add*

| Add Shared Models to Project                                                                             |                                             |     |                                                                                |
|----------------------------------------------------------------------------------------------------|---------------------------------------------|-----|--------------------------------------------------------------------------------|
| Folder C:\12d\10.00\Training\survey\setor<br>Project HOUSE SETOUT<br>Search/Replace<br>Match sub strings | It\HOUSE SETOUT                             |     | Browse to the folder<br>C:\12d\9.00\Training\sur<br>vey\setout\HOUSE<br>SETOUT |
| Pattern expression       Search       Replace                                                            | C Regular expression<br>Search  <br>Replace | -   | Select HOUSE SETOUT                                                            |
| Add Original Model Name New Mod                                                                          | el Name Status                              |     | Tick under Add column<br>next to model LOT                                     |
| Project <house setout=""> exists Add Refresh</house>                                                     | Finish                                      | elp | Select Add to share the LOT model                                              |

The model is referenced to the project

#### Turn on the model LOT

Note that shared models have blue model names

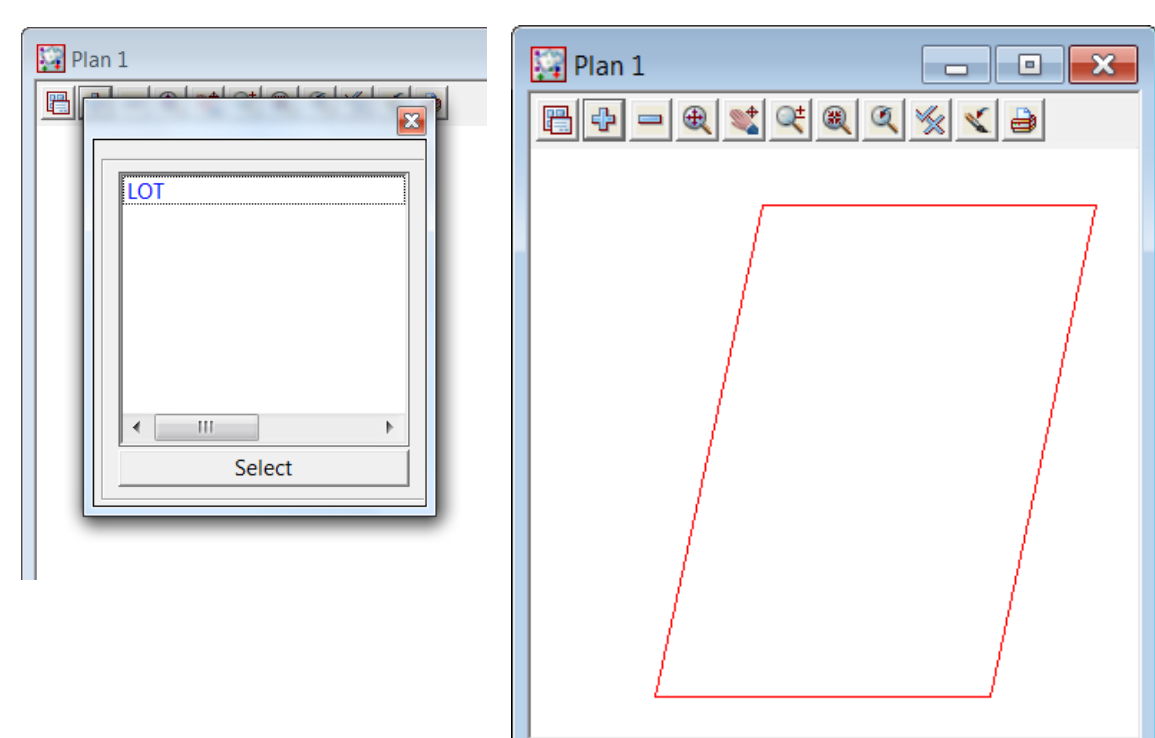

# 11.2.2 Read in the CAD file

Select option File I/O=>Data Input=>DWG/DXF/DXB

|   | Read DWG/DXF Data         |                 | X        |
|---|---------------------------|-----------------|----------|
|   | File                      | stout\HOUSE.dwg |          |
|   | Map file                  |                 |          |
|   | Pre*postfix for models    | DWG             |          |
|   | Target layer              |                 |          |
|   | Null level value          | 0               |          |
|   | Default lineweight        | 0.25            |          |
|   | Spline approximation      | 12              |          |
|   | Names                     | layer for name  |          |
| • | Images                    | ignore          | ~        |
|   | Blocks                    | to symbols      | ~        |
|   | Block attributes          | ignore          | ~        |
|   | Only create visible symb  | ools            | ~        |
|   | Translate 3DFaces to Fac  | ces             |          |
|   | Use 12d Acad colour nu    | mbers           | •        |
|   | Create 2d/3d polys from   | n ctrl points   | ~        |
|   | Head to tail points/lines | 5               | ~        |
|   | Only load visible layers  |                 | •        |
|   | Load paper space          |                 |          |
|   | Load xref files           |                 | <b>v</b> |
|   |                           |                 |          |
|   | Read Fin                  | ish Help        |          |

The house outline has been created in plan millimetres and will result in the house being scaled by 1000 if opened in the same view as the lot.

\*\*\*\*

We will therefore rename view DATA INPUT to view 2 using option View=>Rename

In view 1 turn on the model BDY and in view 2 turn on all of the other models. Tile the two views

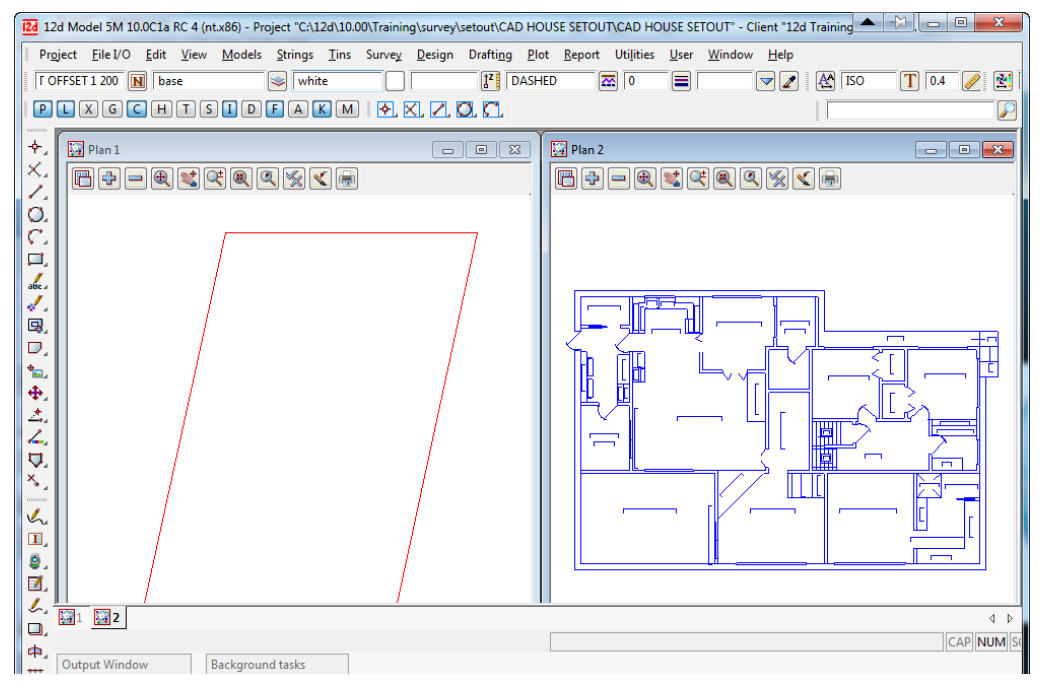

Page 282

## 11.2.3 Scale the house models

The imported building has its base units in millimetres rather than metres and is located a large distance from the lot. We will firstly scale the building from millimetres to metres

Select option *Utilities=>A-G=>Factor* 

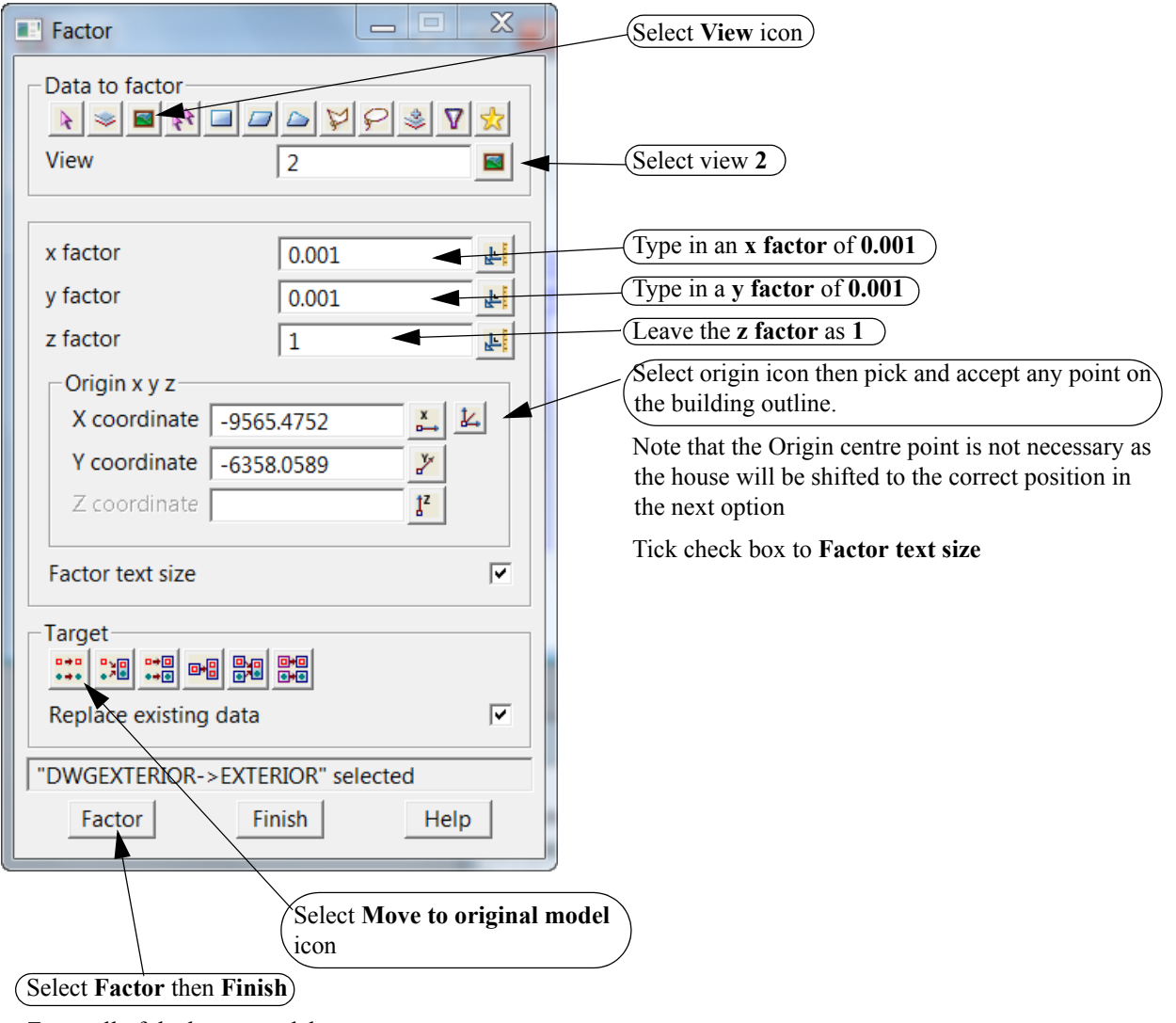

Zoom all of the house models

# 11.2.4 Rotate the building

We will now rotate the house.

Select the option *Utilities=>H-Z=>Rotate* 

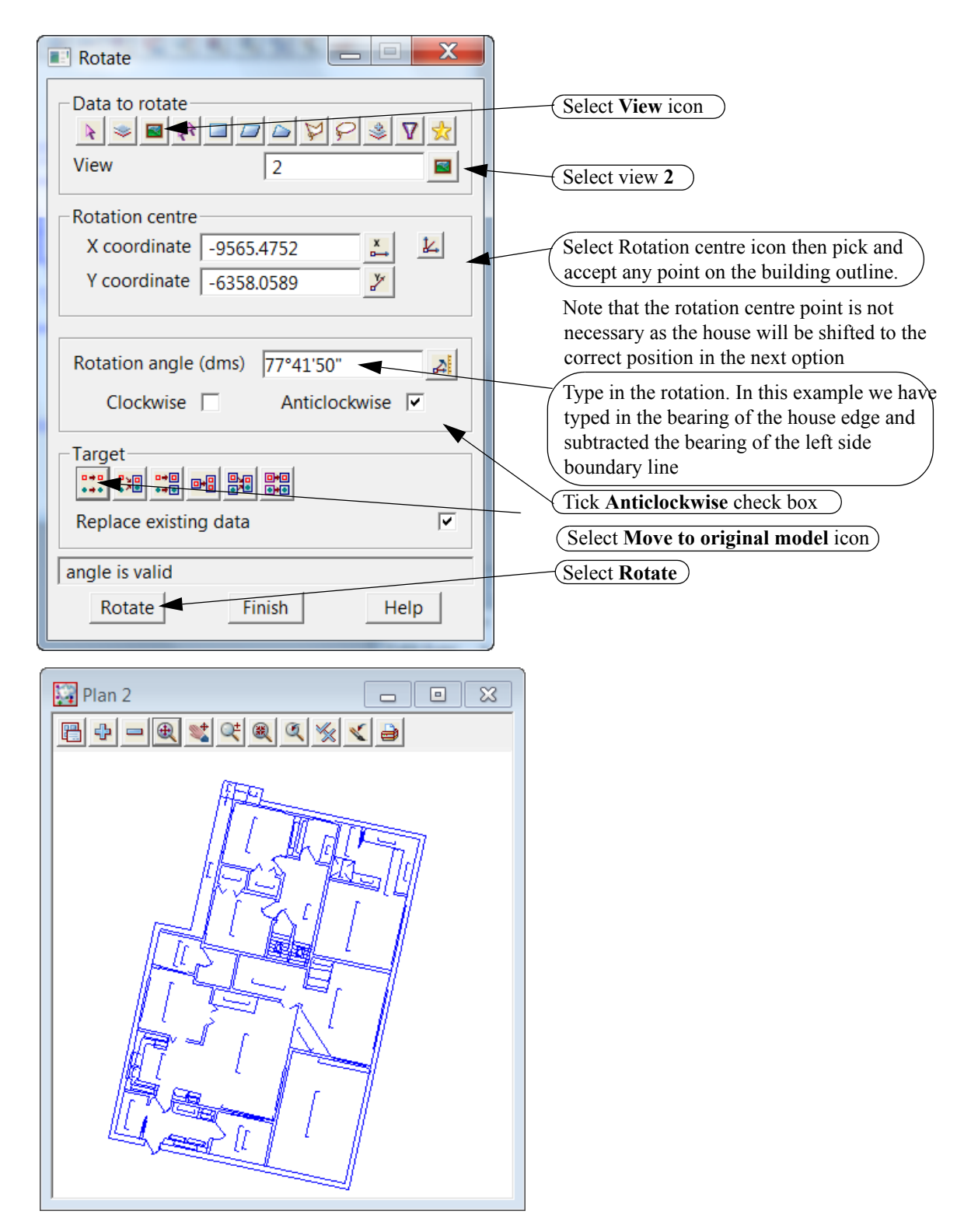

## 11.2.5 Translate the house

We will now position the house into the lot and place the corner at a predefined position Select the option *Utilities=>H-Z=>Translate* 

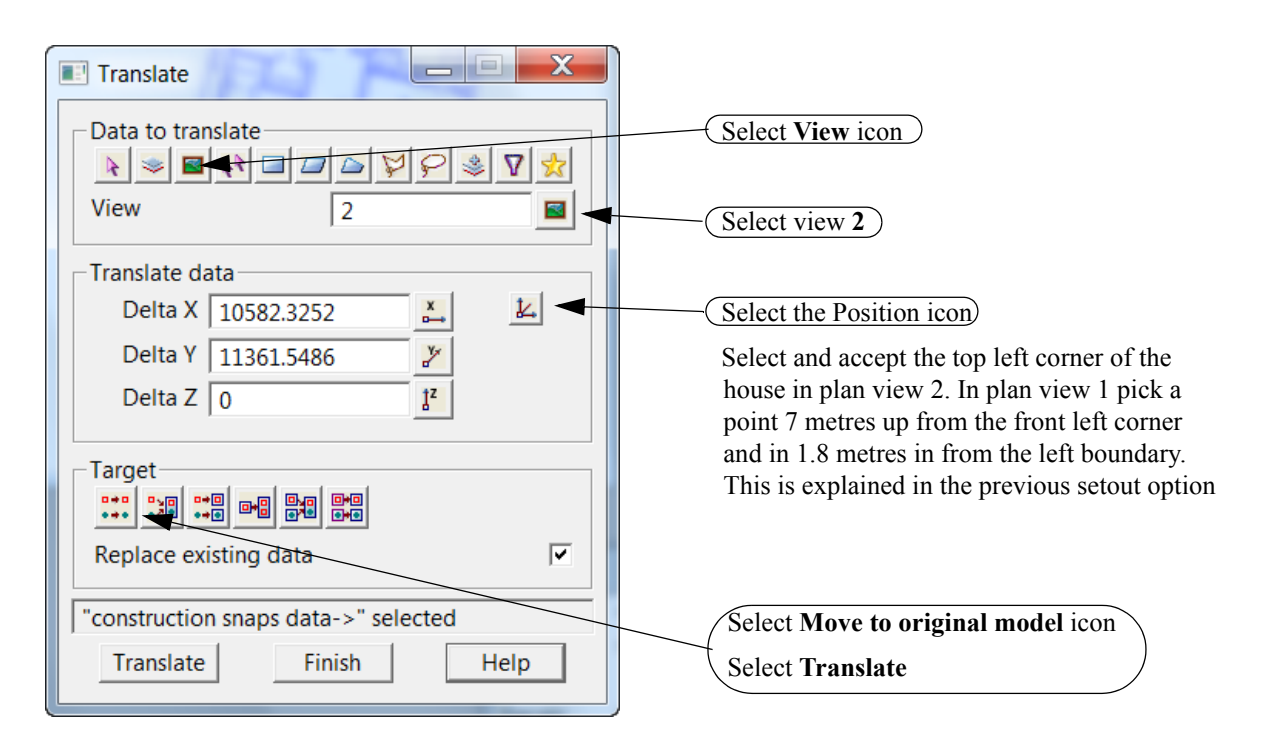

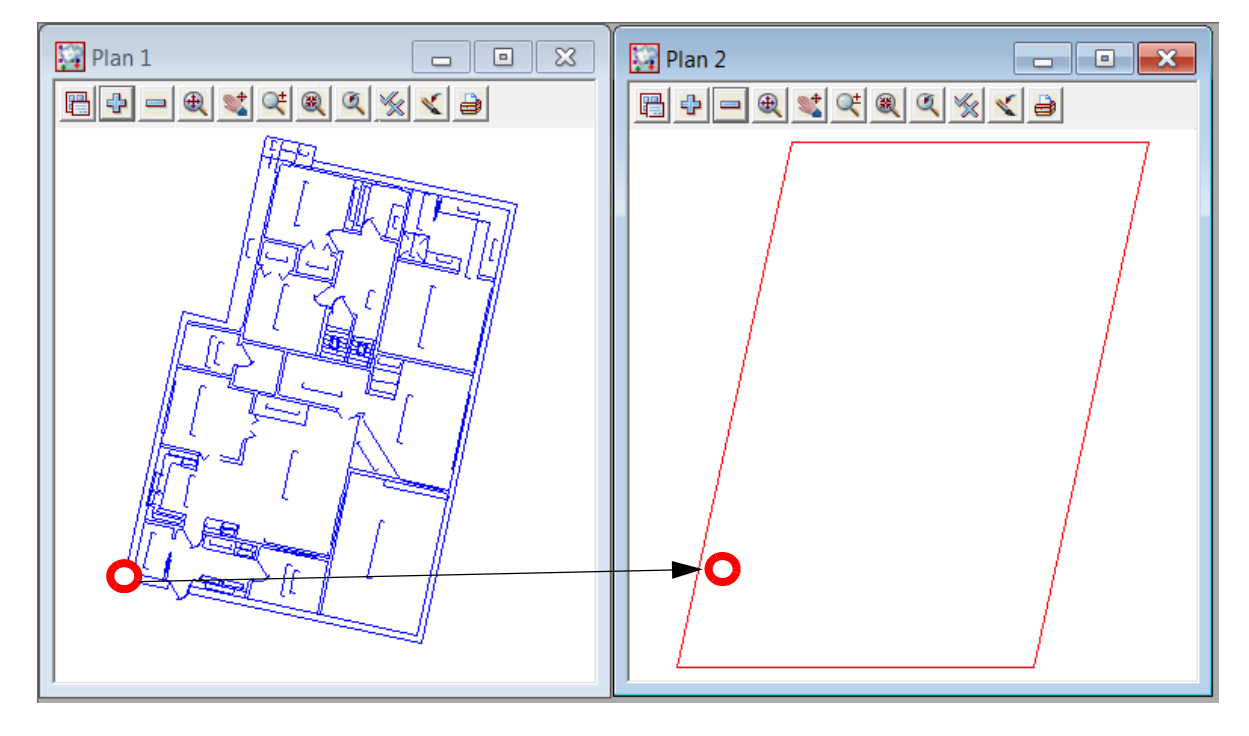

Plan 1

>

>>

In plan view 1 turn on the house models

## 11.2.6 Create outline of house for setout

We will now create a string around the outside edge of the cad house. This is done in a model called **HOUSE** 

Type in the name and model name HOUSE in the CAD controlbar. Select the colour Green and linestyle 1

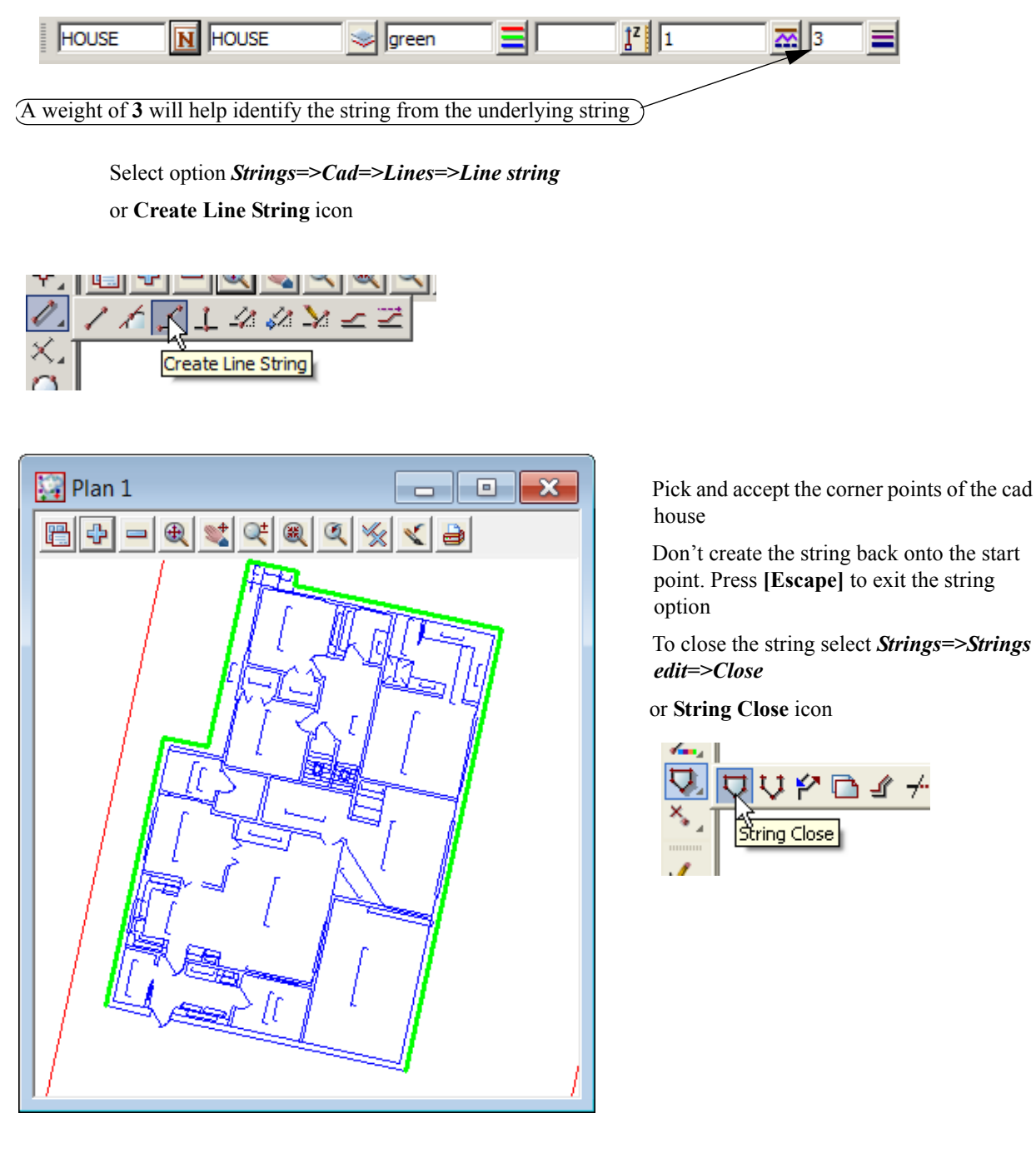

The dimensioning and setout numbers can be created as per the previous chapter
## 11.3 Setout for evenly graded string

In this exercise we will manually import a polyline from cad, regrade the string and create manual setout points for uploading.

Create a new project as shown previously called DRAIN SETOUT in the folder

#### C:\12d\10.00\Training\survey\setout\DRAIN SETOUT

#### Remember to select the configuration GETTING STARTED SURVEY

| New project |                                                                       |                                     | X          |  |  |
|-------------|-----------------------------------------------------------------------|-------------------------------------|------------|--|--|
|             |                                                                       | Advance                             | d 🔽        |  |  |
|             | Project name                                                          | DRAIN SETOUT                        | abid       |  |  |
| 12 1        | Folder                                                                | C:\12d\10.00\Training\survey\setout |            |  |  |
|             | Create working folder                                                 |                                     | ~          |  |  |
|             | C:\12d\10.00\Training\survey\setout\DRAIN SETOUT\DRAIN SETOUT.project |                                     |            |  |  |
|             | Registry file                                                         | C:\12d\10.00\user\env_configs.4d    |            |  |  |
|             | Environment configuration                                             | GETTING STARTED SURVEY              | <b>¥</b> : |  |  |
|             | Dongle                                                                |                                     | <b>¥:</b>  |  |  |
|             | Workspace                                                             |                                     | <b>¥:</b>  |  |  |
|             | Description                                                           |                                     |            |  |  |

#### 11.3.1 Read in the polyline from cad Select option *File I/O=>Data Input=>DWG/DXF/DXB*

| Read DWG/DXF Data       |                 | x        |
|-------------------------|-----------------|----------|
| File                    | etout\DRAIN.dwg |          |
| Map file                |                 |          |
| Pre*postfix for models  | DWG -           |          |
| Target layer            |                 |          |
| Null level value        | 0 -             |          |
| Default lineweight      | 0.25            |          |
| Spline approximation    | 12              |          |
| Names                   | layer for name  |          |
| Images                  | ignore          |          |
| Blocks                  | to symbols      |          |
| Block attributes        | ignore          | <b>V</b> |
| Only create visible sym | ools            |          |
| Translate 3DFaces to Fa | ces             |          |
| Use 12d Acad colour nu  | mbers           |          |
| Create 2d/3d polys from | n ctri points   |          |
|                         | 5               |          |
|                         |                 |          |
| Load xref files         |                 |          |
|                         |                 |          |
| Read Fin                | ish Help        |          |
|                         |                 |          |

Turn on the model **DWG DRAIN** 

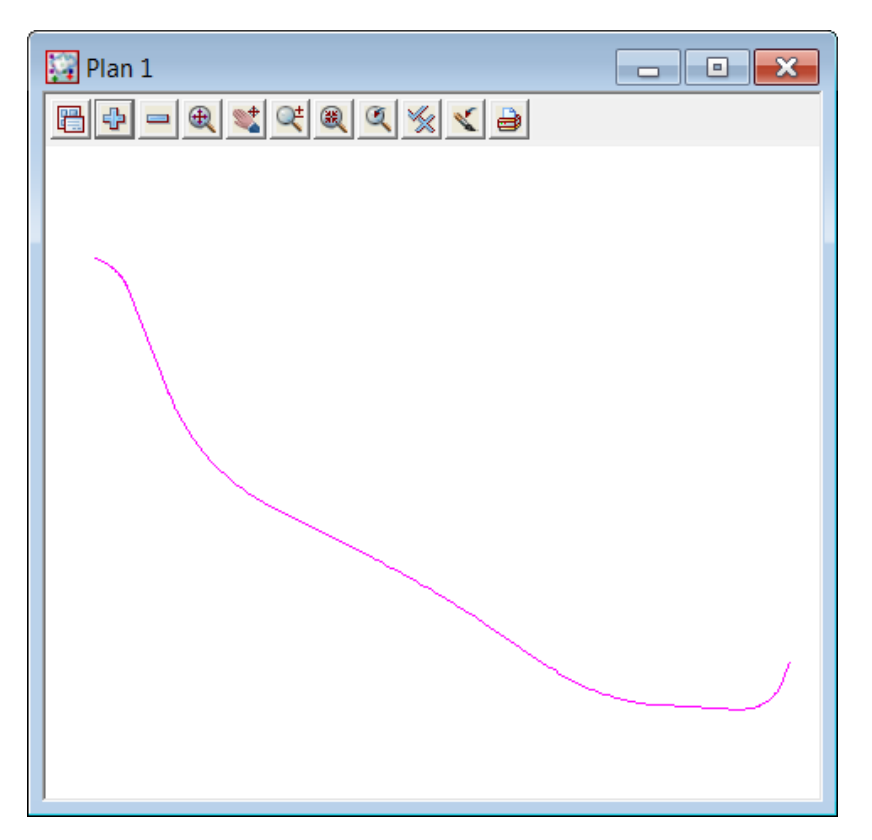

## 11.3.2 Convert the polyline to a super alignment string

The imported polyline has no height but the string is to be evenly graded from level 20.0 to level 25.0

We will convert the polyline to an super alignment to grade the string. The option to be used will filter any duplicate points normally created at tangent points due to rounding errors. This is done in two stages

#### Poly to alignment

Select Utilities=>A-G=>Convert=>Poly to alignment

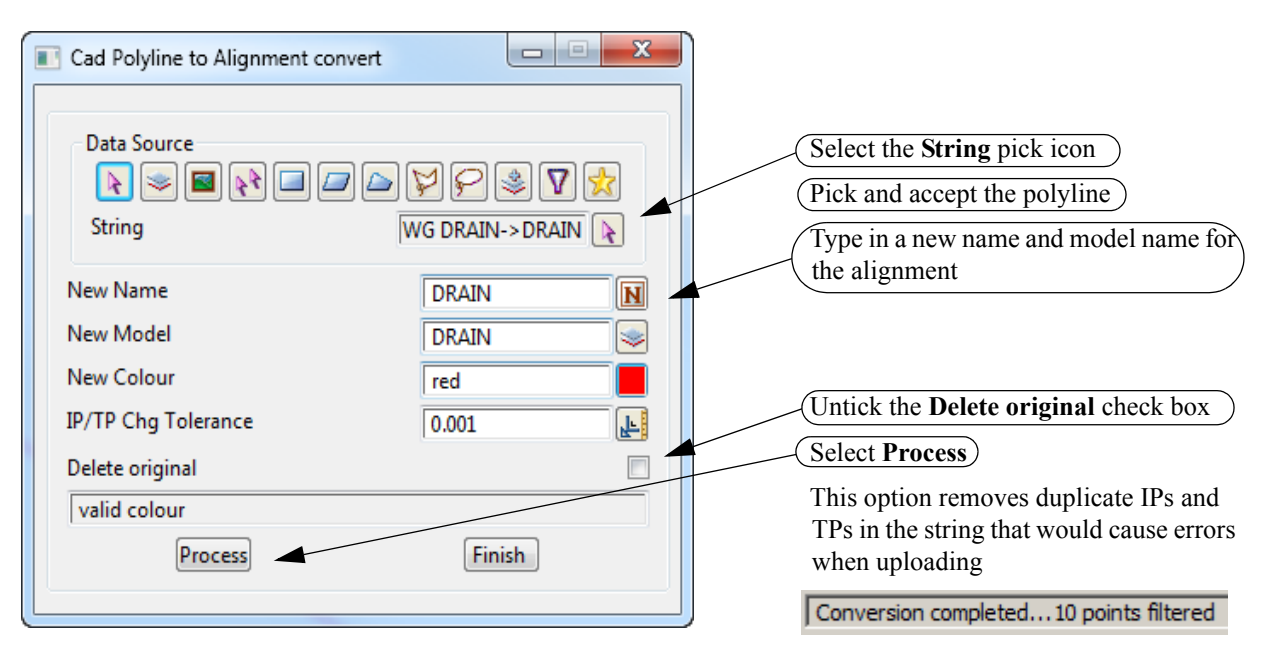

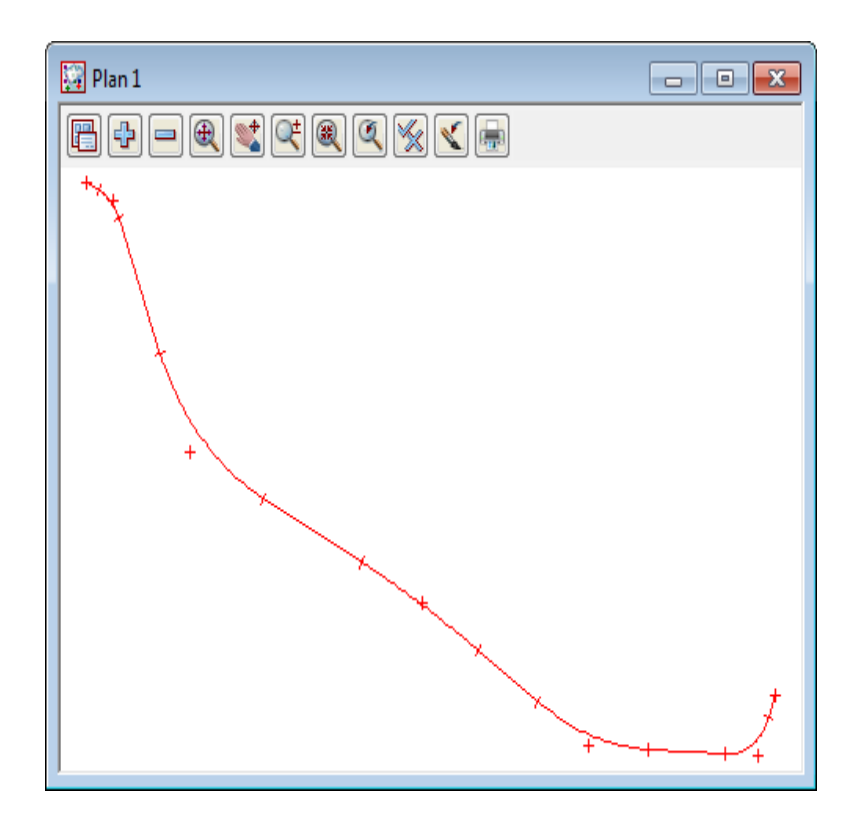

Turn off the original string model then turn on the new **DRAIN** model

<del>\_\_\_\_\_</del>

 $\geq$ 

#### Alignment to super alignment

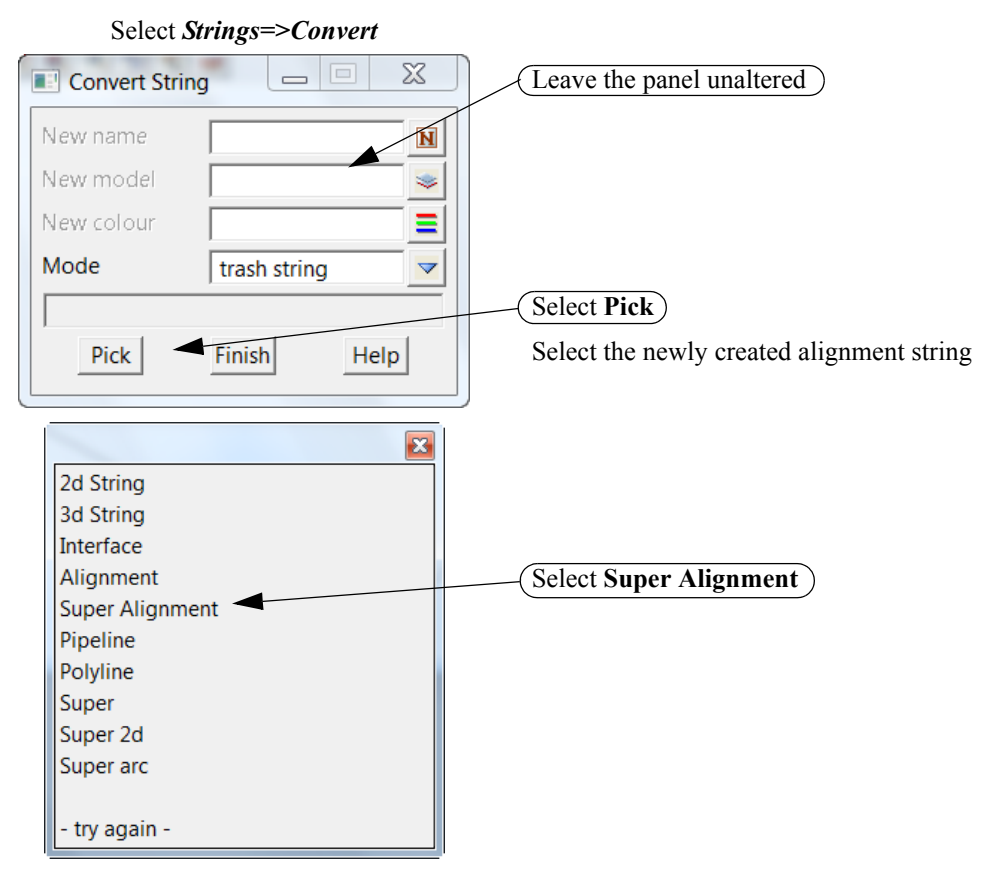

| Super Alignment Prop  | erties 📃          |                                         |                   |                          |
|-----------------------|-------------------|-----------------------------------------|-------------------|--------------------------|
| General Default Star  | t/End Chainage    |                                         |                   |                          |
| General               |                   |                                         |                   |                          |
| Name                  | DRAIN             | N                                       |                   |                          |
| Colour                | red               |                                         |                   |                          |
| Linestyle             | 1                 |                                         |                   |                          |
| Weight                | 0.25              |                                         | (Salaat 4         | full for the lebel style |
| Label style           | full              |                                         | Select            | full for the label style |
| Transition type       | clothoid          |                                         |                   |                          |
| Chain file            |                   |                                         |                   |                          |
| Close                 |                   |                                         |                   |                          |
| Sync vertical geomet  | ry                |                                         |                   |                          |
| Use chainage equalit  | ies               |                                         |                   |                          |
|                       |                   |                                         |                   |                          |
|                       |                   |                                         |                   |                          |
|                       |                   |                                         |                   |                          |
|                       |                   |                                         |                   |                          |
|                       |                   |                                         |                   |                          |
|                       |                   |                                         | (Select S         | Set then Finish          |
| Set Apply             | Sameas Finish     | Help                                    |                   |                          |
|                       |                   |                                         | J                 |                          |
|                       |                   |                                         |                   | ו                        |
| Plan 1                |                   |                                         |                   |                          |
|                       |                   |                                         |                   |                          |
|                       |                   |                                         |                   |                          |
| Zw.                   |                   |                                         |                   |                          |
|                       |                   |                                         |                   |                          |
| 200 0F                |                   |                                         |                   |                          |
| 000 03 (2)            |                   |                                         |                   |                          |
| STORES SLOOP          |                   |                                         |                   |                          |
| an an                 |                   |                                         |                   |                          |
| an and the set of the |                   |                                         |                   |                          |
| 1 1 1 1               | 8551 B            |                                         |                   |                          |
| 2 8 8                 |                   |                                         |                   |                          |
|                       | State State State |                                         |                   |                          |
|                       |                   | 2                                       | Į.                |                          |
|                       |                   | 1 2 2 2 2 2 2 2 2 2 2 2 2 2 2 2 2 2 2 2 | 9751:300 Pag      |                          |
|                       | «```              | 000<br>0000<br>0000<br>0000             | 60.000<br>190.000 |                          |
|                       |                   |                                         |                   |                          |

## 11.3.3 Create heights for each end of the alignment

We need to firstly create a section view to profile the alignment

#### Select View=>New=>Section

Select the profile icon then pick and accept the alignment string in the plan view

| Plan 1 🗆 🛛 🕱  | Section 2                                                                                                    |
|---------------|----------------------------------------------------------------------------------------------------|
|               | $\square \Rightarrow = 10x \qquad \fbox \Rightarrow \Rightarrow \textcircled{\textcircled{a}} \And \checkmark \checkmark \checkmark$ |
|               |                                                                                                    |
|               |                                                                                                    |
| 1 Martin      |                                                                                                    |
| in the second |                                                                                                    |
|               |                                                                                                    |
|               |                                                                                                    |

To edit the alignment string select **Strings=>Editor** or **[F6]** Pick and accept the alignment string

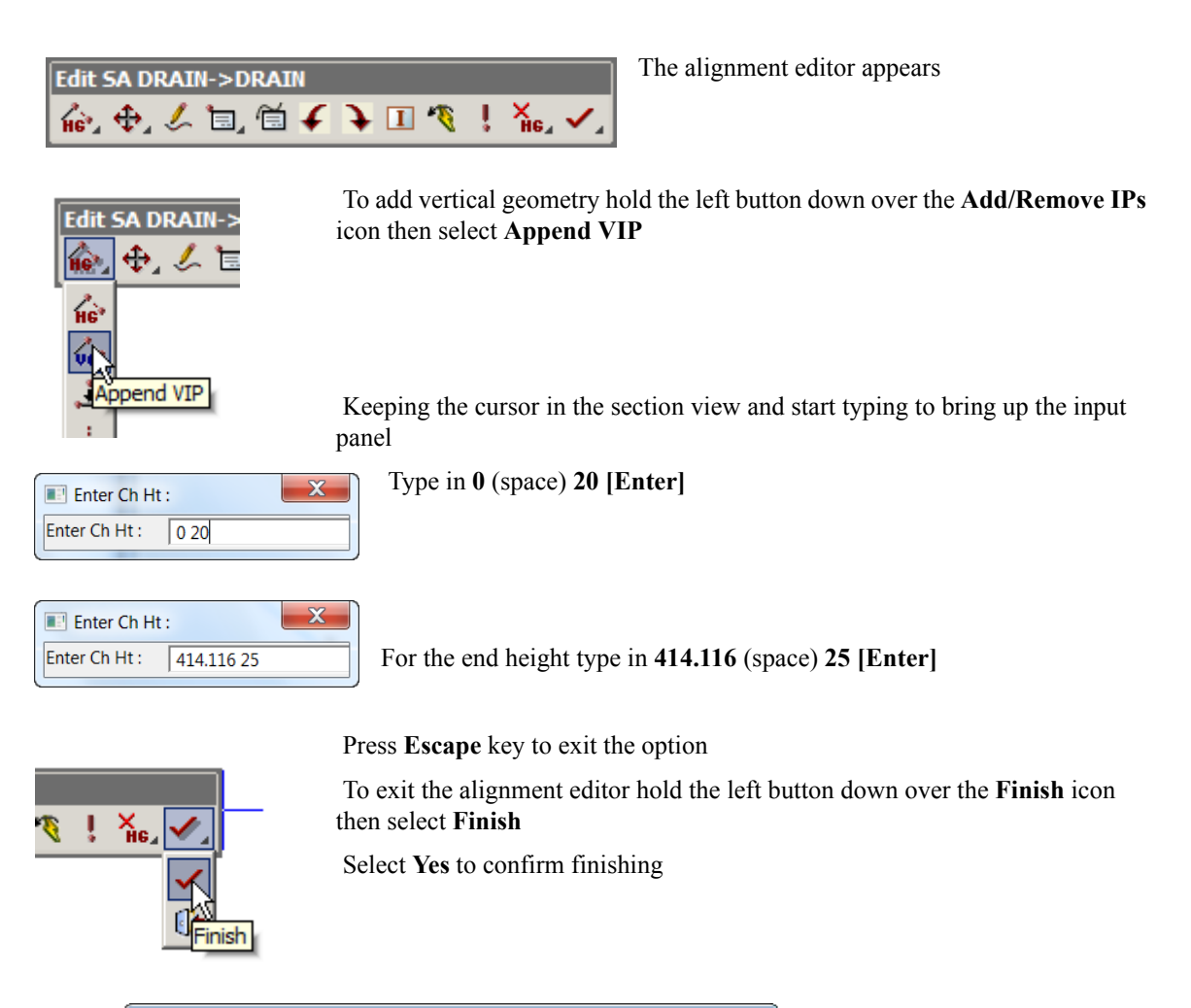

| Section 2 "DRAIN->DRAIN" |                                                     |
|--------------------------|-----------------------------------------------------|
| □ 10x ○ ↔ →              | vi e a v 🕺 <                                        |
| 1.207%                   |                                                     |
|                          |                                                     |
|                          |                                                     |
|                          |                                                     |
|                          |                                                     |
| 20.000R-100.000R 500.00  | ହୁଳ 1 <u>ସୂପ . ପଟୁ</u> ପ <b>ଟ</b> ପ୍ରୁ <u>ଏ</u> ଅପନ |
|                          |                                                     |

Page 293

## 11.3.4 Create special chainage file for setout points

The string is to be setout every 10 metres with tangent points included so we need to create a file of chainages that will be used in the setout option

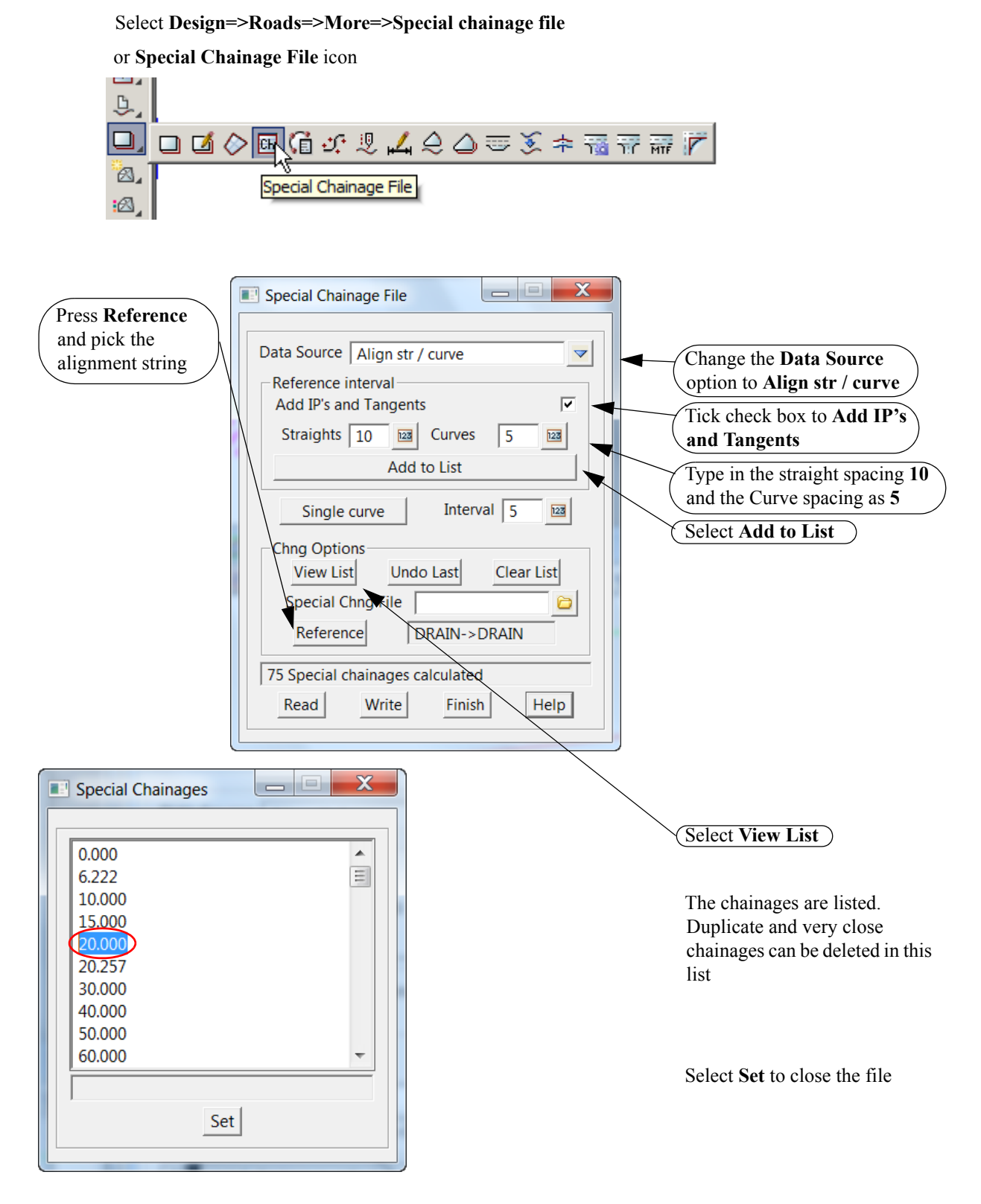

-----

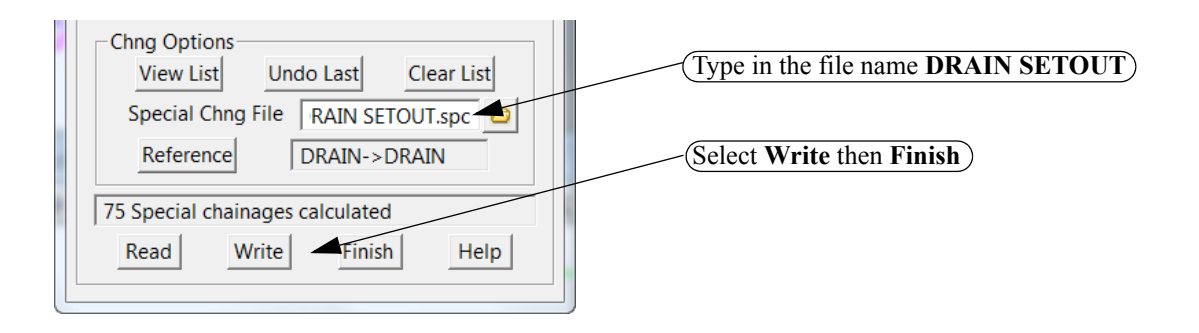

#### 11.3.5 Create setout points

We will now generate point numbers for the alignment Select option *Survey=>Setout=>Setout point using super string* 

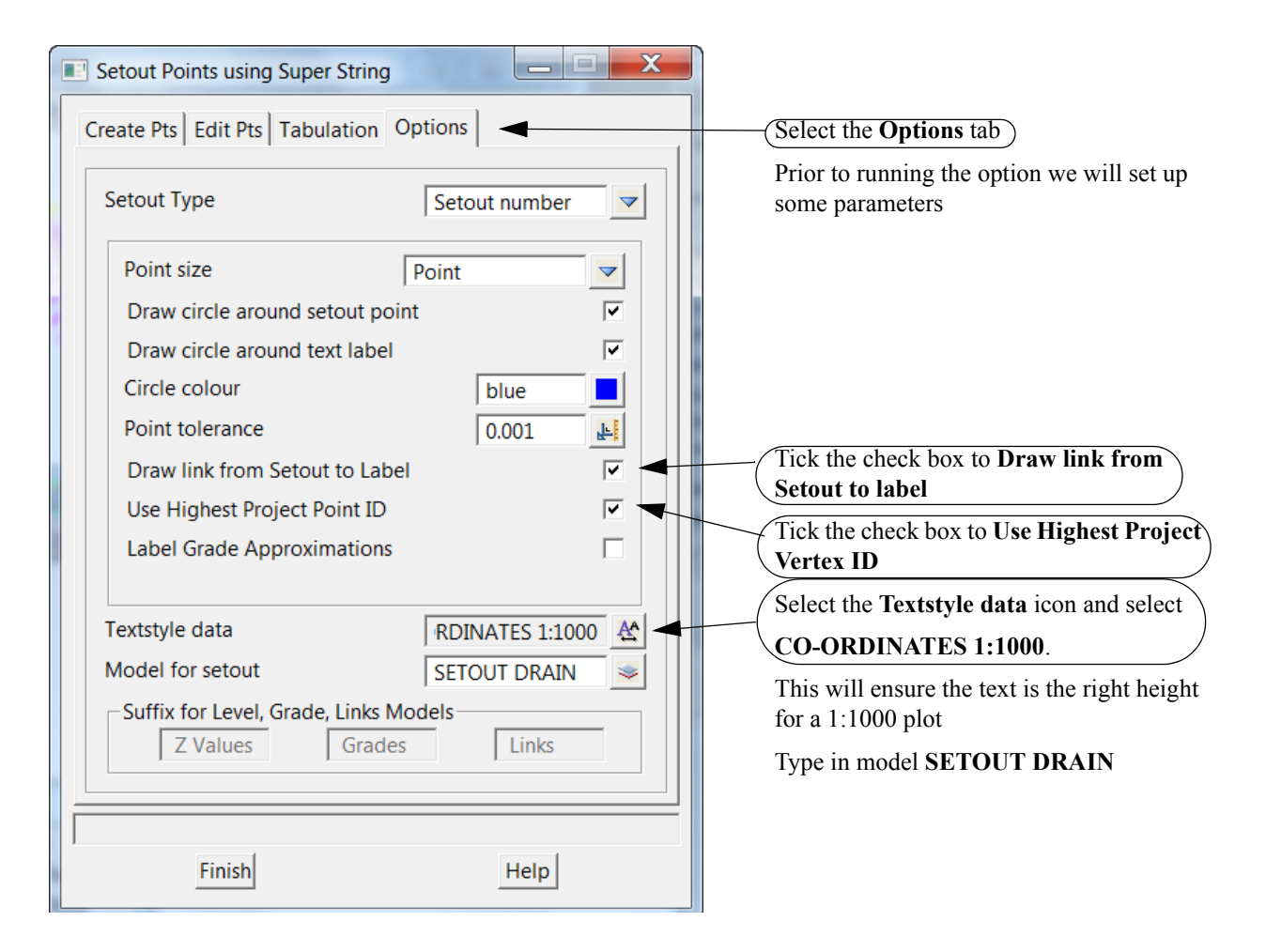

| Create Pts 🕌 it Pts Tab                 | ulation Options                                                         | Select the Cre                                                     | ate Pts tab                                                                                                    |
|-----------------------------------------|-------------------------------------------------------------------------|--------------------------------------------------------------------|----------------------------------------------------------------------------------------------------|
| Start Num 2<br>Pt Offset 5<br>Offset 5  | Setout<br>Alignment Setout<br>Chg Interval Type by spec                 | cial chg file                                                      | Change the offset<br>value to 5<br>Select the Data Source<br>choice icon then select<br>String                          |
| Data Source<br>String to label<br>Label | Special Chg File  DRAIN S<br>File file <drain setout<br="">DRAI</drain> | SETOUT.spc<br>spc> exists<br>Finish<br>left will put th<br>string) | Select <b>String to Labe</b><br>then pick with<br>direction along the<br>string (from right to<br>the numbers above the |
| Finite                                  | Help                                                                    | Change the In<br>chainage file<br>DRAIN SET(                       | terval type to <b>by special</b><br>then select the file<br><b>DUT.spc.</b> Select <b>Set</b> ther                      |

The points can now be uploaded to an instrument as shown previously

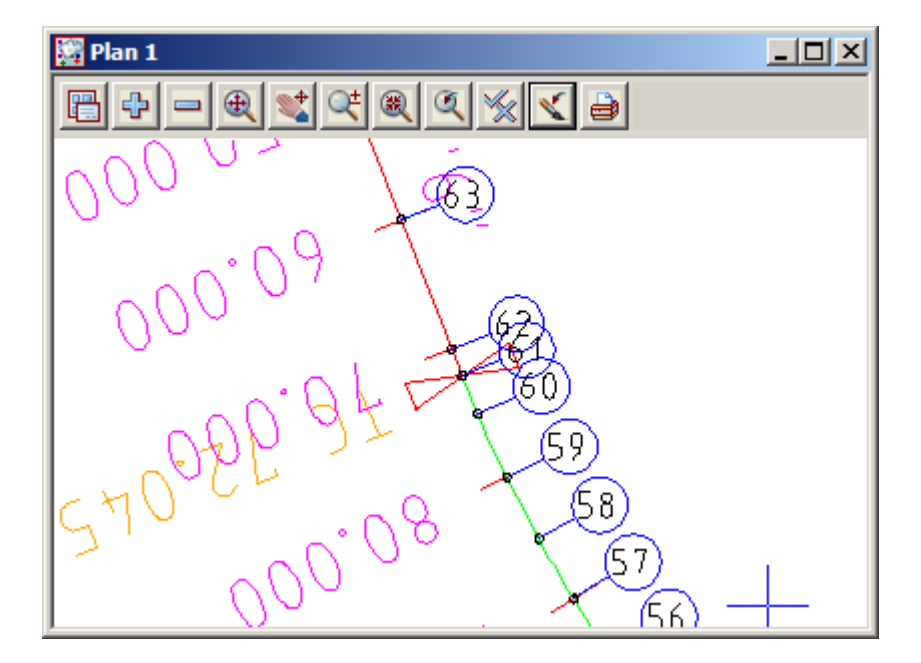

 $\geq$ 

## 11.4 Setout for polyline culdesac string

In this exercise we will import a 2d lip of kerb polyline from cad and create heights from a provided layout drawing

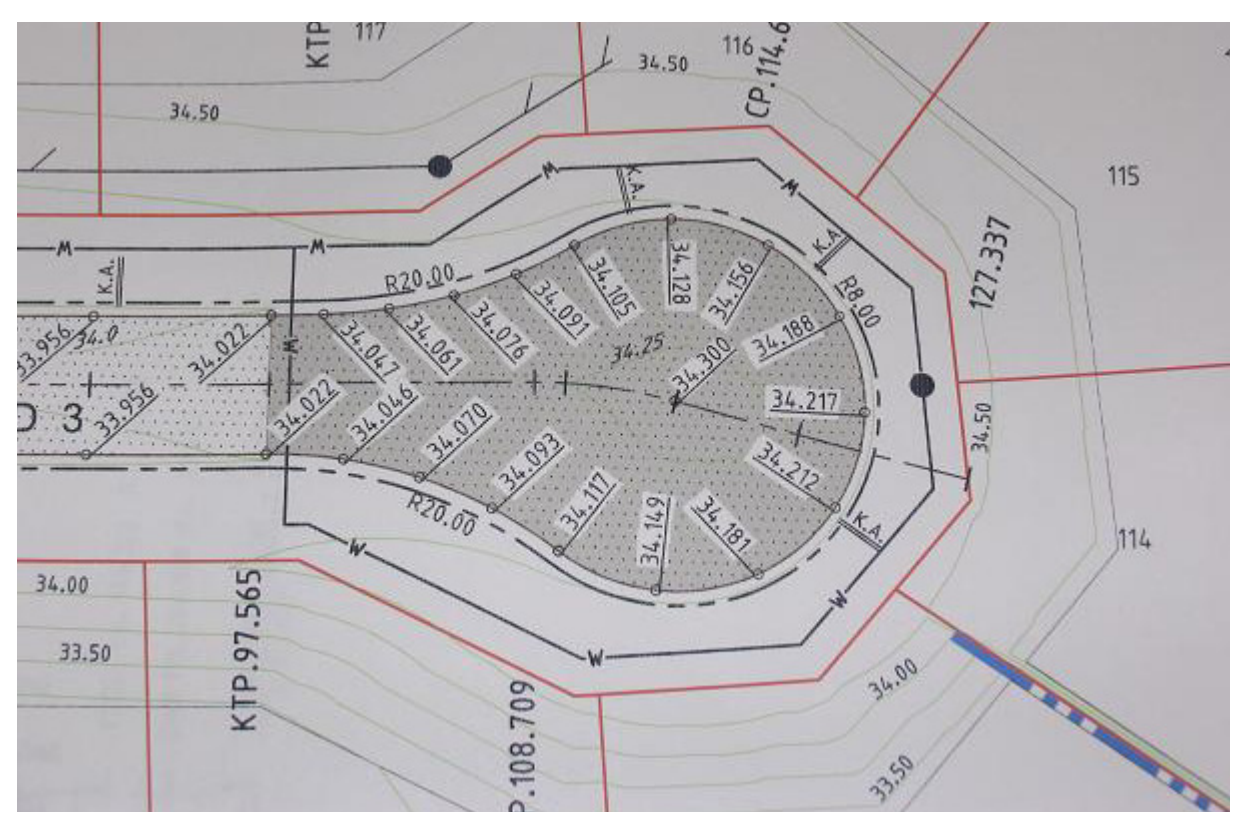

Create a new project as shown previously called CULDESAC SETOUT in the folder

#### C:\12d\10.00\Training\survey\setout\CULDESAC SETOUT

Remember to select the configuration GETTING STARTED SURVEY

| New project |                                                                             |                                                      |          |  |  |
|-------------|-----------------------------------------------------------------------------|------------------------------------------------------|----------|--|--|
| 12 1        | Project name<br>Folder                                                      | CULDESAC SETOUT C:\12d\10.00\Training\survey\setout\ | vanced 🔽 |  |  |
|             | Create working folder                                                       |                                                      | ~        |  |  |
|             | C:\12d\10.00\Training\survey\setout\CULDESAC SETOUT\CULDESAC SETOUT.project |                                                      |          |  |  |
|             | Registry file                                                               | C:\12d\10.00\user\env_configs.4d                     | 6        |  |  |
|             | Environment configuration                                                   | GETTING STARTED SURVEY                               | 7:       |  |  |
|             | Dongle                                                                      |                                                      | ¥:       |  |  |
|             | Workspace                                                                   |                                                      | ¥:       |  |  |

## 11.4.1 Read in the polyline from cad Select option *File I/O=>Data Input=>DWG/DXF/DXB*

| Read DWG/DXF Data                      |                 | X        |                                                                                                 |
|----------------------------------------|-----------------|----------|-------------------------------------------------------------------------------------------------|
| <b>File</b><br>Map file                | It\CULDESAC.dwg |          | Browse to the folder<br>C:\12d\10.00\Training\survey\setout<br>and select the file CULDESAC.DWG |
| Pre*postfix for models<br>Target layer | DWG             | -        | Type in <b>DWG</b> <space> as the prefix for<br/>the loaded models</space>                      |
| Null level value                       | 0 -             |          | Type in <b>0</b> to ensure any 2d data is nulled                                                |
| Default lineweight                     | 0.25            |          | The rest of the panel can remain                                                                |
| Spline approximation                   | 12              |          | unchanged                                                                                       |
| Names                                  | layer for name  | -        |                                                                                                 |
| Images                                 | ignore          | -        |                                                                                                 |
| Blocks                                 | to symbols      | -        |                                                                                                 |
| Block attributes                       | ignore          | -        |                                                                                                 |
| Only create visible sym                | bols            |          |                                                                                                 |
| Translate 3DFaces to Fa                | aces            |          |                                                                                                 |
| Use 12d Acad colour no                 | umbers          | ~        |                                                                                                 |
| Create 2d/3d polys from                | n ctrl points   |          |                                                                                                 |
| Head to tail points/line               | S               |          |                                                                                                 |
| Only load visible layers               |                 |          |                                                                                                 |
| Load paper space                       |                 |          |                                                                                                 |
| Load xref files                        |                 | <b>V</b> |                                                                                                 |
| Read Fin                               | nish Help       |          | Select Read then Finish                                                                         |

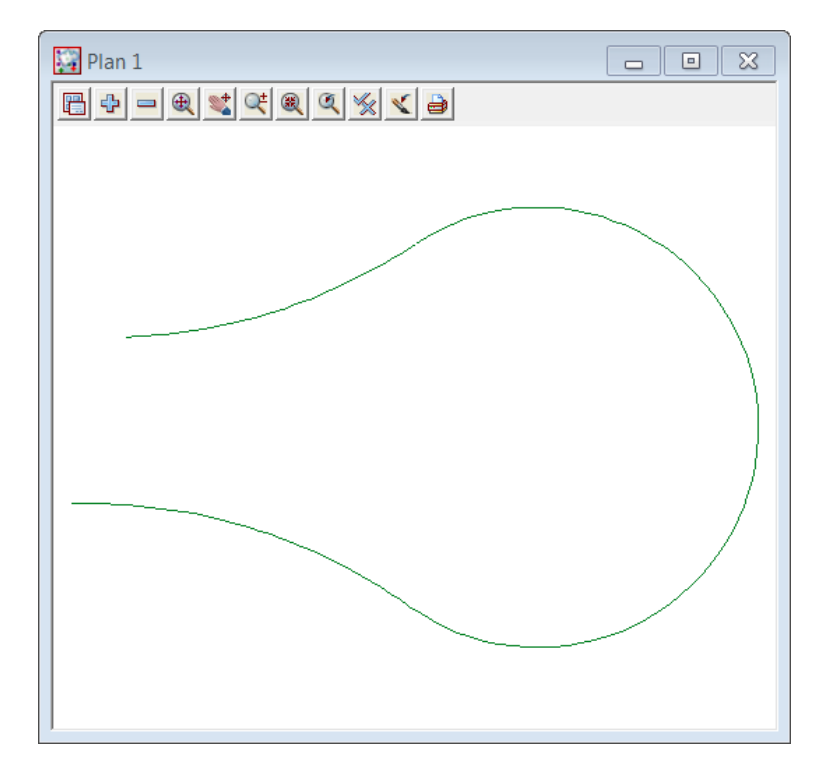

11.4.2 Filter the imported string to ensure there are no duplicate vertices at the tangent points

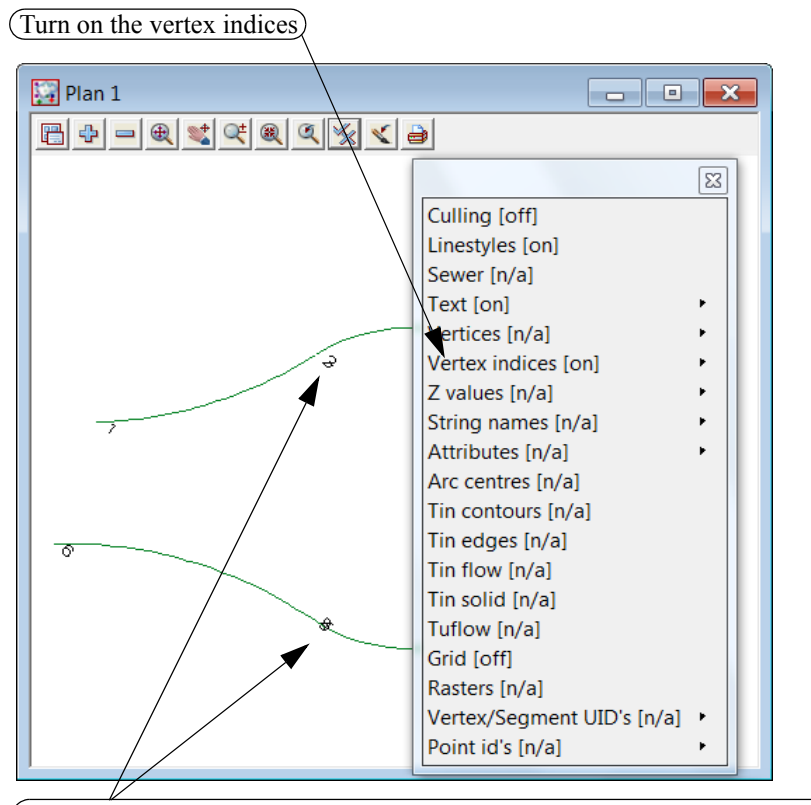

(Occasionally duplicate vertices will occur. These are highlighted by the overlapping numbers)

| Select option Utilitie      | s=>A=G=>Filter=>  | Vertex fil | ter                                                                             |
|-----------------------------|-------------------|------------|---------------------------------------------------------------------------------|
| Filter adjacent vertices in |                   | X          |                                                                                 |
| Data to filter              | SRB LIP->KERB LIP |            | Select the String icon<br>Select the String pick icon then select<br>the string |
| Dimension                   | 3d 🚽              |            | Select Dimension <b>3d</b>                                                      |
| XY tolerance                | 0.001             |            | Type in tolerance 0.001)                                                        |
| Z tolerance                 |                   | F          |                                                                                 |
| Vertices with attributes    | Ignore / Skip     | <b>V</b>   |                                                                                 |
| Segments with attributes    | Ignore / Skip     |            |                                                                                 |
| Target                      |                   |            | Set target to Move to original model/<br>replace                                |
| is valid<br>Filter Fin      | ish Help          |            | Select Filter then Finish                                                       |

\*\*\*\*\* ~ • ~

The duplicate vertices are removed. Now remove the vertex indices

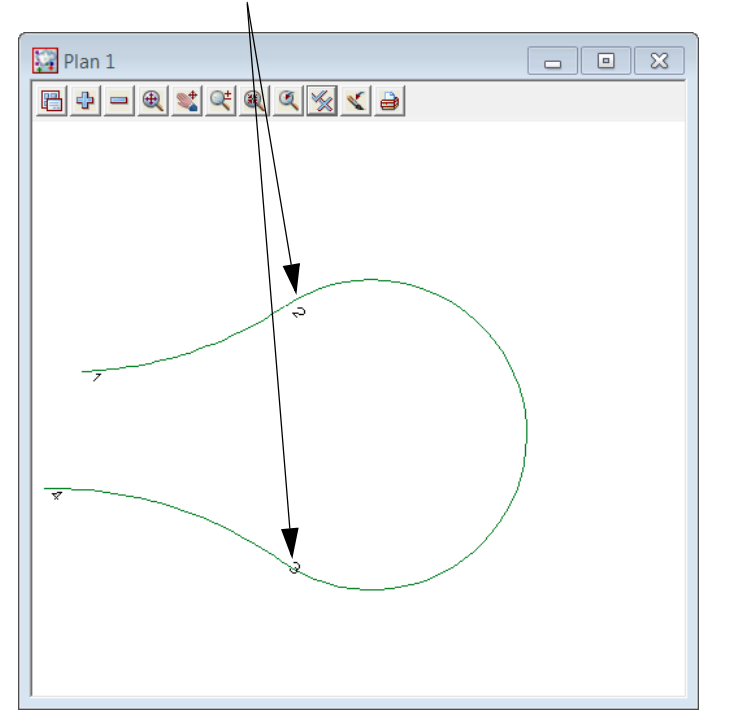

#### 11.4.3 Segment the string

We now segment the string into the equal parts shown in the diagram at the start of this topic. Firstly toggle on the vertices and toggle off the vertex indices. Select option *Strings=>Strings edit=>Segment strings* 

🙀 Plan 1 - • × □ + - € ≤ < € < < < <</p> х Segment String Pick Previous Next Ş Method  $\checkmark$ by number No. of parts 4 123 Current segment length Select Pick then select the first segment Calc segment length Type in **4** as number of parts done Select Process .Repeat for each segment of the string Process Finish Help Plan 1 - • × 🖹 🕂 🗕 🌒 丈 🔍 🔍 🗶 🗶 🗶 🗶 😂 4 parts 8 parts 0 4 parts 2 76 2, 5

## 11.4.4 Add heights to string

Heights will be added from the diagram Toggle on the Z values (No levels appear yet) To edit the string select **Point height** icon

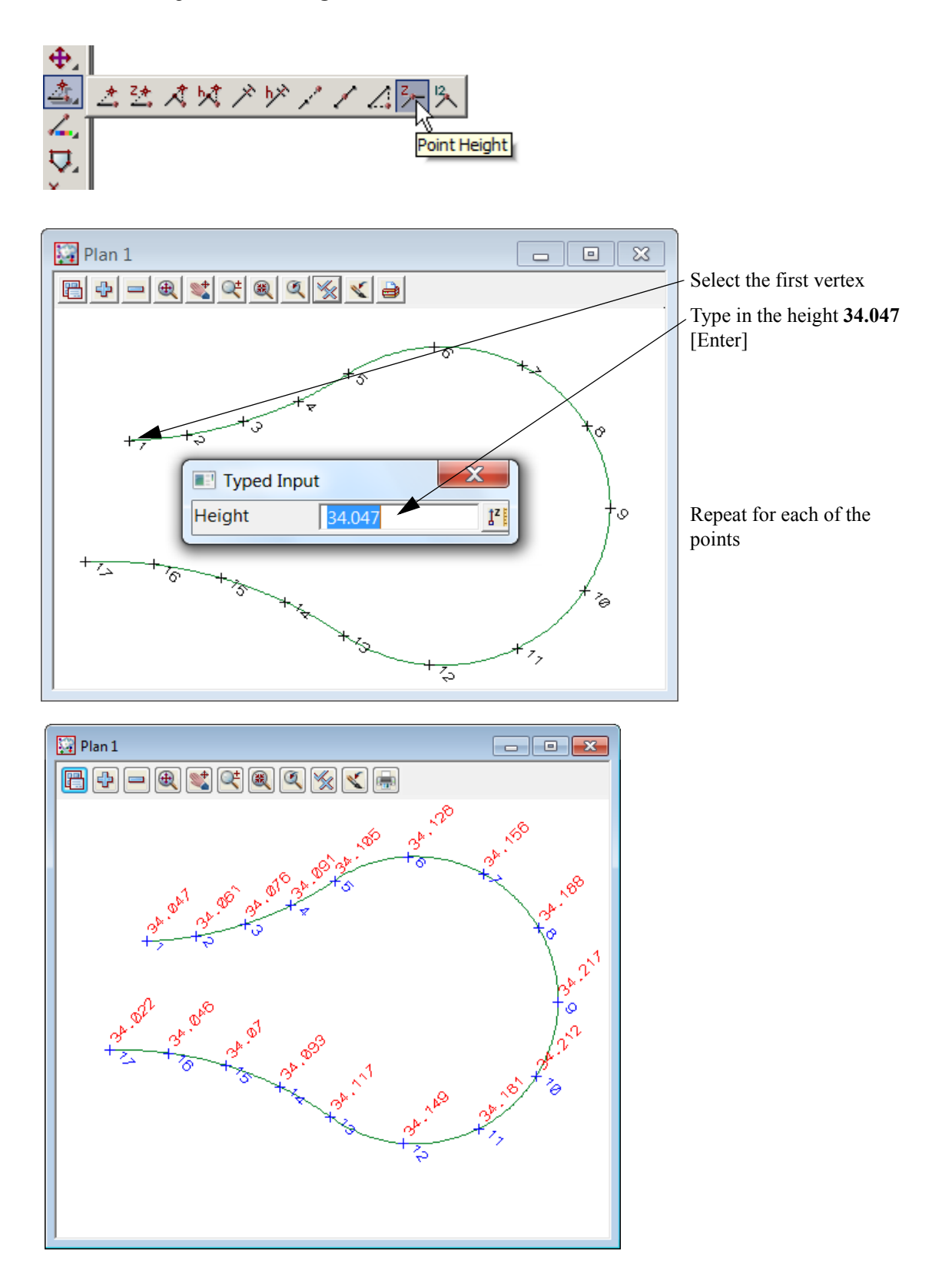

#### 11.4.5 Parallel the lip string for setout

The lip will be paralleled to create setout points. The heights will be raised 0.11 to relate to the kerb level and the offset will be 0.5 behind the back of kerb

Add a new name and model KB OFFSET 500 to the cad control bar

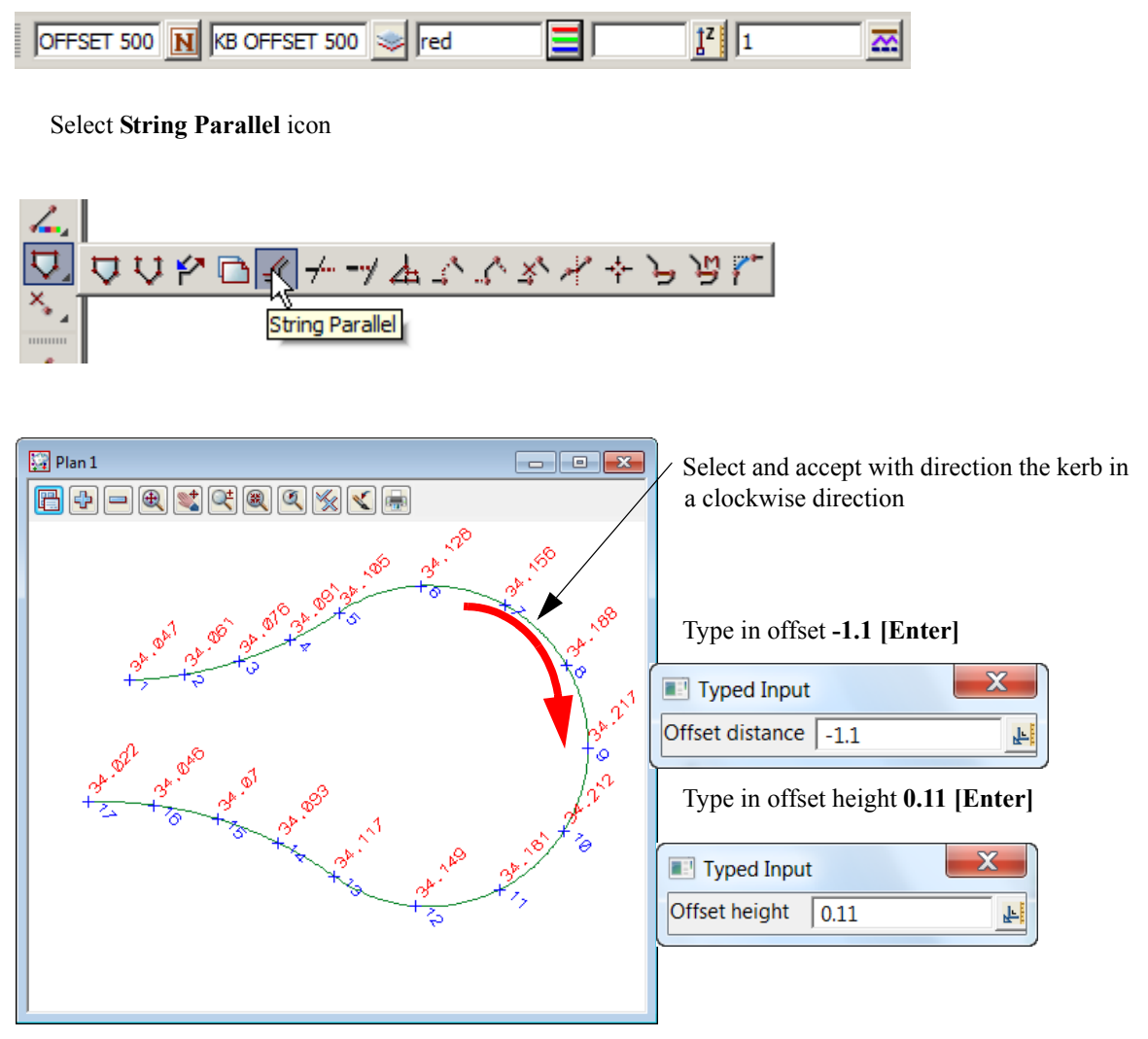

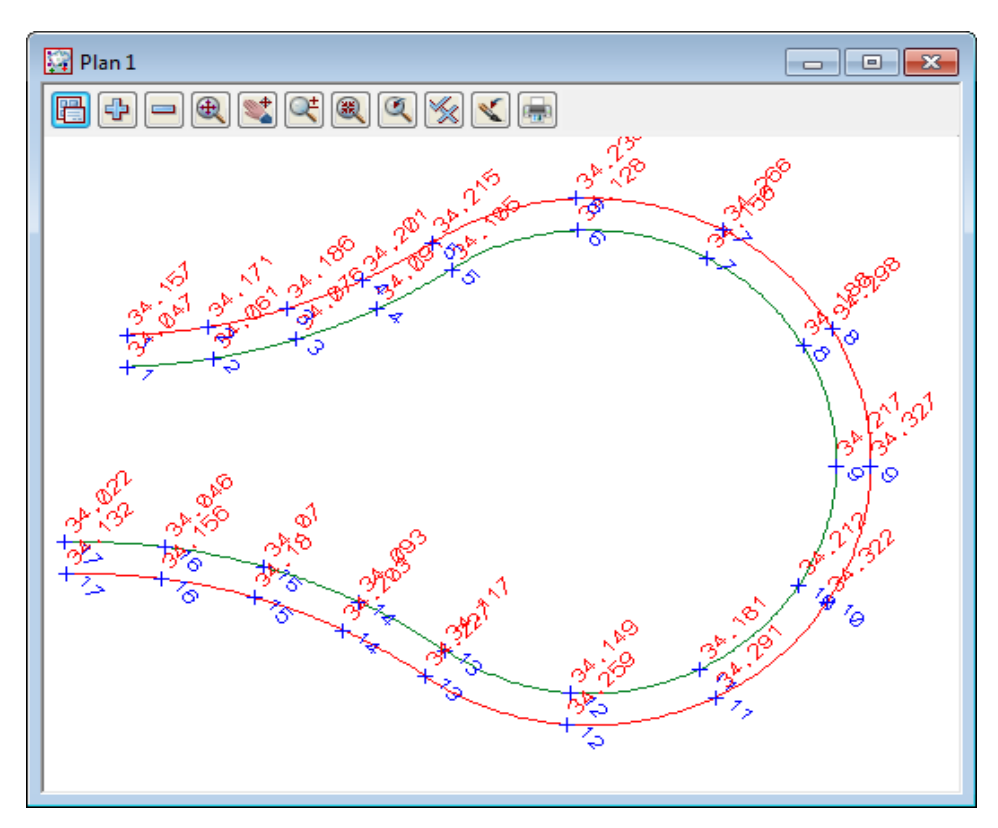

The creation of the point numbers for upload is discussed in the previous chapters

#### 11.5 Triangulation setout

In this topic we will use a triangulation of a surface to create an upload file to be used in a data collector Create a new project as shown previously called **ROAD SETOUT** in the folder

C:\12d\10.00\Training\survey\setout\ROAD SETOUT

Remember to select the configuration GETTING STARTED SURVEY

| New project | 1 300 10 44                                                         |                                     | X        |  |
|-------------|---------------------------------------------------------------------|-------------------------------------|----------|--|
|             |                                                                     | Advance                             | d 🔽 🗌    |  |
|             | Project name                                                        | ROAD SETOUT                         | abid     |  |
| 12 1        | Folder                                                              | C:\12d\10.00\Training\survey\setout |          |  |
|             | Create working folder                                               |                                     | •        |  |
|             | C:\12d\10.00\Training\survey\setout\ROAD SETOUT\ROAD SETOUT.project |                                     |          |  |
|             | Registry file                                                       | C:\12d\10.00\user\env_configs.4d    |          |  |
|             | Environment configuration                                           | GETTING STARTED SURVEY              | ¥:       |  |
|             | Dongle                                                              |                                     | 7:       |  |
|             | Workspace                                                           |                                     | <b>F</b> |  |
|             |                                                                     |                                     |          |  |

## 11.5.1 Import file

We will read road surface and strings from a 12d ascii file Select option *File I/O=>Data Input=>12da/4da data* 

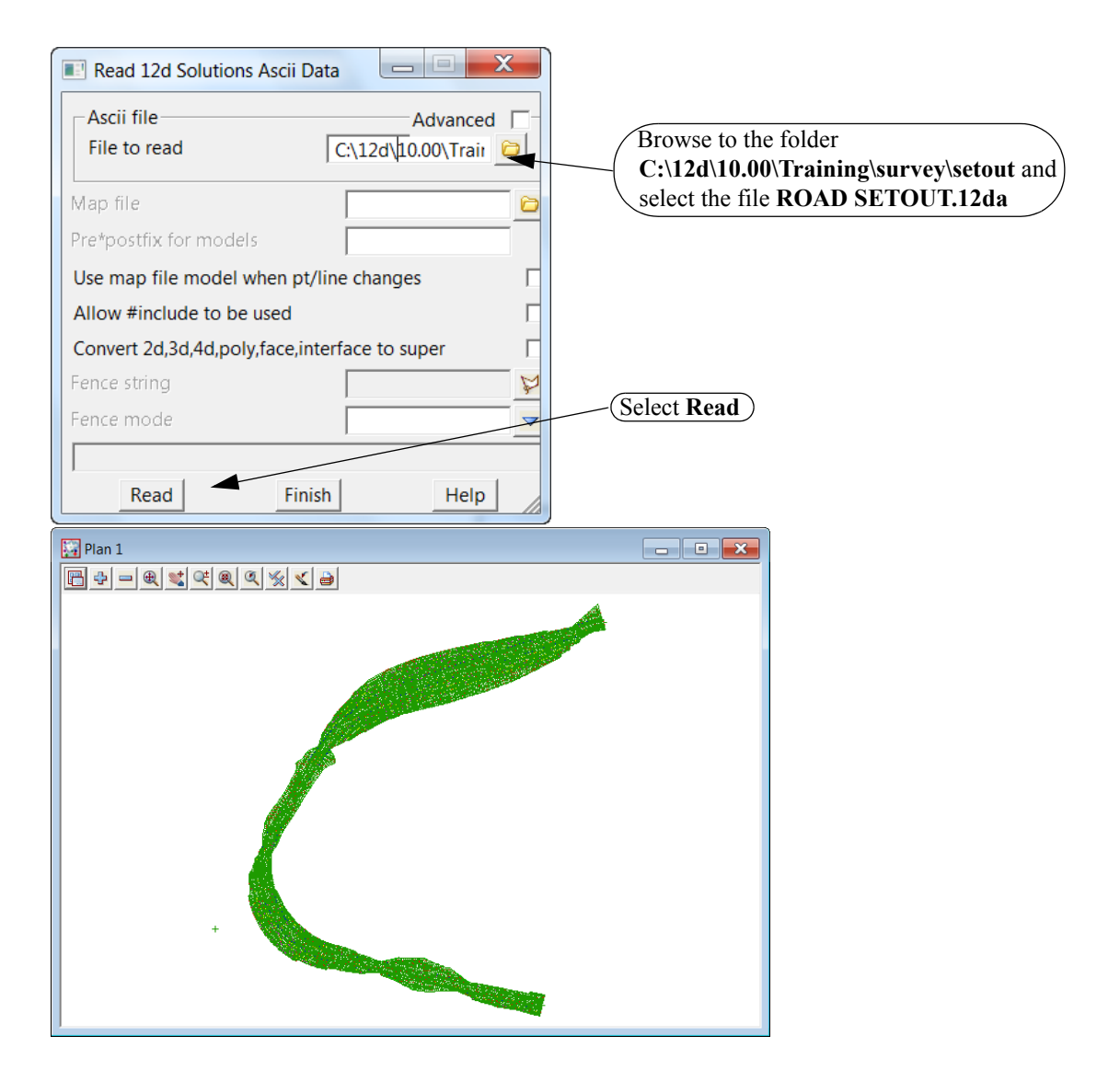

## 11.5.2 Create upload file of the triangles

The triangles can be written to an upload file. We will use the option to upload the triangles to the Trimble instrument

Select option *Survey=>Upload=>Create triangle upload file* 

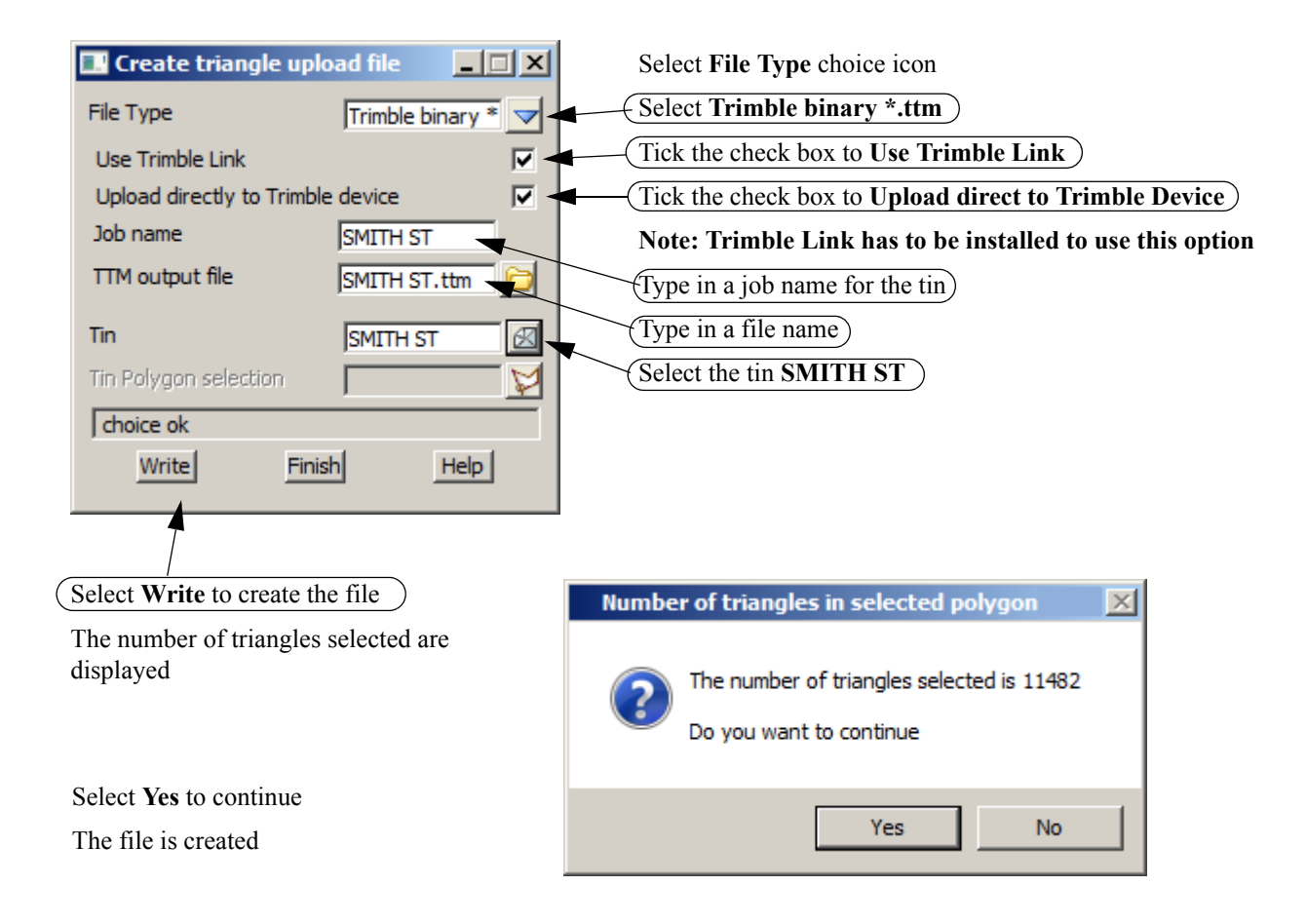

\*\*\*\*

| Save As         |                  |   |   |          | ?×  |
|-----------------|------------------|---|---|----------|-----|
| Look in:        | K Devices        | • | £ | <b>9</b> |     |
| 뾽 3600 GDM      |                  |   |   |          |     |
| 🍃 5600 GDM      |                  |   |   |          |     |
| Survey Controll | er on COM 1      |   |   |          |     |
| SIMULATOR       |                  |   |   |          |     |
| Survey Controll | er on ActiveSync |   |   |          |     |
|                 |                  |   |   |          |     |
|                 |                  |   |   |          |     |
| 1               |                  |   |   |          |     |
| File name:      |                  |   |   | Oper     | n i |
| Files of type:  |                  |   | ~ | Canc     | el  |
| File format:    |                  |   | Ţ |          |     |
| no romat.       | ,                |   |   |          |     |

The device can be selected for uploading

Once uploaded to the instrument the tin can be used in setout options

| Stake out DTM As-staked name: 1002 DTM: SMITH ST Target height: 1.500m | ab<br>Vertical offset:<br>[0.000m] • | <ul> <li>? → ×</li> <li>S</li> <li>1.500</li> <li>↑0</li> <li>1.500</li> <li><u>Map</u></li> <li><u>Menu</u></li> <li>Favorites</li> <li>Switch to</li> </ul> | Triangulation setout |
|------------------------------------------------------------------------|--------------------------------------|----------------------------------------------------------------------------------------------------|----------------------|
| Esc                                                                    | Options                              | Start                                                                                                    |                      |

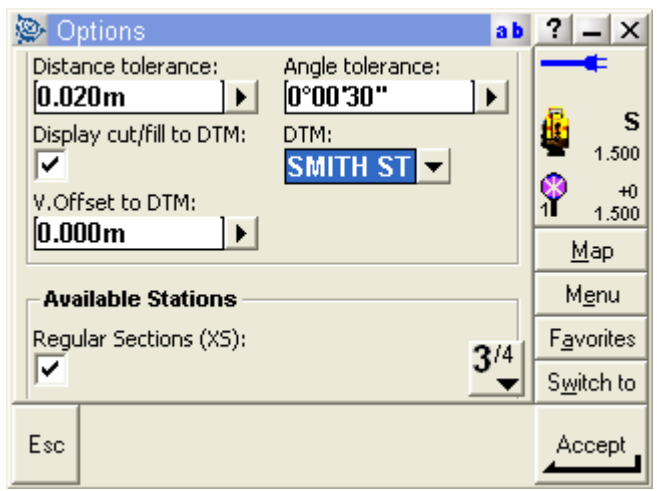

Road setout with tin used for heights

#### 11.6 Road Setout

In this topic we will create an upload file of the horizontal and vertical alignment along with the strings or cross sections. We will use the previous Project otherwise create a new project and read in the ascii file described in the previous chapter

Turn off the model **tin SMITH ST** then turn on models **SMITH ST SECTIONS** and **SMITH STRINGS** on the road models

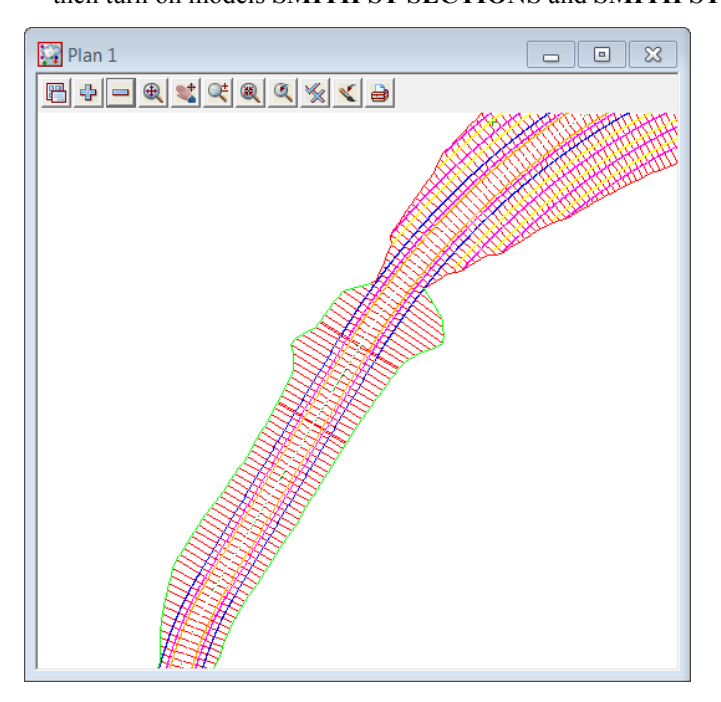

## 11.6.1 Create upload file of road alignment for Leica 1200

The Leica 1200 Road Runner program can accept the alignment and strings for a road setout Select option *Survey=>Leica=>1200=>Roads* 

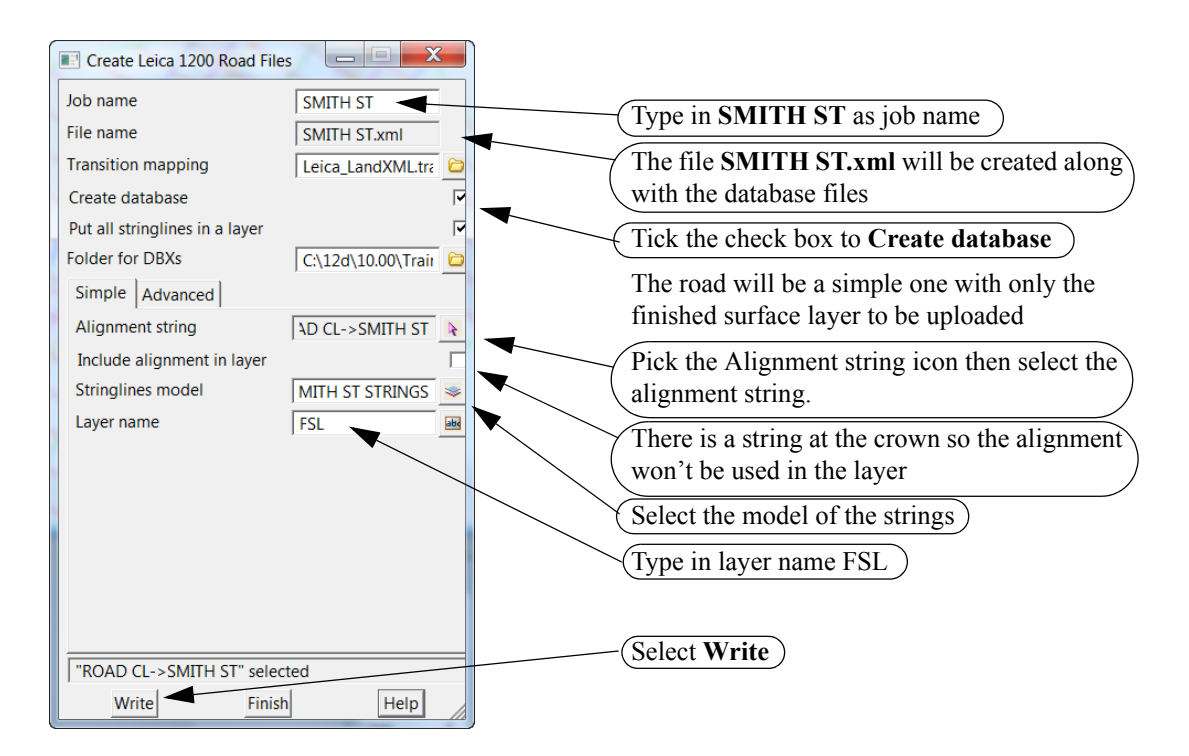

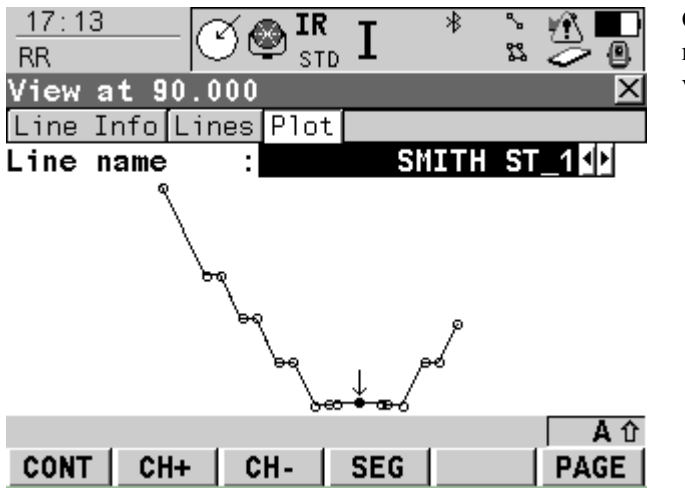

On board the Leica the strings are cut at the required chainage and a section can be viewed

## 11.6.2 Create upload file of road alignment for Trimble

The Trimble instruments can accept the alignment and sections for a road setout Select option *Survey=>Trimble=> Trimble link road* 

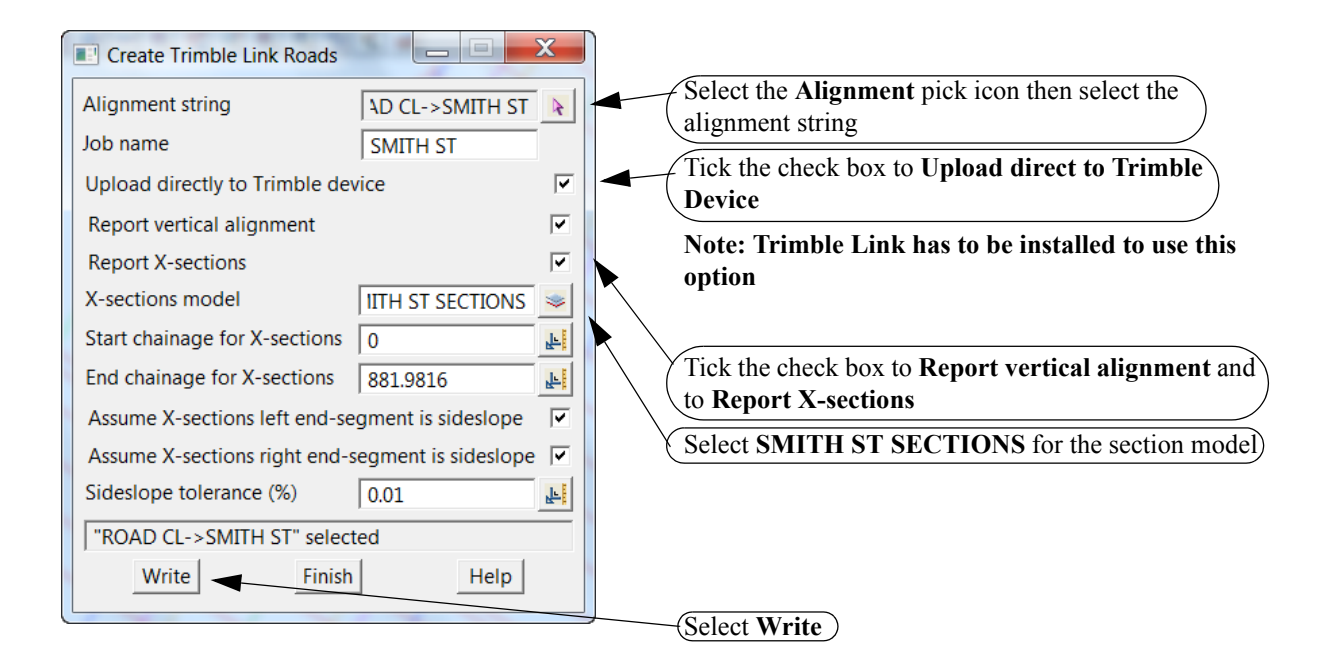

|   | Save As                                                                                                    |                                                        | The state of the state of the s |         | M        |                 | ବୃ                   | X    |
|---|----------------------------------------------------------------------------------------------------|--------------------------------------------------------|----------------------------------------------------------------------------------------------------|---------|----------|-----------------|----------------------|------|
|   | Look in: 📝                                                                                                    | <sup>®</sup> Devices                                   |                                                                                                    | •       |          | <b>P</b>        | 8-8-<br>8-6-<br>8-6- |      |
|   | 3600 GDM     5600 GDM     5600 GDM     5600 Series / GD     Survey Controller     vurvey Controller     12.44 SURVEY D     SURVEY DATA     Survey Data Card | M on COM 1<br>on COM 1<br>on COM1<br>ATA CARD<br>12.46 | Survey Controlle                                                                                                    | r on Ac | tiveSyr  | <mark>10</mark> |                      |      |
|   | File name:                                                                                                    |                                                        |                                                                                                    |         |          |                 | Open                 |      |
|   | Files of type:                                                                                                    |                                                        |                                                                                                    |         | <b>T</b> |                 | Cance                | el 🛛 |
| S | File format:                                                                                                    |                                                        |                                                                                                    |         | <b>V</b> |                 |                      |      |

The device can be selected for uploading

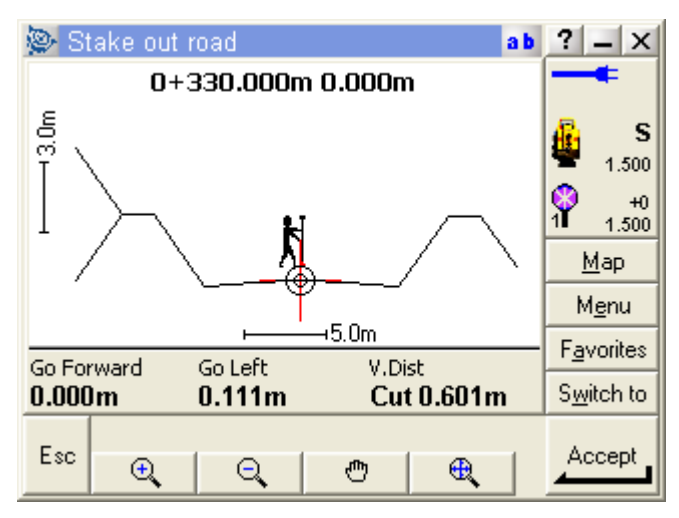

On board the Trimble the road sections can be setout

#### 11.7 Setout reports

The final position of the Setout points can be checked against the design in a number of ways We will look at three ways

#### 11.7.1 Read in Ascon survey

We will read in an ascii file of the ascon survey. The file also contains some design positions of light poles Turn off all of the models in plan view 1 prior loading in the file

Select option File I/O=>Data Input=>12da/4da data

| Read 12d Solutions Ascii Data                                                                         | Browse to the folder<br>C:\12d\10.00\Training\survey\setout and select<br>the file ROAD ASCON SURVEY.12da |
|----------------------------------------------------------------------------------------------------|----------------------------------------------------------------------------------------------------|
| Convert 2d,3d,4d,poly,face,interface to super<br>Fence string<br>Fence mode<br>Read<br>Finish<br>Help | Select Read                                                                                               |
| Plan 1                                                                                                |                                                                                                    |
| + +                                                                                                   | + + +<br>+ +<br>+                                                                                         |

11.7.2 Calculate the differences between the design and as constructed data Select option *Report=>QA Reports=>Check survey points vs design points* 

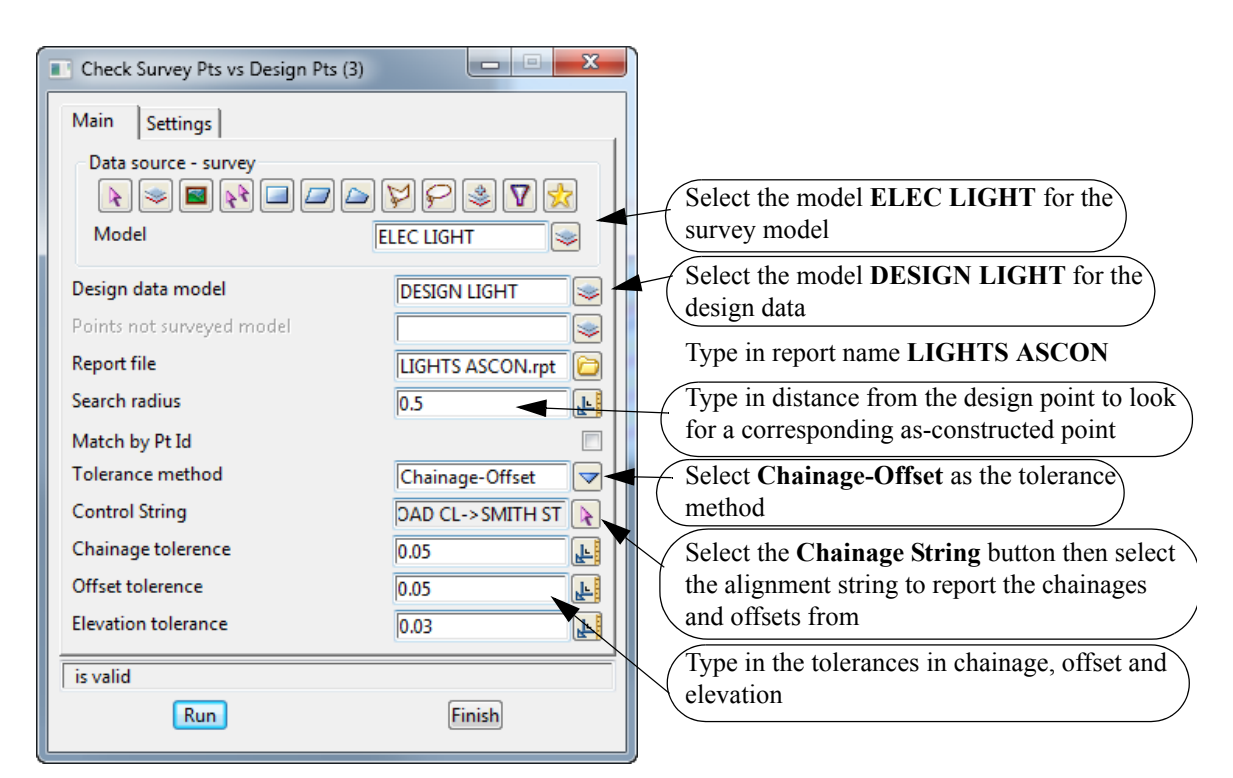

#### Select the Settings tab

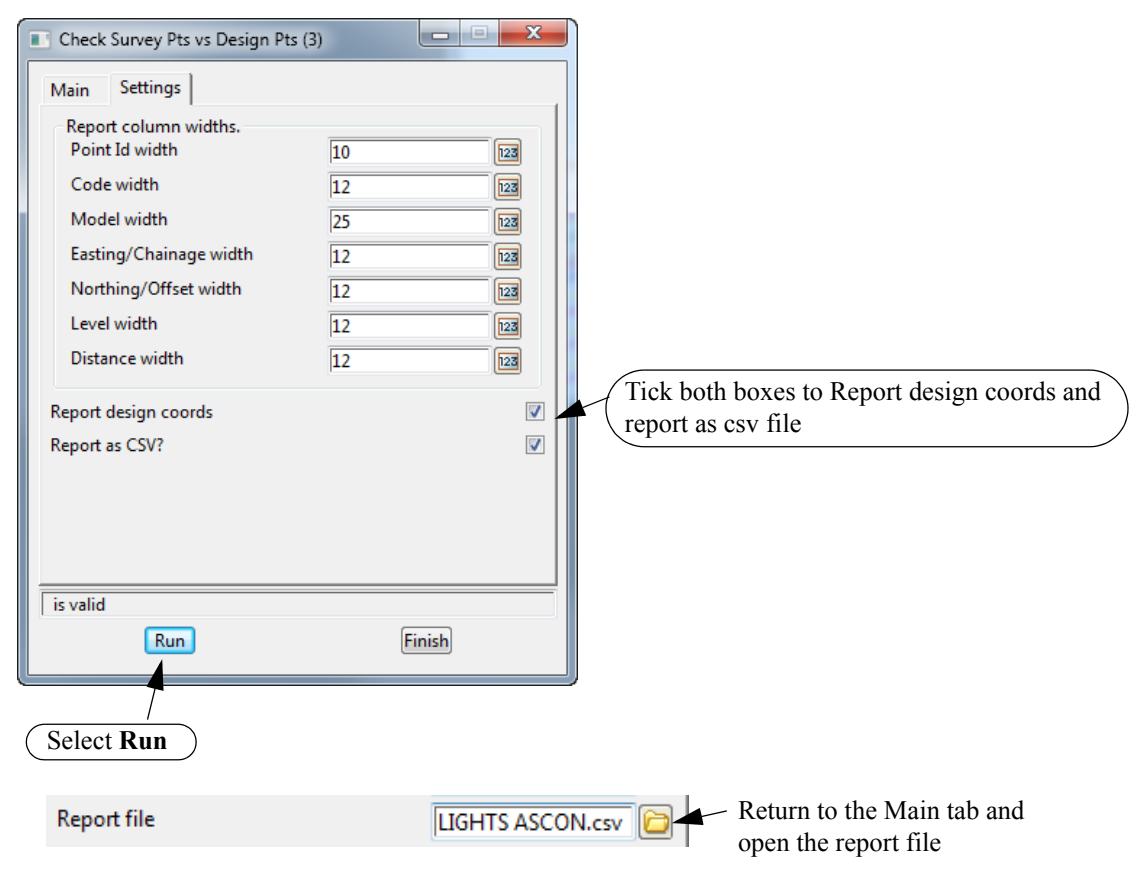

\_\_\_\_\_

|     | LIGHTS ASC                | ON.csv       |           |            |            |           |                                                            |           |    |
|-----|---------------------------|--------------|-----------|------------|------------|-----------|------------------------------------------------------------|-----------|----|
|     | А                         | В            | С         | D          | E          | F         | G                                                          | Н         | I. |
| 1   | Survey To                 | erance Ch    | eck betw  | een survey | data and o | design mo | del <design< td=""><td>N LIGHT&gt;</td><td></td></design<> | N LIGHT>  |    |
| 2   |                           |              |           |            |            |           |                                                            |           |    |
| 3   |                           |              |           |            |            |           |                                                            |           |    |
| 4   | Paramete                  | rs           |           |            |            |           |                                                            |           |    |
| 5   |                           |              |           |            |            |           |                                                            |           |    |
| 6   | Search                    | radius: ,0.5 | 500       |            |            |           |                                                            |           |    |
| 7   | Tolerand                  | e Method:    | , Chainag | e-Offset   |            |           |                                                            |           |    |
| 8   | Chainage tolerance:,0.050 |              |           |            |            |           |                                                            |           |    |
| 9   | Offset tolerance:,0.050   |              |           |            |            |           |                                                            |           |    |
| 10  | Elevation                 | tolerance:   | 0.030     |            |            |           |                                                            |           |    |
| 11  |                           | (            |           |            |            |           |                                                            |           |    |
| 12  | Results                   |              |           |            |            |           |                                                            |           |    |
| 13  |                           |              |           |            |            |           |                                                            |           |    |
| 14  | Point ID,                 | Code,N       | /lodel    | , Ch       | ainage,    | Offset, E | levation, I                                                | Distance, |    |
| 15  | 254,                      | LP,ELEC      | LIGHT     | , 19.9     | 989, 4.4   | 79, 205.8 | 323, ,                                                     |           |    |
| 16  | 7                         | LP, DESIGN   | LIGHT     | , 20.0     | 000, 4.50  | 00, 205.8 | 302,                                                       |           |    |
| 17  |                           |              | , 0       | .011, 0.0  | 21, -0.02  | 21, 0.02  | 24                                                         |           |    |
| 18  | 255,                      | LP,ELEC      | LIGHT     | , 40.0     | 016, 4.4   | 98, 203.2 | 226, ,                                                     |           |    |
| 4.0 |                           | LO DEGLON    | LUCK T    |            |            |           |                                                            |           |    |

11.7.3 Check asbuilt strings against design strings

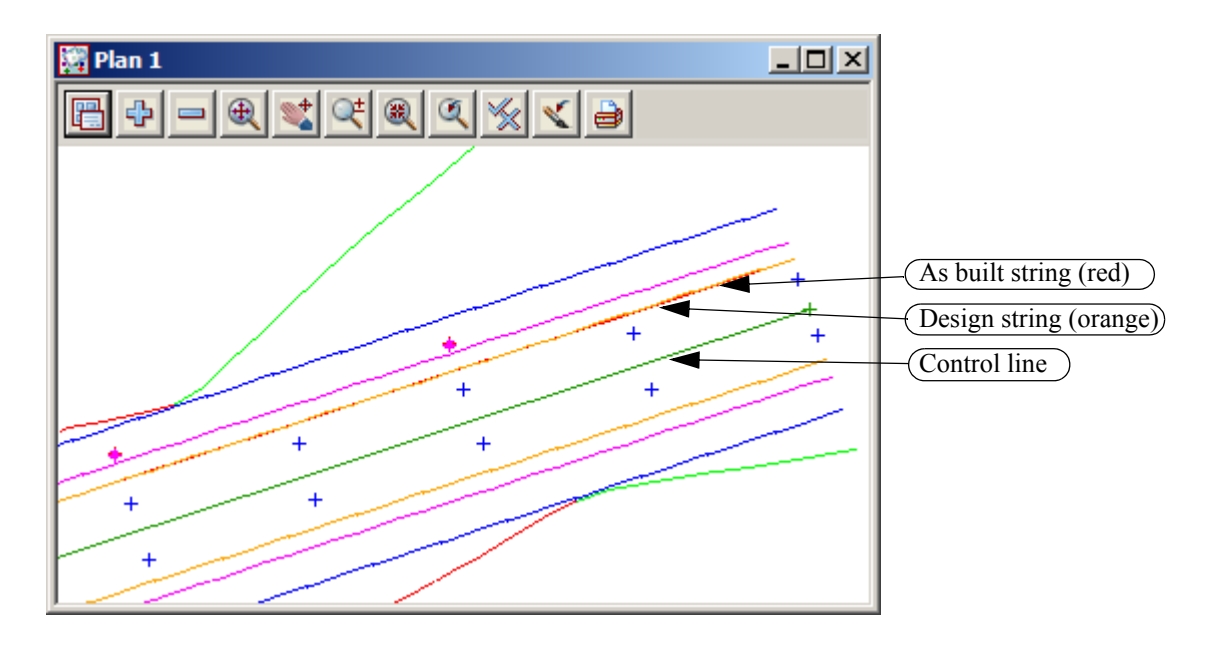

Calculate the difference between the ascon string and the design string Select option *Report=>QA Reports=>Check asbuilt string vs design string* 

 $\sim$ 

 $\sim$ 

| Check As Built String                                                                                                    |                                                                                                    |                                                                                                    |                                                                                                    |                                                                                                    |                                                                                                    |                                                                                                    |                                                                                          |          |
|----------------------------------------------------------------------------------------------------|----------------------------------------------------------------------------------------------------|----------------------------------------------------------------------------------------------------|----------------------------------------------------------------------------------------------------|----------------------------------------------------------------------------------------------------|----------------------------------------------------------------------------------------------------|----------------------------------------------------------------------------------------------------|------------------------------------------------------------------------------------------|----------|
| As built string                                                                                                    | E                                                                                                    | DGE PAVEMENT-                                                                                                    | > R Sel                                                                                                    | ect As bui                                                                                                    | i <b>lt string</b> b                                                                                                    | outton then                                                                                                    | pick and a                                                                               | ccept tł |
| Design string                                                                                                    | 15                                                                                                    | ST STRINGS->eoł                                                                                                    | or 📐 🛛 red                                                                                                    | ascon stri                                                                                                    | ng                                                                                                    |                                                                                                    | <b>F</b>                                                                                 |          |
| Control string                                                                                                    |                                                                                                    | AD CL->SMITH S                                                                                                    | Sel<br>des                                                                                                    | ect Desigr                                                                                                    | <b>string</b> but string                                                                                                    | itton then p                                                                                                    | ick and ac                                                                               | cept the |
| Report horizontal diffe                                                                                                    | rence Ri                                                                                                    | ight +ve                                                                                                    | Sel                                                                                                    | ect Contro                                                                                                    | ol string b                                                                                                    | outton then                                                                                                    | pick and a                                                                               | ccept th |
| Report vertical differer                                                                                                    | ice A                                                                                                    | bove +ve                                                                                                    | alig                                                                                                    | gnment str                                                                                                    | ing                                                                                                    |                                                                                                    | r                                                                                        | <u>-</u> |
| Report at asbuilt string                                                                                                    | j's vertices                                                                                                    |                                                                                                    | ☑ Lea                                                                                                    | ave the rep                                                                                                    | orting dif                                                                                                    | ferences as                                                                                                    | shown                                                                                    |          |
| Report at regular cont                                                                                                    | rol line interva                                                                                                    | I                                                                                                    | Tic                                                                                                    | k all of the                                                                                                    | e check bo                                                                                                    | Yes                                                                                                    |                                                                                          |          |
| Difference units                                                                                                    | M                                                                                                    | letres (3 dp)                                                                                                    |                                                                                                    |                                                                                                    |                                                                                                    |                                                                                                    | (2 + 1)                                                                                  |          |
| Report interval                                                                                                    | 5                                                                                                    |                                                                                                    | Set Set                                                                                                    | the difference                                                                                                    | ence units                                                                                                    | to Metres (                                                                                                    | ( <b>3</b> ap)                                                                           |          |
| Start chainage                                                                                                    | 0                                                                                                    |                                                                                                    | E (Typ                                                                                                    | pe in 5 for                                                                                                    | the report                                                                                                    | interval                                                                                                    |                                                                                          |          |
| End chainage                                                                                                    | 40                                                                                                    |                                                                                                    | The                                                                                                    | e start chai                                                                                                    | nage is ke                                                                                                    | pt as 0 but                                                                                                    | the end cha                                                                              | ainage   |
| Offset Corridor                                                                                                    | 10                                                                                                    | 00                                                                                                    | cha                                                                                                    | inged to 40                                                                                                    | )                                                                                                    |                                                                                                    |                                                                                          |          |
| Hgt diff Corridor                                                                                                    |                                                                                                    |                                                                                                    | L (Ty                                                                                                    | pe in 100 (                                                                                                    | mm) for th                                                                                                    | ne range to                                                                                                    | check)                                                                                   |          |
| Report file                                                                                                    | <b>A</b> ر                                                                                                    | VEMENT EDGE.rp                                                                                                    | pt 🔁                                                                                                    | pe in repor                                                                                                    | t name <b>P</b> A                                                                                                    | VEMENT                                                                                                    | EDGE AS                                                                                  | SCON     |
| otal 14 points reported                                                                                                    |                                                                                                    |                                                                                                    |                                                                                                    |                                                                                                    |                                                                                                    |                                                                                                    |                                                                                          |          |
| Report                                                                                                    |                                                                                                    | Finish                                                                                                    |                                                                                                    |                                                                                                    |                                                                                                    |                                                                                                    |                                                                                          |          |
| Select Report                                                                                                    |                                                                                                    |                                                                                                    |                                                                                                    | (0                                                                                                    | pen the re                                                                                                    | port file )                                                                                                    |                                                                                          |          |
| Select Report                                                                                                    |                                                                                                    | DGE ASCON                                                                                                    | .rpt 📄                                                                                                    | (0                                                                                                    | pen the re                                                                                                    | port file                                                                                                    |                                                                                          |          |
| Select Report<br>Report file                                                                                                    |                                                                                                    | DGE ASCON                                                                                                    | .rpt 📄                                                                                                    | 0                                                                                                    | pen the re                                                                                                    | port file)                                                                                                    |                                                                                          |          |
| Select Report<br>Report file<br>Macro<br>Report file na<br>Check design st<br>Design str<br>As built s                                                                                                    | me:<br>tring using<br>tring "SM<br>tring "RC                                                                                                    | DGE ASCON<br>Asbuilt_vs_de<br>PAVEMENT EDGE<br>g as built str<br>ATH ST STRING<br>DAD EDGE PAVEM                                                                                                    | .rpt Contemporation of the second second sec | 01<br>compared                                                                                                    | pen the re                                                                                                    | port file)                                                                                                    |                                                                                          |          |
| Select Report<br>Report file<br>Macro<br>Report file na<br>Check design st<br>As built s<br>Control string                                                                                                    | me:<br>tring using<br>ing "SW<br>tring "RC                                                                                                    | DGE ASCON<br>Asbuilt_vs_dd<br>PAVEMENT EDGE<br>as built str<br>MITH ST STRING<br>DAD EDGE PAVEM<br>"ROAD CL->SM3                                                                                                    | .rpt Contemporation of the second second sec | 01<br>compared                                                                                                    | pen the re                                                                                                    | port file                                                                                                    |                                                                                          |          |
| Select Report<br>Report file<br>Macro<br>Report file na<br>Check design s<br>Design str<br>As built s<br>Control string<br>Date: Sun May                                                                                                    | me:<br>tring using<br>"SM<br>tring "RC<br>06 14:57:30                                                                                                    | DGE ASCON<br>Asbuilt_vs_de<br>PAVEMENT EDGE<br>g as built str<br>TTH ST RINK<br>DAD EDGE PAVEM<br>"ROAD CL->SMI<br>0 2012                                                                                                    | .rpt Contemporation of the second second sec | 01<br>compared                                                                                                    | pen the re                                                                                                    | port file                                                                                                    |                                                                                          |          |
| Select Report<br>Report file<br>Macro<br>Report file na<br>Check design str<br>As built s<br>Control string<br>Date: Sun May<br>Vertical diffe<br>That is, vert                                                                                                    | me:<br>tring using<br>ing "SM<br>tring "RC<br>06 14:57:30<br>rence is As<br>diff is pos                                                                                                    | DGE ASCON<br>Asbuilt_vs_dd<br>PAVEMENT EDG<br>as built str<br>MITH ST STRING<br>DAD EDGE PAVEM<br>"ROAD CL->SMI<br>0 2012<br>sbuilt minus fo<br>itive if Asbu                                                                                                    | .rpt Control of the second second sec | 01<br>compared<br>the Design                                                                                                    | pen the re                                                                                                    | port file)                                                                                                    |                                                                                          |          |
| Select Report<br>Report file<br>Macro<br>Report file na<br>Check design st<br>As built s<br>Control string<br>Date: Sun May<br>Vertical diffe<br>That is, vert<br>At As Built st                                                                                                    | me:<br>tring using<br>"SW<br>tring "RO<br>06 14:57:30<br>rence is As<br>diff is pos<br>ring Vertic                                                                                                    | DGE ASCON<br>Asbuilt_vs_de<br>PAVEMENT EDGE<br>g as built str<br>ATH ST STRING<br>AD EDGE PAVEN<br>"ROAD CL->SMI<br>0 2012<br>sbuilt minus f<br>sitive if Asbu                                                                                                    | .rpt Control of the second second sec | 01<br>compared<br>the Design                                                                                                    | pen the re                                                                                                    | port file                                                                                                    |                                                                                          |          |
| Select Report<br>Report file<br>Macro<br>Report file na<br>Check design st<br>Design str<br>As built s<br>Control string<br>Date: Sun May<br>Vertical diffe<br>That is, vert<br>At As Built st<br>Relative To Cen<br>Chainage                                                                                                    | ume:<br>tring using<br>ing "SW<br>tring "RC<br>06 14:57:30<br>rence is As<br>diff is pos<br>ring Vertic<br>treLine<br>offset                                                                                                    | DGE ASCON<br>Asbuilt_vs_de<br>PAVEMENT EDGE<br>g as built str<br>TH ST STRING<br>DAD EDGE PAVEM<br>"ROAD CL->SM1<br>0 2012<br>sbuilt minus to<br>sitive if Asbuilt<br>ces:<br>Asbuilt Cd<br>Easting                                                                                                    | .rpt Contemporation of the second second sec | 01<br>compared<br>the Design<br>Asbuilt<br>Level                                                                                                    | to<br>Design<br>Level                                                                                                    | port file<br>Horz-Diff<br>(mm)                                                                                          | Vert-Diff<br>(mm)                                                                        |          |
| Select Report<br>Report file<br>Macro<br>Report file na<br>Check design str<br>As built s<br>Control string<br>Date: Sun May<br>Vertical diffe<br>That is, vert<br>At As Built st<br>Relative To Cen<br>Chainage<br>0.010<br>9.995                                                                                                    | me:<br>tring using<br>ing "SW<br>tring "RC<br>06 14:57:30<br>rence is As<br>diff is pos<br>ring Vertic<br>                                                                                                    | DGE ASCON<br>Asbuilt_vs_dd<br>PAVEMENT EDGE<br>g as built str<br>MITH ST STRING<br>DAD EDGE PAVEM<br>"ROAD CL->SMI<br>0 2012<br>sbuilt minus f<br>sitive if Asbuilt co<br>Easting<br>42987.051<br>42977.569                                                                                                    | .rpt Content of the second second sec | 01<br>compared<br>the Design<br>Asbuilt<br>Level<br>208.901<br>207.629                                                                                                    | to<br>Design<br>Level<br>208.909<br>207.627                                                                                                    | Horz-Diff<br>(mm)                                                                                                    | Vert-Diff<br>(mm)<br>8<br>2                                                              |          |
| Select Report<br>Report file<br>Report file na<br>Check design st<br>Design str<br>As built s<br>Control string<br>Date: Sun May<br>Vertical diffe<br>That is, vert<br>At As Built st<br>Relative To Cen<br>Chainage<br>0.010<br>9.995<br>20.003<br>30.037                                                                                                 | me:<br>tring using<br>ing "Sw<br>tring "Ro<br>06 14:57:30<br>rence is As<br>diff is pos<br>ring Vertic<br>treLine<br>offset<br>                                                                                                    | DGE ASCON<br>Asbuilt_vs_de<br>PAVEMENT EDGE<br>g as built str<br>ITH ST STRING<br>DAD EDGE PAVEM<br>"ROAD CL->SMI<br>0 2012<br>sbuilt minus to<br>itive if Asbuilt co<br>Easting<br>42987.051<br>42977.569<br>42968.061<br>42958.533                                                                               | .rpt Contemporation of the second state of the second state of the | 01<br>compared<br>the Design<br>Asbuilt<br>Level<br>208.901<br>207.629<br>206.348<br>205.049                                                                                       | to<br>Design<br>Level<br>208.909<br>207.627<br>206.342<br>205.053                                                                                                    | Horz-Diff<br>(mm)<br>10<br>-3<br>-2<br>-15                                                                              | Vert-Diff<br>(mm)<br>-8<br>2<br>6<br>-4                                                  |          |
| Select Report<br>Report file<br>Report file na<br>Check design st<br>As built s<br>Control string<br>Date: Sun May<br>Vertical diffe<br>That is, vert<br>At As Built st<br>Relative To Cen<br>Chainage<br>0.010<br>9.995<br>20.003<br>30.037<br>39.990                                                                                                    | me:<br>tring using<br>ing "SM<br>tring "RC<br>06 14:57:30<br>rence is AS<br>diff is pos<br>ring Vertic<br>treLine<br>offset<br>3.010<br>2.998<br>2.985<br>3.011                                                                             | DGE ASCON<br>Asbuilt_vs_dd<br>PAVEMENT EDG<br>DAD EDGE PAVEM<br>"ROAD CL->SMI<br>D 2012<br>sbuilt minus f<br>sitive if Asbuilt co<br>Easting<br>42987.051<br>42987.051<br>42977.569<br>42968.061<br>42958.533<br>42949.070                                                                                         | .rpt Contemporation of the second state of the second state of the | 01<br>compared<br>the Design<br>Asbuilt<br>Level<br>208.901<br>207.629<br>206.348<br>205.049<br>203.770                                                                            | Design<br>Level<br>208.909<br>207.627<br>206.342<br>205.053<br>203.776                                                                                                    | Hor z-Diff<br>(mm)<br>10<br>-3<br>-2<br>-15<br>11                                                                       | Vert-Diff<br>(mm)<br>-8<br>2<br>6<br>-4<br>-6                                            |          |
| Select Report<br>Report file<br>Report file na<br>Check design st<br>As built s<br>Control string<br>Date: Sun May<br>Vertical diffe<br>That is, vert<br>At As Built St<br>Relative To Cen<br>Chainage<br>0.010<br>9.995<br>20.003<br>30.037<br>39.990<br>At Intervals:                                                                                    | me:<br>tring using<br>ing "SW<br>tring "RC<br>06 14:57:30<br>rence is As<br>diff is pos<br>ring vertic<br>treLine<br>0ffset<br>3.010<br>2.997<br>2.998<br>3.011<br>treline                                                                  | DGE ASCON<br>Asbuilt_vs_dd<br>PAVEMENT EDGE<br>g as built str<br>ITH ST STRING<br>DAD EDGE PAVEM<br>"ROAD CL->SM:<br>0 2012<br>sbuilt minus to<br>sitive if Asbuilt CC<br>Easting<br>42987.051<br>42977.569<br>42968.061<br>42949.070                                                                              | .rpt Contemporation of the second second sec | 01<br>compared<br>the Design<br>Asbuilt<br>Level<br>208.901<br>207.629<br>206.348<br>205.049<br>203.770                                                                            | Design<br>Level<br>208.909<br>207.627<br>206.342<br>203.776                                                                                                    | Horz-Diff<br>(mm)<br>10<br>-3<br>-2<br>-15<br>11                                                                        | Vert-Diff<br>(mm)<br>-8<br>6<br>-4<br>-6                                                 |          |
| Select Report<br>Report file<br>Macro<br>Report file na<br>Check design st<br>Design str<br>As built s<br>Control string<br>Date: Sun May<br>Vertical diffe<br>That is, vert<br>At As Built st<br>Relative To Cen<br>Chainage<br>0.010<br>9.995<br>20.003<br>30.037<br>39.990<br>At Intervals:<br>Relative To Cen<br>Chainage                              | ume:<br>tring using<br>ing "SM<br>tring "RC<br>06 14:57:30<br>rence is As<br>diff is pos<br>ring Vertic<br>treLine<br>offset<br>3.010<br>2.997<br>2.998<br>2.985<br>3.011<br>treLine<br>offset                                              | DGE ASCON<br>Asbuilt_vs_de<br>PAVEMENT EDGE<br>g as built str<br>TTH ST STRING<br>DAD EDGE PAVEM<br>"ROAD CL->SM1<br>0 2012<br>sbuilt minus to<br>sitive if Asbuilt co<br>Easting<br>42987.051<br>42977.569<br>42968.061<br>42958.533<br>42949.070<br>Asbuilt co<br>Easting                                        | .rpt Contemporation of the second state of the second state of the | Ol<br>compared<br>the Design<br>Asbuilt<br>Level<br>208.901<br>207.629<br>206.348<br>205.049<br>203.770<br>Asbuilt<br>Level                                                        | Design<br>Level<br>208.909<br>207.627<br>206.342<br>205.053<br>203.776<br>Design<br>Level                                                                                  | Horz-Diff<br>(mm)<br>Horz-Diff<br>(mm)<br>Horz-Diff<br>(mm)                                                             | Vert-Diff<br>(mm)<br>-8<br>2<br>6<br>-4<br>-6<br>Vert-Diff<br>(mm)                       |          |
| Select Report<br>Report file<br>Macro<br>Report file na<br>Check design st<br>As built s<br>Control string<br>Date: Sun May<br>Vertical diffe<br>That is, vert<br>At As Built St<br>Relative To Cen<br>Chainage<br>0.010<br>9.995<br>20.003<br>30.037<br>39.990<br>At Intervals:<br>Relative To Cen<br>Chainage<br>0.000 N                                 | me:<br>tring using<br>ing "SM<br>tring "RC<br>06 14:57:30<br>rence is As<br>diff is pos<br>ring Vertic<br>treLine<br>offset<br>                                                                                                    | DGE ASCON<br>Asbuilt_vs_dd<br>PAVEMENT EDGE<br>g as built str<br>MITH ST STRING<br>DAD EDGE PAVEM<br>"ROAD CL->SMI<br>0 2012<br>sbuilt minus (<br>strive if Asbuilt co<br>Easting<br>42987.051<br>42977.569<br>42968.061<br>42977.569<br>42968.053<br>42949.070<br>Asbuilt co<br>Easting<br>42949.070              | .rpt Contemporation of the second second sec | 01<br>compared<br>the Design<br>Asbuilt<br>Level<br>207.629<br>206.348<br>205.049<br>203.770<br>Asbuilt<br>Level<br>208.265                                                        | to<br>Design<br>Level<br>208.909<br>207.627<br>206.342<br>205.053<br>203.776<br>Design<br>Level<br>208.268                                                                 | Horz-Diff<br>(mm)<br>Horz-Diff<br>(mm)<br>Horz-Diff<br>(mm)                                                             | Vert-Diff<br>(mm)<br>-8<br>2<br>6<br>-4<br>-6<br>Vert-Diff<br>(mm)<br>-3                 |          |
| Select Report<br>Report file<br>Macro<br>Report file na<br>Check design st<br>As built s<br>Control string<br>Date: Sun May<br>Vertical diffe<br>That is, vert<br>At As Built st<br>Relative To Cen<br>Chainage<br>0.010<br>9.995<br>20.003<br>30.037<br>39.990<br>At Intervals:<br>Relative To Cen<br>Chainage<br>0.000 N<br>5.000 N<br>5.000 N<br>15.000 | me:<br>tring using<br>ing "SM<br>tring "RC<br>06 14:57:30<br>rence is As<br>diff is pos<br>ring Vertic<br>treLine<br>offset<br>3.010<br>2.997<br>2.998<br>3.011<br>treLine<br>offset<br>o drop<br>3.004<br>2.997<br>2.998                   | DGE ASCON<br>Asbuilt_vs_dd<br>PAVEMENT EDGE<br>g as built str<br>ITH ST STRING<br>DAD EDGE PAVEM<br>"ROAD CL->SMI<br>0 2012<br>sbuilt minus to<br>strive if Asbuilt Co<br>Easting<br>42987.051<br>42977.569<br>42968.061<br>42977.569<br>42949.070<br>Asbuilt Co<br>Easting<br>42982.312<br>42972.564<br>42972.814 | .rpt Control of the second second sec | 01<br>compared<br>the Design<br>Asbuilt<br>Level<br>208.901<br>207.629<br>206.348<br>205.049<br>203.770<br>Asbuilt<br>Level<br>208.265<br>207.628<br>206.988                       | Design<br>Level<br>208.909<br>207.627<br>206.342<br>203.776<br>Design<br>Level<br>208.268<br>207.626<br>206.984                                                            | Hor z-Diff<br>(mm)<br>Hor z-Diff<br>(mm)<br>Hor z-Diff<br>(mm)<br>4<br>-3<br>-25<br>-15<br>-11<br>Hor z-Diff            | Vert-Diff<br>(mm)<br>-8<br>2<br>6<br>-4<br>-6<br>Vert-Diff<br>(mm)<br>-3<br>2<br>4       |          |
| Select Report<br>Report file<br>Macro<br>Report file na<br>Check design st<br>As built s<br>Control string<br>Date: Sun May<br>Vertical diffe<br>That is, vert<br>At As Built st<br>Relative To Cen<br>Chainage<br>0.010<br>9.995<br>20.003<br>30.037<br>39.990<br>At Intervals:<br>Relative To Cen<br>Chainage<br>0.000 N<br>5.000 N<br>10.000<br>25.000  | me:<br>tring using<br>ing "SM<br>tring "RC<br>06 14:57:30<br>rence is As<br>diff is pos<br>ring Vertic<br>treLine<br>offset<br>3.010<br>2.997<br>2.998<br>2.985<br>3.011<br>treLine<br>offset<br>o drop<br>3.004<br>2.997<br>2.998<br>2.991 | DGE ASCON<br>Asbuilt_vs_de<br>PAVEMENT EDGE<br>g as built str<br>ITH ST STRING<br>DAD EDGE PAVEM<br>"ROAD CL->SMI<br>0 2012<br>sbuilt minus f<br>sitive if Asbuilt<br>ces:<br>Asbuilt co<br>Easting<br>42987.051<br>42977.564<br>42977.564<br>42972.814<br>42963.064                                               | .rpt ::                                                                                                    | 01<br>compared<br>the Design<br>Asbuilt<br>Level<br>208.901<br>207.629<br>206.348<br>205.049<br>203.770<br>Asbuilt<br>Level<br>208.265<br>207.628<br>206.988<br>206.348<br>205.701 | pen the re<br>to<br>to<br>Design<br>Level<br>208.909<br>207.627<br>206.342<br>205.053<br>203.776<br>Design<br>Level<br>208.268<br>207.626<br>206.984<br>206.342<br>205.700 | Hor z-Diff<br>(mm)<br>Hor z-Diff<br>(mm)<br>Hor z-Diff<br>(mm)<br>Hor z-Diff<br>(mm)<br>4<br>-3<br>-2<br>-2<br>-2<br>-9 | Vert-Diff<br>(mm)<br>-8<br>26<br>-4<br>-6<br>Vert-Diff<br>(mm)<br>-3<br>2<br>4<br>6<br>1 |          |

 $>\!\!<$ 

 $\sim$ 

 $\sim \sim$ 

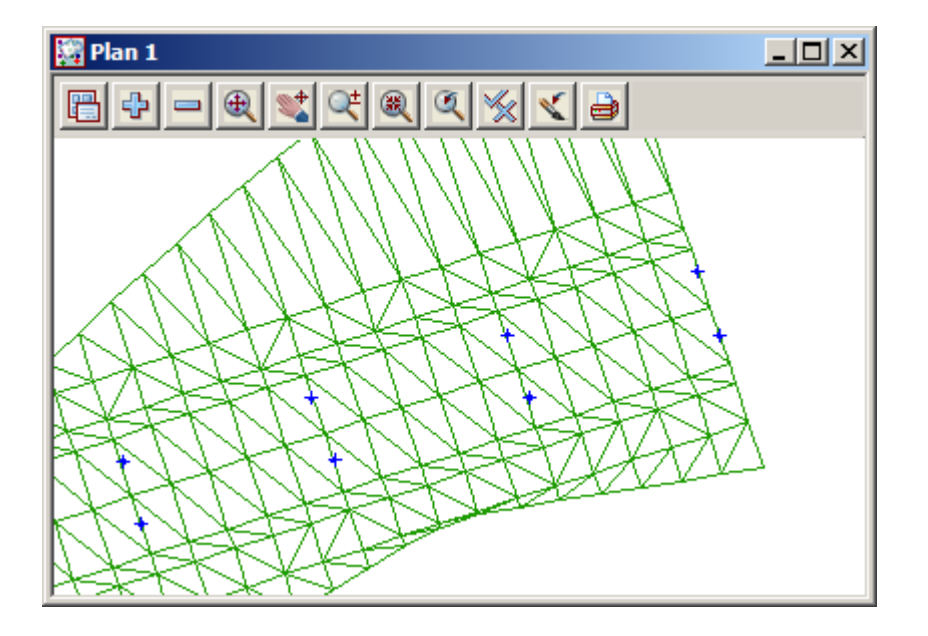

11.7.4 Check as constructed points against the design tin

#### Calculate the difference between the ascon points and the design tin

Select option Report=>QA Reports=>Check points vs tin

Report file

| Model of shots               | PO SURFACE LEVEL   | Select TOPO SURFACE LEVEI             |
|------------------------------|--------------------|---------------------------------------|
| Tin to check against         | SMITH ST           | the model of shots                    |
| Above tolerance (mm)         | 10                 | Select SMITH ST tin to check aga      |
| Below tolerance (mm)         | 10                 | Type in above and below tolerance     |
| Layer depth (mm)             | 0                  | mms                                   |
| Report file                  | VEMENT ASCON.rpt   | (Type in <b>0</b> as the layer depth) |
| Report vertex id             |                    | Type in report name PAVEMENT<br>ASCON |
| Report ch/off to centre line |                    | To reference the points to a control  |
| Select Align                 | DAD CL->SMITH ST 📘 | tick the check box                    |
|                              |                    | Pick Select Align then pick and ac    |
| (OAD CL->SMITH ST" selected  |                    | the alignment string                  |
| Report                       | Finish             |                                       |
|                              |                    | Select Report                         |

| Ι | Macro:<br>Report file name                                                                                | :                                                                                                | Points_vs_tin<br>PAVEMENT ASCO                                                                                                    | _z_dif_panel<br>N.rpt                                                                                                    |                                                                                                    |                                                                                                    |                                                                                  |                         |
|---|----------------------------------------------------------------------------------------------------|--------------------------------------------------------------------------------------------------|----------------------------------------------------------------------------------------------------|----------------------------------------------------------------------------------------------------|----------------------------------------------------------------------------------------------------|----------------------------------------------------------------------------------------------------|----------------------------------------------------------------------------------|-------------------------|
|   | Check of Model<br>Tin<br>Centre Line                                                                      |                                                                                                  | "TOPO SURFACE I<br>"SMITH ST"<br>"SMITH ST"                                                                                              | LEVEL"                                                                                                    | compared t                                                                                                    | 0                                                                                                    |                                                                                  |                         |
|   | Above tolerance<br>Below tolerance<br>Layer depth (mm)<br>Date:                                           | (mm):<br>(mm):<br>:                                                                              | 10.0<br>10.0<br>0.0<br>Sun May 06 15:0                                                                                                   | 06:29 2012                                                                                                    |                                                                                                    |                                                                                                    |                                                                                  |                         |
| _ | Relative To Cen<br>Chainage                                                                               | treLine<br>Offset                                                                                | As Built Co<br>Easting                                                                                                    | oordinates<br>Northing                                                                                                    | Point<br>Level                                                                                                    | Design<br>Level                                                                                                    | Vert_Diff<br>(mm)                                                                | Outside of<br>Tolerance |
|   | 0.0788<br>9.9057<br>20.1088<br>29.8502<br>39.9858<br>39.9568<br>-29.9570<br>-19.9605<br>-9.8829<br>0.0234 | 1.8531<br>1.8026<br>1.8402<br>1.7899<br>1.5833<br>1.7432<br>1.4609<br>1.4179<br>1.4837<br>1.5315 | 42987.3465<br>42978.0267<br>42968.3222<br>42959.0837<br>42949.5195<br>42950.5858<br>42959.9974<br>42969.4805<br>42979.0747<br>42988.4560 | 37446.7358<br>37440.4686<br>37437.3788<br>37434.0173<br>37430.8663<br>37434.2572<br>37437.4197<br>37440.5042<br>37443.5377 | 208.9393<br>207.6791<br>206.3579<br>205.1047<br>203.8390<br>203.8094<br>205.1168<br>206.3966<br>207.6766<br>208.9440 | 208.9343<br>207.6741<br>206.3629<br>205.1137<br>203.8185<br>203.8174<br>205.1098<br>206.3946<br>207.6866<br>208.9510 | 5.0<br>5.0<br>-5.0<br>-9.0<br>20.5<br>-8.0<br>7.0<br>2.0<br>2.0<br>-10.0<br>-7.0 | 10.5 above              |

# 12 Subdivision Design

In this exercise we will create a subdivision using a defined outline and explore the various options involved in creating and reporting lot layouts

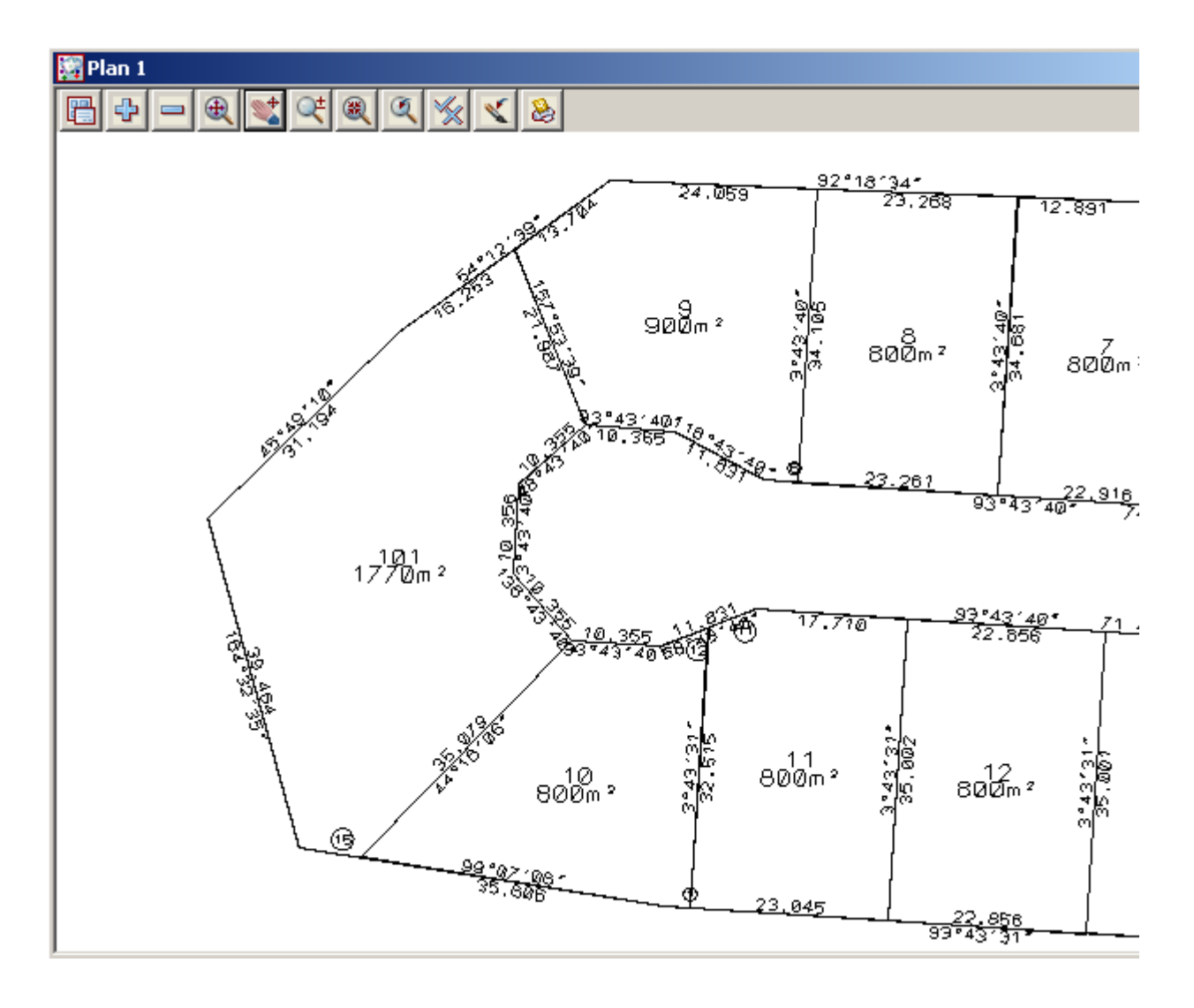

## 12.1 Setting up a New Project

In this topic we will create a lot outline and position a building on the lot for setout. To begin create a new project called **SUBDIVISION** in the Survey training area

First, double click on the *12d Model 10* icon to bring up the **Project Selection** panel.

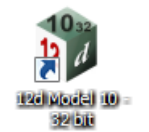

| 12d Model 10.0 Beta    | 1 (nt.x86) - Project Sele                              | tion               |               |      | <u> </u> |
|------------------------|--------------------------------------------------------|--------------------|---------------|------|----------|
| 12 d                   | Client ""                                              | inv. Config Folder | Last Accessed |      |          |
|                        | Project to open<br>Project folder C:\1<br>Project name | 2d\10.00           |               |      | Advanced |
|                        | Folder < C:\12d\10.00 Proceed                          | > exists           | Nodes         | Quit | Help     |
| Select Ne<br>up the Ne | w button to b<br>w project pa                          | ring<br>nel.       |               |      |          |

| Project name               | SUBDIVISION DESIGN                               |
|----------------------------|--------------------------------------------------|
| Folder                     | C:\12d\10.00\Training\survey                     |
| Create working folder      |                                                  |
| C:\12d\10.00\Training\surv | ey\SUBDIVISION DESIGN\SUBDIVISION DESIGN.project |
| Registry file              | C:\12d\10.00\user\env_configs.4d                 |
| Environment configuration  | GETTING STARTED SURVEY                           |
| Dongle                     |                                                  |
| Workspace                  |                                                  |
| Description                |                                                  |

Create a project under the folder C:\12d\10.00\Training\survey\ called SUBDIVISION DESIGN

With the *Create working folder* check box ticked a working folder with the same name as the project will be also created

Select the Environment configuration Configurations=>GETTING STARTED SURVEY which is the one we set up in the previous chapters. If you have gone straight to this chapter you will have to follow the steps in chapter 9.2 to edit the Registry file

Select [Create] to create and open the project

#### 12.2 Create the surrounding boundary

We will firstly create the string around the edge of the subdivision

| Select option | Survey=>Extras=>Bearing/Distance | Entry |
|---------------|----------------------------------|-------|
|---------------|----------------------------------|-------|

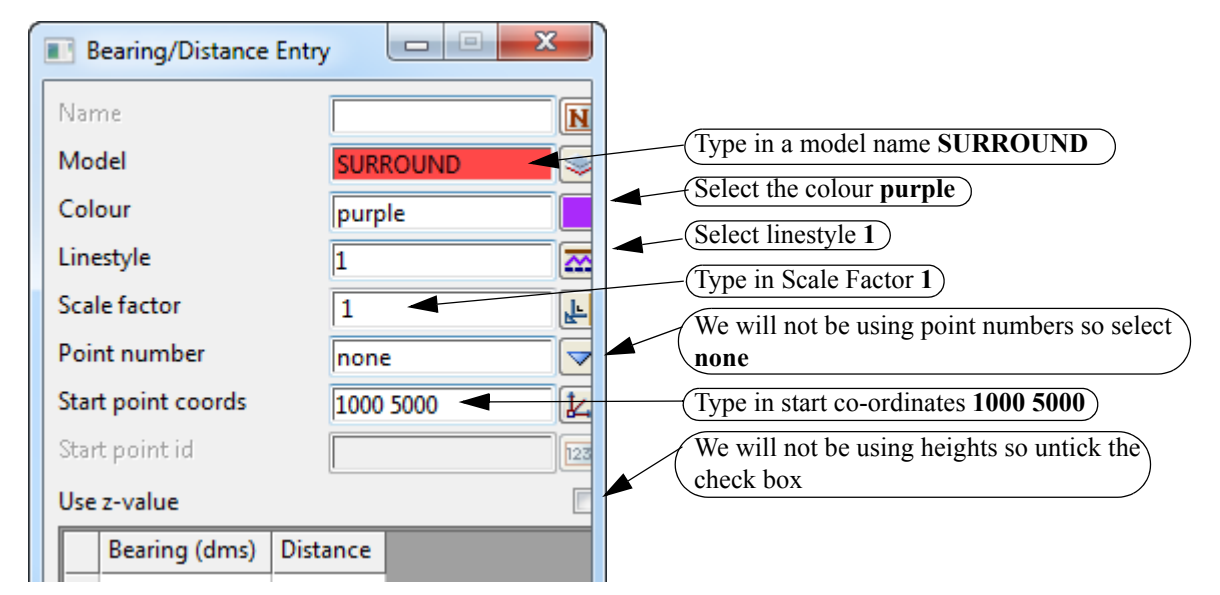

We are now able to type in the bearing and distances around the edge of the boundary

|                                                                             | Sta | art point id       |          |          | 123  |
|-----------------------------------------------------------------------------|-----|--------------------|----------|----------|------|
| Type in the bearing and distance of the string around the surround boundary | Us  | e z-value          |          |          | Ē    |
| Select the Enter or Tab key to move between cells.                          |     | Bearing (dms)      | Distance |          |      |
| A from to ming in the distance many Enter to exact the next                 |     | 284.4350           | 51       |          |      |
| After typing in the distance press Enter to create the next                 | 1   | 2 273.4410         | 41.5     |          |      |
| ine                                                                         | 3   | 3 348.5530         | 36.2     |          |      |
| Use the bearing and distances as shown in the example on                    | 4   | 4 273.4330         | 70.70    |          |      |
| the right                                                                   |     | 5 279.07           | 43       |          |      |
|                                                                             | (   | 5 344.3230         | 39.50    |          |      |
|                                                                             | 7   | 7 45.49            | 31.20    |          |      |
|                                                                             | 8   | 3 54.13            | 30       |          |      |
|                                                                             | 9   | 92.1830            | 60.20    |          |      |
|                                                                             | 10  | 93.44              | 85       |          |      |
|                                                                             | 11  | 178.30             | 74.92    |          |      |
|                                                                             | Ľ   | 2 171              | 52.67    |          |      |
| When all lines have been entered select <b>Process</b> then                 | Ľ   | 3                  |          |          |      |
| Finish                                                                      | 1   | raverse string edi | ted      |          |      |
|                                                                             | (   | Select Proce       | clea     | r Finish | Help |

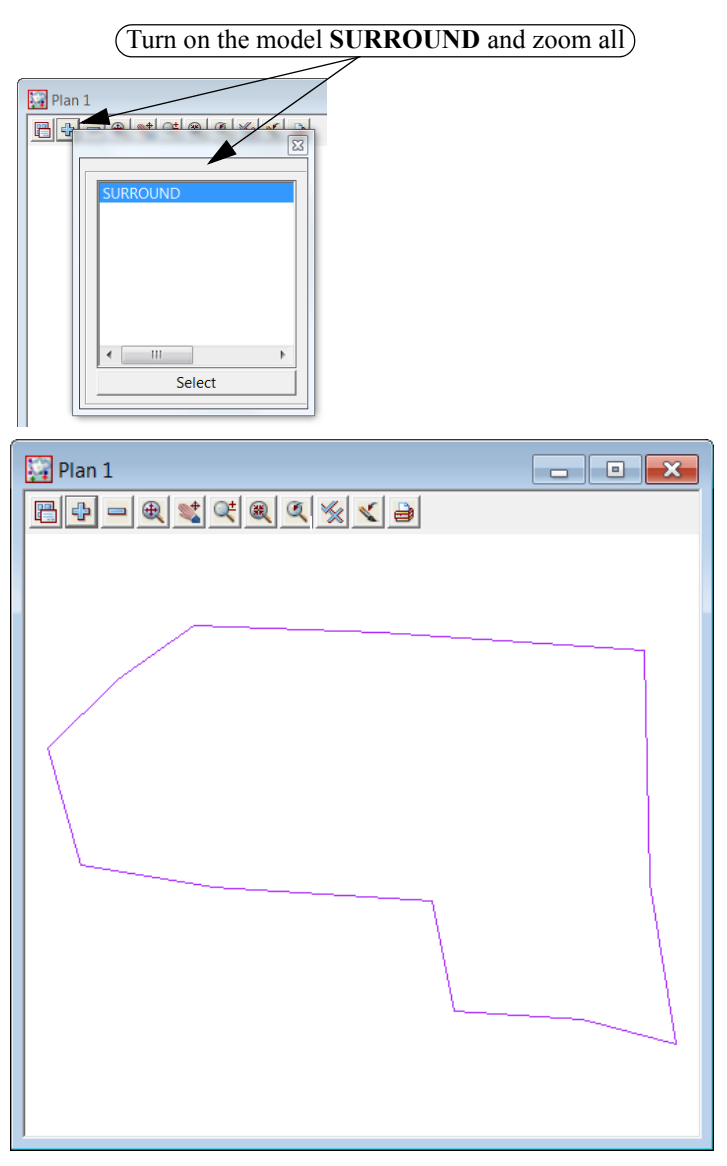

To check the distance between the start and end point select Utility=>Measure=>Bearing/Distance

\_\_\_\_\_

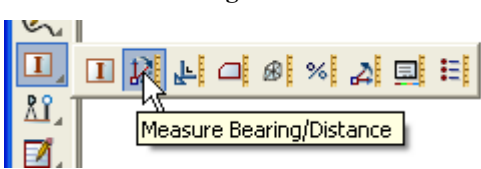

or Measure Bearing/Distance icon

| 🔛 Plan 1 |                                                            |
|----------|------------------------------------------------------------|
|          |                                                            |
|          |                                                            |
|          | Measure Bearing/Distance                                   |
|          | Mode disjoint Scale factor 1                               |
|          | Bearing 🔽 Math angle 🗌 Special for same string 🗌           |
|          | brg = 357°13'30.53" plane dist = 0.001 ellip. dist = 0.001 |
|          | dx = -0 dy = 0.001 dht = 0                                 |
|          | grade(%) = 0 slope = 1v in 0h                              |
|          | Clear Finish Help                                          |
|          |                                                            |

Zoom in to the start point then select and accept the start and end point

If an error is found the relevant line can be corrected in the **Bearing/Distance Entry** panel and reprocessed

Select Finish to exit the panel

The string now needs to be closed to form a polygon

Select the option *Strings=>Cad=>Change strings=>Close* 

or String Close icon

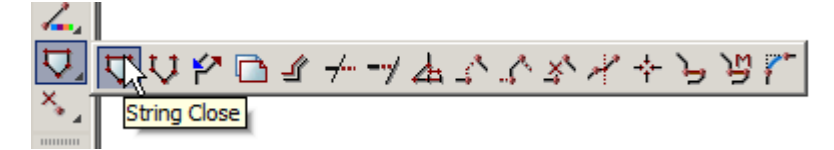

Select and accept the surround string

#### 12.3 Duplicate the surround

The surround string is to be duplicated in a new model called **BDY**. This new model will be used in the subsequent lot calculations

Select Strings=>Strings Edit=>Duplicate

| ing    | . 🗆 🗶                                 | Type in new name and model                      |
|--------|---------------------------------------|-------------------------------------------------|
| BDY    | M                                     | name BDY                                        |
| BDY    |                                       | Select colour <b>Red</b>                        |
| red    |                                       | (Select Start)                                  |
| ok     |                                       |                                                 |
| Finish | Help                                  |                                                 |
|        | ing BDY<br>BDY<br>red<br>ok<br>Finish | ing X<br>BDY<br>BDY<br>red<br>ok<br>Finish Help |

Select and accept anywhere on the surround string

Now turn off the model SURROUND and turn on model BDY

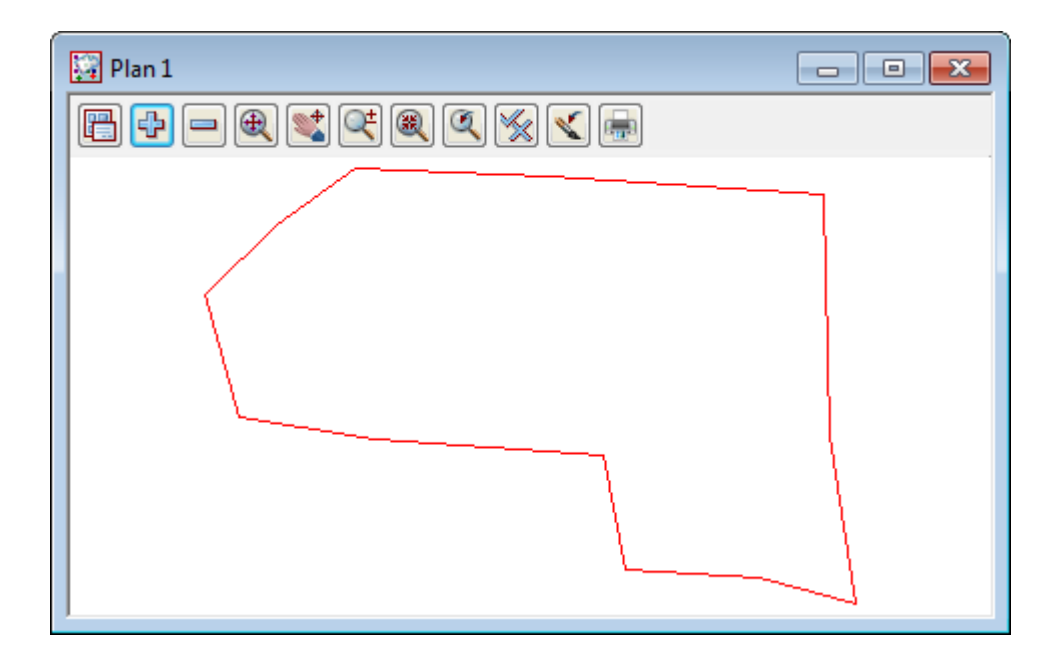

## 12.4 Open the Boundary string

To help with future calculations using the boundary string we open the string at this point.

#### Select option Strings=>Cad=>Change Strings=>Open

or Cad string open icon

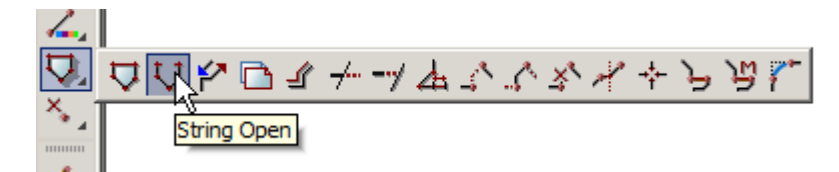

then pick and accept the boundary string

#### 12.5 Create Road Centreline

The centreline of the road reserve will now be created

Type a new model name CL in the cad control bar and change the colour to **blue** 

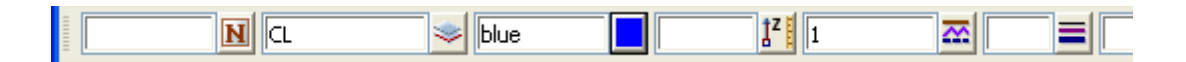

 $\rightarrow$ 

Select the option Strings=>Cad=>Lines=>Traverse create

or Traverse icon

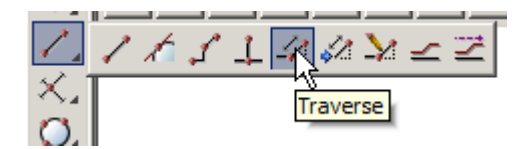

| Enter X Y Z :<br>Enter X Y Z :<br>965 4998 | Press the space bar then type in 965 (space) 4998 [Enter  |
|--------------------------------------------|-----------------------------------------------------------|
| Typed Input                                | Press the space bar then type in <b>350.30000 [Enter]</b> |
| Typed Input                                | Press the space bar then type in distance 90 [Enter]      |

Type in the next bearing as **273.45 [Enter]** and the distance as **103 [Enter]** Press **[Esc]** key to exit the traverse entry

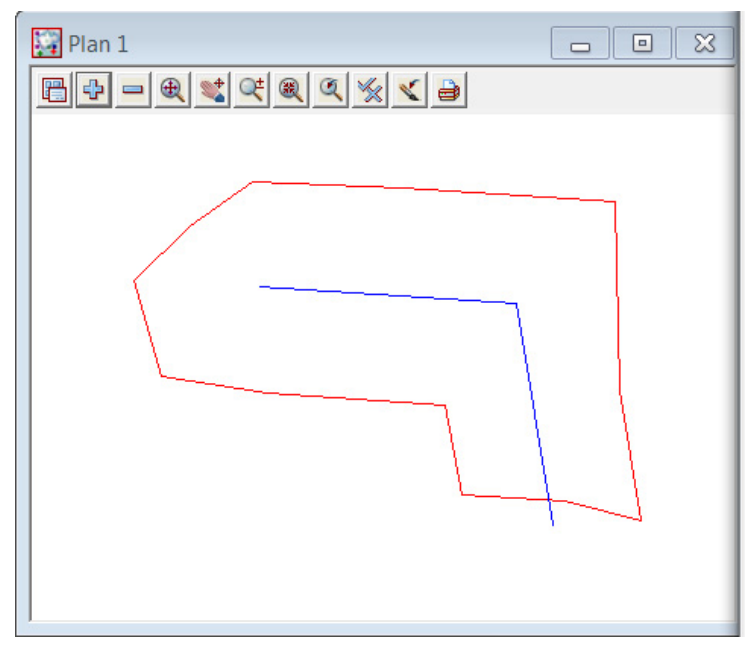

To insert a curve into the centreline string select option *Strings=>Cad=>String=>Join fillet* or select the **String Join fillet** icon

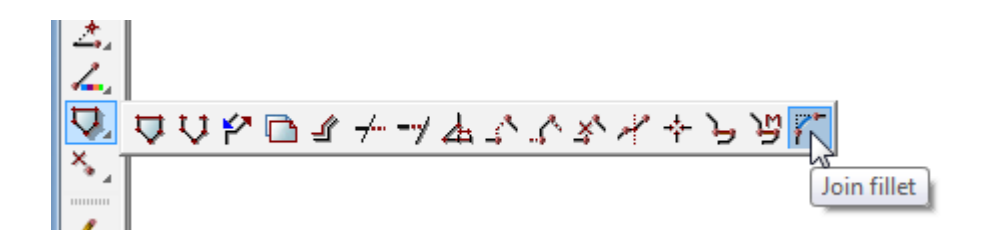
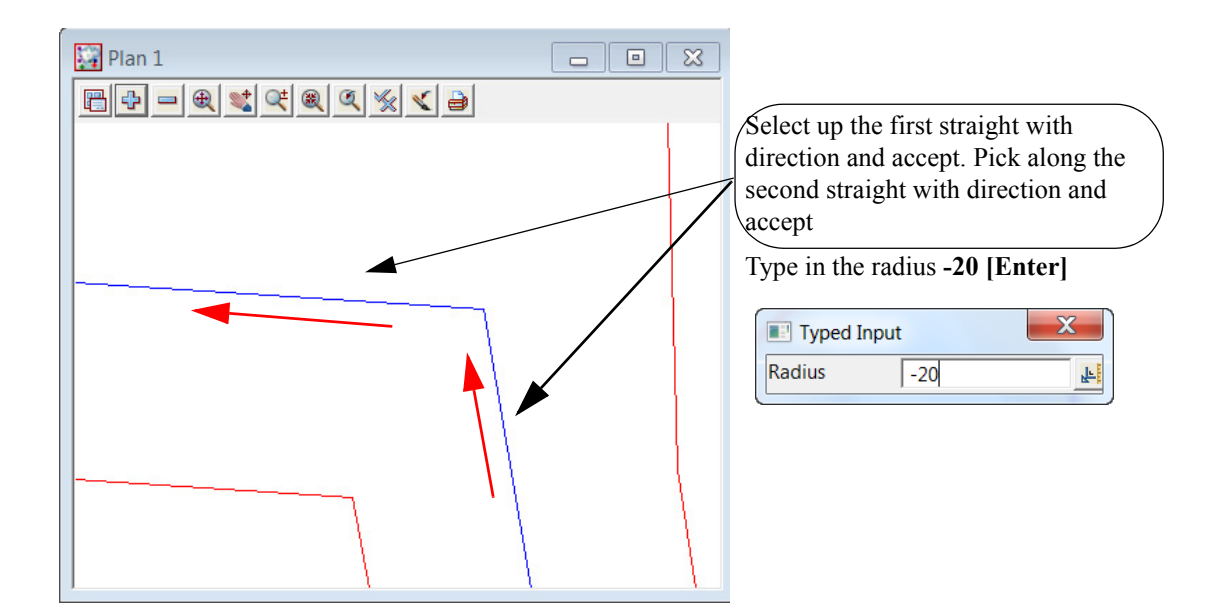

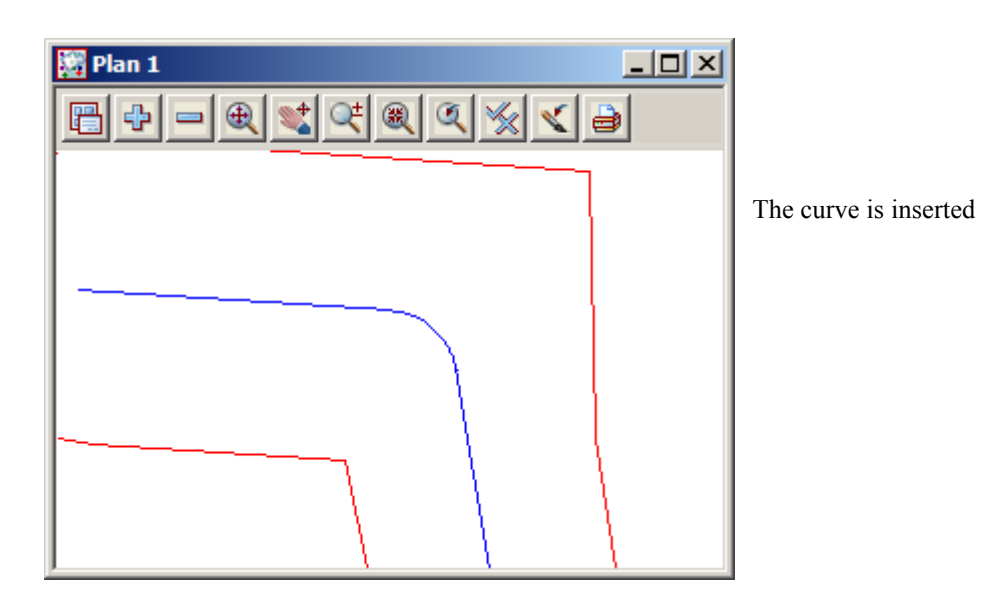

# 12.6 Create Road boundaries

## 12.6.1 Parallel centreline string

The road boundaries will be created parallel to the road centreline

Set the name and model to BDY by matching an existing BDY string

Select the Same as icon

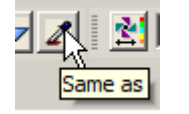

Pick and accept one of the boundary strings

The cad control bar will self populate

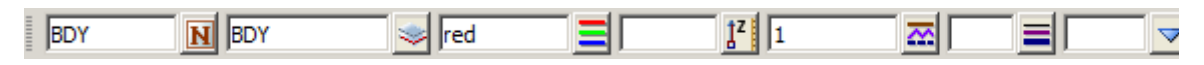

Select the String parallel icon

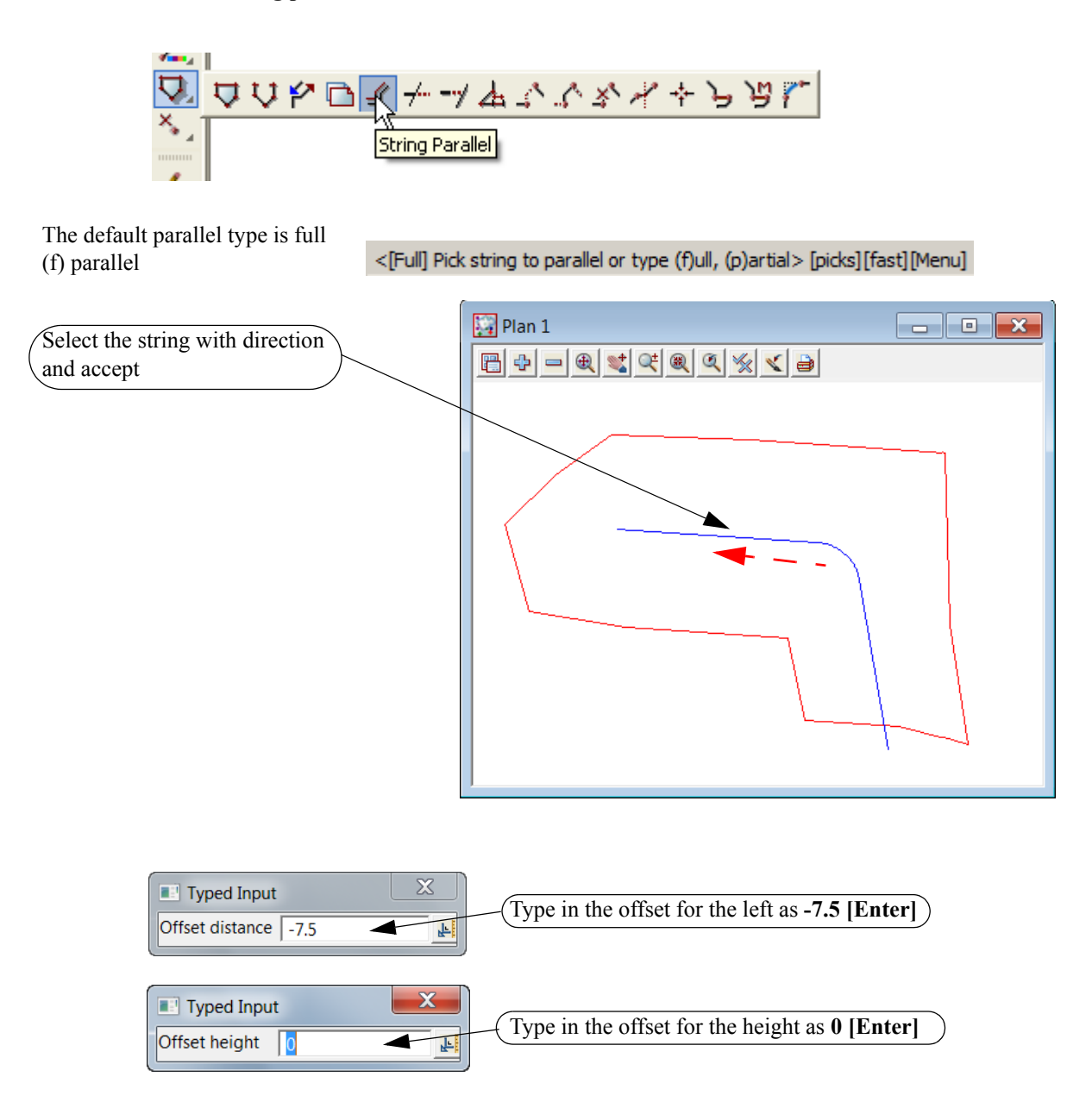

paralleled

offset 7.5

The centreline string is

side of the road using

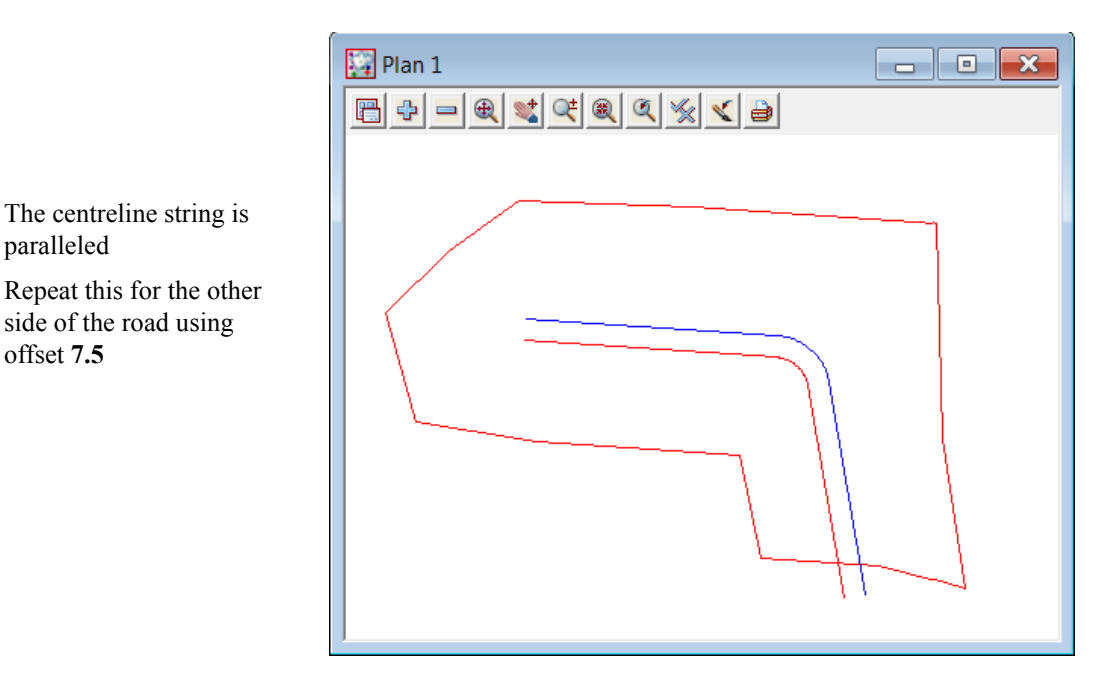

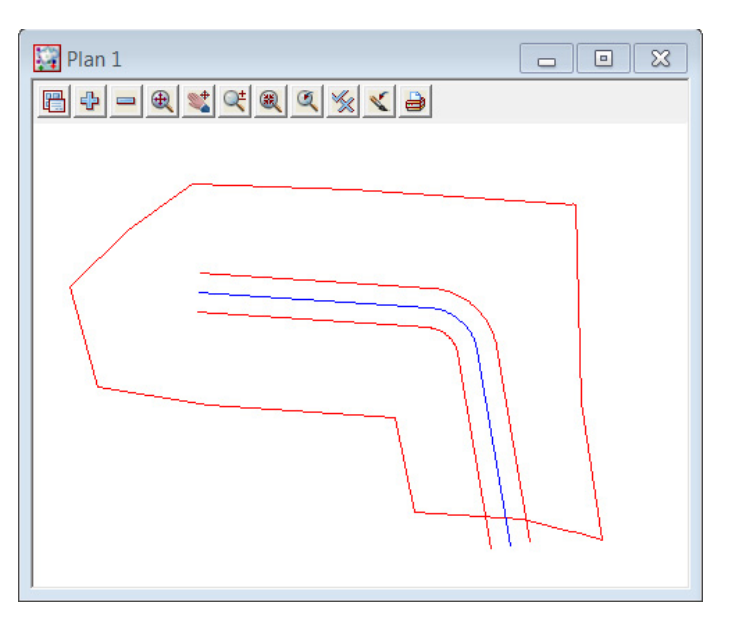

Both sides are paralleled

### 12.6.2 Convert arcs to chords

The arcs along the road boundary are to be converted to chords. These are created on the outside of the right hand curve and inside the left hand curve

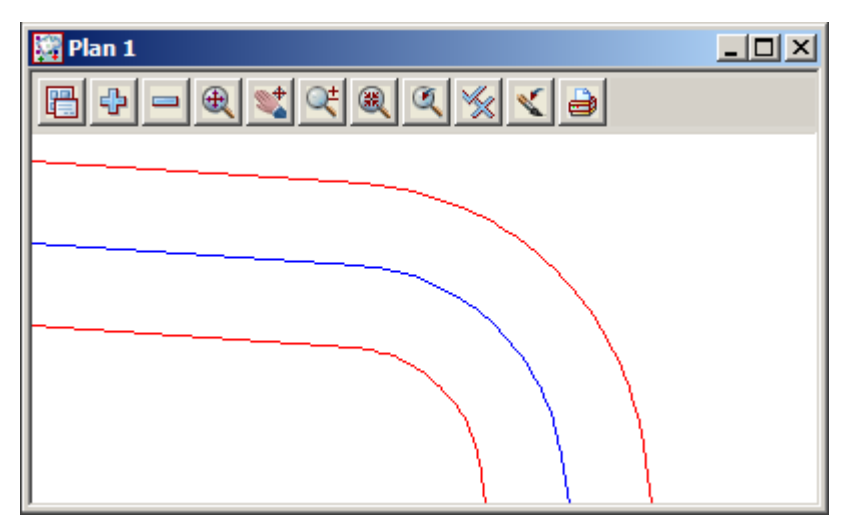

Select the option *Strings=>Strings Edit=>Arc to chords* 

| Arc to Chords                                                          | Select <b>Pick</b><br>Select and accept the inside curve                                             |
|------------------------------------------------------------------------|----------------------------------------------------------------------------------------------------|
| Convert mode   inside     Method   no. of chords     No. of chords   2 | Set the Convert Method to inside<br>Set the Method to no. of chords<br>(Type in 2 for No. of chords) |
| Process Finish Help                                                    | (Select Process)                                                                                     |

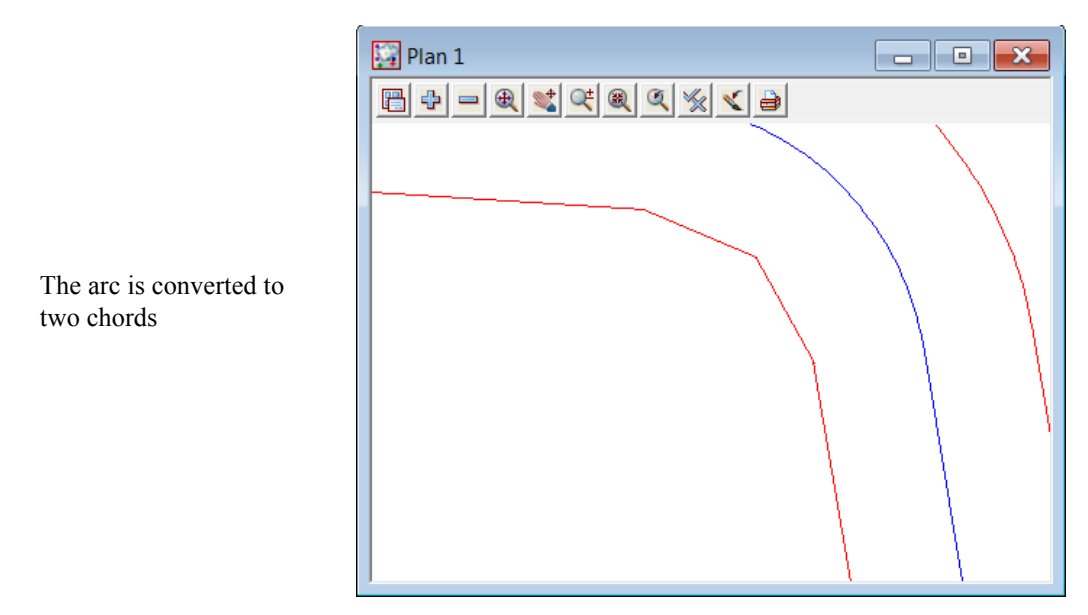

Repeat the process for the outside arc creating three chords on the outside

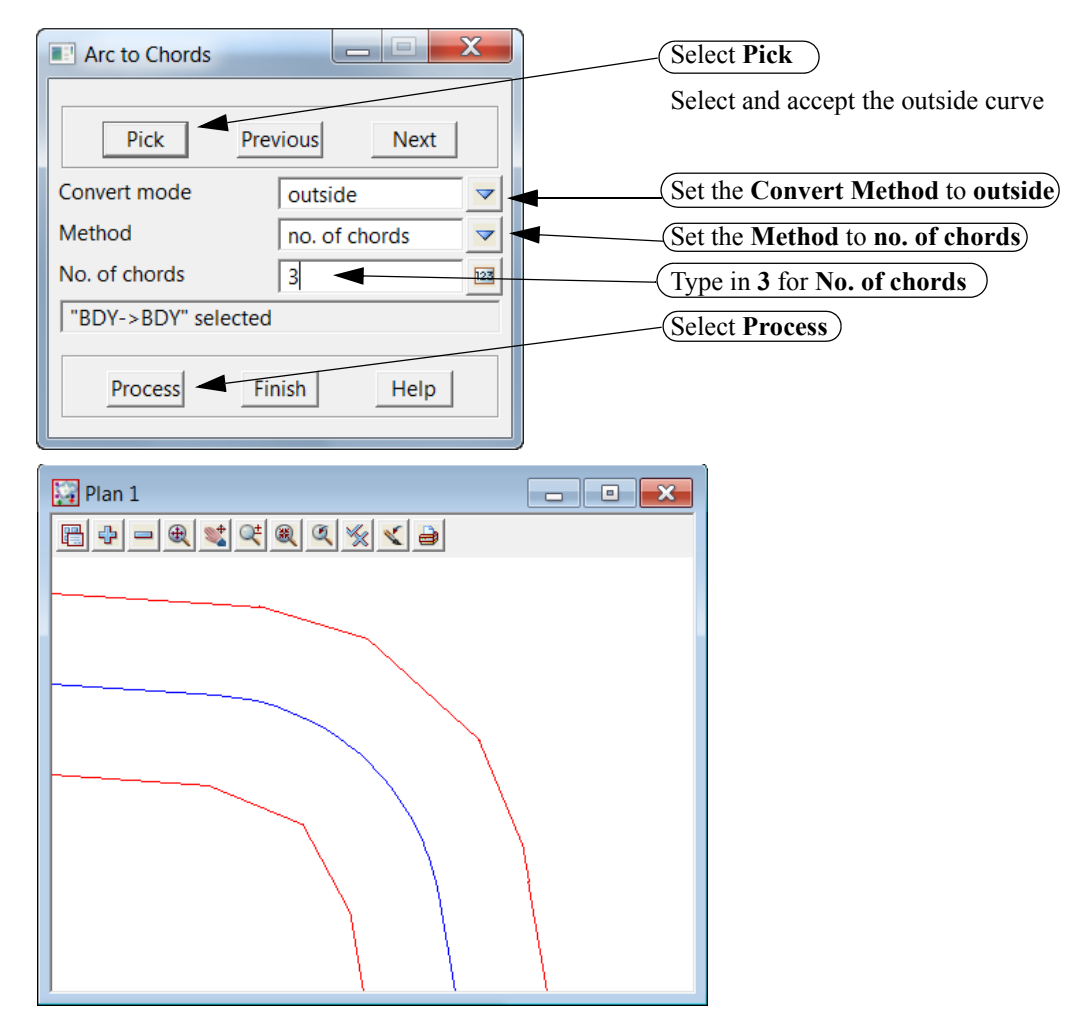

Toggle on the vertices and vertex indices

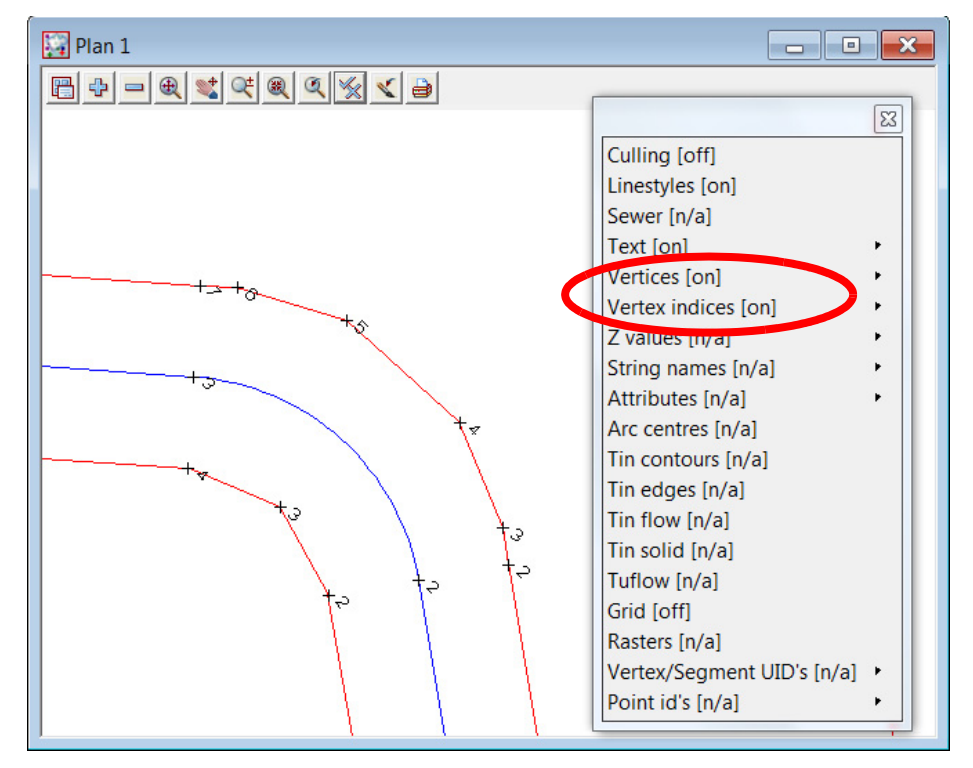

\_\_\_\_

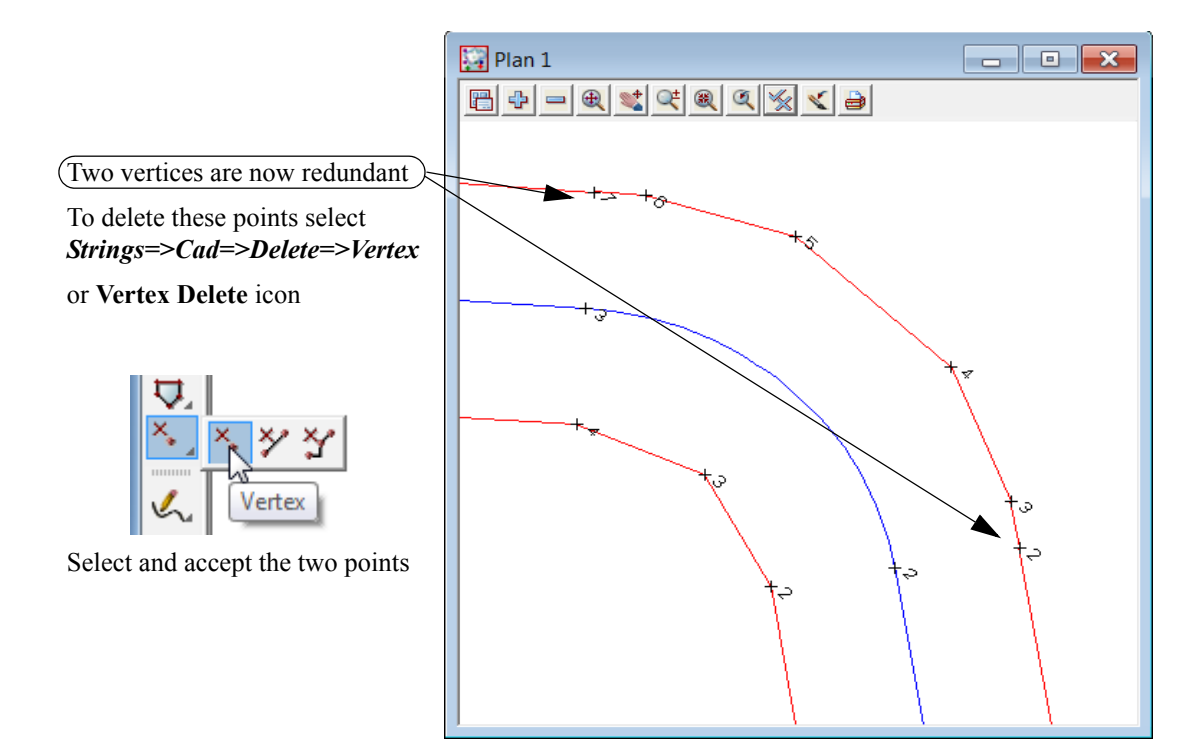

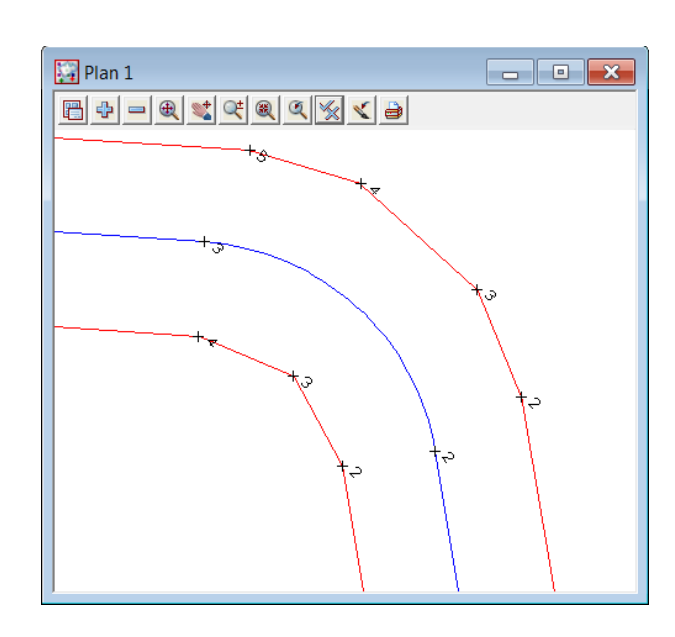

The points are now deleted

# 12.6.3 Splay the road intersection boundaries

The road intersection boundaries have to be splayed using 3 chord truncations.

Zoom in to the road intersection

### Trim and delete boundary lines

We will use an option to split the strings at the intersection points

Select option Strings=>Cad=>String=>Cross Split

or Cross Split icon

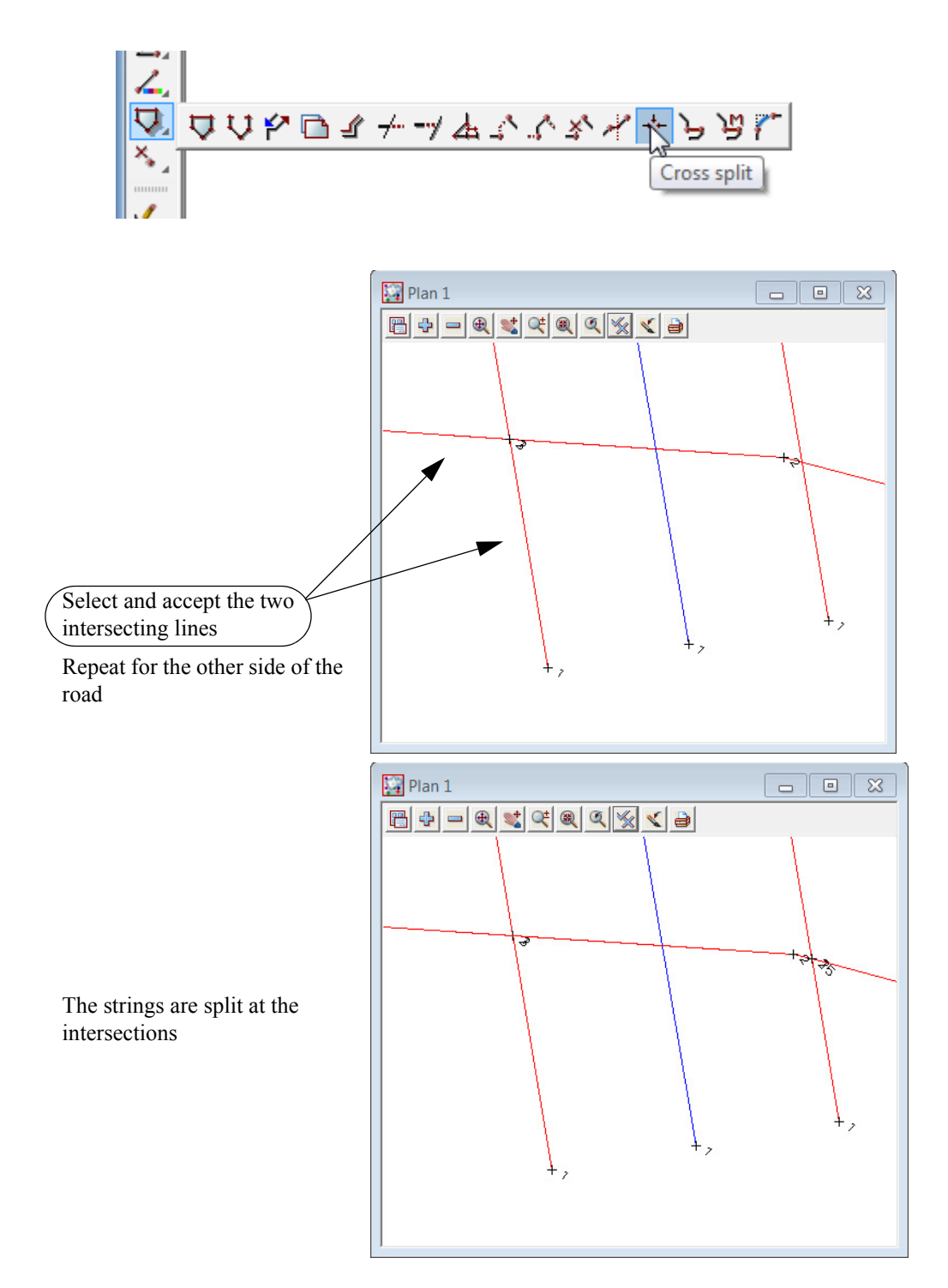

We will now delete the redundant strings

Select option Strings=>Cad=>Delete=>String or String Delete icon

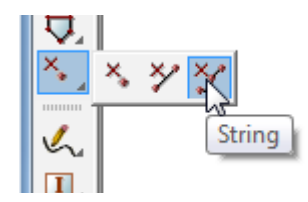

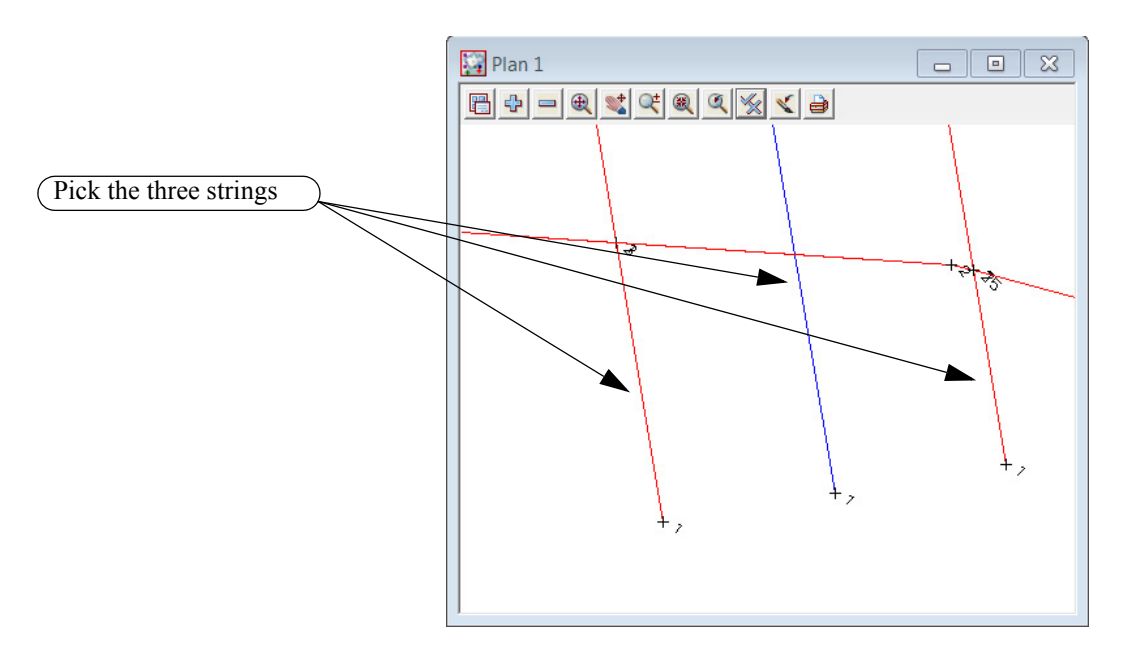

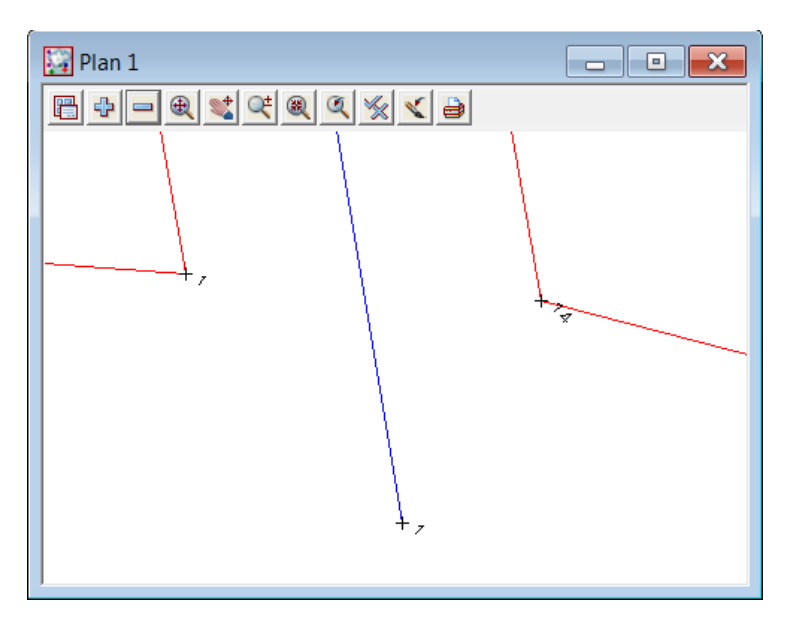

#### **Fillet corners**

Before splaying the corners the segments have to be joined to create one string. Filleting the strings with a zero radius will join the strings and remove any duplicate points

Select option Strings=>Cad=>String=>Join fillet

or select the Join fillet icon

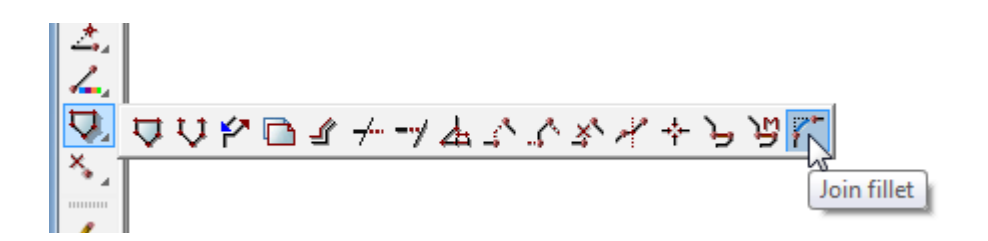

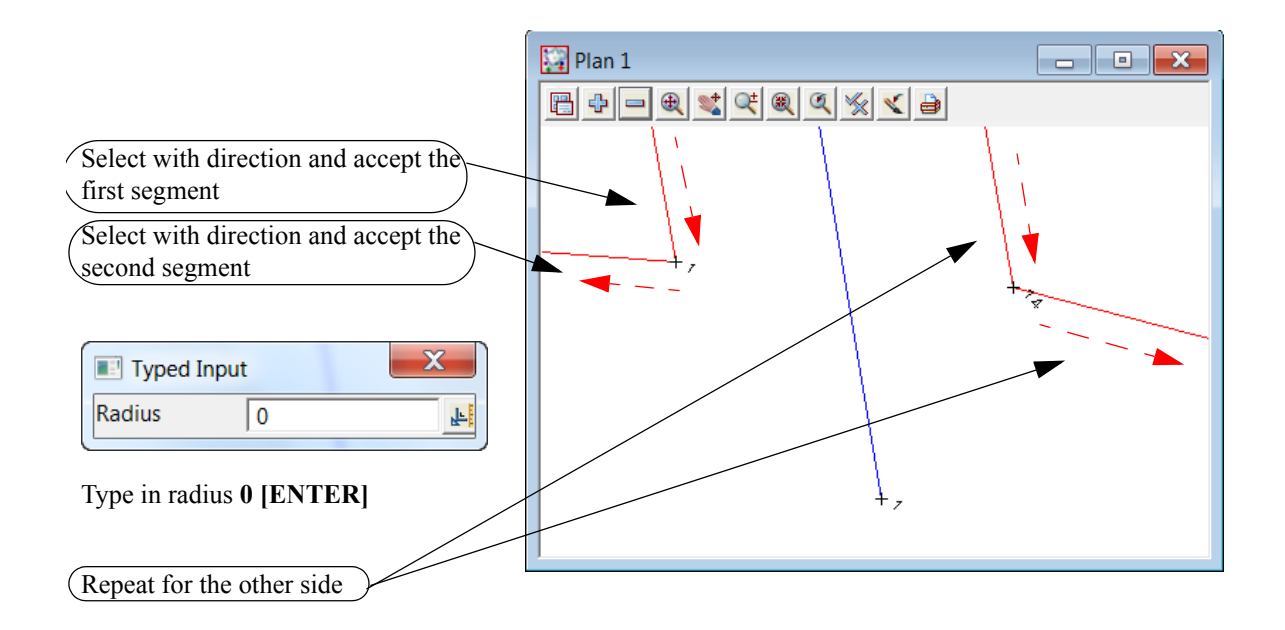

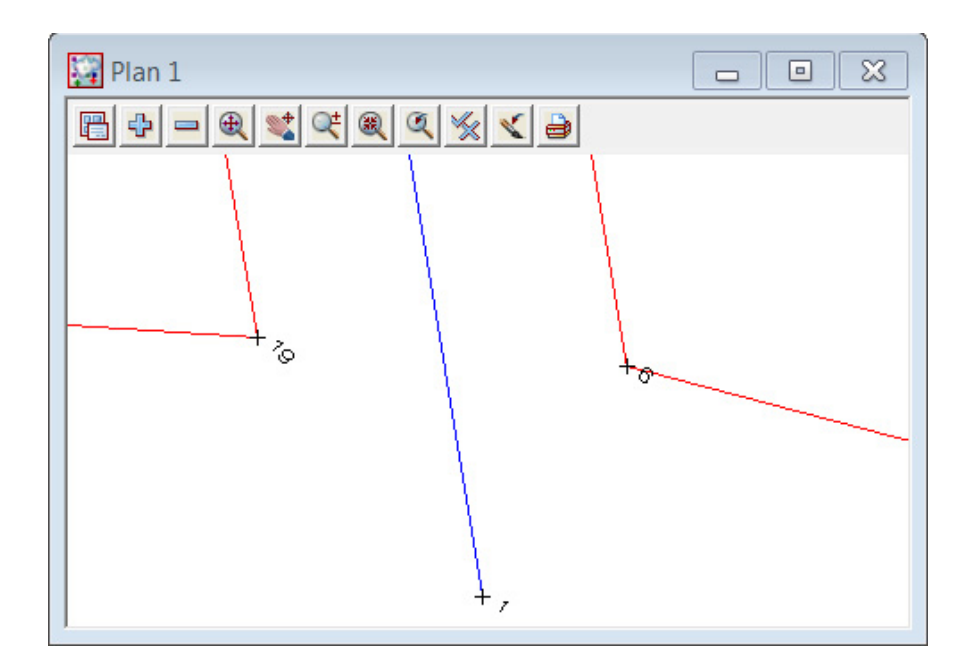

 $= \not$ 

#### Create corner splays

Select the option *Strings=>String Edit=>Corner Splays* 

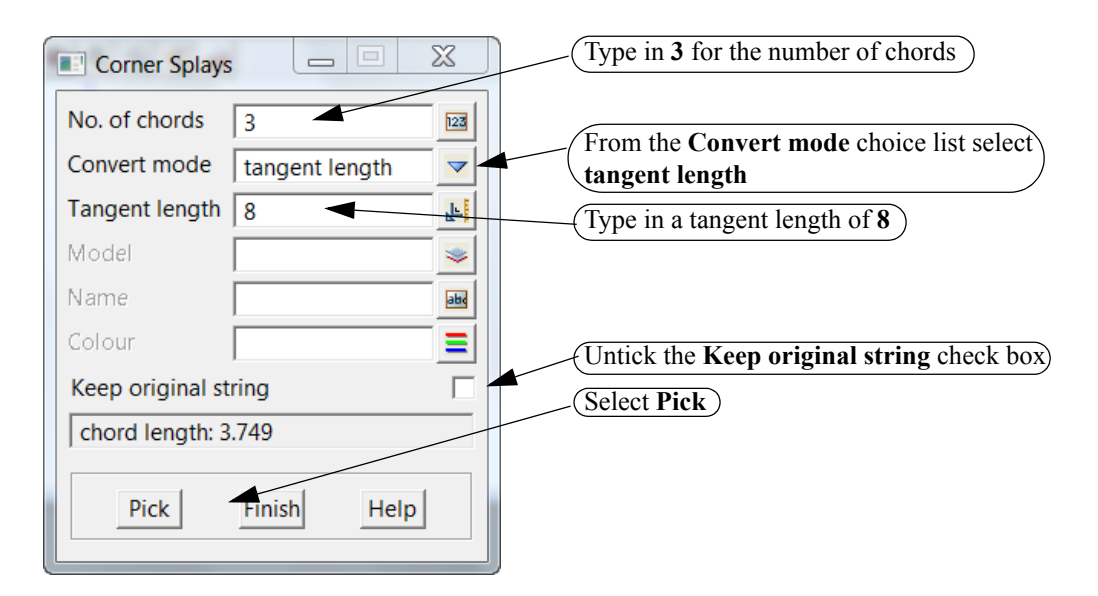

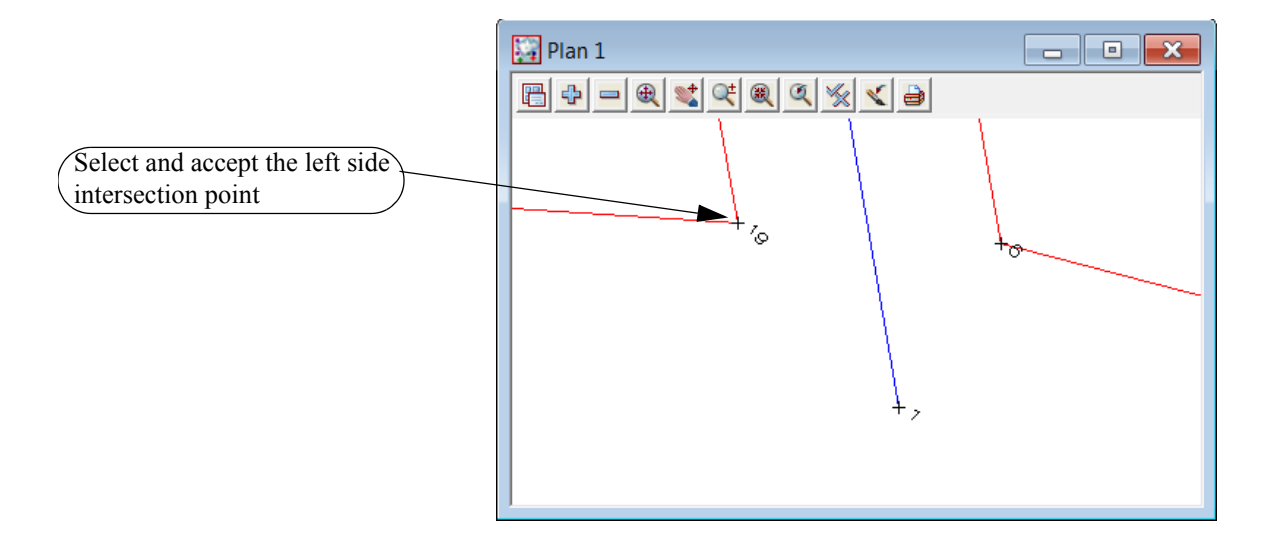

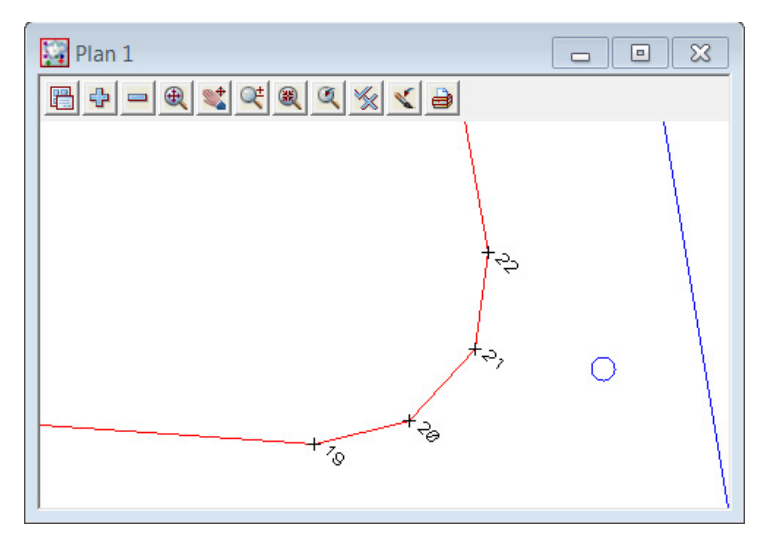

The truncations are created

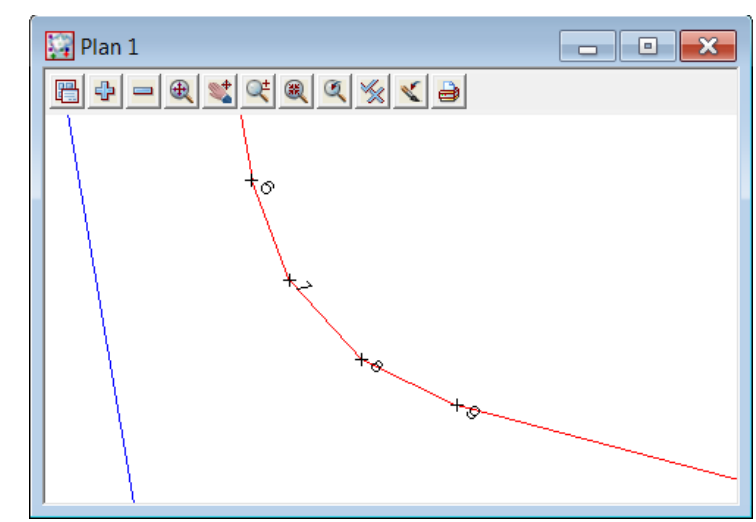

Repeat for the other side of the road

Select Finish

## 12.6.4 Create Cul de sac head

We will now create a cul de sac head manually. Before continuing ensure the current model is **BDY** and set the default colour in the **Cad Control bar** to **red** 

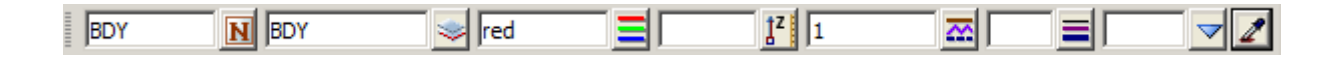

### **Create Circle**

Zoom in to the end of the subdivision road

Select option *Strings=>Cad=>Circle=>Centre and Radius* 

or Centre and Radius icon

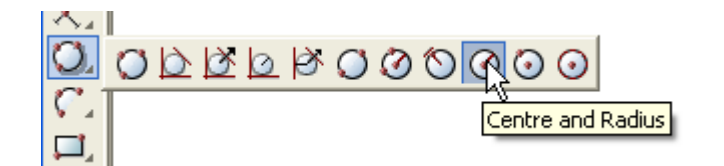

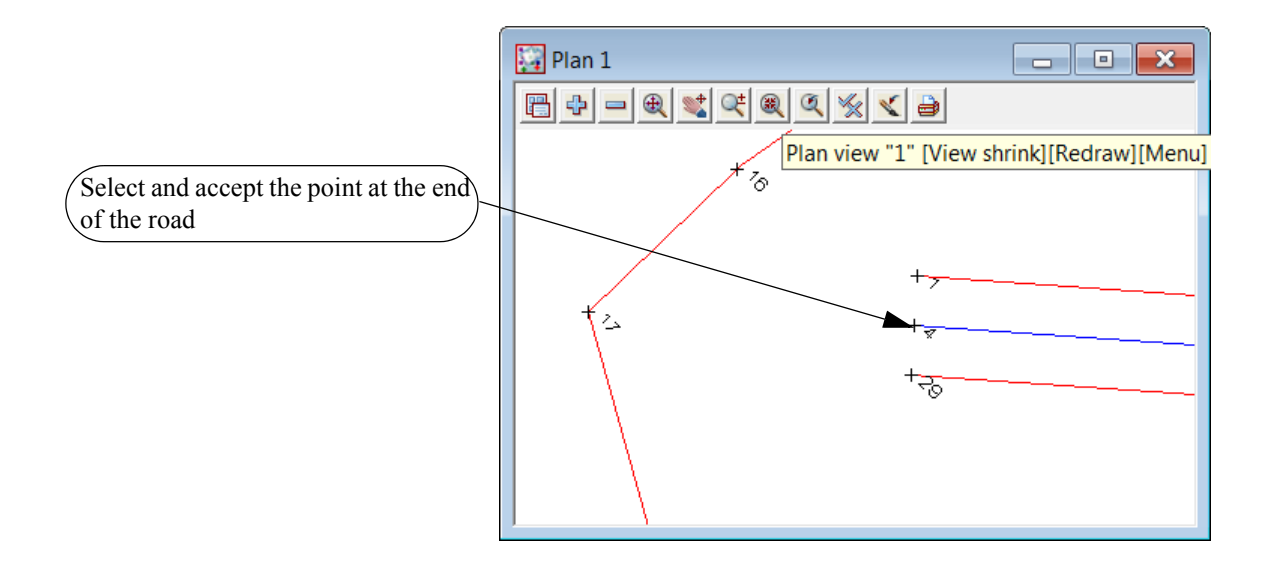

XX T T T

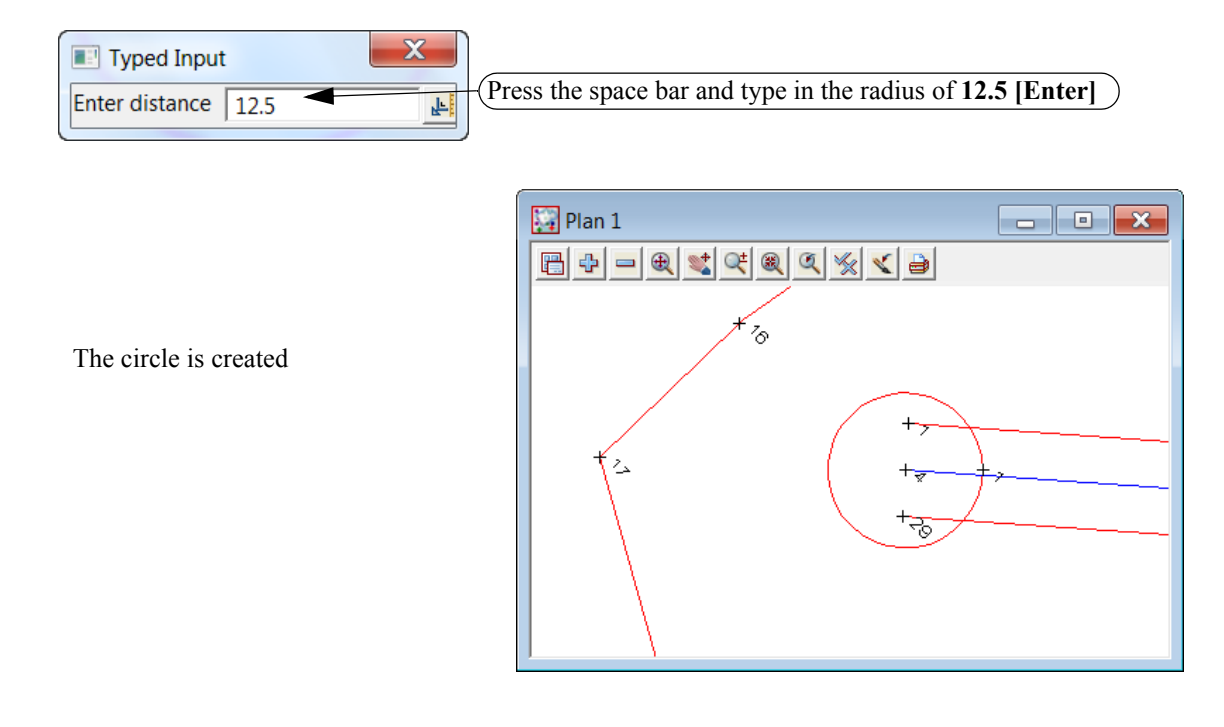

> <

 $\sim$ 

 $\sim$ 

 $\sim$ 

~~~~~~

### Create boundary lines around cul de sac head

Prior to creating the trapezoid around the circle we need to create an offset point for the orientation of the trapezoid

Select option Strings=>Cad=>Points=>Offset

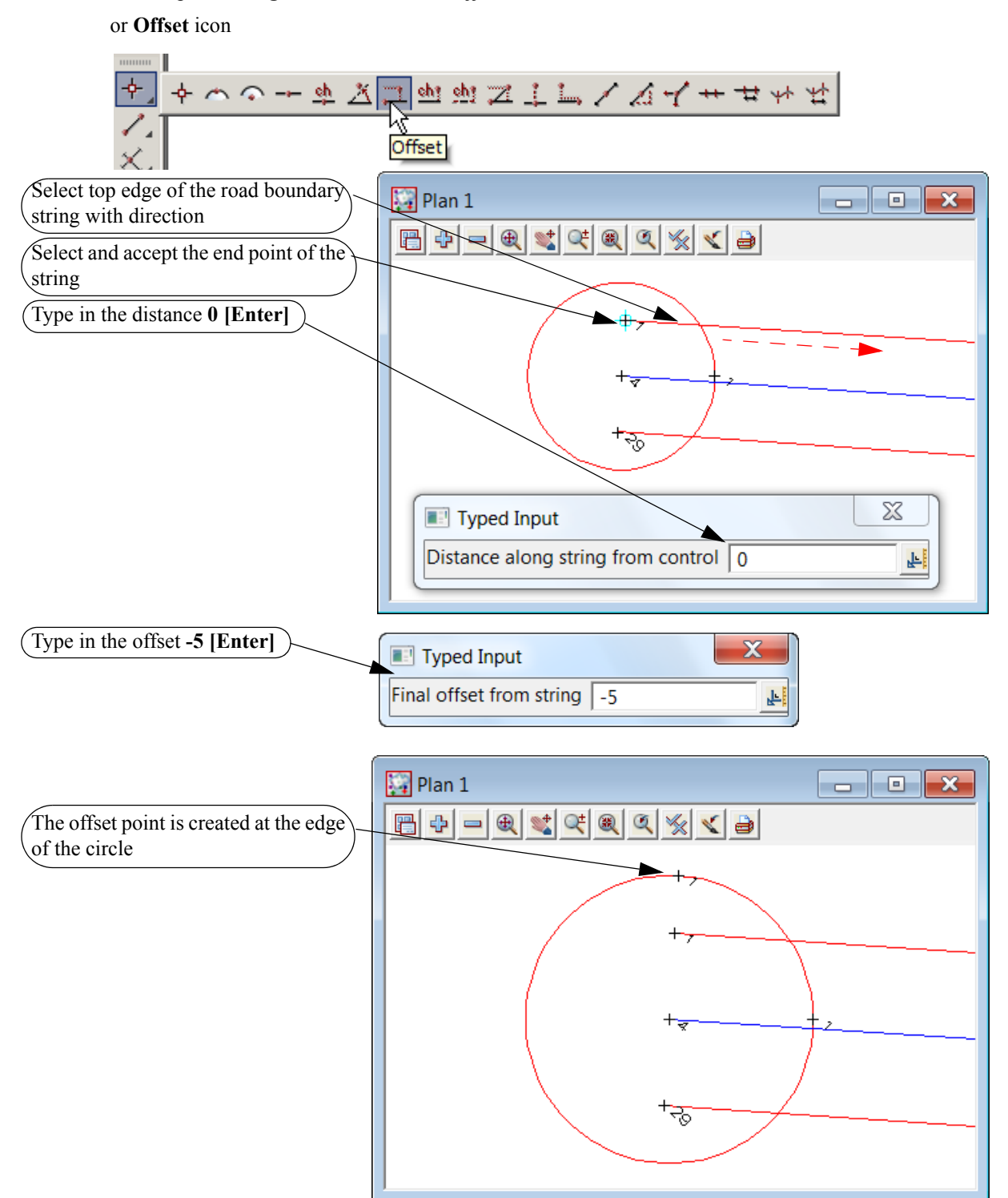

\_\_\_\_\_

We now create an 8 sided trapezoid about the circle Select option *Strings=>Cad=>Polygons=>Polygon Circumscribed* or **Polygon Circumscribed** icon

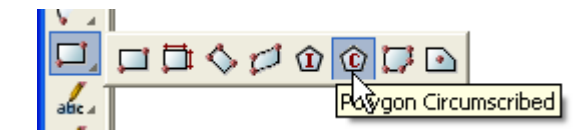

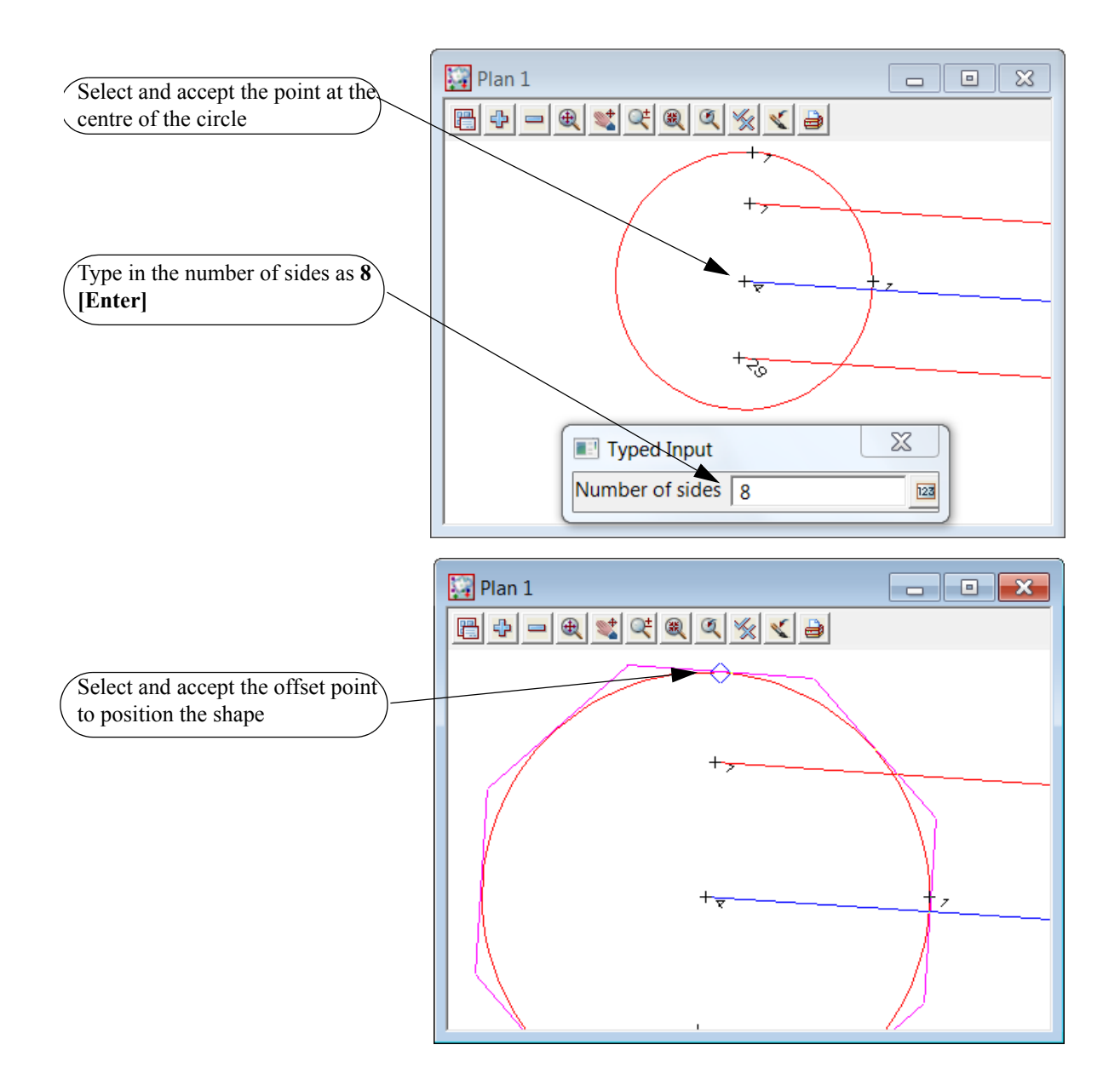

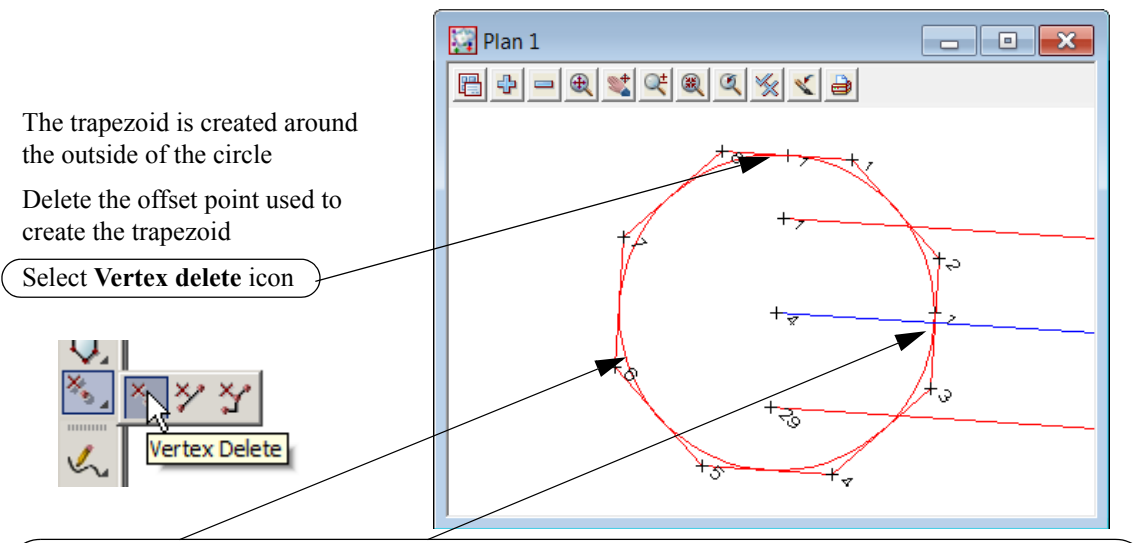

Delete the circle and right segment of the trapezoid using delete options *Strings=>Cad=>Delete Strings* and *Strings=>Cad=>Delete=>Segments* 

\_\_\_\_\_

or String Delete icon and Segment Delete icon

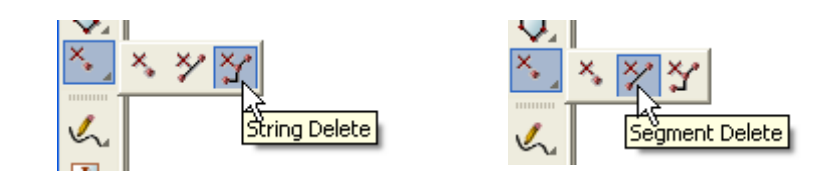

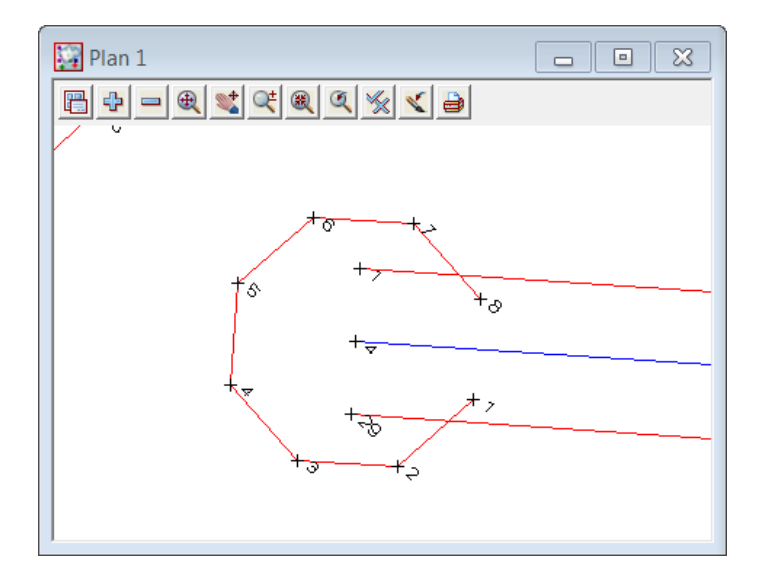

Fillet the trapezoid to the road boundary strings Select option *Strings=>Cad=>Change strings=Join fillet* or **String Join Fillet** icon

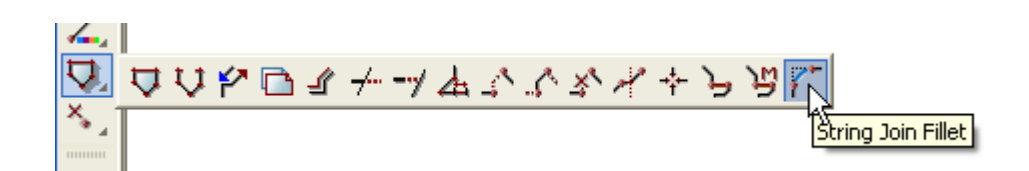

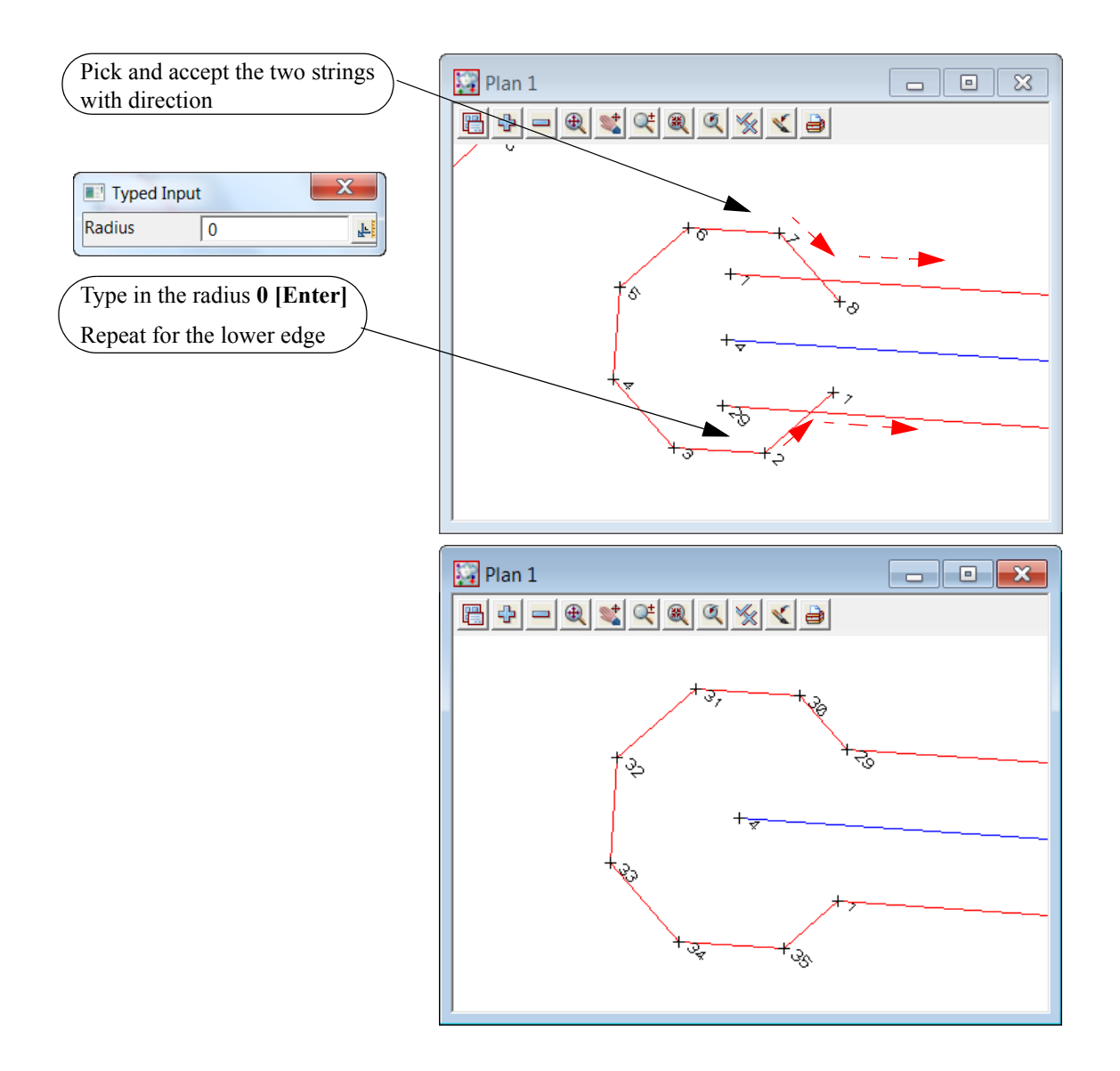

# 12.7 Create lots

## 12.7.1 Split string at starting edge

Before we start creating lots the front and rear boundaries should be separated. This is achieved by splitting the string either end of the start and end edges of the lots

Select Strings=>Cad=>Change Strings=>Split

or String Split icon

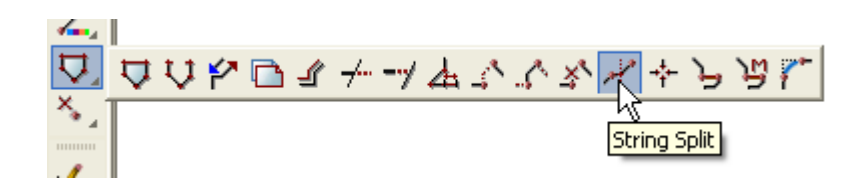

Zoom in to bottom right of the subdivision

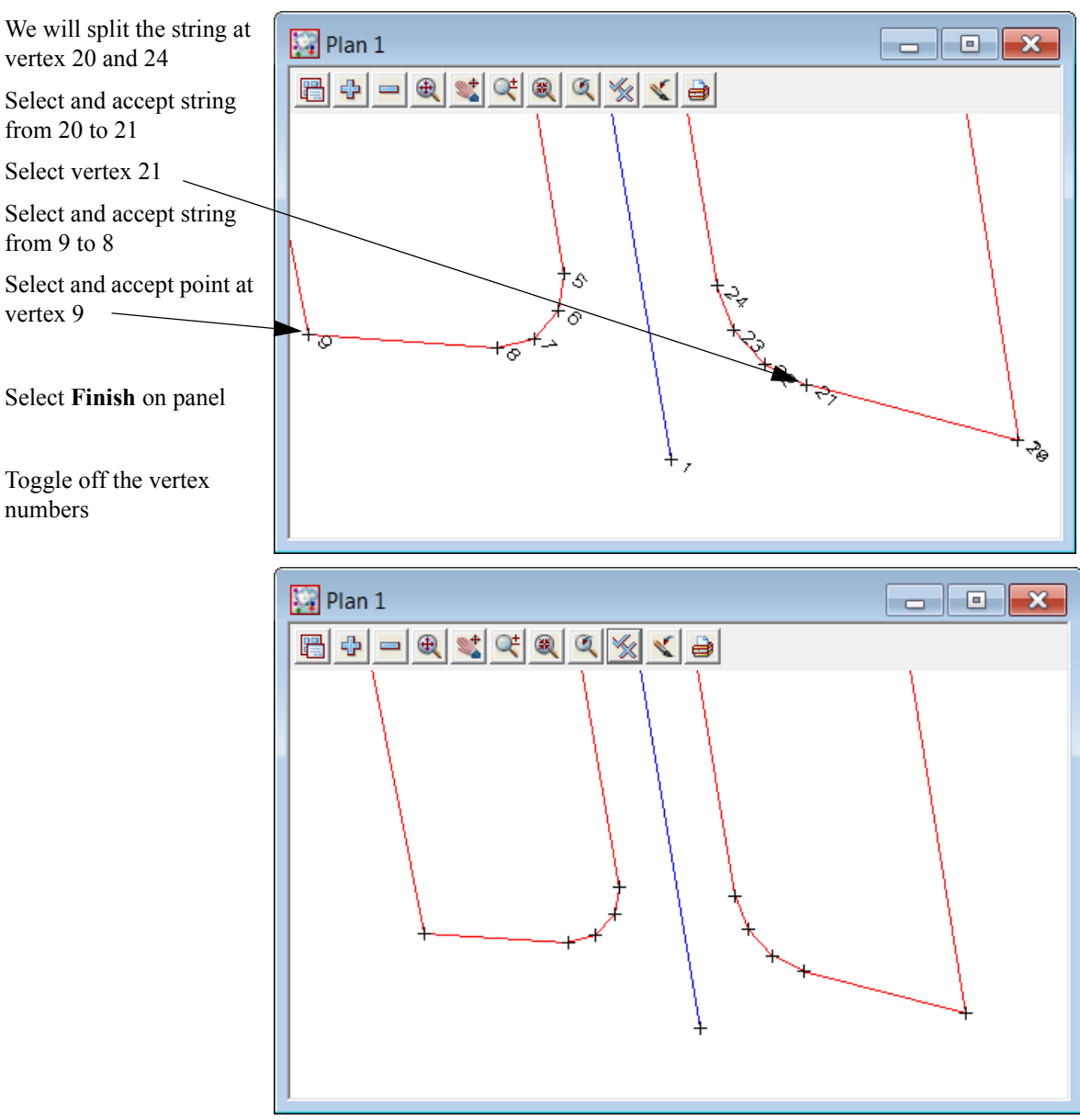

 $\rightarrow$ 

# 12.7.2 Create lots by different methods

The first three lots will be created by specifying a minimum area for the new lots Select option *Design=>Estate/Lots=>Create lots=>Create lots* 

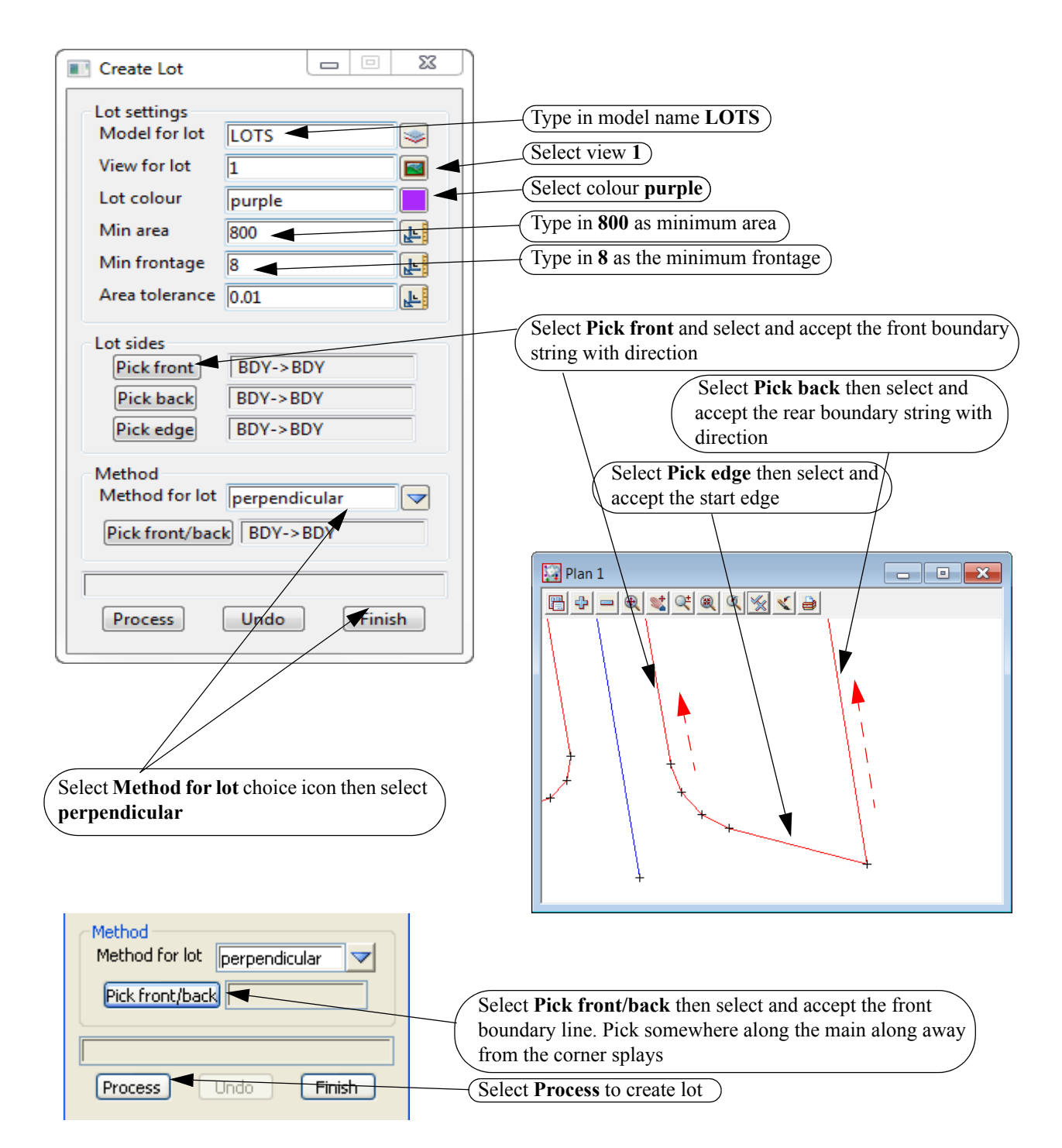

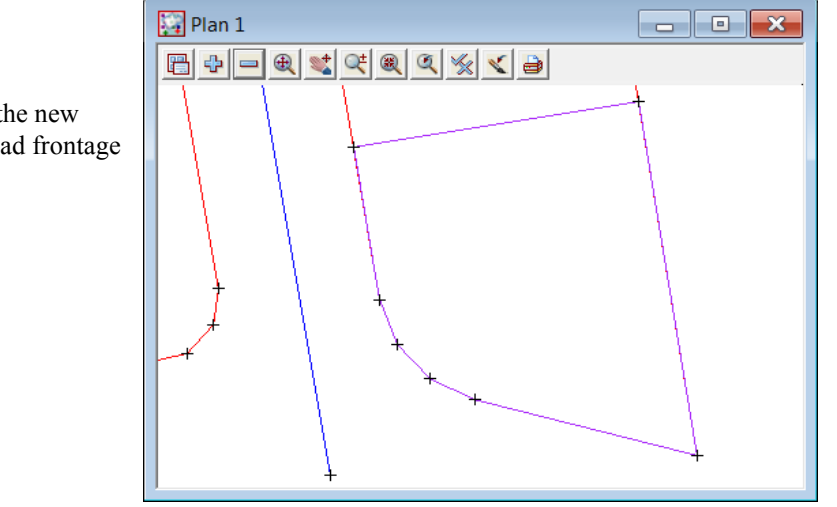

The first lot is created with the new edge perpendicular to the road frontage

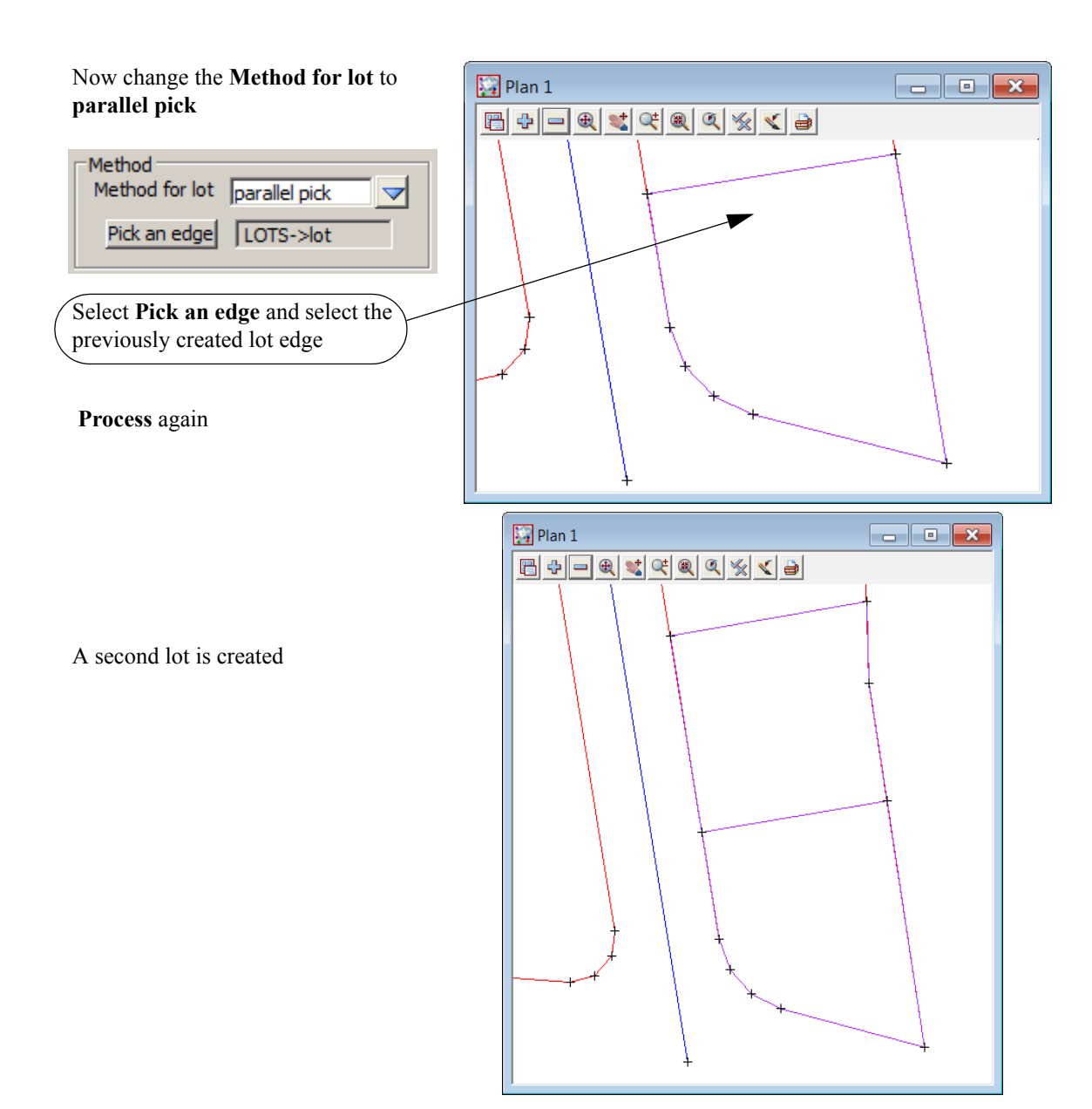

\_\_\_\_\_

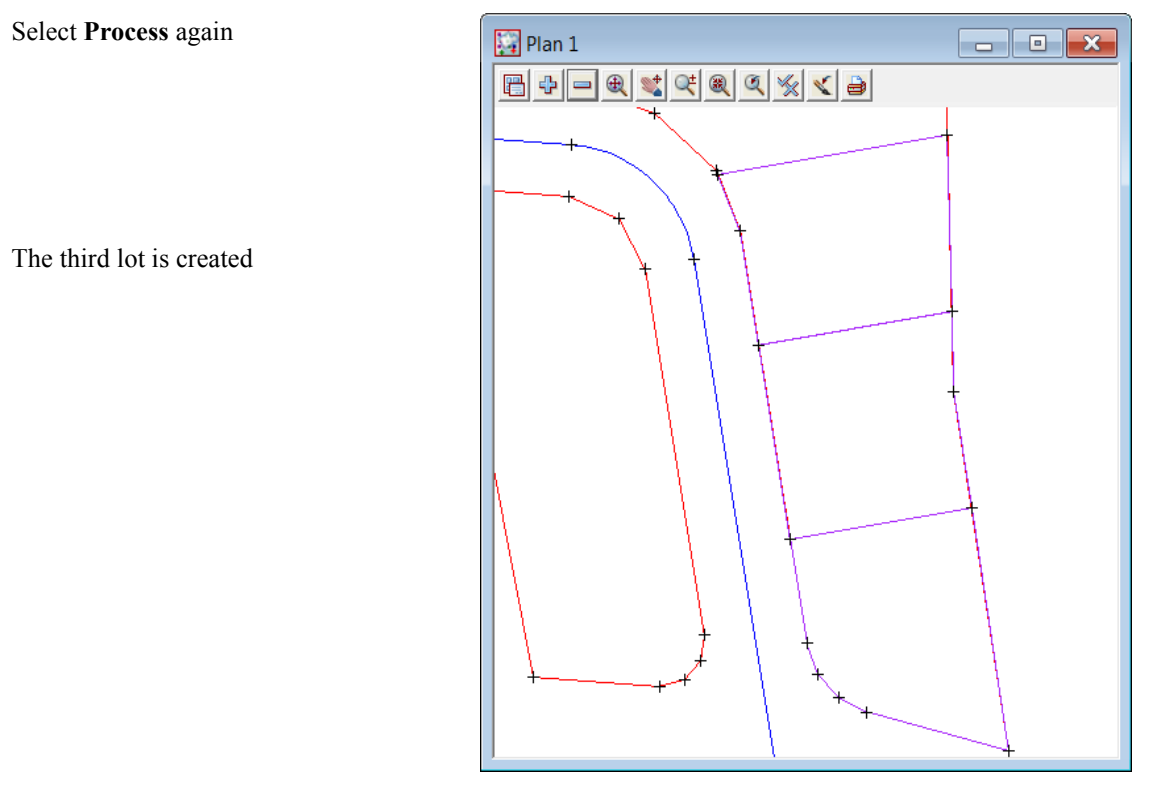

The next lot to be created will not have a minimum area but will have a new edge bound by two existing vertices on the front and rear boundaries. We will use a new option to create this lot.

| Move the <b>Create Lot</b> panel to the bottom on the screen by holding down | Create Lot       |      |
|------------------------------------------------------------------------------|------------------|------|
| the left button at the top of the panel and                                  | Lot settings     |      |
| dragging down to the required position                                       | Model for lot LO | TS 💌 |
|                                                                              | View for lot 1   |      |

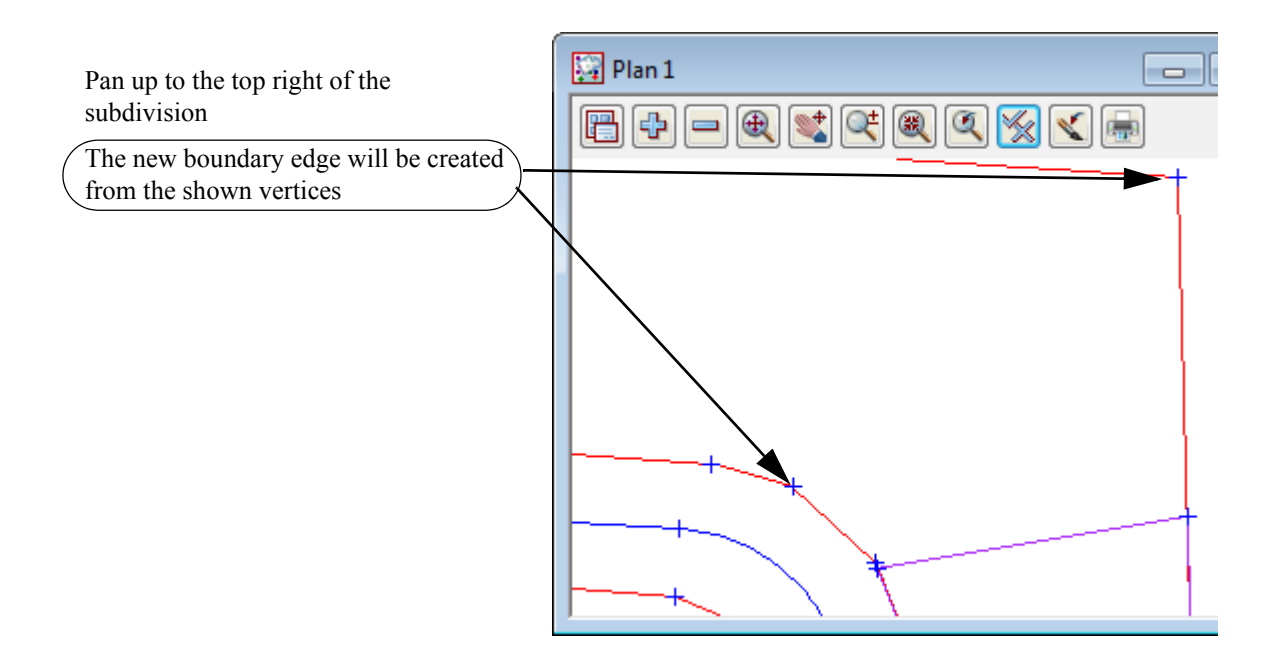

Select option Design=>Estate/Lots=>Create lots=>Create lots by picking segments

\_\_\_\_\_

| (Select model LOTS)                         | Lot creation - pick sides     |           |
|---------------------------------------------|-------------------------------|-----------|
| Select colour <b>purple</b>                 | Model                         | LOTS      |
| Tick the check box to <b>Join first and</b> | Colour                        | purple    |
| last segment                                | Joint first and last segmen   | its 🕨 🔽   |
| Select Pick sides                           | Pick sides     Indo completed | DY->BDY   |
|                                             | Process Unc                   | lo Finish |

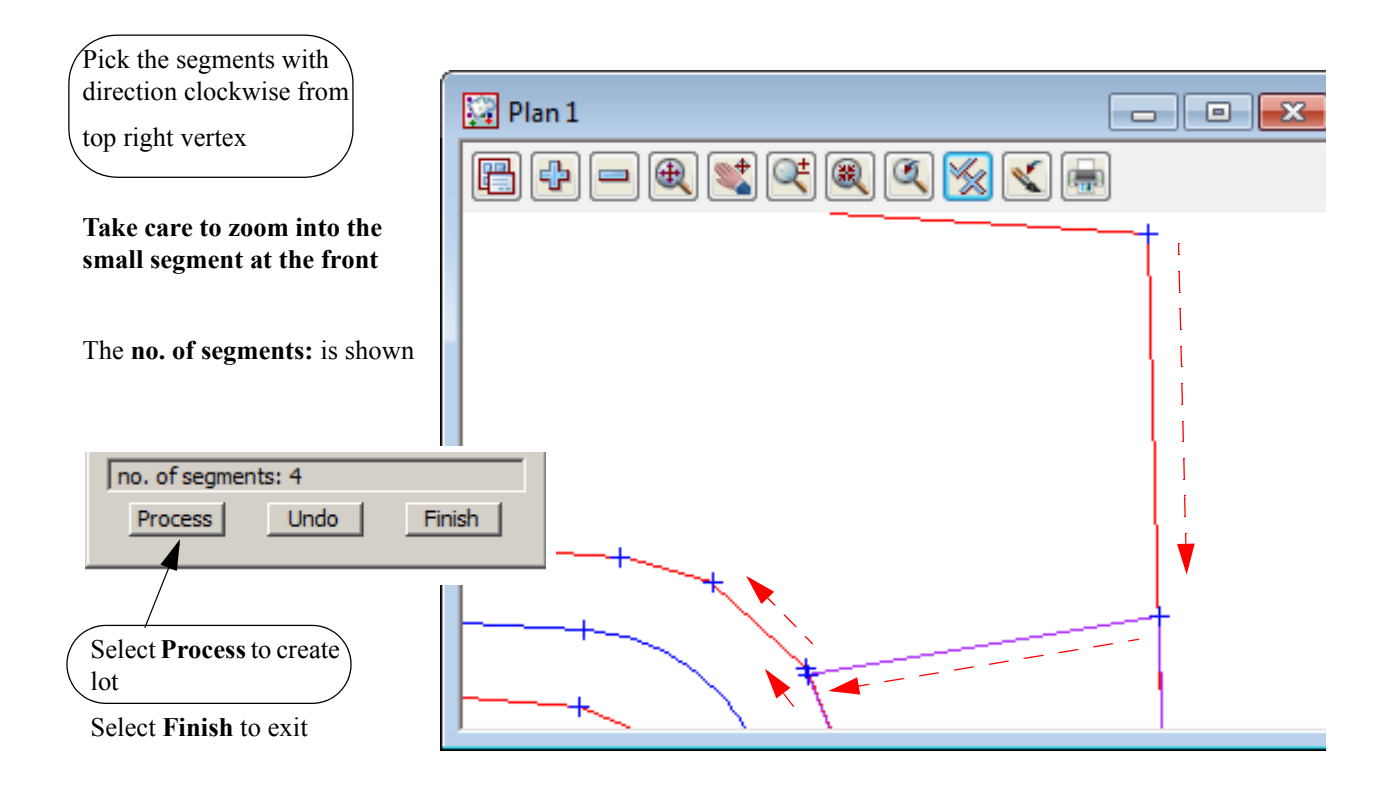

The new lot is created

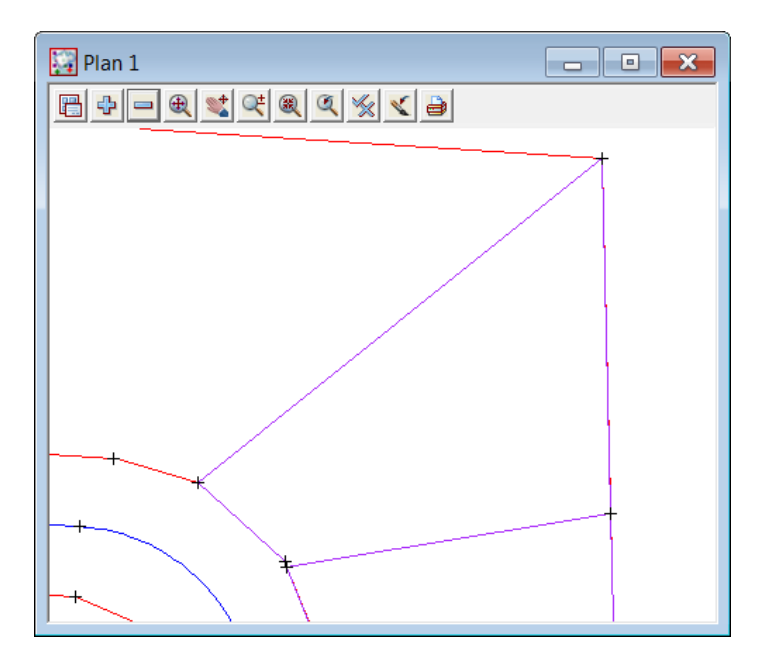

To inquire on the area select *Strings=>Inquire* 

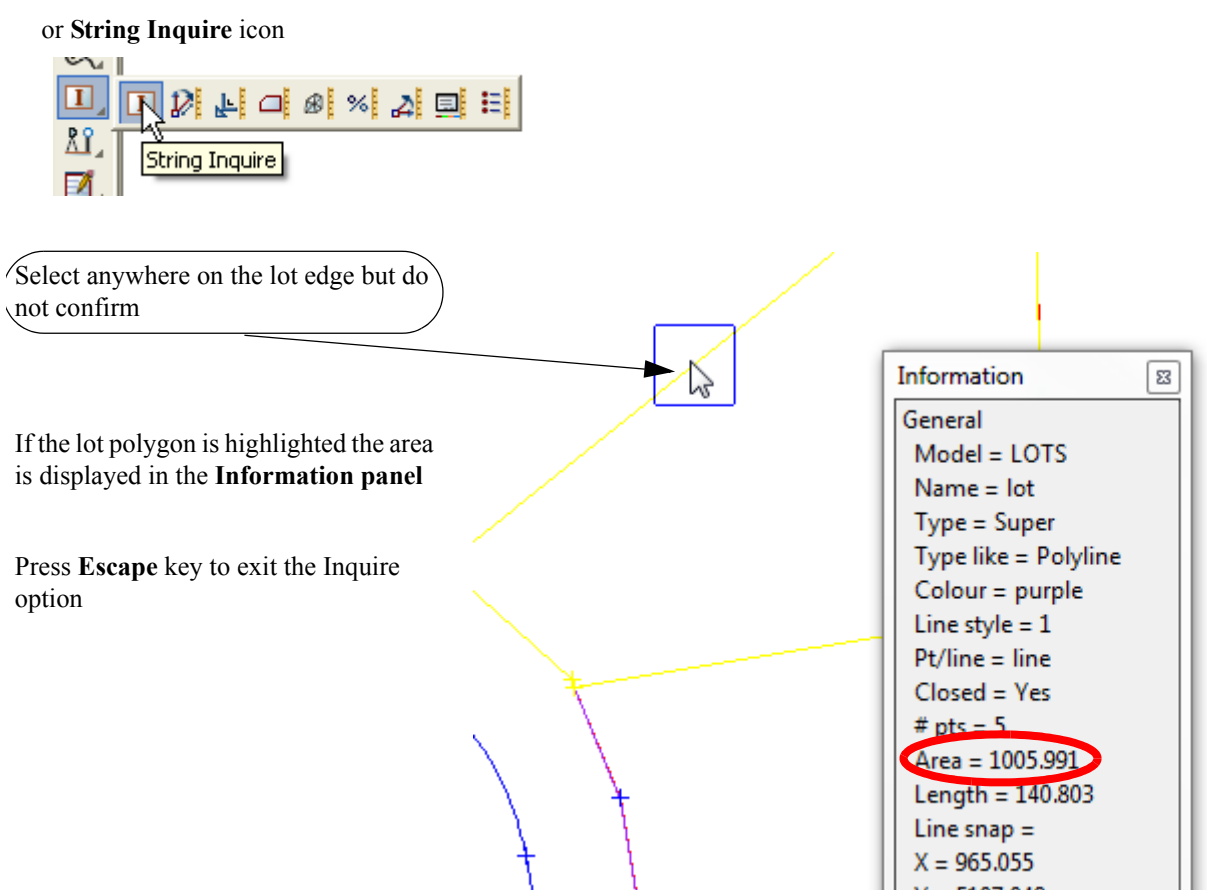

The next lots will be created using the minimum area panel again

Pan left from the last created lot

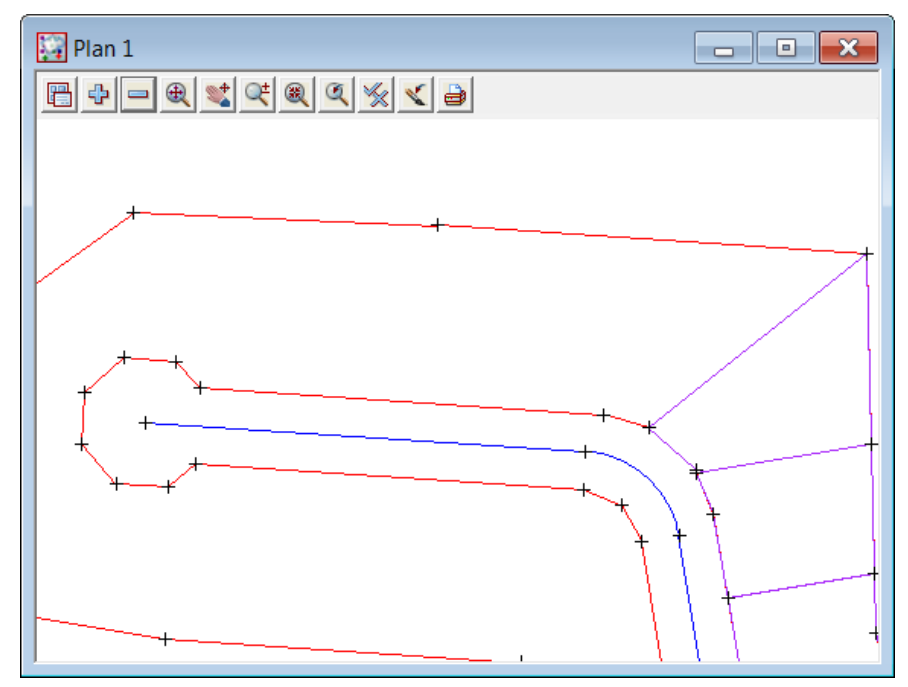

-----

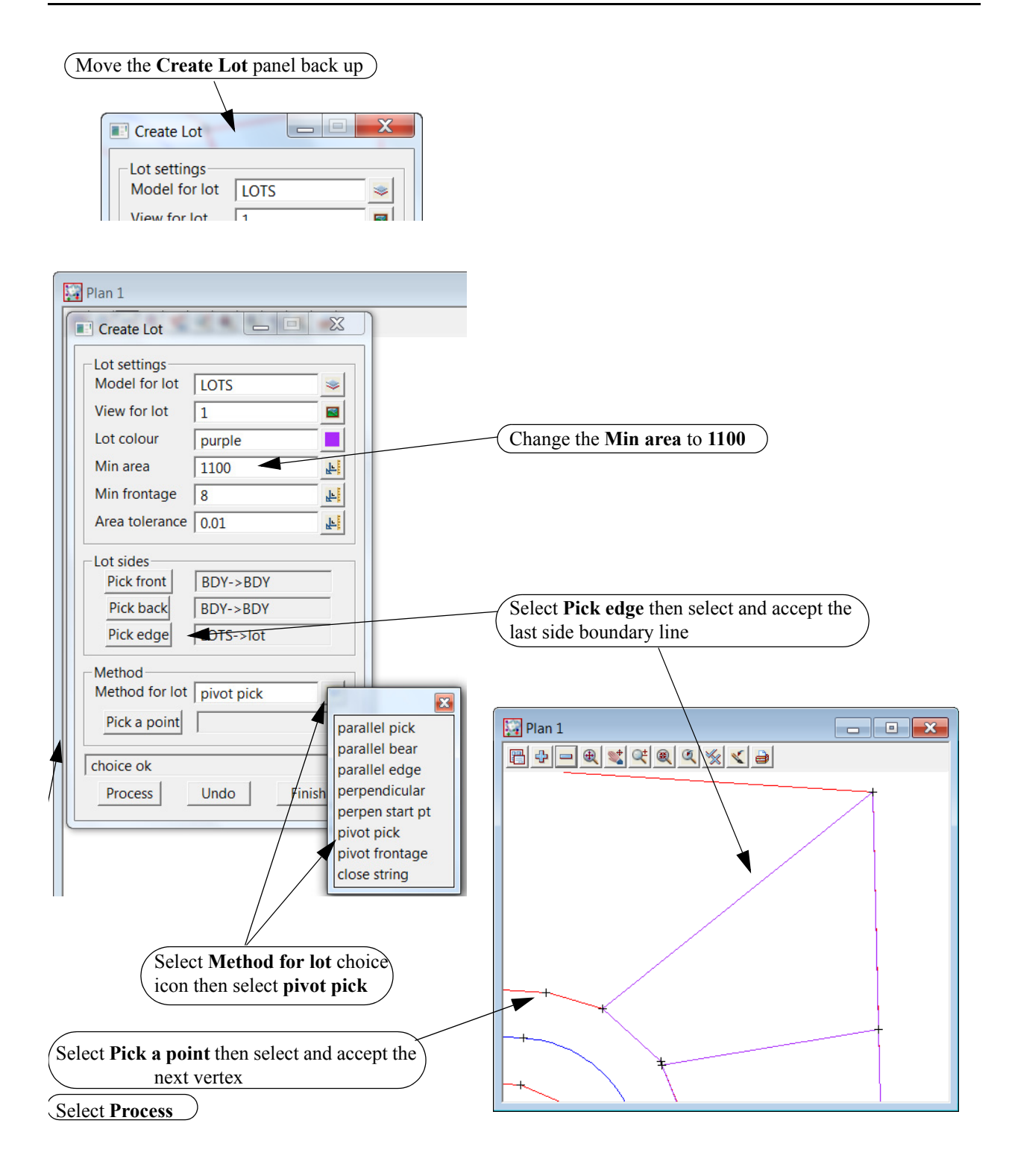

>

 $\sim$ 

2-2-2

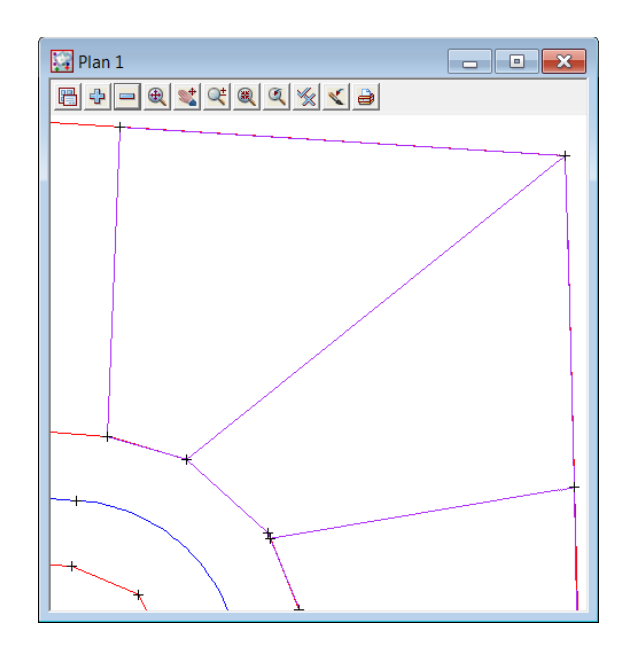

\_\_\_\_\_

The new lot is created with the new edge pivoting about the selected vertex

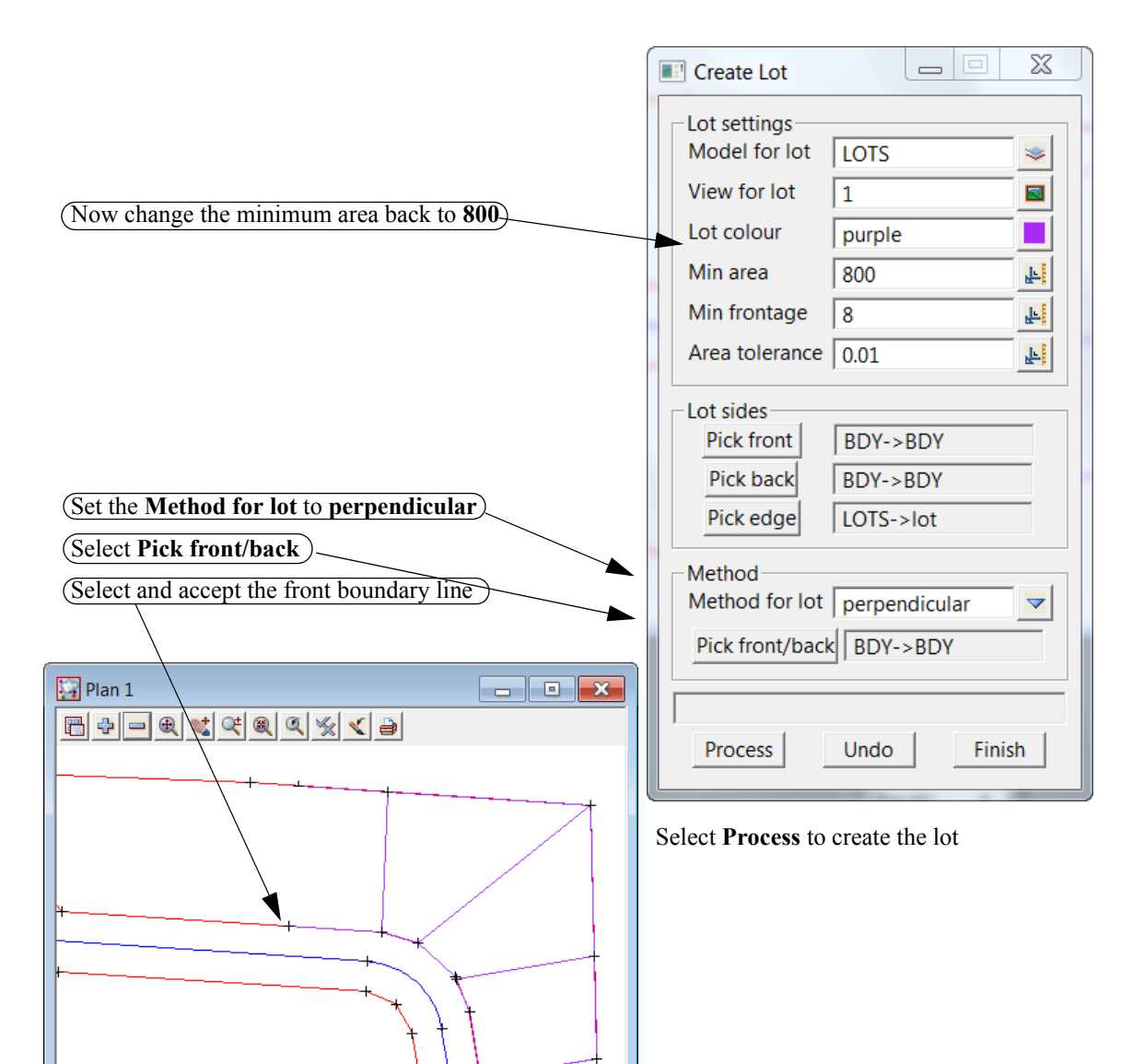

Now change the **Method for lot** to **parallel pick** 

| Method<br>Method for lot | parallel pick |  |
|--------------------------|---------------|--|
| Pick an edge             | LOTS->lot     |  |

Select Pick an edge and select the previously created lot edge

Select Process again twice

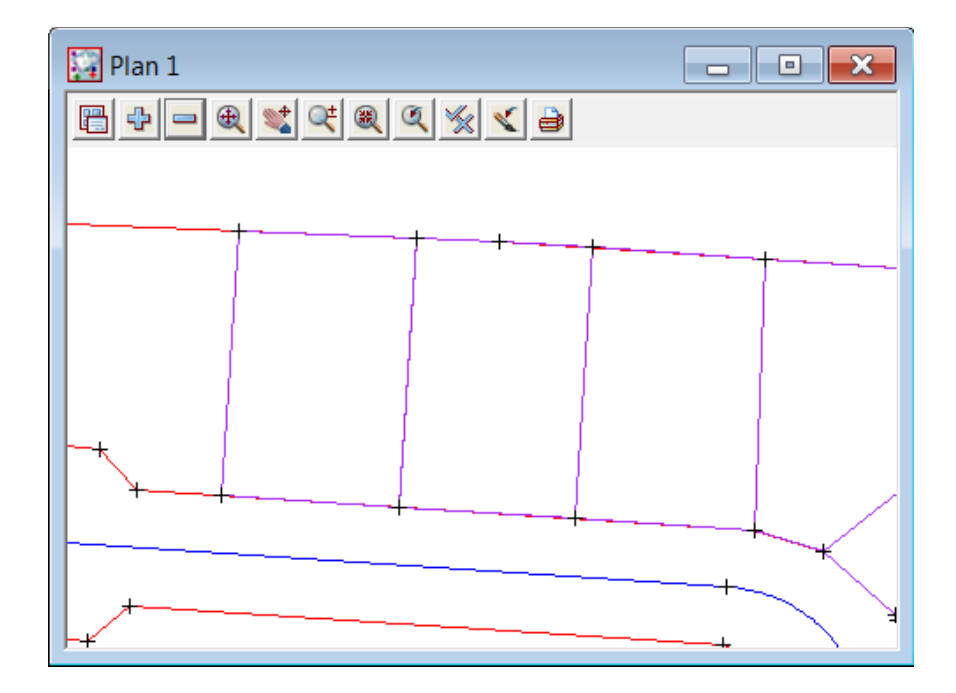

 $\sim$ 

 $\sim$ 

Zoom in to the end of the cul de sac

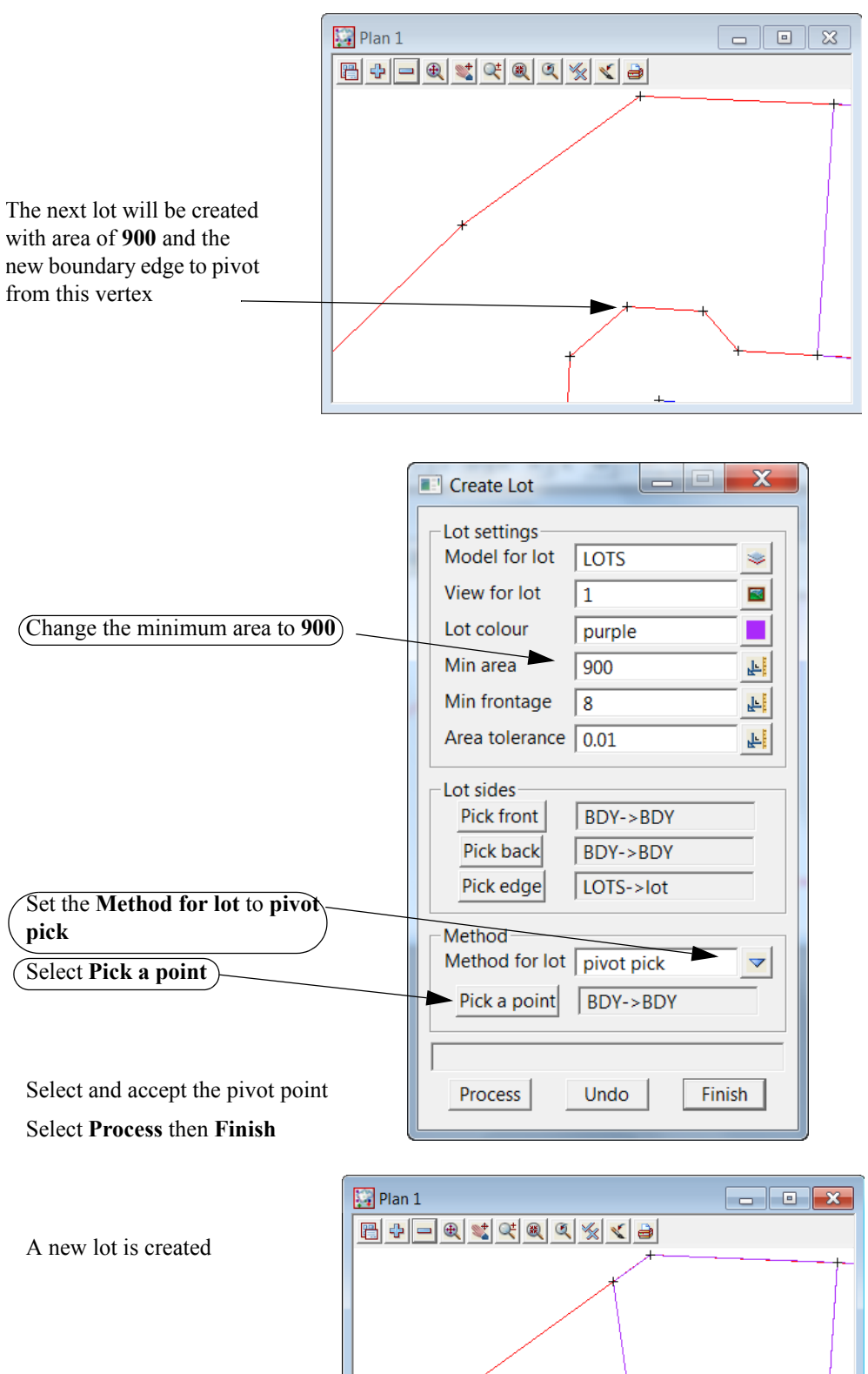

XXXX

Pan around to the bottom of the cul de sac

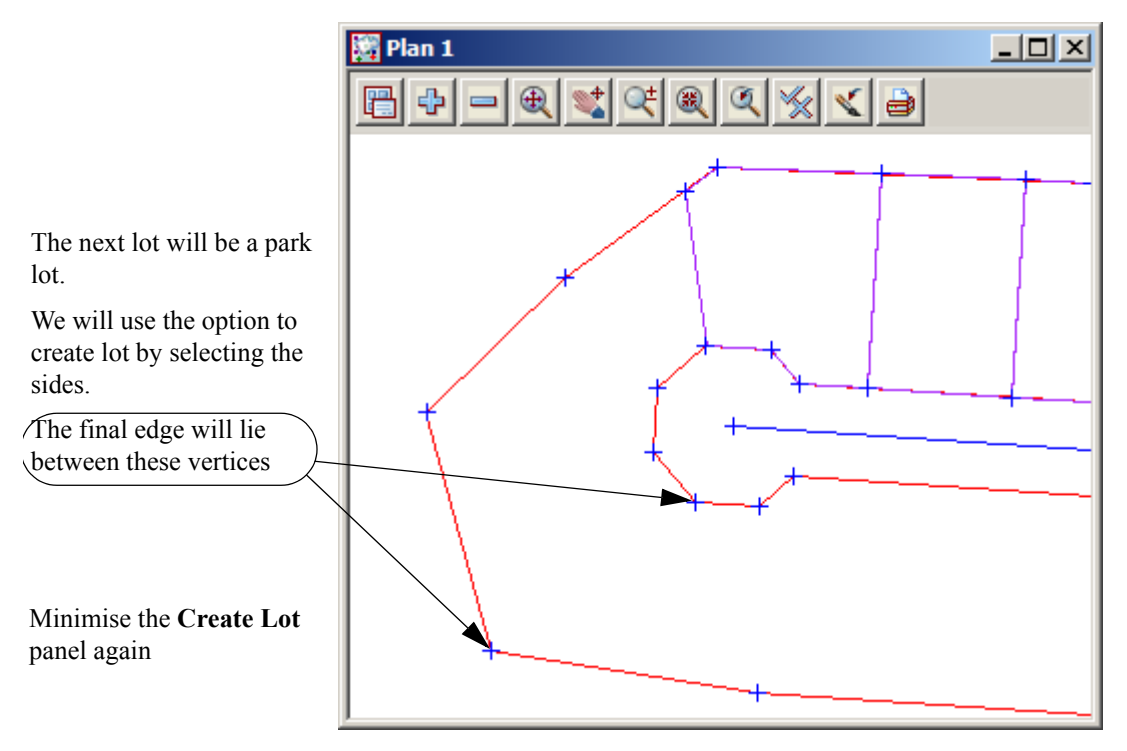

Select option Design=>Estate/Lots=>Create lots=>Create lots by picking segments

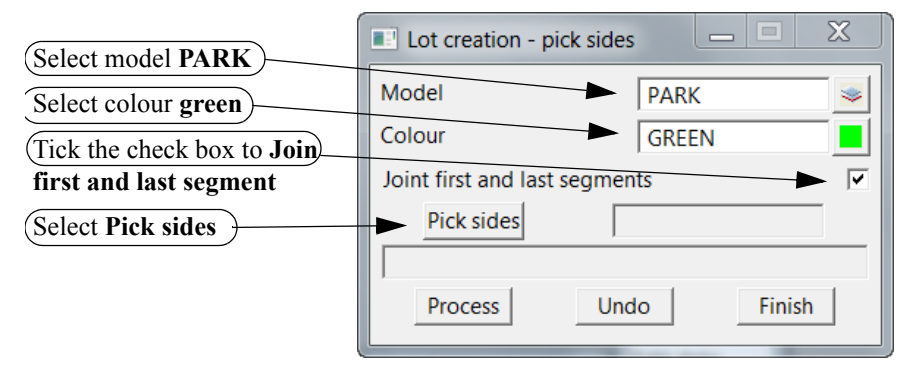

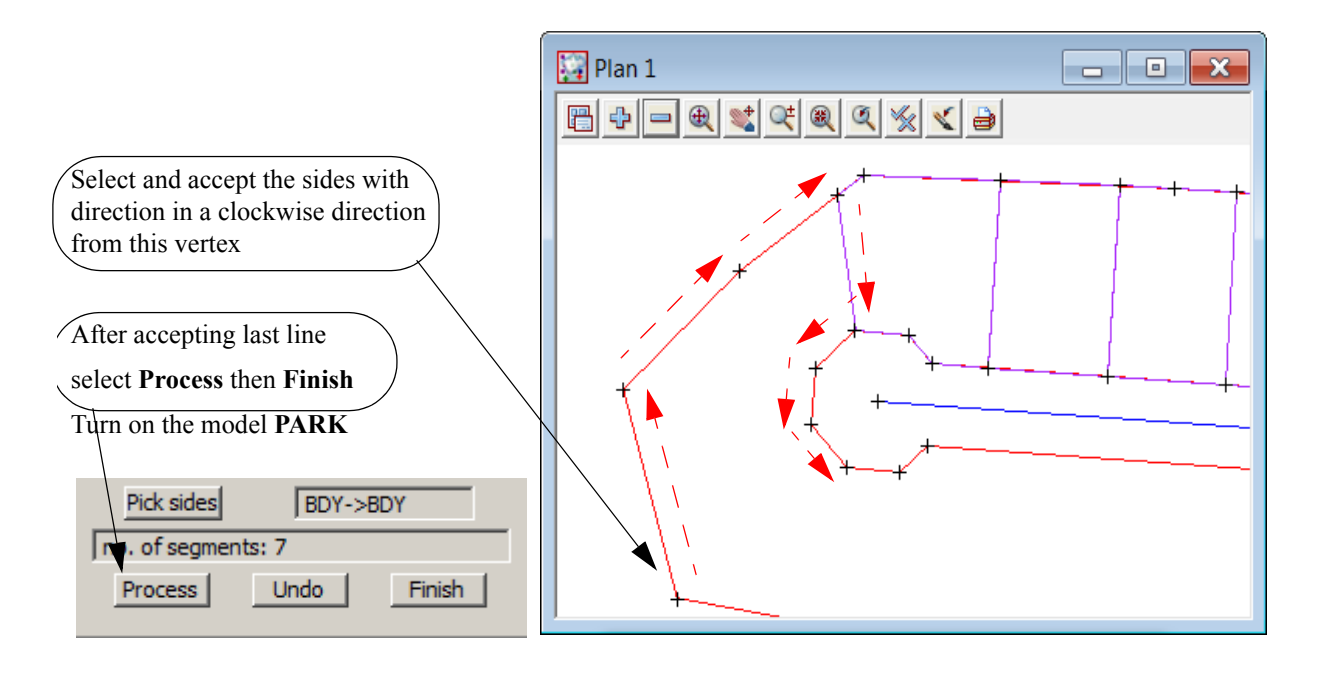

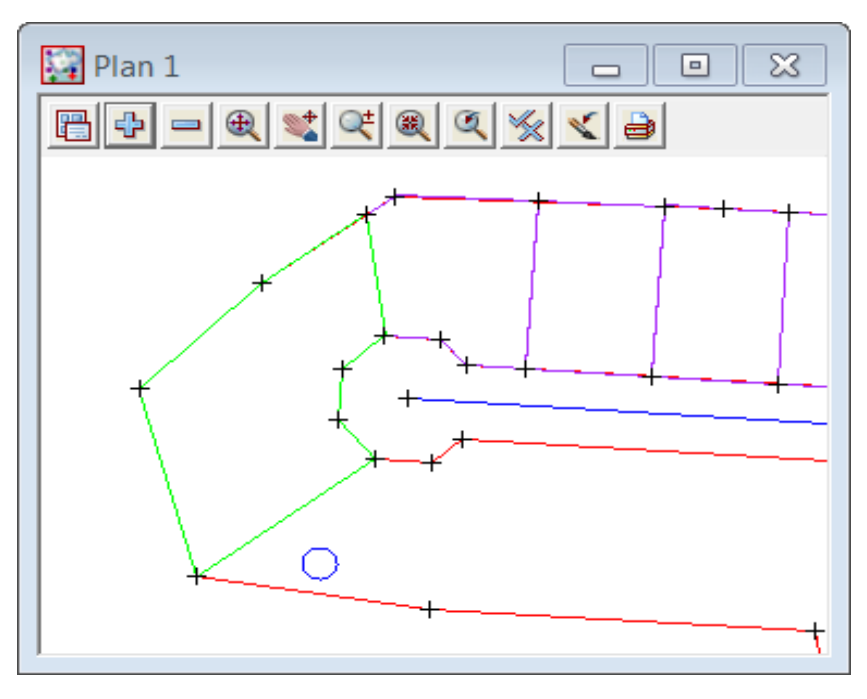

For the next six lots we will use the previous Create lots option

Pan along the right as per the example below

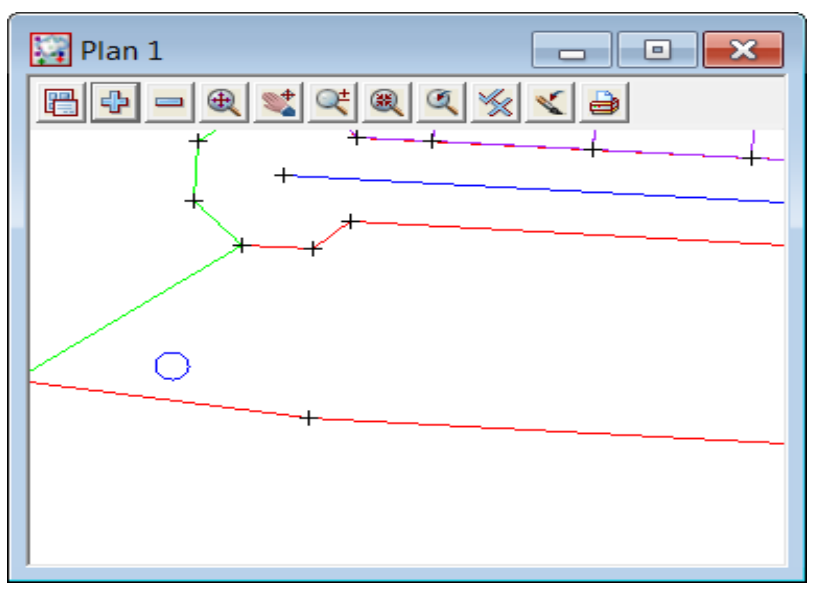

| Create Lot                                                                                                    |                     |                     |                                                            |
|----------------------------------------------------------------------------------------------------|---------------------|---------------------|------------------------------------------------------------|
| -Lot settings                                                                                                    |                     |                     |                                                            |
| Model for lot LOTS                                                                                                    |                     |                     |                                                            |
| View for lot 1                                                                                                    |                     |                     |                                                            |
| Lot colour purple                                                                                                    |                     |                     |                                                            |
| Min area 800                                                                                                    |                     | Type 1              | n 800 as minimum area                                      |
| Min frontage 8                                                                                                    |                     |                     |                                                            |
| Area tolerance 0.01                                                                                                    | F                   | Select              | <b>Pick edge</b> then select and accept the front boundary |
| Lot sides<br>Pick front BDY-><br>Pick back BDY-><br>Pick edge PARK-><br>Method<br>Method for lot pivot p<br>Pick a point BDY-><br>Process Undo | BDY<br>ick          |                     |                                                            |
| Select Method for lot ic                                                                                                    | on then select pive | ot pick             |                                                            |
|                                                                                                    | Select and          | accept point at nex | tvertex                                                    |
| Select Process                                                                                                    |                     |                     |                                                            |
| The new lot is created                                                                                                    |                     |                     |                                                            |
| For the next three lots we                                                                                                    |                     |                     |                                                            |
| change the <b>Method for lot</b>                                                                                                    | Method for          |                     |                                                            |
| to rerpendicular                                                                                                    | Dials fraget (      | hadd DDV DDV        |                                                            |
|                                                                                                    | Pick front/f        | DACK   RDA->RDA     |                                                            |
| Select rear boundary                                                                                                    |                     |                     |                                                            |

Select Process three times

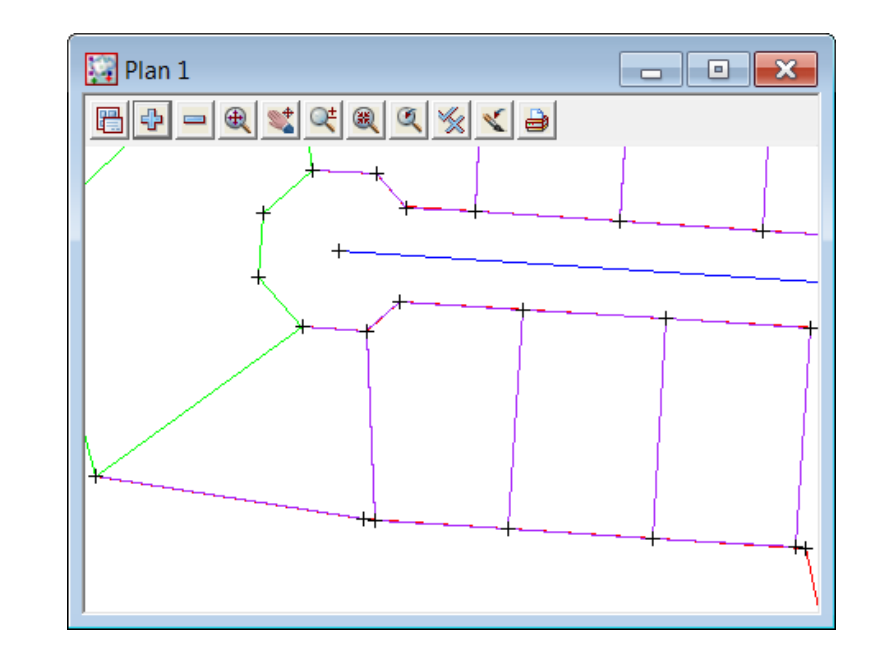

\_\_\_\_

The three new lots are created with the new side at bearing  $3^{\circ}45'$ 

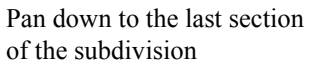

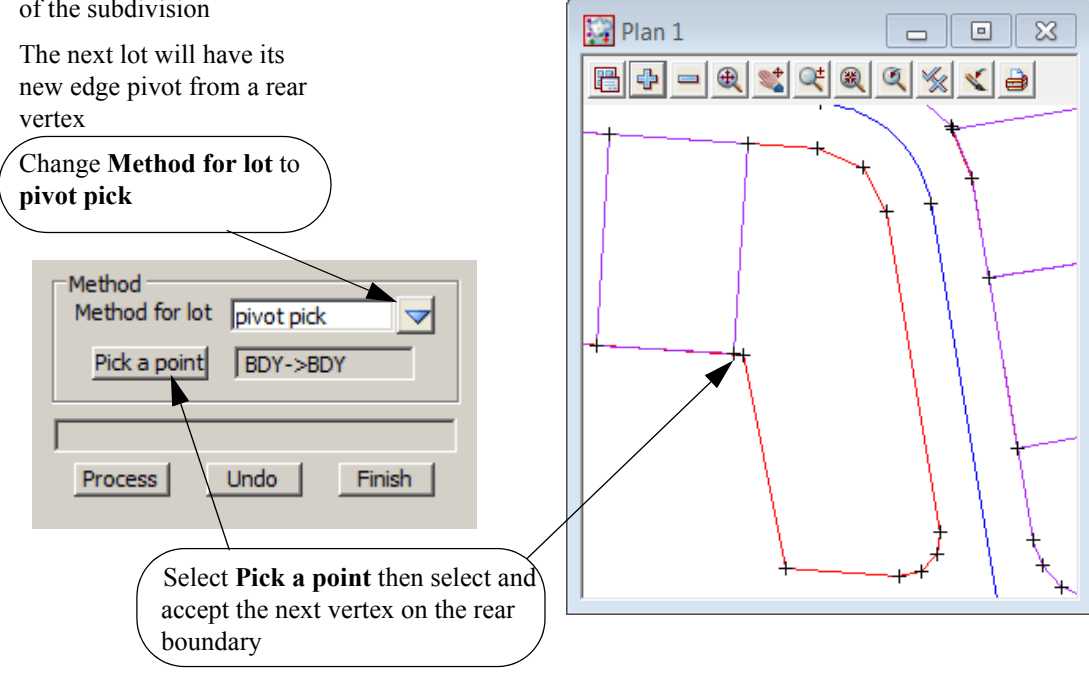

Select **Process** to create new lot

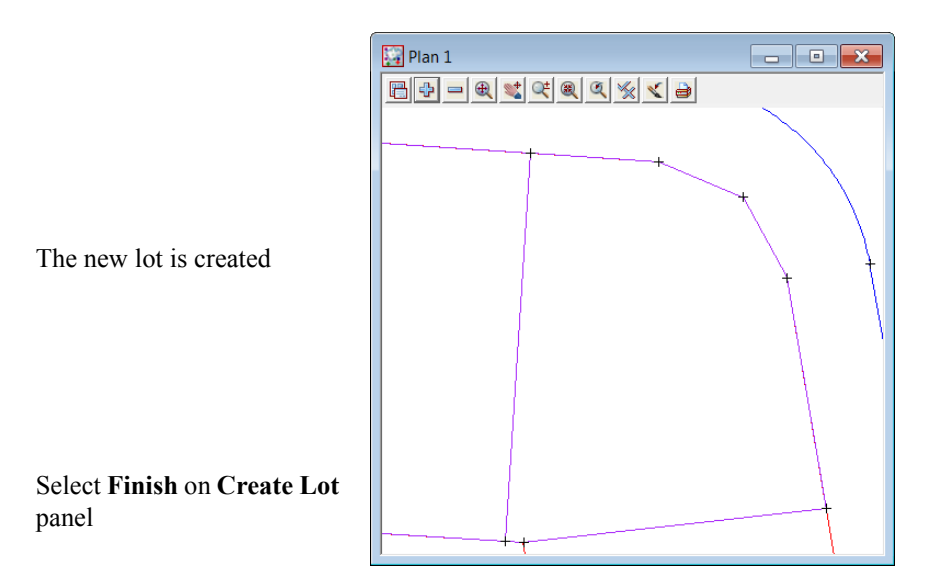

To create the last lot we will use an option to form a lot polygon from picking the centre of a series of strings. A search distance is entered to find all strings within the search distance radius

Pan down to the last lot

#### Select Design=>Estate/lots=>Create lots=>Create lots by picking point inside

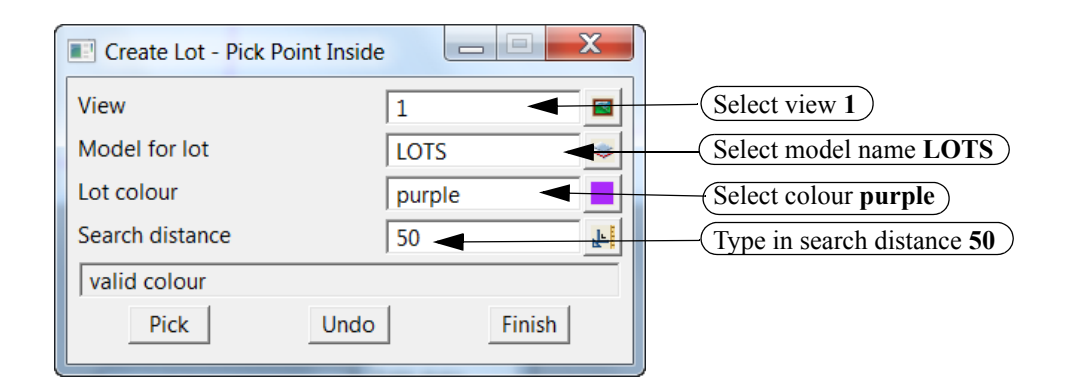

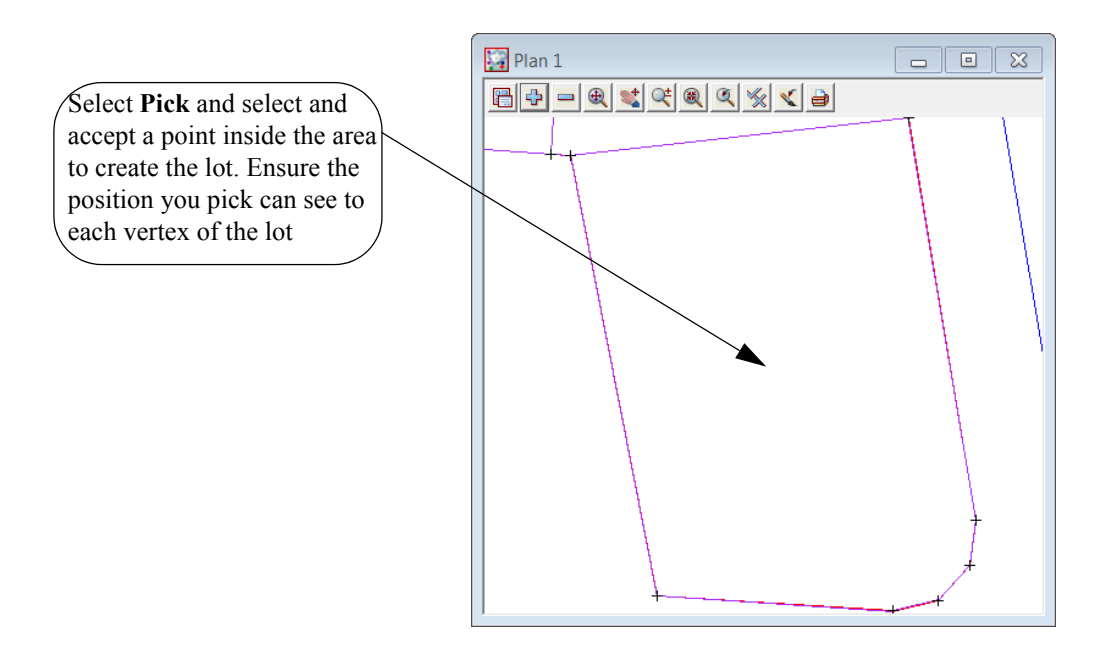

| 🕎 Plan 1 |     |
|----------|-----|
|          |     |
|          | +   |
|          |     |
|          |     |
|          |     |
|          |     |
|          |     |
|          |     |
|          | +   |
|          | ,t  |
| +        | + + |
| ]        |     |

The new lot is created

This completes the house lots

We now create a lot for the road.

Zoom the whole of the subdivision

Turn off models LOTS and PARK and CENTRELINE

Turn on the model SURROUND mode

Turn off the vertices

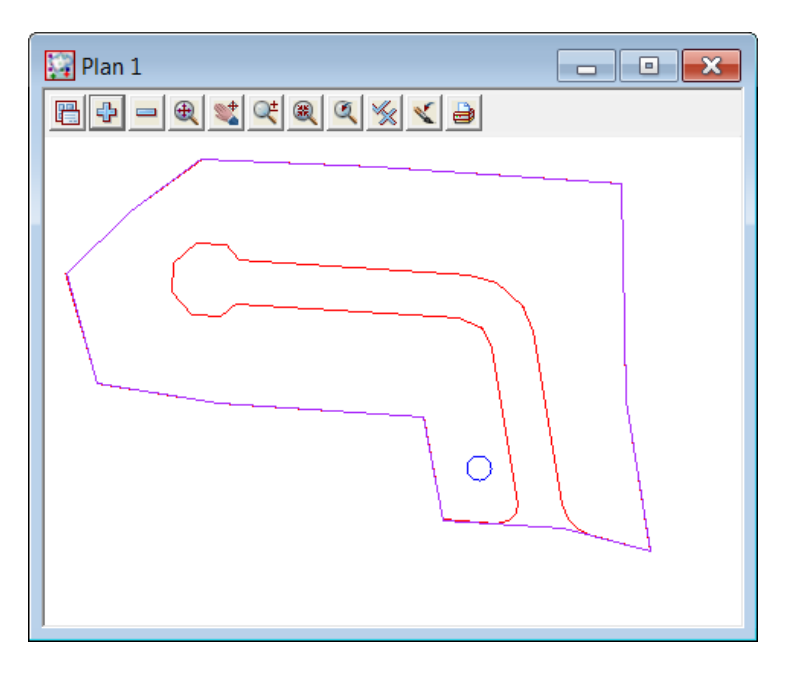

Set the cad control parameters as shown below

| ROAD N ROAD                                                                                               | ired 😒 |                          | 1 I                                                               |                                                                                                    |                                                                                           | <ul><li>✓ ∠</li></ul>                        |
|----------------------------------------------------------------------------------------------------|--------|--------------------------|-------------------------------------------------------------------|----------------------------------------------------------------------------------------------------|-------------------------------------------------------------------------------------------|----------------------------------------------|
| Polygon discovery  Max. extension  Mode Use outer polygon  Create filled polygons  Pick many?  Pick  Pick | 0.03   | X<br>Use<br>Use<br>Creat | outer polygon<br>inner polygon<br>ate with holes<br>ate all found | To create a poly<br>boundaries and th<br>Design=>Estate<br>lots=>Create lo<br>inside (experim<br>Select the Mo | gon bound<br>ne surround<br>e/lots=>Cre<br>ts from pic.<br>ental)<br>de icon<br>all found | by the<br>edge select<br>eate<br>king points |
| Create filled polygons                                                                                    |        |                          | Tick check b                                                      | ox to create a soli                                                                                            | d fill of the                                                                             | polygon                                      |

Select Pick then pick inside the road area

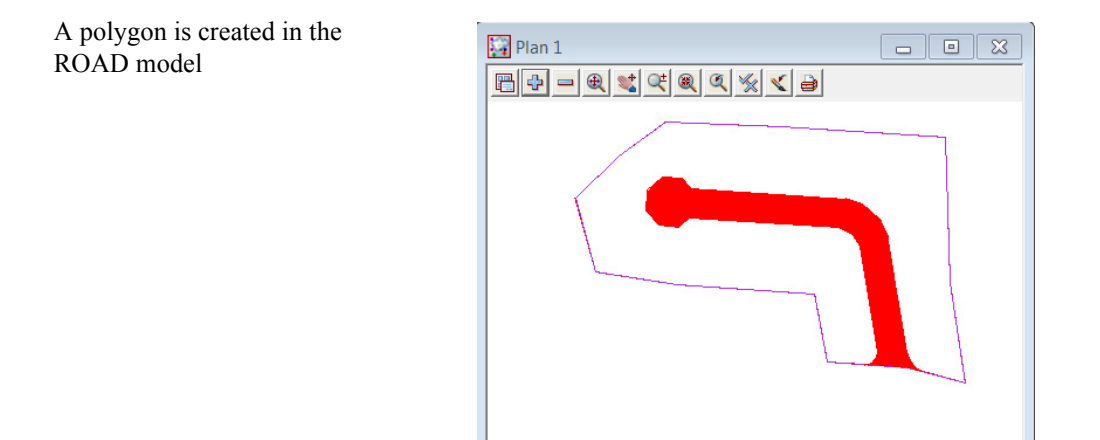

The fill will now be removed Select *Strings =>Cad => Fill=> Solid* Select the edge of the road polygon

Press **[Enter]** to accept the current colour

Type in 0 for Blend and press [Enter]

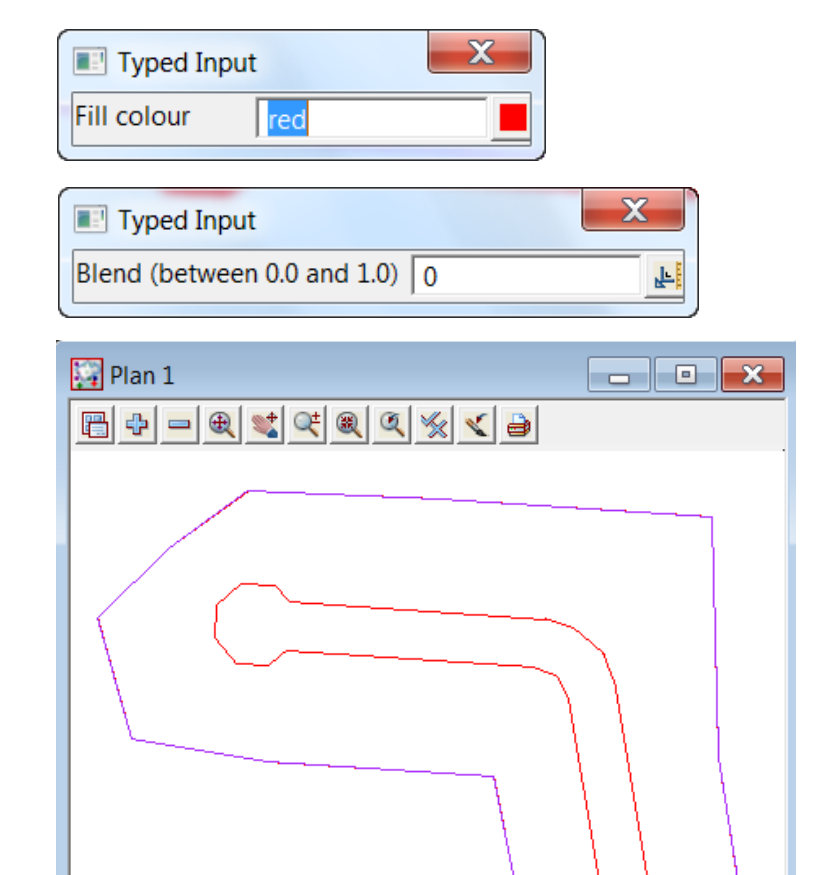

# 12.8 Lot numbering

The lots can now be numbered according to the type of lot.

Lots, parks and roads will be numbered separately

Zoom all of the subdivision and ensure that only models LOTS, PARK and ROAD are turned on

\_\_\_\_\_

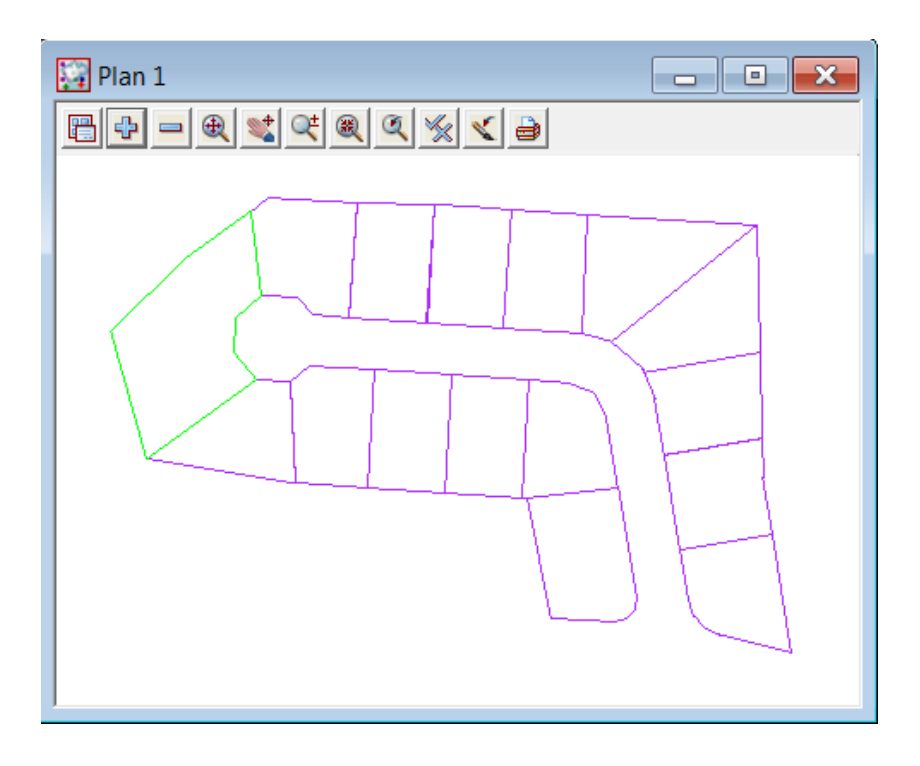

## 12.8.1 Create lot numbers

Select option Design=>Estate/Lots=>Number Lots=>Create lot numbers

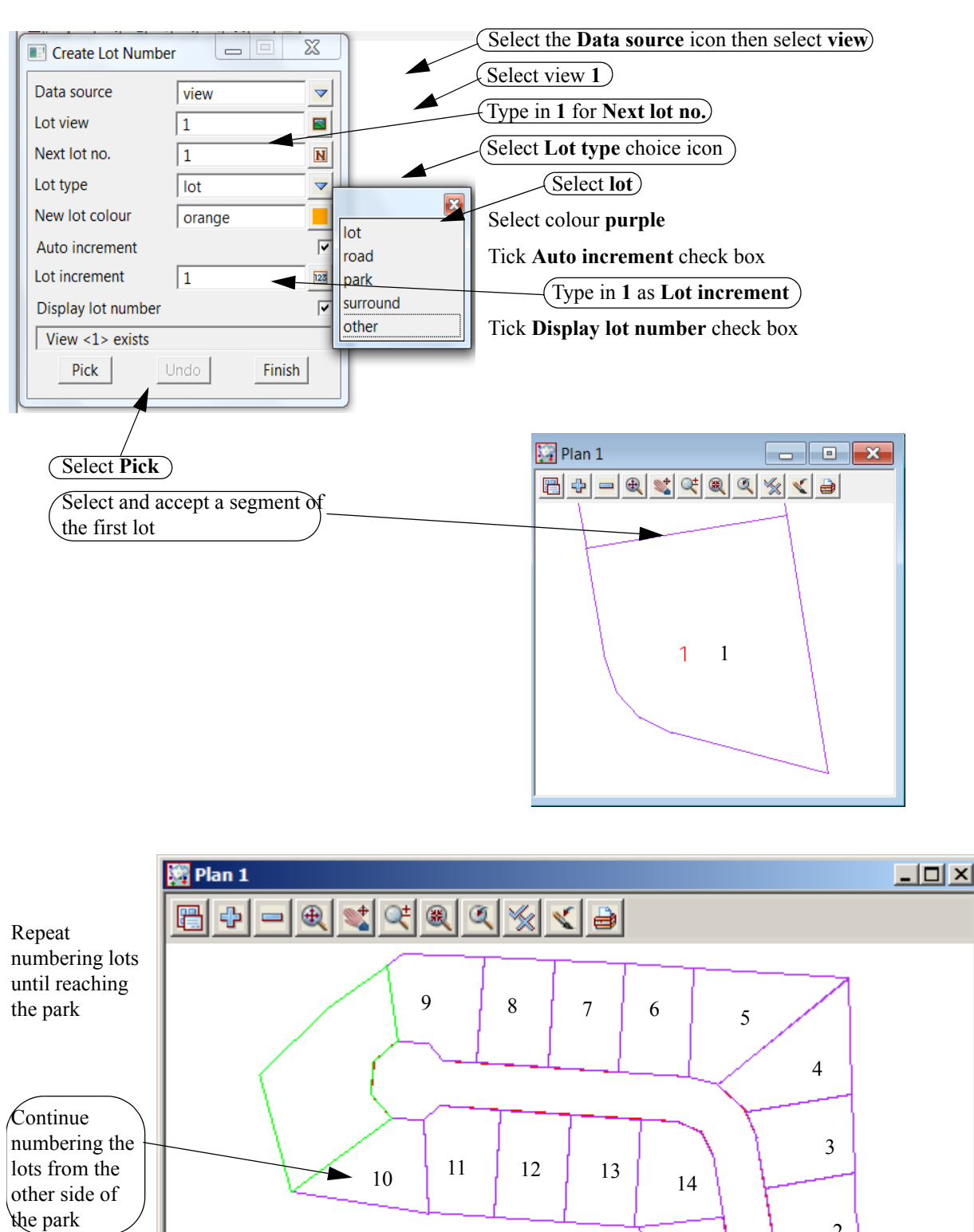

 $\gg$ 

 $\sim$ 

2

1

15
|      | Create Lot Num     | iber 📃 🗖   | x    |                                               |    |
|------|--------------------|------------|------|-----------------------------------------------|----|
|      | Data source        | view       |      | (Type in <b>PARK</b> as Next lot number)      |    |
|      | Lot view           | 1          |      | (Select Lot type choice icon and select park) |    |
|      | Next lot no.       | PARK       | N    | Change the colour to green                    |    |
|      | Lot type           | park       |      | Change the colour to green                    |    |
|      | New lot colour     | green      |      |                                               |    |
|      | Auto increment     |            |      |                                               |    |
|      | Lot increment      | 1          | 123  | Plan 1                                        | ĬX |
|      | Display lot numbe  | r          |      | € ≤ € € € € € ;                               | €  |
|      | valid colour       |            |      |                                               |    |
|      | Pick               | Undo       | nish |                                               |    |
|      |                    |            | )    |                                               |    |
|      | 4                  |            |      |                                               |    |
|      |                    |            |      |                                               |    |
| Sale | /                  |            |      | PARK                                          |    |
| 5010 |                    |            |      |                                               |    |
| Pick | k and accept the p | ark string |      |                                               |    |
|      |                    |            |      |                                               |    |
|      |                    |            |      |                                               |    |
|      |                    |            |      |                                               |    |
|      |                    |            |      |                                               |    |

To create the description for the park change the following settings

To number the road change the following settings

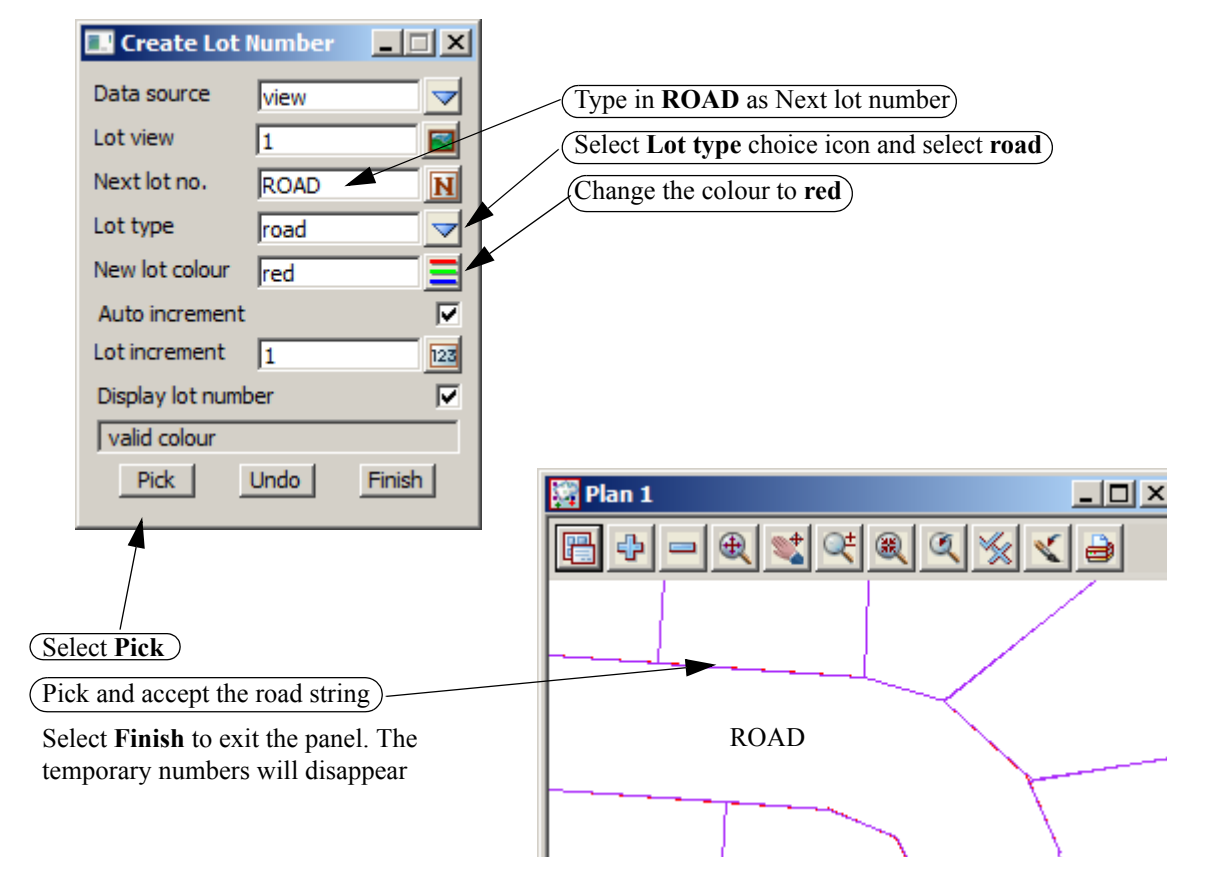

### 12.9 Lot labelling

The lot annotation can now be created. Features such as bearings, distances, lot numbers and areas are created for each lot

The annotation settings can be stored in a Lot annotation file which is loaded prior to creating the annotation

Ensure that the models LOTS, PARK and ROAD are the only models active

Zoom all of the subdivision

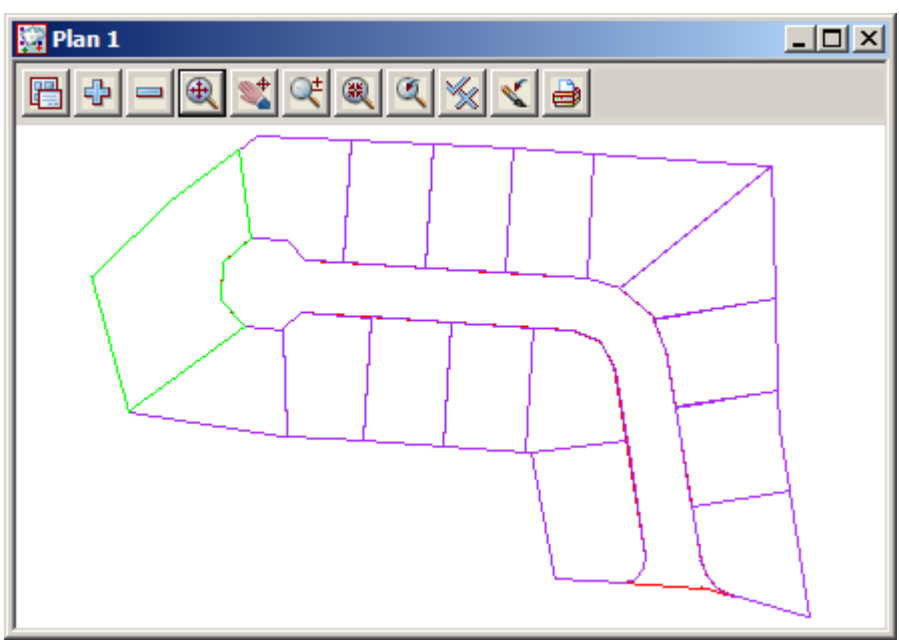

Select option *Design=>Estate/Lots=>Label Lots=>Lot labelling* 

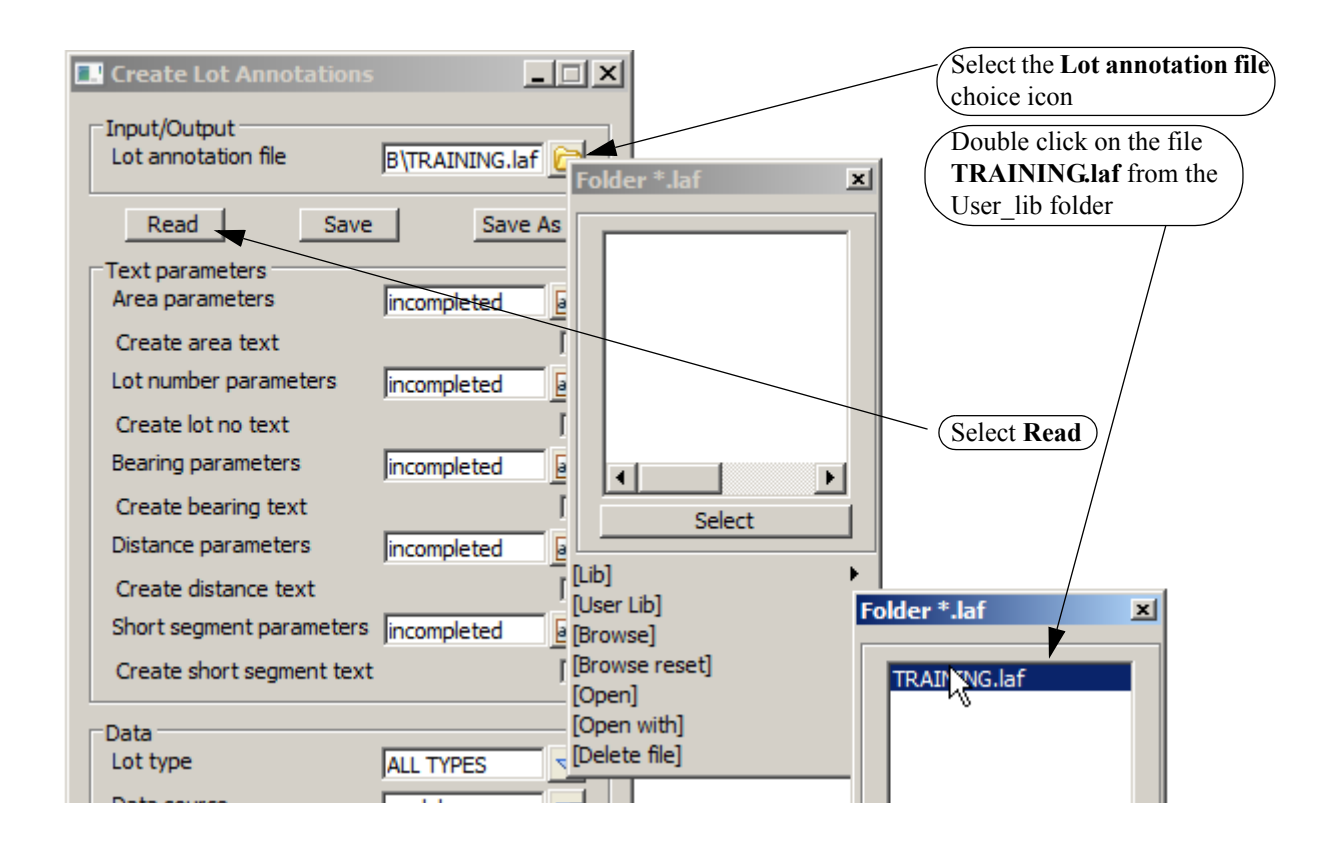

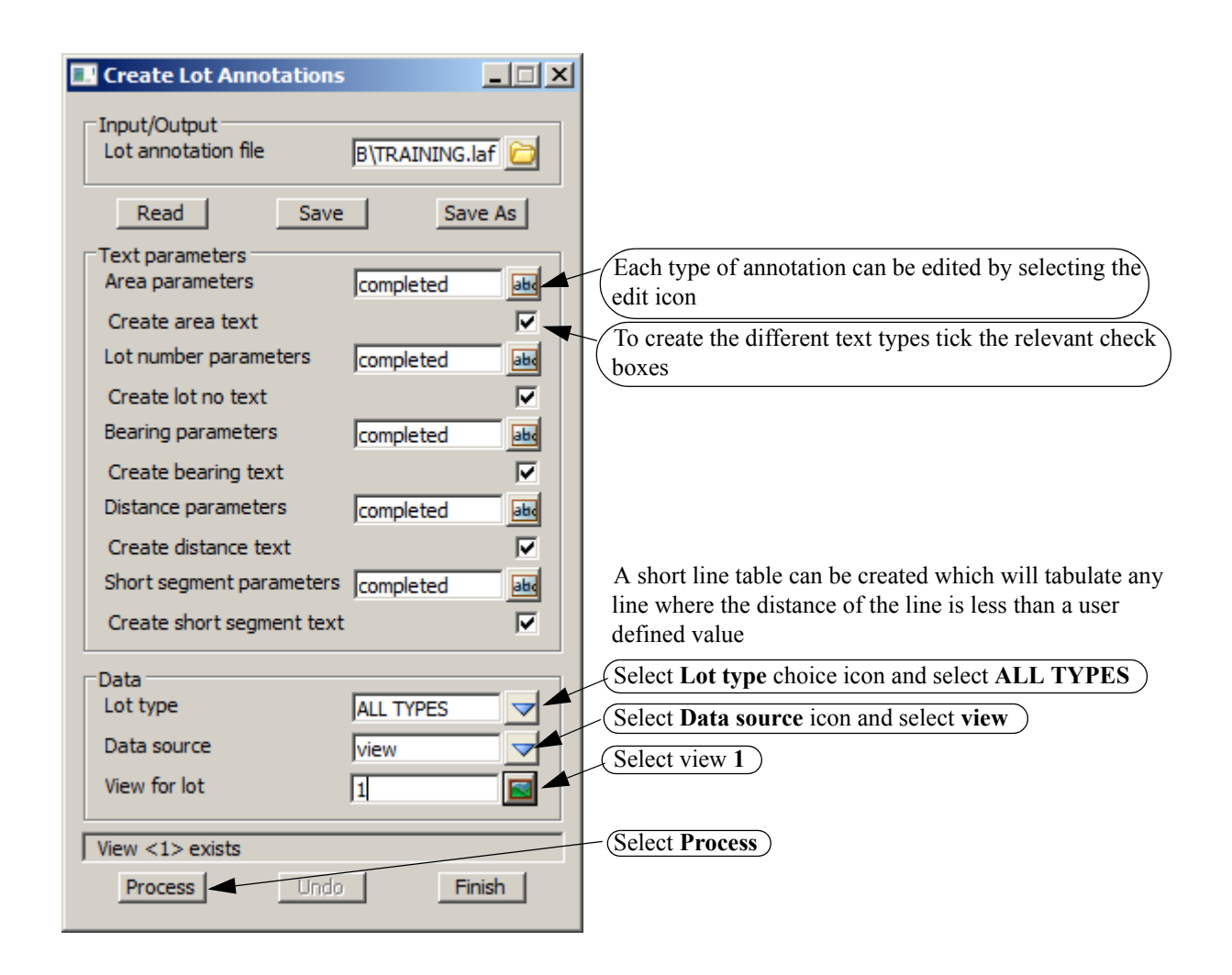

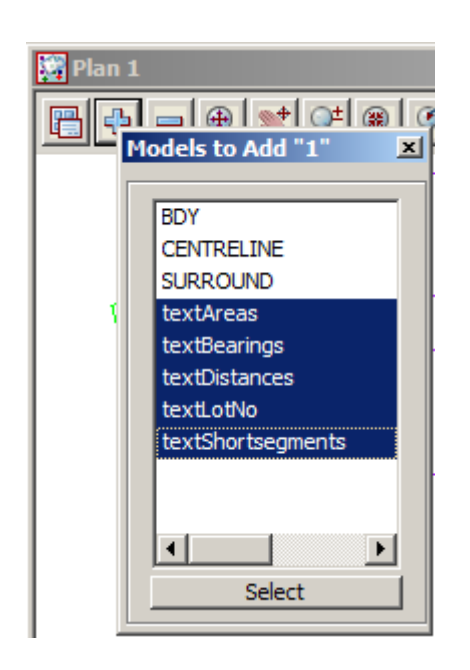

\_\_\_\_\_

Turn on the annotation models

Set the plot scale to 1:500

| Select <i>Menu</i> icon |                     | 1-1-1-1 |
|-------------------------|---------------------|---------|
| Walk right on           | Plan Plotting Scale |         |
| Settings=>Ploting scale | View 1              |         |
| (Select view 1)         | Scale 500           | F       |
| Type in scale 500       | -                   |         |
| (Select Set then)       | Set Finish          | Help    |
| Finish                  |                     |         |

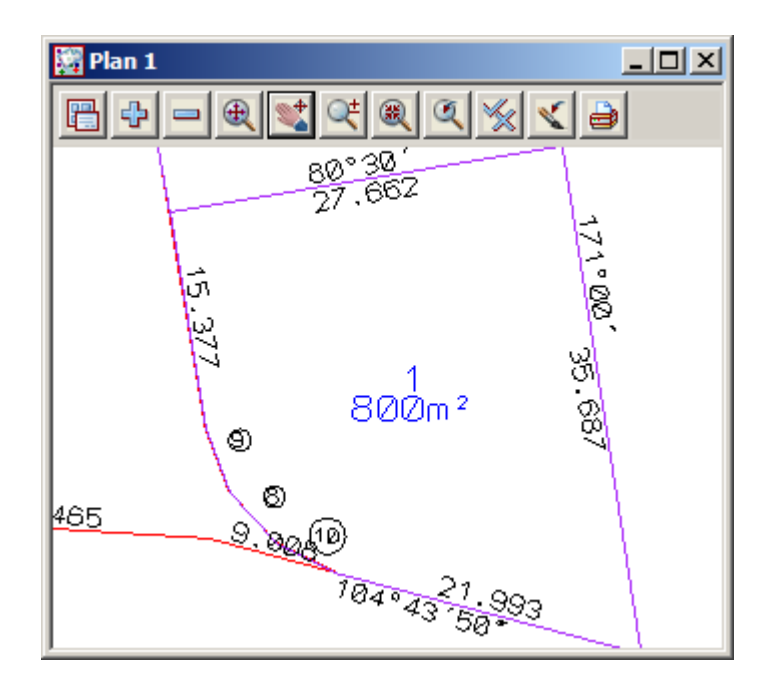

#### 12.9.1 Edit the annotation

The annotation text can now be edited by using options on the text flyout toolbar

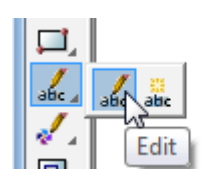

#### **Reverse Bearing**

To reverse the direction of a bearing label select option *Design=>Estate/Lots=>Lot Utilities=>Reverse Bearing* 

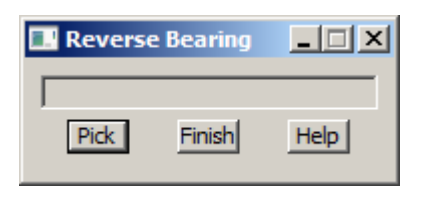

Select and accept the bearing to be reversed. You may need to turn on the vertices to see the insertion point of the text or you can turn on the text snap [X] from the snaps toolbar to click anywhere in the text

+++++

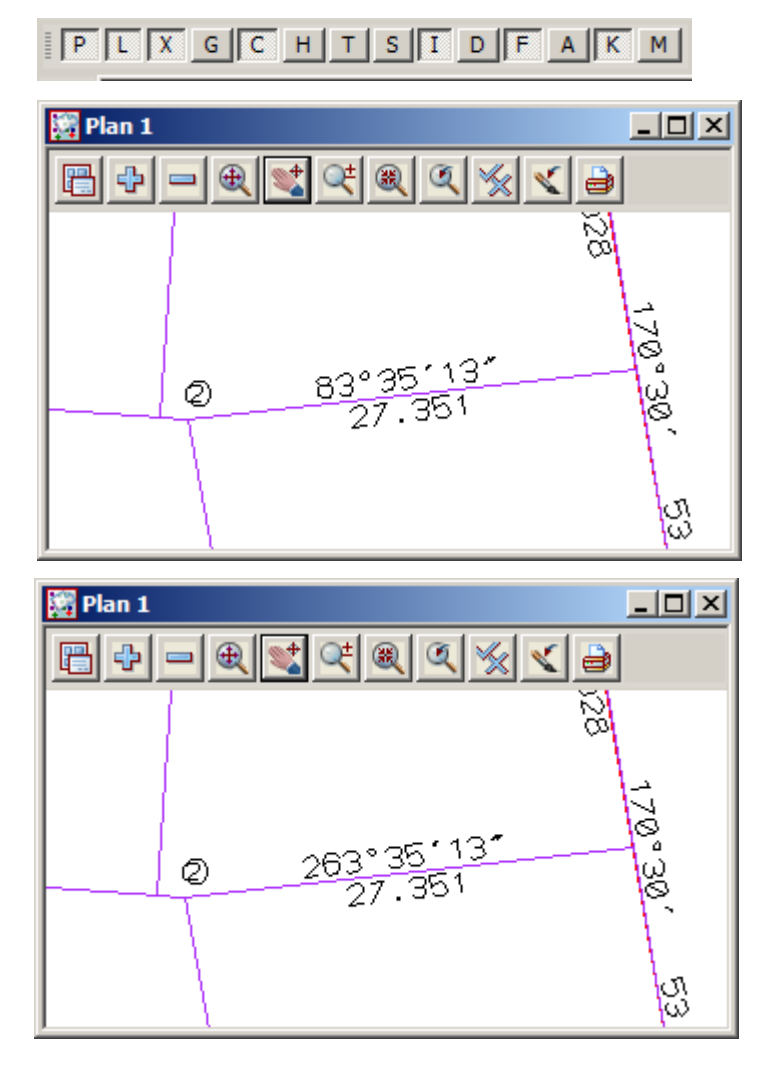

## 12.9.2 Create Short Line table

The short lines have been identified with a circled number

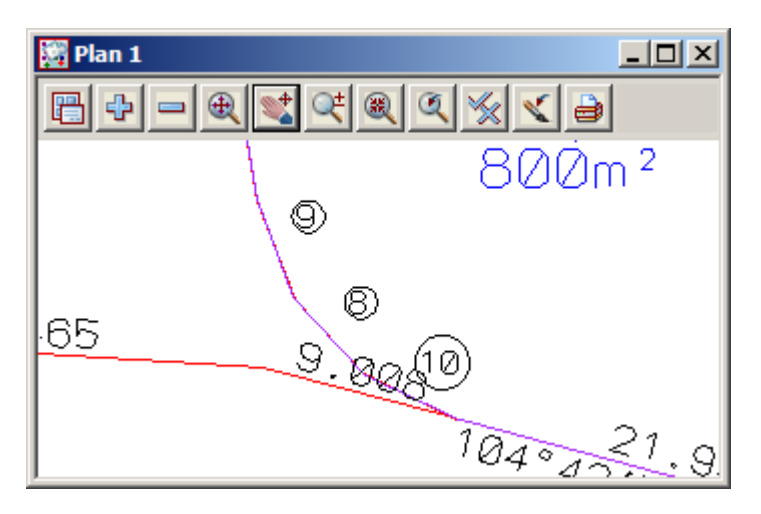

We now need to create the short line table

Select option Design=>Estate/Lots=>Lot Utilities=>Short line/arc table

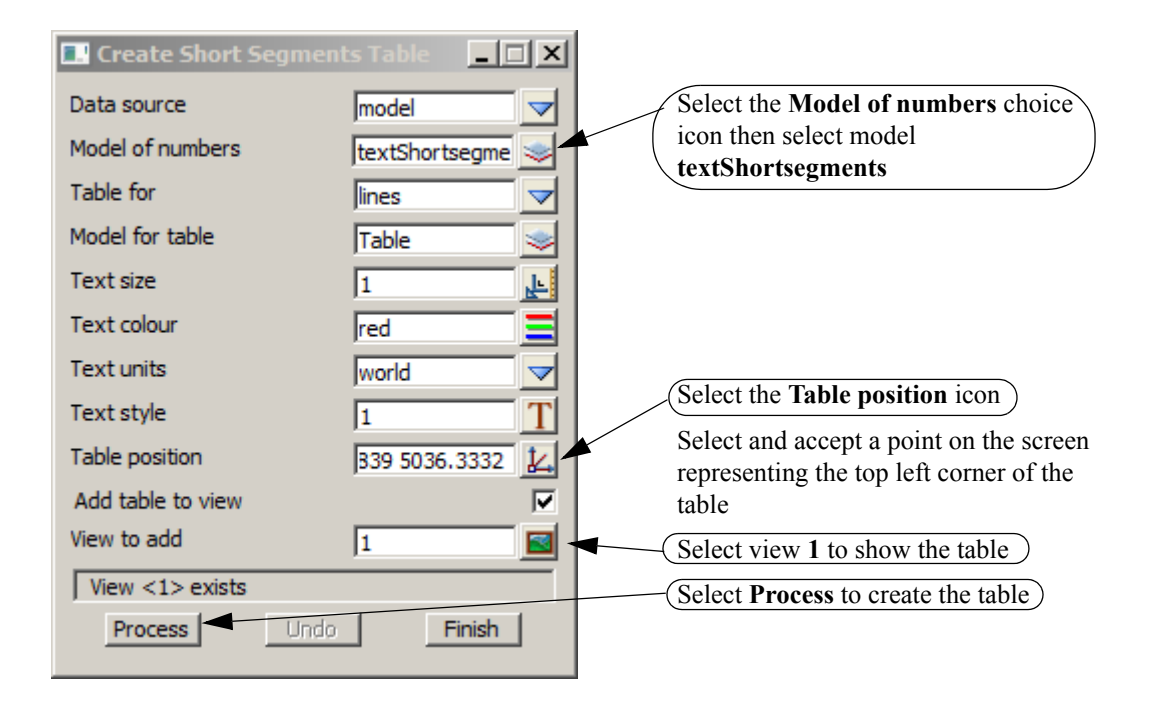

The bearing and distances of the short lines are displayed along with the relevant lot number

| 🞇 Plan 1 |         |          |      |        |          |           |
|----------|---------|----------|------|--------|----------|-----------|
|          | R 丈 🔍   | t 🔍 🔍    | % ∢  | 9      |          |           |
|          | 43.000  |          | Ø    | 21 439 | 22.893   |           |
|          |         |          |      |        | 93°43′30 | · · · · · |
| No       | READING | DUSTANCE | LOF  |        |          |           |
| 1        | 158"601 | 0.623    | 4    |        |          |           |
| 2        | 274*801 | 1.681    | 14   |        |          |           |
| 3        | 947081  | 1.888    | 10   |        |          |           |
| 4        | 43*081  | 3.749    | ROAD |        |          |           |
|          | 77*08*  | 31748    | 15   |        |          |           |
| e -      | 8"90"   | 3.749    | ROAD |        |          |           |
| 7        | 77*081  | 3.749    | POAD |        |          |           |
| 8        | 318*001 | 4.700    | 1    |        |          |           |
| 8        | 160°881 | 4.786    | FOAD |        |          |           |
| 10       | 1107881 | 4.780    | POAD |        |          |           |
| 11 11    | 234*13  | 6.4/5    |      |        |          |           |
| 13       | 228°451 | 7.071    | FOAD |        |          |           |
|          |         |          |      |        |          |           |

To move the table select option *Drafting=>Multi strings translate* 

| Translate Strings          | Select Name |
|----------------------------|-------------|
| Single Name Group Window   |             |
| "4D TEMP MODEL->" selected |             |
| Undo Finish                |             |

Select and accept a piece of text in the table

Move the table to a new location and accept the position

Select Finish to exit the option

# 12.10 Create colour table of lot areas

Lots can be coloured and a table created based on the size of the lot. Select option *Design=>Estate/Lots=>Lot Utilities=>Colour lots by range file* 

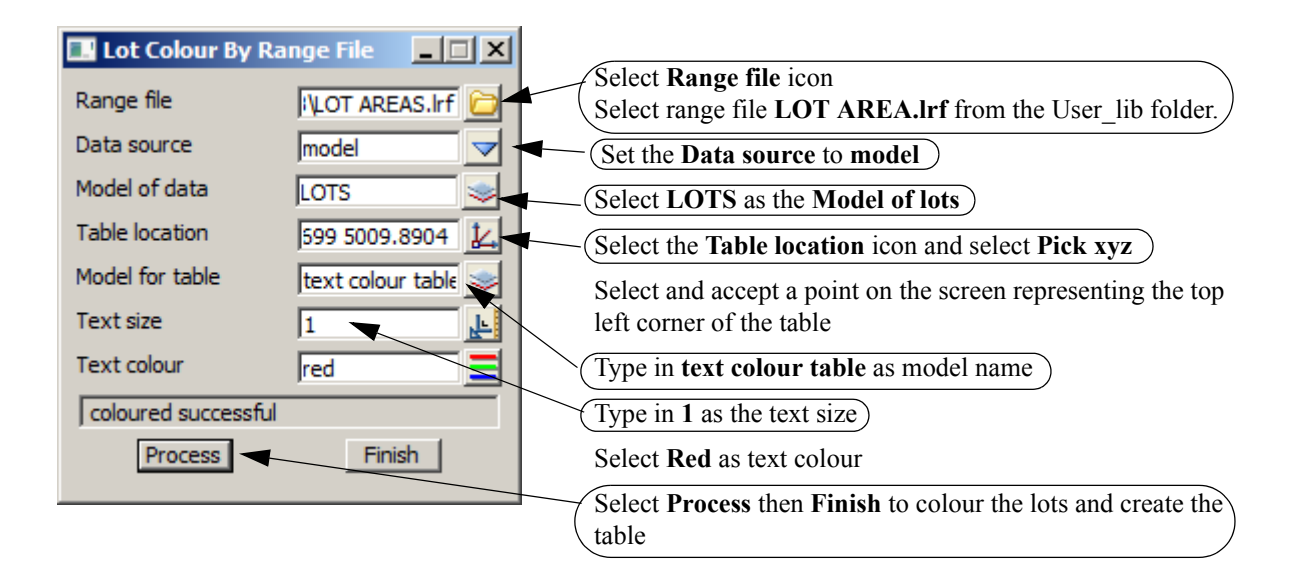

Turn on the model text colour table

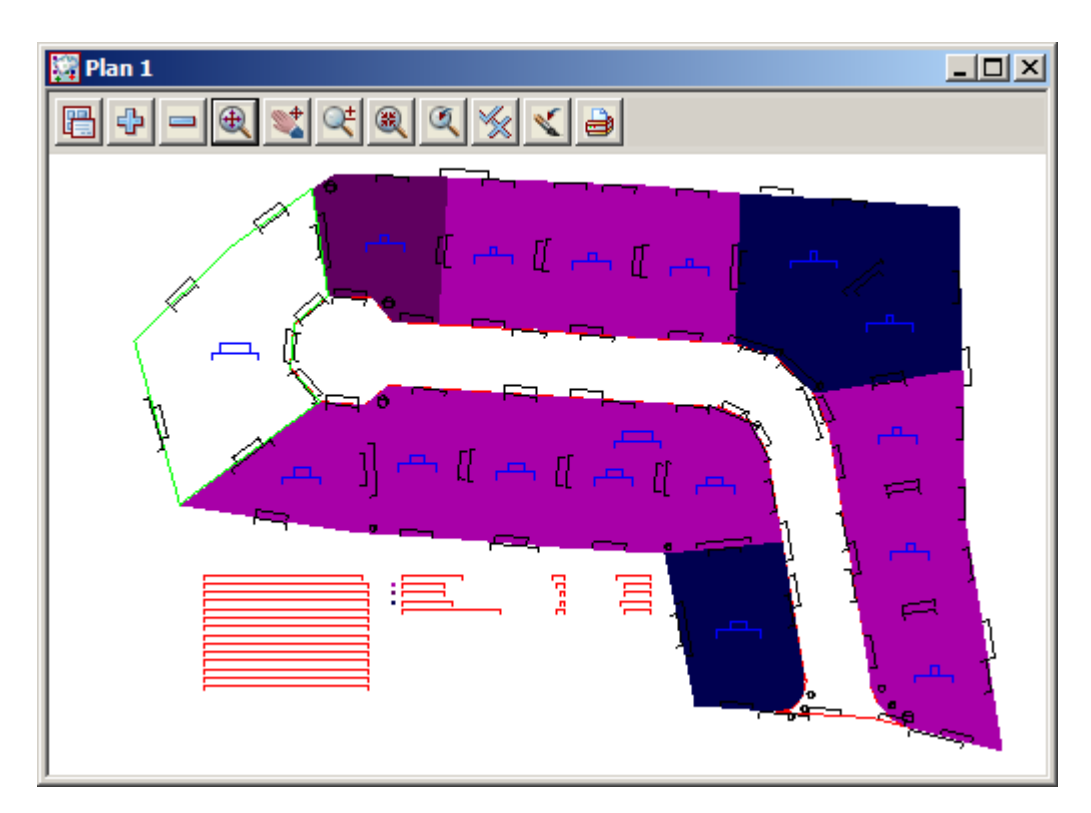

|                                               | LOT AR                                                       |                                                                 |                                                                                            |   |
|-----------------------------------------------|--------------------------------------------------------------|-----------------------------------------------------------------|--------------------------------------------------------------------------------------------|---|
| File                                          | Edit                                                         | Format Vie                                                      | w Help                                                                                     |   |
| ///<br>700<br>799<br>899<br>999<br>100<br>110 | Area<br>0.000<br>9.900<br>9.900<br>9.900<br>00.900<br>00.100 | 799.900<br>899.900<br>999.900<br>1000.900<br>1100.10<br>3001.00 | "orange 95"<br>"magenta 168<br>"magenta 096"<br>"blue 176"<br>0 "blue 080"<br>0 "green 088 |   |
|                                               |                                                              |                                                                 |                                                                                            | - |

The lots are coloured based on the mapping file

Zoom in to the colour table

The lot sizes are listed along with the number of lots in each category and the average area

| 🗱 Plan 1                 |                     |                    |
|--------------------------|---------------------|--------------------|
|                          | ₹ 🕺 🖌 🗃             |                    |
|                          |                     | ,                  |
|                          |                     |                    |
| 21,439                   |                     |                    |
|                          | 22.893<br>93°43130″ |                    |
|                          | 40 10 50            |                    |
| Lot Sizo Penas           | No                  | Aug Acos           |
| ■ 799-899 m <sup>2</sup> | 11                  | 799 m <sup>2</sup> |
| ■ 899-999 m <sup>z</sup> | 1                   | 699 m²             |
| ■ 1000-1100 m²           | з                   | 1040 m²            |
| Total Conventional L     | lots 15             | 854 m²             |
|                          |                     |                    |
|                          |                     |                    |
|                          |                     |                    |

 $\sim$ 

# 12.11 Lot Reporting

Turn on the SURROUND

We will now generate a report on the subdivision

😳 Plan 1 Models to Add "1 × models to use as the Boundary BDY CENTRELINE SURPOUND • ► Select

Select option Design=>Estate/Lots=>Report Lots

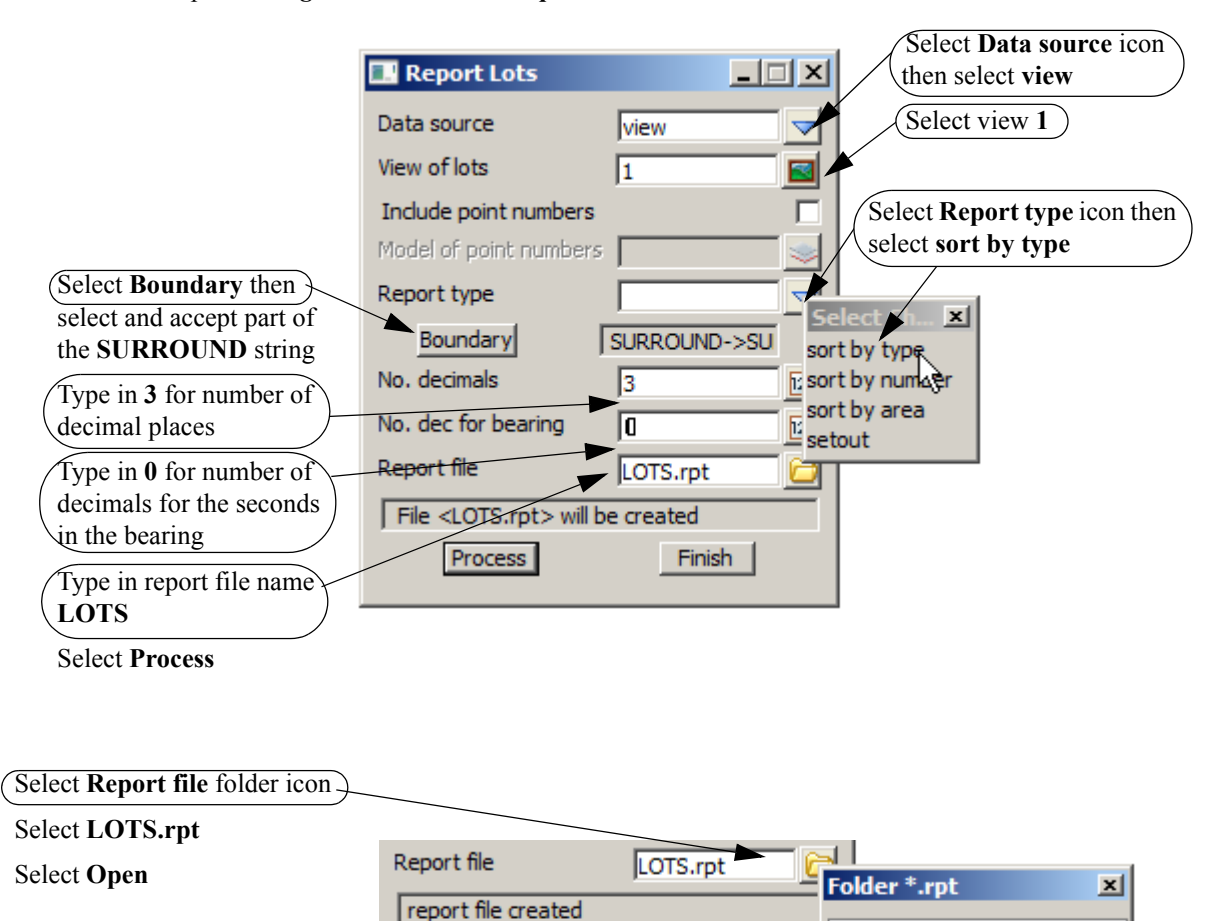

Finish

LOTS.rpt

Process

The first section of the report deals with the lots

The number, area and dimensions are displayed along with the vertex co-ordinates

| DEDORT OF LOTS SOL            | DTED BY TYPE  |             |        |          |           |  |  |
|-------------------------------|---------------|-------------|--------|----------|-----------|--|--|
| REPORT OF LOIS SORIED BI TIPE |               |             |        |          |           |  |  |
|                               |               |             |        |          |           |  |  |
|                               |               |             |        |          |           |  |  |
|                               |               |             |        |          |           |  |  |
| LOI TYPE: LOI                 |               |             |        |          |           |  |  |
|                               |               | -           |        |          |           |  |  |
|                               |               |             |        |          |           |  |  |
|                               |               |             |        |          |           |  |  |
| Lot Number: 1                 | Area: 800.007 |             |        |          |           |  |  |
|                               |               |             |        |          |           |  |  |
| Ln Bearin                     | ng Distance   | ArcLength   | Radius | Eastings | Northings |  |  |
|                               | -             |             |        | -        |           |  |  |
| 1 171°00'0"                   | 35.687        | I           | I      | 994.417  | 5035.248  |  |  |
| 2 284°43'50"                  | 21.993        | I           | I      | 1000.000 | 5000.000  |  |  |
| 3 295°41'32"                  | 4.706         | I           | I      | 978.730  | 5005.592  |  |  |
| 4 317°36'55"                  | 4.706         | I           | I      | 974.490  | 5007.632  |  |  |
| 5 339°32'18"                  | 4.706         | I           | I      | 971.318  | 5011.108  |  |  |
| 6 350°30'0"                   | 15.377        | I           | I      | 969.673  | 5015.517  |  |  |
| 7  80°30'0"                   | 27.662        | I           | I      | 967.135  | 5030.683  |  |  |
|                               |               |             |        |          |           |  |  |
| Lot Number: 2                 | Area: 800.008 |             |        |          |           |  |  |
|                               |               |             |        |          |           |  |  |
| Ln Bearin                     | ng Distance   | ArcLength   | Radius | Eastings | Northings |  |  |
|                               | -             |             |        | -        |           |  |  |
| 1 170°30'0"                   | 28.478        | 1           |        | 962.435  | 5058.770  |  |  |
| 2  80°30'0"                   | 27.662        | 1           |        | 967.135  | 5030.683  |  |  |
| 3 351°00'0"                   | 16.984        | 1           |        | 994.417  | 5035.248  |  |  |
| 4 358°30'0"                   | 11.608        | 1           |        | 991.761  | 5052.023  |  |  |
| 5 260°30'0"                   | 29.425        | 1           | 1      | 991.457  | 5063.627  |  |  |
|                               |               |             |        |          |           |  |  |
| Lot Number: 3                 | Area: 800.001 |             |        |          |           |  |  |
|                               |               |             |        |          |           |  |  |
| Ln Bearin                     | ng Distance   | ArcLength   | Radius | Eastings | Northings |  |  |
|                               |               |             |        | -        |           |  |  |
| 1 157°42'30"                  | 8.7041        | · · · · · · |        | 956,3471 | 5083,477  |  |  |
| 2 170°30'0"                   | 16.8851       |             |        | 959.6481 | 5075.423  |  |  |
| 31 80°30'0"                   | 29,4251       |             |        | 962.4351 | 5058.770  |  |  |
| 41358°30'0"                   | 25,6221       |             |        | 991.4571 | 5063.627  |  |  |
| 51260°30'0"                   | 34,918        |             |        | 990.7861 | 5089.240  |  |  |
|                               |               |             |        |          |           |  |  |

After the last lot is displayed, the number of lots along with the total area, average area and percentage of the boundary (SURROUND) are listed

\_\_\_\_

| Number of lots:         | 15        |
|-------------------------|-----------|
| Total area:             | 12820.958 |
| Average area:           | 854.731   |
| Percentage of Boundary: | 72.581%   |
|                         |           |

The park is listed

| LOT TYPE: P | ARK        |            |           |           |          |           |
|-------------|------------|------------|-----------|-----------|----------|-----------|
|             |            |            |           |           |          |           |
| Lot Number: | PARK       | Area: 1798 | .825      |           |          |           |
| Ln          | Bearing    | Distance   | ArcLength | Radius    | Eastings | Northings |
| 1 344°32'   | 30"        | 39.500     | <br>      | <b></b> - | 808.646  | 5057.519  |
| 2  45°49'   | o" i       | 31.200     | i i       | Í         | 798.118  | 5095.590  |
| 3  54°13'   | 0"         | 23.525     | 1         | 1         | 820.492  | 5117.335  |
| 4 172°05'   | 36"        | 25.015     | 1         | 1         | 839.576  | 5131.091  |
| 5 228°45'   | 0"         | 10.355     | 1         | 1         | 843.017  | 5106.314  |
| 6 183°45'   | 0"         | 10.355     | 1         | 1         | 835.232  | 5099.486  |
| 7 138°45'   | 0"         | 10.355     | I.        | 1         | 834.554  | 5089.153  |
| 8 233°55'   | 34"        | 40.502     | I         | I         | 841.382  | 5081.368  |
| Num         | ber of lot | ;s: 1      |           |           |          |           |
|             | Total are  | ea: 1798.0 | 825       |           |          |           |
| A           | verage are | ea: 1798.  | 825       |           |          |           |
| Percentage  | of Boundar | ry: 10.3   | 183%      |           |          |           |

The road is listed

>>

| LOT TYPE: I | ROAD       |                                       |           |        |          |           |
|-------------|------------|---------------------------------------|-----------|--------|----------|-----------|
|             |            |                                       |           |        |          |           |
| Lot Number: | : ROAD     | Area: 3044                            | .466      |        |          |           |
| Ln          | Bearing    | Distance                              | ArcLength | Radius | Eastings | Northings |
| 1 228°45    | 'o"        | , , , , , , , , , , , , , , , , , , , |           |        | 857.0321 | 5085.353  |
| 2 273°45    | '0"        | 10.355                                | I         |        | 851.715  | 5080.690  |
| 3 318°45    | 'O"        | 10.355                                |           |        | 841.382  | 5081.368  |
| 4  3°45     | '0"        | 10.355                                | I         | 1      | 834.554  | 5089.153  |
| 5  48°45    | '0"        | 10.355                                | 1         | 1      | 835.232  | 5099.486  |
| 6  93°45    | '0"        | 10.355                                |           | 1      | 843.017  | 5106.314  |
| 7 138°45    | '0"        | 7.071                                 | I         | I      | 853.350  | 5105.637  |
| 8  93°45    | '0"        | 80.067                                | I         | I      | 858.013  | 5100.321  |
| 9 106°32    | '30"       | 9.326                                 | I         | I      | 937.909  | 5095.084  |
| 10 132°07   | '30"       | 12.487                                | I         | I      | 946.849  | 5092.429  |
| 11 157°42   | '30"       | 9.326                                 | I         | I      | 956.110  | 5084.053  |
| 12 170°30   | '0"        | 60.740                                | I         | I      | 959.648  | 5075.423  |
| 13 159°32   | '18"       | 4.706                                 | I         | I      | 969.673  | 5015.517  |
| 14 137°36   | '55"       | 4.706                                 | I         | I      | 971.318  | 5011.108  |
| 15 115°41   | '32"       | 4.706                                 | I         | I      | 974.490  | 5007.632  |
| 16 284°43   | 50"        | 9.008                                 | I         | I      | 978.730  | 5005.592  |
| 17 273°44   | '10"       | 22.465                                | I         | I      | 970.019  | 5007.882  |
| 18  76°31   | '48"       | 3.749                                 | I         | I      | 947.601  | 5009.346  |
| 19  42°07   | '5"        | 3.749                                 | I         | I      | 951.247  | 5010.220  |
| 20  7°42    | '22"       | 3.749                                 | I         | I      | 953.761  | 5013.000  |
| 21 350°30   | '0"        | 53.932                                | I         | I      | 954.264  | 5016.715  |
| 22 331°18   | '45"       | 8.217                                 | I         | I      | 945.363  | 5069.907  |
| 23 292°56   | '15"       | 8.217                                 | I         | I      | 941.418  | 5077.115  |
| 24 273°45   | 'O"        | 1 76.9851                             | I         | I      | 933.852  | 5080.318  |
| Nur         | mber of lo | ots: 1                                |           |        |          |           |
|             | Total an   | rea: 3044.                            | 466       |        |          |           |
| 1           | Average as | rea: 3044.                            | 466       |        |          |           |
| Percentage  | of Bounda  | ary: 17.                              | 235%      |        |          |           |

 $\sim$ 

At the end of the report the total number of lots are listed along with the area

Any errors in the lot creations should yield a percentage difference to the boundary

```
REPORT OF LOT TYPES SUMMARY

Total number of lots: 17

Grand total area: 17664.248

Percentage of Boundary: 100.000%

Boundary: 17664.248

Difference: -0.000

Percentage of Difference: -0.000%

END OF REPORT

------
```

Exit the report file